# Panel PC 900

# **User's** manual

Version: 1.18 (April 2016) Model no.: MAPPC900-ENG

All information contained in this manual is current as of its creation/publication. We reserve the right to change the contents of this manual without notice. The information contained herein is believed to be accurate as of the date of publication; however, Bernecker + Rainer Industrie-Elektronik Ges.m.b.H. makes no warranty, expressed or implied, with regard to the products or documentation contained within this manual. In addition, Bernecker + Rainer Industrie-Elektronik Ges.m.b.H. shall not be liable for any incidental or consequential damages in connection with or arising from the furnishing, performance or use of the product(s) in this documentation. The software names, hardware names and trademarks used in this document are registered by their respective companies.

## 1: General information

## 2: Technical data

## 3: Commissioning

4: Software

## 5: Standards and certifications

## 6: Accessories

## 7: Servicing and maintenance

## Appendix A

| 1 General information                                         | 11 |
|---------------------------------------------------------------|----|
| 1.1 Manual history                                            | 11 |
| 1.2 Safety guidelines                                         |    |
| 1.2.1 Intended use                                            |    |
| 1.2.2 Protection against electrostatic discharge              | 12 |
| 1.2.2.1 Packaging                                             |    |
| 1.2.2.2 Regulations for proper ESD handling                   |    |
| 1.2.3 Policies and procedures                                 |    |
| 1.2.4 Transport and storage                                   |    |
| 1.2.5 Installation                                            |    |
| 1.2.6 Operation                                               |    |
| 1.2.6.1 Protection against contact with electrical parts      |    |
| 1.2.6.2 Ambient conditions - Dust, moisture, aggressive gases | 13 |
| 1.2.6.3 Programs, viruses and malicious programs              |    |
| 1.2.7 Environmentally friendly disposal                       |    |
| 1.2.7.1 Separation of materials                               | 14 |
| 1.3 Organization of safety notices                            |    |
| 1.4 Guidelines                                                | 15 |
| 1.5 Overview                                                  | 16 |
|                                                               |    |
| 2 Technical data                                              |    |
| 2.1 Introduction                                              | 19 |
| 2.1.1 About this user's manual                                | 19 |
| 2.1.2 Description of individual modules                       | 19 |
| 2.1.2.1 Display units AP9x3                                   | 19 |
| 2.1.2.2 AP1000 display units                                  |    |
| 2.1.2.3 CPU board and system unit                             |    |
| 2.1.3 System components / Configuration                       |    |
| 2.1.3.1 Configuration                                         |    |
| 2.2 Complete system                                           |    |
| 2.2.1 Mechanical properties                                   | 24 |
| 2.2.1.1 Dimensions                                            | 24 |
| 2.2.1.2 Installation diagrams                                 |    |
| 2.2.1.3 Spacing for air circulation                           |    |
| 2.2.1.4 Mounting orientations                                 |    |
| 2.2.1.5 Weight specifications                                 |    |
| 2.2.2 Environmental characteristics                           |    |
| 2.2.2.1 Temperature specifications                            |    |
| 2.2.2.2 Humidity specifications                               | 40 |
| 2.2.2.3 Vibration                                             |    |
| 2.2.2.4 Shock                                                 |    |
| 2.2.2.5 Protection                                            |    |
| 2.2.3 Electrical properties                                   |    |
| 2.2.3.1 +24 VDC voltage supply                                |    |
| 2.2.3.2 Optional VAC voltage supply                           |    |
| 2.2.3.3 Power calculation                                     |    |
| 2.2.3.4 Block diagram                                         |    |
| 2.2.4 Device interfaces and slots.                            |    |
| 2.2.4.1 Overview of device interfaces                         |    |
| 2.2.4.2 Power supply                                          |    |
|                                                               |    |
| 2.2.4.4 COM2 serial interface                                 |    |
|                                                               |    |
| 2.2.4.6 Ethernet 1 Interface (ETH1)                           |    |
| 2.2.4.7 Ethernet 2 Interface (ETH2)                           |    |
|                                                               |    |
| Z.Z.4.9 UFast Siul                                            |    |

| 2.2.4.10 Audio                          | . 55       |
|-----------------------------------------|------------|
| 2.2.4.11 LED status indicators          | . 56       |
| 2.2.4.12 Power button                   | . 57       |
| 2.2.4.13 Reset button                   | 57         |
| 2.2.4.14 Battery                        | 58         |
| 2 2 4 15 Slide-in compact slot          | 59         |
| 2.2.4.16 Slide-in slot                  | 50         |
| 2.2.4.17 Main memory slots              |            |
| 2.2.4.17 Main memory slots              | .00        |
| 2.2.4.10 IF option 2 slot               | 61         |
| 2.2.4.19 IF Option 2 Siot               | .01<br>62  |
| 2.2.4.20 Caru Siot (FCI / FCIE)         | . 02<br>62 |
| 2.2.5 Layout of AF 1000 display diffics | . 03       |
| 2.2.5.1 Slide-III labels                | 03         |
| 2.2.5.2 Key and LED conliguration       |            |
| 2.2.5.3 USB Interface                   | . 67       |
|                                         | . 68       |
|                                         | . 68       |
| 2.2.6.2 Compatibility details           | . 70       |
| 2.2.7 Serial number sticker             | 78         |
| 2.3 Individual components               | . 79       |
| 2.3.1 AP9x3 display units               | .79        |
| 2.3.1.1 5AP923.1215-00                  | 79         |
| 2.3.1.2 5AP923.1505-00                  | 81         |
| 2.3.1.3 5AP923.1906-00                  | 83         |
| 2.3.1.4 5AP933.156B-00                  | . 85       |
| 2.3.1.5 5AP933.185B-00                  | . 87       |
| 2.3.1.6 5AP933.215C-00                  | . 89       |
| 2.3.1.7 5AP933.240C-00                  | . 91       |
| 2.3.2 AP1000 display units              | 93         |
| 2.3.2.1 5AP1120 1043-000                | 93         |
| 2.3.2.2 5AP1180 1043-000                | .96        |
| 2 3 2 3 5AP1181 1043-000                | .99        |
| 2 3 2 4 5AP1182 1043-000                | 102        |
| 2 3 2 5 5AP1120 1214-000                | 105        |
| 2 3 2 6 54P1120 1505-000                | 103        |
| 2 3 2 7 5 A P1120 1505 000              | 107        |
| 2.3.2.7 SAF 1160.1505-000               | 109        |
| 2.3.2.0 SAP 1120.1006.000               | 112        |
| 2.3.2.9 SAF 1120.1900-000               | 110        |
|                                         | 110        |
| 2.3.3.1 5PG901.1577-0X                  | 110        |
|                                         | 119        |
| 2.3.4.1 5PC901.1S77-0x                  | 119        |
|                                         | 122        |
| 2.3.5.1 5PC911.SX00-00                  | 122        |
| 2.3.5.2 5PC911.SX00-01                  | 123        |
| 2.3.6 Main memory                       | 124        |
| 2.3.6.1 5MMDDR.xxxx-03                  | 124        |
| 2.3.7 Bus units                         | 125        |
| 2.3.7.1 5AC902.BX0x-xx                  | 125        |
| 2.3.8 Fan kit                           | 127        |
| 2.3.8.1 5AC902.FA00-00                  | 127        |
| 2.3.8.2 5AC902.FA0X-00                  | 128        |
| 2.3.9 Drives                            | 129        |
| 2.3.9.1 5AC901.CHDD-01                  | 129        |
| 2.3.9.2 5AC901.CSSD-03                  | 131        |
| 2.3.9.3 5AC901.CSSD-04                  | 134        |
| 2.3.9.4 5AC901.CSSD-05                  | 137        |
|                                         |            |

| 3.1 Installation                          | 193 |
|-------------------------------------------|-----|
| 3 Commissioning                           |     |
| 2.3.12.1 5AC902.PS00-00                   |     |
| 2.3.12 Power supply                       |     |
| 2.3.11.6 5CAUPS.xxxx-01                   |     |
| 2.3.11.5 5AC901.BUPS-01                   |     |
| 2.3.11.4 5AC901.BUPS-00                   |     |
| 2.3.11.3 5AC901.IUPS-01                   |     |
| 2.3.11.2 5AC901.IUPS-00                   |     |
| 2.3.11.1 Requirements                     |     |
| 2.3.11 Uninterruptible power supply (UPS) |     |
| 2.3.10.7 5AC901.ISIO-00                   |     |
| 2.3.10.6 5AC901.IRDY-00                   |     |
| 2.3.10.5 5AC901.IHDA-00                   |     |
| 2.3.10.4 5AC901.IPLK-00                   |     |
| 2.3.10.3 5AC901.ISRM-00                   |     |
| 2.3.10.2 5AC901.ICAN-00                   |     |
| 2.3.10.1 5AC901.I485-00                   | 158 |
| 2.3.10 Interface options                  |     |
| 2.3.9.13 5AC901.SSCA-00                   |     |
| 2.3.9.12 5AC901.SDVW-00                   |     |
| 2.3.9.11 5AC901.CCFA-00                   |     |
| 2.3.9.10 5AC901.CHDD-99                   |     |
| 2.3.9.9 5MMSSD.0512-00                    |     |
| 2.3.9.8 5MMSSD.0256-00                    |     |
| 2.3.9.7 5MMSSD.0128-01                    |     |
| 2.3.9.6 5MMSSD.0060-01                    |     |
| 2.3.9.5 5AC901.CSSD-06                    |     |
|                                           |     |

| 3.1 Installation                                             | 193 |
|--------------------------------------------------------------|-----|
| 3.1.1 Important installation information                     | 193 |
| 3.1.2 Installation Panel PC with AP9x3 display unit          | 193 |
| 3.1.3 Mounting an Automation Panel 1000 with retaining clips | 196 |
| 3.1.4 Mounting an Automation Panel 1000 with clamping blocks | 198 |
| 3.1.5 Installation information for individual components     | 200 |
| 3.1.6 Replacing the CPU board and system unit                | 201 |
| 3.1.7 Installing or replacing the AC power supply            | 203 |
| 3.1.8 Replacing main memory modules                          | 205 |
| 3.1.9 Installing the interface option                        | 207 |
| 3.1.10 Installing and replacing the slide-in compact drive   | 210 |
| 3.1.11 Replacing the fan kit                                 | 212 |
| 3.1.12 Replacing the fan filter                              | 213 |
| 3.1.13 Installing the bus unit                               | 214 |
| 3.1.14 Installing PCI/PCIe cards                             | 216 |
| 3.1.15 Installing a slide-in drive                           | 218 |
| 3.1.16 Installing and connecting the UPS battery unit        | 220 |
| 3.2 Connecting to the power grid                             | 221 |
| 3.2.1 Installing the DC power cable                          | 221 |
| 3.2.1.1 Wiring                                               | 221 |
| 3.2.2 Installing the AC power cable                          | 221 |
| 3.2.2.1 Wiring                                               | 222 |
| 3.2.3 Connecting the power supply to a B&R device            | 223 |
| 3.2.4 Functional ground - Grounding concept                  | 224 |
| 3.3 Cable connections                                        | 225 |
| 3.4 General instructions for the temperature test procedure  | 226 |
| 3.4.1 Procedure                                              | 226 |
| 3.4.2 Evaluating temperatures in Windows operating systems   | 226 |
| 3.4.2.1 Evaluating with the B&R Control Center               | 226 |

| 3.4.2.2 Evaluating with the BurnInTest tool from Passmark          |     |
|--------------------------------------------------------------------|-----|
| 3.4.3 Evaluating temperatures in non-Windows operating systems     |     |
| 3.4.4 Evaluating the measurement results                           | 228 |
| 3.5 Switching on the device for the first time                     |     |
| 3.5.1 General information before switching on the device           | 229 |
| 3.5.2 Switching on the device                                      |     |
| 3.6 Touch screen calibration                                       |     |
| 3.6.1 Single-touch (analog resistive)                              |     |
| 3.6.1.1 Windows 10 IoT Enterprise 2015 LTSB                        |     |
| 3.6.1.2 Windows Embedded 8.1 Industry Pro                          |     |
| 3.6.1.3 Windows 7 Professional / Ultimate                          | 230 |
| 3.6.1.4 Windows Embedded Standard 7 Embedded / Premium             |     |
| 3.6.1.5 Windows XP Professional                                    | 230 |
| 3.6.1.6 Windows Embedded Standard 2009                             |     |
| 3.6.2 Multi-touch (projected capacitive - PCT)                     | 230 |
| 3.6.2.1 Windows 10 IoT Enterprise 2015 LTSB                        | 230 |
| 3.6.2.2 Windows Embedded 8.1 Industry Pro                          |     |
| 3.6.2.3 Windows 7 Professional / Ultimate                          | 231 |
| 3.6.2.4 Windows Embedded Standard 7 Premium                        | 231 |
| 3.7 Adjusting the display brightness                               | 232 |
| 3.8 Configuring a SATA RAID set using the internal RAID controller |     |
| 3.8.1 Create RAID volume                                           |     |
| 3.8.2 Delete RAID volume                                           | 235 |
| 3.8.3 Reset disks to non-RAID                                      | 236 |
| 3.8.4 Recovery volume options                                      | 237 |
| 3.9 Known problems/issues                                          |     |
|                                                                    |     |

| 4 Software                               |     |
|------------------------------------------|-----|
| 4.1 BIOS options                         |     |
| 4.1.1 General information                |     |
| 4.1.2 BIOS Setup and boot procedure      |     |
| 4.1.2.1 BIOS Setup keys                  |     |
| 4.1.3 Main                               |     |
| 4.1.3.1 Platform information             |     |
| 4.1.4 Advanced                           |     |
| 4.1.4.1 Graphics configuration           |     |
| 4.1.4.2 OEM features                     |     |
| 4.1.4.3 PCI configuration                |     |
| 4.1.4.4 PCI express configuration        |     |
| 4.1.4.5 ACPI settings                    |     |
| 4.1.4.6 RTC wake settings                | 274 |
| 4.1.4.7 CPU configuration                |     |
| 4.1.4.8 Chipset configuration            |     |
| 4.1.4.9 SATA configuration               |     |
| 4.1.4.10 Memory configuration            |     |
| 4.1.4.11 USB configuration               |     |
| 4.1.4.12 Serial port console redirection |     |
| 4.1.5 Boot                               |     |
| 4.1.5.1 Boot device priority             |     |
| 4.1.5.2 Boot configuration               |     |
| 4.1.6 Security                           |     |
| 4.1.6.1 HDD user password                |     |
| 4.1.7 Save & Exit                        |     |
| 4.1.8 BIOS default settings              |     |
| 4.1.8.1 Advanced                         |     |
| 4.1.8.2 Boot                             |     |
| 4.1.9 Allocation of resources            |     |
|                                          |     |

| 4.1.9.1 RAM address assignments                                     | . 302        |
|---------------------------------------------------------------------|--------------|
| 4.1.9.2 I/O address assignments                                     | . 302        |
| 4.1.9.3 Interrupt assignments in PIC mode                           | . 302        |
| 4.1.9.4 Interrupt assignments in APIC mode                          | .303         |
| 4.2 Upgrade information                                             | .305         |
| 4.2.1 BIOS upgrade                                                  | . 305        |
| 4.2.1.1 Important information                                       | . 305        |
| 4.2.1.2 Procedure with MS-DOS                                       | .306         |
| 4.2.2 Firmware upgrade                                              | 307          |
| 4.2.2.1 Procedure in Windows (B&R Control Center)                   | . 307        |
| 4.2.3 Creating an MS-DOS boot diskette in Windows XP                | . 308        |
| 4.2.4 Creating a bootable USB flash drive for B&R upgrade files     | . 310        |
| 4.2.4.1 Requirements                                                | . 310        |
| 4.2.4.2 Procedure                                                   | .310         |
| 4.2.4.3 How to access MS-DOS                                        | .310         |
| 4.2.5 Creating a bootable mass storage device for B&R upgrade files | 311          |
| 4 2 5 1 Requirements                                                | 311          |
| 4.2.5.2 Procedure                                                   | .311         |
| 4 2 5 3 How to access MS-DOS                                        | 311          |
| 4.3 Multi-touch drivers                                             | 311          |
| 4.4 Windows 10 IoT Enterprise 2015 LTSB                             | 312          |
| 4.4.1 General information                                           | 312          |
| 4.4.2 PPC900 - Order data                                           | 312          |
| 4.4.3 Overvjew                                                      | 312          |
| 4.4.4 Features with Windows 10 IoT Enterprise 2015 LTSB             | 312          |
| 4.4.5 Installation                                                  | 312          |
|                                                                     | 312          |
| 4.4.7 Activation                                                    | 312          |
| 4.4.8 Contents of the Recovery DVD                                  | 313          |
| 4.4.9 Special considerations limitations                            | 314          |
| 4.4.9 Special considerations, inflitations.                         | 314          |
| 4.4. To Supported display resolutions                               | 315          |
| 4.5 Windows Embedded 6.1 middsity F10                               | 215          |
| 4.5.1 General Information                                           | 215          |
|                                                                     | 215          |
| 4.5.5 Overview                                                      | 215          |
| 4.5.4 Features with windows Embedded 6.1 middsiry FIO               | 316          |
| 4.5.6 Drivers                                                       | 316          |
| 4.5.0 Divers                                                        | 216          |
| 4.5.7 Activation                                                    | 217          |
| 4.5.8 Contents of the Recovery DVD                                  | 217          |
| 4.5.9 Lockdowii ledules                                             | 217          |
| 4.5. 10 Supported display resolutions                               | 210          |
| 4.6 1 Canaral information                                           | 010.<br>010  |
| 4.0.1 General Information                                           | 210          |
|                                                                     | 210          |
| 4.0.3 Overview                                                      | 210          |
|                                                                     | .319         |
| 4.0.5 Drivers                                                       | .319         |
| 4.0.0 issues and immalions.                                         | .319         |
| 4.0.7 Supported display resolutions                                 | . ວ∠∪<br>ວວ4 |
| 4.7 Windows Embedded Standard /                                     | . J∠1        |
| 4.7.1 General Information                                           | 321          |
|                                                                     | JZ1          |
| 4.7.4 Fastures with M/ESZ (Mindows Each added Other dand Z)         | . J∠1        |
| 4.7.4 realures with WES/ (Windows Embedded Standard /)              | 321          |
|                                                                     | . 322        |
| 4.1.0 Drivers                                                       | .322         |

| 4.7.6.1 Touch screen driver                                        |          |
|--------------------------------------------------------------------|----------|
| 4.7.7 Supported display resolutions                                | 322      |
| 4.8 Windows XP Professional                                        | 323      |
| 4.8.1 General information                                          | 323      |
| 4 8 2 Order data                                                   | 323      |
| 4 8 3 Overview                                                     | 323      |
| 4.8.4 Installation                                                 | 323      |
| 4 8 5 Drivers                                                      | 323      |
| 4.8.6 Supported display resolutions                                | 324      |
| 4.9 Windows Embedded Standard 2009                                 | 325      |
| 4.9 1 Ceneral information                                          | 325      |
| 4.9.1 Ocher data                                                   |          |
|                                                                    |          |
| 4.9.5 Overview                                                     |          |
| 4.9.4 Fedules with WES2009 (Windows Embedded Standard 2009)        |          |
| 4.9.5 Ilistallation                                                |          |
| 4.9.0 Divers                                                       |          |
| 4.9.7 Supported display resolutions                                |          |
| 4.10 Automation Runtime                                            |          |
|                                                                    |          |
| 4.10.2 Order data                                                  |          |
| 4.10.3 Automation Runtime Windows (ARwin)                          |          |
| 4.10.4 Automation Runtime Embedded (ARemb)                         |          |
| 4.10.5 Technology Guarding                                         |          |
| 4.11 Debian (GNU/Linux)                                            |          |
| 4.11.1 General information                                         |          |
| 4.11.2 Order data                                                  |          |
| 4.11.3 Overview                                                    |          |
| 4.11.4 Features                                                    |          |
| 4.11.5 Installation                                                |          |
| 4.11.6 Drivers                                                     |          |
| 4.12 B&R Automation Device Interface (ADI) - Control Center        |          |
| 4.12.1 Functions                                                   |          |
| 4.12.2 Installation                                                |          |
| 4.13 B&R Automation Device Interface (ADI) Development Kit         |          |
| 4.14 B&R Automation Device Interface (ADI) .NET SDK                |          |
| 4.15 B&R Key Editor                                                |          |
| 4.16 B&R KCF Editor                                                |          |
| 4.17 HMI Service Center                                            |          |
| 4.17.1.5SWUTL0001-000                                              | 340      |
| 4 17 1 1 General information                                       | 340      |
| 4.17.1.2 Order data                                                |          |
|                                                                    |          |
| 5 Standards and certifications                                     | 341      |
| 5.1 Directives and declarations                                    | 3/1      |
| 5.1 Directives and decidiations                                    |          |
| 5.1.1 CE IIIdikiiiy                                                |          |
| 5.1.2 ENIC directive                                               |          |
| 5.1.3 LOW Voltage directive                                        |          |
|                                                                    |          |
| 5.2.1 UL certification                                             |          |
| 5.2.2 GOST-R                                                       |          |
| 5.2.3 Certifications for use in potentially explosive environments |          |
| 5.2.3.1 UL Haz. Loc. Certifications                                |          |
|                                                                    | <b>.</b> |
| 6 Accessories                                                      |          |
| 6.1 Power supply connectors                                        |          |
| 6.1.1 0TB103.9x                                                    |          |
| 6.1.1.1 General information                                        |          |
|                                                                    |          |

| 6.1.1.2 Order data                                                        | 346 |
|---------------------------------------------------------------------------|-----|
| 6.1.1.3 Technical data                                                    | 346 |
| 6.1.2 0TB3103.8000                                                        | 347 |
| 6.1.2.1 General information                                               | 347 |
| 6.1.2.2 Order data                                                        | 347 |
| 6.1.2.3 Technical data                                                    | 347 |
| 6.2 Terminal block ready relay                                            | 348 |
| 6.2.1 0TB2104.8000                                                        | 348 |
| 6.2.1.1 General information                                               | 348 |
| 6.2.1.2 Order data                                                        | 348 |
| 6.2.1.3 Technical data                                                    | 348 |
| 6.3 Replacement CMOS batteries                                            | 349 |
| 6.3.1 0AC201.91 / 4A0006.00-000                                           | 349 |
| 6.3.1.1 General information                                               | 349 |
| 6.3.1.2 Order data                                                        | 349 |
| 6.3.1.3 Technical data                                                    | 349 |
| 6.4 CFast cards                                                           | 350 |
| 6.4.1 General information                                                 | 350 |
| 6.4.2 Basic information                                                   | 350 |
| 6.4.2.1 Flash technology                                                  | 350 |
| 6.4.2.2 Wear leveling                                                     | 350 |
| 6.4.2.3 ECC error correction                                              | 350 |
| 6.4.2.4 S.M.A.R.T. support                                                | 350 |
| 6.4.2.5 Calculating the expected service life for an existing application | 351 |
| 6.4.2.6 Dimensions                                                        | 351 |
| 6.4.3 5CFAST.xxxx-00                                                      | 352 |
| 6.4.3.1 General information                                               | 352 |
| 6.4.3.2 Order data                                                        | 352 |
| 6.4.3.3 Technical data                                                    | 352 |
| 6.4.3.4 Temperature/Humidity diagram                                      | 355 |
| 6.4.4 5CFAST.xxxx-10                                                      | 356 |
| 6.4.4.1 General information                                               | 356 |
| 6.4.4.2 Order data                                                        | 356 |
| 6.4.4.3 Technical data                                                    | 356 |
| 6.4.4.4 Temperature/Humidity diagram                                      | 357 |
| 6.4.4.5 Write protection                                                  | 358 |
| 6.5 USB flash drives                                                      | 359 |
| 6.5.1 5MMUSB.xxxx-01                                                      | 359 |
| 6.5.1.1 General information                                               | 359 |
| 6.5.1.2 Order data                                                        | 359 |
| 6.5.1.3 Technical data                                                    | 359 |
| 6.5.1.4 Temperature/Humidity diagram                                      | 360 |
| 6.6 Cables                                                                | 361 |
| 6.6.1 DVI cables                                                          | 361 |
| 6.6.1.1 5CADVI.0xxx-00                                                    | 361 |
| 6.6.2 SDL cables                                                          | 364 |
| 6.6.2.1 5CASDL.0xxx-00                                                    | 364 |
| 6.6.3 SDL cables with 45° connector                                       | 367 |
| 6.6.3.1 5CASDL.0xxx-01                                                    | 367 |
| 6.6.4 SDL flex cables                                                     | 370 |
| 6.6.4.1 5CASDL.0xxx-03                                                    | 370 |
| 6.6.5 SDL flex cables with extender                                       | 373 |
| 6.6.5.1 5CASDL.0xx0-13                                                    | 373 |
| 6.6.6 USB cables                                                          | 377 |
| 6.6.6.1 5CAUSB.00xx-00                                                    | 377 |
| 6.6.7 RS232 cables                                                        | 378 |
| б.б./.1 9A0014.xx                                                         | 378 |

| 7.1 Changing the battery.       380         7.1.1 Procedure.       380         7.2 Exchanging a CFast card.       382         7.3 Cleaning.       383         7.4 User tips for increasing the service life of the display.       384         7.4.1 Backlight.       384         7.4.1 Backlight.       384         7.4.2 Image persistence.       384         7.4.2 Image persistence.       384         7.4.2 Iw dra causes image persistence?       384         7.4.2 How can image persistence be reduced?       384         7.5 Pixel errors.       384         Appendix A       385         A.1 Maintenance Controller Extended (MTCX).       385         A.2 Abbreviations.       386         A.3 Viewing angles.       386         A.4 1 Autotex panel overlay (polyester).       388         A.4.2 Aluminum panel overlay.       389         A.4.3 Coated aluminum front.       389         A.5.1 Sewire AMT touch screen (single-touch).       391         A.5.1.2 Temperature/Humidity diagram.       391         A.5.1.2 Temperature/Humidity diagram.       392         A.5.2.4 Technical data.       392                                                                                        | 7 Servicing and maintenance                                  | 380 |
|----------------------------------------------------------------------------------------------------|--------------------------------------------------------------|-----|
| 7.1.1 Procedure.       380         7.2 Exchanging a CFast card.       382         7.3 Cleaning.       383         7.4 User tips for increasing the service life of the display.       384         7.4.1 Backlight.       384         7.4.1 How can the service life of backlights be extended?       384         7.4.2 Image persistence.       384         7.4.2.1 What causes image persistence?       384         7.4.2.2 How can image persistence be reduced?       384         7.5 Pixel errors.       384 <b>Appendix A</b> 385         A.1 Maintenance Controller Extended (MTCX).       385         A.2 Abbreviations.       386         A.3 Viewing angles.       386         A.4 Abtreviations.       386         A.4.2 Aluminum panel overlay (polyester).       388         A.4.3 Coated aluminum front.       389         A.4.4 Touch screen.       390         A.5.1 Sewire AMT touch screen (single-touch).       391         A.5.1.3 Fewire AMT touch screen (single-touch).       391         A.5.1.2 Temperature/Humidity diagram.       392         A.5.2.1 Technical data.       392         A.5.2.1 Technical data.       392         A.5.2.1 Technical data.       392         A.5.2.2 | 7.1 Changing the battery                                     |     |
| 7.2 Exchanging a CFast card.       382         7.3 Cleaning.       383         7.4 User tips for increasing the service life of the display.       384         7.4.1 Backlight.       384         7.4.1 Box can the service life of backlights be extended?       384         7.4.2 Image persistence.       384         7.4.2.1 What causes image persistence?       384         7.4.2.1 What causes image persistence be reduced?       384         7.4.2.2 How can image persistence be reduced?       384         7.5 Pixel errors.       384         Appendix A       385         A.1 Maintenance Controller Extended (MTCX)       385         A.2 Abbreviations.       386         A.4 Chemical resistance       387         A.4.1 Autotex panel overlay (polyester)       388         A.4.2 Aluminum panel overlay.       389         A.4.3 Coated aluminum front.       389         A.5.1 5-wire AMT touch screen (single-touch)       391         A.5.1.1 Technical data.       391         A.5.1.2 Temperature/Humidity diagram.       392         A.5.2.1 Technical data.       392         A.5.2.1 Technical data.       392         A.5.2.1 Technical data.       392                            | 7.1.1 Procedure                                              |     |
| 7.3 Cleaning.       383         7.4 User tips for increasing the service life of the display.       384         7.4.1 Backlight.       384         7.4.1 How can the service life of backlights be extended?       384         7.4.2 Image persistence.       384         7.4.2 Image persistence.       384         7.4.2.1 What causes image persistence?       384         7.4.2.2 How can image persistence be reduced?       384         7.5 Pixel errors.       384         7.5 Pixel errors.       385         A.1 Maintenance Controller Extended (MTCX).       385         A.2 Abbreviations.       386         A.3 Viewing angles.       386         A.4 Chemical resistance.       387         A.4.1 Autotex panel overlay (polyester).       388         A.4.2 Aluminum panel overlay.       389         A.4.3 Coated aluminum front       389         A.5.1 5-wire AMT touch screen (single-touch).       391         A.5.1.1 Technical data.       391         A.5.1.2 Temperature/Humidity diagram.       392         A.5.2.1 Technical data.       392         A.5.2.1 Technical data.       392         A.5.2.1 Technical data.       392                                                    | 7.2 Exchanging a CFast card                                  |     |
| 7.4 User tips for increasing the service life of the display                                                                                                    | 7.3 Cleaning                                                 |     |
| 7.4.1 Backlight                                                                                                    | 7.4 User tips for increasing the service life of the display |     |
| 7.4.1.1 How can the service life of backlights be extended?       384         7.4.2 Image persistence.       384         7.4.2.1 What causes image persistence?       384         7.4.2.2 How can image persistence be reduced?       384         7.5 Pixel errors.       384         Appendix A       385         A.1 Maintenance Controller Extended (MTCX)       385         A.2 Abbreviations.       386         A.3 Viewing angles.       386         A.4 Chemical resistance.       387         A.4.1 Autotex panel overlay (polyester).       388         A.4.2 Aluminum panel overlay.       389         A.4.3 Coated aluminum front.       389         A.5.1 Technical data.       391         A.5.1.1 Technical data.       391         A.5.1.2 Temperature/Humidity diagram.       391         A.5.2.1 Technical data.       392         A.5.2.1 Technical data.       392         A.5.2.1 Technical data.       392         A.5.2.1 Technical data.       392         A.5.2.1 Technical data.       392         A.5.2.2 Temperature/Humidity diagram.       392                                                                                                    | 7.4.1 Backlight                                              |     |
| 7.4.2 Image persistence.       384         7.4.2.1 What causes image persistence?       384         7.4.2.2 How can image persistence be reduced?       384         7.5 Pixel errors.       384         Appendix A       385         A.1 Maintenance Controller Extended (MTCX).       385         A.2 Abbreviations.       386         A.3 Viewing angles.       386         A.4 Chemical resistance.       387         A.4.1 Autotex panel overlay (polyester).       388         A.4.2 Aluminum panel overlay.       389         A.4.3 Coated aluminum front.       389         A.4.4 Touch screen.       391         A.5.1 5-wire AMT touch screen (single-touch).       391         A.5.1.2 Temperature/Humidity diagram.       391         A.5.2.1 Technical data.       392         A.5.2.1 Technical data.       392         A.5.2.1 Technical data.       392         A.5.2.1 Technical data.       392         A.5.2.1 Technical data.       392         A.5.2.1 Technical data.       392         A.5.2.2 Temperature/Humidity diagram.       392                                                                                                    | 7.4.1.1 How can the service life of backlights be extended?  |     |
| 7.4.2.1 What causes image persistence?       384         7.4.2.2 How can image persistence be reduced?       384         7.5 Pixel errors       384 <b>Appendix A</b> 385         A.1 Maintenance Controller Extended (MTCX)       385         A.2 Abbreviations       386         A.3 Viewing angles       386         A.4 Chemical resistance       387         A.4.1 Autotex panel overlay (polyester)       388         A.4.2 Aluminum panel overlay.       389         A.4.3 Coated aluminum front.       389         A.4.4 Touch screen.       390         A.5.1 5-wire AMT touch screen (single-touch)       391         A.5.1.2 Temperature/Humidity diagram.       391         A.5.2.1 Technical data.       392         A.5.2.1 Technical data.       392         A.5.2.2 Temperature/Humidity diagram.       392                                                                                                    | 7.4.2 Image persistence                                      |     |
| 7.4.2.2 How can image persistence be reduced?       384         7.5 Pixel errors       384 <b>Appendix A</b> 385         A.1 Maintenance Controller Extended (MTCX)       385         A.2 Abbreviations       386         A.3 Viewing angles       386         A.4 Chemical resistance       387         A.4.1 Autotex panel overlay (polyester)       388         A.4.2 Aluminum panel overlay.       389         A.4.3 Coated aluminum front       389         A.4.4 Touch screen       390         A.5.1 5-wire AMT touch screen (single-touch)       391         A.5.1.2 Temperature/Humidity diagram       391         A.5.2 Touch screen 3M (multi-touch)       392         A.5.2.1 Technical data       392         A.5.2.2 Temperature/Humidity diagram       392                                                                                                    | 7.4.2.1 What causes image persistence?                       |     |
| 7.5 Pixel errors.       384         Appendix A       385         A.1 Maintenance Controller Extended (MTCX).       385         A.2 Abbreviations.       386         A.3 Viewing angles.       386         A.4 Chemical resistance.       387         A.4.1 Autotex panel overlay (polyester).       388         A.4.2 Aluminum panel overlay.       389         A.4.3 Coated aluminum front.       389         A.4.4 Touch screen.       390         A.5 Touch screen.       391         A.5.1 5-wire AMT touch screen (single-touch).       391         A.5.1.2 Temperature/Humidity diagram.       392         A.5.2.1 Technical data.       392         A.5.2.2 Temperature/Humidity diagram.       392                                                                                                    | 7.4.2.2 How can image persistence be reduced?                |     |
| Appendix A385A.1 Maintenance Controller Extended (MTCX)385A.2 Abbreviations386A.3 Viewing angles386A.4 Chemical resistance387A.4.1 Autotex panel overlay (polyester)388A.4.2 Aluminum panel overlay389A.4.3 Coated aluminum front389A.4.4 Touch screen390A.5 Touch screen391A.5.1 5-wire AMT touch screen (single-touch)391A.5.1.2 Temperature/Humidity diagram391A.5.2.1 Technical data392A.5.2.1 Technical data392A.5.2.2 Temperature/Humidity diagram392A.5.2.2 Temperature/Humidity diagram392                                                                                                    | 7.5 Pixel errors.                                            |     |
| A.1 Maintenance Controller Extended (MTCX).385A.2 Abbreviations.386A.3 Viewing angles.386A.4 Chemical resistance.387A.4.1 Autotex panel overlay (polyester).388A.4.2 Aluminum panel overlay.389A.4.3 Coated aluminum front.389A.4.4 Touch screen.390A.5 Touch screen.391A.5.1.5-wire AMT touch screen (single-touch).391A.5.1.2 Temperature/Humidity diagram.392A.5.2.1 Technical data.392A.5.2.1 Technical data.392A.5.2.2 Temperature/Humidity diagram.392                                                                                                    | Appendix A                                                   |     |
| A.2 Abbreviations.386A.3 Viewing angles.386A.4 Chemical resistance.387A.4.1 Autotex panel overlay (polyester).388A.4.2 Aluminum panel overlay.389A.4.3 Coated aluminum front.389A.4.4 Touch screen.390A.5 Touch screen.391A.5.1 5-wire AMT touch screen (single-touch).391A.5.1.1 Technical data.391A.5.2 Touch screen 3M (multi-touch).392A.5.2.1 Technical data.392A.5.2.2 Temperature/Humidity diagram.392                                                                                                    | A.1 Maintenance Controller Extended (MTCX)                   |     |
| A.3 Viewing angles.386A.4 Chemical resistance.387A.4.1 Autotex panel overlay (polyester).388A.4.2 Aluminum panel overlay.389A.4.3 Coated aluminum front.389A.4.4 Touch screen.390A.5 Touch screen.391A.5.1 5-wire AMT touch screen (single-touch).391A.5.1.1 Technical data.391A.5.2 Touch screen 3M (multi-touch).392A.5.2.1 Technical data.392A.5.2.2 Temperature/Humidity diagram.392                                                                                                    | A.2 Abbreviations                                            |     |
| A.4 Chemical resistance                                                                                                    | A.3 Viewing angles                                           |     |
| A.4.1 Autotex panel overlay (polyester).388A.4.2 Aluminum panel overlay.389A.4.3 Coated aluminum front.389A.4.4 Touch screen.390A.5 Touch screen.391A.5.1 5-wire AMT touch screen (single-touch).391A.5.1.1 Technical data.391A.5.1.2 Temperature/Humidity diagram.391A.5.2.1 Technical data.392A.5.2.1 Technical data.392A.5.2.2 Temperature/Humidity diagram.392                                                                                                    | A.4 Chemical resistance                                      |     |
| A.4.2 Aluminum panel overlay                                                                                                    | A.4.1 Autotex panel overlay (polvester)                      |     |
| A.4.3 Coated aluminum front.389A.4.4 Touch screen.390A.5 Touch screen.391A.5.1 5-wire AMT touch screen (single-touch).391A.5.1.1 Technical data.391A.5.1.2 Temperature/Humidity diagram.391A.5.2 Touch screen 3M (multi-touch).392A.5.2.1 Technical data.392A.5.2.1 Technical data.392A.5.2.2 Temperature/Humidity diagram.392A.5.2.3 Technical data.392A.5.2.4 Technical data.392A.5.2.5 Touch screen 3M (multi-touch).392A.5.2.6 Technical data.392A.5.2.7 Technical data.392A.5.2.8 Temperature/Humidity diagram.392                                                                                                    | A.4.2 Aluminum panel overlav                                 |     |
| A.4.4 Touch screen.390A.5 Touch screen.391A.5.1 5-wire AMT touch screen (single-touch).391A.5.1.1 Technical data.391A.5.1.2 Temperature/Humidity diagram.391A.5.2 Touch screen 3M (multi-touch).392A.5.2.1 Technical data.392A.5.2.2 Temperature/Humidity diagram.392A.5.2.3 Technical data.392A.5.2.4 Technical data.392A.5.2.5 Temperature/Humidity diagram.392                                                                                                    | A.4.3 Coated aluminum front                                  |     |
| A.5 Touch screen.391A.5.1 5-wire AMT touch screen (single-touch).391A.5.1.1 Technical data.391A.5.1.2 Temperature/Humidity diagram.391A.5.2 Touch screen 3M (multi-touch).392A.5.2.1 Technical data.392A.5.2.2 Temperature/Humidity diagram.392A.5.2.3 Technical data.392A.5.2.4 Technical data.392A.5.2.5 Temperature/Humidity diagram.392                                                                                                    | A.4.4 Touch screen                                           |     |
| A.5.1 5-wire AMT touch screen (single-touch)391A.5.1.1 Technical data391A.5.1.2 Temperature/Humidity diagram391A.5.2 Touch screen 3M (multi-touch)392A.5.2.1 Technical data392A.5.2.2 Temperature/Humidity diagram392A.5.2.3 Technical data392A.5.2.4 Technical data392A.5.2.5 Temperature/Humidity diagram392                                                                                                    | A.5 Touch screen                                             |     |
| A.5.1.1 Technical data                                                                                                    | A.5.1 5-wire AMT touch screen (single-touch).                |     |
| A.5.1.2 Temperature/Humidity diagram.       391         A.5.2 Touch screen 3M (multi-touch).       392         A.5.2.1 Technical data.       392         A.5.2.2 Temperature/Humidity diagram.       392                                                                                                    | A.5.1.1 Technical data                                       |     |
| A.5.2 Touch screen 3M (multi-touch)                                                                                                    | A.5.1.2 Temperature/Humidity diagram                         | 391 |
| A.5.2.1 Technical data                                                                                                    | A 5.2 Touch screen 3M (multi-touch)                          | 392 |
| A.5.2.2 Temperature/Humidity diagram. 392                                                                                                    | A.5.2.1 Technical data                                       | 392 |
|                                                                                                    | A 5 2 2 Temperature/Humidity diagram                         | 392 |

# **1** General information

## 1.1 Manual history

| Version | Date       | Change                                                                                                    |
|---------|------------|----------------------------------------------------------------------------------------------------|
| 1.00    | 2013-12-19 | First version                                                                                                    |
| 1.05    | 2014-04-16 | Updated section "Maximum ambient temperature during operation" on page 34.                                                                           |
|         |            | · Updated vibration and shock specifications of the complete system for storage and transport, see page                                              |
|         |            | 41.                                                                                                    |
|         |            | Corrected technical data for ambient temperature and humidity for the following drives:                                                              |
|         |            | "5AC901.CSSD-03" on page 131, "5AC901.CSSD-04" on page 134, "5AC901.CSSD-05" on page                                                                 |
|         |            | page 148                                                                                                    |
|         |            | Undated ready relay IF option "5AC901 IRDY-00" on page 173                                                                                           |
|         |            | Indated service life diagram for the "54C001 BUPS-00" and "54C001 BUPS-01" battery units                                                             |
|         |            | Updated service me diagram for the SAGSOT.BOT 5-00 and SAGSOT.BOT 5-01 battery units.                                                                |
|         |            | Undated section "Defailation information for individual components" on page 200                                                                      |
|         |            | Undated section "Chamical resistance" on page 387                                                                                                    |
|         |            | Undeted section "Touch screep" on page 301                                                                                                    |
| 1.06    | 2014-07-25 | Opualed Section Todel Screen on page 591.     Corrected technical data for bug units with PCI Express slots – PCIe standard and bug speed see "Tech- |
| 1.00    | 2014-07-25 | nical data" on page 126.                                                                                                    |
|         |            | <ul> <li>Updated 5AC902.BX02-02 bus unit, see "Bus units" on page 125.</li> </ul>                                                                    |
|         |            | Documented new revision of CEast cards, see "CEast cards" on page 350                                                                                |
|         |            | Undated section "Maximum ambient temperature during operation" on page 34                                                                            |
|         |            | Corrected Tab 34 "CPU board - Power calculation" on page 43                                                                                          |
| 1 10    | 2015-02-13 | Changed panel overlay design of display units with single-touch see "5AP923 1215-00" on page 79                                                      |
|         | 2010 02 10 | "5AP923.1505-00" on page 81 and "5AP923.1906-00" on page 83.                                                                                         |
|         |            | Updated section Chemical resistance.                                                                                                    |
|         |            | Updated 5AC901.ISIO-00 interface option, see "Interface options" on page 158.                                                                        |
|         |            | Updated 5CFAST.032G-10, 5CFAST.064G-10 and 5CFAST.128G-10 CFast cards, see "CFast cards" on                                                          |
|         |            | page 350.                                                                                                    |
|         |            | Updated section "Known problems/issues" on page 238.                                                                                                 |
|         |            | Updated the BIOS version to V1.19, see "BIOS options" on page 239.                                                                                   |
|         |            | Updates section "Automation Runtime" on page 327.                                                                                                    |
|         |            | Updated section "Protection" on page 41.                                                                                                    |
|         |            | <ul> <li>Updated technical data for display units (operating conditions), see "AP9x3 display units" on page 79.</li> </ul>                           |
|         |            | Updated "Windows Embedded 8.1 Industry Pro" on page 315.                                                                                             |
|         |            | Undated section "B&R Automation Device Interface (ADI) - Control Center" on page 331.                                                                |
|         |            | Undated section "B&R Automation Device Interface (ADI) Development Kit" on page 333.                                                                 |
|         |            | Undated section "B&R Automation Device Interface (ADI) .NET SDK" on page 335.                                                                        |
| 1.15    | 2015-12-18 | Updated AP1000 display units. see "AP1000 display units" on page 93.                                                                                 |
|         |            | Updated slide-in compact drive "5AC901.CSSD-06" on page 140.                                                                                         |
|         |            | Updated replacement SSD "5MMSSD.0512-00" on page 151.                                                                                                |
|         |            | Undated POWERLINK IF option "5AC901.IPLK-00" on page 167.                                                                                            |
|         |            | Undated terminal block "0TB2104.8000" on page 348 for ready relay.                                                                                   |
|         |            | Undated SDL cable 5CASDL 0008-00 see "SDL cables" on page 364                                                                                        |
|         |            | Reduced weight of system unit from "Approx 3020 a" to "Approx 2821 a" updated for system unit from                                                   |
|         |            | revision D0 to E0.                                                                                                    |
|         |            | Updated "B&R KCF Editor" on page 339.                                                                                                    |
|         |            | Updated "HMI Service Center" on page 340 (5SWUTI.0001-000).                                                                                          |
|         |            | Updated section "Protection" on page 41.                                                                                                    |
|         |            | Bevised overview of "Windows Embedded 8.1 Industry Pro" "Windows 7" and "Windows Embedded                                                            |
|         |            | Standard 7".                                                                                                    |
|         |            | Updated section "Automation Runtime Embedded (ARemb)" on page 328.                                                                                   |
|         |            | Updated Debian 8 section, see "Debian (GNU/Linux)" on page 329.                                                                                      |
|         |            | Updated 0TG1000.02 Technology Guard (HID), see "Automation Runtime" on page 327.                                                                     |
|         |            | Updated section "Mounting orientations" on page 31.                                                                                                  |
|         |            | Indated the BIOS version to V1.23, see "BIOS options" on page 239                                                                                    |
| 1.18    | 2016-04-18 | Updated chapter 5 "Standards and certifications".                                                                                                    |
|         |            | Updated "Humidity specifications" on page 40.                                                                                                    |
|         |            | Undated slide-in compact drive "5AC901 CHDD-01" on page 129                                                                                          |
|         |            | Documented new revisions of drives "54C901 CSSD-03" "54C901 CSSD-04" "54C901 CSSD-05"                                                                |
|         |            | "5MMSSD.0060-01". "5MMSSD.0128-01" and "5MMSSD.0256-00".                                                                                             |
|         |            | Updated "Windows 10 IoT Enterprise 2015 LTSB" on page 312.                                                                                           |
|         |            | Updated section "General instructions for the temperature test procedure" on page 226 in chapter 3                                                   |
|         |            | "Commissioning".                                                                                                    |
|         |            | Updated section "Multi-touch drivers" on page 311.                                                                                                   |
|         |            | <ul> <li>Updated section "+24 V/DC voltage supply" on page 42</li> </ul>                                                                             |

## 1.2 Safety guidelines

#### 1.2.1 Intended use

Programmable logic controllers, operating and monitoring devices (such as industrial PCs, Power Panels, Mobile Panels, etc.) as well as the uninterruptible power supply from B&R have been designed, developed and manufactured for normal use in industry. They have not been designed, developed and manufactured for use that involves fatal risks or hazards that could result in death, injury, serious physical harm or other loss without the assurance of exceptionally stringent safety precautions. In particular, this includes the use of these systems to monitor nuclear reactions in nuclear power plants, flight control systems, air traffic control, the control of mass transport vehicles, medical life support systems and the control of weapon systems.

#### 1.2.2 Protection against electrostatic discharge

Electrical assemblies that can be damaged by electrostatic discharge (ESD) must be handled accordingly.

#### 1.2.2.1 Packaging

- Electrical assemblies with housing

   Do not require special ESD packaging but must be handled properly (see "Electrical assemblies with housing").
- Electrical assemblies without housing ... Are protected by ESD-suitable packaging.

#### 1.2.2.2 Regulations for proper ESD handling

#### **Electrical assemblies with housing**

- Do not touch the connector contacts of connected cables.
- Do not touch the contact tips on circuit boards.

#### Electrical assemblies without housing

The following applies in addition to "Electrical assemblies with housing":

- All persons handling electrical assemblies and devices in which electrical assemblies are installed must be grounded.
- Assemblies are only permitted to be touched on the narrow sides or front plate.
- Always place assemblies on suitable surfaces (ESD packaging, conductive foam, etc.). Metallic surfaces are not suitable surfaces!
- Assemblies must not be subjected to electrostatic discharges (e.g. due to charged plastics).
- A minimum distance of 10 cm from monitors or television sets must be maintained.
- · Measuring instruments and devices must be grounded.
- Test probes of floating potential measuring instruments must be discharged briefly on suitable grounded surfaces before measurement.

#### Individual components

- ESD protective measures for individual components are implemented throughout B&R (conductive floors, shoes, wrist straps, etc.).
- The increased ESD protective measures for individual components are not required for handling B&R products at customer locations.

#### 1.2.3 Policies and procedures

Electronic devices are never completely failsafe. If the programmable control system, operating/monitoring device or uninterruptible power supply fails, the user is responsible for ensuring that other connected devices, e.g. motors, are brought to a secure state.

When using programmable logic controllers or operating/monitoring devices as control systems together with a soft PLC (e.g. B&R Automation Runtime or comparable product) or slot PLC (e.g. B&R LS251 or comparable product), safety precautions relevant to industrial control systems (e.g. the provision of safety devices such as emergency stop circuits, etc.) must be observed in accordance with applicable national and international regulations. The same applies for all other devices connected to the system, such as drives.

All tasks such as the installation, commissioning and servicing of devices are only permitted to be carried out by qualified personnel. Qualified personnel are those familiar with the transport, mounting, installation, commissioning and operation of devices who also have the appropriate qualifications (e.g. IEC 60364). National accident prevention regulations must be observed.

The safety notices, connection descriptions (type plate and documentation) and limit values listed in the technical data are to be read carefully before installation and commissioning and must be observed.

#### **1.2.4 Transport and storage**

During transport and storage, devices must be protected against undue stress (mechanical stress, temperature, humidity, aggressive atmosphere).

#### 1.2.5 Installation

- The devices are not ready for use and must be installed and wired according to the requirements of this documentation in order to comply with EMC limit values.
- Installation must be carried out according to the documentation using suitable equipment and tools.
- Devices are only permitted to be installed by qualified personnel when the power is switched off. The control cabinet must first be disconnected from the power supply and secured against being switched on again.
- General safety regulations and national accident prevention regulations must be observed.
- The electrical installation must be carried out in accordance with relevant regulations (e.g. wire cross section, fuse protection, protective ground connection).

#### 1.2.6 Operation

#### 1.2.6.1 Protection against contact with electrical parts

In order to operate programmable logic controllers, operating and monitoring devices and the uninterruptible power supply, it is necessary for certain components to carry dangerous voltages over 42 VDC. Touching one of these components can result in a life-threatening electric shock. There is a risk of death, serious injury or damage to property.

Before switching on the programmable logic controllers, operating and monitoring devices and uninterruptible power supply, it must be ensured that the housing is properly connected to ground potential (PE rail). The ground connection must also be made if the operating and monitoring device and uninterruptible power supply are only connected for testing purposes or only operated for a short time!

Before switching on, live parts must be securely covered. All covers must be kept closed during operation.

#### 1.2.6.2 Ambient conditions - Dust, moisture, aggressive gases

The use of operating and monitoring devices (e.g. industrial PCs, Power Panels, Mobile Panels, etc.) and uninterruptible power supplies in dusty environments must be avoided. This can otherwise lead to dust deposits that affect the functionality of the device, especially in systems with active cooling (fans), which may no longer guarantee sufficient cooling.

The presence of aggressive gases in the environment can also result in malfunctions. In combination with high temperature and relative humidity, aggressive gases – for example with sulfur, nitrogen and chlorine components – trigger chemical processes that can very quickly impair or damage electronic components. Blackened copper surfaces and cable ends in existing installations are indicators of aggressive gases.

When operated in rooms with dust and condensation that can endanger functionality, operating and monitoring devices such as Automation Panels or Power Panels are protected on the front against the ingress of dust and moisture when installed correctly (e.g. cutout installation). The back of all devices must be protected against the ingress of dust and moisture, however, or the dust deposits must be removed at suitable intervals.

#### 1.2.6.3 Programs, viruses and malicious programs

Any data exchange or installation of software using data storage media (e.g. floppy disk, CD-ROM, USB flash drive, etc.) or via networks or the Internet poses a potential threat to the system. It is the user's own responsibility to avert these dangers and to take appropriate measures such as virus protection programs, firewalls, etc. to protect against them and to use only software from trustworthy sources.

#### 1.2.7 Environmentally friendly disposal

All programmable logic controllers, operating and monitoring devices and uninterruptible power supplies from B&R are designed to have as little impact on the environment as possible.

#### 1.2.7.1 Separation of materials

It is necessary to separate different materials so the device can undergo an environmentally friendly recycling process.

| Component                            | Disposal                        |
|--------------------------------------|---------------------------------|
| Programmable logic controllers       | Electronics recycling           |
| Operating/Monitoring devices         |                                 |
| Uninterruptible power supply         |                                 |
| Batteries and rechargeable batteries |                                 |
| Cables                               |                                 |
| Cardboard box / Paper packaging      | Cardboard box / Paper recycling |
| Plastic packaging                    | Plastic recycling               |

Table 2: Environmentally friendly separation of materials

Disposal must comply with applicable legal regulations.

## 1.3 Organization of safety notices

Safety notices in this manual are organized as follows:

| Safety notice | Description                                                                                                    |
|---------------|----------------------------------------------------------------------------------------------------|
| Danger!       | Failure to observe these safety guidelines and notices can result in death.                                           |
| Warning!      | Failure to observe these safety guidelines and notices can result in severe injury or substantial damage to property. |
| Caution!      | Failure to observe these safety guidelines and notices can result in injury or damage to property.                    |
| Information:  | These instructions are important for avoiding malfunctions.                                                           |

Table 3: Description of the safety notices used in this documentation

## 1.4 Guidelines

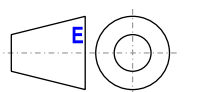

European dimension standards apply to all dimension diagrams.

All dimensions in mm.

Unless otherwise specified, the following general tolerances apply:

| General tolerance per<br>DIN ISO 2768 medium |
|----------------------------------------------|
| ±0.1 mm                                      |
| ±0.2 mm                                      |
| ±0.3 mm                                      |
| ±0.5 mm                                      |
| ±0.8 mm                                      |
|                                              |

Table 4: Nominal dimension ranges

## 1.5 Overview

| Model number       | Short description                                                                                                    | Page |
|--------------------|----------------------------------------------------------------------------------------------------|------|
|                    | Accessories                                                                                                    |      |
| 5SWUTI.0001-000    | HMI Service Center USB Flash Drive - Hardware diagnostics software - For APC810/PPC800 - For APC910/                                  | 340  |
|                    | PPC900 - For APC2100/PPC2100 - For APC51x/PP500 - For Automation Panel 800/900                                                        |      |
|                    | B&R Linux 8                                                                                                    |      |
| 5SWLIN.0541-MUL    | Debian 8 - 32-bit - Multilingual - PPC900 chipset QM77/HM76 - Installation (without Recovery DVD) - Only                              | 329  |
| 5014/1010044 04/1  | available with a new device                                                                                                    |      |
| 5SWLIN.0641-MUL    | Debian 8 - 64-bit - Multilingual - PPC900 chipset QM///HM/6 - Installation (Without Recovery DVD) - Only available with a new device. | 329  |
|                    | Battorias                                                                                                    |      |
| 040201.01          | Lithium batteries 4 pcs - 3 V / 050 mAb butter cell We bereby state that the lithium cells contained in this shipment                 | 340  |
| 0AC201.91          | cualify as "partly regulated" Handle with care. If the package is damaged inspect the cells, repack intact cells                      | 545  |
|                    | and protect cells against short circuits. For emergency information, call RENATA SA at + 41 61 319 28 27                              |      |
| 4A0006.00-000      | Lithium battery, 3 V / 950 mAh, button cell                                                                                           | 349  |
|                    | Bus units                                                                                                    |      |
| 5AC902 BX01-00     | PPC900 bus unit 1-slot - 1 PCI - 1 slide-in                                                                                           | 126  |
| 5AC902 BX01-01     | PPC900 bus unit 1-slot - 1 PCI Express x8 - 1 slide-in                                                                                | 126  |
| 5AC902 BX02-00     | $PPC900 \text{ bus unit, } 2-slot = 2 PCI = 1 slide_in$                                                                               | 120  |
| 5AC902 BX02 01     | PPC000.2 slot bus unit, 2-slot - 2 1 G1 - 1 Slot-III                                                                                  | 120  |
| 5AC902.BX02-01     | Pr Code 2-stor bits differ 1 - PCI Express xx - 1 stide-in                                                                            | 120  |
| 5AC902.BA02-02     | Pr Cedo bus dinit, 2-siot - 2 PCI Express X4 - 1 sinde-init                                                                           | 120  |
| 5054050400.00      |                                                                                                    | 250  |
| 5CFAS1.016G-00     | CFast 16 GB SLC                                                                                                    | 352  |
| 5CFAS1.032G-00     | CFast card, 32 GB SLC                                                                                                    | 352  |
| 5CFAS1.032G-10     | CFast card, 32 GB MLC                                                                                                    | 356  |
| 5CFAST.064G-10     | CFast card, 64 GB MLC                                                                                                    | 356  |
| 5CFAST.128G-10     | CFast card, 128 GB MLC                                                                                                    | 356  |
| 5CFAST.2048-00     | CFast card, 2 GB SLC                                                                                                    | 352  |
| 5CFAST.4096-00     | CFast 4 GB SLC                                                                                                    | 352  |
| 5CFAST.8192-00     | CFast card, 8 GB SLC                                                                                                    | 352  |
|                    | CPU boards                                                                                                    |      |
| 5PC901.TS77-00     | CPU board Intel Core i7 3615QE 2.3 GHz - Quad core - QM77 chipset - For Panel PC 900                                                  | 116  |
| 5PC901.TS77-01     | CPU board Intel Core i7 3612QE 2.1 GHz - Quad core - QM77 chipset - For Panel PC 900                                                  | 116  |
| 5PC901.TS77-03     | CPU board Intel Core i7 3517UE 1.7 GHz - Dual core - QM77 chipset - For Panel PC 900                                                  | 116  |
| 5PC901.TS77-04     | CPU board Intel Core i5 3610ME 2.7 GHz - Dual core - QM77 chipset - For Panel PC 900                                                  | 116  |
| 5PC901.TS77-05     | CPU board Intel Core i3 3120ME 2.4 GHz - Dual core - QM77 chipset - For Panel PC 900                                                  | 116  |
| 5PC901.TS77-06     | CPU board Intel Core i3 3217UE 1.6 GHz - Dual core - QM77 chipset - For Panel PC 900                                                  | 116  |
| 5PC901.TS77-07     | CPU board Intel Celeron 847E 1.1 GHz - Dual core - HM76 chipset - For Panel PC 900                                                    | 119  |
| 5PC901 TS77-08     | CPU board Intel Celeron 827E 1 4 GHz - Single core - HM76 chinset - For Panel PC 900                                                  | 119  |
| 5PC901 TS77-09     | CPU board Intel Celeron 1020E 2 2 GHz - Dual core - HM76 chipset - For Panel PC 900                                                   | 119  |
| 5PC901 TS77-10     | CPU board Intel Celeron 1047UE 1.4 GHz - Dual core - HM76 chipset - For Panel PC 900                                                  | 119  |
|                    |                                                                                                    | 115  |
| 5CADV/L0018-00     | DVI cables                                                                                                    | 361  |
| 5CADVI.0050.00     |                                                                                                    | 361  |
| 5CADVI.0050-00     | DVI-D cable - 5 III                                                                                                    | 261  |
| 3CAD VI.0100-00    |                                                                                                    | 501  |
|                    | Drives                                                                                                    | 454  |
| 5AC901.CCFA-00     | CFast adapter - For side-in compact slot                                                                                              | 154  |
| SAC901.CHDD-01     | SUD GB hard disk - Silde-In compact - SATA                                                                                            | 129  |
| 5AC901.CHDD-99     | Slide-in compact kit                                                                                                    | 153  |
| 5AC901.CSSD-03     | bu GB SSD MLC - Slide-in compact - SATA                                                                                               | 131  |
| 5AC901.CSSD-04     | 128 GB SSD MLC - Slide-in compact - SATA                                                                                              | 134  |
| 5AC901.CSSD-05     | 256 GB SSD MLC - Slide-in compact - Toshiba - SATA                                                                                    | 137  |
| 5AC901.CSSD-06     | 512 GB SSD MLC - Slide-in compact - Toshiba - SATA                                                                                    | 140  |
| 5AC901.SDVW-00     | DVD drive - DVD-R/RW DVD+R/RW - Slide-in                                                                                              | 155  |
| 5AC901.SSCA-00     | Slide-in compact adapter - For slide-in compact drives                                                                                | 157  |
| 5MMSSD.0060-01     | 60 GB SSD MLC - Intel - SATA                                                                                                    | 142  |
| 5MMSSD.0128-01     | 128 GB SSD MLC - Toshiba - SATA                                                                                                    | 145  |
| 5MMSSD.0256-00     | 256 GB SSD MLC - Toshiba - SATA                                                                                                    | 148  |
| 5MMSSD.0512-00     | 512 GB SSD MLC - Toshiba - SATA                                                                                                    | 151  |
|                    | Fan kit                                                                                                    |      |
| 5AC902.FA00-00     | PPC900 fan kit - For system unit 5PC911.SX00-00                                                                                       | 127  |
| 5AC902.FA0X-00     | PPC900 fan kit - For PPC900 bus unit                                                                                                  | 128  |
|                    | Interface options                                                                                                    |      |
| 5AC901.I485-00     | Interface card - 1x RS232/422/458 interface - For APC910/PPC900                                                                       | 158  |
| 5AC901.ICAN-00     | Interface card - 1x CAN interface - For APC910/PPC900                                                                                 | 162  |
| 5AC901.IHDA-00     | Interface card - 1x audio interface (1x MIC/1x Line In/1x OUT) - For APC910/PPC900                                                    | 171  |
| 5AC901 IPI K-00    | Interface card - 1x POWERI INK interface - 2 MB SRAM - For APC910/PPC900                                                              | 167  |
| 5AC901 IRDY-00     | Interface card - Ready relay - For APC910/PPC900                                                                                      | 173  |
| 54 C 901 ISIC 00   | Interface card - System I/O - For ADC010/PDC000                                                                                       | 175  |
| 5A C001 ISPM 00    | Interface carde 2 MD SDAM For ADC010/DDC000                                                                                           | 165  |
|                    | Main memory                                                                                                    | COI  |
| 5MMDDB 1034 03     |                                                                                                    | 104  |
|                    |                                                                                                    | 124  |
|                    | SU-DIMIN DUKJ, 2048 MB                                                                                                    | 124  |
| SIVIIVIDDR.4096-03 | 50-DIMM DDR3, 4096 MB                                                                                                    | 124  |

| Model number      | Short description                                                                                                    | Daga |  |  |  |  |  |
|-------------------|----------------------------------------------------------------------------------------------------|------|--|--|--|--|--|
| 5MMDDR 8102 03    |                                                                                                    | 124  |  |  |  |  |  |
| SIMINIDDR.8192-03 | Panele                                                                                                    | 124  |  |  |  |  |  |
| 5AP1120 1043-000  | Automation Panel 10.4" VGA TET - 640 x 480 pixels (4:3) - Single-touch (analog resistive) - Control cabinet                                                                                                    | 93   |  |  |  |  |  |
| 0/11/120.1040.000 | installation - Landscape format - Front USB interface - For PPC900 / PPC2100 / Link modules - Installation<br>compatible with 5PP520.1043-00                                                                                                    | 55   |  |  |  |  |  |
| 5AP1120.1214-000  | Automation Panel 12.1" SVGA TFT - 800 x 600 pixels (4:3) - Single-touch (analog resistive) - Control cabinet installation - Landscape format - Front USB interface - For PPC900 / PPC2100 / Link module - Installation compatible with 5PP520.1214-00                                                                            | 105  |  |  |  |  |  |
| 5AP1120.1505-000  | Automation Panel 15.0" XGA TFT - 1024 x 768 pixels (4:3) - Single-touch (analog resistive) - Control cabinet<br>installation - Landscape format - Front USB interface - For PPC900 / PPC2100 / Link module - Installation<br>compatible with 5PP520.1505-00/5AP920.1505-01/ 5PC720.1505-xx/5PC820.1505-00                        | 107  |  |  |  |  |  |
| 5AP1120.156B-000  | Automation Panel 15.6" HD TFT - 1366 x 768 pixels (16:9) - Single-touch (analog resistive) - Control cabinet installation - Landscape format - For PPC900 / PPC2100 / link modules                                                                                                    | 111  |  |  |  |  |  |
| 5AP1120.1906-000  | Automation Panel 19.0" SXGA TFT - 1280 x 1024 pixels (4:3) - Single-touch (analog resistive) - Control cabinet installation - Landscape format - Front USB interface - For PPC900 / PPC2100 / Link module - Installation compatible with 5AP920 1906-01 5PC720 1906-00/5PC820 1906-00                                            | 113  |  |  |  |  |  |
| 5AP1180.1043-000  | Automation Panel 10.4" VGA TFT - 640 x 480 pixels (4:3) - Single-touch (analog resistive) - Control cabinet installation - Landscape format - Front USB interface - 22 function keys - For PPC900 / PPC2100 / Link module - Installation compatible with 5PP580.1043-00/ 5AP980.1043-01                                          | 96   |  |  |  |  |  |
| 5AP1180.1505-000  | Automation Panel 15.0" XGA TFT - 1024 x 768 pixels (4:3) - Single-touch (analog resistive) - Control cabinet installation - Landscape format - Front USB interface - 32 function keys - For PPC900 / PPC2100 / Link modules - Installation compatible with 5PP580.1505-00/5AP980.1505-01                                         | 109  |  |  |  |  |  |
| 5AP1181.1043-000  | Automation Panel 10.4" VGA TFT - 640 x 480 pixels (4:3) - Single-touch (analog resistive) - Control cabinet in-<br>stallation - Portrait format - Front USB interface - 38 function keys and 20 system keys - For PPC900 / PPC2100 /<br>link modules - Installation compatible with 5PP581.1043-00 5AP981.1043-01/5PC781.1043-00 | 99   |  |  |  |  |  |
| 5AP1182.1043-000  | Automation Panel 10.4" VGA TFT - 640 x 480 pixels (4:3) - Single-touch (analog resistive) - Control cabinet installation - Landscape format - Front USB interface - 44 function keys and 20 system keys - For PPC900 / PPC2100 / link modules - Installation compatible with 5PP582.1043-00 5AP982.1043-01/5PC782.1043-00        | 102  |  |  |  |  |  |
| 5AP923.1215-00    | Automation Panel 12.1" XGA TFT - 1024 x 768 pixels (4:3) - Single-touch (analog resistive) - Control cabinet installation - Landscape format - For PPC900 / PPC2100 / Link modules                                                                                                    | 79   |  |  |  |  |  |
| 5AP923.1505-00    | Automation Panel 15.0" XGA TFT - 1024 x 768 pixels (4:3) - Single-touch (analog resistive) - Control cabinet installation - Landscape format - For PPC900 / PPC2100 / Link modules                                                                                                    | 81   |  |  |  |  |  |
| 5AP923.1906-00    | Automation Panel 19.0" SXGA TFT - 1280 x 1024 pixels (4:3) - Single-touch (analog resistive) - Control cabinet installation - Landscape format - For PPC900 / PPC2100 / Link modules                                                                                                    | 83   |  |  |  |  |  |
| 5AP933.156B-00    | Automation Panel 15.6" HD TFT - 1366 x 768 pixels (16:9) - Multi-touch (projected capacitive) - Control cabinet installation - Landscape format - For PPC900 / PPC2100 / Link modules                                                                                                    | 85   |  |  |  |  |  |
| 5AP933.185B-00    | Automation Panel 18.5" HD TFT - 1366 x 768 pixels (16:9) - Multi-touch (projected capacitive) - Control cabinet installation - Landscape format - For PPC900 / PPC2100 / link modules                                                                                                    | 87   |  |  |  |  |  |
| 5AP933.215C-00    | Automation Panel 21.5" Full HD TFT - 1920 x 1080 pixels (16:9) - Multi-touch (projected capacitive) - Control                                                                                                    |      |  |  |  |  |  |
| 5AP933.240C-00    | Automation Panel 24.0" Full HD TFT - 1920 x 1080 pixels (16:9) - Multi-touch (projected capacitive) - Control cabinet installation - Landscape format - For PPC900 / PPC2100 / Link modules                                                                                                    | 91   |  |  |  |  |  |
|                   | Power supply                                                                                                    |      |  |  |  |  |  |
| 5AC902.PS00-00    | PPC900 power supply 85-264 VAC                                                                                                    | 192  |  |  |  |  |  |
|                   | RS232 cables                                                                                                    |      |  |  |  |  |  |
| 9A0014.02         | RS232 extension cable for operating a remote panel with touch screen, 1.8 m.                                                                                                    | 378  |  |  |  |  |  |
| 9A0014.05         | RS232 extension cable for operating a remote panel with touch screen, 5 m.                                                                                                    | 378  |  |  |  |  |  |
| 9A0014.10         | RS232 extension cable for operating a remote panel with touch screen, 10 m.                                                                                                    | 378  |  |  |  |  |  |
|                   | SDL cables                                                                                                    |      |  |  |  |  |  |
| 5CASDL.0008-00    | SDL cable - 0.8 m                                                                                                    | 364  |  |  |  |  |  |
| 5CASDL.0018-00    | SDL cable - 1.8 m                                                                                                    | 364  |  |  |  |  |  |
| 5CASDL.0050-00    | SDL cable - 5 m                                                                                                    | 364  |  |  |  |  |  |
| 5CASDL.0100-00    | SDL cable - 10 m                                                                                                    | 364  |  |  |  |  |  |
| 5CASDL.0150-00    | SDL cable - 15 m                                                                                                    | 364  |  |  |  |  |  |
| 5CASDL.0200-00    | SDL cable - 20 m                                                                                                    | 364  |  |  |  |  |  |
| 5CASDL.0250-00    | SDL cable - 25 m                                                                                                    | 364  |  |  |  |  |  |
| 5CASDL.0300-00    | SDL cable - 30 m                                                                                                    | 364  |  |  |  |  |  |
|                   | SDL cables with 45° connectors                                                                                                    |      |  |  |  |  |  |
| 5CASDL.0018-01    | SDL cable - 45 degree connector - 1.8 m                                                                                                    | 367  |  |  |  |  |  |
| 5CASDL.0050-01    | SDL cable - 45 degree connector - 5 m                                                                                                    | 367  |  |  |  |  |  |
| 5CASDL.0100-01    | SDL cable - 45 degree connector - 10 m                                                                                                    | 367  |  |  |  |  |  |
| 5CASDL.0150-01    | SDL cable - 45 degree connector - 15 m SDL flex cables                                                                                                    | 367  |  |  |  |  |  |
| 5CASDL.0018-03    | SDL flex cable - 1.8 m                                                                                                    | 370  |  |  |  |  |  |
| 5CASDL.0050-03    | SDL flex cable - 5 m                                                                                                    | 370  |  |  |  |  |  |
| 5CASDL.0100-03    | SDL flex cable - 10 m                                                                                                    | 370  |  |  |  |  |  |
| 5CASDL.0150-03    | SDL flex cable - 15 m                                                                                                    | 370  |  |  |  |  |  |
| 5CASDL.0200-03    | SDL flex cable - 20 m                                                                                                    | 370  |  |  |  |  |  |
| 5CASDL.0250-03    | SDL flex cable - 25 m                                                                                                    | 370  |  |  |  |  |  |
| 5CASDL.0300-03    | SDL flex cable - 30 m                                                                                                    | 370  |  |  |  |  |  |
| 5CASDL.0300-13    | SDL flex cable with extender - 30 m                                                                                                    | 373  |  |  |  |  |  |
| 5CASDL.0400-13    | SDL flex cable with extender - 40 m                                                                                                    | 373  |  |  |  |  |  |
| 5CASDL.0430-13    | SDL flex cable with extender - 43 m                                                                                                    | 373  |  |  |  |  |  |
|                   | System units                                                                                                    |      |  |  |  |  |  |
| 5PC911.SX00-00    | PPC900 active system unit                                                                                                    | 122  |  |  |  |  |  |
| 5PC911.SX00-01    | PPC900 passive system unit                                                                                                    | 123  |  |  |  |  |  |
|                   | Technology Guard                                                                                                    |      |  |  |  |  |  |
| 01G1000.01        | I echnology Guard (MSD)                                                                                                    | 327  |  |  |  |  |  |

#### General information

| Model number    | Short description                                                                                                    | Page |
|-----------------|----------------------------------------------------------------------------------------------------|------|
| 0TG1000.02      | Technology Guard (HID) is available for the USB device class HID (human interface device). Automation Run-<br>time supports HID beginning with version D4.09.        | 327  |
| 1TG4600.10-5    | Automation Runtime Windows, TG license                                                                                                    | 327  |
| 1TG4601.06-5    | Automation Runtime Embedded, TG license                                                                                                    | 327  |
|                 | Terminal blocks                                                                                                    |      |
| 0TB103.9        | Connector 24 VDC - 3-pin female - Screw clamp terminal block 3.31 mm <sup>2</sup>                                                                                    | 346  |
| 0TB103.91       | Connector 24 VDC - 3-pin female - Cage clamp terminal block 3.31 mm <sup>2</sup>                                                                                     | 346  |
| 0TB2104.8000    | Connector 24 VDC - 4-pin female - Screw clamps 2.5 mm <sup>2</sup>                                                                                                   | 348  |
| 0TB3103.8000    | Connector, 230 VAC, 3-pin female, 4 mm <sup>2</sup> screw clamps, protected against vibration by the screw flange                                                    | 347  |
|                 | USB accessories                                                                                                    |      |
| 5MMUSB.2048-01  | USB 2.0 flash drive 2048 MB B&R                                                                                                    | 359  |
| 5MMUSB.4096-01  | USB 2.0 flash drive 4096 MB B&R                                                                                                    | 359  |
|                 | USB cables                                                                                                    |      |
| 5CAUSB.0018-00  | USB 2.0 connection cable - Type A - Type B connector - 1.8 m                                                                                                    | 377  |
| 5CAUSB.0050-00  | USB 2.0 connection cable - Type A - Type B connector - 5 m                                                                                                    | 377  |
|                 | Uninterruptible power supplies                                                                                                    |      |
| 5AC901.BUPS-00  | Battery unit 4.5 Ab - For UPS 5AC901 JUPS-00                                                                                                    | 182  |
| 5AC901 BUPS-01  | Battery unit 2.2 Ab - For UPS 5AC901 UPS-01                                                                                                    | 186  |
| 5AC901 IUPS-00  | LIPS - For 4.5 Ah hatery                                                                                                    | 178  |
| 5AC901 IUPS-01  | LIPS - For 22 Ab hattery                                                                                                    | 180  |
| 5CAUPS 0005-01  | UISS cable - 0.5 m - For 5AC001 II IPS-yy                                                                                                    | 190  |
| 5CAUPS 0010-01  |                                                                                                    | 190  |
| 5CAURS 0030 01  |                                                                                                    | 190  |
| 5CAUF 3.0050-01 | Windows 10 http://www.commons.com/                                                                                                    | 190  |
| 5SWW10.0241-MUL | Windows 10 IoT Enterprise 2015 LTSB - 64-bit - Multilingual - PPC900 QM77/HM76 chipset - License (without                                                            | 312  |
|                 | Recovery DVD) - Only available with a new device                                                                                                    |      |
|                 | Windows 7 Professional/Ultimate                                                                                                    |      |
| 5SWWI7.1100-ENG | Windows 7 Professional SP1 - 32-bit - English - DVD                                                                                                    | 318  |
| 5SWWI7.1100-GER | Windows 7 Professional SP1 - 32-bit - German - DVD                                                                                                    | 318  |
| 5SWWI7.1200-ENG | Windows 7 Professional SP1 - 64-bit - English - DVD                                                                                                    | 318  |
| 5SWWI7.1200-GER | Windows 7 Professional SP1 - 64-bit - German - DVD                                                                                                    | 318  |
| 5SWWI7.1300-MUL | Windows 7 Ultimate SP1 - 32-bit - Multilingual - DVD                                                                                                    | 318  |
| 5SWWI7.1400-MUL | Windows 7 Ultimate SP1 - 64-bit - Multilingual - DVD                                                                                                    | 318  |
|                 | Windows Embedded 8.1 Industry Professional                                                                                                    |      |
| 5SWWI8.0341-MUL | Windows Embedded 8.1 Industry Pro - 32-bit - Multilingual - PPC900 chipset QM77/HM76 - Only the license<br>(without Recovery DVD) - Only available with a new device | 315  |
| 5SWWI8.0441-MUL | Windows Embedded 8.1 Industry Pro - 64-bit - Multilingual - PPC900 chipset QM77/HM76 - Only the license<br>(without Recovery DVD) - Only available with a new device | 315  |
|                 | Windows Embedded Standard 2009                                                                                                    |      |
| 5SWWXP.0741-ENG | Windows Embedded Standard 2009 - English - For PPC900 with QM77/HM76 chipset                                                                                         | 325  |
|                 | Windows Embedded Standard 7                                                                                                    |      |
| 5SWWI7.1541-ENG | Windows Embedded Standard 7 SP1 - 32-bit - English - For PPC900 with QM77/HM76 chipset - License                                                                     | 321  |
| 5SWWI7.1641-ENG | Windows Embedded Standard 7 SP1 - 64-bit - English - For PPC900 with QM77/HM76 chipset - License                                                                     | 321  |
| 5SWWI7.1741-MUL | Windows Embedded Standard 7 Premium SP1 - 32-bit - Multilingual - For PPC900 with QM77/HM76 chipset                                                                  | 321  |
| 5SWWI7.1841-MUL | Windows Embedded Standard 7 Premium SP1 - 64-bit - Multilingual - For PPC900 with QM77/HM76 chipset - License                                                        | 321  |
|                 | Windows XP Professional                                                                                                    |      |
| 5SWWXP0600-ENG  | Windows XP Professional SP3 - English - CD                                                                                                    | 323  |
| 5SWWXP0600-GER  | Windows XP Professional SP3 - German - CD                                                                                                    | 323  |
| 5SWWXP.0600-MUI | Windows XP Professional SP3 - Multilingual - CD                                                                                                    | 323  |
|                 | · · · · · · · · · · · · · · · · · · ·                                                                                                    |      |

## 2 Technical data

## 2.1 Introduction

#### 2.1.1 About this user's manual

This user's manual contains all relevant information about an operational Panel PC 900.

#### 2.1.2 Description of individual modules

#### 2.1.2.1 Display units AP9x3

AP9x3 display units consist of a display and touch screen and form the basis for the Automation Panel 9x3, Panel PC 900 and Panel PC 2100 system families. Different display sizes and touch screen technologies are available. These display units can only be operated as a complete system together with a link module (Automation Panel 9x3) or CPU board and system unit (Panel PC 900, Panel PC 2100). Display units are mounted using retaining clips. Model numbers for single-touch display units begin with 5AP923.xxxx-xx; those for multi-touch display units begin with 5AP933.xxxx-xx.

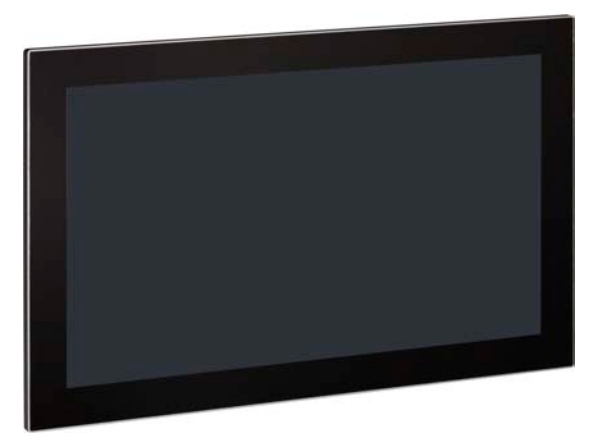

#### 2.1.2.2 AP1000 display units

AP1000 display units form the basis for the Automation Panel 1000, Panel PC 900 and Panel PC 2100 system families. A wide selection of different display sizes and display units with touch screen are available. These display units can only be operated as a complete system together with a link module (Automation Panel 1000) or CPU board and system unit (Panel PC 900, Panel PC 2100). Display units are mounted using retaining clips or clamping blocks.

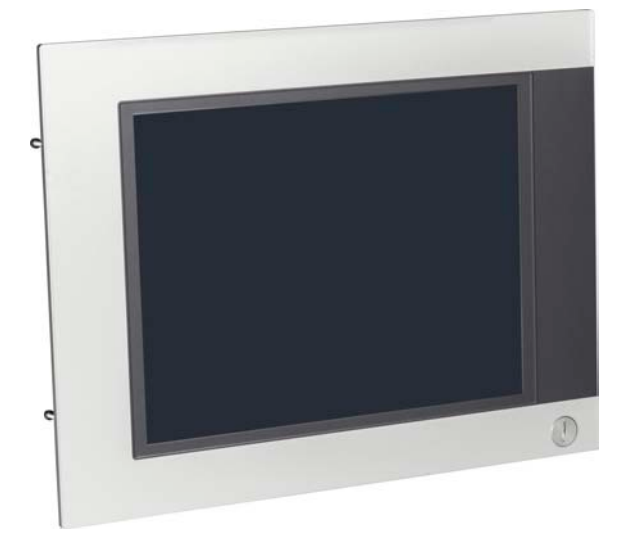

#### 2.1.2.3 CPU board and system unit

In addition to making it possible to insert interface options, slide-in compact drives and CFast cards, the CPU board also includes all of the PPC900's interfaces.

A system unit consists of an anthracite gray housing and heat sink. Both passive variants (without a fan kit) and active variants (with a fan kit) are available.

An operational Panel PC 900 is assembled by installing a CPU board, system unit, main memory and mass storage device on a display unit. Panel PC 900 systems are mounted using retaining clips.

A CPU board and system unit cannot function without a display unit.

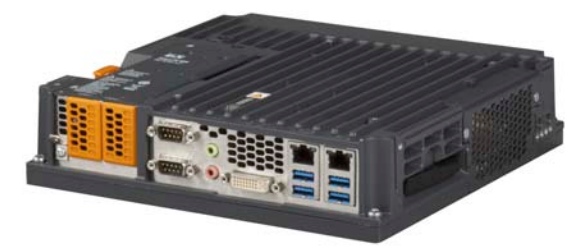

#### 2.1.3 System components / Configuration

Automation Panel 9x3, Panel PC 900 and Panel PC 2100 systems can be assembled to meet individual requirements and operating conditions. Automation Panel 9x3, Panel PC 900 and Panel PC 2100 systems are flexible so that an Automation Panel can be converted to a Panel PC, or vice versa.

#### 2.1.3.1 Configuration

The following components are absolutely essential for operation as a Panel PC 900:

- Display unit
- CPU board
- System unit
- Main memory
- Fan kit<sup>1)</sup>
- Drive (mass storage device such as CFast card or hard disk) for the operating system
- · Operating system

Panel PC 900 systems can be operated with or without a fan kit. This choice plays a role in determining the type of housing to be used.

Using a fan kit allows for operation at higher ambient temperatures. More information can be found in section "Maximum ambient temperature during operation" on page 34.

<sup>&</sup>lt;sup>1)</sup> It may be necessary to use a fan kit under certain conditions. Detailed information can be found in section "Maximum ambient temperature during operation" on page 34.

|              |             |                        | Display size       | Resolution | Touch screen        | Keys                                                                                                    | Format    |  |  |  |
|--------------|-------------|------------------------|--------------------|------------|---------------------|----------------------------------------------------------------------------------------------------|-----------|--|--|--|
|              |             | Display unit 923       | . ,                |            |                     | , in the second second s |           |  |  |  |
|              |             | 5AP923.1215-00         | 12.1"              | XGA        | Single-touch        | No                                                                                                    | Landscap  |  |  |  |
|              |             | 5AP923.1505-00         | 15.0"              | XGA        | Single-touch        | No                                                                                                    | Landscap  |  |  |  |
|              |             | 5AP923.1906-00         | 19.0"              | SXGA       | Single-touch        | No                                                                                                    | Landscap  |  |  |  |
|              |             | Display unit 933       |                    |            |                     |                                                                                                    |           |  |  |  |
|              |             | 5AP933.156B-00         | 15.6"              | HD         | Multi-touch         | No                                                                                                    | Landscap  |  |  |  |
|              |             | 5AP933.185B-00         | 18.5"              | HD         | Multi-touch         | No                                                                                                    | Landscap  |  |  |  |
| 1            |             | 5AP933.215C-00         | 21.5"              | FHD        | Multi-touch         | No                                                                                                    | Landscap  |  |  |  |
|              |             | 5AP933.240C-00         | 24.0"              | FHD        | Multi-touch         | No                                                                                                    | Landscap  |  |  |  |
|              |             | Display unit 1120      |                    |            |                     |                                                                                                    |           |  |  |  |
|              |             | 5AP1120.1043-000       | 10.4"              | VGA        | Single-touch        | No                                                                                                    | Landscap  |  |  |  |
|              |             | 5AP1120.1214-000       | 12.1"              | SVGA       | Single-touch        | No                                                                                                    | Landscap  |  |  |  |
|              | 0           | 5AP1120.1505-000       | 15.0"              | XGA        | Single-touch        | No                                                                                                    | Landscap  |  |  |  |
|              | 8           | 5AP1120.156B-000       | 15.6"              | HD         | Single-touch        | No                                                                                                    | Landscap  |  |  |  |
|              |             | 5AP1120.1906-000       | 19.0"              | SXGA       | Single-touch        | No                                                                                                    | Landscap  |  |  |  |
|              |             | Display unit 1180      |                    |            |                     |                                                                                                    |           |  |  |  |
|              |             | 5AP1180.1043-000       | 10.4"              | VGA        | Single-touch        | Yes                                                                                                    | Landscap  |  |  |  |
|              |             | 5AP1180.1505-000       | 15.5"              | XGA        | Single-touch        | Yes                                                                                                    | Landscap  |  |  |  |
|              |             | Display unit 1181      |                    |            |                     |                                                                                                    |           |  |  |  |
|              |             | 5AP1181.1043-000       | 10.4"              | VGA        | Single-touch        | Yes                                                                                                    | Portrait  |  |  |  |
|              |             | Display unit 1182      |                    |            |                     |                                                                                                    |           |  |  |  |
|              |             | 5AP1182.1043-000       | 10.4"              | VGA        | Single-touch        | Yes                                                                                                    | Landscap  |  |  |  |
| _            |             | CPU board - System uni | t - Fan kit - Main | memory     |                     |                                                                                                    |           |  |  |  |
| ŀ            | CPU board   | Select 1               |                    |            |                     |                                                                                                    |           |  |  |  |
|              |             | QM77 CP                | U boards           |            | HM76 CI             | PU board                                                                                                    | S         |  |  |  |
|              |             | 5PC901.T               | S77-00 5PC90       | 1.TS77-04  | '-04 5PC901.TS77-07 |                                                                                                    |           |  |  |  |
|              |             | 5PC901.T               | S77-01 5PC90       | 1.TS77-05  | -05 5PC901.TS77-08  |                                                                                                    |           |  |  |  |
|              |             | 5PC901.7               | S77-03 5PC90       | 1.15/7-06  | 5PC901.             | 15//-U9<br>T977 40                                                                                                    |           |  |  |  |
|              |             |                        |                    |            | 580901.             | 13//-10                                                                                                    |           |  |  |  |
| $\mathbf{F}$ | System unit | Select 1               |                    |            |                     |                                                                                                    |           |  |  |  |
|              |             | 5PC911.SX00-0          | 0 Active systen    | n          | 5PC911.SX00-        | 01 Passi                                                                                                    | ve system |  |  |  |
| Γ            | Fan kit     | Select 1               |                    |            |                     |                                                                                                    |           |  |  |  |
|              |             | 5AC902                 | FA00-00            |            |                     |                                                                                                    |           |  |  |  |
|              |             |                        |                    |            |                     |                                                                                                    |           |  |  |  |
| $\mathbb{H}$ | Main memory | Select 1 or 2          |                    |            |                     |                                                                                                    |           |  |  |  |
|              | a a a a     |                        | 5MMDDR.10          | 24-03 5M   | MDDR.4096-03        |                                                                                                    |           |  |  |  |

Figure 1: Panel PC 900 - Base system configuration

| Power supply            | Select 1                                                                                                    |
|-------------------------|----------------------------------------------------------------------------------------------------|
|                         | 5AC902.PS00-00                                                                                                    |
| Slide-in compact drives | Select 1                                                                                                    |
|                         | 5AC901.CHDD-015AC901.CSSD-055AC901.CSSD-035AC901.CSSD-065AC901.CSSD-045AC901.CCFA-00                                                                                                    |
| IF options              | Select max. 2 <sup>1)</sup>                                                                                                    |
| 100                     | 5AC901.I485-00 5AC901.ISRM-00 5AC901.IRDY-00<br>5AC901.ICAN-00 5AC901.IPLK-00 5AC901.ISIO-00<br>5AC901.IHDA-00                                                                                                    |
| UPS                     | Select 1 of each                                                                                                    |
|                         | UPS module <sup>2</sup> )         +         Battery unit         +         UPS cable           5AC901.IUPS-00         +         5AC901.BUPS-00         5CAUPS.0005-01           5AC901.IUPS-01         +         5AC901.BUPS-01         5CAUPS.0010-01           5AC901.IUPS-01         +         5AC901.BUPS-01         5CAUPS.0010-01                         |
|                         | Bus unit - Slide-in drive - Fan kit                                                                                                    |
| Bus units               | Select 1                                                                                                    |
|                         | 5AC902.BX01-00       Bus 1PCI 1SI         5AC902.BX01-01       Bus 1PCIe.x8 1SI         5AC902.BX02-00       Bus 2PCI 1SI         5AC902.BX02-01       Bus 1PCI 1PCIe.x8 1SI         5AC902.BX02-02       Bus 2PCIe.x4 1SI                                                                                                    |
| Slide-in drives         | Select max. 1                                                                                                    |
|                         | 5AC901.SDVW-00<br>5AC901.SSCA-00                                                                                                    |
| Fan kit <sup>3)</sup>   | Select max. 1                                                                                                    |
| <b>\</b>                | 5AC902.FA0X-00                                                                                                    |
| CFast cards             | Select 1                                                                                                    |
| 26B                     | 5CFAST.2048-00         5CFAST.016G-00         5CFAST.032G-10           5CFAST.4096-00         5CFAST.032G-00         5CFAST.064G-10           5CFAST.8192-00         5CFAST.128G-10                                                                                                    |
| USB accessories         | Select 1                                                                                                    |
|                         | 5MMUSB.2048-01<br>5MMUSB.4096-01                                                                                                    |
| Terminal blocks         | Select 1                                                                                                    |
|                         | DC power connector     AC power connector       0TB103.9     0TB3103.8000       0TB103.91     0TB3103.8000                                                                                                    |
| Operating systems       | Select 1                                                                                                    |
| Windows 7               | Windows 7         Windows Embedded Standard 7         Automation Runtim           5SWWI7.1100-ENG         5SWWI7.1541-ENG         0TG1000.01           5SWWI7.1100-GER         5SWWI7.1641-ENG         0TG1000.02           5SWWI7.1300-MUL         5SWWI7.1741-MUL         1TG4600.10-5           5SWWI7.1200-ENG         5SWWI7.1841-MUL         1TG4601.06-5 |

Figure 2: Panel PC 900 - Accessory configuration

#### **Configuration options**

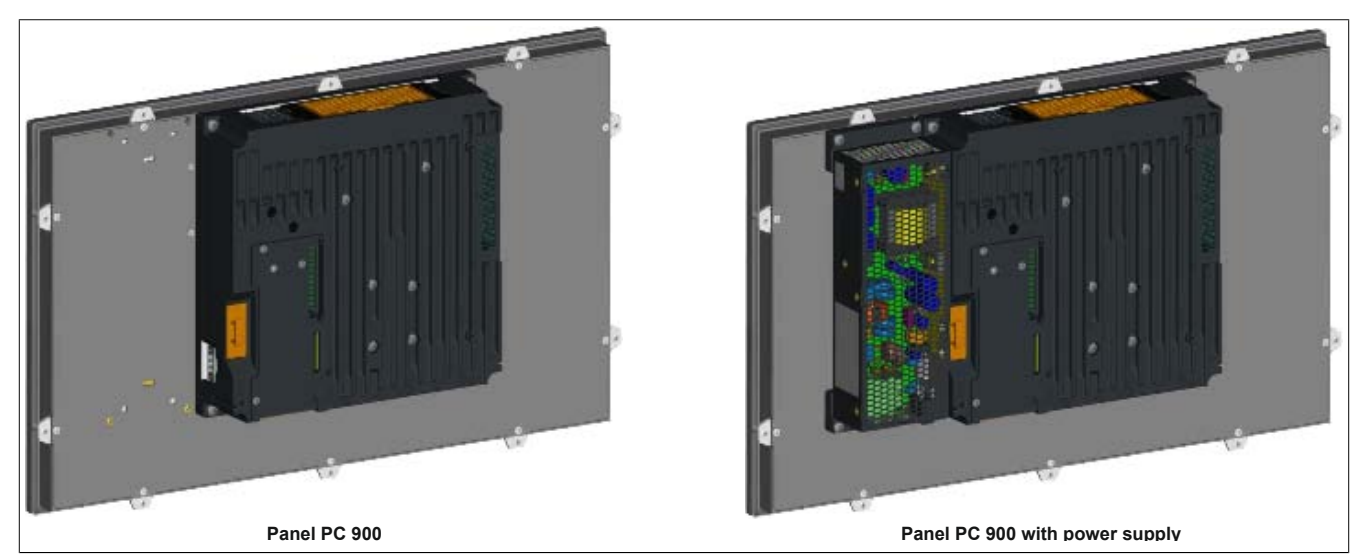

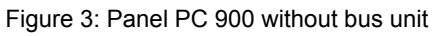

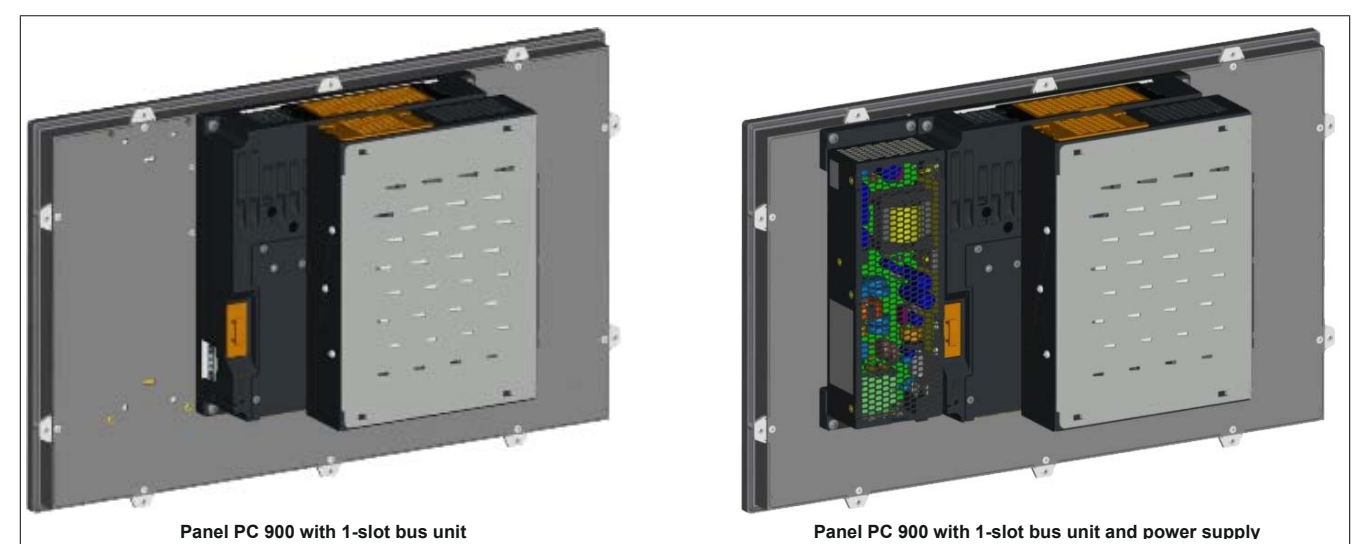

Figure 4: Panel PC 900 with 1-slot bus unit

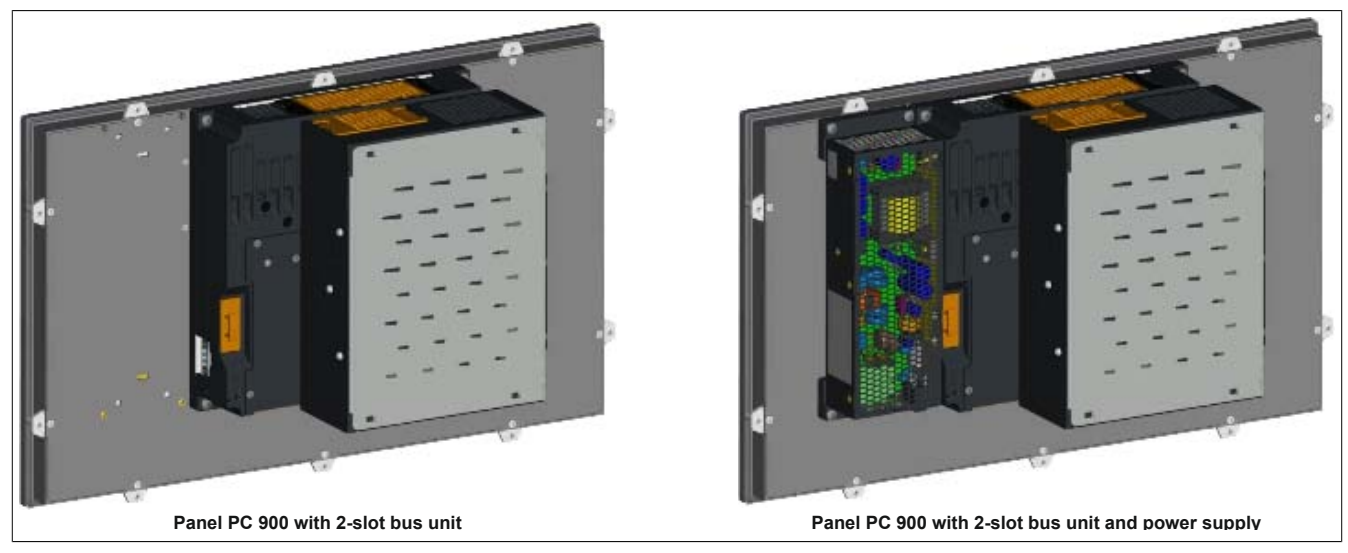

Figure 5: Panel PC 900 with 2-slot bus unit

## 2.2 Complete system

#### 2.2.1 Mechanical properties

#### 2.2.1.1 Dimensions

#### AP9x3 display units - Dimensions

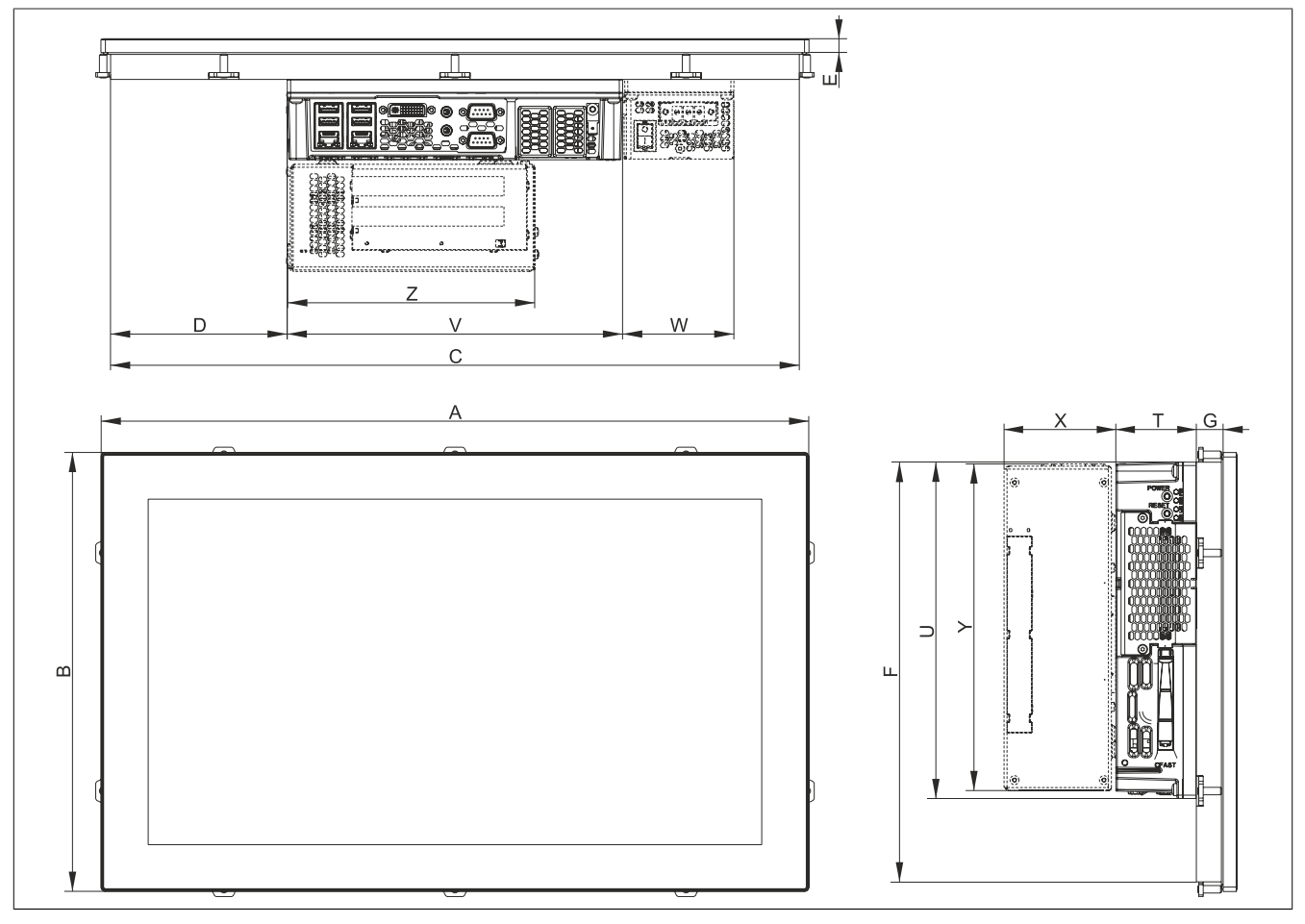

Figure 6: Panel PC 900 with AP9x3 display units - Dimensions

#### All dimensions in mm.

| Display type           | Model number   | Α     | В     | С     | D      | E | F     | G    | Н |
|------------------------|----------------|-------|-------|-------|--------|---|-------|------|---|
| 12.1" single-touch     | 5AP923.1215-00 | 315   | 239   | 302   | 0      | 9 | 226   | 13.5 | - |
| 15.0" single-touch     | 5AP923.1505-00 | 370   | 288   | 357   | 36.5   | 9 | 275   | 14.5 | - |
| 19.0" single-touch     | 5AP923.1906-00 | 440   | 358   | 427   | 101    | 9 | 345   | 23   | - |
| 15.6" wide multi-touch | 5AP933.156B-00 | 414   | 258.5 | 401   | 57.5   | 9 | 245.5 | 20   | - |
| 18.5" wide multi-touch | 5AP933.185B-00 | 475   | 295   | 462   | 118.5  | 9 | 282   | 18   | - |
| 21.5" wide multi-touch | 5AP933.215C-00 | 541.5 | 333   | 528.5 | 151.75 | 9 | 320   | 18   | - |
| 24.0" wide multi-touch | 5AP933.240C-00 | 598.5 | 364   | 585.5 | 180.25 | 9 | 351   | 18   | - |

Table 5: Dimensions - AP9x3 display units

| Component       | Model number     | Т    | U     | V   | W    | X    | Y   | Z   |
|-----------------|------------------|------|-------|-----|------|------|-----|-----|
| CPU board and   | 5PC901.TS77-xx & | E A  | 226   | 225 |      |      |     |     |
| System unit     | 5PC911.SX00-xx   | 54   | 220   | 225 | -    | -    | -   | -   |
| 1-slot bus unit | 5AC902.BX01-xx   | -    | -     | -   | -    | 54.7 | 218 | 164 |
| 2-slot bus unit | 5AC902.BX02-xx   | -    | -     | -   | -    | 75   | 218 | 164 |
| Power supply    | 5AC902.PS00-00   | 53.5 | 225.5 | -   | 74.5 | -    | -   | -   |

Table 6: CPU boards, system units, bus units and power supply - Dimensions

## Information:

2D and 3D drawings (DXF and STEP formats) can be downloaded from the B&R website (www.br-automation.com).

#### AP1000 display units with retaining clips - Dimensions

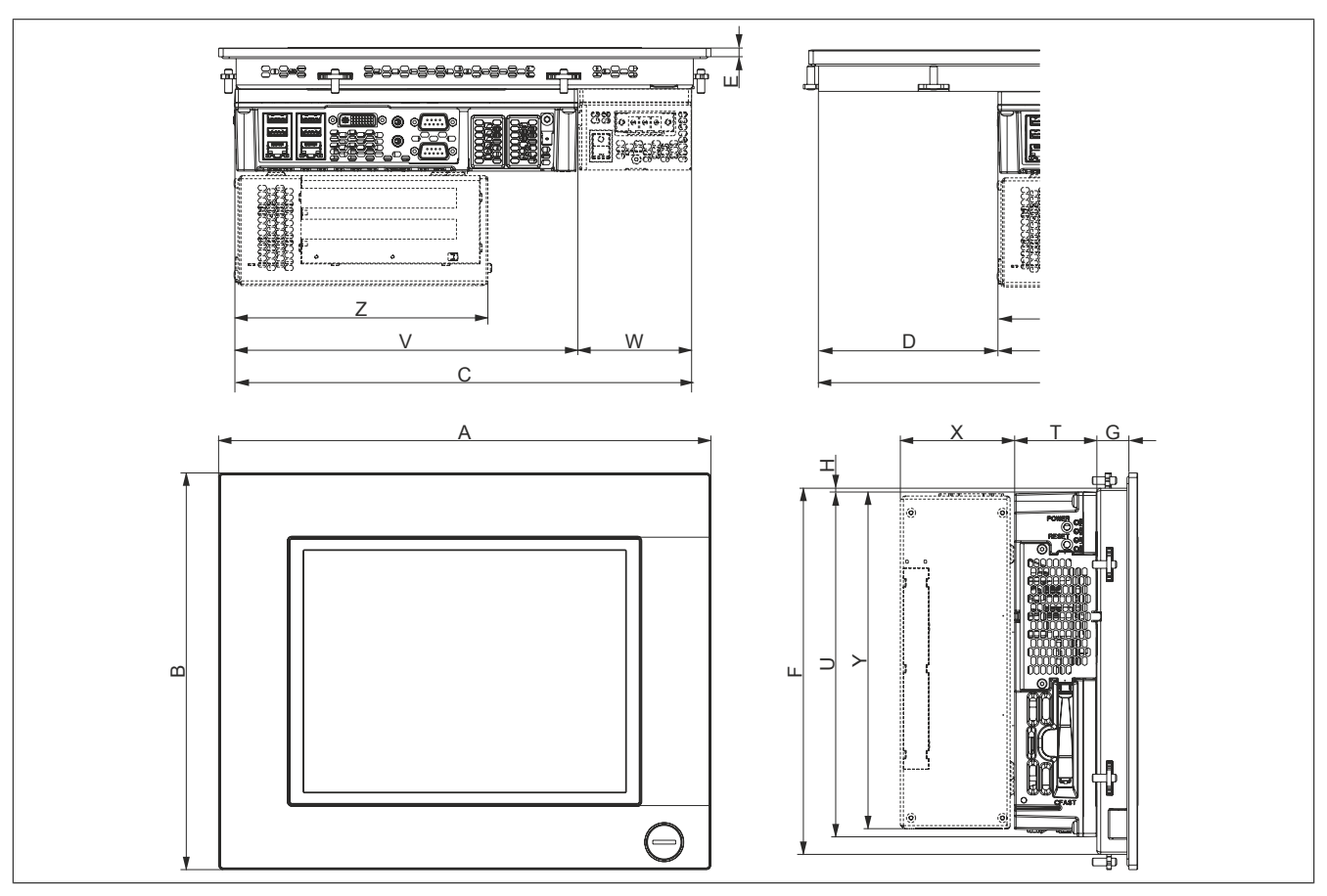

Figure 7: Panel PC 900 with AP1000 display units with retaining clips - Dimensions

#### All dimensions in mm.

| Display type                 | Model number     | A   | В     | С   | D    | E   | F     | G  | Н   |
|------------------------------|------------------|-----|-------|-----|------|-----|-------|----|-----|
| 10.4" single-touch           | 5AP1120.1043-000 | 323 | 260   | 300 | -    | 5.7 | 240   | 21 | 2.5 |
| 10.4" single-touch with keys | 5AP1180.1043-000 | 323 | 260   | 300 | -    | 5.7 | 240   | 21 | 2.5 |
| 15.6" single-touch           | 5AP1120.156B-000 | 414 | 258.5 | 401 | 57.5 | 9   | 245.5 | 20 | -   |

Table 7: AP1000 display units with retaining clips - Dimensions

| Component       | Model number     | Т          | U          | V   | W    | Х    | Y   | Z   |  |
|-----------------|------------------|------------|------------|-----|------|------|-----|-----|--|
| CPU board and   | 5PC901.TS77-xx & | <b>F</b> 4 | <b>F</b> 4 | 226 | 225  |      |     |     |  |
| System unit     | 5PC911.SX00-xx   | 34         | 220        | 225 | -    | -    | -   | -   |  |
| 1-slot bus unit | 5AC902.BX01-xx   | -          | -          | -   | -    | 54.7 | 218 | 164 |  |
| 2-slot bus unit | 5AC902.BX02-xx   | -          | -          | -   | -    | 75   | 218 | 164 |  |
| Power supply    | 5AC902.PS00-00   | 53.5       | 225.5      | -   | 74.5 | -    | -   | -   |  |

Table 8: CPU boards, system units, bus units and power supply - Dimensions

## Information:

2D and 3D drawings (DXF and STEP formats) can be downloaded from the B&R website (www.br-automation.com).

#### Technical data

#### AP1000 display units with clamping blocks - Dimensions

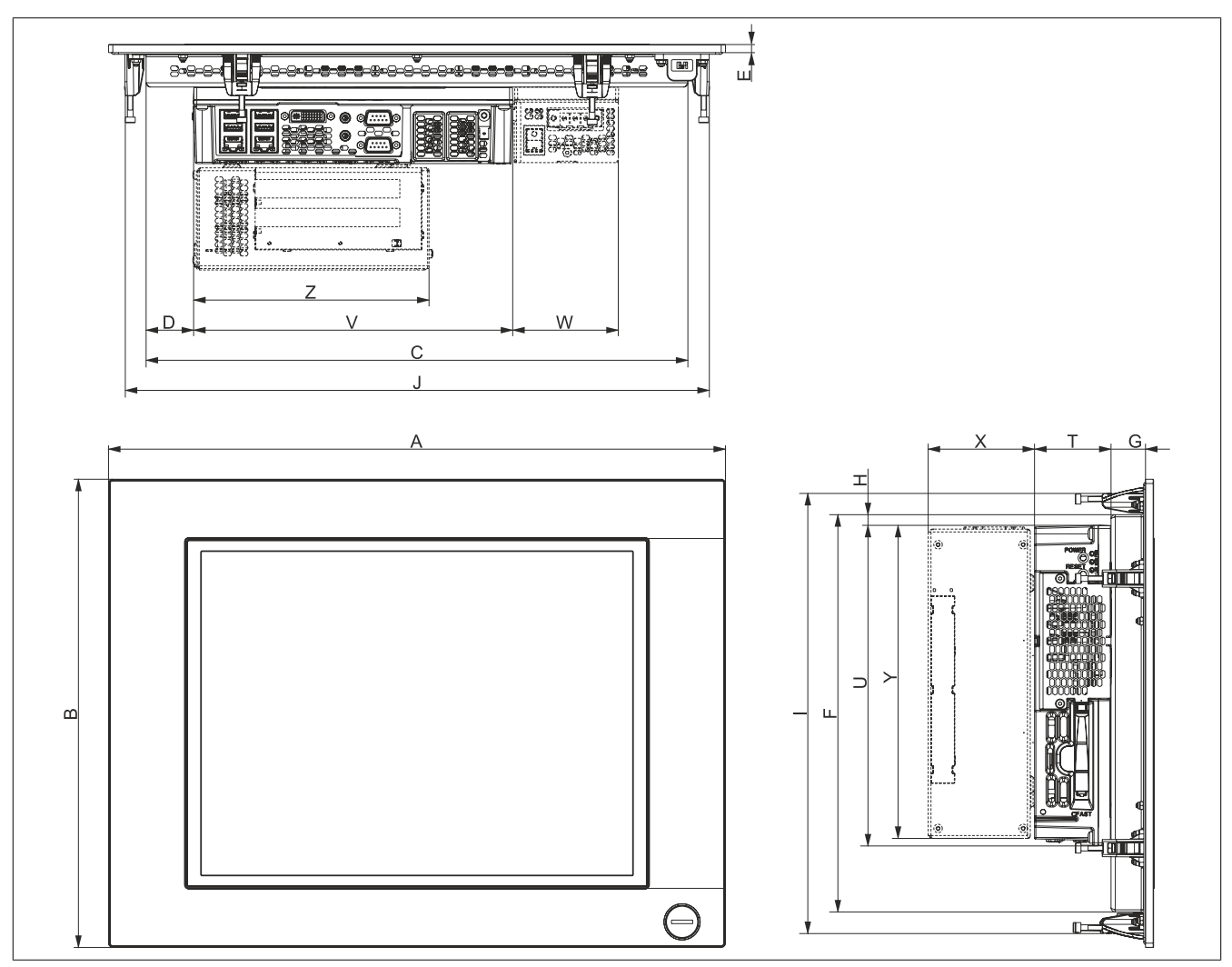

Figure 8: Panel PC 900 with AP1000 display units with clamping blocks - Dimensions

#### All dimensions in mm.

| Display type                 | Model number     | Α   | В   | С     | D     | E   | F   | G    | Н    | I   | J   |
|------------------------------|------------------|-----|-----|-------|-------|-----|-----|------|------|-----|-----|
| 10.4" single-touch with keys | 5AP1181.1043-000 | 323 | 358 | 270   | 22.5  | 5.7 | 305 | 21.3 | 4    | 338 | 300 |
| 10.4" single-touch with keys | 5AP1182.1043-000 | 423 | 288 | 355.5 | 22.5  | 5.7 | 234 | 21.3 | 4    | 268 | 400 |
| 12.1" single-touch           | 5AP1120.1214-000 | 362 | 284 | 309   | 4.5   | 5.7 | 234 | 20.3 | 4    | 264 | 339 |
| 15.0" single-touch           | 5AP1120.1505-000 | 435 | 330 | 382   | 33.5  | 5.7 | 280 | 24.3 | 10.5 | 310 | 412 |
| 15.0" single-touch with keys | 5AP1180.1505-000 | 435 | 330 | 382   | 33.5  | 5.7 | 280 | 24.3 | 10.5 | 310 | 412 |
| 19.0" single-touch           | 5AP1120.1906-000 | 527 | 421 | 445   | 138.5 | 5.7 | 351 | 23.3 | 5.8  | 401 | 507 |

Table 9: AP1000 display units with clamping blocks - Dimensions

| Component                    | Model number                       | Т    | U     | V   | W    | X    | Y   | Z   |
|------------------------------|------------------------------------|------|-------|-----|------|------|-----|-----|
| CPU board and<br>System unit | 5PC901.TS77-xx &<br>5PC911.SX00-xx | 54   | 226   | 225 | -    | -    | -   | -   |
| 1-slot bus unit              | 5AC902.BX01-xx                     | -    | -     | -   | -    | 54.7 | 218 | 164 |
| 2-slot bus unit              | 5AC902.BX02-xx                     | -    | -     | -   | -    | 75   | 218 | 164 |
| Power supply                 | 5AC902.PS00-00                     | 53.5 | 225.5 | -   | 74.5 | -    | -   | -   |

Table 10: CPU boards, system units, bus units and power supply - Dimensions

## Information:

2D and 3D drawings (DXF and STEP formats) can be downloaded from the B&R website (<u>www.br-automation.com</u>).

#### 2.2.1.2 Installation diagrams

### Information:

When installing the Panel PC 900, be sure to leave sufficient space for air circulation as well as additional space for operation and maintenance of the device.

#### AP9x3 display units - Installation diagrams

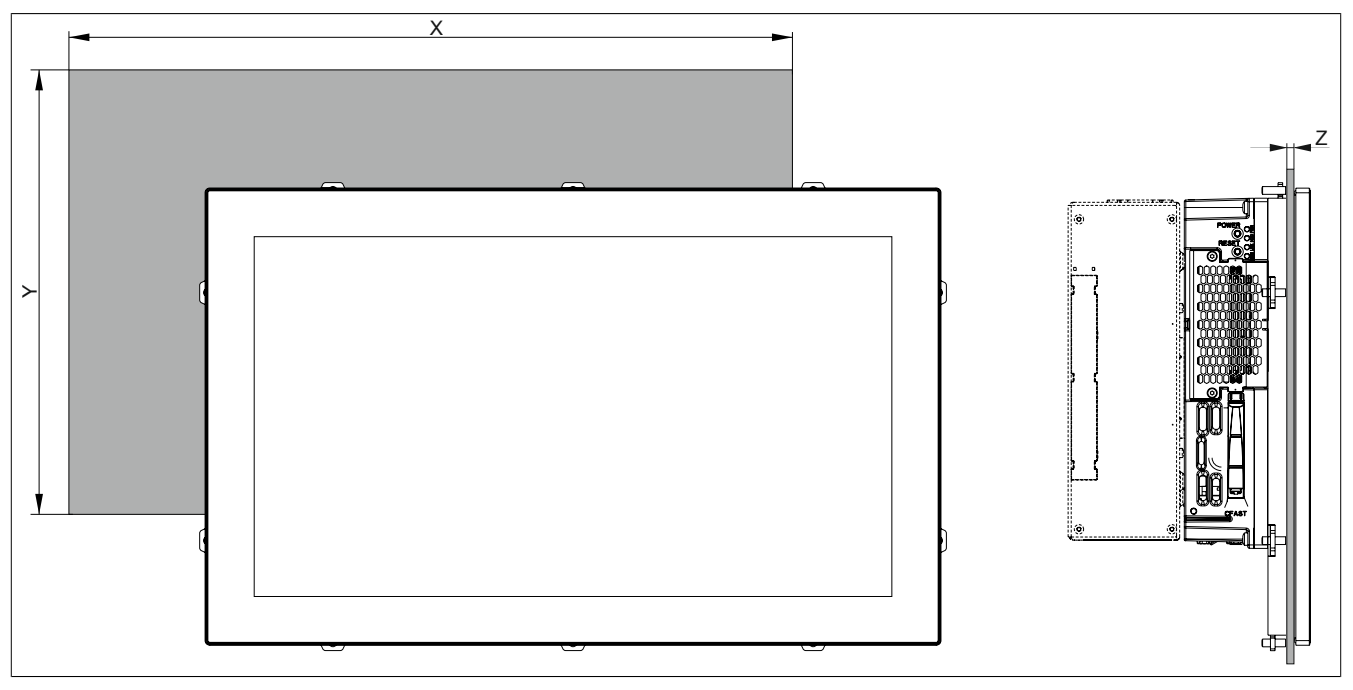

Figure 9: Panel PC 900 with AP9x3 display units - Installation diagram

All dimensions in mm.

The cutout tolerances are +0 mm / -0.5 mm.

| Display type       | Model number   | X     | Y     | Z min | Z max | Number of retaining clips |
|--------------------|----------------|-------|-------|-------|-------|---------------------------|
| 12.1" single-touch | 5AP923.1215-00 | 304   | 228   | 1     | 6     | 10 pcs.                   |
| 15.0" single-touch | 5AP923.1505-00 | 359   | 277   | 1     | 6     | 10 pcs.                   |
| 19.0" single-touch | 5AP923.1906-00 | 429   | 347   | 1     | 6     | 12 pcs.                   |
| 15.6" multi-touch  | 5AP933.156B-00 | 403   | 247.5 | 1     | 6     | 10 pcs.                   |
| 18.5" multi-touch  | 5AP933.185B-00 | 464   | 284   | 1     | 6     | 10 pcs.                   |
| 21.5" multi-touch  | 5AP933.215C-00 | 530.5 | 322   | 1     | 6     | 14 pcs.                   |
| 24.0" multi-touch  | 5AP933.240C-00 | 587.5 | 353   | 1     | 6     | 14 pcs.                   |

Table 11: Installation diagrams - AP9x3 display units

The "Z" dimension indicates the thickness of the wall or control cabinet panel.

A hex screwdriver is needed to tighten and loosen the screws on the retaining clips. The maximum tightening torque for the retaining clips is 1 Nm.

#### AP1000 display units with retaining clips - Installation diagrams

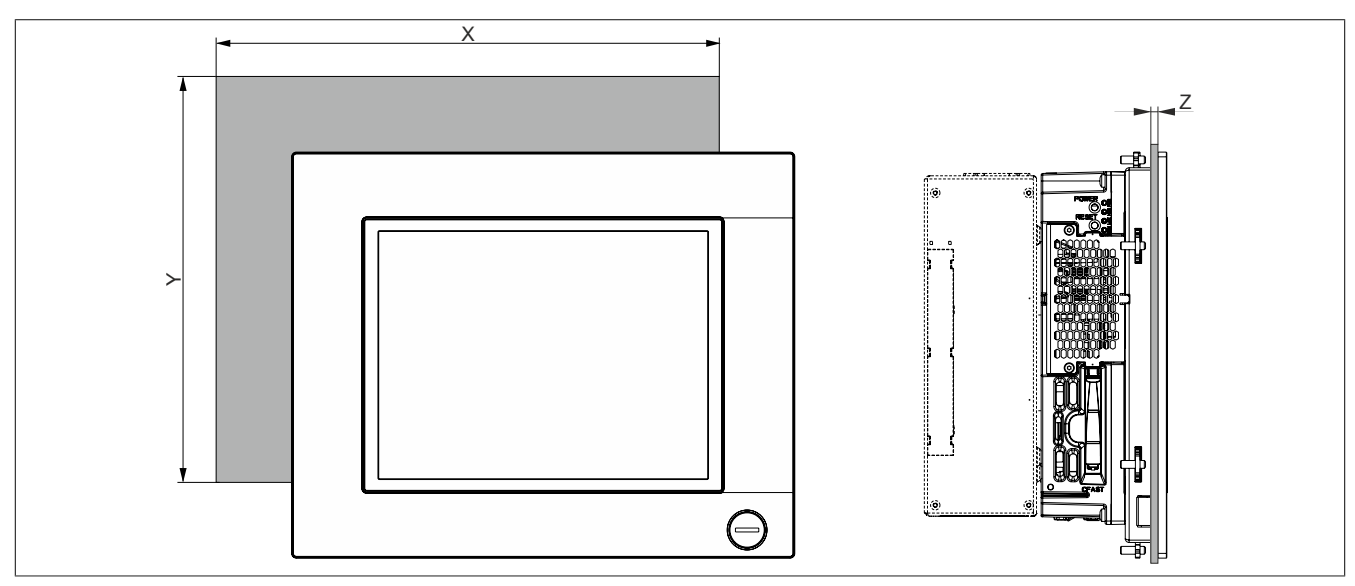

Figure 10: Panel PC 900 with AP1000 display units with retaining clips - Installation diagram

All dimensions in mm.

The cutout tolerances are +0 mm / -0.5 mm.

| Display type                 | Model number     | X   | Y     | Z min | Z max | Number of retaining clips |
|------------------------------|------------------|-----|-------|-------|-------|---------------------------|
| 10.4" single-touch           | 5AP1120.1043-000 | 303 | 243   | 1     | 10    | 8                         |
| 10.4" single-touch with keys | 5AP1180.1043-000 | 303 | 243   | 1     | 10    | 8                         |
| 15.6" single-touch           | 5AP1120.156B-000 | 403 | 247.5 | 1     | 6     | 10                        |

Table 12: AP1000 display units with retaining clips - Installation diagrams

The "Z" measurement indicates the thickness of the wall or control cabinet panel.

A hex screwdriver is needed to tighten and loosen the screws on the retaining clips. The maximum tightening torque for the retaining clips is 1 Nm.

#### AP1000 display units with clamping blocks - Installation diagrams

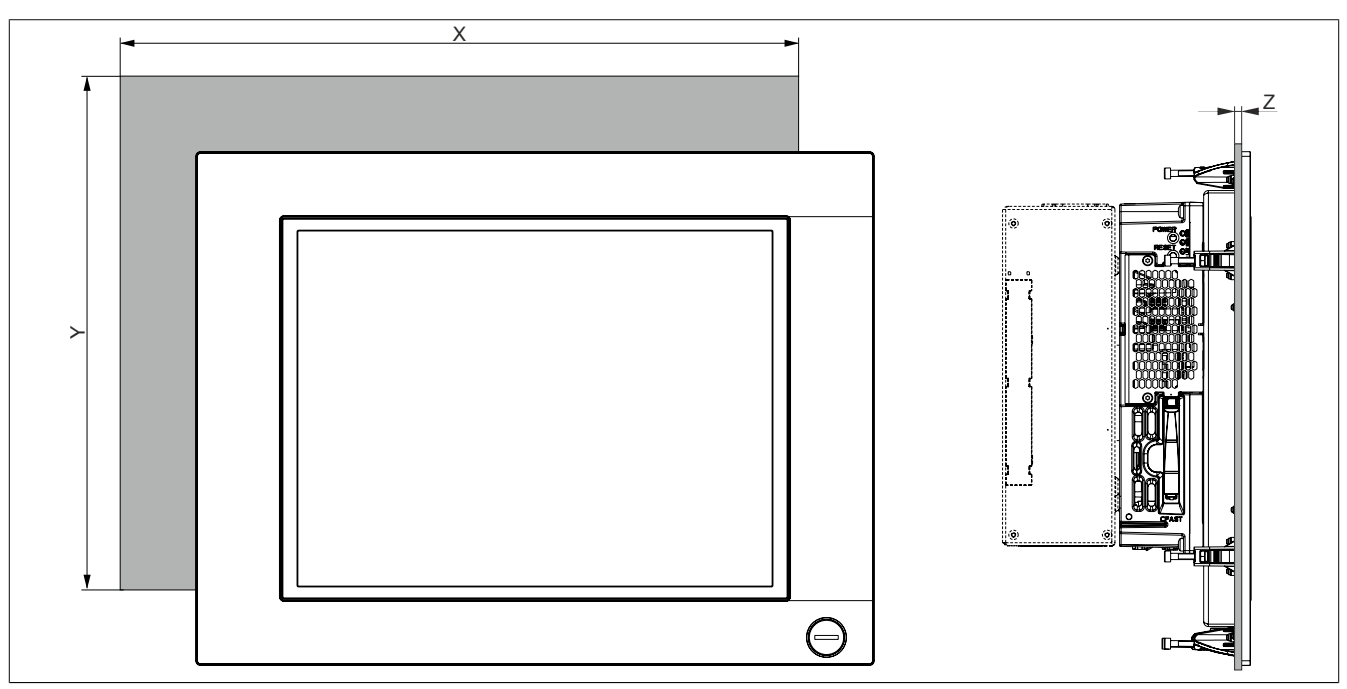

Figure 11: Panel PC 900 with AP1000 display units with retaining clips - Clamping blocks

#### All dimensions in mm.

The cutout tolerances are +0 mm / -0.5 mm.

| Display type                 | Model number     | X   | Y   | Z min | Z max | Number of clamping blocks |
|------------------------------|------------------|-----|-----|-------|-------|---------------------------|
| 10.4" single-touch with keys | 5AP1181.1043-000 | 303 | 341 | 2     | 10    | 10                        |
| 10.4" single-touch with keys | 5AP1182.1043-000 | 403 | 271 | 2     | 10    | 8                         |
| 12.1" single-touch           | 5AP1120.1214-000 | 342 | 267 | 2     | 10    | 8                         |
| 15.0" single-touch           | 5AP1120.1505-000 | 415 | 313 | 2     | 10    | 8                         |
| 15.0" single-touch with keys | 5AP1180.1505-000 | 415 | 313 | 2     | 10    | 8                         |
| 19.0" single-touch           | 5AP1120.1906-000 | 510 | 404 | 2     | 10    | 12                        |

Table 13: AP1000 display units with clamping blocks - Installation diagrams

The "Z" measurement indicates the thickness of the wall or control cabinet panel.

A 3 mm hex socket screwdriver is needed to tighten and loosen the screws on the clamping blocks. The maximum tightening torque for the clamping blocks is 0.5 Nm.

#### 2.2.1.3 Spacing for air circulation

To ensure sufficient air circulation, a specified clearance must be provided above, below, to the side and behind the device. For the minimum specified clearance, see the following diagrams. This is valid for all variants.

#### Information:

The following figure and table exclusively show the thermal view of the complete system. If additional space is required for operating or servicing the device, this must be taken into account during installation.

The air intake and outlet are indicated in the following image for active Panel PCs (i.e. with a fan kit). The air intake on passive Panel PCs (i.e. without a fan kit) is located on the bottom to accommodate the rising warm air.

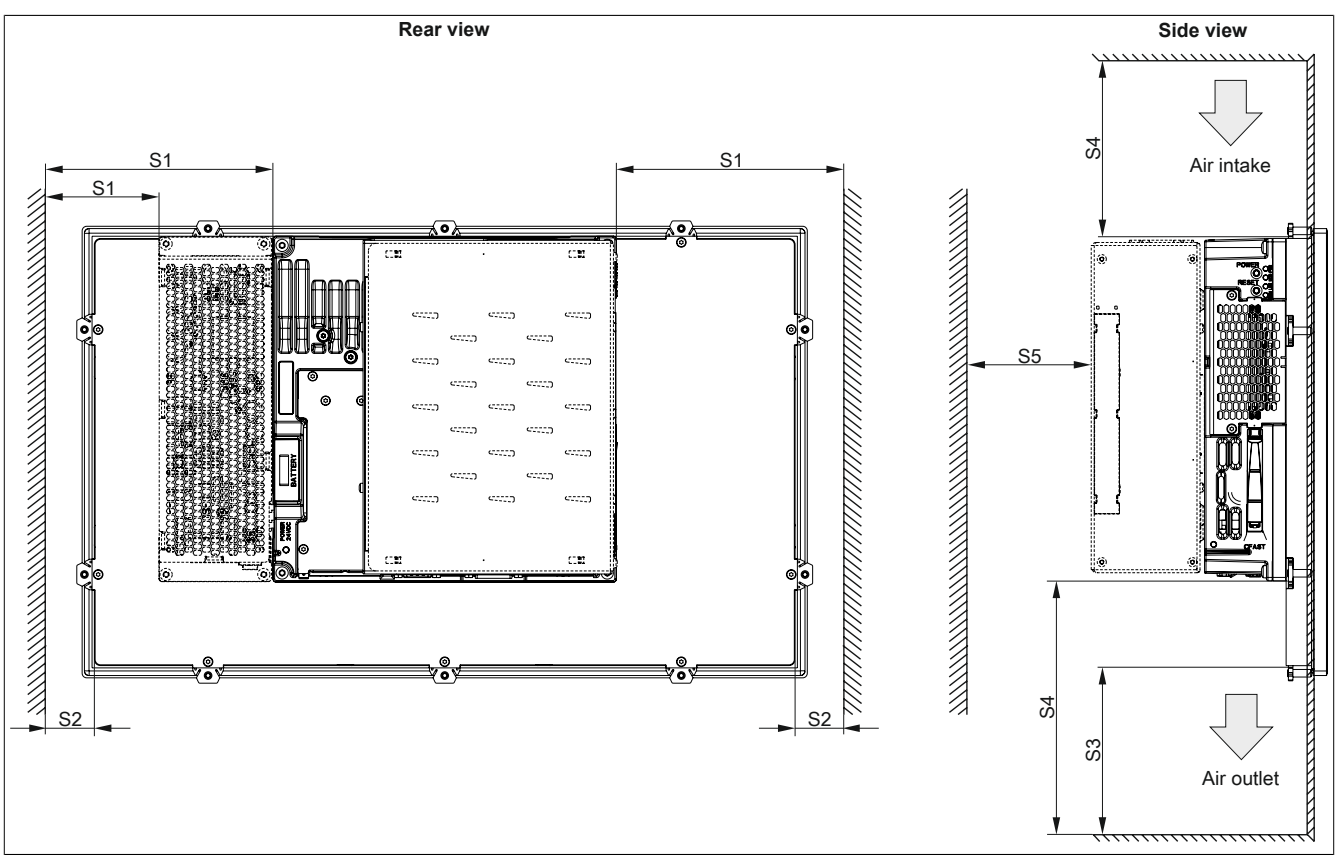

Figure 12: Panel PC 900 - Spacing for air circulation

S1: ≥ 20 mm

S2: ≥ 20 mm

- S3: ≥ 50 mm
- S4: ≥ 100 mm

S5: ≥ 50 mm

## **Caution!**

Spacing specifications for air circulation are based on the worst-case scenario for operation at the maximum specified ambient temperature. The maximum specified ambient temperature must not be exceeded!

If the spacing specifications for air circulation cannot be observed, then the maximum specified temperatures for the temperature sensors (see "Temperature sensor positions" on page 38) must be monitored by the user and appropriate measures taken if they are exceeded.

#### 2.2.1.4 Mounting orientations

The following diagrams show the approved mounting orientations for the Panel PC 900. The PPC900 must be mounted as described in the following sections.

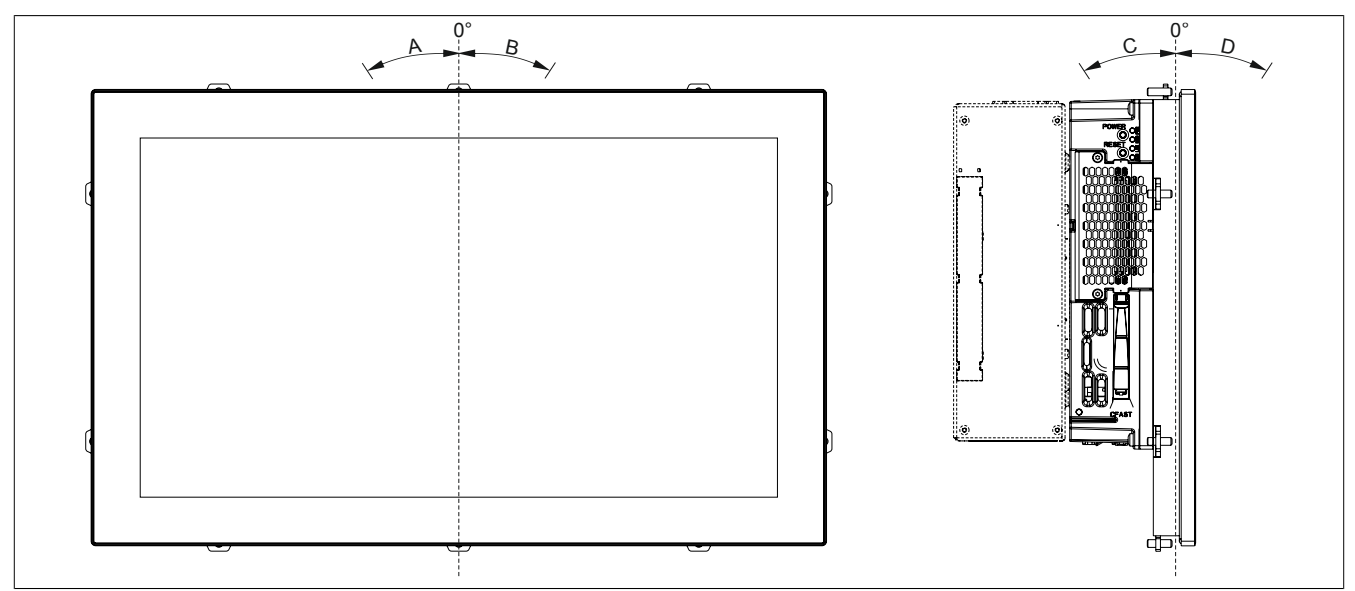

Figure 13: Panel PC 900 - Mounting orientation

| Mounti | ing orientation                   | Ambient temperature limitation <sup>1)</sup> |
|--------|-----------------------------------|----------------------------------------------|
| 0°     | 0°                                | None                                         |
| А      | -1° to -90° (counterclockwise)    | None                                         |
| В      | +1° to +90° (clockwise)           | 5°C                                          |
| C, D   | ±180° (interfaces on top)         | None                                         |
| С      | -1° to -45°                       | None                                         |
| С      | -46° to -90°                      | 10°C                                         |
| D      | +1° to +90° (display facing down) | 5°C                                          |

Table 14: Mounting orientations when operated without a fan kit

1) The maximum ambient temperature must be reduced by ....

| Mounti | ng orientation                    | Ambient temperature limitation <sup>1)</sup> |
|--------|-----------------------------------|----------------------------------------------|
| 0°     | 0°                                | None                                         |
| A      | -1° to -90° (counterclockwise)    | None                                         |
| В      | +1° to +90° (clockwise)           | 5°C                                          |
| C, D   | ±180° (interfaces on top)         | None                                         |
| С      | -1° to -45°                       | None                                         |
| С      | -46° to -90°                      | 5°C                                          |
| D      | +1° to +90° (display facing down) | 5°C                                          |

#### Table 15: Mounting orientations when operated with a fan kit

1) The maximum ambient temperature must be reduced by ....

| Mounting ori-<br>entation | Limitation of mounting orientation with individual components <sup>1)</sup> |
|---------------------------|-----------------------------------------------------------------------------|
|                           | 5AC901.SDVW-00                                                              |
| 0°                        | 0°                                                                          |
| A                         | -1° to -30°                                                                 |
| В                         | +1° to +30°                                                                 |
| С                         | -1° to -5°                                                                  |
| D                         | +1° to +30°                                                                 |

Table 16: Mounting orientations when operated with individual components with limitations

1) The mounting orientation may only be max. ....

In order to facilitate natural air circulation, devices must be mounted according to the spacing indicated in section "Spacing for air circulation" on page 30.

#### 2.2.1.5 Weight specifications

#### All weight values in g (grams).

| Display type       | Model number   | Weight |
|--------------------|----------------|--------|
| 12.1" single-touch | 5AP923.1215-00 | 2200   |
| 15.0" single-touch | 5AP923.1505-00 | 3700   |
| 19.0" single-touch | 5AP923.1906-00 | 5800   |
| 15.6" multi-touch  | 5AP933.156B-00 | 3850   |
| 18.5" multi-touch  | 5AP933.185B-00 | 4850   |
| 21.5" multi-touch  | 5AP933.215C-00 | 5400   |
| 24.0" multi-touch  | 5AP933.240C-00 | 7800   |

#### Table 17: AP9x3 display units - Weight

| Display type                 | Model number     | Weight |
|------------------------------|------------------|--------|
| 10.4" single-touch           | 5AP1120.1043-000 | 2800   |
| 10.4" single-touch with keys | 5AP1180.1043-000 | 2800   |
| 10.4" single-touch with keys | 5AP1181.1043-000 | 3400   |
| 10.4" single-touch with keys | 5AP1182.1043-000 | 3500   |
| 12.1" single-touch           | 5AP1120.1214-000 | 3200   |
| 15.0" single-touch           | 5AP1120.1505-000 | 5000   |
| 15.0" single-touch with keys | 5AP1180.1505-000 | 4900   |
| 15.6" single-touch           | 5AP1120.156B-000 | 4200   |
| 19.0" single-touch           | 5AP1120.1906-000 | 7300   |

#### Table 18: AP1000 display units - Weight

| Component                       | Model number   | Weight |  |  |  |  |  |
|---------------------------------|----------------|--------|--|--|--|--|--|
| CPU boards                      | 5PC901.TS77-xx | 450    |  |  |  |  |  |
| Sustam units                    | 5PC911.SX00-00 | 2821   |  |  |  |  |  |
| System units                    | 5PC911.SX00-01 | 2821   |  |  |  |  |  |
| 1 alat hua unita                | 5AC902.BX01-00 | 1020   |  |  |  |  |  |
| 1-SIOL DUS UTILIS               | 5AC902.BX01-01 | 1020   |  |  |  |  |  |
|                                 | 5AC902.BX02-00 | 1220   |  |  |  |  |  |
| 2-slot bus units                | 5AC902.BX02-01 | 1220   |  |  |  |  |  |
|                                 | 5AC902.BX02-02 | 1220   |  |  |  |  |  |
| Power supply                    | 5AC902.PS00-00 | 580    |  |  |  |  |  |
| Fon kito                        | 5AC902.FA00-00 | 70     |  |  |  |  |  |
| Fairkits                        | 5AC902.FA0X-00 | 36     |  |  |  |  |  |
|                                 | 5AC901.CHDD-01 | 134    |  |  |  |  |  |
|                                 | 5AC901.CSSD-03 | 118    |  |  |  |  |  |
| Slide-in compact drives         | 5AC901.CSSD-04 | 118    |  |  |  |  |  |
|                                 | 5AC901.CSSD-05 | 118    |  |  |  |  |  |
|                                 | 5AC901.CSSD-06 | 118    |  |  |  |  |  |
| Slide-in drives                 | 5AC901.SDVW-00 | 400    |  |  |  |  |  |
|                                 | 5AC901.I485-00 | 34     |  |  |  |  |  |
|                                 | 5AC901.ICAN-00 | 33     |  |  |  |  |  |
| Interface options               | 5AC901.ISRM-00 | 20     |  |  |  |  |  |
|                                 | 5AC901.IPLK-00 | 35     |  |  |  |  |  |
|                                 | 5AC901.IHDA-00 | 21     |  |  |  |  |  |
|                                 | 5AC901.IRDY-00 | 30     |  |  |  |  |  |
|                                 | 5AC901.IUPS-00 | 28     |  |  |  |  |  |
| Lipinterruptible newer supplies | 5AC901.IUPS-01 | 28     |  |  |  |  |  |
| Chinerraphible power supplies   | 5AC901.BUPS-00 | 4600   |  |  |  |  |  |
|                                 | 5AC901.BUPS-01 | 2550   |  |  |  |  |  |

Table 19: CPU boards, system units, bus units and power supply - Weight

#### 2.2.2 Environmental characteristics

#### 2.2.2.1 Temperature specifications

Depending on the display unit and system unit, CPU boards can be combined with various other components such as drives, main memory, additional plug-in cards, etc. The many different configurations possible result in varying maximum ambient temperatures, which can be seen in the following tables in this section.

#### Information:

The maximum specified ambient temperatures for operation with and without a fan kit have been determined under worst-case conditions. Experience has shown that higher ambient temperatures can be reached in typical applications, e.g. those in Microsoft Windows. Testing and evaluation must be performed on-site by the user (temperatures can be read in BIOS or using the B&R Control Center).

#### Information regarding worst-case conditions

- Thermal Analysis Tool (TAT V7.1) from Intel for simulating a 100% processor load
- BurnInTest tool (BurnInTest V4.0 Pro from Passmark Software) for simulating a 100% load on the interface via loop back adapters (serial interfaces, slide-in drives, USB interfaces, audio outputs)
- Maximum system expansion and power consumption

#### 2.2.2.1.1 Maximum ambient temperature during operation

#### Operation with a fan kit

## Information:

#### The 5PC911.SX00-00 system unit must be used when operating the Panel PC 900 with a fan kit.

All specifications apply to non-condensing operation.

|                         |                                                                                             | Оре          | eration      | with a       | <mark>i fan k</mark> i | t and {      | 5PC91        | 1.SX0                 | 0-00 s                | ystem        | unit         |       |              |
|-------------------------|---------------------------------------------------------------------------------------------|--------------|--------------|--------------|------------------------|--------------|--------------|-----------------------|-----------------------|--------------|--------------|-------|--------------|
|                         |                                                                                             | i7<br>3615QE | i7<br>3612QE | i7<br>3517UE | i5<br>3610ME           | i3<br>3120ME | i3<br>3217UE | C<br>847E             | C<br>827E             | C<br>1020E   | C<br>1047UE  |       |              |
|                         | All temperature values in degrees                                                           | 8            | 10           | 3            | 4                      | 05           | 90           | 07                    | 80                    | 60           | 10           |       |              |
|                         | Celsius (°C) at 500 m above sea level.                                                      | -118         | 377-         | -118         | -118                   | 217-         | 377-         | -178                  | -12                   | 577-         | 577-         |       |              |
|                         | The maximum ambient temperature is                                                          | 1.TS         | 1.T          | 1.T          | 1.T                    | 1.T          | 1.T          | 1.T                   | 1.T                   | 1.T          | 1.TS         |       | (s)          |
|                         | typically derated by 1°C per 1000 meters                                                    | 060          | C30          | 060          | 060                    | 060          | C90          | 060                   | 060                   | C90          | C90          | nits  | Isor         |
|                         | (starting at 500 meters above sea level).                                                   | 5P           | 5P           | 5P           | 5P                     | 5P           | 5P           | 5P                    | 5P                    | 5P           | 5P           | relii | f ser        |
|                         | Maximum ambient temperature                                                                 | 50           | 55           | 55           | 55                     | 55           | 55           | 55                    | 55                    | 55           | 55           | eratu | ion o        |
|                         | What else can also be operated at the max.<br>ambient temperature, or are there any limits? |              |              |              |                        |              |              |                       |                       |              |              | lemp  | -ocat        |
|                         | 5AP923.1215-00                                                                              | 1            | 1            | 1            | 1                      | 1            | 1            | 1                     | 1                     | 1            | 1            |       |              |
|                         | 5AP923.1505-00                                                                              | 1            | 1            | 1            | 1                      | 1            | 1            | 1                     | 1                     | 1            | ✓            |       |              |
|                         | 5AP923.1906-00                                                                              | 45           | 45           | 45           | 45                     | 45           | 45           | 45                    | 45                    | 45           | 45           |       |              |
| AP9x3 display units     | 5AP933.156B-00                                                                              | 1            | 50           | 50           | 50                     | 50           | 50           | 50                    | 50                    | 50           | 50           |       |              |
|                         | 5AP933.185B-00                                                                              | ✓            | 50           | 50           | 50                     | 50           | 50           | 50                    | 50                    | 50           | 50           |       |              |
|                         | 5AP933.215C-00                                                                              | 45           | 45           | 45           | 45                     | 45           | 45           | 45                    | 45                    | 45           | 45           |       |              |
|                         | 5AP933.240C-00                                                                              | 45           | 45           | 45           | 45                     | 45           | 45           | 45                    | 45                    | 45           | 45           |       |              |
|                         | 5AP1120.1043-000                                                                            | 1            | 1            | 1            | 1                      | 1            | 1            | 1                     | 1                     | 1            | 1            |       | ay           |
|                         | 5AP1180.1043-000                                                                            | 1            | 1            | 1            | 1                      | 1            | 1            | 1                     | 1                     | 1            | ✓            |       | Displ        |
|                         | 5AP1181.1043-000                                                                            | 1            | 1            | 1            | 1                      | 1            | 1            | 1                     | 1                     | 1            | 1            |       |              |
|                         | 5AP1182.1043-000                                                                            | 1            | 1            | 1            | 1                      | 1            | 1            | 1                     | 1                     | ✓            | 1            |       |              |
| AP1000 display units    | 5AP1120.1214-000                                                                            | ✓            | ✓            | 1            | 1                      | 1            | 1            | ✓                     | 1                     | ✓            | 1            |       |              |
|                         | 5AP1120.1505-000                                                                            | ✓            | ✓            | √            | 1                      | ✓            | 1            | ✓                     | ✓                     | ✓            | ✓            |       |              |
|                         | 5AP1180.1505-000                                                                            | ~            | 1            | 1            | 1                      | ~            | 1            | 1                     | 1                     | ✓            | ~            |       |              |
|                         | 5AP1120.156B-000                                                                            | 1            | 50           | 50           | 50                     | 50           | 50           | 50                    | 50                    | 50           | 50           |       |              |
|                         | 5AP1120.1906-000                                                                            | 1            | 1            | 1            | 1                      | 1            | 1            | 1                     | 1                     | 1            | 1            |       |              |
|                         | 1x 5MMDDR.xxxx-03 inserted <sup>1)</sup>                                                    | 1            | 1            | 1            | 1                      | ~            | 1            | 1                     | 1                     | ✓            | ~            |       |              |
| Main memory             | 2x 5MMDDR.xxxx-03 inserted                                                                  | 1            | 1            | 1            | 1                      | 1            | 1            | 1                     | 1                     | ✓            | 1            | suo   |              |
|                         | 5AC901.CHDD-01                                                                              | 1            | 50           | 50           | 50                     | 50           | 50           | 50                    | 50                    | 50           | 50           | sitio |              |
|                         | 5AC901.CSSD-03                                                                              | 1            | 1            | 1            | 1                      | 1            | 1            | 1                     | 1                     | 1            | 1            | r po  |              |
|                         | 5AC901.CSSD-04                                                                              | 1            | 1            | 1            | 1                      | 1            | 1            | 1                     | 1                     | 1            | 1            | usc   |              |
| Slide-in compact drives | 5AC901.CSSD-05                                                                              | 1            | 1            | 1            | 1                      | 1            | 1            | 1                     | 1                     | 1            | 1            | se    |              |
|                         | 5AC901.CSSD-06                                                                              | ✓            | 1            | 1            | 1                      | 1            | 1            | 1                     | 1                     | 1            | ✓            | ture  |              |
|                         | 5AC901.CCFA-00                                                                              | ✓            | 1            | 1            | 1                      | ✓            | 1            | ✓                     | ✓                     | ✓            | ✓            | era   |              |
|                         | 5AC901.SDVW-00                                                                              | 40           | 40           | 40           | 40                     | 40           | 40           | 40                    | 40                    | 40           | 40           | dua   | e-<br>ive    |
| Slide-in drives         | 5AC901.SSCA-00 <sup>2)</sup>                                                                | √            | 1            | √            | 1                      | 1            | 1            | ✓                     | 1                     | ✓            | ~            | ete   | Slid<br>n dr |
|                         | 5AC901.I485-00                                                                              | 1            | 1            | 1            | 1                      | 1            | 1            | 1                     | 1                     | ✓            | ✓            | Se    | .=           |
|                         | 5AC901.ICAN-00                                                                              | ✓            | 1            | √            | 1                      | 1            | 1            | ✓                     | 1                     | ✓            | ~            |       |              |
|                         | 5AC901.IHDA-00                                                                              | ✓            | 1            | √            | 1                      | 1            | 1            | ✓                     | 1                     | ✓            | ~            |       |              |
|                         | 5AC901.ISRM-00                                                                              | 1            | 1            | ✓            | 1                      | 1            | 1            | 1                     | 1                     | 1            | ~            |       |              |
| Interface options       | 5AC901.IPLK-00                                                                              | ✓            | 1            | 1            | 1                      | 1            | 1            | 1                     | 1                     | 1            | ~            |       |              |
|                         | 5AC901.IRDY-00                                                                              | ✓            | 1            | 1            | 1                      | 1            | 1            | 1                     | 1                     | 1            | ✓            |       |              |
|                         | 5AC901.ISIO-00                                                                              | 1            | 1            | 1            | 1                      | 1            | 1            | 1                     | 1                     | 1            | ✓            |       |              |
|                         | 5AC901.IUPS-00                                                                              | ✓            | 1            | 1            | 1                      | ✓            | 1            | 1                     | 1                     | ✓            | ✓            |       |              |
|                         | 5AC901.IUPS-01                                                                              | ✓            | 1            | 1            | 1                      | 1            | 1            | 1                     | 1                     | ✓            | ✓            |       |              |
|                         | 5AC902.BX01-00                                                                              | ✓            | 1            | 1            | 1                      | 1            | 1            | ✓                     | ✓                     | $\checkmark$ | ✓            |       |              |
|                         | 5AC902.BX01-01                                                                              | 1            | 1            | 1            | 1                      | 1            | 1            | <ul> <li>✓</li> </ul> | <ul> <li>✓</li> </ul> | ✓            | ✓            |       |              |
| Bus units               | 5AC902.BX02-00                                                                              | 1            | 1            | 1            | 1                      | 1            | 1            | 1                     | 1                     | 1            | 1            |       |              |
|                         | 5AC902.BX02-01                                                                              | 1            | 1            | 1            | 1                      | 1            | 1            | 1                     | 1                     | 1            | 1            |       |              |
|                         | 5AC902.BX02-02                                                                              | $\checkmark$ | 1            | 1            | 1                      | 1            | 1            | 1                     | 1                     | 1            | $\checkmark$ |       |              |
| Power supply            | 5AC902.PS00-00                                                                              | $\checkmark$ | $\checkmark$ | $\checkmark$ | 1                      | 1            | 1            | $\checkmark$          | $\checkmark$          | $\checkmark$ | 1            |       | 1            |
| CEast cards             | 5CFAST.xxxx-00                                                                              | 1            | 1            | √            | 1                      | 1            | 1            | 1                     | 1                     | 1            | 1            |       | ast          |
| CFast cards             | 5CFAST.xxxx-10                                                                              | 1            | 1            | 1            | 1                      | 1            | 1            | 1                     | 1                     | 1            | 1            |       | S S          |

1) Main memory must be inserted in RAM slot 2.

2) The max. ambient temperature depends on the slide-in compact drive being used.

Table 20: Ambient temperature with a fan kit

#### Operation without a fan kit

#### Information:

The 5PC901.TS77-00 CPU board cannot be operated without a fan kit.

The 5PC911.SX00-01 system unit must be used when operating the Panel PC 900 without a fan kit.

All specifications apply to non-condensing operation.

|                         |                                               |              |                  | 5F                     | PC911                 | .SX00            | -01 sys                | stem u                 | init                   |                  |                        |                                   |              |
|-------------------------|-----------------------------------------------|--------------|------------------|------------------------|-----------------------|------------------|------------------------|------------------------|------------------------|------------------|------------------------|-----------------------------------|--------------|
|                         |                                               | i7<br>3615OE | i7<br>3612OE     | i7<br>3517UE           | i5<br>3610ME          | i3<br>3120ME     | i3<br>32171 IE         | C<br>847E              | C<br>827E              | C<br>1020E       | C                      |                                   |              |
|                         | All temperature values in degrees             | 8            | 5                | 33                     | 4                     | 35               | 90                     | 5                      | 8                      | 60               | 10                     |                                   |              |
|                         | Celsius (°C) at 500 m above sea level.        | -11-         | 1-(1             | -1-                    | 1-1-                  | -1-              | -1-                    | 1-1-                   | 1-1-                   | -1-              | -11                    |                                   |              |
|                         | The maximum embient temperature is            | I.TS         | I.TS             | I.TS                   | I.TS                  | I.TS             | I.TS                   | I.TS                   | I.TS                   | I.TS             | I.TS                   |                                   | <b>@</b>     |
|                         | typically derated by 1°C per 1000 meters      | 060          | 060              | 060                    | )<br>060              | 060              | 060                    | 060                    | 060                    | 060              | .060                   | lits                              | sor(;        |
|                         | (starting at 500 meters above sea level).     | 5PC          | 5PC              | 5PC                    | 5PC                   | 5PC              | 5PC                    | 5PC                    | 5PC                    | 5PC              | 5PC                    | elir                              | sens         |
|                         | Maximum ambient temperature                   | -            | 35               | 50                     | 35                    | 35               | 50                     | 50                     | 50                     | 35               | 50                     | ratur                             | n of         |
|                         | What else can also be operated at the max.    |              |                  |                        |                       |                  |                        |                        |                        |                  |                        | mpe                               | catic        |
| [                       | ambient temperature, or are there any limits? |              |                  |                        |                       |                  |                        |                        |                        |                  |                        | Це<br>Це                          |              |
|                         | 5AP923.1215-00                                | -            | 1                | 1                      | 1                     | 1                | 1                      | 1                      | 1                      | ~                | 1                      |                                   |              |
|                         | 5AP923.1505-00                                | -            | 1                | 1                      | 1                     | 1                | 1                      | 1                      | 1                      | ~                | 1                      |                                   |              |
|                         | 5AP923.1906-00                                | -            | <b>√</b>         | 40                     | <b>√</b>              | 1                | 40                     | 40                     | 40                     | ~                | 40                     |                                   |              |
| AP9x3 display units     | 5AP933.156B-00                                | -            | 1                | 45                     | 1                     | 1                | 45                     | 45                     | 45                     | ~                | 45                     |                                   |              |
|                         | 5AP933.185B-00                                | -            | <b>√</b>         | 45                     | <b>√</b>              | 1                | 45                     | 45                     | 45                     | ✓                | 45                     |                                   |              |
|                         | 5AP933.215C-00                                | -            | 1                | 40                     | 1                     | 1                | 40                     | 40                     | 40                     | ~                | 40                     |                                   |              |
|                         | 5AP933.240C-00                                | -            | ✓                | 40                     | 1                     | 1                | 40                     | 40                     | 40                     | $\checkmark$     | 40                     |                                   |              |
|                         | 5AP1120.1043-000                              | -            | 1                | 1                      | 1                     | 1                | 1                      | 1                      | 1                      | $\checkmark$     | 1                      |                                   | play         |
|                         | 5AP1180.1043-000                              | -            | 1                | 1                      | 1                     | 1                | 1                      | 1                      | 1                      | √                | 1                      |                                   | Dis          |
|                         | 5AP1181.1043-000                              | -            | 1                | 1                      | 1                     | 1                | 1                      | 1                      | 1                      | √                | 1                      |                                   |              |
|                         | 5AP1182.1043-000                              | -            | 1                | 1                      | <ul> <li>✓</li> </ul> | 1                | 1                      | <b>√</b>               | 1                      | ✓                | 1                      | See temperature sensor positions. |              |
| AP1000 display units    | 5AP1120.1214-000                              | -            | 1                | <b>√</b>               | 1                     | 1                | 1                      | 1                      | 1                      | ✓                | 1                      |                                   |              |
|                         | 5AP1120.1505-000                              | -            | 1                | ✓                      | 1                     | ✓                | 1                      | 1                      | 1                      | ✓                | 1                      |                                   |              |
|                         | 5AP1180.1505-000                              | -            | 1                | 1                      | 1                     | 1                | 1                      | 1                      | 1                      | √                | 1                      |                                   |              |
|                         | 5AP1120.156B-000                              | -            | 1                | 45                     | 1                     | 1                | 45                     | 45                     | 45                     | √                | 45                     |                                   |              |
|                         | 5AP1120.1906-000                              | -            | ✓                | 1                      | 1                     | 1                | 1                      | 1                      | 1                      | $\checkmark$     | ✓                      |                                   |              |
| Main memory             | 1x 5MMDDR.xxxx-03 inserted <sup>1)</sup>      | -            | 1                | 1                      | 1                     | 1                | 1                      | 1                      | 1                      | √                | 1                      |                                   |              |
|                         | 2x 5MMDDR.xxxx-03 inserted                    | -            | 30               | 45                     | 30                    | 30               | 45                     | 45                     | 45                     | 30               | 45                     | ŝ                                 |              |
|                         | 5AC901.CHDD-01                                | -            | 30 <sup>3)</sup> | 35 <sup>3)</sup>       | 30 <sup>3)</sup>      | 30 <sup>3)</sup> | 35 <sup>3)</sup>       | 35 <sup>3)</sup>       | 35 <sup>3)</sup>       | 30 <sup>3)</sup> | 35 <sup>3)</sup>       | tion                              |              |
|                         | 5AC901.CSSD-03 ≥ Rev. D0                      | -            | 1                | <b>√</b> <sup>3)</sup> | 1                     | 1                | <b>√</b> <sup>3)</sup> | <b>√</b> <sup>3)</sup> | <b>√</b> <sup>3)</sup> | √                | <b>√</b> <sup>3)</sup> | osi                               |              |
|                         | 5AC901.CSSD-03 ≤ Rev. C0                      | -            | 1                | 40 <sup>3)</sup>       | 1                     | 1                | 40 <sup>3)</sup>       | 40 <sup>3)</sup>       | 40 <sup>3)</sup>       | ✓                | 40 <sup>3)</sup>       | 2                                 |              |
| Slide-in compact drives | 5AC901.CSSD-04 ≥ Rev. D0                      | -            | 1                | <b>√</b> <sup>3)</sup> | 1                     | 1                | <b>√</b> <sup>3)</sup> | <b>√</b> <sup>3)</sup> | <b>√</b> <sup>3)</sup> | ✓                | <b>√</b> <sup>3)</sup> | sus                               |              |
| onde-in compact arres   | 5AC901.CSSD-04 ≤ Rev. C0                      | -            | 1                | 40 <sup>3)</sup>       | 1                     | 1                | 40 <sup>3)</sup>       | 40 <sup>3)</sup>       | 40 <sup>3)</sup>       | 1                | 40 <sup>3)</sup>       | e<br>N                            |              |
|                         | 5AC901.CSSD-05                                | -            | 1                | <b>√</b> <sup>3)</sup> | 1                     | 1                | <b>√</b> <sup>3)</sup> | <b>√</b> <sup>3)</sup> | <b>√</b> <sup>3)</sup> | ✓                | <b>√</b> <sup>3)</sup> | atur                              |              |
|                         | 5AC901.CSSD-06                                | -            | 1                | <b>√</b> <sup>3)</sup> | 1                     | 1                | <b>√</b> <sup>3)</sup> | <b>√</b> <sup>3)</sup> | <b>√</b> <sup>3)</sup> | ✓                | <b>√</b> <sup>3)</sup> | Jer 1                             |              |
|                         | 5AC901.CCFA-00                                | -            | ✓                | 1                      | 1                     | ✓                | ✓                      | 1                      | 1                      | ✓                | ✓                      | e la                              |              |
| Slide in drives         | 5AC901.SDVW-00                                | -            | 1                | 40                     | 1                     | 1                | 40                     | 40                     | 40                     | 1                | 40                     | See temperature sensor positions. | rive fe      |
| Silue-III urives        | 5AC901.SSCA-002)                              | -            | $\checkmark$     | 1                      | 1                     | 1                | 1                      | 1                      | 1                      | $\checkmark$     | $\checkmark$           |                                   | Slic<br>in d |
|                         | 5AC901.I485-00                                | -            | 1                | 1                      | 1                     | 1                | 1                      | 1                      | 1                      | ✓                | 1                      |                                   |              |
|                         | 5AC901.ICAN-00                                | -            | 1                | 1                      | 1                     | 1                | 1                      | 1                      | 1                      | ✓                | 1                      |                                   |              |
|                         | 5AC901.IHDA-00                                | -            | 1                | 40                     | 1                     | 1                | 40                     | 40                     | 40                     | ✓                | 40                     |                                   |              |
|                         | 5AC901.ISRM-00                                | -            | ✓                | 1                      | 1                     | 1                | 1                      | 1                      | 1                      | $\checkmark$     | $\checkmark$           |                                   |              |
| Interface options       | 5AC901.IPLK-00                                | -            | 1                | 1                      | 1                     | 1                | 1                      | 1                      | 1                      | $\checkmark$     | 1                      |                                   |              |
|                         | 5AC901.IRDY-00                                | -            | 1                | 1                      | 1                     | 1                | 1                      | 1                      | 1                      | ✓                | 1                      |                                   |              |
|                         | 5AC901.ISIO-00                                | -            | 1                | 1                      | 1                     | 1                | 1                      | 1                      | 1                      | ✓                | 1                      |                                   |              |
|                         | 5AC901.IUPS-00                                | -            | 1                | 1                      | 1                     | 1                | 1                      | 1                      | 1                      | ✓                | 1                      |                                   |              |
|                         | 5AC901.IUPS-01                                | -            | ✓                | 1                      | 1                     | 1                | 1                      | 1                      | 1                      | $\checkmark$     | ✓                      |                                   |              |
|                         | 5AC902.BX01-00                                | -            | ✓                | 1                      | 1                     | 1                | 1                      | 1                      | 1                      | $\checkmark$     | $\checkmark$           |                                   |              |
|                         | 5AC902.BX01-01                                | -            | ✓                | 1                      | 1                     | 1                | 1                      | 1                      | 1                      | $\checkmark$     | $\checkmark$           |                                   |              |
| Bus units               | 5AC902.BX02-00                                | -            | 1                | 1                      | 1                     | 1                | 1                      | 1                      | 1                      | $\checkmark$     | $\checkmark$           |                                   |              |
|                         | 5AC902.BX02-01                                | -            | 1                | 1                      | 1                     | 1                | 1                      | 1                      | 1                      | ✓                | 1                      |                                   |              |
|                         | 5AC902.BX02-02                                | -            | ✓                | <ul> <li>✓</li> </ul>  | 1                     | 1                | 1                      | 1                      | 1                      | ✓                | ✓                      |                                   |              |
| Power supply            | 5AC902.PS00-00                                | -            | ✓                | 1                      | 1                     | 1                | 1                      | 1                      | 1                      | $\checkmark$     | $\checkmark$           |                                   |              |
| CEast cards             | 5CFAST.xxxx-00                                | -            | 1                | 1                      | 1                     | 1                | 1                      | 1                      | 1                      | 1                | 1                      |                                   | ast          |
| Grast Carus             | 5CFAST.xxxx-10                                | -            | 1                | 1                      | 1                     | 1                | 1                      | 1                      | 1                      | √                | 1                      |                                   | ы<br>З       |

1) Main memory must be inserted in RAM slot 2.

2) The max. ambient temperature depends on the slide-in compact drive being used.

3) For systems with a total system load >90 W, the max. ambient temperature must be reduced by  $5^{\circ}$ C.

Table 21: Ambient temperature without a fan kit

#### 2.2.2.1.1.1 How to determine the maximum ambient temperature for the Panel PC 900

- 1. Select the system unit (with or without a fan kit).
- 2. Select the CPU board.
- 3. The "Maximum ambient temperature" row shows the maximum ambient temperature for the complete system, including the respective CPU board.

## Information:

Maximum temperature data is for operation at 500 meters. The maximum ambient temperature is typically derated by 1°C per 1000 meters (starting at 500 meters above sea level).

- 4. Incorporating additional drives, interface options, etc. can change the temperature limits of a PPC900 system.
- 5. The mounting orientation of the Panel PC 900 may result in limitations. For more information, see section "Mounting orientations" on page 31.

If there is a " $\checkmark$ " next to the component, it can be used at the maximum ambient temperature of the complete system without problems.

If there is a specific temperature next to the component, for example "45", then the ambient temperature of the complete PPC900 system is not permitted to exceed this temperature.

#### 2.2.2.1.2 Minimum ambient temperature during operation

For systems containing the following components, the minimum ambient temperature for non-condensing operation is +5°C: 5AC901.SDVW-00.

If none of these components are used, then the minimum ambient temperature for non-condensing operation is 0°C.

#### 2.2.2.1.3 Ambient temperature for storage and transport

The following table provides an overview of the minimum and maximum ambient temperatures for storing and transporting individual components.

| Display type       | Model number   | Storage     | Transport   |
|--------------------|----------------|-------------|-------------|
| 12.1" single-touch | 5AP923.1215-00 | -25 to 80°C | -25 to 80°C |
| 15.0" single-touch | 5AP923.1505-00 | -25 to 80°C | -25 to 80°C |
| 19.0" single-touch | 5AP923.1906-00 | -20 to 60°C | -20 to 60°C |
| 15.6" multi-touch  | 5AP933.156B-00 | -10 to 60°C | -10 to 60°C |
| 18.5" multi-touch  | 5AP933.185B-00 | -10 to 60°C | -10 to 60°C |
| 21.5" multi-touch  | 5AP933.215C-00 | -10 to 60°C | -10 to 60°C |
| 24.0" multi-touch  | 5AP933.240C-00 | -10 to 60°C | -10 to 60°C |

Table 22: AP9x3 display units - Ambient temperature during storage and transport

| Display type                 | Model number     | Storage     | Transport   |
|------------------------------|------------------|-------------|-------------|
| 10.4" single-touch           | 5AP1120.1043-000 | -25 to 80°C | -25 to 80°C |
| 10.4" single-touch with keys | 5AP1180.1043-000 | -25 to 70°C | -25 to 70°C |
| 10.4" single-touch with keys | 5AP1181.1043-000 | -25 to 70°C | -25 to 70°C |
| 10.4" single-touch with keys | 5AP1182.1043-000 | -25 to 70°C | -25 to 70°C |
| 12.1" single-touch           | 5AP1120.1214-000 | -25 to 80°C | -25 to 80°C |
| 15.0" single-touch           | 5AP1120.1505-000 | -25 to 80°C | -25 to 80°C |
| 15.0" single-touch with keys | 5AP1180.1505-000 | -25 to 80°C | -25 to 80°C |
| 15.6" single-touch           | 5AP1120.156B-000 | -20 to 60°C | -20 to 60°C |
| 19.0" single-touch           | 5AP1120.1906-000 | -25 to 70°C | -25 to 70°C |

Table 23: AP1000 display units - Ambient temperature during storage and transport

| Component               | Model number             | Storage     | Transport   |
|-------------------------|--------------------------|-------------|-------------|
| CPU boards              | 5PC901.TS77-xx           | -20 to 60°C | -20 to 60°C |
| System units            | 5PC911.SX00-xx           | -20 to 60°C | -20 to 60°C |
| 1-slot bus units        | 5AC902.BX01-xx           | -20 to 60°C | -20 to 60°C |
| 2-slot bus units        | 5AC902.BX02-xx           | -20 to 60°C | -20 to 60°C |
| Power supply            | 5AC902.PS00-00           | -20 to 60°C | -20 to 60°C |
| Slide-in compact drives | 5AC901.CHDD-01           | -40 to 70°C | -40 to 70°C |
|                         | 5AC901.CSSD-03 ≤ Rev. C0 | -40 to 85°C | -40 to 85°C |
|                         | 5AC901.CSSD-03 ≥ Rev. D0 | -40 to 85°C | -40 to 85°C |
|                         | 5AC901.CSSD-04 ≤ Rev. C0 | -40 to 85°C | -40 to 85°C |
|                         | 5AC901.CSSD-04 ≥ Rev. D0 | -40 to 85°C | -40 to 85°C |
|                         | 5AC901.CSSD-05           | -40 to 85°C | -40 to 85°C |
|                         | 5AC901.CSSD-06           | -40 to 85°C | -40 to 85°C |

Table 24: CPU boards, system units, bus units and power supply - Ambient temperature during storage and transport
| Component                    | Model number   | Storage      | Transport    |
|------------------------------|----------------|--------------|--------------|
|                              | 5AC901.CCFA-00 | -20 to 60°C  | -20 to 60°C  |
| Slide-in drives              | 5AC901.SDVW-00 | -20 to 60°C  | -20 to 60°C  |
|                              | 5AC901.I485-00 | -20 to 60°C  | -20 to 60°C  |
|                              | 5AC901.ICAN-00 | -20 to 60°C  | -20 to 60°C  |
|                              | 5AC901.IHDA-00 | -20 to 60°C  | -20 to 60°C  |
| Interface options            | 5AC901.ISRM-00 | -20 to 60°C  | -20 to 60°C  |
|                              | 5AC901.IPLK-00 | -20 to 60°C  | -20 to 60°C  |
|                              | 5AC901.IRDY-00 | -20 to 60°C  | -20 to 60°C  |
|                              | 5AC901.ISIO-00 | -20 to 60°C  | -20 to 60°C  |
| CFast cards                  | 5CFAST.xxxx-00 | -50 to 100°C | -50 to 100°C |
|                              | 5CFAST.xxxx-10 | -55 to 95°C  | -55 to 95°C  |
|                              | 5AC901.IUPS-00 | -20 to 60°C  | -20 to 60°C  |
|                              | 5AC901.IUPS-01 | -20 to 60°C  | -20 to 60°C  |
| ommerruptible power supplies | 5AC901.BUPS-00 | -65 to 80°C  | -65 to 80°C  |
|                              | 5AC901.BUPS-01 | -15 to 40°C  | -15 to 40°C  |

Table 24: CPU boards, system units, bus units and power supply - Ambient temperature during storage and transport

#### 2.2.2.1.4 Temperature monitoring

Sensors monitor temperature values at various locations in the PPC900 device. The location of these temperature sensors is illustrated in Fig. 14 "Panel PC 900 - Temperature sensor positions" on page 38. The values listed in Tab. 25 "Temperature sensor locations" on page 38 represent the defined maximum temperature for this measurement point. An alarm is not triggered if this temperature is exceeded. These temperatures can be read in BIOS or approved Microsoft Windows operating systems using the B&R Control Center.

In addition, the hard disks for PPC900 systems available from B&R are equipped with S.M.A.R.T, or Self-Monitoring, Analysis and Reporting Technology. This makes it possible to read various parameters such as temperature using software (e.g. HDD Thermometer, a freeware program) on approved Microsoft operating systems.

#### 2.2.2.1.5 Temperature sensor positions

Sensors indicate temperature values at many different locations in the PPC900. These temperatures<sup>2)</sup> can be read in BIOS (Advanced - OEM features - System board features / CPU board features - Temperature values) or with the B&R Control Center in Microsoft Windows operating systems<sup>3)</sup>.

For applications that do not run in Windows, temperatures can be evaluated using the B&R implementation guide. In addition to the implementation guide, there are also programs available in MS-DOS.

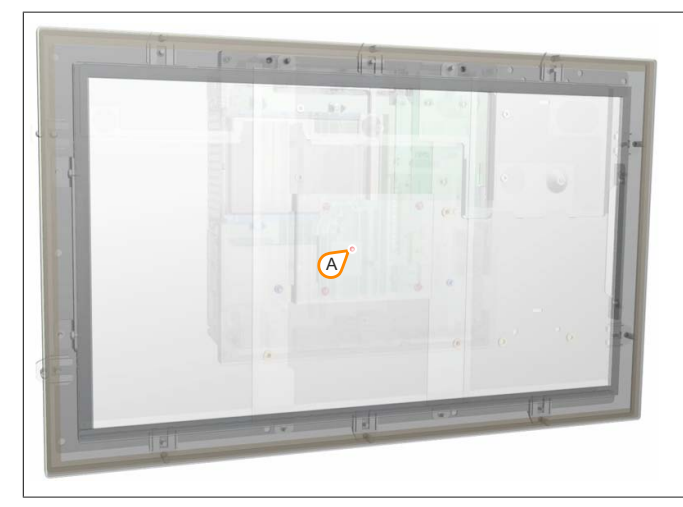

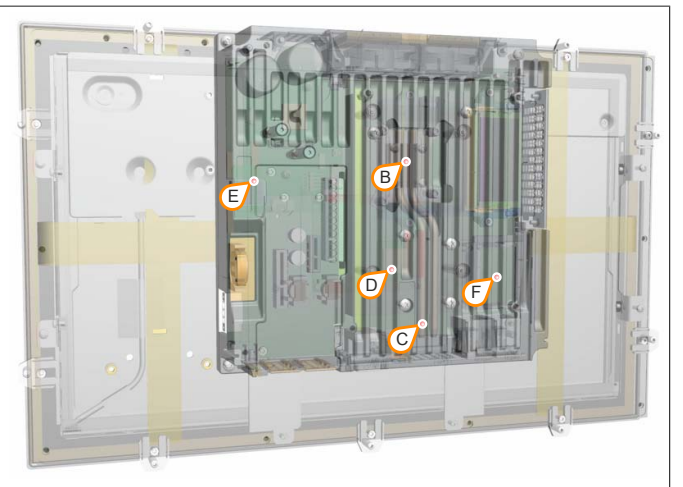

|        | 4 4. | Denel |    | 000   | T   |          |        |           | _ |
|--------|------|-------|----|-------|-----|----------|--------|-----------|---|
| Figure | 14:  | Paner | PC | 900 - | rem | perature | sensor | positions | 5 |

| ADI sensors    | Position | Measurement                    | Measurement                                                                     | Max. specified                                                                                                    |
|----------------|----------|--------------------------------|---------------------------------------------------------------------------------|----------------------------------------------------------------------------------------------------|
| Panel          | A        | Display                        | Temperature of the display (sensor integrated in display unit)                  | 5AP923.1215-00: 80°C<br>5AP923.1505-00: 80°C<br>5AP923.1505-00: 80°C<br>5AP933.156B-00: 75°C<br>5AP933.185B-00: 75°C<br>5AP933.215C-00: 80°C<br>5AP933.240C-00: 75°C<br>5AP1120.1043-000: 90°C<br>5AP1181.1043-000: 90°C<br>5AP1181.1043-000: 90°C<br>5AP1182.1043-000: 90°C<br>5AP1120.1214-000: 80°C<br>5AP1120.1214-000: 80°C<br>5AP1120.1505-000: 90°C<br>5AP1120.1505-000: 90°C |
| CPU board      | В        | CPU                            | Temperature of the processor (sensor integrated in the processor)               | 95°C                                                                                                    |
| System unit 1  | С        | Board                          | Temperature of the board (sensor integrated on the CPU board)                   | 95°C                                                                                                    |
| System unit 2  | D        | Chipset                        | Temperature of the chipset area (sensor integrated on the CPU board)            | 85°C                                                                                                    |
| System unit 3  | E        | Board power sup-<br>ply        | Temperature of the board power supply area (sensor integrated on the CPU board) | 95°C                                                                                                    |
| System unit 4  | F        | CFast                          | Temperature of the CFast area (sensor integrated on the CPU board)              | 85°C                                                                                                    |
| Slide-in drive | G        | Slide-in drive                 | Temperature of slide-in drive 1 (sensor integrated on the slide-in drive)       | Depends on the drive                                                                                                    |
|                | Н        | Interface option <sup>1)</sup> | Temperature of the interface option (sensor integrated on the interface option) | Depends on the IF option                                                                                                    |

Table 25: Temperature sensor locations

1) A temperature sensor is currently not integrated in the interface options.

<sup>3)</sup> The ADI driver that includes the B&R Control Center is available in the Downloads section of the B&R website (<u>www.br-automation.com</u>).

<sup>&</sup>lt;sup>2)</sup> Measured temperatures approximate the immediate ambient temperature but may also be influenced by neighboring components.

#### 2.2.2.1.6 Fan control

The MTCX constantly monitors the temperature using temperature sensors, which directly determines how the fans are controlled. Their speed depends on the measured temperature. Limit values may depend on the MTCX firmware version being used.

| Position | Measurement point for          | Startup temperature                                                                                                    | Max. fan speed at:                                                                                                    |
|----------|--------------------------------|----------------------------------------------------------------------------------------------------|----------------------------------------------------------------------------------------------------|
| A        | Display                        | 5AP923.1215-00: 70°C, 5AP923.1505-00: 70°C,<br>5AP923.1906-00: 70°C, 5AP933.156B-00: 70°C,<br>5AP933.185B-00: 70°C, 5AP933.215C-00: 70°C,<br>5AP933.240C-00: 70°C, 5AP1120.1043-000: 70°C,<br>5AP1180.1043-000: 70°C, 5AP1181.1043-000: 70°C,<br>5AP1182.1043-000: 70°C, 5AP1120.1214-000: 70°C,<br>5AP1120.1505-000: 70°C, 5AP1180.1505-000: 70°C,<br>5AP1120.156B-000: 70°C, 5AP1120.1906-000: 70°C | 5AP923.1215-00: 86°C, 5AP923.1505-00: 86°C,<br>5AP923.1906-00: 86°C, 5AP933.156B-00: 86°C,<br>5AP933.185B-00: 86°C, 5AP933.215C-00: 86°C,<br>5AP933.240C-00: 86°C, 5AP1120.1043-000: 86°C,<br>5AP1180.1043-000: 86°C, 5AP1181.1043-000: 86°C,<br>5AP1182.1043-000: 86°C, 5AP1120.1214-000: 86°C,<br>5AP1120.1505-000: 86°C, 5AP1120.1505-000: 86°C,<br>5AP1120.156B-000: 86°C, 5AP1120.1906-000: 86°C |
| В        | CPU                            | 65°C                                                                                                    | 81°C                                                                                                    |
| С        | Board controller               | 70°C                                                                                                    | 86°C                                                                                                    |
| D        | Chipset                        | 70°C                                                                                                    | 86°C                                                                                                    |
| E        | Board power supply             | 70°C                                                                                                    | 86°C                                                                                                    |
| F        | CFast                          | 60°C                                                                                                    | 76°C                                                                                                    |
| G        | Slide-in drive 1               | 5AC901.SDVW-00: 44°C, 5AC901.SSCA-00: 55°C                                                                                                    | 5AC901.SDVW-00: 60°C, 5AC901.SSCA-00: 71°C                                                                                                    |
| Н        | Interface option <sup>1)</sup> | -                                                                                                    | -                                                                                                    |

Table 26: Temperature sensor locations

1) A temperature sensor is currently not integrated in the interface options.

Once the startup temperature is reached, the device is started at the minimum fan speed. The maximum fan speed is reached at a startup temperature of 16°C. The fan speed in this area is controlled depending on the temperature.

Example with slide-in drive 5AC901.SDVW-00: 44°C + 16°C = 60°C --> Maximum fan speed

The fans will only be shut off again if the evaluation temperature is more than 6°C below the switch-on temperature for a period of 4 hours (overshoot time).

#### 2.2.2.2 Humidity specifications

The following table shows the minimum and maximum relative humidity (non-condensing) of the individual components that are relevant for limiting the humidity of the complete system. Always use the lowest and the highest common value for the determination.

| Display type       | Model number   | Operation | Storage   | Transport |
|--------------------|----------------|-----------|-----------|-----------|
| 12.1" single-touch | 5AP923.1215-00 | 5 to 90%  | 5 to 90%  | 5 to 90%  |
| 15.0" single-touch | 5AP923.1505-00 | 8 to 90%  | 8 to 90%  | 8 to 90%  |
| 19.0" single-touch | 5AP923.1906-00 | 5 to 90%  | 5 to 90%  | 5 to 90%  |
| 15.6" multi-touch  | 5AP933.156B-00 | 5 to 90%  | 5 to 90%  | 5 to 90%  |
| 18.5" multi-touch  | 5AP933.185B-00 | 5 to 90%  | 5 to 90%  | 5 to 90%  |
| 21.5" multi-touch  | 5AP933.215C-00 | 10 to 90% | 10 to 90% | 10 to 90% |
| 24.0" multi-touch  | 5AP933.240C-00 | 5 to 90%  | 5 to 90%  | 5 to 90%  |

#### Table 27: AP9x3 display units - Humidity

| Display type                 | Model number     | Operation | Storage  | Transport |
|------------------------------|------------------|-----------|----------|-----------|
| 10.4" single-touch           | 5AP1120.1043-000 | 5 to 90%  | 5 to 90% | 5 to 90%  |
| 10.4" single-touch with keys | 5AP1180.1043-000 | 5 to 80%  | 5 to 90% | 5 to 90%  |
| 10.4" single-touch with keys | 5AP1181.1043-000 | 5 to 80%  | 5 to 90% | 5 to 90%  |
| 10.4" single-touch with keys | 5AP1182.1043-000 | 5 to 80%  | 5 to 90% | 5 to 90%  |
| 12.1" single-touch           | 5AP1120.1214-000 | 8 to 90%  | 8 to 90% | 8 to 90%  |
| 15.0" single-touch           | 5AP1120.1505-000 | 8 to 90%  | 8 to 90% | 8 to 90%  |
| 15.0" single-touch with keys | 5AP1180.1505-000 | 8 to 90%  | 8 to 90% | 8 to 90%  |
| 15.6" single-touch           | 5AP1120.156B-000 | 5 to 90%  | 5 to 90% | 5 to 90%  |
| 19.0" single-touch           | 5AP1120.1906-000 | 5 to 90%  | 5 to 90% | 5 to 90%  |

| Table 28: AP1000 | display units - Humidity |
|------------------|--------------------------|
|------------------|--------------------------|

| Component                       | Model number             | Operation        | Storage          | Transport        |
|---------------------------------|--------------------------|------------------|------------------|------------------|
| CPU boards                      | 5PC901.TS77-xx           | 10 to 90%        | 5 to 95%         | 5 to 95%         |
| System units                    | 5PC911.SX00-xx           | 5 to 95%         | 5 to 95%         | 5 to 95%         |
| 1-slot bus units                | 5AC902.BX01-xx           | 5 to 95%         | 5 to 95%         | 5 to 95%         |
| 2-slot bus units                | 5AC902.BX02-xx           | 5 to 95%         | 5 to 95%         | 5 to 95%         |
| Power supply                    | 5AC902.PS00-00           | 7 to 90%         | 7 to 90%         | 7 to 90%         |
|                                 | 5AC901.CHDD-01           | 8 to 90%         | 5 to 95%         | 5 to 95%         |
|                                 | 5AC901.CSSD-03 ≤ Rev. C0 | 8 to 90%         | 8 to 95%         | 8 to 95%         |
|                                 | 5AC901.CSSD-03 ≥ Rev. D0 | 5 to 90%         | 5 to 95%         | 5 to 95%         |
| Slide in compact drives         | 5AC901.CSSD-04 ≤ Rev. C0 | 8 to 90%         | 8 to 95%         | 8 to 95%         |
| Silde-in compact drives         | 5AC901.CSSD-04 ≥ Rev. D0 | 5 to 90%         | 5 to 95%         | 5 to 95%         |
|                                 | 5AC901.CSSD-05           | 5 to 90%         | 5 to 95%         | 5 to 95%         |
|                                 | 5AC901.CSSD-06           | 5 to 90%         | 5 to 95%         | 5 to 95%         |
|                                 | 5AC901.CCFA-00           | 5 to 95%         | 5 to 95%         | 5 to 95%         |
| Slide-in drives                 | 5AC901.SDVW-00           | 8 to 80%         | 5 to 95%         | 5 to 95%         |
|                                 | 5AC901.I485-00           | 5 to 90%         | 5 to 95%         | 5 to 95%         |
|                                 | 5AC901.ICAN-00           | 5 to 90%         | 5 to 95%         | 5 to 95%         |
|                                 | 5AC901.IHDA-00           | 5 to 90%         | 5 to 95%         | 5 to 95%         |
| Interface options               | 5AC901.ISRM-00           | 5 to 90%         | 5 to 95%         | 5 to 95%         |
|                                 | 5AC901.IPLK-00           | 5 to 90%         | 5 to 95%         | 5 to 95%         |
|                                 | 5AC901.IRDY-00           | 5 to 90%         | 5 to 95%         | 5 to 95%         |
|                                 | 5AC901.ISIO-00           | 5 to 90%         | 5 to 95%         | 5 to 95%         |
| CEast cards                     | 5CFAST.xxxx-00           | Max. 85% at 85°C | Max. 85% at 85°C | Max. 85% at 85°C |
| Crast calus                     | 5CFAST.xxxx-10           | 10 to 95%        | 10 to 95%        | 10 to 95%        |
|                                 | 5AC901.IUPS-00           | 5 to 90%         | 5 to 95%         | 5 to 95%         |
| Lipintorruntible neuror ounnice | 5AC901.IUPS-01           | 5 to 90%         | 5 to 95%         | 5 to 95%         |
| of interruptible power supplies | 5AC901.BUPS-00           | 5 to 95%         | 5 to 95%         | 5 to 95%         |
|                                 | 5AC901.BUPS-01           | 25 to 85%        | 25 to 85%        | 25 to 85%        |

Table 29: CPU boards, system units, bus units and power supply - Humidity

The values listed correspond to the relative humidity (non-condensing) at an ambient temperature of 30°C. For more detailed information about the specified relative humidity as a function of temperature, see the technical data of the individual components.

#### 2.2.2.3 Vibration

The following table provides an overview of the maximum vibration values of the complete system. Limitations are possible due to individual components.

| Panel PC                        | Operation <sup>1)</sup> |                    | Storage <sup>1)2)</sup>     | Transport <sup>1)2)</sup>   |
|---------------------------------|-------------------------|--------------------|-----------------------------|-----------------------------|
|                                 | Continuous              | Periodic           |                             |                             |
| With SSD drives and CFast cards | 2 to 9 Hz:              | 2 to 9 Hz:         | 2 to 8 Hz: 7.5 mm amplitude | 2 to 8 Hz: 7.5 mm amplitude |
|                                 | 1.75 mm amplitude       | 3.5 mm amplitude   | 8 to 200 Hz: 2 g            | 8 to 200 Hz: 2 g            |
|                                 | 9 to 200 Hz: 0.5 g      | 9 to 200 Hz: 1 g   | 200 to 500 Hz: 4 g          | 200 to 500 Hz: 4 g          |
| With hard disk drives           | 5 to 500 Hz: 0.25 g     | 5 to 500 Hz: 0.5 g | 2 to 8 Hz: 7.5 mm amplitude | 2 to 8 Hz: 7.5 mm amplitude |
|                                 |                         |                    | 8 to 200 Hz: 2 g            | 8 to 200 Hz: 2 g            |
|                                 |                         |                    | 200 to 500 Hz: 4 g          | 200 to 500 Hz: 4 g          |
| With DVD-R/RW drives            | -                       | 5 to 500 Hz: 0.2 g | 2 to 8 Hz: 7.5 mm amplitude | 2 to 8 Hz: 7.5 mm amplitude |
|                                 |                         |                    | 8 to 200 Hz: 2 g            | 8 to 200 Hz: 2 g            |
|                                 |                         |                    | 200 to 500 Hz: 4 g          | 200 to 500 Hz: 4 g          |

Table 30: Vibration

1) Testing is performed in accordance with EN 60068-2-6.

2) This value applies to a device in its original packaging.

#### 2.2.2.4 Shock

The following table provides an overview of the maximum shock values of the complete system. Limitations are possible due to individual components.

| Panel PC                        | Operation <sup>1)</sup> | Storage <sup>1)2)</sup> | Transport <sup>1)2)</sup> |
|---------------------------------|-------------------------|-------------------------|---------------------------|
| With SSD drives and CFast cards | 15 g, 11 ms             | 30 g, 6 ms              | 30 g, 6 ms                |
| With hard disk drives           | 400 g, 2 ms             | 30 g, 6 ms              | 30 g, 6 ms                |
| With DVD-R/RW drives            | 5 g, 11 ms              | 30 g, 6 ms              | 30 g, 6 ms                |

Table 31: Shock

1) Testing is performed in accordance with EN 60068-2-27.

2) This value applies to a device in its original packaging.

#### 2.2.2.5 Protection

In accordance with EN 60529, the Panel PC 900 is rated IP65 on the front and IP20 on the back under the following conditions:

- The Panel PC 900 is installed correctly (see "Installation Panel PC with AP9x3 display unit" on page 193).
- All covers and components are installed on the interfaces and slots.
- · All environmental conditions are being observed.

The Panel PC 900 with AP9x3 and AP1000 display units also has "Type 4X indoor use only" in accordance with UL50 on the front under the same conditions.

### 2.2.3 Electrical properties

### 2.2.3.1 +24 VDC voltage supply

# Danger!

The device is only permitted to be supplied with a SELV/PELV power supply or with safety extra-low voltage (SELV) per EN 60950.

The 3-pin male connector required for the power supply interface is not included in delivery. It can be ordered from B&R using model number 0TB103.9 (screw clamps) or 0TB103.91 (cage clamps).

The pinout is listed in the following table. The supply voltage is protected internally by a soldered fuse (15 A, fastacting) to prevent damage to the device in the event of an overload (fuse replacement necessary) or if the voltage supply is connected incorrectly (reverse polarity protection -> fuse replacement not necessary). The device must be returned to B&R for repairs if the fuse is blown in the event of an error.

|              | +24 VDC power s                             | upply                             |
|--------------|---------------------------------------------|-----------------------------------|
| Pr           | otected against reverse polarity            | 3-pin male power supply connector |
| Pin          | Description                                 |                                   |
| 1            | +                                           |                                   |
| 2            | Functional ground                           |                                   |
| 3            | -                                           |                                   |
| Model number | Short description                           | 1 2 3 Supply voltage              |
|              | Terminal blocks                             | +24 VDC                           |
| 0TB103.9     | Male connector 24 V 5.08 3-pin screw clamps |                                   |
| 0TB103.91    | Male connector 24 V 5.08 3-pin cage clamps  |                                   |

Table 32: +24 VDC voltage supply connection

| Electrical characteristics   |                                                 |
|------------------------------|-------------------------------------------------|
| Nominal voltage              | 24 VDC ±25%                                     |
| Nominal current              | 5.5 A                                           |
| Starting current             | Max. 60 A for <300 µs                           |
| Electrical isolation         | Yes                                             |
| Uninterruptible power supply | Optional, with 5AC901.IUPS-00 or 5AC901.IUPS-01 |

#### 2.2.3.2 Optional VAC voltage supply

The optional 5AC902.PS00-00 power supply must be installed on the Panel PC in order to operate the Panel PC with AC power.

The 3-pin male connector required for the power supply interface is not included in delivery. It can be ordered from B&R using model number 0TB3103.8000.

The pinout is listed in the following table and printed on the housing. The supply voltage is protected internally by a soldered fuse so that the device cannot be damaged if an overload occurs (fuse replacement necessary) or the voltage supply is connected incorrectly (reverse polarity protection -> fuse replacement not necessary). The device must be returned to B&R for repairs if the fuse is blown in the event of an error.

|              | VAC power supply                                                 |                                   |  |  |  |  |
|--------------|------------------------------------------------------------------|-----------------------------------|--|--|--|--|
| P            | rotected against reverse polarity                                | 3-pin male power supply connector |  |  |  |  |
| Pin          | Description                                                      |                                   |  |  |  |  |
| 1            | Protective ground                                                |                                   |  |  |  |  |
| 2            | L                                                                |                                   |  |  |  |  |
| 3            | N                                                                | 100~240 VAC                       |  |  |  |  |
| Model number | Short description                                                | nower supply                      |  |  |  |  |
|              | Terminal blocks                                                  |                                   |  |  |  |  |
| 0TB3103.8000 | Connector, 230 VAC, 3-pin female, 4 mm <sup>2</sup> screw clamp, |                                   |  |  |  |  |
|              | protected against vibration by the screw flange                  |                                   |  |  |  |  |
|              |                                                                  |                                   |  |  |  |  |

#### Table 33: Voltage supply connection - VAC power supply

| Electrical characteristics   |                                                |
|------------------------------|------------------------------------------------|
| Nominal voltage              | 100 to 240 VAC                                 |
| Frequency                    | 45 to 65 Hz                                    |
| Nominal current              | 1.25 to 2.5 A                                  |
| Starting current             | <20 A (on cold restart, 100% load and 100 VAC) |
| Internal fuse                | Yes                                            |
| Uninterruptible power supply | Optional with external UPS                     |

#### 2.2.3.3 Power calculation

In order to calculate the total power of the Panel PC, the power rating of the display being used (see "AP9x3 display units - Power calculation") must be entered in the "Display unit, permanent consumer" row of the "CPU board - Power calculation" table.

# Information:

The power supply's maximum total power of 130 watts must not be exceeded.

| Inf    | orma        | mation: CPU board                                                                                       |              |              | Current system |              |              |              |             |             |             |             |                |
|--------|-------------|----------------------------------------------------------------------------------------------------|--------------|--------------|----------------|--------------|--------------|--------------|-------------|-------------|-------------|-------------|----------------|
|        |             |                                                                                                    | i7<br>3615QE | i7<br>3612QE | i7<br>3517UE   | i5<br>3610ME | i3<br>3120ME | i3<br>3217UE | C<br>847E   | C<br>827E   | C<br>1020E  | C<br>1047UE |                |
| All    | vaiu<br>val | es in watts                                                                                             | 45 W<br>CPU  | 35 W<br>CPU  | 17 W<br>CPU    | 35 W<br>CPU  | 35 W<br>CPU  | 17 W<br>CPU  | 17 W<br>CPU | 17 W<br>CPU | 35 W<br>CPU | 17 W<br>CPU |                |
| the    | con         | isumers are average maximum values but not peak values.                                                 | 8            | 6            | 03             | 4            | 05           | 90           | 01          | 80          | 60          | 10          | Entervalues    |
|        |             |                                                                                                    |              | -778         | 217-           | 577-         | 577-         | 577-         | 577-        | -778        | -778        | 277-        | in this column |
|        |             |                                                                                                    | 1.T          | 1.T          | 1.T            | 1.T          | 1.TS         | 1.1          | 1.1         | 1.T         | 1.TS        | 1.T         |                |
|        |             |                                                                                                    | 60           | CoO          | C90            | 60           | 060          | 060          | 60          | 60          | CeO         | 60          |                |
|        |             |                                                                                                    | 5P           | 5P           | 5P             | 5P           | 5P           | 5P           | 5P          | 5P          | 5P          | 5P          |                |
|        |             |                                                                                                    |              |              |                |              | Total        | power        | suppl       | y powe      | er (max     | imum)       | 130            |
|        | г           |                                                                                                    |              | 1            | r              | 1            | 1            | 1            | 1           | Maxim       | num po      | ssible      | 130            |
|        | -           | Display unit, permanent consumer <sup>1)</sup>                                                          |              |              |                |              |              |              |             |             |             |             |                |
|        |             | CPU board, permanent consumer                                                                           | 50           | 40           | 22             | 40           | 40           | 22           | 22          | 22          | 40          | 22          |                |
|        | -           | 1024 MB RAM, each 2 W, max. 2 pcs.                                                                      |              |              |                |              |              |              |             |             |             |             |                |
|        |             | 2048 MB RAM, each 2.5 W, max. 2 pcs.                                                                    |              |              |                |              |              |              |             |             |             |             |                |
|        |             | 4096 MB RAM, each 3 W, max. 2 pcs.                                                                      |              |              |                |              |              |              |             |             |             |             |                |
|        |             | 8192 MB RAM, each 3.5 W, max. 2 pcs.                                                                    |              |              |                |              |              |              |             |             |             |             |                |
|        |             | Fan kit, optional                                                                                       | 3            | 3            | 3              | 3            | 3            | 3            | 3           | 3           | 3           | 3           |                |
|        | _           | UPS IF option 5AC901.IUPS-00 during operation, optional                                                 | 30           | 30           | 30             | 30           | 30           | 30           | 30          | 30          | 30          | 30          |                |
|        | 2           | UPS IF option 5AC901.IUPS-01 during operation, optional                                                 | 25           | 25           | 25             | 25           | 25           | 25           | 25          | 25          | 25          | 25          |                |
|        | Ŧ           | PCI card power rating, optional<br>(max_3 W without fan kit_max_6 W with fan kit) <sup>2</sup>          |              |              |                |              |              |              |             |             |             |             |                |
|        |             | PCIe x8 card power rating optional                                                                      |              |              |                |              |              |              |             |             |             |             |                |
|        |             | (max. 3 W without fan kit, max. 20 W with fan kit) <sup>2)</sup>                                        |              |              |                |              |              |              |             |             |             |             |                |
|        | -           |                                                                                                    |              |              |                |              |              | Ν            | /laximu     | um pos      | sible a     | t -12 V     | 1.2            |
| >      |             | PCI card power rating, optional                                                                         |              |              |                |              |              |              |             |             |             |             |                |
| +12    |             | (max. 1.2 W with or without fan kit) <sup>2)</sup>                                                      |              |              |                |              |              |              |             |             |             |             |                |
| -<br>N |             |                                                                                                    |              |              |                |              |              |              |             | Consu       | mers -      | 12 V ∑      |                |
| ddn    |             |                                                                                                    |              |              |                |              |              |              |             |             | Consun      | ners ∑      |                |
| er s   | г           |                                                                                                    |              | 1            | 1              | 1            | 1            | 1            | Maxim       | um pos      | ssible a    | nt +5 V     | 50             |
| OWe    | -           | Display unit, permanent consumer <sup>1)</sup>                                                          |              |              |                |              |              |              |             |             |             |             |                |
| l pe   |             | CPU board, permanent consumer                                                                           | 2            | 2            | 2              | 2            | 2            | 2            | 2           | 2           | 2           | 2           |                |
| ota    | -           | Slide-in compact drive (HDD / SSD)                                                                      | 4            | 4            | 4              | 4            | 4            | 4            | 4           | 4           | 4           | 4           |                |
|        | >           | Slide-in drive (DVD /)                                                                                  | 4            | 4            | 4              | 4            | 4            | 4            | 4           | 4           | 4           | 4           |                |
|        | <b>\$</b>   | 4x USB peripherals, each max. 5 W                                                                       |              |              |                |              |              |              |             |             |             |             |                |
|        |             | Interface option, optional <sup>3</sup> , max. 2 connections                                            |              |              |                |              |              |              |             | ļ           |             |             |                |
|        |             | PCI card power rating, optional<br>(max. 3 W without fan kit, max. 20 W with fan kit) <sup>2)</sup>     |              |              |                |              |              |              |             |             |             |             |                |
|        |             |                                                                                                    |              | 1            |                |              | 1            | 1            |             | Consi       | umers ·     | +5 V ∑      |                |
|        |             |                                                                                                    |              |              |                |              |              |              | Maxim       | num po      | ssible      | at 3V3      | 33             |
|        |             | Display unit, permanent consumer <sup>1)</sup>                                                          |              |              |                |              |              |              |             |             |             |             |                |
|        |             | CPU board, permanent consumer                                                                           | 5            | 5            | 5              | 5            | 5            | 5            | 5           | 5           | 5           | 5           |                |
|        |             | CFast card                                                                                              | 1            | 1            | 1              | 1            | 1            | 1            | 1           | 1           | 1           | 1           |                |
|        | ~           | Interface option, optional <sup>3)</sup>                                                                |              |              |                |              |              |              |             |             |             |             |                |
|        | 3V:         | PCI card power rating, optional (max. 3 W without fan kit, max. 15 W with fan kit) <sup>2)</sup>        |              |              |                |              |              |              |             |             |             |             |                |
|        |             | PCIe x8 card power rating, optional<br>(max. 3 W without fan kit, max. 10 W with fan kit) <sup>2)</sup> |              |              |                |              |              |              |             |             |             |             |                |
|        |             |                                                                                                    |              |              |                |              |              |              |             | Cons        | umers       | 3V3 ∑       |                |
|        |             |                                                                                                    |              |              |                |              | 1            | Total no     | wer si      | upply, d    | consum      | ners 5      |                |

1) Power ratings for the display units can be found in the table below.

2) The total power of one PCI/PCIe card per PCI slot (i.e. sum of the power consumption for each voltage range) is not permitted to exceed the max. power rating stated for operation with or without a fan kit.

3) Power ratings for the interface options are listed in the table below.

Table 34: CPU board - Power calculation

#### Technical data

In order to accurately determine the total power of the complete system, the values in this table must be entered in the power calculation table depending on the display unit being used.

The following specifications are maximum values without additional consumers (USB devices, etc.).

| Display type       | Model number   | +5 V   | 3V3     | +12 V   | Power consumption |
|--------------------|----------------|--------|---------|---------|-------------------|
|                    | 545000 4045 00 |        | 1.0.144 | 7.0.14/ | Total             |
| 12.1" single-touch | 5AP923.1215-00 | -      | 4.2 W   | 7.2 W   | 11.4 W            |
| 15.0" single-touch | 5AP923.1505-00 | -      | 2.1 W   | 8.9 W   | 11 W              |
| 19.0" single-touch | 5AP923.1906-00 | 8 W    | -       | 22.4 W  | 30.4 W            |
| 15.6" multi-touch  | 5AP933.156B-00 | 3.35 W | -       | 10.5 W  | 13.85 W           |
| 18.5" multi-touch  | 5AP933.185B-00 | 6.1 W  | -       | 10.8 W  | 16.9 W            |
| 21.5" multi-touch  | 5AP933.215C-00 | 7.4 W  | -       | 18.3 W  | 25.7 W            |
| 24.0" multi-touch  | 5AP933.240C-00 | 6.35 W | -       | 24 W    | 30.35 W           |

Table 35: AP9x3 display units - Power calculation

#### The following specifications are maximum values without additional consumers (USB devices, etc.).

| Display type                 | Model number     | +5 V  | 3V3   | +12 V  | Power consumption<br>Total |
|------------------------------|------------------|-------|-------|--------|----------------------------|
| 10.4" single-touch           | 5AP1120.1043-000 | -     | 1.3 W | 3.6 W  | 4.9 W                      |
| 10.4" single-touch with keys | 5AP1180.1043-000 | 0.5 W | 1.9 W | 3.6 W  | 6 W                        |
| 10.4" single-touch with keys | 5AP1181.1043-000 | 0.7 W | 1.9 W | 3.6 W  | 6.2 W                      |
| 10.4" single-touch with keys | 5AP1182.1043-000 | 1 W   | 1.9 W | 3.6 W  | 6.5 W                      |
| 12.1" single-touch           | 5AP1120.1214-000 | -     | 1.9 W | 7 W    | 8.9 W                      |
| 15.0" single-touch           | 5AP1120.1505-000 | -     | 2.1 W | 8.9 W  | 11 W                       |
| 15.0" single-touch with keys | 5AP1180.1505-000 | 0.5 W | 2.7 W | 8.9 W  | 12.1 W                     |
| 15.6" single-touch           | 5AP1120.156B-000 | 2.5 W | -     | 10.5 W | 13 W                       |
| 19.0" single-touch           | 5AP1120.1906-000 | 5 W   | -     | 22 W   | 27 W                       |

Table 36: AP1000 display units - Power calculation

In order to accurately determine the total power of the complete system, the values in this table must be entered in the power calculation table if one or more of these options are connected to the system unit.

| Component                | Model number              | +5 V  | 3V3   | +12 V | Power consumption<br>Total |
|--------------------------|---------------------------|-------|-------|-------|----------------------------|
| Interface option         |                           |       |       |       |                            |
| RS232/RS422/RS485 IF op- | 5AC901.I485-00            | 1 W   | -     | -     | 1 W                        |
| tion                     |                           |       |       |       |                            |
| CAN IF option            | 5AC901.ICAN-00            | 1 W   | -     | -     | 1 W                        |
| Audio IF option          | 5AC901.IHDA-00            | 0.2 W | 0.2 W | -     | 0.4 W                      |
| POWERLINK IF option      | 5AC901.IPLK-00            | -     | 1.5 W | -     | 1.5 W                      |
| SRAM IF option           | 5AC901.ISRM-00            | -     | 2 W   | -     | 2 W                        |
| Ready relay IF option    | 5AC901.IRDY-00            | 0.2 W | -     | -     | 0.2 W                      |
| UPS IF option            | 5AC901.IUPS-00 in standby | -     | -     | 0.1 W | 0.1 W                      |
| UPS IF option            | 5AC901.IUPS-01 in standby | -     | -     | 0.1 W | 0.1 W                      |

Table 37: Interface options - Power calculation

#### 2.2.3.4 Block diagram

The following block diagram shows the simplified structure of the Panel PC 900 complete system without a display unit.

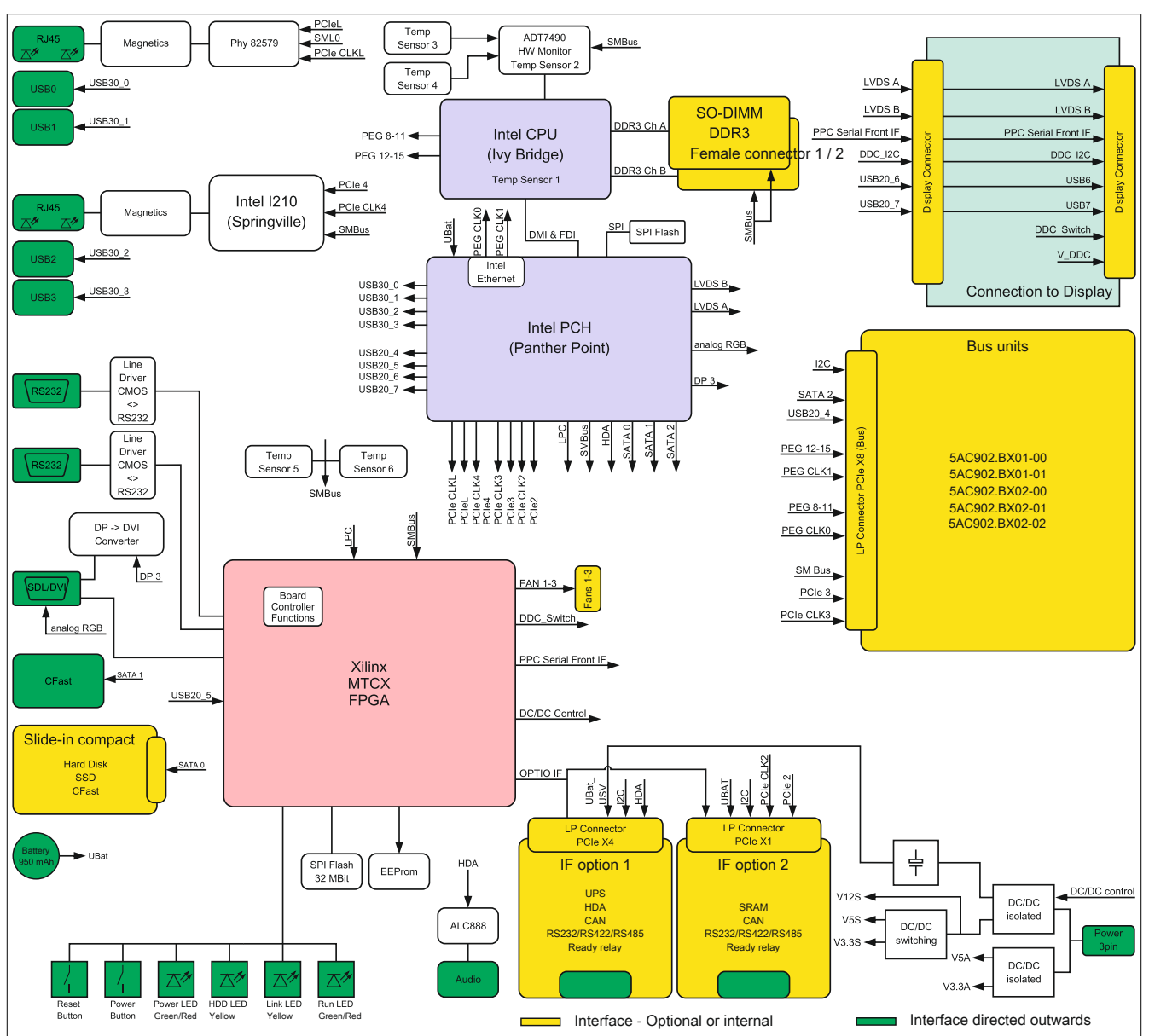

Figure 15: Panel PC 900 - Block diagram

### 2.2.4 Device interfaces and slots

### 2.2.4.1 Overview of device interfaces

Interfaces are located on the bottom of the Panel PC 900.

The following figure indicates the position of the interfaces on a Panel PC 900 with an installed bus unit and AC power supply.

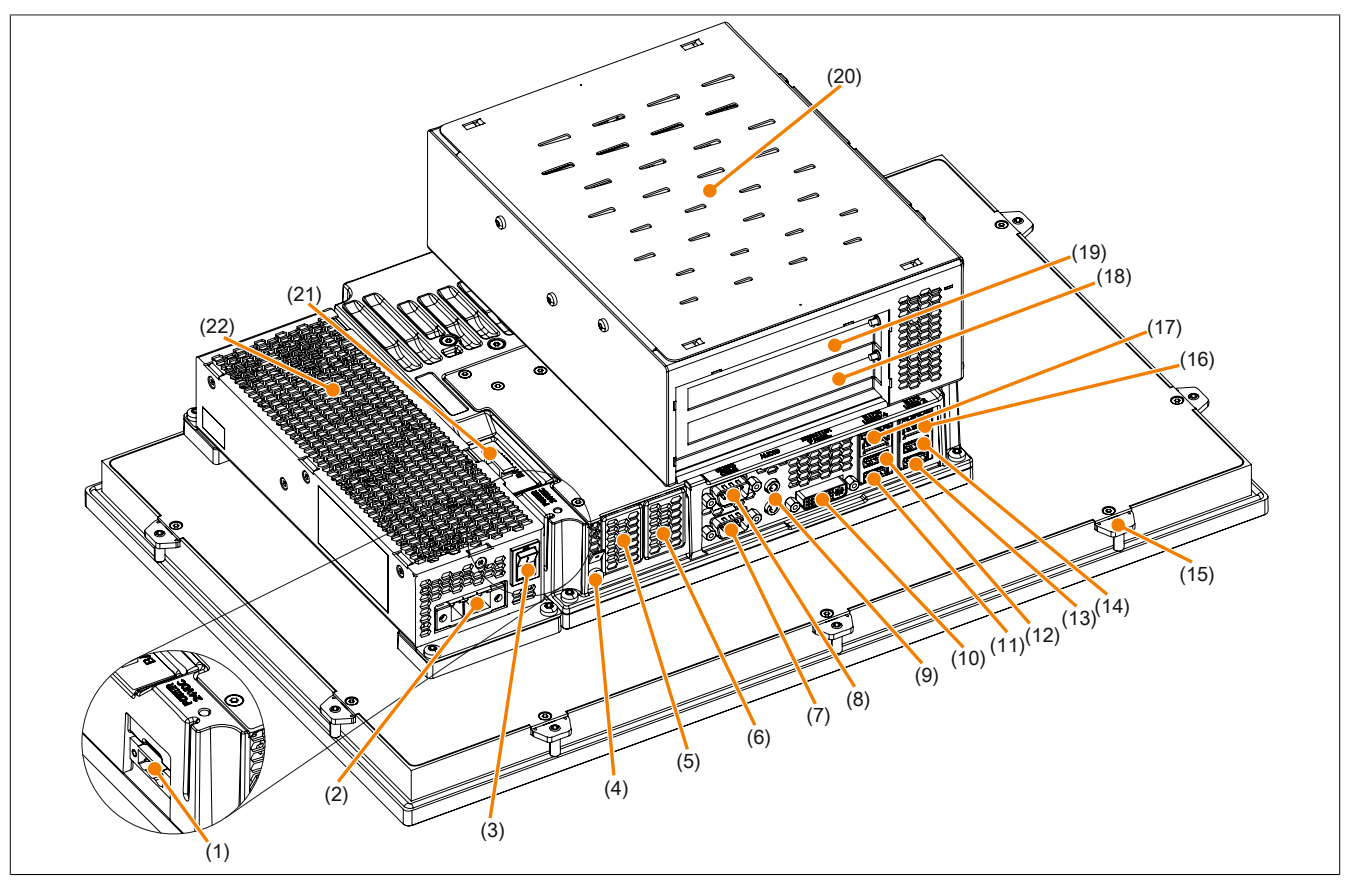

Figure 16: Device interfaces - Overview (bottom)

| No. | Type of interface            |                               | No. | Type of interface        |                               |
|-----|------------------------------|-------------------------------|-----|--------------------------|-------------------------------|
| 1   | 24 VDC power                 | "+24 VDC voltage supply"      | 12  | USB4                     | "USB interfaces"              |
| 2   | 230 VAC power                | "Optional VAC voltage supply" | 13  | USB1                     | "USB interfaces"              |
| 3   | On/Off switch                | "On/Off switch"               | 14  | USB2                     | "USB interfaces"              |
| 4   | Functional ground connection | "Grounding"                   | 15  | Retaining clip           |                               |
| 5   | IF option 1                  | "IF option 1 slot"            | 16  | ETH1 (Ethernet1)         | "Ethernet 1 interface (ETH1)" |
| 6   | IF option 2                  | "IF option 2 slot"            | 17  | ETH2 (Ethernet2)         | "Ethernet 2 interface (ETH2)" |
| 7   | COM 1                        | "COM1 serial interface"       | 18  | Card slot 1              | "Card slot (PCI / PCIe)"      |
| 8   | COM 2                        | "COM2 serial interface"       | 19  | Card slot 2              | "Card slot (PCI / PCIe)"      |
| 9   | Audio                        | "Audio"                       | 20  | Optional bus unit        |                               |
| 10  | Monitor/Panel                | "Panel/Monitor interface"     | 21  | Battery                  | "Battery"                     |
| 11  | USB3                         | "USB interfaces"              | 22  | Optional AC power supply |                               |

### Technical data

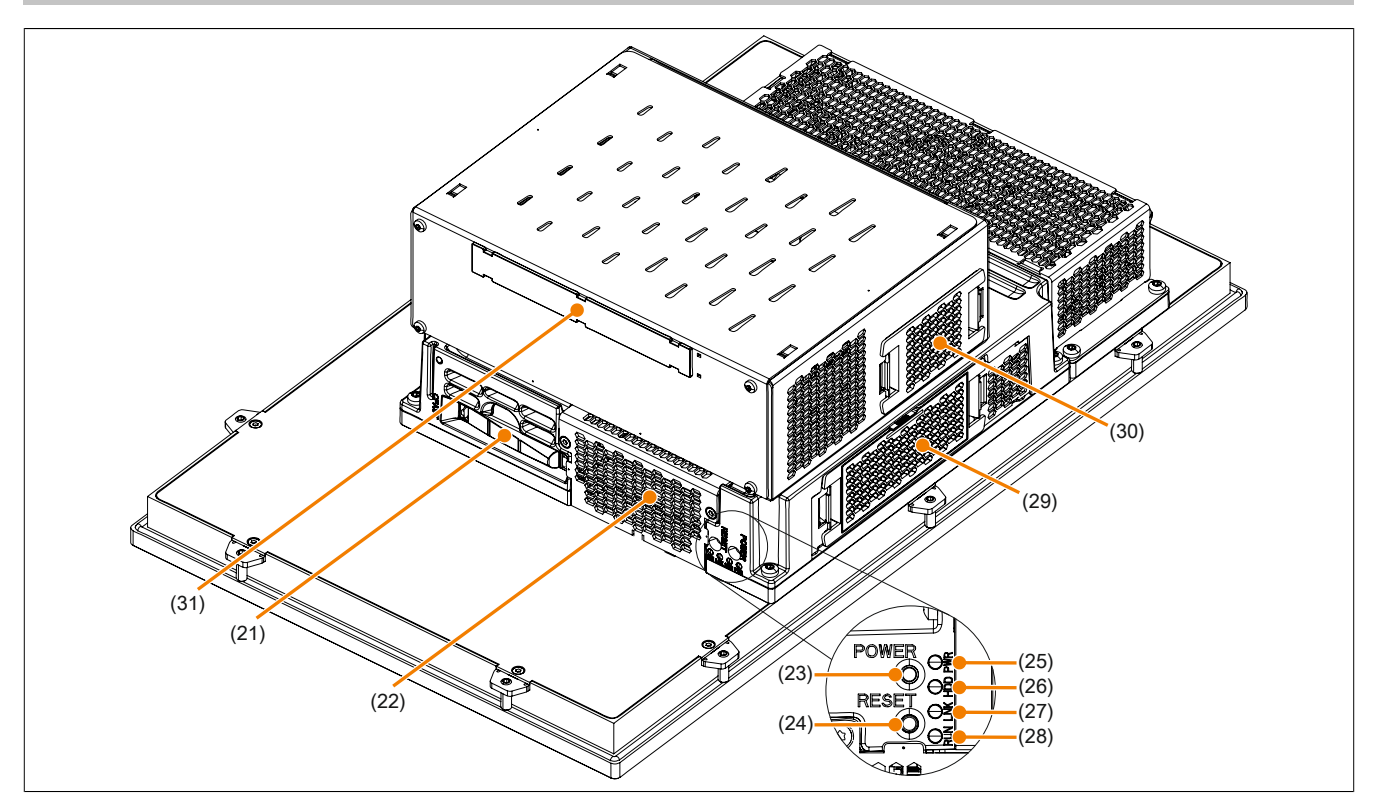

Figure 17: Device interfaces - Overview (side)

| No. | Type of interface      |                         | No. | Type of interface          |                         |
|-----|------------------------|-------------------------|-----|----------------------------|-------------------------|
| 21  | CFast                  | "CFast slot"            | 27  | LINK LED                   | "LED status indicators" |
| 22  | Main memory and        | "Main memory slots"     | 28  | RUN LED                    | "LED status indicators" |
|     | Slide-in compact drive | Slide-in compact slot   |     |                            |                         |
| 23  | Power button           | "Power button"          | 29  | Fan kit for system unit    |                         |
| 24  | Reset button           | "Reset button"          | 30  | Fan kit for bus unit       |                         |
| 25  | Power LED              | "LED status indicators" | 31  | Slide-in drive on bus unit | "Slide-in slot"         |
| 26  | HDD LED                | "LED status indicators" |     |                            |                         |

#### 2.2.4.2 Power supply

The Panel PC can be operated with 24 VDC or optionally with 100~240 VAC. The 5AC902.PS00-00 power supply is required for AC power.

For information about installing or replacing the power supply, see section "Installing or replacing the AC power supply" on page 203.

# Danger!

- The entire power supply must be disconnected before removing any covers or components from the device and installing or removing any accessories, hardware or cables.
- Remove the power cable from the device and from the power supply.
- All covers and components, accessories, hardware and cables must be installed or secured before the device is connected to the power supply and switched on.

#### 2.2.4.2.1 +24 VDC voltage supply

# Danger!

The device is only permitted to be supplied with a SELV/PELV power supply or with safety extra-low voltage (SELV) per EN 60950.

The 3-pin male connector required for the power supply interface is not included in delivery. It can be ordered from B&R using model number 0TB103.9 (screw clamps) or 0TB103.91 (cage clamps).

The pinout is listed in the following table. The supply voltage is protected internally by a soldered fuse (15 A, fastacting) to prevent damage to the device in the event of an overload (fuse replacement necessary) or if the voltage supply is connected incorrectly (reverse polarity protection -> fuse replacement not necessary). The device must be returned to B&R for repairs if the fuse is blown in the event of an error.

|              | +24 VDC power supply                        |                                   |  |  |  |
|--------------|---------------------------------------------|-----------------------------------|--|--|--|
|              | Protected against reverse polarity          | 3-pin male power supply connector |  |  |  |
| Pin          | Description                                 |                                   |  |  |  |
| 1            | +                                           |                                   |  |  |  |
| 2            | Functional ground                           |                                   |  |  |  |
| 3            | -                                           |                                   |  |  |  |
| Model number | Short description                           | 1 2 3 Supply voltage              |  |  |  |
|              | Terminal blocks                             | +24 VDC                           |  |  |  |
| 0TB103.9     | Male connector 24 V 5.08 3-pin screw clamps |                                   |  |  |  |
| 0TB103.91    | Male connector 24 V 5.08 3-pin cage clamps  |                                   |  |  |  |

Table 38: +24 VDC voltage supply connection

| Electrical characteristics   |                                                 |
|------------------------------|-------------------------------------------------|
| Nominal voltage              | 24 VDC ±25%                                     |
| Nominal current              | 5.5 A                                           |
| Starting current             | Max. 60 A for <300 µs                           |
| Electrical isolation         | Yes                                             |
| Uninterruptible power supply | Optional, with 5AC901.IUPS-00 or 5AC901.IUPS-01 |

### 2.2.4.2.1.1 Grounding

# **Caution!**

Functional ground (pin 2 of power supply and ground connection) must be kept as short as possible and connected to the largest possible wire cross section at the central grounding point (e.g. the control cabinet or system).

The ground connection is located on the bottom of the Panel PC system.

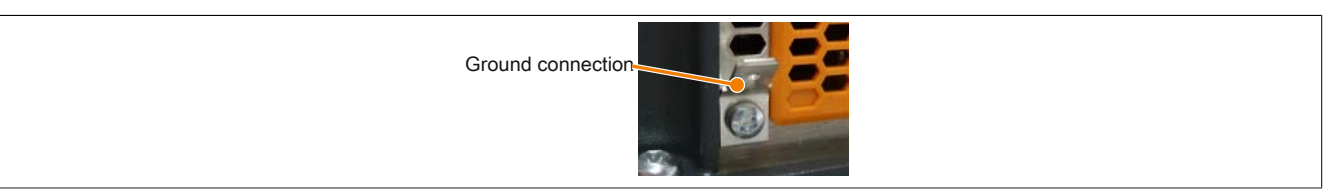

Figure 18: Ground connection

The ground connection must be used, for example, to fasten a copper strip to a central grounding point in the control cabinet or system where the device is installed. The largest possible conductor cross section should be used (at least 2.5 mm<sup>2</sup>).

#### 2.2.4.2.2 Optional VAC voltage supply

The optional 5AC902.PS00-00 power supply must be installed on the Panel PC in order to operate the Panel PC with AC power.

The 3-pin male connector required for the power supply interface is not included in delivery. It can be ordered from B&R using model number 0TB3103.8000.

The pinout is listed in the following table and printed on the housing. The supply voltage is protected internally by a soldered fuse so that the device cannot be damaged if an overload occurs (fuse replacement necessary) or the voltage supply is connected incorrectly (reverse polarity protection -> fuse replacement not necessary). The device must be returned to B&R for repairs if the fuse is blown in the event of an error.

|              | VAC power supply                                                                                                 |                                   |  |  |  |  |  |
|--------------|----------------------------------------------------------------------------------------------------|-----------------------------------|--|--|--|--|--|
| Pr           | otected against reverse polarity                                                                                 | 3-pin male power supply connector |  |  |  |  |  |
| Pin          | Description                                                                                                    |                                   |  |  |  |  |  |
| 1            | Protective ground                                                                                                |                                   |  |  |  |  |  |
| 2            | L                                                                                                    |                                   |  |  |  |  |  |
| 3            | N                                                                                                    |                                   |  |  |  |  |  |
| Model number | Short description                                                                                                |                                   |  |  |  |  |  |
|              | Terminal blocks                                                                                                  |                                   |  |  |  |  |  |
| 0TB3103.8000 | Connector, 230 VAC, 3-pin female, 4 mm <sup>2</sup> screw clamp, protected against vibration by the screw flange |                                   |  |  |  |  |  |
|              |                                                                                                    |                                   |  |  |  |  |  |

Table 39: Voltage supply connection - VAC power supply

| Electrical characteristics   |                                                |
|------------------------------|------------------------------------------------|
| Nominal voltage              | 100 to 240 VAC                                 |
| Frequency                    | 45 to 65 Hz                                    |
| Nominal current              | 1.25 to 2.5 A                                  |
| Starting current             | <20 A (on cold restart, 100% load and 100 VAC) |
| Internal fuse                | Yes                                            |
| Uninterruptible power supply | Optional with external UPS                     |

### 2.2.4.2.2.1 On/Off switch

The on/off switch can be used to turn the Panel PC on and off. It is located on the 100~240 VAC power supply.

|   |                 | Or                            | n/Off switch |
|---|-----------------|-------------------------------|--------------|
|   |                 |                               |              |
|   | Switch position | Description                   | Caller C O   |
| Γ | 0               | The Panel PC is switched off. | ELECTED I    |
|   | ļ               | The Panel PC is switched on.  |              |
|   |                 |                               |              |
|   |                 |                               |              |
|   |                 |                               |              |
|   |                 |                               |              |

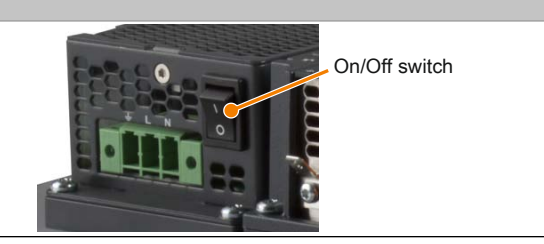

Table 40: On/Off switch

### 2.2.4.3 COM1 serial interface

|              | COM1 serial interfa                             | ce <sup>1)</sup>            |
|--------------|-------------------------------------------------|-----------------------------|
|              | RS232                                           |                             |
| уре          | RS232, modem-capable, not electrically isolated |                             |
| ART          | 16550-compatible, 16-byte FIFO                  |                             |
| ransfer rate | Max. 115 kbit/s                                 |                             |
| us length    | Max. 15 m                                       | 9-pin, male, DSUB connector |
| Pin          | Assignment                                      |                             |
| 1            | DCD                                             |                             |
| 2            | RXD                                             | <b>о</b>    <sup>о</sup> о  |
| 3            | TXD                                             | • °                         |
| 4            | DTR                                             | 9 ( ° ँ )                   |
| 5            | GND                                             | 5                           |
| 6            | DSR                                             |                             |
| 7            | RTS                                             |                             |
| 8            | CTS                                             |                             |
| 9            | RI                                              |                             |

#### Table 41: COM1 - Pinout

1) The interfaces, etc. available on the device or module have been numbered as such for easy identification. This numbering may differ from that used by the particular operating system.

#### 2.2.4.4 COM2 serial interface

| COM2 serial interface <sup>1)</sup> |                                                 |                             |  |  |
|-------------------------------------|-------------------------------------------------|-----------------------------|--|--|
|                                     | RS232                                           |                             |  |  |
| Туре                                | RS232, modem-capable, not electrically isolated |                             |  |  |
| UART                                | 16550-compatible, 16-byte FIFO                  |                             |  |  |
| Transfer rate                       | Max. 115 kbit/s                                 |                             |  |  |
| Bus length                          | Max. 15 m                                       | 9-pin, male, DSUB connector |  |  |
| Pin                                 | Assignment                                      |                             |  |  |
| 1                                   | DCD                                             |                             |  |  |
| 2                                   | RXD                                             | <b>0</b>                    |  |  |
| 3                                   | TXD                                             |                             |  |  |
| 4                                   | DTR                                             | ] <b>9</b> 0°               |  |  |
| 5                                   | GND                                             | 5                           |  |  |
| 6                                   | DSR                                             |                             |  |  |
| 7                                   | RTS                                             |                             |  |  |
| 8                                   | CTS                                             | ]                           |  |  |
| 9                                   | RI                                              |                             |  |  |

#### Table 42: COM2 - Pinout

1) The interfaces, etc. available on the device or module have been numbered as such for easy identification. This numbering may differ from that used by the particular operating system.

#### 2.2.4.5 Panel/Monitor interface

|                                  | Banal/Monitor interface SDL (Smart D                        | isplay Link) / DVI / PGB  |
|----------------------------------|-------------------------------------------------------------|---------------------------|
|                                  |                                                             | Ispidy Lillk) / DVI / KOD |
| The following overview lists the | ne video signals available on the panel/monitor output. For |                           |
| details, see the technical data  | a for the CPU board being used.                             |                           |
| CPU board                        | Video signals with all system unit variants                 |                           |
| 5PC901.TS77-00                   | SDL, DVI, RGB                                               |                           |
| 5PC901.TS77-01                   | SDL, DVI, RGB                                               |                           |
| 5PC901.TS77-03                   | SDL, DVI, RGB                                               |                           |
| 5PC901.TS77-04                   | SDL, DVI, RGB                                               |                           |
| 5PC901.TS77-05                   | SDL, DVI, RGB                                               |                           |
| 5PC901.TS77-06                   | SDL, DVI, RGB                                               |                           |
| 5PC901.TS77-07                   | SDL, DVI, RGB                                               |                           |
| 5PC901.TS77-08                   | SDL, DVI, RGB                                               |                           |
| 5PC901.TS77-09                   | SDL, DVI, RGB                                               |                           |
| 5PC901 TS77-10                   | SDL DVL RGB                                                 |                           |

Table 43: Panel/Monitor interface - SDL, DVI, RGB

# Information:

The hardware and graphics drivers of approved operating systems support the hot plugging of display devices to the panel/monitor interface for service purposes. The panel/monitor connector is specified for 100 connection cycles.

## Information:

If a display device with touch screen is connected to the panel/monitor interface and then disconnected again during operation (hot plugging), it may be necessary to recalibrate the touch screen.

### Information:

The RGB interface uses an analog signal; the line length depends on the resolution and prevailing environmental conditions. This interface is therefore only recommended for service purposes.

2.2.4.5.1 USB transfer in SDL and DVI operation

# Information:

In SDL operation, the USB transfer rate is limited to USB 1.1.

In DVI operation, the maximum USB transfer rate depends on the USB interface and USB hub of the display device.

### 2.2.4.5.2 Pinout

| Pin | Assignment                   | Description                                    | Pin | Assignment                   | Description                     |                        |
|-----|------------------------------|------------------------------------------------|-----|------------------------------|---------------------------------|------------------------|
| 1   | TMDS data 2-                 | DVI lane 2 (negative)                          | 16  | HPD                          | Hot plug detect                 |                        |
| 2   | TMDS data 2+                 | DVI lane 2 (positive)                          | 17  | TMDS data 0-                 | DVI lane 0 (negative)           |                        |
| 3   | TMDS data 2/4<br>SHIELD      | Shield for data pair 2 and 4                   | 18  | TMDS data 0+                 | DVI lane 0 (positive)           |                        |
| 4   | SDL-                         | SDL lane (negative)                            | 19  | TMDS data 0/<br>XUSB1 SHIELD | Shield for data pair 0 and USB1 |                        |
| 5   | SDL+                         | SDL lane (positive)                            | 20  | XUSB1-                       | USB lane 1 (negative)           | DVI, 24-pin, female    |
| 6   | DDC clock                    | DDC-based control signal<br>(clock)            | 21  | XUSB1+                       | USB lane 1 (positive)           |                        |
| 7   | DDC data                     | DDC-based control signal (data)                | 22  | TMDS clock<br>shield         | Shield for clock pair           | 9 10 11 12 13 14 15 16 |
| 8   | ANALOG VERT<br>SYNC          | Analog vertical synchroniza-<br>tion           | 23  | TMDS clock+                  | DVI clock (positive)            |                        |
| 9   | TMDS data 1-                 | DVI lane 1 (negative)                          | 24  | TMDS clock -                 | DVI clock (negative)            |                        |
| 10  | TMDS DATA 1+                 | DVI lane 1 (negative) HDMI<br>clock (positive) | C1  | ANALOG RED                   | Analog red                      |                        |
| 11  | TMDS DATA 1/<br>XUSB0 SHIELD | Shield for data pair 1 and USB0                | C2  | ANALOG<br>GREEN              | Analog green                    |                        |

Table 44: DVI interface - Pinout

#### Technical data

| Pin | Assignment               | Description             | Pin | Assignment  | Description                                   |
|-----|--------------------------|-------------------------|-----|-------------|-----------------------------------------------|
| 12  | XUSB0-                   | USB lane 0 (negative)   | C3  | ANALOG BLUE | Analog blue                                   |
| 13  | VUSBOT                   | LISP Jane () (positive) | CA  | ANALOG      | Analog horizontal synchro-                    |
|     | X03B0+                   | USB lane 0 (positive)   | 04  | HORZ SYNC   | nization                                      |
| 14  | +5 V power <sup>1)</sup> | +5 V power supply       | C5  | Analog GND  | Analog ground (return for R, G and B signals) |
|     | Ground (return           |                         |     |             |                                               |
| 15  | for +5 V, HSync          | Ground                  |     |             |                                               |
|     | and VSync)               |                         |     |             |                                               |

Table 44: DVI interface - Pinout

1) Protected internally by a multifuse.

#### 2.2.4.5.3 Cable lengths and resolutions for SDL transmission

The following table lists the relationship between segment lengths and maximum resolution depending on the SDL cable being used:

| SDL cable          | Resolution     |                |                |                |                |                |                |
|--------------------|----------------|----------------|----------------|----------------|----------------|----------------|----------------|
|                    | VGA            | SVGA           | XGA            | HD             | SXGA           | UXGA           | FHD            |
| Segment length [m] | 640 x 480      | 800 x 600      | 1024 x 768     | 1366 x 768     | 1280 x 1024    | 1600 x 1200    | 1920 x 1080    |
| 0.8                | 5CASDL.0008-00 | 5CASDL.0008-00 | 5CASDL.0008-00 | 5CASDL.0008-00 | 5CASDL.0008-00 | 5CASDL.0008-00 | 5CASDL.0008-00 |
|                    | 5CASDL.0018-00 | 5CASDL.0018-00 | 5CASDL.0018-00 | 5CASDL.0018-00 | 5CASDL.0018-00 | 5CASDL.0018-00 | 5CASDL.0018-00 |
| 1.8                | 5CASDL.0018-01 | 5CASDL.0018-01 | 5CASDL.0018-01 | 5CASDL.0018-01 | 5CASDL.0018-01 | 5CASDL.0018-01 | 5CASDL.0018-01 |
|                    | 5CASDL.0018-03 | 5CASDL.0018-03 | 5CASDL.0018-03 | 5CASDL.0018-03 | 5CASDL.0018-03 | 5CASDL.0018-03 | 5CASDL.0018-03 |
|                    | 5CASDL.0050-00 | 5CASDL.0050-00 | 5CASDL.0050-00 | 5CASDL.0050-00 | 5CASDL.0050-00 | 5CASDL.0050-00 | 5CASDL.0050-00 |
| 5                  | 5CASDL.0050-01 | 5CASDL.0050-01 | 5CASDL.0050-01 | 5CASDL.0050-01 | 5CASDL.0050-01 | 5CASDL.0050-01 | 5CASDL.0050-01 |
|                    | 5CASDL.0050-03 | 5CASDL.0050-03 | 5CASDL.0050-03 | 5CASDL.0050-03 | 5CASDL.0050-03 | 5CASDL.0050-03 | 5CASDL.0050-03 |
|                    | 5CASDL.0100-00 | 5CASDL.0100-00 | 5CASDL.0100-00 | 5CASDL.0100-00 | 5CASDL.0100-00 | 5CASDL.0100-00 | 5CASDL.0100-00 |
| 10                 | 5CASDL.0100-01 | 5CASDL.0100-01 | 5CASDL.0100-01 | 5CASDL.0100-01 | 5CASDL.0100-01 | 5CASDL.0100-01 | 5CASDL.0100-01 |
|                    | 5CASDL.0100-03 | 5CASDL.0100-03 | 5CASDL.0100-03 | 5CASDL.0100-03 | 5CASDL.0100-03 | 5CASDL.0100-03 | 5CASDL.0100-03 |
|                    | 5CASDL.0150-00 | 5CASDL.0150-00 | 5CASDL.0150-00 | 5CASDL.0150-00 | 5CASDL.0150-00 | -              | -              |
| 15                 | 5CASDL.0150-01 | 5CASDL.0150-01 | 5CASDL.0150-01 | 5CASDL.0150-01 | 5CASDL.0150-01 | -              | -              |
|                    | 5CASDL.0150-03 | 5CASDL.0150-03 | 5CASDL.0150-03 | 5CASDL.0150-03 | 5CASDL.0150-03 | -              | 5CASDL.0150-03 |
| 20                 | 5CASDL.0200-00 | 5CASDL.0200-00 | 5CASDL.0200-00 | 5CASDL.0200-00 | 5CASDL.0200-00 | -              | -              |
| 20                 | 5CASDL.0200-03 | 5CASDL.0200-03 | 5CASDL.0200-03 | 5CASDL.0200-03 | 5CASDL.0200-03 | -              | 5CASDL.0200-03 |
| 25                 | 5CASDL.0250-00 | 5CASDL.0250-00 | 5CASDL.0250-00 | 5CASDL.0250-00 | -              | -              | -              |
| 25                 | 5CASDL.0250-03 | 5CASDL.0250-03 | 5CASDL.0250-03 | 5CASDL.0250-03 | -              | -              | -              |
|                    | 5CASDL.0300-00 | 5CASDL.0300-00 | -              | -              | -              | -              | -              |
| 30                 | 5CASDL.0300-03 | 5CASDL.0300-03 | 5CASDL.0300-13 | 5CASDL.0300-13 | 5CASDL.0300-13 | -              | 5CASDL.0300-13 |
| 40                 | 5CASDL.0400-13 | 5CASDL.0400-13 | 5CASDL.0400-13 | 5CASDL.0400-13 | 5CASDL.0400-13 | -              | 5CASDL.0400-13 |

Table 45: Cable lengths and resolutions for SDL transmission

#### 2.2.4.5.4 Cable lengths and resolutions for DVI transfer

The following table shows the relationship between segment length and maximum resolution depending on the DVI cable:

| DVI cable          |                  | Resolution        |                   |                  |                     |                     |                    |  |
|--------------------|------------------|-------------------|-------------------|------------------|---------------------|---------------------|--------------------|--|
| Segment length [m] | VGA<br>640 x 480 | SVGA<br>800 x 600 | XGA<br>1024 x 768 | HD<br>1366 x 768 | SXGA<br>1280 x 1024 | UXGA<br>1600 x 1200 | FHD<br>1920 x 1080 |  |
| 1.8                | 5CADVI.0018-00   | 5CADVI.0018-00    | 5CADVI.0018-00    | 5CADVI.0018-00   | 5CADVI.0018-00      | 5CADVI.0018-00      | 5CADVI.0018-00     |  |
| 5                  | 5CADVI.0050-00   | 5CADVI.0050-00    | 5CADVI.0050-00    | 5CADVI.0050-00   | 5CADVI.0050-00      | 5CADVI.0050-00      | 5CADVI.0050-00     |  |

Table 46: Cable lengths and resolutions for DVI transfer

The maximum cable length for DVI transfer is limited to 5 m due to the USB specification.

### 2.2.4.6 Ethernet 1 interface (ETH1)

This Ethernet controller is integrated in the CPU board and connected to external devices via the system unit.

|                         |                                                 | Ethernet 1 interface (I                              | ETH1 <sup>1</sup> ) |  |  |
|-------------------------|-------------------------------------------------|------------------------------------------------------|---------------------|--|--|
| Controller Intel 82579V |                                                 |                                                      | RJ45, female        |  |  |
| Cabling S/STP (Cat 5e)  |                                                 |                                                      | 1                   |  |  |
| Transfer rate           | 10/100/10                                       | 00 Mbit/s <sup>2)</sup>                              |                     |  |  |
| Cable length            | Max. 100 m                                      | (min. Cat5e)                                         |                     |  |  |
| Speed LED               | On                                              | Off                                                  |                     |  |  |
| Green                   | 100 Mbit/s                                      | 10 Mbit/s <sup>3)</sup>                              |                     |  |  |
| Orange                  | 1000 Mbit/s                                     | -                                                    |                     |  |  |
| Link LED                | On                                              | Off                                                  |                     |  |  |
| Green                   | Link (Ethernet network<br>connection available) | Activity (blinking - da-<br>ta transfer in progress) | Speed LED           |  |  |

Table 47: Ethernet interface (ETH1)

1) The interfaces, etc. available on the device or module have been numbered as such for easy identification. This numbering may differ from that used by the particular operating system.

2) Switching takes place automatically.

3) The 10 Mbit/s transfer speed / connection only exists if the Link LED is also lit at the same time.

#### **Driver support**

A special driver is required to operate the Ethernet controller. Drivers for approved operating systems are available in the Downloads section of the B&R website <u>www.br-automation.com</u>.

# Information:

Necessary drivers must be downloaded from the B&R website, not from manufacturer websites.

### 2.2.4.7 Ethernet 2 interface (ETH2)

This Ethernet controller is integrated in the CPU board and connected to external devices via the system unit.

|               | Ethernet 2 interface (ETH2 <sup>1</sup> )    |                                                      |              |  |  |  |  |
|---------------|----------------------------------------------|------------------------------------------------------|--------------|--|--|--|--|
| Controller    | Intel                                        | 1210                                                 | RJ45, female |  |  |  |  |
| Cabling       | S/STP (                                      | (Cat 5e)                                             | 1            |  |  |  |  |
| Transfer rate | 10/100/10                                    | 00 Mbit/s <sup>2)</sup>                              |              |  |  |  |  |
| Cable length  | Max. 100 m                                   | (min. Cat5e)                                         |              |  |  |  |  |
| Speed LED     | On                                           | Off                                                  |              |  |  |  |  |
| Green         | 100 Mbit/s                                   | 10 Mbit/s <sup>3)</sup>                              |              |  |  |  |  |
| Orange        | 1000 Mbit/s                                  | -                                                    |              |  |  |  |  |
| Link LED      | On                                           | Off                                                  |              |  |  |  |  |
| Green         | Link (Ethernet network connection available) | Activity (blinking - da-<br>ta transfer in progress) | Speed LED    |  |  |  |  |

Table 48: Ethernet interface (ETH2)

1) The interfaces, etc. available on the device or module have been numbered as such for easy identification. This numbering may differ from that used by the particular operating system.

2) Switching takes place automatically.

3) The 10 Mbit/s transfer speed / connection only exists if the Link LED is also lit at the same time.

### Driver support

A special driver is required to operate the Ethernet controller. Drivers for approved operating systems are available in the Downloads section of the B&R website <u>www.br-automation.com</u>.

# Information:

Necessary drivers must be downloaded from the B&R website, not from manufacturer websites.

#### 2.2.4.8 USB interfaces

The Panel PC comes equipped with a USB 3.0 (Universal Serial Bus) host controller with multiple USB interfaces, 4 of which are accessible externally for the user.

# Warning!

USB peripheral devices can be connected to the USB interfaces. Due to the variety of USB devices available on the market, B&R cannot guarantee their functionality. The functionality of USB devices available from B&R is guaranteed.

# **Caution!**

Because this interface is designed according to general PC specifications, extreme care should be exercised with regard to EMC, cable routing, etc.

### USB1, USB2, USB3, USB4

4 USB 3.0 interfaces are provided on the bottom of the Panel PC.

| Universal Serial Bus (USB1, USB2, USB3, USB4) <sup>1)</sup> |                                                                                                    |                       |  |  |  |
|-------------------------------------------------------------|----------------------------------------------------------------------------------------------------|-----------------------|--|--|--|
| Туре                                                        | USB 3.0                                                                                                    | 4x USB type A, female |  |  |  |
| Design                                                      | Туре А                                                                                                    |                       |  |  |  |
| Transfer rate                                               | Low speed (1.5 Mbit/s), full speed (12 Mbit/s),<br>high speed (480 Mbit/s), super speed (5 Gbit/s) <sup>2)</sup> |                       |  |  |  |
| Current load3)                                              |                                                                                                    |                       |  |  |  |
| USB1, USB2                                                  | Max. 1 A                                                                                                    | USB2                  |  |  |  |
| USB3, USB4                                                  | Max. 1 A                                                                                                    |                       |  |  |  |
| Cable length                                                |                                                                                                    |                       |  |  |  |
| USB 2.0                                                     | Max. 5 m (without hub)                                                                                           |                       |  |  |  |
| USB 3.0                                                     | Max. 3 m (without hub)                                                                                           | USB1                  |  |  |  |

#### Table 49: USB1, USB2, USB3, USB4 interfaces

1) The interfaces, etc. available on the device or module have been numbered as such for easy identification. This numbering may differ from that used by the particular operating system.

2) Compatibility with SuperSpeed USB depends on the operating system being used.

3) Each USB interface is protected by a maintenance-free "USB current-limiting circuit breaker" (max. 1 A).

### Front USB

Automation Panel 1000 display units with 10.4", 12.1" (4:3 format only), 15" and 19" display sizes are equipped with a USB 2.0 interface on the front. For more information, see section "USB interface" on page 67.

#### 2.2.4.9 CFast slot

The Panel PC offers an easy-to-access CFast slot on the side so that a CFast card can also be used as removable media for transferring data or performing upgrades.

This CFast slot is connected to the chipset internally via SATA 1 with SATA III design (SATA 6.0 Gbit/s).

|                | CFast slot            |
|----------------|-----------------------|
| Connection     | SATA 1                |
| Model number   | Short description     |
|                | CFast cards           |
| 5CFAST.2048-00 | CFast card, 2 GB SLC  |
| 5CFAST.4096-00 | CFast card, 4 GB SLC  |
| 5CFAST.8192-00 | CFast card, 8 GB SLC  |
| 5CFAST.016G-00 | CFast card, 16 GB SLC |
| 5CFAST.032G-00 | CFast card, 32 GB SLC |
| 5CFAST.032G-10 | CFast 32 GB MLC       |
| 5CFAST.064G-10 | CFast 64 GB MLC       |
| 5CFAST.128G-10 | CFast 128 GB MLC      |
|                |                       |

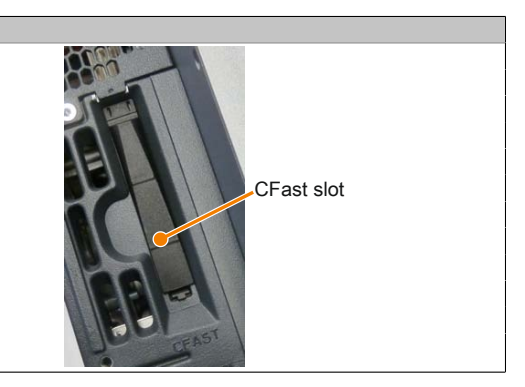

Table 50: CFast slot

# Warning!

#### The CFast card is only permitted to be connected/disconnected when the power is switched off!

#### 2.2.4.10 Audio

The MIC and Line IN inputs use the same female connector (pink). The Line OUT output has its own female connector (green). Connecting a device is detected by the driver so that the user can configure the connections.

|            | MIC, Line IN, Line                                                             | DUT                     |
|------------|--------------------------------------------------------------------------------|-------------------------|
| Controller | Realtek RTL888                                                                 | 3.5 mm female connector |
| MIC        | Connection of a mono microphone with a 3.5 mm jack                             |                         |
| Line IN    | Stereo Line IN signal supplied via a 3.5 mm jack                               | - LEUD                  |
| Line OUT   | Connection of a stereo playback de-<br>vice (e.g. amplifier) via a 3.5 mm jack |                         |
|            |                                                                                | Line OUT                |
|            |                                                                                | MIC, Line IN            |

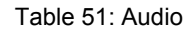

A special driver is required to operate the audio controller. Drivers for approved operating systems are available in the Downloads section of the B&R website (<u>www.br-automation.com</u>).

# Information:

Necessary drivers must be downloaded from the B&R website, not from manufacturer websites.

### 2.2.4.11 LED status indicators

The LED status indicators are located on the right side of the Panel PC when viewed from the front.

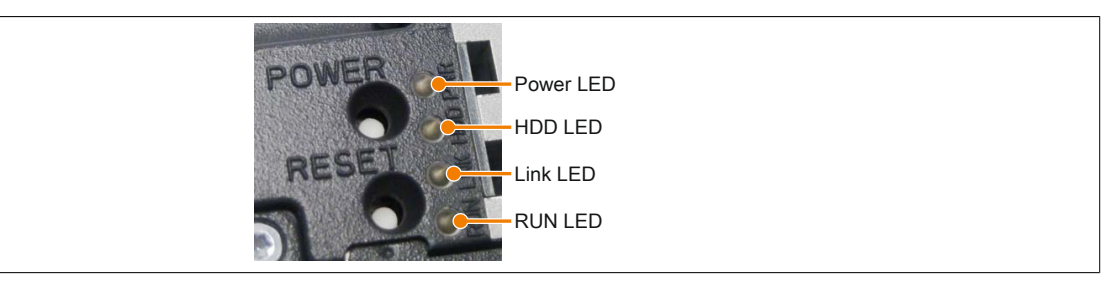

The following timing is used for the LED status indicators: Block size: 250 ms

Repeat interval: 500 ms, 2 boxes thus represent one interval

| LED   | Color     | Status   | Function                                                                                                    | LED status indicators |
|-------|-----------|----------|----------------------------------------------------------------------------------------------------|-----------------------|
| Power | Green     | On       | Voltage supply OK                                                                                                    |                       |
|       | В         |          | Device booted, battery status "BAD"                                                                                                    |                       |
|       |           |          | Information:                                                                                                    |                       |
|       |           |          | For more information, see "Battery" on page 58.                                                                                                    |                       |
|       | Red       | On       | System in standby mode (S5: Soft-off mode or S4: Hibernation mode suspend-to-disk)                                                                   |                       |
|       |           | Blinking | MTCX running, battery status "BAD". System in standby mode<br>(S5: Soft-off mode or S4: Hibernation mode suspend-to-disk)                            |                       |
|       | Red/Green | Blinking | Faulty or incomplete BIOS, MTCX or I/O FPGA update, battery status OK, voltage supply OK                                                             |                       |
|       |           |          | Faulty or incomplete BIOS, MTCX or I/O FPGA update, battery status OK, standby mode (S5: Soft-off mode or S4: Hiberna-<br>tion mode suspend-to-disk) |                       |
|       |           |          | Faulty or incomplete BIOS, MTCX or I/O FPGA update, battery status BAD, voltage supply OK                                                            |                       |
|       |           |          | Faulty or incomplete BIOS, MTCX or I/O FPGA update, battery status BAD, standby mode (S5: Soft-off mode or S4: Hibernation mode suspend-to-disk)     |                       |
|       |           |          | Information:<br>An update must be performed again.                                                                                                   |                       |
|       | Yellow    | On       | Voltage supply not OK, system operating from UPS                                                                                                    |                       |
| HDD   | Yellow    | On       | Indicates drive access (HDD, CFast)                                                                                                    |                       |
| Link  | Yellow    | On       | Indicates an active SDL connection on the male panel connector                                                                                       |                       |
|       |           | Blinking | Indicates that an active SDL connection has been interrupted by a loss of power to the display unit                                                  |                       |
|       |           |          | Information:<br>Check the voltage supply / power connector of the<br>connected display unit.                                                         |                       |
| Run   | Green     | Blinking | Automation Runtime booting<br>Controlled by Automation Runtime (ARemb and ARwin)                                                                     |                       |
|       | Green     | On       | Application running<br>Controlled by Automation Runtime (ARemb and ARwin)                                                                            |                       |
|       | Red       | On       | Application in service mode<br>Controlled by Automation Runtime (ARemb and ARwin)                                                                    |                       |
|       |           | Blinking | Indicates a licensing violation                                                                                                    |                       |

Table 52: LED status indicators - Data

#### 2.2.4.12 Power button

#### The power button provides a wide range of ATX power supply functions.

#### Power button

The power button can be pressed with a pointed object (e.g. paper clip or tip of a pen). The power button acts like the on/off switch on a normal desktop PC with an ATX power supply:

Press and release ... Switches on the Panel PC or shuts down the operating system and switches off the Panel PC

Press and hold ... Switches off the ATX power supply without shutting down the Power PC (data could be lost!)

Pressing the power button does not reset the MTCX processor.

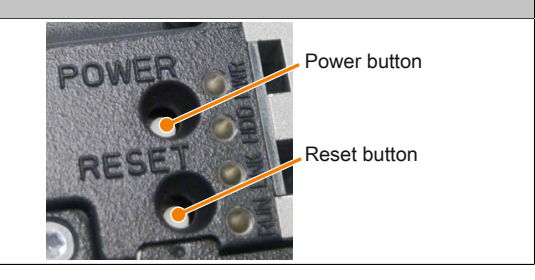

Table 53: Power button

#### 2.2.4.13 Reset button

Reset button The reset button can be pressed with a pointed object (e.g. paper clip or tip of a pen).

Pushing the reset button triggers a hardware and PCI reset. The Panel PC is restarted (cold restart).

Pressing the reset button does not reset the MTCX processor.

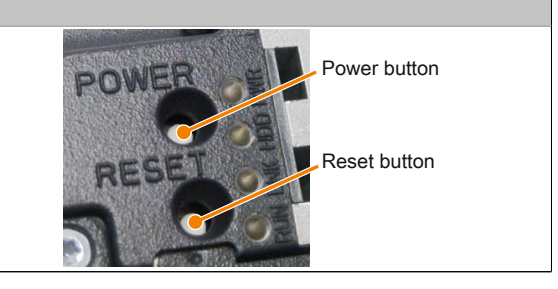

Table 54: Reset button

# Warning!

A system reset can result in lost data!

#### 2.2.4.14 Battery

The lithium battery (3 V, 950 mAh) buffers the internal real-time clock (RTC). It is located on the back of the Panel PC. The battery is installed in a battery holder, making it very easy to replace.

The battery's buffer time is at least 4 years (at 50°C, 8.5  $\mu$ A for the components being supplied and a self-discharge of 40%). If an SRAM interface option has been installed, this lifespan is reduced to 2½ years. The battery has a limited service life and should be replaced regularly (after the specified service life at the latest).

|               | Battery                                               |                                                                                                    |  |  |  |
|---------------|-------------------------------------------------------|----------------------------------------------------------------------------------------------------|--|--|--|
| Battery       |                                                       | · Marco · Marco · Marc |  |  |  |
| Туре          | Renata 950 mAh                                        | and the second second sec                                                                                                    |  |  |  |
| Removable     | Yes, accessible from the outside                      |                                                                                                    |  |  |  |
| Service life  | 4 years <sup>1)</sup>                                 | Battery                                                                                                    |  |  |  |
| Model number  | Short description                                     |                                                                                                    |  |  |  |
|               | Batteries                                             |                                                                                                    |  |  |  |
| 0AC201.91     | Lithium batteries, 4 pcs., 3 V / 950 mAh, button cell | ·                                                                                                    |  |  |  |
| 4A0006.00-000 | Lithium battery, 1 pc., 3 V / 950 mAh, button cell    |                                                                                                    |  |  |  |

Table 55: Battery

1) At 50°C, 8.5  $\mu$ A of the supplied components and a self-discharge of 40%.

The status of the battery is determined immediately after the device is started and subsequently checked by the system every 24 hours. During this measurement, the battery is subjected to a brief load (approximately 1 second) and then evaluated. Once determined, the battery status is displayed in BIOS (Advanced - OEM features - System board features - Voltage values) and in the B&R Control Center (ADI driver); it can also be read in a customer application using the ADI library.

| Battery status | Function                                                                                                    |
|----------------|----------------------------------------------------------------------------------------------------|
| N/A            | The hardware or firmware being used is too old and does not support reading the battery status.                                         |
| GOOD           | Data buffering is intact.                                                                                                    |
| BAD            | From the point when battery capacity is recognized as insufficient (BAD), data buffering is intact for approximately another 500 hours. |

#### Table 56: Battery status

From the point when battery capacity is recognized as insufficient, data buffering is intact for approximately another 500 hours. When replacing the battery, data is buffered for approximately 10 minutes by a gold leaf capacitor.

#### 2.2.4.15 Slide-in compact slot

The slide-in compact slot is connected to the chipset internally via SATA 0 with SATA III design (SATA 6.0 Gbit/s).

|                | Slide-in compact s                                 | lot              |
|----------------|----------------------------------------------------|------------------|
| Connection     | SATA 0                                             |                  |
| Model number   | Short description                                  | Slide-in compact |
|                | Drives                                             | slot             |
| 5AC901.CHDD-01 | 500 GB hard disk - Slide-in compact - SATA         |                  |
| 5AC901.CSSD-03 | 60 GB SSD MLC - Slide-in compact - SATA            |                  |
| 5AC901.CSSD-04 | 128 GB SSD MLC - Slide-in compact - SATA           |                  |
| 5AC901.CSSD-05 | 256 GB SSD MLC - Slide-in compact - Toshiba - SATA |                  |
| 5AC901.CSSD-06 | 512 GB SSD MLC - Slide-in compact - Toshiba - SATA | 2272222          |
| 5AC901.CCFA-00 | CFast adapter - For slide-in compact slot          |                  |

Table 57: Slide-in compact slot

# Information:

For information about installing or replacing a slide-in compact drive, please refer to the section "Installing and replacing the slide-in compact drive" on page 210.

### 2.2.4.16 Slide-in slot

The slide-in slot is integrated on the bus unit, meaning that it is only available when the bus unit is installed. It is connected to the chipset internally via SATA 2 and USB with SATA II design (SATA 3.0 Gbit/s).

|                | Slide-in slot                                          |                |
|----------------|--------------------------------------------------------|----------------|
| Connection     | SATA 2 and USB                                         |                |
| Model number   | Short description                                      |                |
|                | Drives                                                 | 1 Million      |
| 5AC901.SDVW-00 | DVD drive - DVD-R/RW DVD+R/RW - Slide-in               |                |
| 5AC901.SSCA-00 | Slide-in compact adapter - For slide-in compact drives |                |
|                |                                                        | Slide in slot  |
|                |                                                        | Silde-III Sidt |
|                |                                                        |                |
|                |                                                        |                |
|                |                                                        |                |
|                |                                                        |                |
|                |                                                        |                |
|                |                                                        |                |
|                |                                                        |                |
|                |                                                        |                |
|                |                                                        |                |
|                |                                                        |                |
|                |                                                        |                |

Table 58: Slide-in slot

# Information:

For information about installing or replacing a slide-in drive, please refer to the section "Installing a slide-in drive" on page 218.

#### 2.2.4.17 Main memory slots

The Panel PC 900 provides 2 slots for DDR3 main memory modules.

|                | Main memory slots     |
|----------------|-----------------------|
| Speed          | DDR3-1600 (PC3-12800) |
| Model number   | Short description     |
|                | Main memory           |
| 5MMDDR.1024-03 | SO-DIMM DDR3, 1024 MB |
| 5MMDDR.2048-03 | SO-DIMM DDR3, 2048 MB |
| 5MMDDR.4096-03 | SO-DIMM DDR3, 4096 MB |
| 5MMDDR.8192-03 | SO-DIMM DDR3, 8192 MB |
|                |                       |

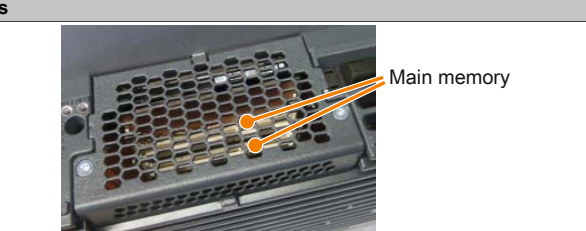

Table 59: Main memory slots

# Information:

For information about installing or replacing main memory, please refer to the section "Replacing main memory modules" on page 205.

# **Caution!**

If using only one main memory module, it must be installed in RAM slot 2.

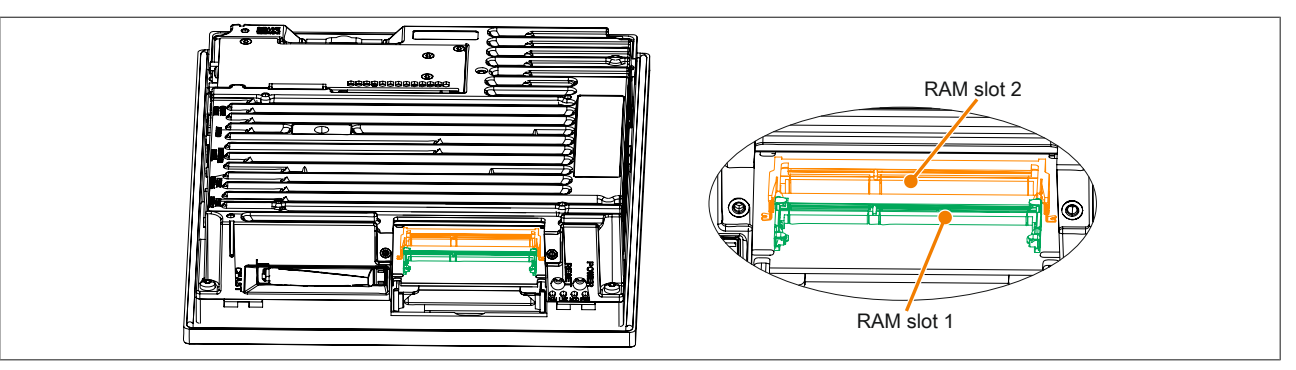

#### 2.2.4.18 IF option 1 slot

The Panel PC system units include 2 slots for interface options.

The following table lists the interface options that can be used in the IF option 1 slot.

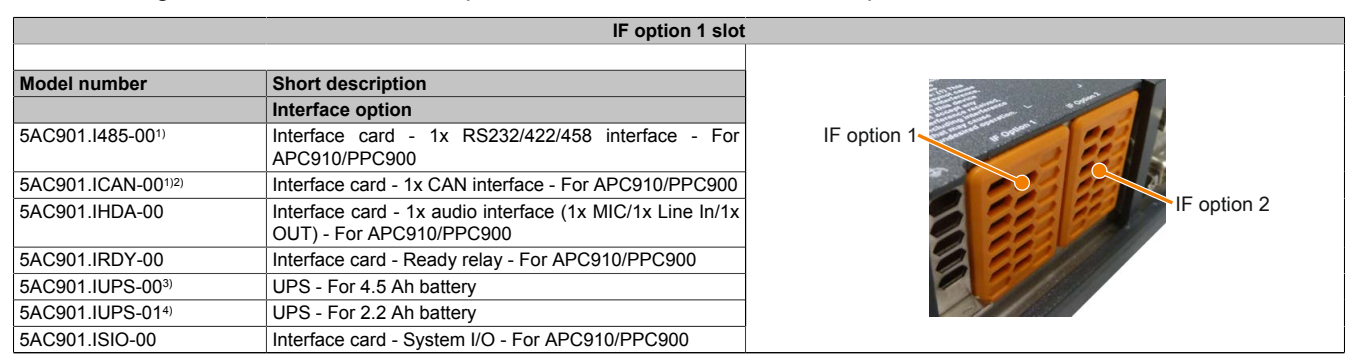

#### Table 60: IF option 1 slot

1) If IF options 5AC901.I485-00 and 5AC901.ICAN-00 are used simultaneously, the 5AC901.ICAN-00 should be installed in the IF option 1 slot and the 5AC901.I485-00 should be installed in the IF option 2 slot.

- 2) It is not possible to operate two 5AC901.ICAN interface options (in the IF option 1 and IF option 2 slots) at the same time.
- 3) The 5AC901.IUPS-00 UPS IF option is only permitted to be operated with the 5AC901.BUPS-00 battery unit!
- 4) The 5AC901.IUPS-01 UPS IF option is only permitted to be operated with the 5AC901.BUPS-01 battery unit!

# Information:

For information about installing or replacing an interface option, please refer to the section "Installing the interface option" on page 207.

#### 2.2.4.19 IF option 2 slot

The Panel PC system units include 2 slots for interface options.

The following table lists the interface options that can be used in the IF option 2 slot.

| IF option 2 slot   |                                                                            |             |  |  |
|--------------------|----------------------------------------------------------------------------|-------------|--|--|
|                    |                                                                            |             |  |  |
| Model number       | Short description                                                          |             |  |  |
|                    | Interface option                                                           | IE option 1 |  |  |
| 5AC901.I485-001)   | Interface card - 1x RS232/422/458 interface - For APC910/PPC900            |             |  |  |
| 5AC901.ICAN-001)2) | Interface card - 1x CAN interface - For APC910/PPC900                      | IF option 2 |  |  |
| 5AC901.IPLK-00     | Interface card - 1x POWERLINK interface - 2 MB SRAM<br>- For APC910/PPC900 |             |  |  |
| 5AC901.ISRM-00     | Interface cards - 2 MB SRAM - For APC910/PPC900                            |             |  |  |
| 5AC901.IRDY-00     | Interface card - Ready relay - For APC910/PPC900                           |             |  |  |
| 5AC901.ISIO-00     | Interface card - System I/O - For APC910/PPC900                            |             |  |  |

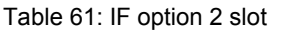

1) If IF options 5AC901.I485-00 and 5AC901.ICAN-00 are used simultaneously, the 5AC901.ICAN-00 should be installed in the IF option 1 slot and the 5AC901.I485-00 should be installed in the IF option 2 slot.

2) It is not possible to operate two 5AC901.ICAN interface options (in the IF option 1 and IF option 2 slots) at the same time.

# Information:

For information about installing or replacing an interface option, please refer to the section "Installing the interface option" on page 207.

### 2.2.4.20 Card slot (PCI / PCIe)

If a bus unit is installed in the Panel PC 900, the bus unit variant being used will determine whether standard PCI 2.2 half-size cards or PCI Express (PCIe) half-size cards can be inserted. They must not exceed the following dimensions.

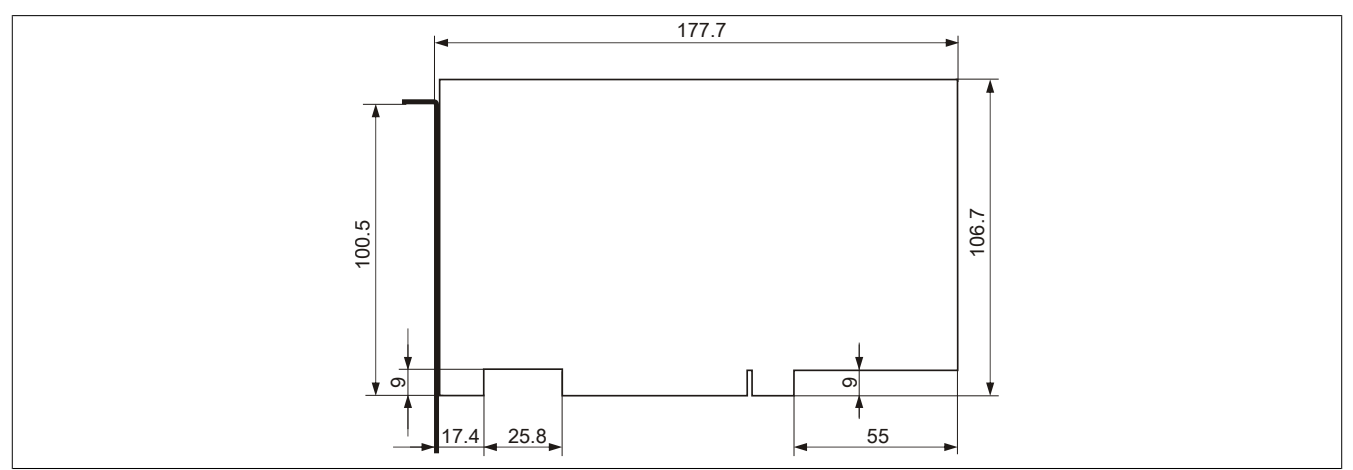

Figure 19: Standard half-size 32-bit PCI card - Dimensions

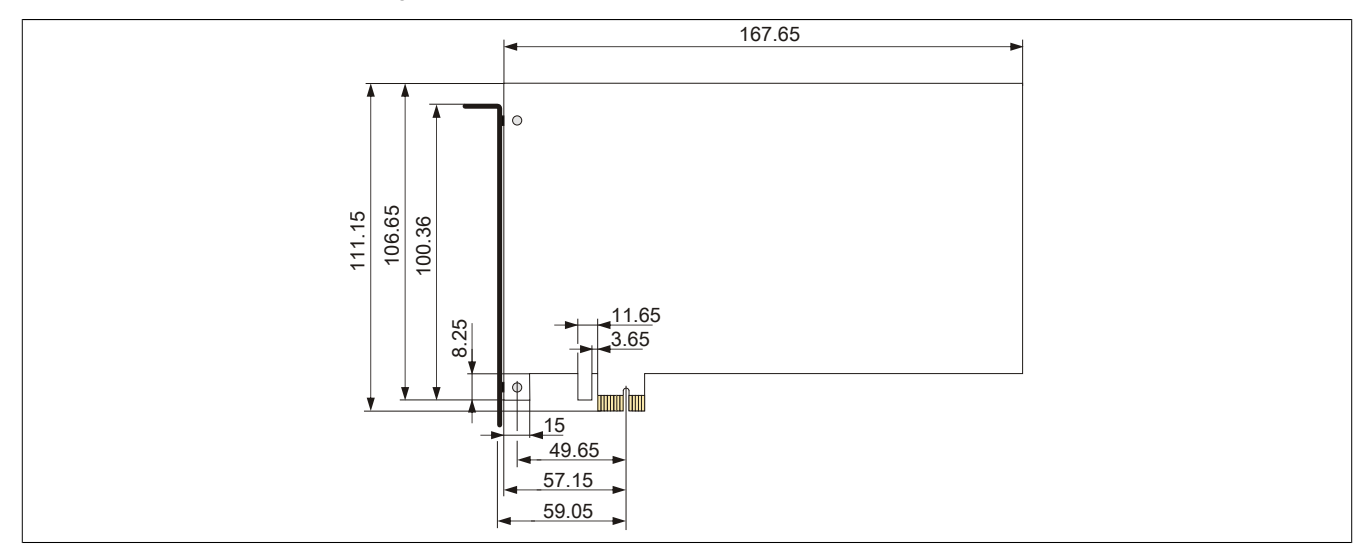

Figure 20: Standard half-size PCIe card - Dimensions

### Information:

For information about installing or replacing a PCI/PCIe card, please refer to section "Installing PCI/ PCIe cards" on page 216.

### 2.2.5 Layout of AP1000 display units

A wide selection of different display sizes and display units with touch screen are available. The following table provides an overview of the display units and their features.

| Display type                 | Model number     | Resolution | Touch screen | Function keys | System keys | Front USB interface |
|------------------------------|------------------|------------|--------------|---------------|-------------|---------------------|
| 10.4" single-touch           | 5AP1120.1043-000 | VGA        | Single-touch | No            | No          | Yes                 |
| 10.4" single-touch with keys | 5AP1180.1043-000 | VGA        | Single-touch | Yes           | No          | Yes                 |
| 10.4" single-touch with keys | 5AP1181.1043-000 | VGA        | Single-touch | Yes           | Yes         | Yes                 |
| 10.4" single-touch with keys | 5AP1182.1043-000 | VGA        | Single-touch | Yes           | Yes         | Yes                 |
| 12.1" single-touch           | 5AP1120.1214-000 | SVGA       | Single-touch | No            | No          | Yes                 |
| 15.0" single-touch           | 5AP1120.1505-000 | XGA        | Single-touch | No            | No          | Yes                 |
| 15.0" single-touch with keys | 5AP1180.1505-000 | XGA        | Single-touch | Yes           | No          | Yes                 |
| 15.6" single-touch           | 5AP1120.156B-000 | HD         | Single-touch | No            | No          | No                  |
| 19.0" single-touch           | 5AP1120.1906-000 | SXGA       | Single-touch | No            | No          | Yes                 |

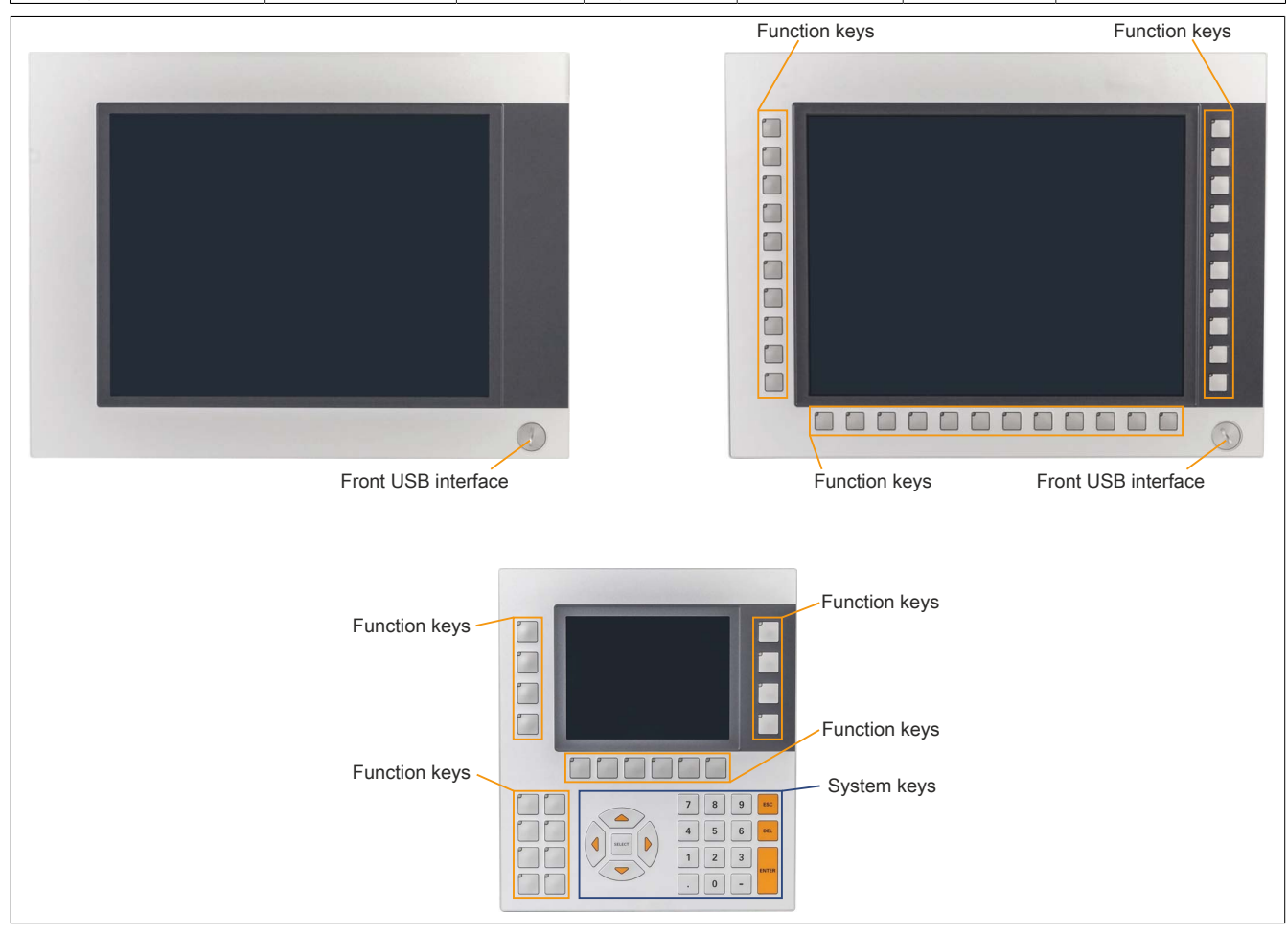

Figure 21: Layout of AP1000 display units

#### 2.2.5.1 Slide-in labels

Display units with keys are delivered with inserted, transparent slide-in labels in the function keys for custom labeling.

The slide-in label slots are accessible on the back of the Automation Panel device.

#### 2.2.5.2 Key and LED configuration

Each key and LED can be individually configured and adapted to the application. Various B&R tools are available for this purpose:

- B&R Key Editor for Windows operating systems
- B&R KCF Editor for Windows operating systems
- Visual Components for Automation Runtime

Keys and LEDs from each device are processed by the matrix controller in a bit string of 128 bits each.

The positions of the keys and LEDs in the matrix are represented as hardware numbers. The hardware numbers can be read directly from the target system using the B&R Key Editor and B&R Control Center, for example.

| বসু Properties of Display Element |            |                                                                                                    |
|-----------------------------------|------------|----------------------------------------------------------------------------------------------------|
| General                           |            |                                                                                                    |
| Key with LED                      |            | Key Matrix                                                                                                    |
| Key number:                       | 62         | Byte 0 to 15 of the key matrix are shown<br>here bit by bit.                                                                                                    |
| LED number:                       | 64         | 76543210     76543210       0:     0000000     00000000       1:     0000000     9:       0:     00000000     9:       0:     00000000     10:       0:     00000000     11:       0:     00000000     11:       0:     00000000     12:       0:     00000000     13:       0:     00000000     14:       0:     00000000     17:       0:     0:     0:       0:     0:     0:       0:     0:     0:       0:     0:     0:       0:     0:     0:       0:     0:     0:       0:     0:     0:       0:     0:     0:       0:     0:     0:       0:     0:     0:       0:     0:     0:       0:     0:     0:       0:     0:     0:       0:     0:     0: <t< td=""></t<> |
|                                   | ОК         |                                                                                                    |
| Screenshot B&R                    | Key Editor |                                                                                                    |

Figure 22: Hardware numbers in the B&R Key Editor and B&R Control Center - Example

The following graphics show the positions of the keys and LEDs in the matrix. They are represented as follows.

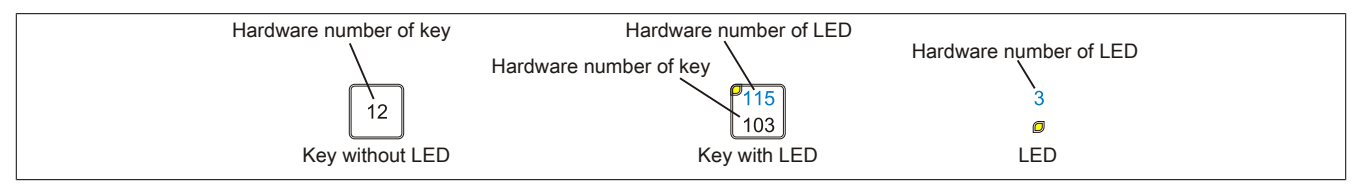

Figure 23: Representation of keys and LEDs

#### 5AP1180.1043-000

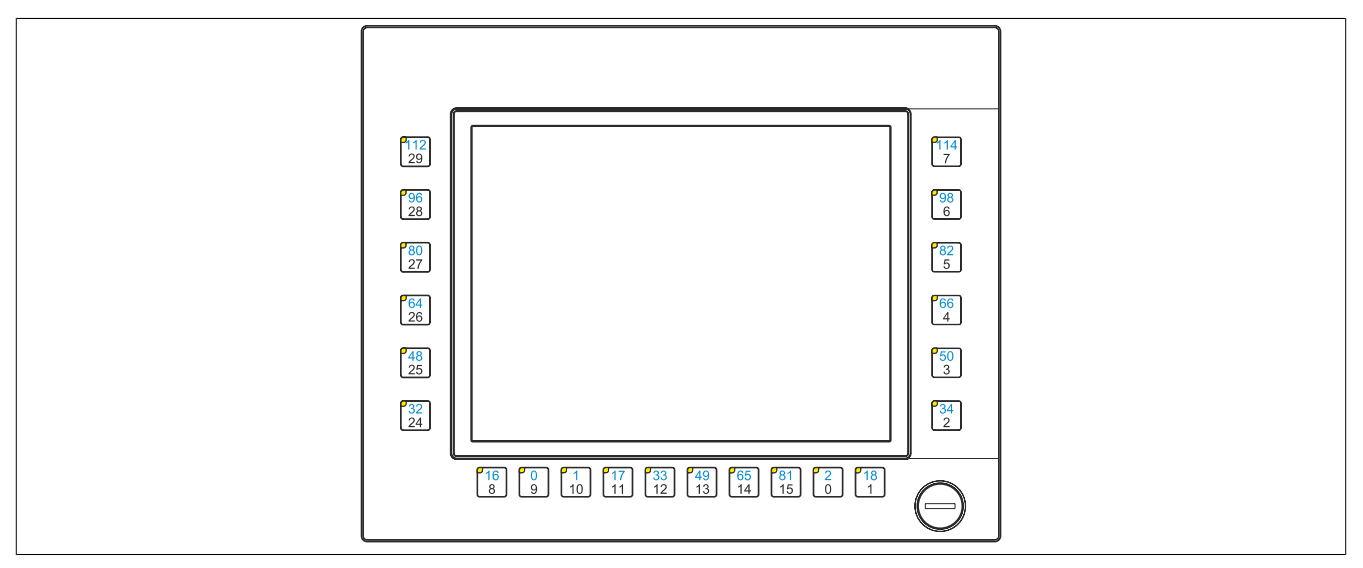

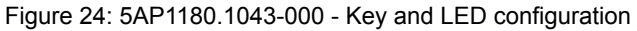

### 5AP1181.1043-000

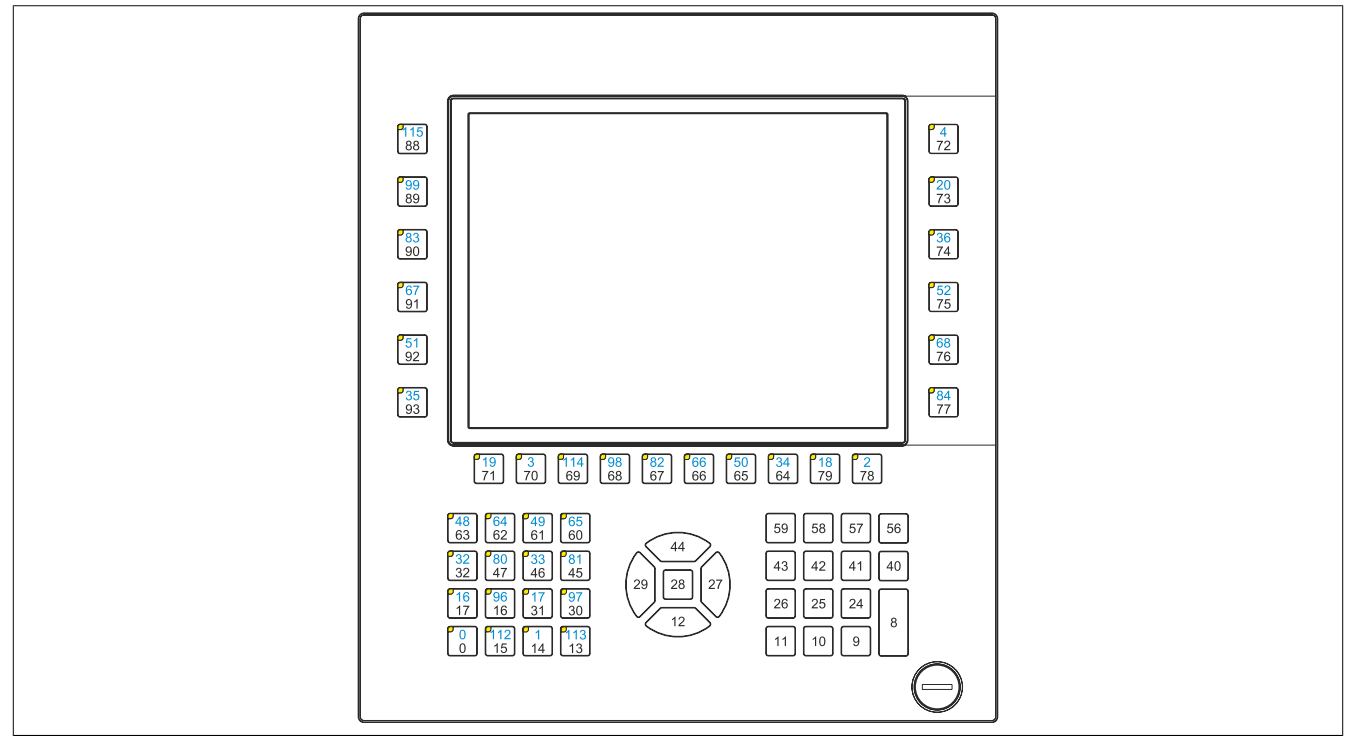

Figure 25: 5AP1181.1043-000 - Key and LED configuration

#### 5AP1182.1043-000

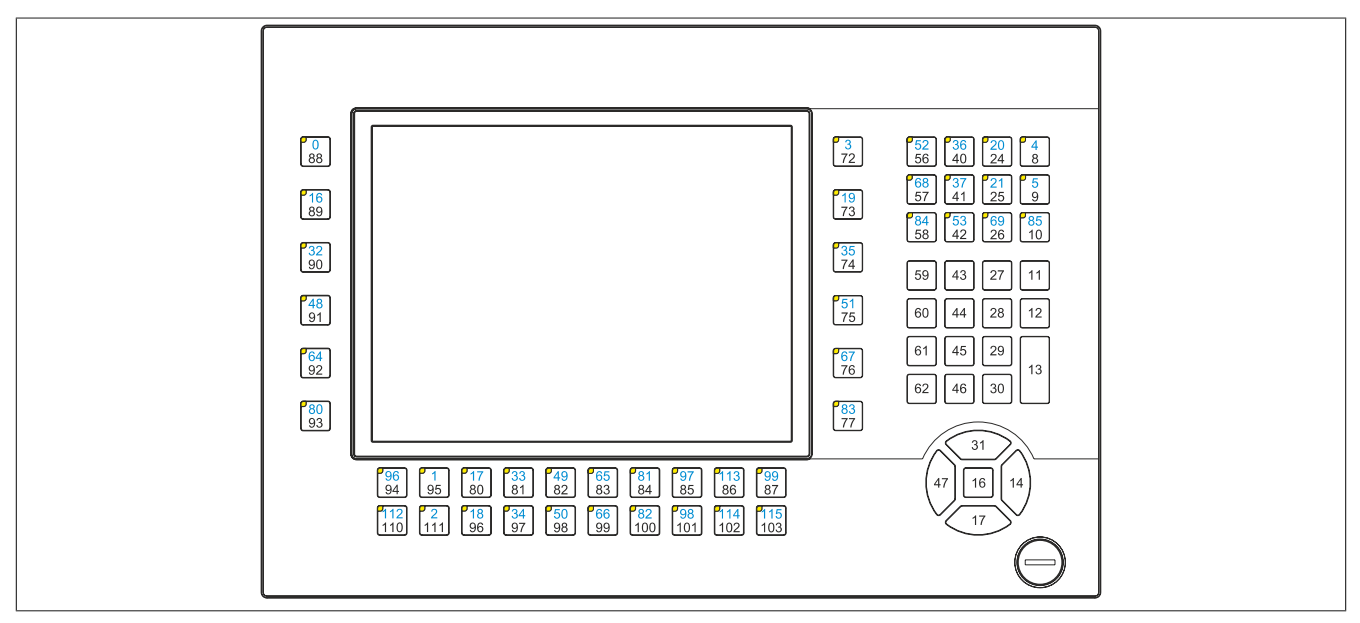

Figure 26: 5AP1182.1043-000 - Key and LED configuration

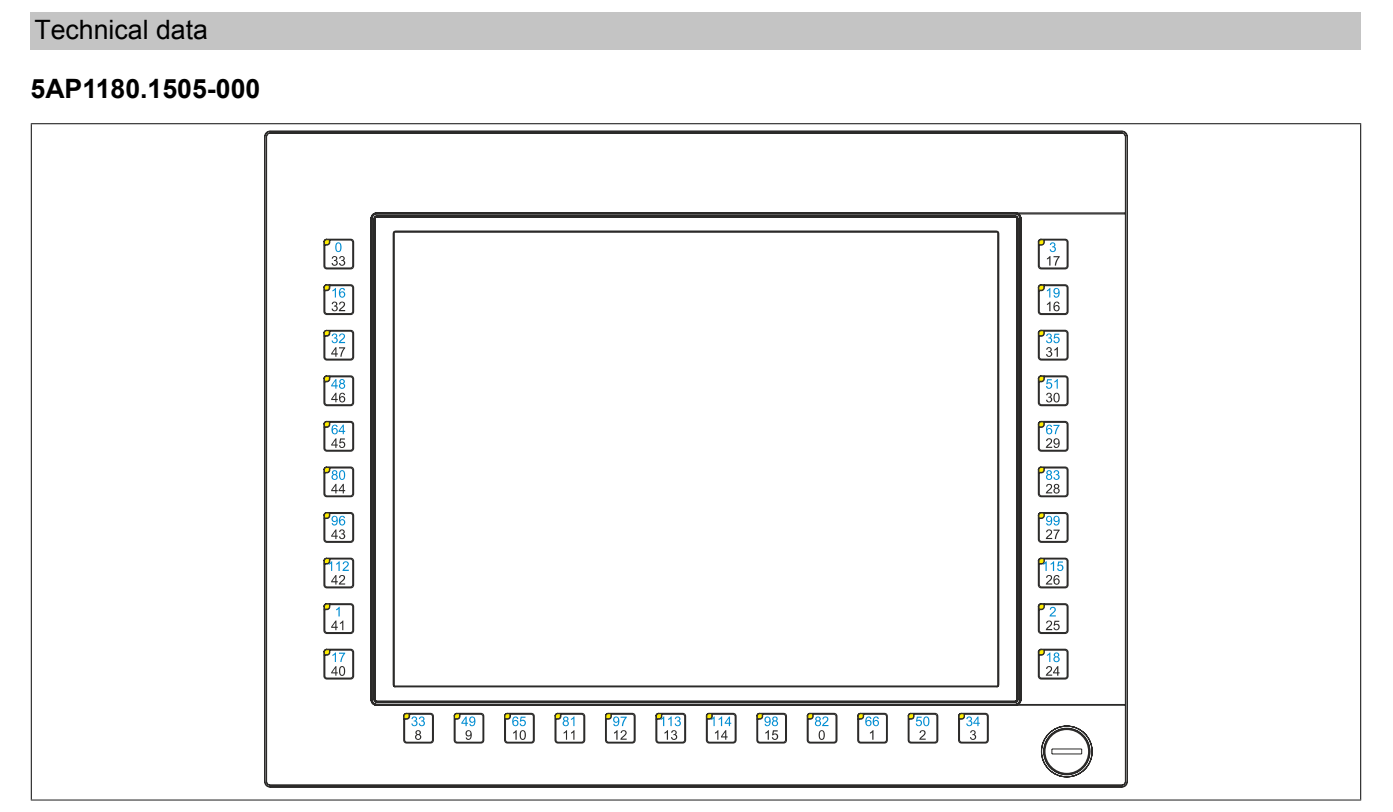

Figure 27: 5AP1180.1505-000 - Key and LED configuration

#### 2.2.5.3 USB interface

The AP 1000 display units with 10.4", 12.1" (only 4:3 format), 15" and 19" display sizes are equipped with a USB 2.0 interface on the front. This is equipped with a USB interface cover. IP65 protection (front) is only provided if the USB interface cover is installed correctly.

# Warning!

USB peripheral devices can be connected to the USB interfaces. Due to the variety of USB devices available on the market, B&R cannot guarantee their functionality. The functionality of USB devices available from B&R is guaranteed.

# **Caution!**

Because this interface is designed according to general PC specifications, extreme care should be exercised with regard to EMC, cable routing, etc.

### Front USB

The front USB interface is available to the user for service purposes.

|                            | Universal Serial Bus (                                                  | front USB) <sup>1)</sup> |
|----------------------------|-------------------------------------------------------------------------|--------------------------|
| Туре                       | USB 2.0                                                                 | 1x USB type A, female    |
| Design                     | Туре А                                                                  |                          |
| Transfer rate              | Low speed (1.5 Mbit/s), full speed (12 Mbit/s), high speed (480 Mbit/s) |                          |
| Current load <sup>2)</sup> |                                                                         |                          |
| Front USB                  | Max. 500 mA                                                             | Front USB interface      |
| Cable length               |                                                                         |                          |
| USB 2.0                    | Max. 5 m (without hub)                                                  |                          |
|                            |                                                                         |                          |

#### Table 62: Front USB interface

1) The interfaces, etc. available on the device or module have been numbered as such for easy identification. This numbering may differ from that used by the particular operating system.

2) The USB interface is protected by a maintenance-free "USB current-limiting circuit breaker" (max. 500 mA).

### 2.2.6 Mounting compatibility

This section provides information about the compatibility of the installation dimensions for Power Panel 100/200, Power Panel 300/400, Power Panel 500, Automation Panel 900, Automation Panel 1000, Automation Panel 700 and Panel PC 800 devices in relation to the respective device display size.

The outer dimensions of the device types are identical for the respective display sizes.

### Information:

# The device name "AP1000" refers to the Automation Panel 1000 as well as Panel PC 900 and Panel PC 2100 systems with an installed AP1000 display unit.

The names of the different device types are shortened as follows:

| Device type           | Shortened form |
|-----------------------|----------------|
| Power Panel 100/200   | PP100/200      |
| Power Panel 300/400   | PP300/400      |
| Power Panel 500       | PP500          |
| Automation Panel 900  | AP900          |
| Automation Panel 1000 | AP1000         |
| Panel PC 700          | PPC700         |
| Panel PC 800          | PPC800         |

Table 63: Shortened product names

#### 2.2.6.1 Compatibility overview

The following table provides an overview of PP100/200, PP300/400, PP500, AP900, AP1000, PPC700 and PPC800 devices. Detailed information can be found in section "Compatibility details".

### Information:

The cutout tolerance for the PP100/200, PP300/400, PP500, AP900, PPC700 and PPC800 is  $\pm 0.5$  mm. The cutout tolerance for the AP1000 is  $\pm 0$  mm / -0.5 mm.

Compatibility between device types is represented on each line by matching symbols.

| Display<br>size | Format      |                         | PP100/200        | PP300/400        | PP500          | AP900          | AP1000 <sup>1)</sup> | PPC700         | PPC800 |
|-----------------|-------------|-------------------------|------------------|------------------|----------------|----------------|----------------------|----------------|--------|
| 5.7"            | Horizontal1 | Outer dimensions        | ∎<br>212 x 156   | ∎<br>212 x 156   | ∎<br>212 x 156 | -              | ∎<br>212 x 156       | -              | -      |
|                 |             | Installation dimensions | •<br>199 x 143   | •<br>199 x 143   | •<br>199 x 143 | -              | •<br>199 x 143       | -              | -      |
|                 |             |                         | 1                |                  |                | 1              |                      |                |        |
|                 | Horizontal2 | Outer dimensions        | ∎<br>302 x 187   | ∎<br>302 x 187   | ∎<br>302 x 187 | -              | -                    | -              | -      |
|                 |             | Installation dimensions | •<br>289 x 174   | •<br>289 x 174   | •<br>289 x 174 | -              | -                    | -              | -      |
|                 |             |                         |                  |                  |                |                |                      |                |        |
|                 | Vertical1   | Outer dimensions        | ∎<br>212 x 245   | ∎<br>212 x 245   | ∎<br>212 x 245 | -              | ∎<br>212 x 245       | -              | -      |
|                 |             | Installation dimensions | •<br>199 x 226.8 | •<br>199 x 226.8 | ▲<br>199 x 232 | -              | ▲<br>199 x 232       | -              | -      |
|                 |             |                         |                  |                  |                |                |                      | -              |        |
| 7"              | Horizontal1 | Outer dimensions        | -                | -                | ∎<br>212 x 156 | -              | ∎<br>212 x 156       | -              | -      |
|                 |             | Installation dimensions | -                | -                | ▲<br>199 x 143 | -              | ▲<br>199 x 143       | -              | -      |
|                 |             |                         |                  |                  |                |                |                      |                |        |
|                 | Horizontal1 | Outer dimensions        | ∎<br>323 x 260   | ∎<br>323 x 260   | ∎<br>323 x 260 | ∎<br>323 x 260 | ∎<br>323 x 260       | ∎<br>323 x 260 | -      |
|                 |             | Installation dimensions | •<br>303 x 243   | •<br>303 x 243   | •<br>303 x 243 | •<br>303 x 243 | •<br>303 x 243       | •<br>303 x 243 | -      |
|                 |             |                         |                  |                  |                | -              | -                    | -              |        |
| 10.4"           | Horizontal2 | Outer dimensions        | ∎<br>423 x 288   | ∎<br>423 x 288   | ∎<br>423 x 288 | ∎<br>423 x 288 | ∎<br>423 x 288       | ∎<br>423 x 288 | -      |
|                 |             | Installation dimensions | •<br>402 x 266.5 | •<br>402 x 266.5 | ▲<br>403 x 271 | □<br>402 x 271 | ▲<br>403 x 271       | □<br>402 x 271 | -      |
|                 |             |                         |                  |                  |                |                |                      | •              |        |
|                 | Vertical1   | Outer dimensions        | ∎<br>323 x 358   | ∎<br>323 x 358   | ∎<br>323 x 358 | ∎<br>323 x 358 | ∎<br>323 x 358       | ∎<br>323 x 358 | -      |
|                 |             | Installation dimensions | •<br>303 x 336   | •<br>303 x 336   | ▲<br>303 x 341 | ▲<br>303 x 341 | ▲<br>303 x 341       | ▲<br>303 x 341 | -      |

Table 64: Overview of device compatibility

### Technical data

|                 | ,           | 1                       |                |                |                |                |                      |                |                |
|-----------------|-------------|-------------------------|----------------|----------------|----------------|----------------|----------------------|----------------|----------------|
| Display<br>size | Format      |                         | PP100/200      | PP300/400      | PP500          | AP900          | AP1000 <sup>1)</sup> | PPC700         | PPC800         |
| 12.1"           | Horizontal1 | Outer dimensions        | ∎<br>362 x 284 | ∎<br>362 x 284 | ∎<br>362 x 284 | ∎<br>362 x 284 | ∎<br>362 x 284       | ∎<br>362 x 284 | -              |
|                 |             | Installation dimensions | •<br>345 x 267 | •<br>345 x 267 | ▲<br>342 x 267 | ▲<br>342 x 267 | ▲<br>342 x 267       | ▲<br>342 x 267 | -              |
|                 |             | 1                       | 1              | ł              | l.             |                |                      | I              |                |
|                 | Horizontal1 | Outer dimensions        | ∎<br>435 x 330 | ∎<br>435 x 330 | ∎<br>435 x 330 | ∎<br>435 x 330 | ∎<br>435 x 330       | ∎<br>435 x 330 | ∎<br>435 x 330 |
|                 |             | Installation dimensions | •<br>415 x 312 | •<br>415 x 312 | ▲<br>415 x 313 | •<br>415 x 312 | ▲<br>415 x 313       | •<br>415 x 312 | •<br>415 x 312 |
| 15"             |             |                         |                |                |                |                |                      |                |                |
|                 | Vertical1   | Outer dimensions        | ∎<br>435 x 430 | ∎<br>435 x 430 | ∎<br>435 x 430 | ∎<br>435 x 430 | -                    | ∎<br>435 x 430 | -              |
|                 |             | Installation dimensions | •<br>415 x 412 | •<br>415 x 412 | ▲<br>415 x 413 | •<br>415 x 412 | -                    | •<br>415 x 412 | -              |
|                 |             |                         |                |                |                |                |                      |                |                |
| 17"             | Horizontal1 | Outer dimensions        | -              | -              | -              | ∎<br>477 x 390 | -                    | ∎<br>477 x 390 | -              |
|                 |             | Installation dimensions | -              | -              | -              | ▲<br>460 x 373 | -                    | ▲<br>460 x 373 | -              |
|                 |             |                         |                |                |                |                |                      |                |                |
| 19"             | Horizontal1 | Outer dimensions        | -              | -              | -              | ∎<br>527 x 421 | ■<br>527 x 421       | ■<br>527 x 421 | ■<br>527 x 421 |
|                 |             | Installation dimensions | -              | -              | -              | ▲<br>510 x 404 | ▲<br>510 x 404       | ▲<br>510 x 404 | ▲<br>510 x 404 |
|                 |             | 1                       | 1              | 1              | 1              |                |                      | 1              | ,              |
| 21.3"           | Horizontal1 | Outer dimensions        | -              | -              | -              | ∎<br>583 x 464 | -                    | -              | -              |
|                 |             | Installation dimensions | -              | -              | -              | ▲<br>566 x 447 | -                    | -              | -              |

Table 64: Overview of device compatibility

1) The device name "AP1000" refers to the Automation Panel 1000 as well as Panel PC 900 and Panel PC 2100 systems with an installed AP1000 display unit.

### 2.2.6.2 Compatibility details

#### 2.2.6.2.1 Example

The dimensions (mm) in the subsequent figures have the following meaning.

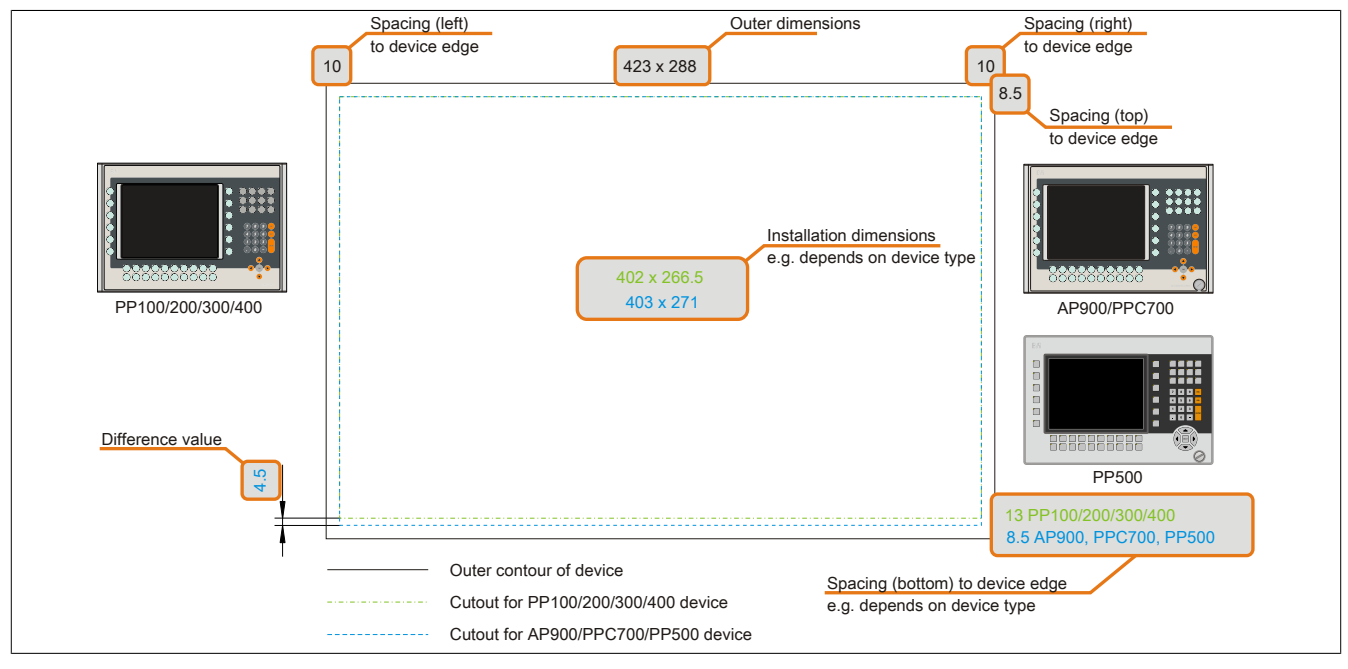

Figure 28: Compatibility details - Figure design

### 2.2.6.2.2 5.7" devices

The cutout tolerance for the PP100/200, PP300/400, PP500, AP900, PPC700 and PPC800 is  $\pm 0.5$  mm. The cutout tolerance for the AP1000 is  $\pm 0$  mm / -0.5 mm.

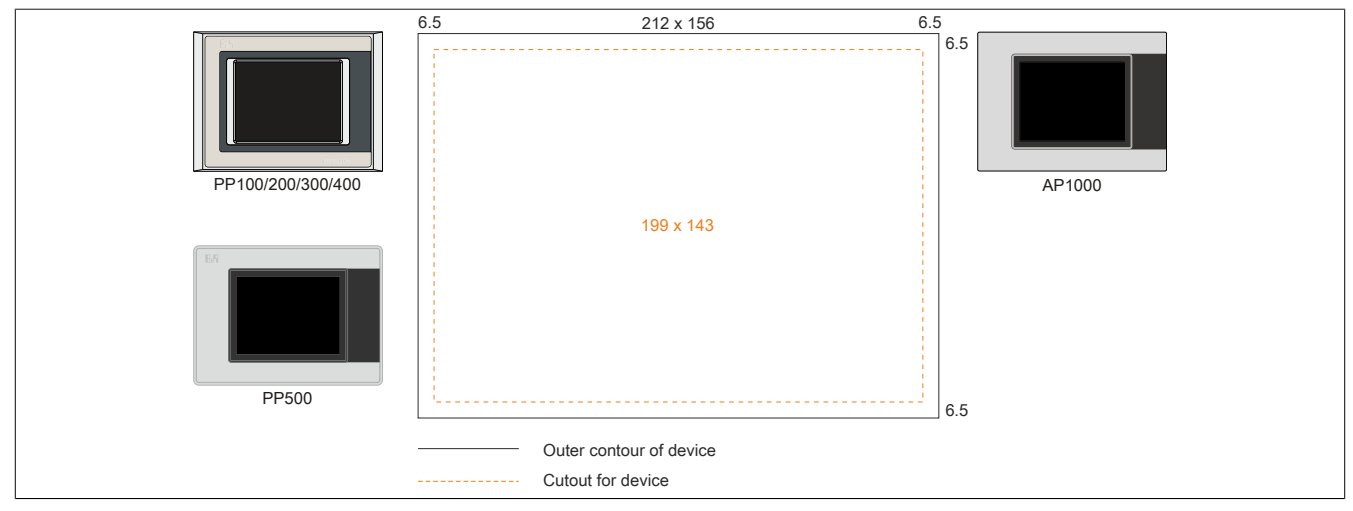

Figure 29: Installation compatibility - 5.7" devices - Landscape1

5.7" Automation Panel 1000, Power Panel 500 devices and Power Panel 100/200/300/400 devices are 100% mounting compatible in the Horizontal1 format.

|                   | 6 F | 302 × 187               | F   |
|-------------------|-----|-------------------------|-----|
| PP100/200/300/400 | 0.5 | 302 X 107               | 6.5 |
| PP500             |     | 289 x 174               | 6.5 |
|                   |     | Outer contour of device |     |
|                   |     | Cutout for device       |     |

Figure 30: Installation compatibility - 5.7" devices - Landscape2

5.7" Power Panel 500 devices and Power Panel 100/200/300/400 devices are 100% mounting compatible in the Horizontal2 format.

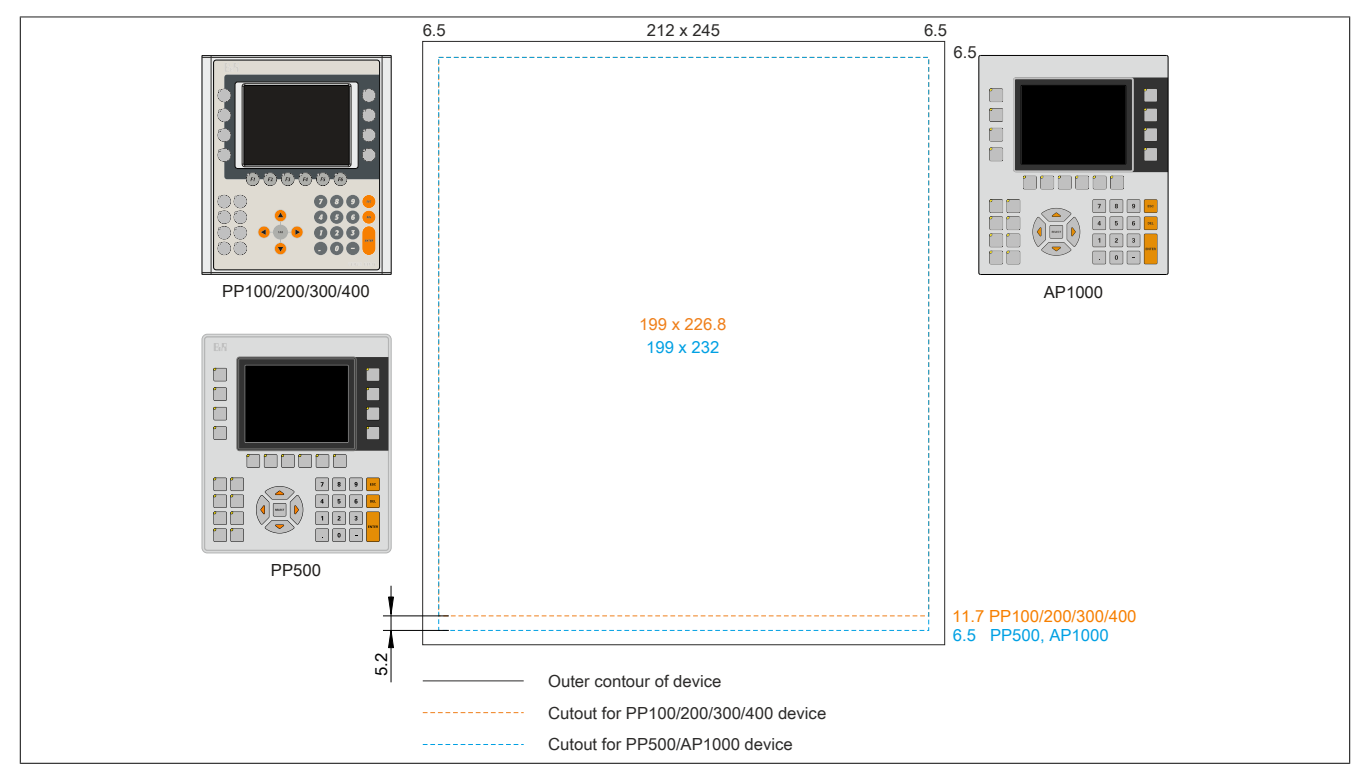

Figure 31: Installation compatibility - 5.7" devices - Portrait1

5.7" Automation Panel 1000 and Power Panel 500 devices are not 100% mounting compatible with Power Panel 100/200/300/400 devices in the Vertical1 format. Automation Panel 1000 and Power Panel 500 devices require a cutout that is 5.2 mm higher (bottom edge).

#### The larger cutout can be used for all devices under certain conditions:

• When mounting, make sure that the PP100/200/300/400 devices are placed and mounted as close to the center of the cutout as possible. Failure to do so can prevent the retaining clips from holding firmly, which means that a solid seal is no longer guaranteed by the gasket (IP65).

#### 2.2.6.2.3 10.4" devices

The cutout tolerance for the PP100/200, PP300/400, PP500, AP900, PPC700 and PPC800 is  $\pm 0.5$  mm. The cutout tolerance for the AP1000 is  $\pm 0$  mm / -0.5 mm.

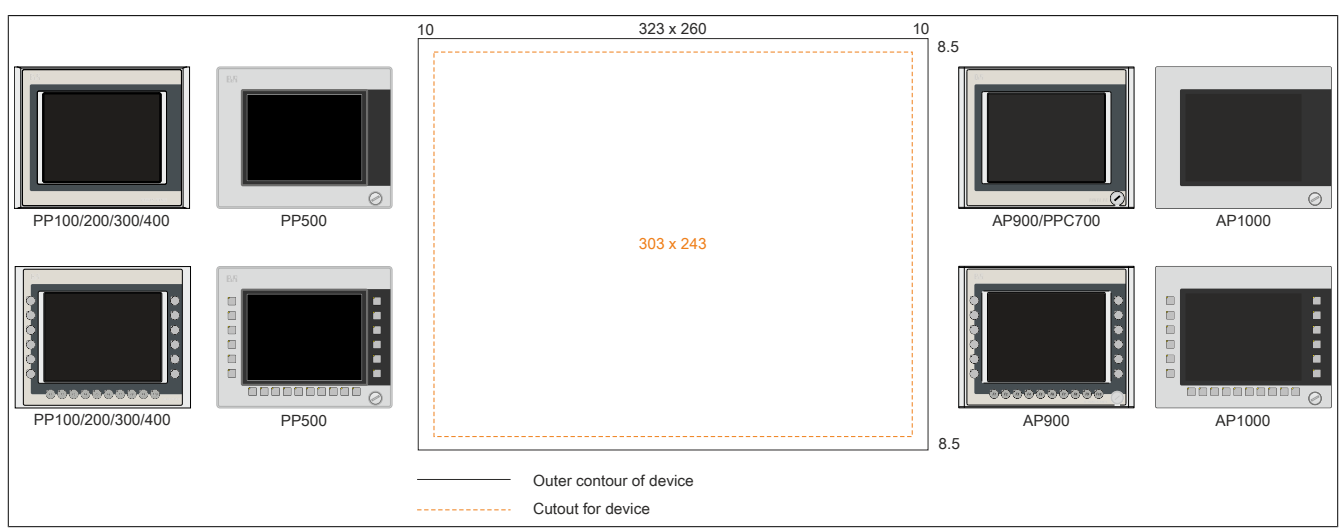

Figure 32: Installation compatibility - 10.4" devices - Landscape1

10.4" Automation Panel 1000, Automation Panel 900, Panel PC 700, Power Panel 500 devices and Power Panel 100/200/300/400 devices are 100% mounting compatible in Horizontal1 format.

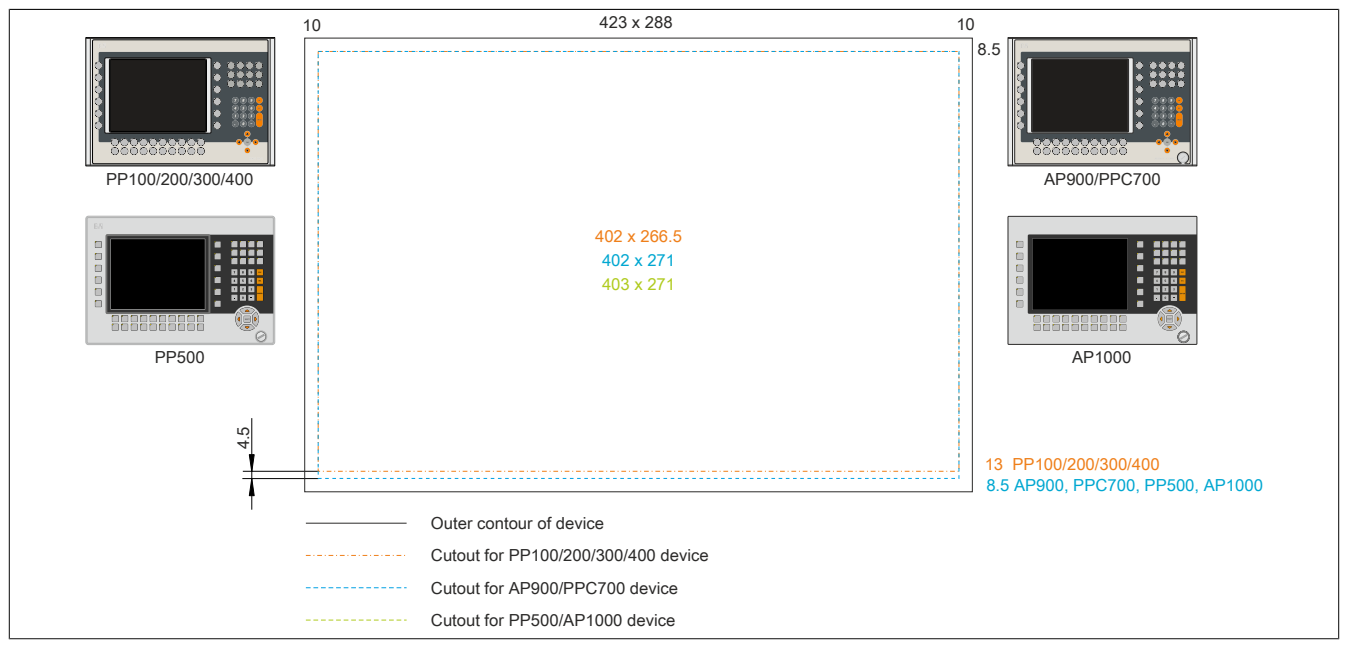

Figure 33: Mounting compatibility - 10.4" device - Horizontal2

10.4" Automation Panel 1000, Automation Panel 900, Panel PC 700 and Power Panel 500 devices are not 100% mounting compatible with Power Panel 100/200/300/400 devices in Horizontal2 format. Automation Panel 1000, Automation Panel 900, Panel PC 700 and Power Panel 500 devices require a cutout that is 4.5 mm higher (bottom edge).

#### The larger cutout can be used for all devices under certain conditions:

• When mounting, make sure that the PP100/200/300/400 devices are placed and mounted as close to the center of the cutout as possible. Failure to do so can prevent the retaining clips from holding firmly, which means that a solid seal is no longer guaranteed by the gasket (IP65).
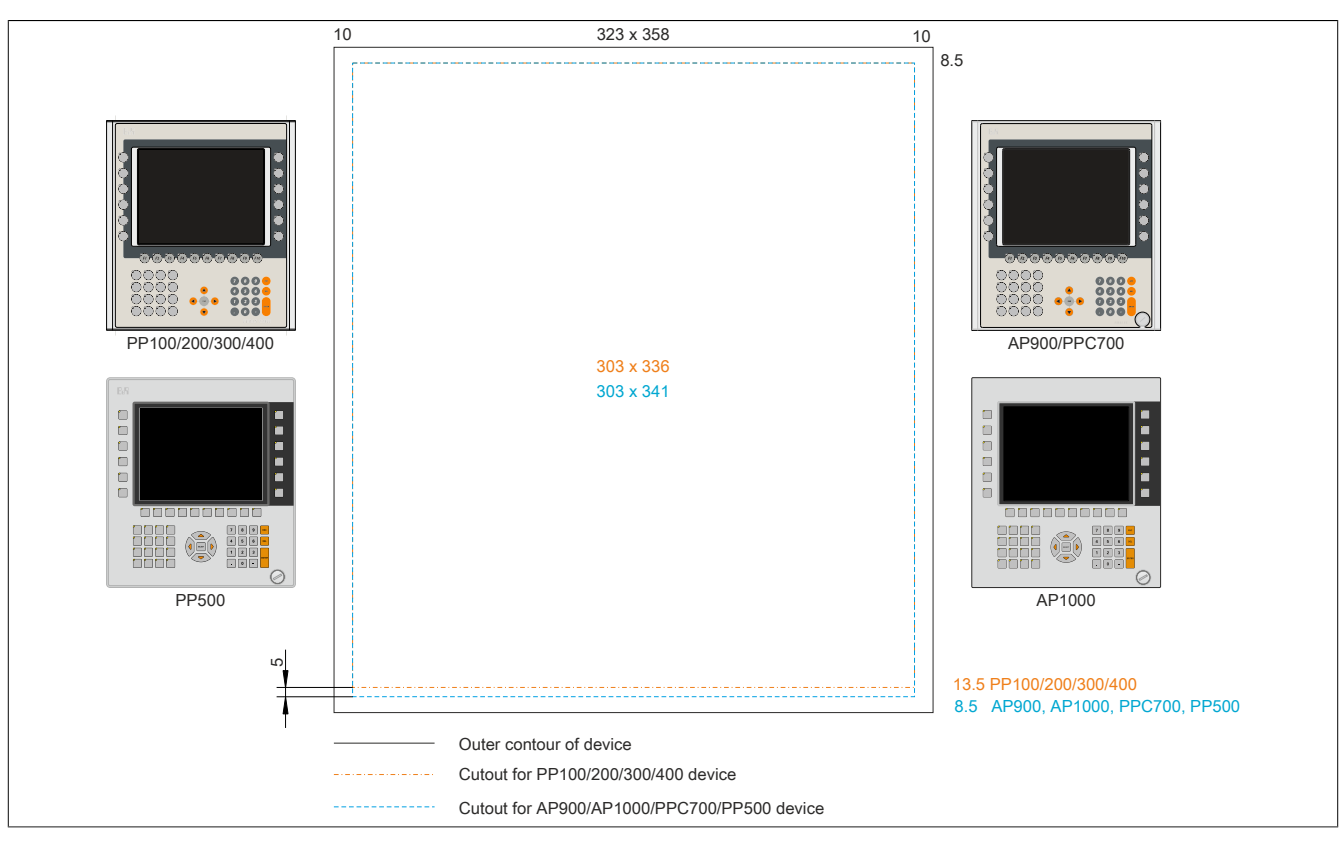

Figure 34: Installation compatibility - 10.4" devices - Portrait1

10.4" Automation Panel 1000, Automation Panel 900, Panel PC 700 and Power Panel 500 devices are not 100% mounting compatible with Power Panel 100/200/300/400 devices in Vertical1 format. Automation Panel 1000, Automation Panel 900, Panel PC 700 and Power Panel 500 devices require a cutout that is 5 mm higher (bottom edge).

### The larger cutout can be used for all devices under certain conditions:

• When mounting, make sure that the PP100/200/300/400 devices are placed and mounted as close to the center of the cutout as possible. Failure to do so can prevent the retaining clips from holding firmly, which means that a solid seal is no longer guaranteed by the gasket (IP65).

### 2.2.6.2.4 12.1" devices

The cutout tolerance for the PP100/200, PP300/400, PP500, AP900, PPC700 and PPC800 is  $\pm 0.5$  mm. The cutout tolerance for the AP1000 is  $\pm 0$  mm / -0.5 mm.

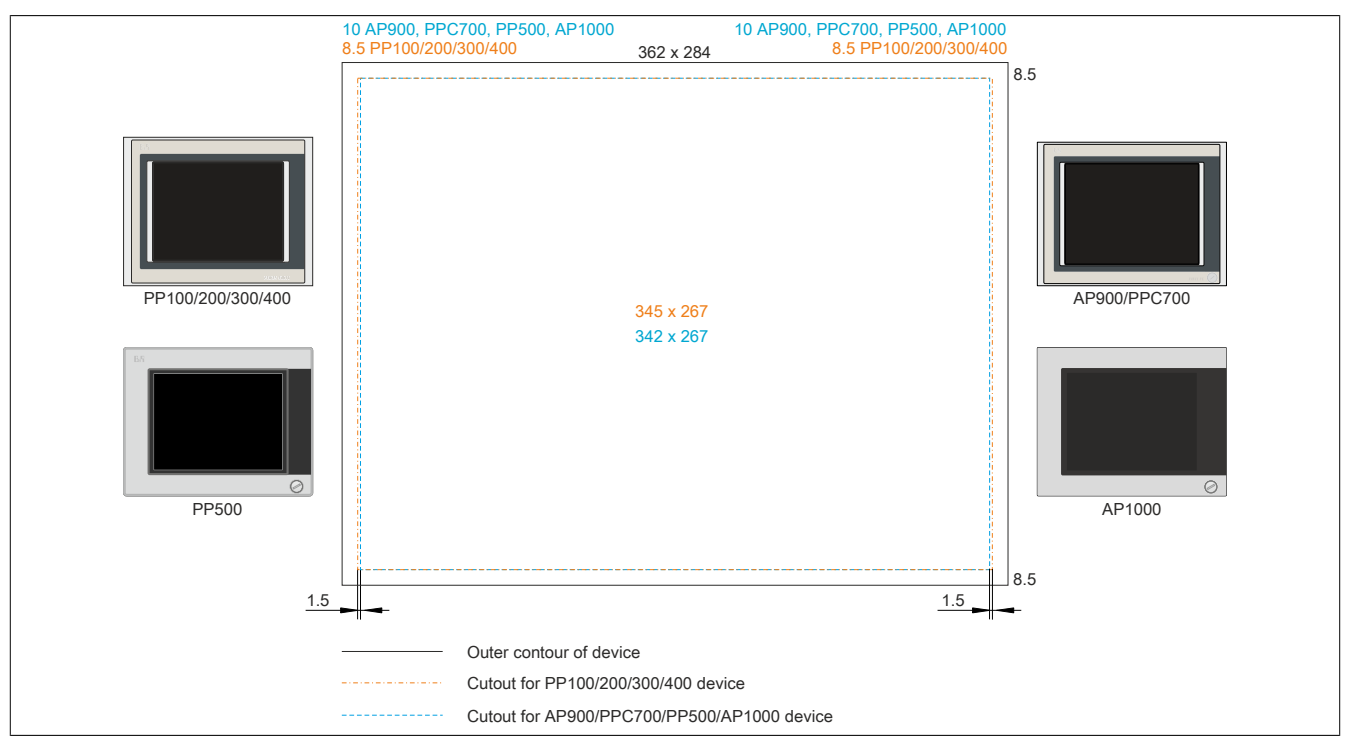

Figure 35: Installation compatibility - 12.1" devices - Landscape1

12.1" Automation Panel 1000, Automation Panel 900, Panel PC 700 and Power Panel 500 devices are not 100% mounting compatible with Power Panel 100/200/300/400 devices in Horizontal1 format. The Power Panel 300/400 and Power Panel 100/200 devices require a cut that is 1.5 mm wider (left and right).

### The larger cutout can be used for all devices under certain conditions:

• When mounting, make sure that the AP1000, AP900, PPC700 and PP500 devices are placed and mounted as close to the center of the cutout as possible.

## 2.2.6.2.5 15" devices

The cutout tolerance for the PP100/200, PP300/400, PP500, AP900, PPC700 and PPC800 is  $\pm 0.5$  mm. The cutout tolerance for the AP1000 is  $\pm 0$  mm / -0.5 mm.

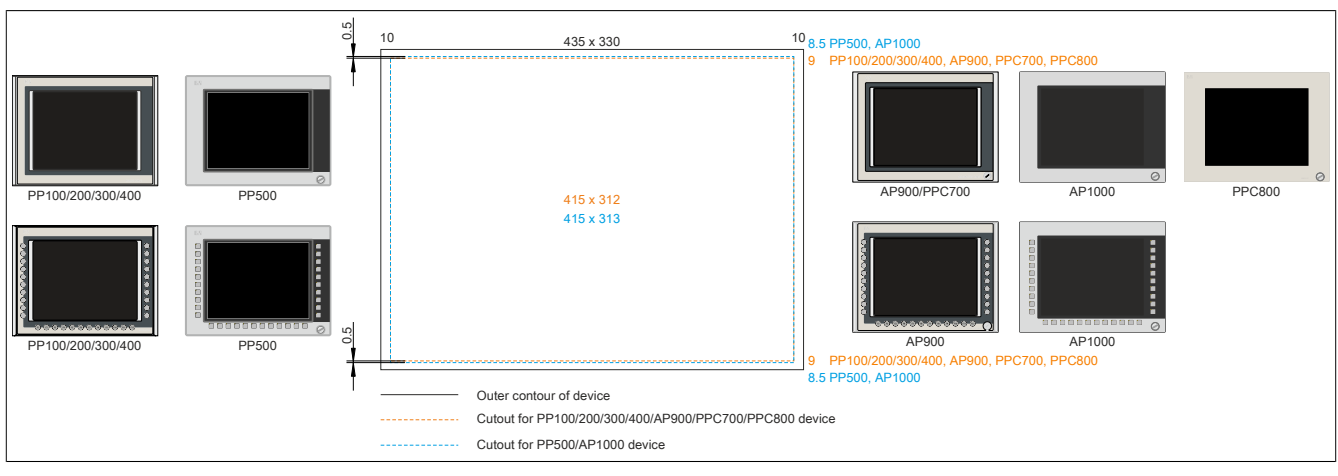

Figure 36: Installation compatibility - 15" devices - Landscape1

15" Automation Panel 1000 and Power Panel 500 devices are not 100% mounting compatible with Power Panel 100/200/300/400, Automation Panel 900, Panel PC 700 and Panel PC 800 devices in the Vertical1 format. Automation Panel 1000 and Power Panel 500 devices require a cutout that is 0.5 mm higher (top and bottom edge).

The larger cutout can be used for all devices under certain conditions:

When mounting, make sure that the PP100/200, PP300/400, AP900, PPC700 and PPC800 devices are
placed and mounted as close to the center of the cutout as possible. Failure to do so can prevent the
retaining clips from holding firmly, which means that a solid seal is no longer guaranteed by the gasket
(IP65).

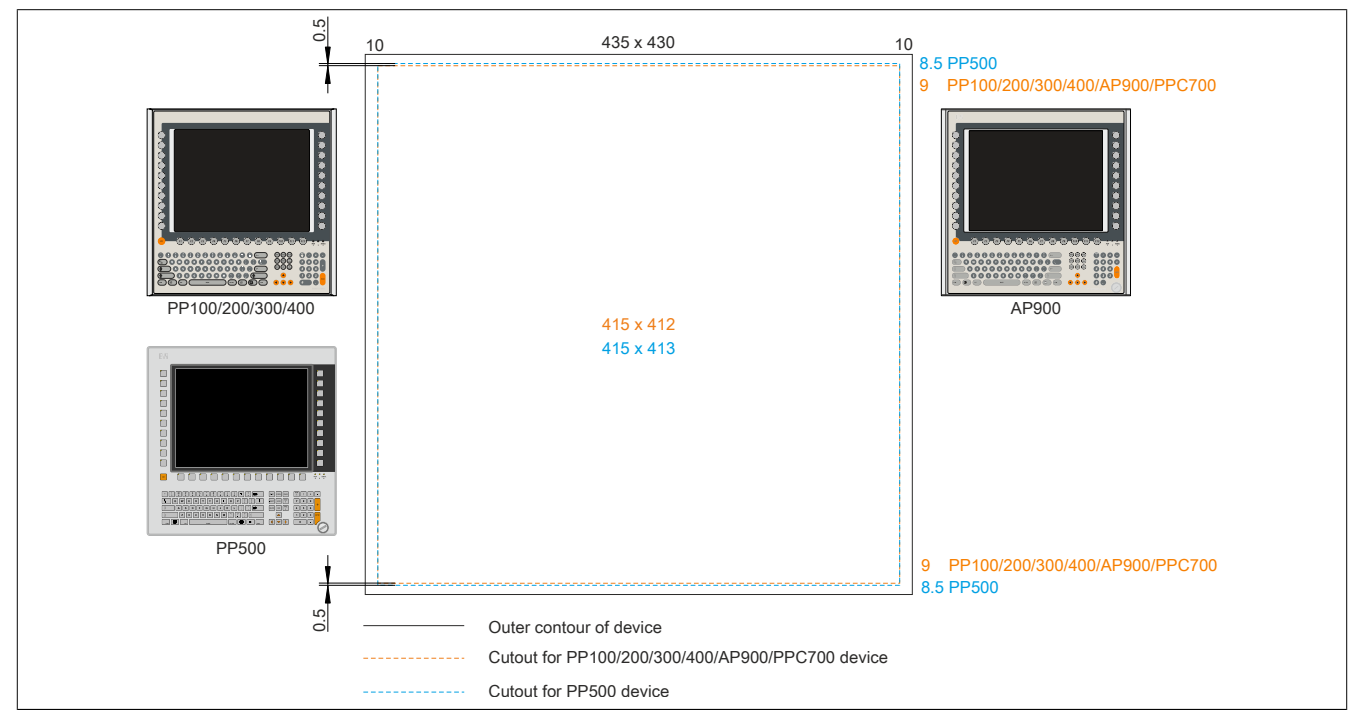

Figure 37: Mounting compatibility - 15" device - Vertical1

15" Power Panel 500 devices are not 100% mounting compatible with Power Panel 100/200/300/400, Automation Panel 900 and Panel PC 700 devices in the Vertical1 format. The Power Panel 500 devices require a cutout that is 0.5 mm higher (top and bottom edge).

## The larger cutout can be used for all devices under certain conditions:

• When mounting, make sure that the PP100/200, PP300/400, AP900 and PPC700 devices are placed and mounted as close to the center of the cutout as possible. Failure to do so can prevent the retaining clips from holding firmly, which means that a solid seal is no longer guaranteed by the gasket (IP65).

## 2.2.6.2.6 17" devices

The cutout tolerance for the PP100/200, PP300/400, PP500, AP900, PPC700 and PPC800 is  $\pm 0.5$  mm. The cutout tolerance for the AP1000 is  $\pm 0$  mm / -0.5 mm.

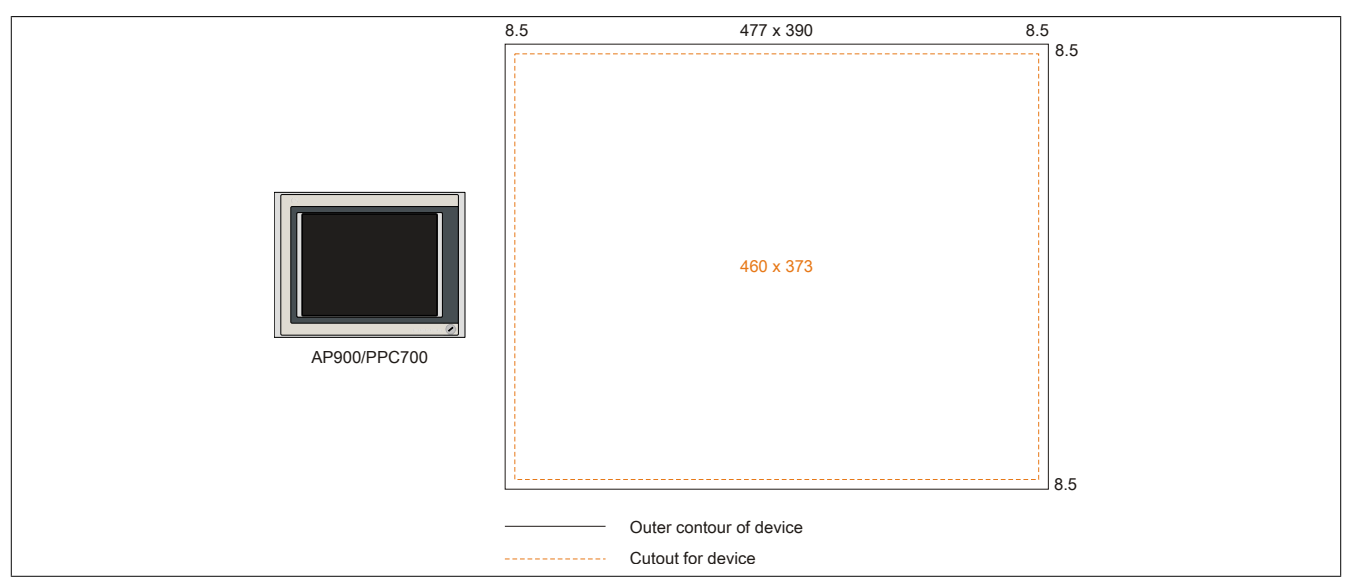

Figure 38: Installation compatibility - 17" devices - Landscape1

The 17" Automation Panel 900 and Panel PC 700 in Landscape1 format are 100% compatible.

### 2.2.6.2.7 19" devices

The cutout tolerance for the PP100/200, PP300/400, PP500, AP900, PPC700 and PPC800 is  $\pm 0.5$  mm. The cutout tolerance for the AP1000 is  $\pm 0$  mm / -0.5 mm.

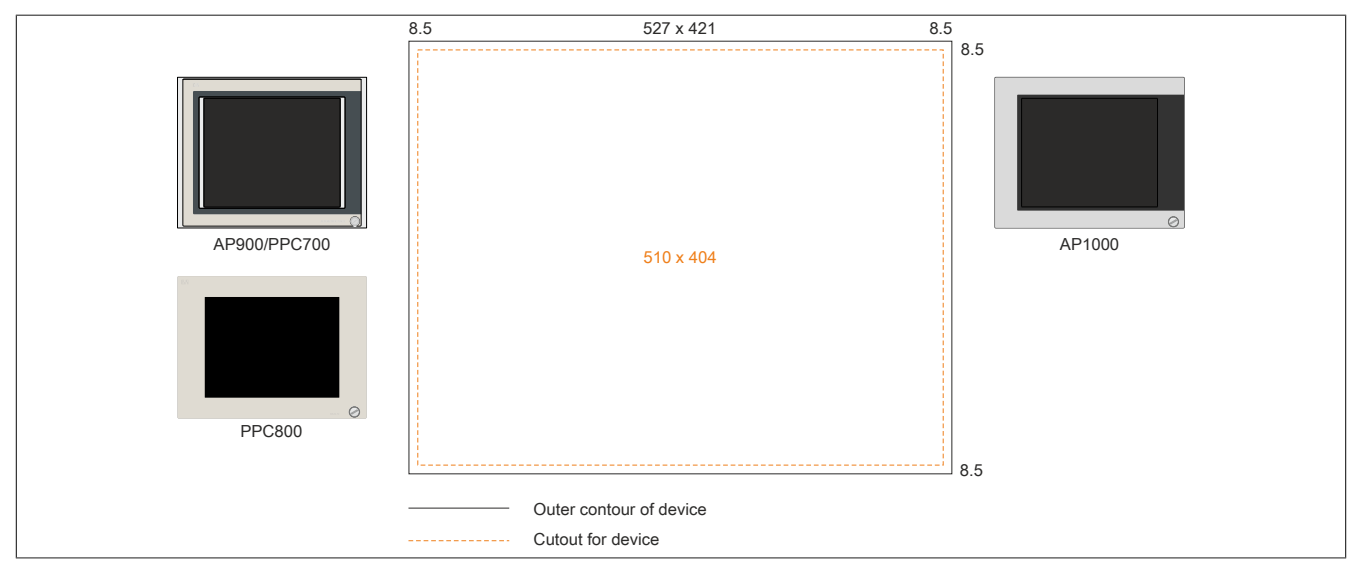

Figure 39: Installation compatibility - 19" devices - Landscape1

The 19" Automation Panel 1000, Automation Panel 900, Panel PC 700 and Panel PC 800 in Landscape1 format are 100% compatible.

# 2.2.6.2.8 21.3" devices

The cutout tolerance for the PP100/200, PP300/400, PP500, AP900, PPC700 and PPC800 is  $\pm 0.5$  mm. The cutout tolerance for the AP1000 is  $\pm 0$  mm / -0.5 mm.

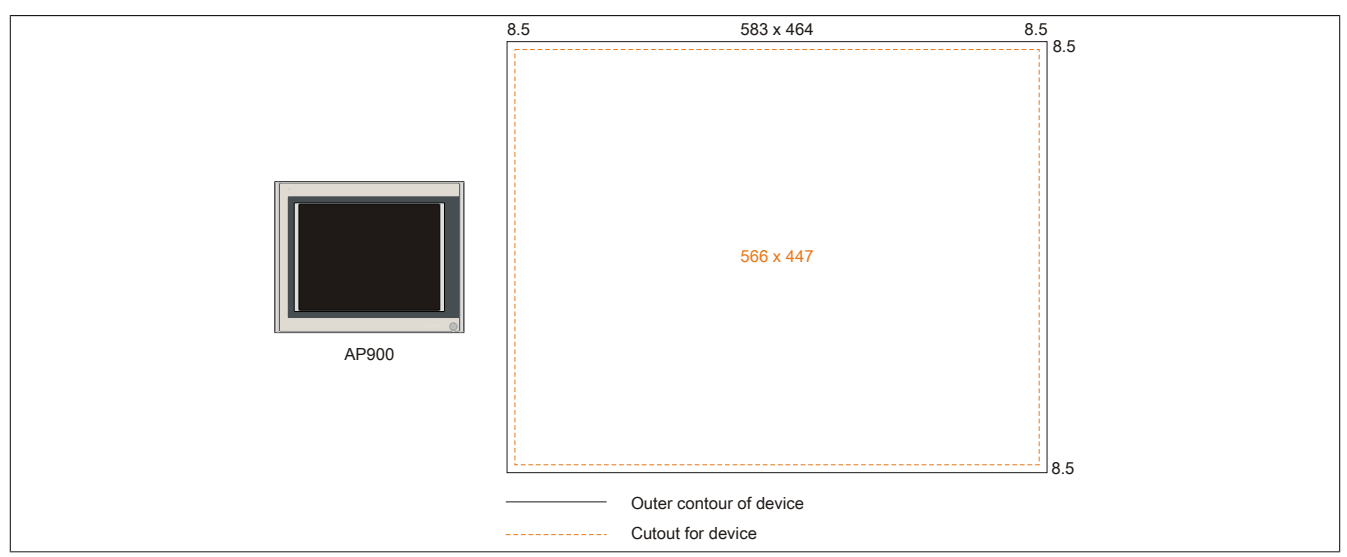

Figure 40: Mounting compatibility - 21.1" device - Horizontal1

## 2.2.7 Serial number sticker

A unique serial number adhesive label with a barcode (Code 128) is affixed to each B&R device for identification purposes. This serial number represents all of the individual components built into the system (model number, name, revision, serial number, delivery date and duration of warranty).

A sticker with the Panel PC 900's configuration number is located on the back of the device.

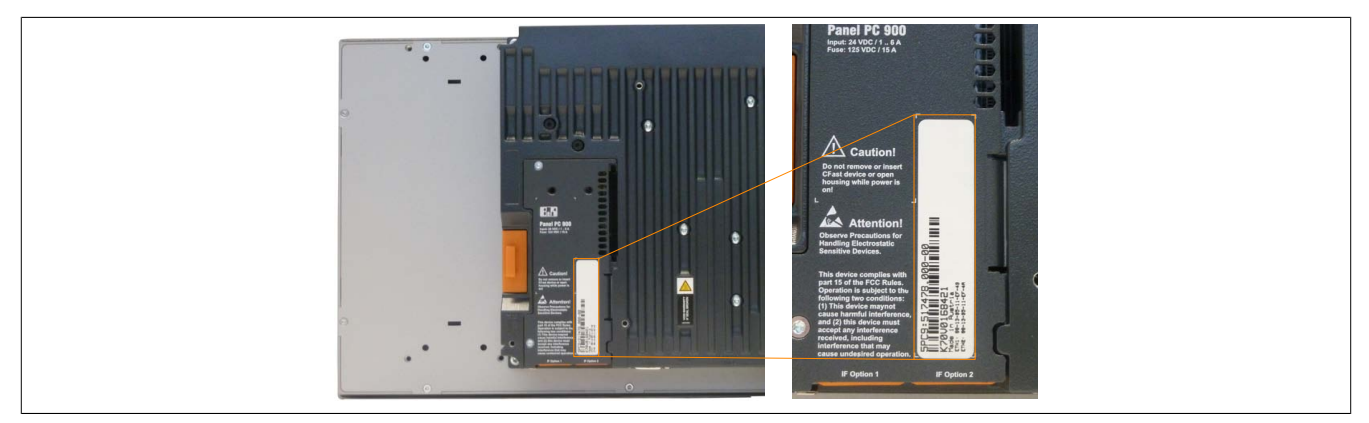

Three stickers are also included with the Panel PC 900 with detailed information of the installed components. Two of these stickers can be affixed individually.

The serial number represents all of the individual components built into the system (serial number, model number, revision, delivery date and duration of warranty). This information can also be found on the B&R website by entering the serial number of the complete system in the search field tab (after selecting the "Serial number" option) at the top of the website (<u>www.br-automation.com</u>). The search provides a detailed list of installed components.

| <b>Reference</b> Folgen S | ie uns auf: 🛗 in 🏼            | (                 |                   | Deutsch Österreich            | Kontakt Login | K70V0168421       | 💁 🖶 Enter serial number |
|---------------------------|-------------------------------|-------------------|-------------------|-------------------------------|---------------|-------------------|-------------------------|
| Unternehmen               |                               |                   |                   |                               | Karriere D    | Materialnummer    | e.g. K70V0168421        |
| Homepage > Suche          |                               |                   |                   |                               |               | Serialnummer      | Switch to the option    |
| Suchtreffer               |                               |                   |                   |                               |               |                   | "Serial number"         |
| REKLAMATION ERSTEL        | LEN                           |                   |                   |                               |               |                   |                         |
| Serialnummer              | K70V0168421                   |                   |                   |                               |               |                   |                         |
| Materialnummer            | 5PC9:517478.00                | 0-00              |                   |                               |               |                   |                         |
| Revision                  | C0                            |                   |                   |                               |               |                   |                         |
| Auslieferungsdatum        | 2014-03-28                    |                   |                   |                               |               |                   |                         |
| Gewährleistungsende       | e 2015-04-04                  |                   |                   |                               |               |                   |                         |
| *Kundenvereinbarung un    | itersagt die Ausgabe des Datu | ms                |                   |                               |               |                   |                         |
| Dieses Material ist Be    | estandteil eines konfigurier  | ten Materials und | l wurde in folgen | der Konfiguration ausgeliefer |               | ist of installed  |                         |
| SERIAL                    | MATERIAL                      | REVISION          | LIEFERUNG         | GEWÄHRLEISTUNGSENDE           | c             | components show   | n after                 |
| K70V0168421               | 5PC9:517478.000-00            | C0                | 2014-03-28        | 2015-04-04                    | s             | earching for a se | rial number             |
| E2620168785               | 5PC911.SX00-01                | C0                | 2014-03-28        | 2015-04-04                    |               | J                 |                         |
| E16A0168615               | 5AP933.156B-00                | B2                | 2014-03-28        | 2015-04-04                    |               |                   |                         |
| DF900168506               | 5PC901.TS77-06                | C0                | 2014-03-28        | 2015-04-04                    |               |                   |                         |
| D6E20171699               | 5MMDDR.4096-03                | D0                | 2014-03-28        | 2015-04-04                    |               |                   |                         |
| D6E20171698               | 5MMDDR.4096-03                | D0                | 2014-03-28        | 2015-04-04                    |               |                   |                         |
| E15E0170801               | 5AC901 CSSD-03                | C0                | 2014-03-28        | 2015-04-04                    |               |                   |                         |

Figure 41: Searching for a serial number on the B&R website

# 2.3 Individual components

## 2.3.1 AP9x3 display units

### 2.3.1.1 5AP923.1215-00

### 2.3.1.1.1 General information

- Display unit for AP9x3, PPC900 or PPC2100
- 12.1" TFT XGA color display
- Single-touch (analog resistive)
- Control cabinet installation

### 2.3.1.1.2 Order data

| Model number   | Short description                                                                                                    | Figure |
|----------------|----------------------------------------------------------------------------------------------------|--------|
|                | Panels                                                                                                    |        |
| 5AP923.1215-00 | Automation Panel 12.1" XGA TFT - 1024 x 768 pixels (4:3) - Sin-<br>gle-touch (analog resistive) - Control cabinet installation - Land-<br>scape format - For PPC900 / PPC2100 / Link modules |        |

#### Table 65: 5AP923.1215-00 - Order data

### 2.3.1.1.3 Technical data

| Model number                       | 5AP923.1215-00                                                        |
|------------------------------------|-----------------------------------------------------------------------|
| General information                |                                                                       |
| B&R ID code                        | 0xE1B0                                                                |
| Certification                      |                                                                       |
| CE                                 | Yes                                                                   |
| cULus                              | Yes                                                                   |
| cULus HazLoc Class 1 Division 2    | Yes 1)                                                                |
| Display                            |                                                                       |
| Туре                               | Color TFT                                                             |
| Display size                       | 12.1"                                                                 |
| Colors                             | 16.2 million                                                          |
| Resolution                         | XGA, 1024 x 768 pixels                                                |
| Contrast                           | 700:1                                                                 |
| Viewing angles                     |                                                                       |
| Horizontal                         | Direction R = $80^{\circ}$ / Direction L = $80^{\circ}$               |
| Vertical                           | Direction U = $80^{\circ}$ / Direction D = $80^{\circ}$               |
| Backlight                          |                                                                       |
| Туре                               | LED                                                                   |
| Brightness (dimmable)              | Typ. 25 to 500 cd/m <sup>2</sup>                                      |
| Half-brightness time <sup>2)</sup> | 50,000 h                                                              |
| Touch screen <sup>3)</sup>         |                                                                       |
| Туре                               | AMT                                                                   |
| Technology                         | Analog, resistive                                                     |
| Controller                         | B&R, serial, 12-bit                                                   |
| Transmittance                      | 81% ±3%                                                               |
| Operating conditions               |                                                                       |
| EN 60529 protection                | Front: IP65                                                           |
|                                    | Back: IP20 (only with installed link module or installed system unit) |
| UL 50 protection                   | Front: Type 4X indoor use only                                        |
| Mechanical characteristics         |                                                                       |
| Front                              |                                                                       |
| Frame                              | Coated aluminum                                                       |
| Panel overlay                      |                                                                       |
| Material                           | Polyester                                                             |
| Light background                   | RAL 9006                                                              |
| Dark gray border around display    | RAL 7024                                                              |
| Gasket                             | 3 mm built-in seal                                                    |

#### Table 66: 5AP923.1215-00 - Technical data

| Model number | 5AP923.1215-00 |
|--------------|----------------|
| Dimensions   |                |
| Width        | 315 mm         |
| Height       | 239 mm         |
| Weight       | 2200 g         |

#### Table 66: 5AP923.1215-00 - Technical data

- 1) Yes, although applies only if all components installed within the complete system have this certification and the complete system itself carries the corresponding mark.
- At an ambient temperature of 25°C. Reducing the brightness by 50% can result in an approximately 50% increase in the half-brightness time. Touch screen drivers for approved operating systems are available in the Downloads section of the B&R website. 2)
- 3)

#### 2.3.1.1.4 Dimensions

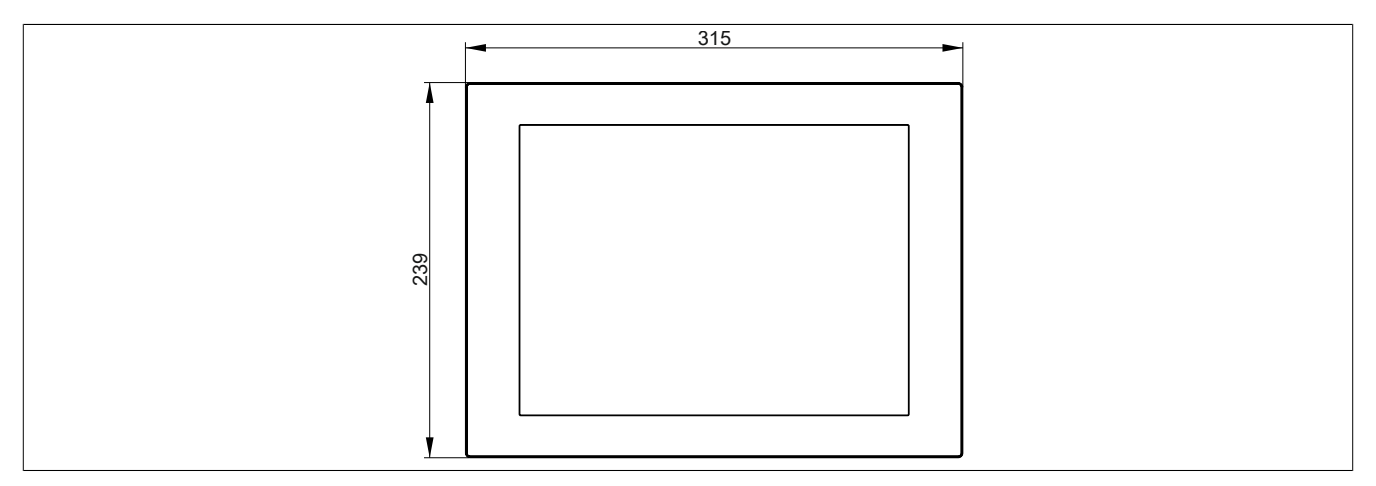

Figure 42: 5AP923.1215-00 - Dimensions

### 2.3.1.1.5 Temperature/Humidity diagram

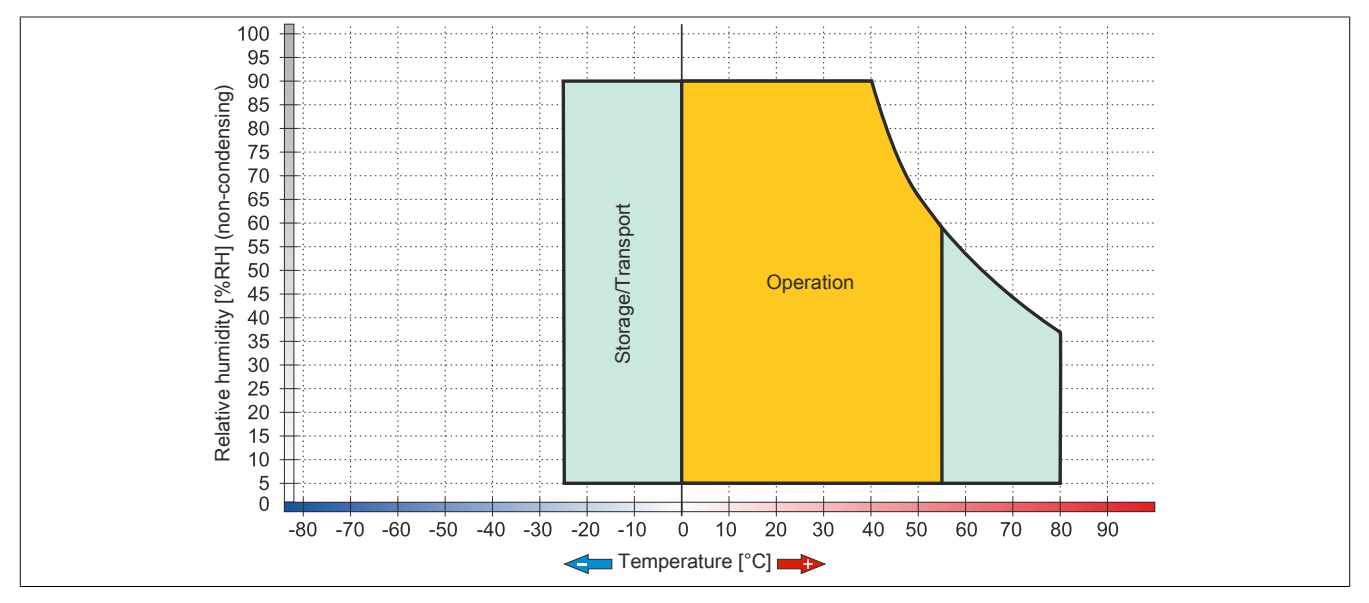

Figure 43: 5AP923.1215-00 - Temperature/Humidity diagram

## 2.3.1.2 5AP923.1505-00

## 2.3.1.2.1 General information

- Display unit for AP9x3, PPC900 or PPC2100
- 15.0" TFT XGA color display
- Single-touch (analog resistive)
- Control cabinet installation

## 2.3.1.2.2 Order data

| Model number   | Short description                                                                                                    | Figure |
|----------------|----------------------------------------------------------------------------------------------------|--------|
|                | Panels                                                                                                    |        |
| 5AP923.1505-00 | Automation Panel 15.0" XGA TFT - 1024 x 768 pixels (4:3) - Sin-<br>gle-touch (analog resistive) - Control cabinet installation - Land-<br>scape format - For PPC900 / PPC2100 / Link modules |        |

#### Table 67: 5AP923.1505-00 - Order data

### 2.3.1.2.3 Technical data

| Model number                    | 5AP923.1505-00                                                        |
|---------------------------------|-----------------------------------------------------------------------|
| General information             |                                                                       |
| B&R ID code                     | 0xE169                                                                |
| Certification                   |                                                                       |
| CE                              | Yes                                                                   |
| cULus                           | Yes                                                                   |
| cULus HazLoc Class 1 Division 2 | Yes <sup>1)</sup>                                                     |
| GOST-R                          | Yes                                                                   |
| GL                              | Yes <sup>2)</sup>                                                     |
| Display                         |                                                                       |
| Туре                            | Color TFT                                                             |
| Display size                    | 15.0"                                                                 |
| Colors                          | 16.2 million                                                          |
| Resolution                      | XGA, 1024 x 768 pixels                                                |
| Contrast                        | 700:1                                                                 |
| Viewing angles                  |                                                                       |
| Horizontal                      | Direction R = $80^{\circ}$ / Direction L = $80^{\circ}$               |
| Vertical                        | Direction U = $70^{\circ}$ / Direction D = $70^{\circ}$               |
| Backlight                       |                                                                       |
| Туре                            | LED                                                                   |
| Brightness (dimmable)           | Typ. 20 to 400 cd/m <sup>2</sup>                                      |
| Half-brightness time 3)         | 50,000 h                                                              |
| Touch screen 4)                 |                                                                       |
| Туре                            | AMT                                                                   |
| Technology                      | Analog, resistive                                                     |
| Controller                      | B&R, serial, 12-bit                                                   |
| Transmittance                   | 81% ±3%                                                               |
| Operating conditions            |                                                                       |
| EN 60529 protection             | Front: IP65                                                           |
|                                 | Back: IP20 (only with installed link module or installed system unit) |
| UL 50 protection                | Front: Type 4X indoor use only                                        |
| Mechanical characteristics      |                                                                       |
| Front                           |                                                                       |
| Frame                           | Coated aluminum                                                       |
| Panel overlay                   |                                                                       |
| Material                        | Polyester                                                             |
| Light background                | RAL 9006                                                              |
| Dark gray border around display | RAL 7024                                                              |
| Gasket                          | 3 mm built-in seal                                                    |

Table 68: 5AP923.1505-00 - Technical data

| Model number | 5AP923.1505-00 |
|--------------|----------------|
| Dimensions   |                |
| Width        | 370 mm         |
| Height       | 288 mm         |
| Weight       | 3700 g         |

#### Table 68: 5AP923.1505-00 - Technical data

- 1) Yes, although applies only if all components installed within the complete system have this certification and the complete system itself carries the corresponding mark.
- 2)
- Yes, although applies only if all components installed within the complete system have this certification. At an ambient temperature of 25°C. Reducing the brightness by 50% can result in an approximately 50% increase in the half-brightness time. 3)
- Touch screen drivers for approved operating systems are available in the Downloads section of the B&R website. 4)

#### 2.3.1.2.4 Dimensions

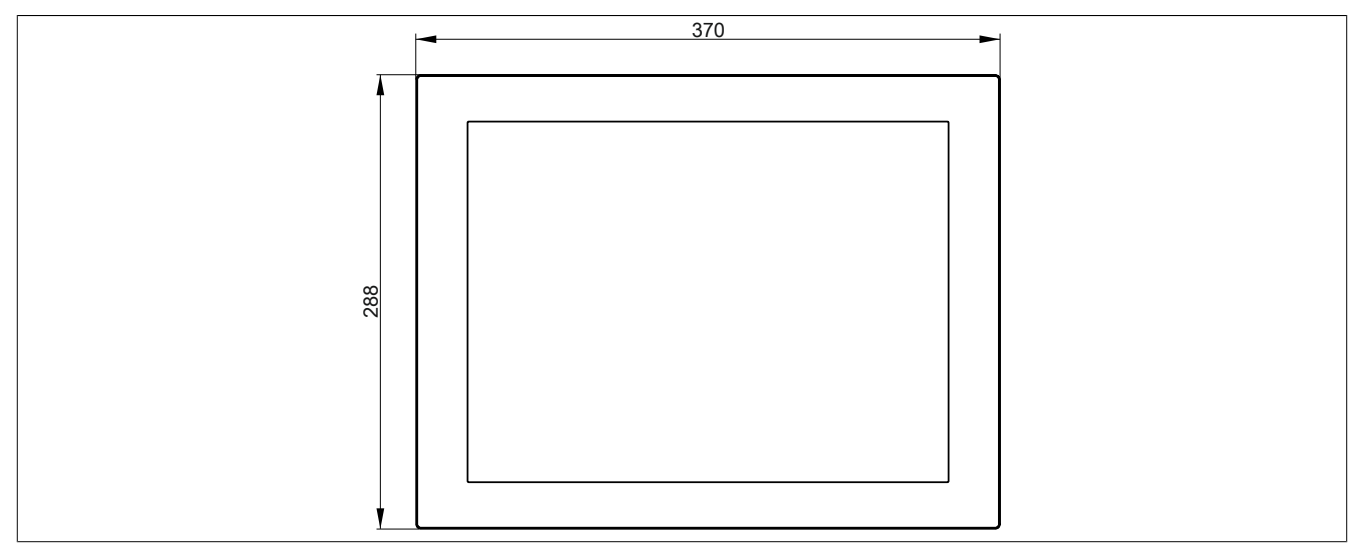

Figure 44: 5AP923.1505-00 - Dimensions

# 2.3.1.2.5 Temperature/Humidity diagram

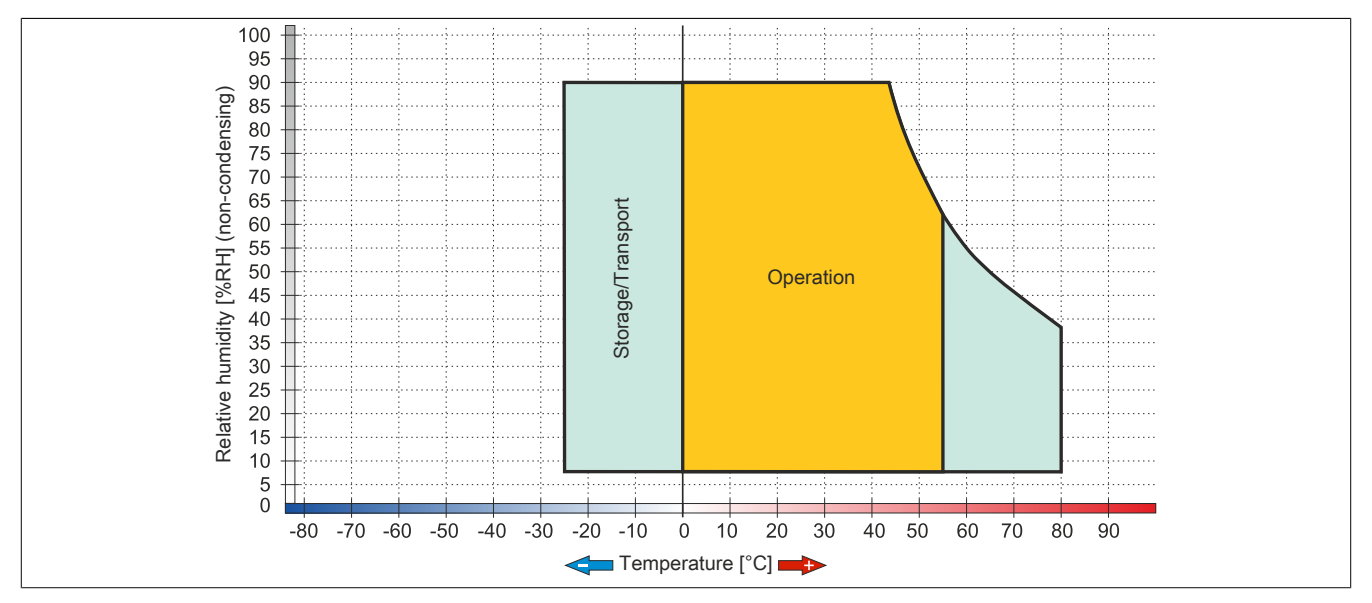

Figure 45: 5AP923.1505-00 - Temperature/Humidity diagram

## 2.3.1.3 5AP923.1906-00

## 2.3.1.3.1 General information

- Display unit for AP9x3, PPC900 or PPC2100
- 19.0" TFT SXGA color display
- Single-touch (analog resistive)
- Control cabinet installation

## 2.3.1.3.2 Order data

| Model number   | Short description                                                                                                    | Figure |
|----------------|----------------------------------------------------------------------------------------------------|--------|
|                | Panels                                                                                                    |        |
| 5AP923.1906-00 | Automation Panel 19.0" SXGA TFT - 1280 x 1024 pixels (4:3)<br>- Single-touch (analog resistive) - Control cabinet installation -<br>Landscape format - For PPC900 / PPC2100 / Link modules |        |

Table 69: 5AP923.1906-00 - Order data

### 2.3.1.3.3 Technical data

| Model number                    | 5AP923.1906-00                                                        |
|---------------------------------|-----------------------------------------------------------------------|
| General information             |                                                                       |
| B&R ID code                     | 0xE1B1                                                                |
| Certification                   |                                                                       |
| CE                              | Yes                                                                   |
| cULus                           | Yes                                                                   |
| cULus HazLoc Class 1 Division 2 | Yes 1)                                                                |
| Display                         |                                                                       |
| Туре                            | Color TFT                                                             |
| Display size                    | 19.0"                                                                 |
| Colors                          | 16.7 million                                                          |
| Resolution                      | SXGA, 1280 × 1024 pixels                                              |
| Contrast                        | 2000:1                                                                |
| Viewing angles                  |                                                                       |
| Horizontal                      | Direction R = 89° / Direction L = 89°                                 |
| Vertical                        | Direction U = $89^{\circ}$ / Direction D = $89^{\circ}$               |
| Backlight                       |                                                                       |
| Туре                            | LED                                                                   |
| Brightness (dimmable)           | Typ. 30 to 300 cd/m <sup>2</sup>                                      |
| Half-brightness time 2)         | 50,000 h                                                              |
| Touch screen <sup>3)</sup>      |                                                                       |
| Туре                            | AMT                                                                   |
| Technology                      | Analog, resistive                                                     |
| Controller                      | B&R, serial, 12-bit                                                   |
| Transmittance                   | 81% ±3%                                                               |
| Operating conditions            |                                                                       |
| EN 60529 protection             | Front: IP65                                                           |
|                                 | Back: IP20 (only with installed link module or installed system unit) |
| UL 50 protection                | Front: Type 4X indoor use only                                        |
| Mechanical characteristics      |                                                                       |
| Front                           |                                                                       |
| Frame                           | Coated aluminum                                                       |
| Panel overlay                   |                                                                       |
| Material                        | Polyester                                                             |
| Light background                | RAL 9006                                                              |
| Dark gray border around display | RAL 7024                                                              |
| Gasket                          | 3 mm built-in seal                                                    |

Table 70: 5AP923.1906-00 - Technical data

| Madalassistes | FA D002 4000 00 |
|---------------|-----------------|
| Model number  | 5AP923.1906-00  |
| Dimensions    |                 |
| Width         | 440 mm          |
| Height        | 358 mm          |
| Weight        | 5800 g          |

#### Table 70: 5AP923.1906-00 - Technical data

- 1) Yes, although applies only if all components installed within the complete system have this certification and the complete system itself carries the corresponding mark.
- At an ambient temperature of 25°C. Reducing the brightness by 50% can result in an approximately 50% increase in the half-brightness time. Touch screen drivers for approved operating systems are available in the Downloads section of the B&R website. 2)
- 3)

#### 2.3.1.3.4 Dimensions

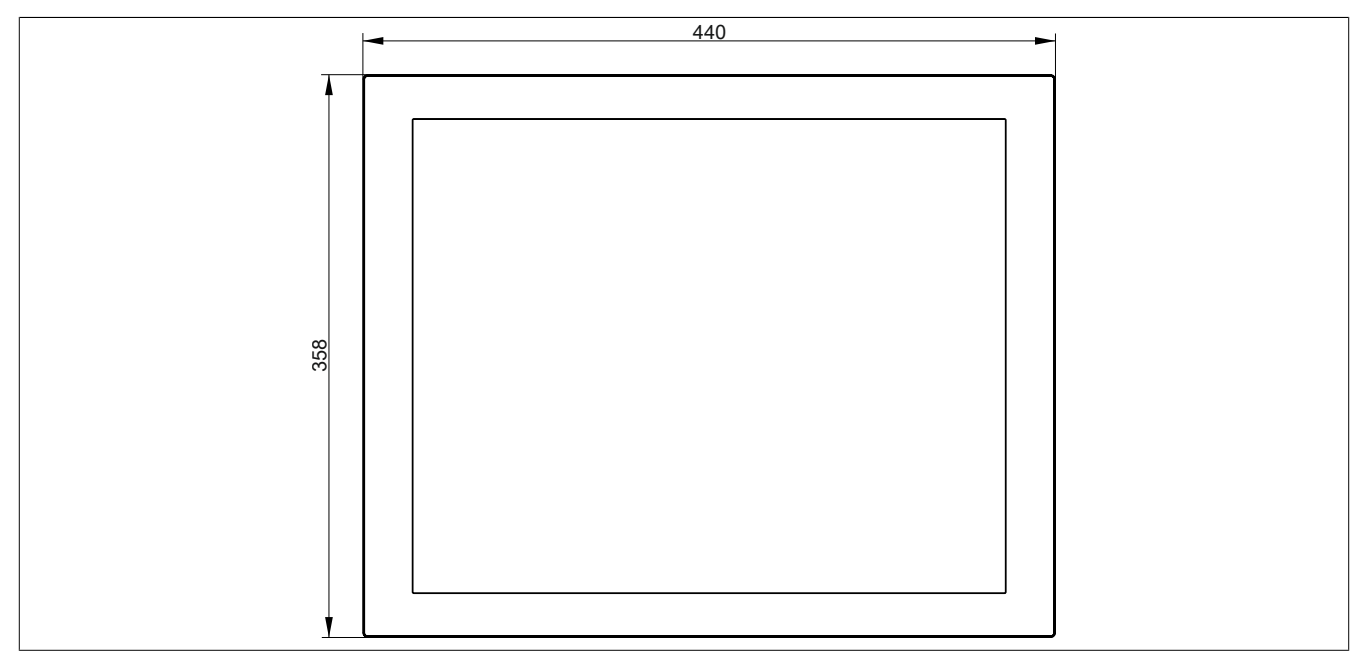

Figure 46: 5AP923.1906-00 - Dimensions

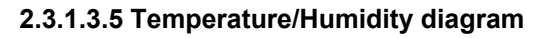

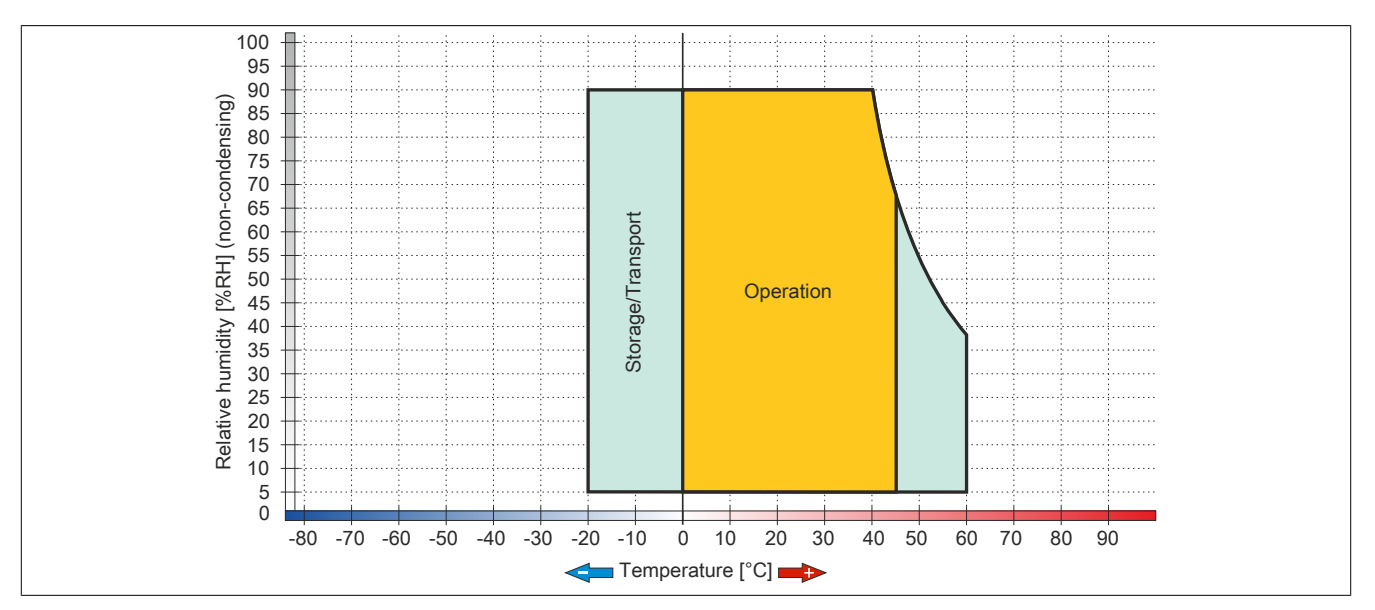

Figure 47: 5AP923.1906-00 - Temperature/Humidity diagram

## 2.3.1.4 5AP933.156B-00

## 2.3.1.4.1 General information

- Display unit for AP9x3, PPC900 or PPC2100
- 15.6" TFT HD color display
- Multi-touch (PCT)
- Control cabinet installation

### 2.3.1.4.2 Order data

| Model number   | Short description                                                                                                    | Figure |
|----------------|----------------------------------------------------------------------------------------------------|--------|
|                | Panels                                                                                                    |        |
| 5AP933.156B-00 | Automation Panel 15.6" HD TFT - 1366 x 768 pixels (16:9) -<br>Multi-touch (projected capacitive) - Control cabinet installation -<br>Landscape format - For PPC900 / PPC2100 / Link modules |        |

#### Table 71: 5AP933.156B-00 - Order data

## 2.3.1.4.3 Technical data

| Model number               | 5AP933.156B-00                                                        |
|----------------------------|-----------------------------------------------------------------------|
| General information        |                                                                       |
| B&R ID code                | 0xE16A                                                                |
| Certification              |                                                                       |
| CE                         | Yes                                                                   |
| cULus                      | Yes                                                                   |
| GOST-R                     | Yes                                                                   |
| Display                    |                                                                       |
| Туре                       | Color TFT                                                             |
| Display size               | 15.6"                                                                 |
| Colors                     | 16.7 million                                                          |
| Resolution                 | HD, 1366 × 768 pixels                                                 |
| Contrast                   | 500:1                                                                 |
| Viewing angles             |                                                                       |
| Horizontal                 | Direction R = 85° / Direction L = 85°                                 |
| Vertical                   | Direction U = $80^{\circ}$ / Direction D = $80^{\circ}$               |
| Backlight                  |                                                                       |
| Туре                       | LED                                                                   |
| Brightness (dimmable)      | Typ. 15 to 300 cd/m <sup>2</sup>                                      |
| Half-brightness time 1)    | 50,000 h                                                              |
| Touch screen               |                                                                       |
| Туре                       | 3M                                                                    |
| Technology                 | Projected capacitive touch (PCT)                                      |
| Controller                 | 3M                                                                    |
| Transmittance              | 88% ±2%                                                               |
| Operating conditions       |                                                                       |
| EN 60529 protection        | Front: IP65                                                           |
|                            | Back: IP20 (only with installed link module or installed system unit) |
| UL 50 protection           | Front: Type 4X indoor use only                                        |
| Mechanical characteristics |                                                                       |
| Front                      |                                                                       |
| Frame                      | Coated aluminum                                                       |
| Design                     | Black                                                                 |
| Gasket                     | 3 mm built-in gasket                                                  |
| Dimensions                 |                                                                       |
| Width                      | 414 mm                                                                |
| Height                     | 258.5 mm                                                              |
| Weight                     | 3850 g                                                                |

Table 72: 5AP933.156B-00 - Technical data

1) At an ambient temperature of 25°C. Reducing the brightness by 50% can result in an approximately 50% increase in the half-brightness time.

## 2.3.1.4.4 Dimensions

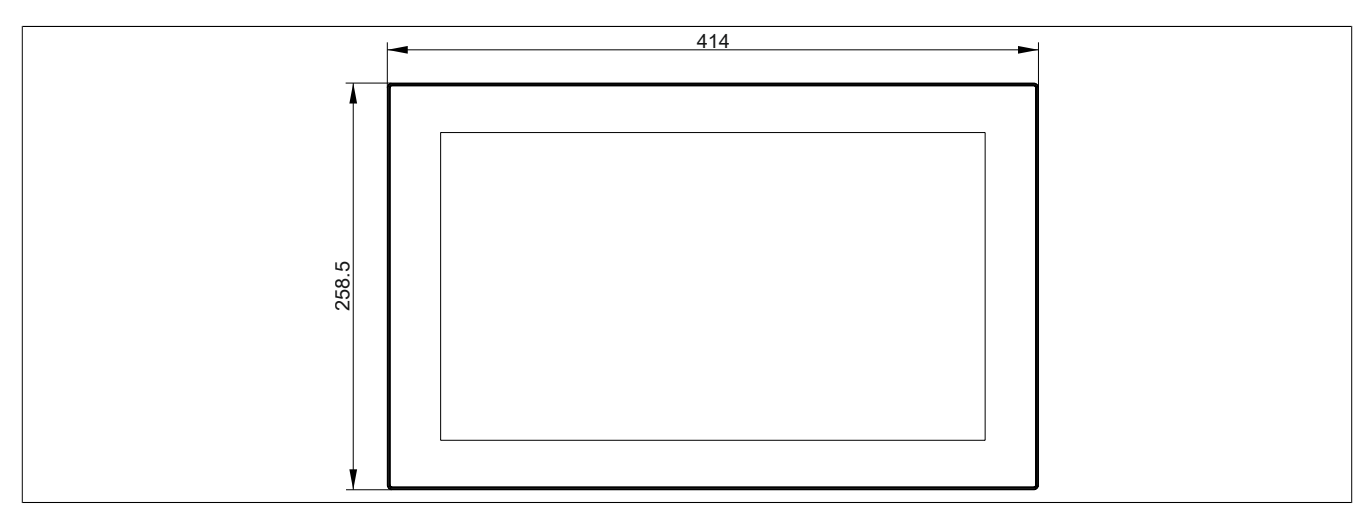

Figure 48: 5AP933.156B-00 - Dimensions

### 2.3.1.4.5 Temperature/Humidity diagram

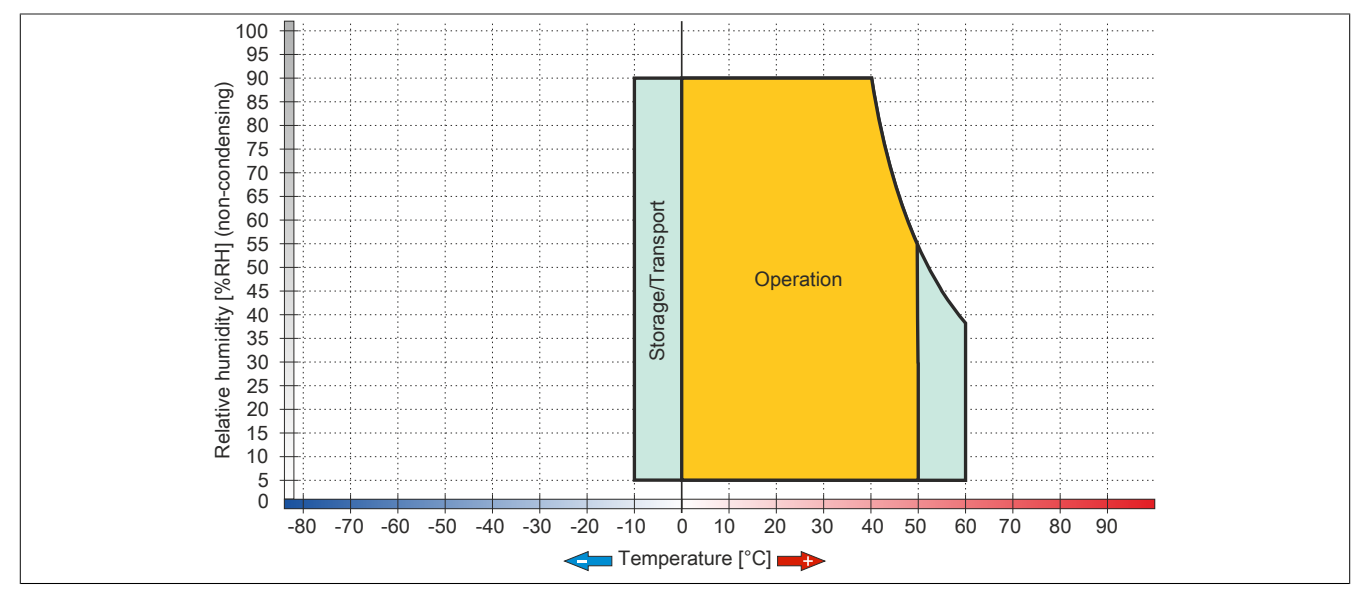

Figure 49: 5AP933.156B-00 - Temperature/Humidity diagram

## 2.3.1.5 5AP933.185B-00

## 2.3.1.5.1 General information

- Display unit for AP9x3, PPC900 or PPC2100
- 18.5" TFT HD color display
- Multi-touch (PCT)
- Control cabinet installation

### 2.3.1.5.2 Order data

| Model number   | Short description                                                                                                    | Figure |
|----------------|----------------------------------------------------------------------------------------------------|--------|
|                | Panels                                                                                                    |        |
| 5AP933.185B-00 | Automation Panel 18.5" HD TFT - 1366 x 768 pixels (16:9) -<br>Multi-touch (projected capacitive) - Control cabinet installation -<br>Landscape format - For PPC900 / PPC2100 / link modules |        |

### Table 73: 5AP933.185B-00 - Order data

## 2.3.1.5.3 Technical data

| Model number               | 5AP933.185B-00                                                        |
|----------------------------|-----------------------------------------------------------------------|
| General information        |                                                                       |
| B&R ID code                | 0xE16B                                                                |
| Certification              |                                                                       |
| CE                         | Yes                                                                   |
| cULus                      | Yes                                                                   |
| GOST-R                     | Yes                                                                   |
| Display                    |                                                                       |
| Туре                       | Color TFT                                                             |
| Display size               | 18.5"                                                                 |
| Colors                     | 16.7 million                                                          |
| Resolution                 | HD, 1366 × 768 pixels                                                 |
| Contrast                   | 1000:1                                                                |
| Viewing angles             |                                                                       |
| Horizontal                 | Direction R = $85^{\circ}$ / Direction L = $85^{\circ}$               |
| Vertical                   | Direction U = 80° / Direction D = 80°                                 |
| Backlight                  |                                                                       |
| Туре                       | LED                                                                   |
| Brightness (dimmable)      | Typ. 15 to 300 cd/m <sup>2</sup>                                      |
| Half-brightness time 1)    | 50,000 h                                                              |
| Touch screen               |                                                                       |
| Туре                       | 3M                                                                    |
| Technology                 | Projected capacitive touch (PCT)                                      |
| Controller                 | 3M                                                                    |
| Transmittance              | 88% ±2%                                                               |
| Operating conditions       |                                                                       |
| EN 60529 protection        | Front: IP65                                                           |
|                            | Back: IP20 (only with installed link module or installed system unit) |
| UL 50 protection           | Front: Type 4X indoor use only                                        |
| Mechanical characteristics |                                                                       |
| Front                      |                                                                       |
| Frame                      | Coated aluminum                                                       |
| Design                     | Black                                                                 |
| Gasket                     | 3 mm built-in gasket                                                  |
| Dimensions                 |                                                                       |
| Width                      | 475 mm                                                                |
| Height                     | 295 mm                                                                |
| Weight                     | 4850 g                                                                |

Table 74: 5AP933.185B-00 - Technical data

1) At an ambient temperature of 25°C. Reducing the brightness by 50% can result in an approximately 50% increase in the half-brightness time.

## 2.3.1.5.4 Dimensions

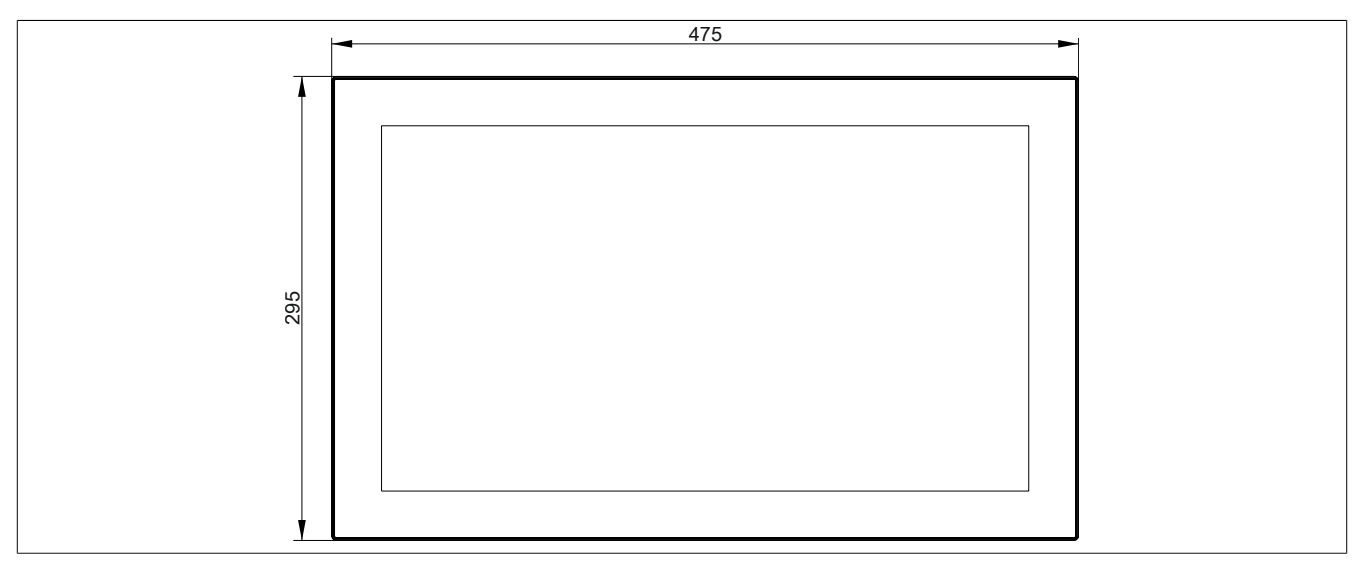

Figure 50: 5AP933.185B-00 - Dimensions

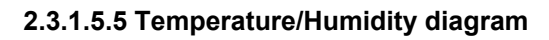

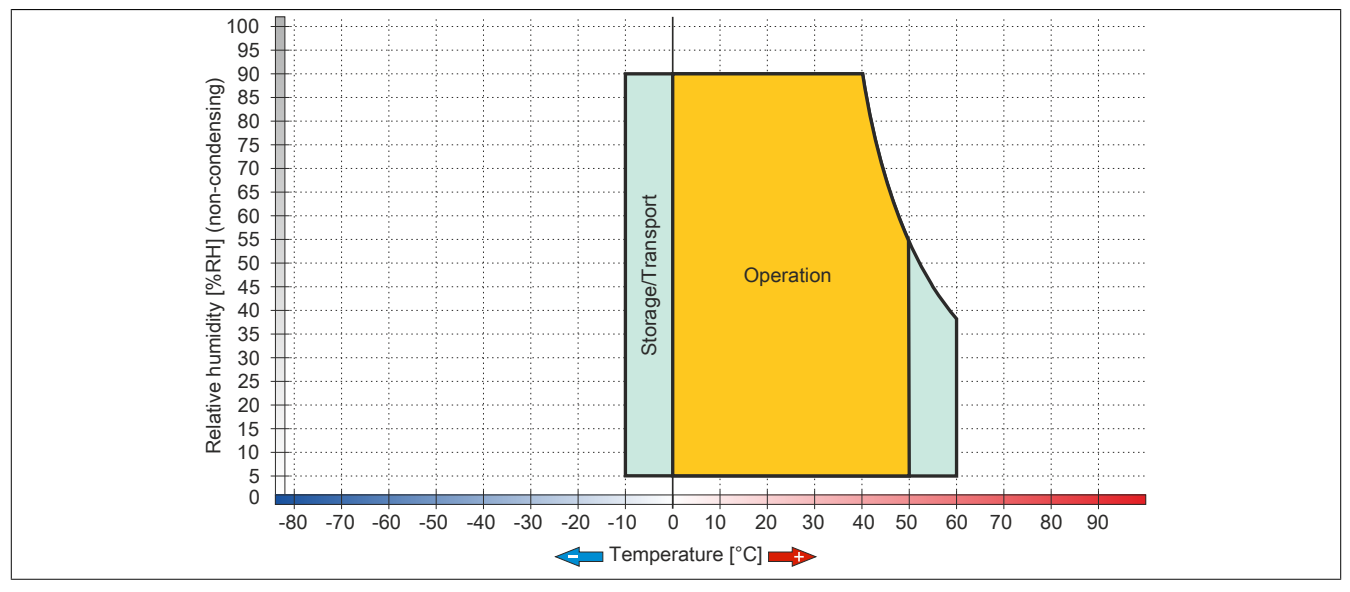

Figure 51: 5AP933.185B-00 - Temperature/Humidity diagram

## 2.3.1.6 5AP933.215C-00

## 2.3.1.6.1 General information

- Display unit for AP9x3, PPC900 or PPC2100
- 21.5" TFT FHD color display
- Multi-touch (PCT)
- Control cabinet installation

### 2.3.1.6.2 Order data

| Model number   | Short description                                                                                                    | Figure |
|----------------|----------------------------------------------------------------------------------------------------|--------|
|                | Panels                                                                                                    |        |
| 5AP933.215C-00 | Automation Panel 21.5" Full HD TFT - 1920 x 1080 pixels (16:9)<br>- Multi-touch (projected capacitive) - Control cabinet installation<br>- Landscape format - For PPC900 / PPC2100 / Link modules |        |

### Table 75: 5AP933.215C-00 - Order data

## 2.3.1.6.3 Technical data

| Model number               | 5AP933.215C-00                                                        |
|----------------------------|-----------------------------------------------------------------------|
| General information        |                                                                       |
| B&R ID code                | 0xE16C                                                                |
| Certification              |                                                                       |
| CE                         | Yes                                                                   |
| cULus                      | Yes                                                                   |
| GOST-R                     | Yes                                                                   |
| Display                    |                                                                       |
| Туре                       | Color TFT                                                             |
| Display size               | 21.5"                                                                 |
| Colors                     | 16.7 million                                                          |
| Resolution                 | FHD, 1920 × 1080 pixels                                               |
| Contrast                   | 1000:1                                                                |
| Viewing angles             |                                                                       |
| Horizontal                 | Direction R = 89° / Direction L = 89°                                 |
| Vertical                   | Direction U = 89° / Direction D = 89°                                 |
| Backlight                  |                                                                       |
| Туре                       | LED                                                                   |
| Brightness (dimmable)      | Typ. 12.5 to 250 cd/m <sup>2</sup>                                    |
| Half-brightness time 1)    | 30,000 h                                                              |
| Touch screen               |                                                                       |
| Туре                       | 3M                                                                    |
| Technology                 | Projected capacitive touch (PCT)                                      |
| Controller                 | 3M                                                                    |
| Transmittance              | 88% ±2%                                                               |
| Operating conditions       |                                                                       |
| EN 60529 protection        | Front: IP65                                                           |
|                            | Back: IP20 (only with installed link module or installed system unit) |
| UL 50 protection           | Front: Type 4X indoor use only                                        |
| Mechanical characteristics |                                                                       |
| Front                      |                                                                       |
| Frame                      | Coated aluminum                                                       |
| Design                     | Black                                                                 |
| Gasket                     | 3 mm built-in gasket                                                  |
| Dimensions                 |                                                                       |
| Width                      | 541.5 mm                                                              |
| Height                     | 333 mm                                                                |
| Weight                     | 5400 g                                                                |

Table 76: 5AP933.215C-00 - Technical data

1) At an ambient temperature of 25°C. Reducing the brightness by 50% can result in an approximately 50% increase in the half-brightness time.

## 2.3.1.6.4 Dimensions

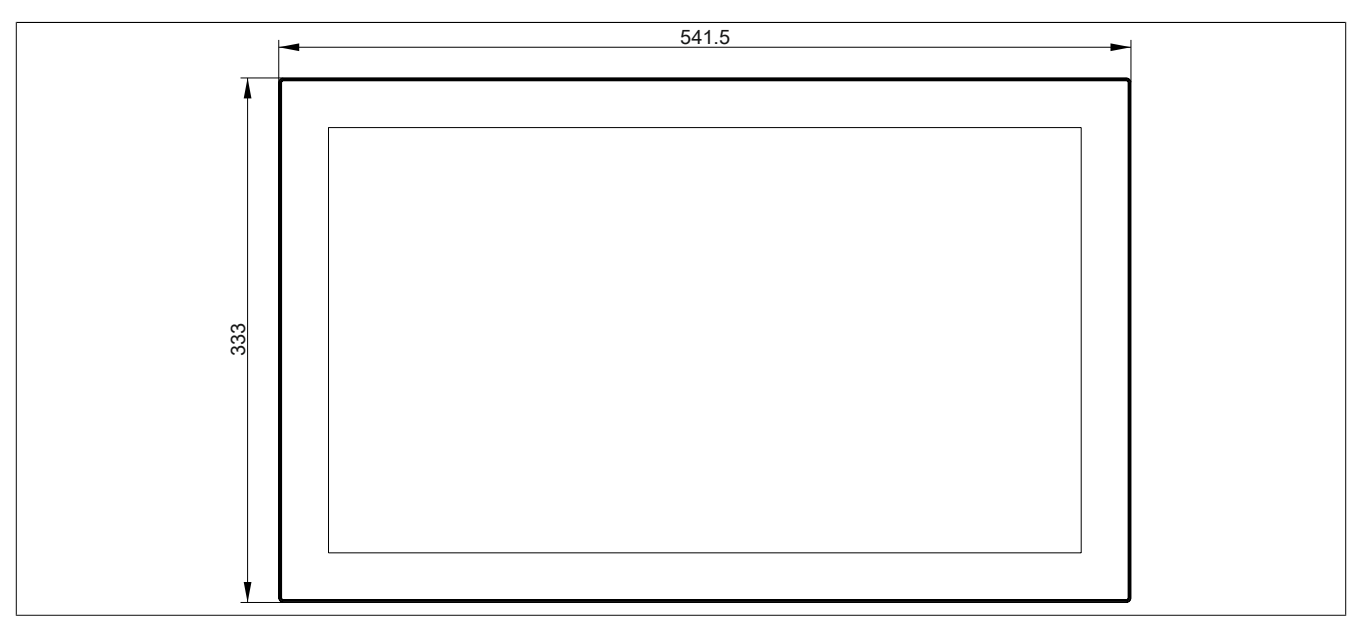

Figure 52: 5AP933.215C-00 - Dimensions

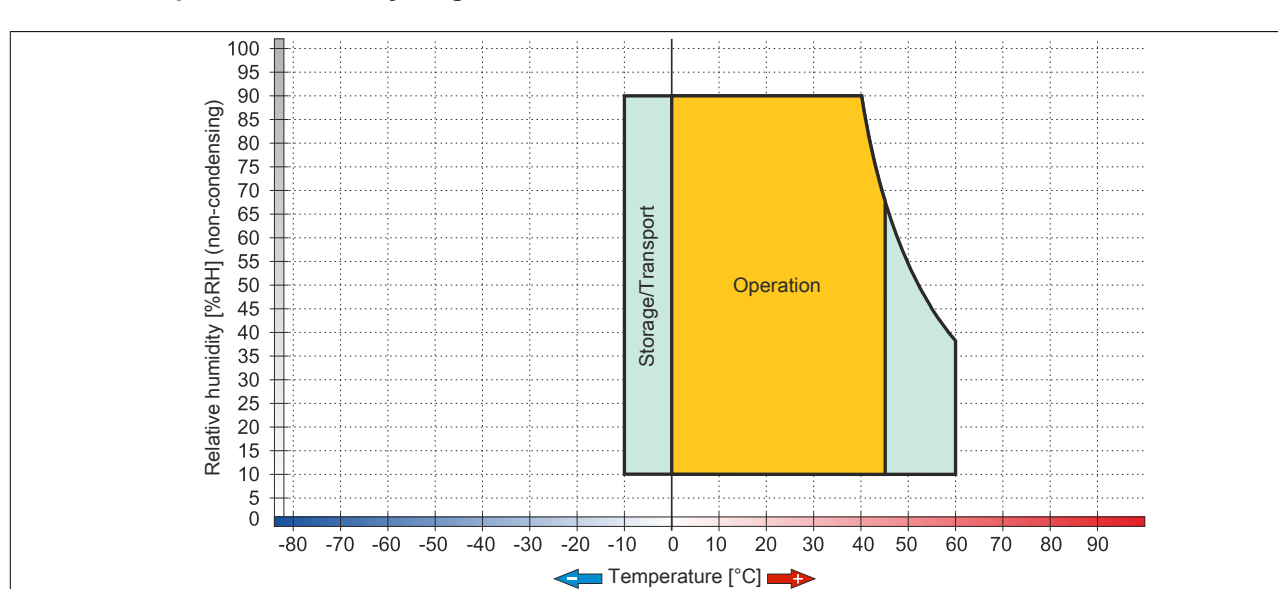

2.3.1.6.5 Temperature/Humidity diagram

Figure 53: 5AP933.215C-00 - Temperature/Humidity diagram

## 2.3.1.7 5AP933.240C-00

## 2.3.1.7.1 General information

- Display unit for AP9x3, PPC900 or PPC2100
- 24" TFT FHD color display
- Multi-touch (PCT)
- Control cabinet installation

### 2.3.1.7.2 Order data

| Model number   | Short description                                                                                                    | Figure |
|----------------|----------------------------------------------------------------------------------------------------|--------|
|                | Panels                                                                                                    |        |
| 5AP933.240C-00 | Automation Panel 24.0" Full HD TFT - 1920 x 1080 pixels (16:9)<br>- Multi-touch (projected capacitive) - Control cabinet installation<br>- Landscape format - For PPC900 / PPC2100 / Link modules |        |

#### Table 77: 5AP933.240C-00 - Order data

## 2.3.1.7.3 Technical data

| Model number               | 5AP933.240C-00                                                        |
|----------------------------|-----------------------------------------------------------------------|
| General information        |                                                                       |
| B&R ID code                | 0xE1B4                                                                |
| Certification              |                                                                       |
| CE                         | Yes                                                                   |
| cULus                      | Yes                                                                   |
| Display                    |                                                                       |
| Туре                       | Color TFT                                                             |
| Display size               | 24.0"                                                                 |
| Colors                     | 16.7 million                                                          |
| Resolution                 | FHD, 1920 × 1080 pixels                                               |
| Contrast                   | 5000:1                                                                |
| Viewing angles             |                                                                       |
| Horizontal                 | Direction R = 89° / Direction L = 89°                                 |
| Vertical                   | Direction U = $89^{\circ}$ / Direction D = $89^{\circ}$               |
| Backlight                  |                                                                       |
| Туре                       | LED                                                                   |
| Brightness (dimmable)      | Typ. 30 to 300 cd/m <sup>2</sup>                                      |
| Half-brightness time 1)    | 50,000 h                                                              |
| Touch screen               |                                                                       |
| Туре                       | 3M                                                                    |
| Technology                 | Projected capacitive touch (PCT)                                      |
| Controller                 | 3M                                                                    |
| Transmittance              | 88% ±2%                                                               |
| Operating conditions       |                                                                       |
| EN 60529 protection        | Front: IP65                                                           |
|                            | Back: IP20 (only with installed link module or installed system unit) |
| UL 50 protection           | Front: Type 4X indoor use only                                        |
| Mechanical characteristics |                                                                       |
| Front                      |                                                                       |
| Frame                      | Coated aluminum                                                       |
| Design                     | Black                                                                 |
| Gasket                     | 3 mm built-in gasket                                                  |
| Dimensions                 |                                                                       |
| Width                      | 598.5 mm                                                              |
| Height                     | 364 mm                                                                |
| Weight                     | Approx. 7800 g                                                        |

#### Table 78: 5AP933.240C-00 - Technical data

1) At an ambient temperature of 25°C. Reducing the brightness by 50% can result in an approximately 50% increase in the half-brightness time.

## 2.3.1.7.4 Dimensions

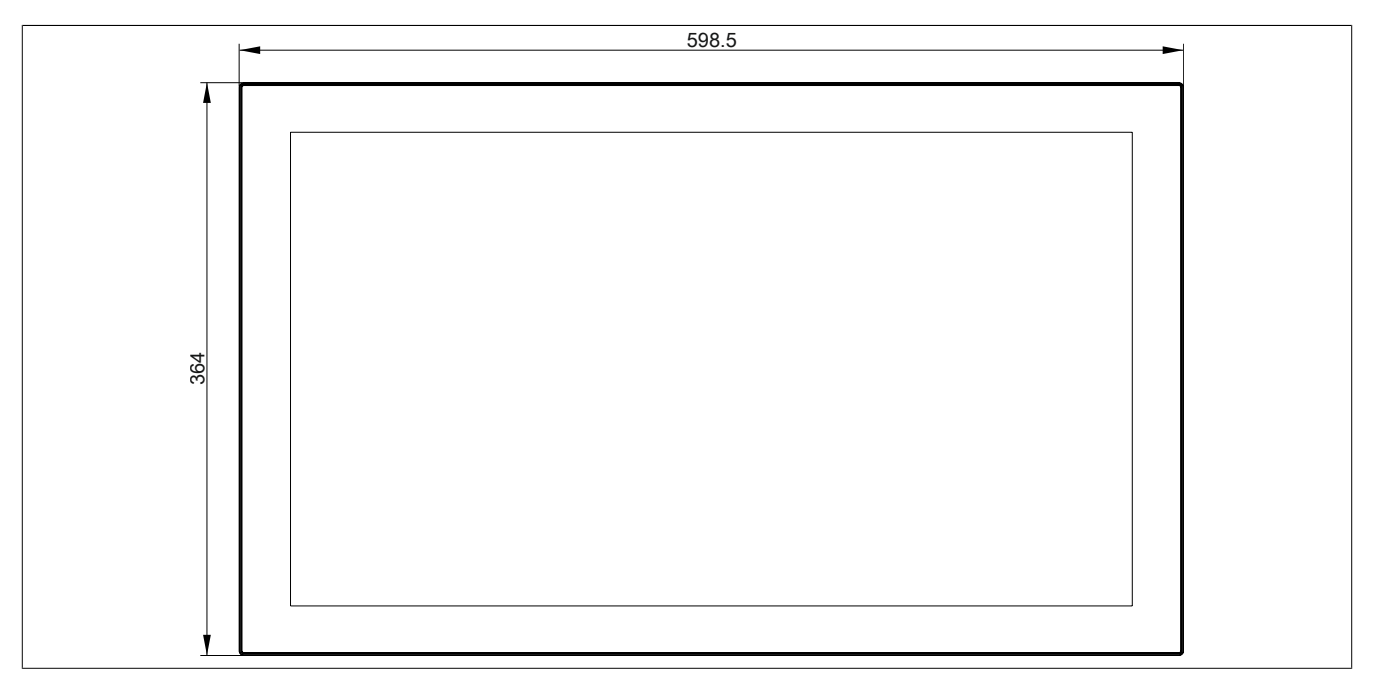

Figure 54: 5AP933.240C-00 - Dimensions

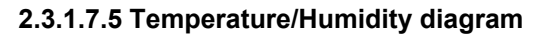

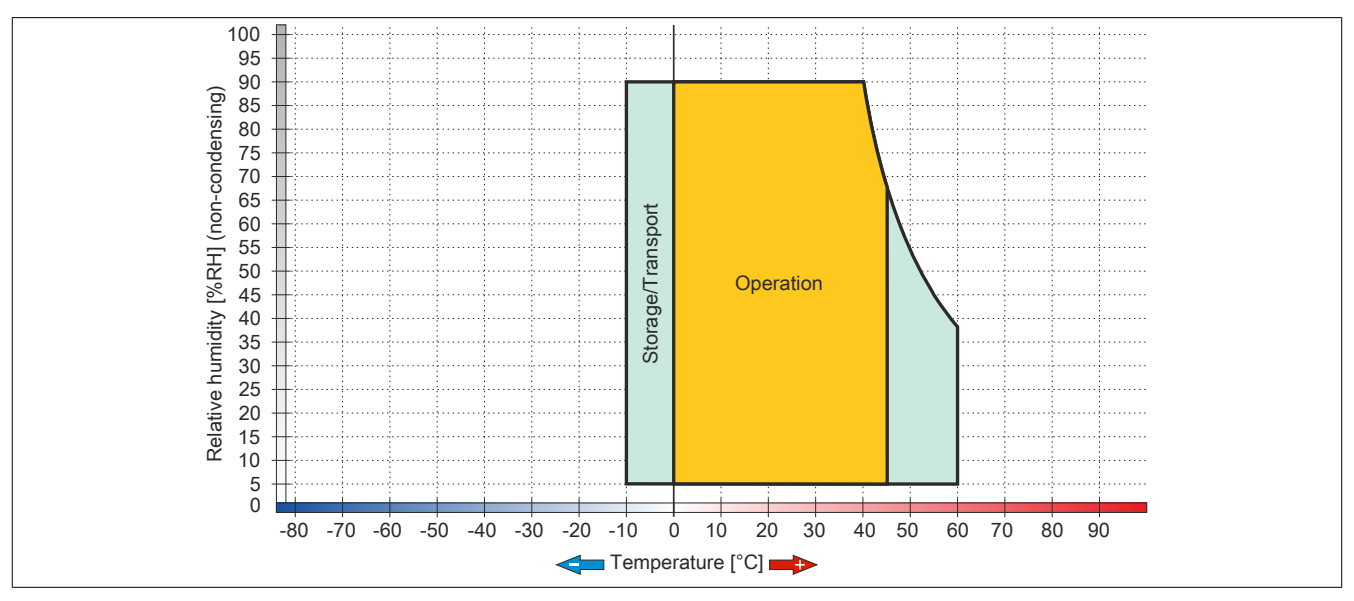

Figure 55: 5AP933.240C-00 - Temperature/Humidity diagram

# 2.3.2 AP1000 display units

## 2.3.2.1 5AP1120.1043-000

### 2.3.2.1.1 General information

- Display unit for AP1000, PPC900 or PPC2100
- 10.4" TFT VGA color display
- Single-touch (analog resistive)
- Front USB interface
- Control cabinet installation

### 2.3.2.1.2 Order data

| Model number     | Short description                                                                                                    | Figure |
|------------------|----------------------------------------------------------------------------------------------------|--------|
|                  | Panels                                                                                                    |        |
| 5AP1120.1043-000 | Automation Panel 10.4" VGA TFT - 640 x 480 pixels (4:3) - Sin-<br>gle-touch (analog resistive) - Control cabinet installation - Land-<br>scape format - Front USB interface - For PPC900 / PPC2100 /<br>Link modules - Installation compatible with 5PP520.1043-00 |        |

Table 79: 5AP1120.1043-000 - Order data

### 2.3.2.1.3 Technical data

| Model number                    | 5AP1120.1043-000                                                        |
|---------------------------------|-------------------------------------------------------------------------|
| General information             |                                                                         |
| B&R ID code                     | 0xE7AD                                                                  |
| Certification                   |                                                                         |
| CE                              | Yes                                                                     |
| cULus                           | Yes                                                                     |
| cULus HazLoc Class 1 Division 2 | Yes 1)                                                                  |
| Interfaces                      |                                                                         |
| USB                             |                                                                         |
| Quantity                        | 1                                                                       |
| Туре                            | USB 2.0                                                                 |
| Design                          | Туре А                                                                  |
| Transfer rate                   | Low speed (1.5 Mbit/s), full speed (12 Mbit/s), high speed (480 Mbit/s) |
| Current load                    | Max. 500 mA                                                             |
| Display                         |                                                                         |
| Туре                            | Color TFT                                                               |
| Display size                    | 10.4"                                                                   |
| Colors                          | 16.2 million                                                            |
| Resolution                      | VGA, 640 x 480 pixels                                                   |
| Contrast                        | 900:1                                                                   |
| Viewing angles                  |                                                                         |
| Horizontal                      | Direction R = $80^{\circ}$ / Direction L = $80^{\circ}$                 |
| Vertical                        | Direction U = $80^{\circ}$ / Direction D = $80^{\circ}$                 |
| Backlight                       |                                                                         |
| Туре                            | LED                                                                     |
| Brightness (dimmable)           | Typ. 22.5 to 450 cd/m <sup>2</sup>                                      |
| Half-brightness time 2)         | 70,000 h                                                                |
| Touch screen <sup>3)</sup>      |                                                                         |
| Туре                            | AMT                                                                     |
| Technology                      | Analog, resistive                                                       |
| Controller                      | B&R, serial, 12-bit                                                     |
| Transmittance                   | 81% ±3%                                                                 |
| Operating conditions            |                                                                         |
| EN 60529 protection             | Front: IP65                                                             |
|                                 | Back: IP20 (only with installed link module or installed system unit)   |
| UL 50 protection                | Front: Type 4X indoor use only                                          |

Table 80: 5AP1120.1043-000 - Technical data

| Model number                    | 5AP1120.1043-000            |
|---------------------------------|-----------------------------|
| Mechanical characteristics      |                             |
| Front 4)                        |                             |
| Frame                           | Naturally anodized aluminum |
| Panel overlay                   |                             |
| Material                        | Polyester                   |
| Light background                | RAL 9006                    |
| Dark gray border around display | RAL 7024                    |
| Gasket                          | 3 mm built-in gasket        |
| Dimensions                      |                             |
| Width                           | 323 mm                      |
| Height                          | 260 mm                      |
| Weight                          | 2800 g                      |

#### Table 80: 5AP1120.1043-000 - Technical data

- 1) Yes, although applies only if all components installed within the complete system have this certification and the complete system itself carries the corresponding mark.
- 2) At an ambient temperature of 25°C. Reducing the brightness by 50% can result in an approximately 50% increase in the half-brightness time.
- 3) Touch screen drivers for approved operating systems are available in the Downloads section of the B&R website.
- 4) There may be visible deviations in the color and surface appearance depending on the process or batch.

### 2.3.2.1.4 Dimensions

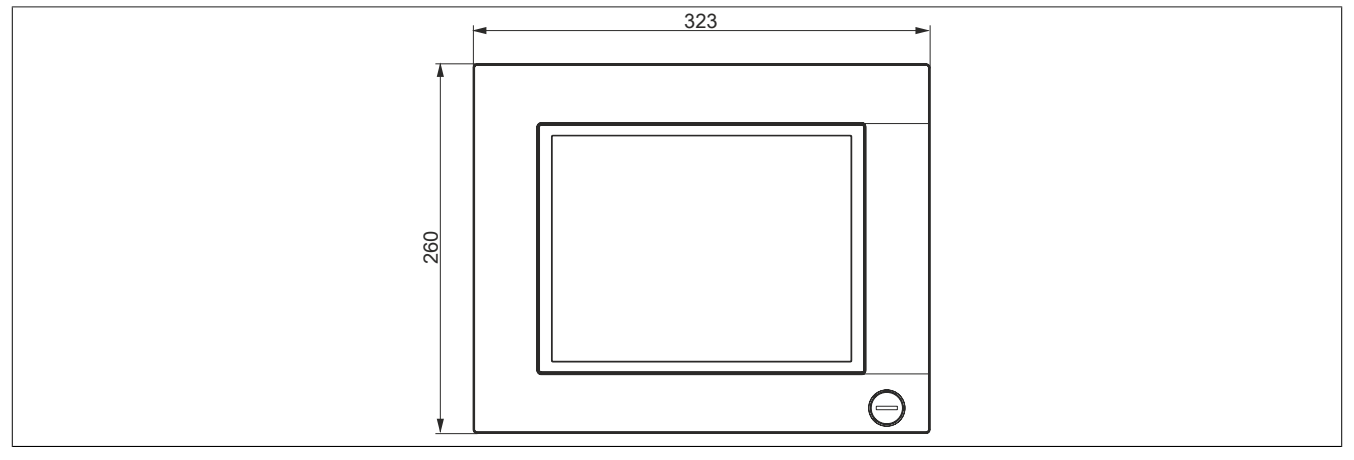

Figure 56: 5AP1120.1043-000 - Dimensions

### 2.3.2.1.5 Prerequisites and requirements

10.4" AP1000 display units are supported beginning with the following firmware versions:

- V3.11 for the 5DLSDL.1001-00 SDL/DVI receiver
- V4.08 for the 5DLSD3.1001-00 SDL3 receiver
- V1.03 for the 5PPC2100.BYxx-000 PPC2100 system unit
- V1.18 for the 5PC901.TS77-xx PPC900 system unit

2.3.2.1.6 Temperature/Humidity diagram

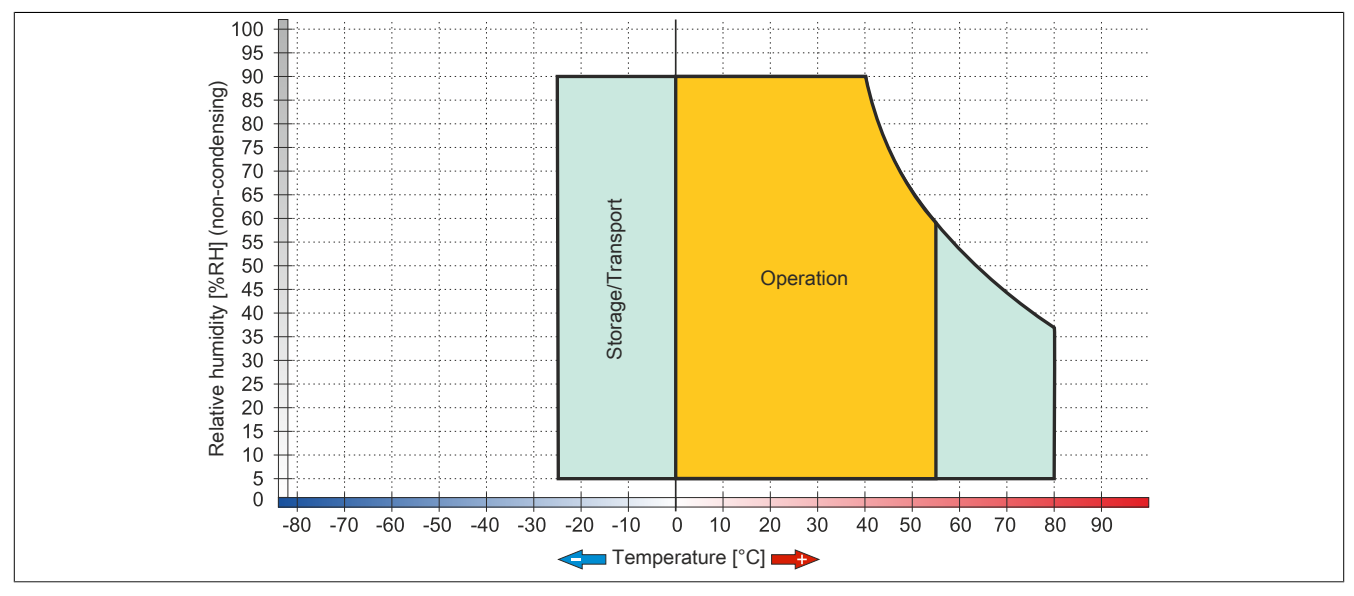

Figure 57: 5AP1120.1043-000 - Temperature/Humidity diagram

### 2.3.2.2 5AP1180.1043-000

### 2.3.2.2.1 General information

- Display unit for AP1000, PPC900 or PPC2100
- 10.4" TFT VGA color display
- Single-touch (analog resistive)
- 22 function keys
- Front USB interface
- Control cabinet installation

#### 2.3.2.2.2 Order data

| Model number                     | Short description                                                                                                    | Figure |
|----------------------------------|----------------------------------------------------------------------------------------------------|--------|
| Model number<br>5AP1180.1043-000 | Short description           Panels           Automation Panel 10.4" VGA TFT - 640 x 480 pixels (4:3) - Single-touch (analog resistive) - Control cabinet installation - Landscape format - Front USB interface - 22 function keys - For PPC900 / PPC2100 / Link module - Installation compatible with | Figure |
|                                  | 5PP580.1043-00/ 5AP980.1043-01                                                                                                    |        |

#### Table 81: 5AP1180.1043-000 - Order data

### 2.3.2.2.3 Technical data

| Model number                       | 5AP1180.1043-000                                                        |
|------------------------------------|-------------------------------------------------------------------------|
| General information                |                                                                         |
| B&R ID code                        | 0xE7AE                                                                  |
| Certification                      |                                                                         |
| CE                                 | Yes                                                                     |
| cULus                              | Yes                                                                     |
| cULus HazLoc Class 1 Division 2    | Yes 1)                                                                  |
| Interfaces                         |                                                                         |
| USB                                |                                                                         |
| Quantity                           | 1                                                                       |
| Туре                               | USB 2.0                                                                 |
| Design                             | Туре А                                                                  |
| Transfer rate                      | Low speed (1.5 Mbit/s), full speed (12 Mbit/s), high speed (480 Mbit/s) |
| Current load                       | Max. 500 mA                                                             |
| Display                            |                                                                         |
| Туре                               | Color TFT                                                               |
| Display size                       | 10.4"                                                                   |
| Colors                             | 16.2 million                                                            |
| Resolution                         | VGA, 640 x 480 pixels                                                   |
| Contrast                           | 900:1                                                                   |
| Viewing angles                     |                                                                         |
| Horizontal                         | Direction R = $80^{\circ}$ / Direction L = $80^{\circ}$                 |
| Vertical                           | Direction U = $80^{\circ}$ / Direction D = $80^{\circ}$                 |
| Backlight                          |                                                                         |
| Туре                               | LED                                                                     |
| Brightness (dimmable)              | Typ. 22.5 to 450 cd/m <sup>2</sup>                                      |
| Half-brightness time <sup>2)</sup> | 70,000 h                                                                |
| Touch screen <sup>3)</sup>         |                                                                         |
| Туре                               | AMT                                                                     |
| Technology                         | Analog, resistive                                                       |
| Controller                         | B&R, serial, 12-bit                                                     |
| Transmittance                      | 81% ±3%                                                                 |
| Keys                               |                                                                         |
| Function keys                      | 22 with LED (yellow)                                                    |
| System keys                        | No                                                                      |
| Service life                       | >1,000,000 actuations at 1 ±0.3 N to 3 ±0.3 N actuating force           |
| LED brightness                     |                                                                         |
| Yellow                             | Typ. 38 mcd                                                             |

Table 82: 5AP1180.1043-000 - Technical data

| Model number                    | 5AP1180.1043-000                                                      |
|---------------------------------|-----------------------------------------------------------------------|
| Operating conditions            |                                                                       |
| EN 60529 protection             | Front: IP65                                                           |
|                                 | Back: IP20 (only with installed link module or installed system unit) |
| UL 50 protection                | Front: Type 4X indoor use only                                        |
| Mechanical characteristics      |                                                                       |
| Front 4)                        |                                                                       |
| Frame                           | Naturally anodized aluminum                                           |
| Panel overlay                   |                                                                       |
| Material                        | Polyester                                                             |
| Light background                | RAL 9006                                                              |
| Dark gray border around display | RAL 7024                                                              |
| Gasket                          | 3 mm built-in seal                                                    |
| Dimensions                      |                                                                       |
| Width                           | 323 mm                                                                |
| Height                          | 260 mm                                                                |
| Weight                          | 2800 g                                                                |

#### Table 82: 5AP1180.1043-000 - Technical data

1) Yes, although applies only if all components installed within the complete system have this certification and the complete system itself carries the corresponding mark.

2) At an ambient temperature of 25°C. Reducing the brightness by 50% can result in an approximately 50% increase in the half-brightness time.

3) Touch screen drivers for approved operating systems are available in the Downloads section of the B&R website.

4) There may be visible deviations in the color and surface appearance depending on the process or batch.

#### 2.3.2.2.4 Dimensions

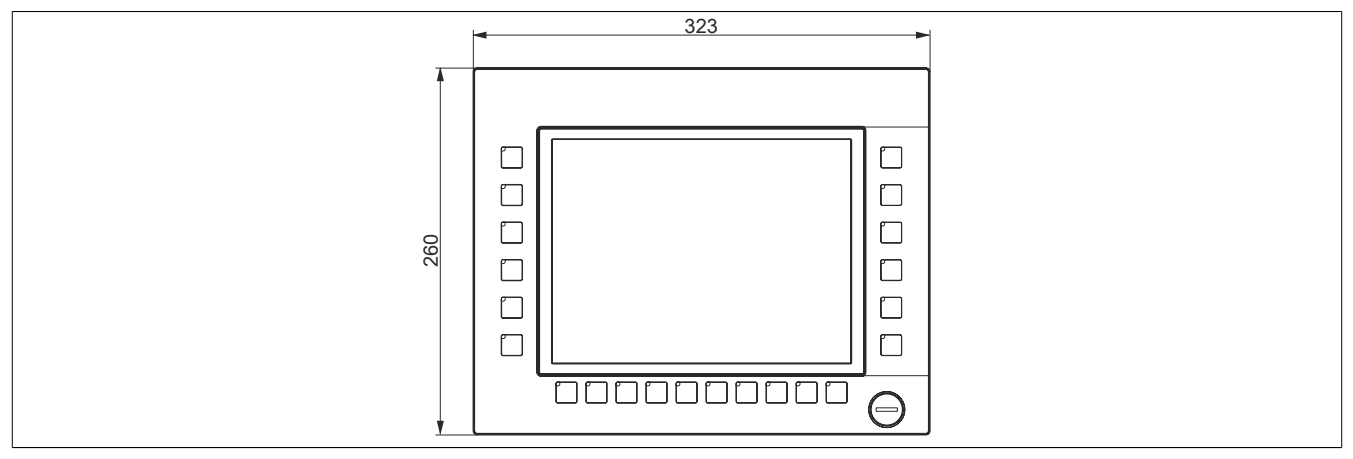

Figure 58: 5AP1180.1043-000 - Dimensions

### 2.3.2.2.5 Prerequisites and requirements

10.4" AP1000 display units are supported beginning with the following firmware versions:

- · V3.11 for the 5DLSDL.1001-00 SDL/DVI receiver
- V4.08 for the 5DLSD3.1001-00 SDL3 receiver
- V1.03 for the 5PPC2100.BYxx-000 PPC2100 system unit
- V1.18 for the 5PC901.TS77-xx PPC900 system unit

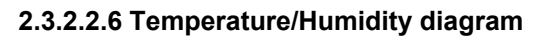

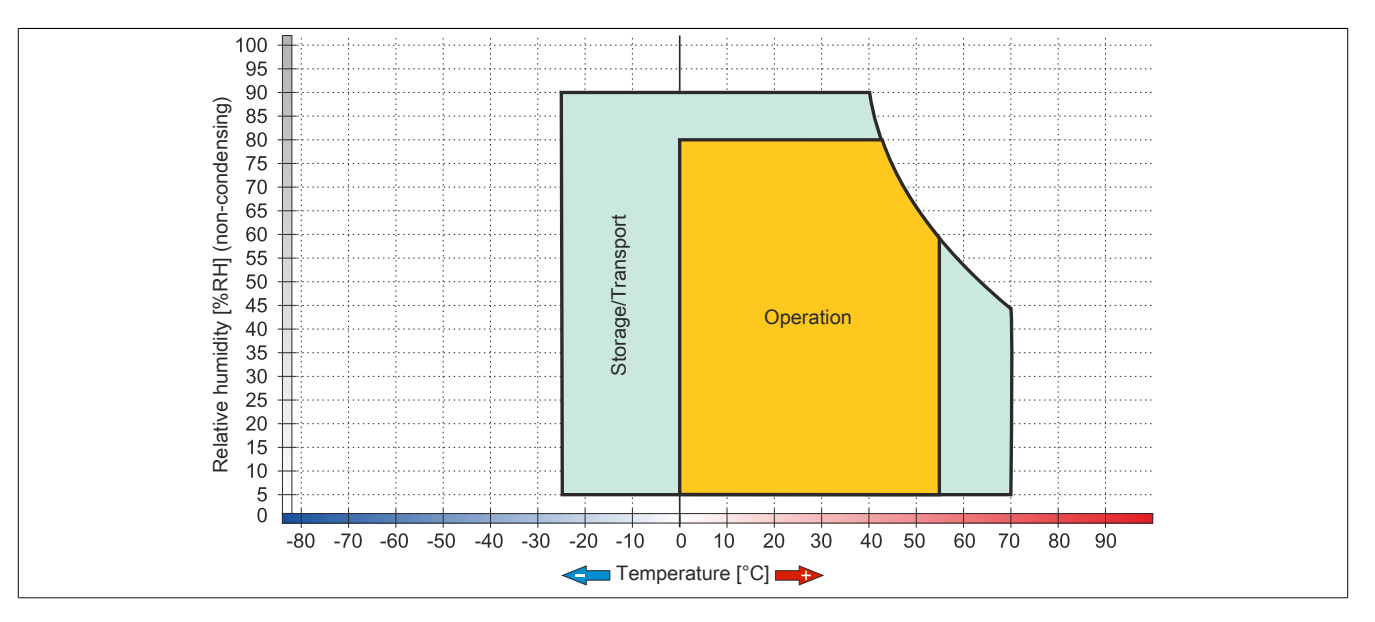

## 2.3.2.3 5AP1181.1043-000

## 2.3.2.3.1 General information

- Display unit for AP1000, PPC900 or PPC2100
- 10.4" TFT VGA color display
- Single-touch (analog resistive)
- 38 function keys and 20 system keys
- Front USB interface
- Control cabinet installation

### 2.3.2.3.2 Order data

| Model number     | Short description                                                                                                    | Figure |
|------------------|----------------------------------------------------------------------------------------------------|--------|
|                  | Panels                                                                                                    |        |
| 5AP1181.1043-000 | Automation Panel 10.4" VGA TFT - 640 x 480 pixels (4:3)<br>- Single-touch (analog resistive) - Control cabinet installa-<br>tion - Portrait format - Front USB interface - 38 function<br>keys and 20 system keys - For PPC900 / PPC2100 /<br>link modules - Installation compatible with 5PP581.1043-00<br>5AP981.1043-01/5PC781.1043-00 |        |

Table 83: 5AP1181.1043-000 - Order data

### 2.3.2.3.3 Technical data

| Model number                    | 5AP1181.1043-000                                                        |
|---------------------------------|-------------------------------------------------------------------------|
| General information             |                                                                         |
| B&R ID code                     | 0xE7AF                                                                  |
| Certification                   |                                                                         |
| CE                              | Yes                                                                     |
| cULus                           | Yes                                                                     |
| cULus HazLoc Class 1 Division 2 | Yes 1)                                                                  |
| Interfaces                      |                                                                         |
| USB                             |                                                                         |
| Quantity                        | 1                                                                       |
| Туре                            | USB 2.0                                                                 |
| Design                          | Туре А                                                                  |
| Transfer rate                   | Low speed (1.5 Mbit/s), full speed (12 Mbit/s), high speed (480 Mbit/s) |
| Current load                    | Max. 500 mA                                                             |
| Display                         |                                                                         |
| Туре                            | Color TFT                                                               |
| Display size                    | 10.4"                                                                   |
| Colors                          | 16.2 million                                                            |
| Resolution                      | VGA, 640 x 480 pixels                                                   |
| Contrast                        | 900:1                                                                   |
| Viewing angles                  |                                                                         |
| Horizontal                      | Direction R = $80^{\circ}$ / Direction L = $80^{\circ}$                 |
| Vertical                        | Direction U = $80^{\circ}$ / Direction D = $80^{\circ}$                 |
| Backlight                       |                                                                         |
| Туре                            | LED                                                                     |
| Brightness (dimmable)           | Typ. 22.5 to 450 cd/m <sup>2</sup>                                      |
| Half-brightness time 2)         | 70,000 h                                                                |
| Touch screen <sup>3)</sup>      |                                                                         |
| Туре                            | AMT                                                                     |
| Technology                      | Analog, resistive                                                       |
| Controller                      | B&R, serial, 12-bit                                                     |
| Transmittance                   | 81% ±3%                                                                 |
| Keys                            |                                                                         |
| Function keys                   | 38 with LED (yellow)                                                    |
| System keys                     | Numeric keys, cursor block                                              |

Table 84: 5AP1181.1043-000 - Technical data

| Model number                    | 5AP1181.1043-000                                                      |
|---------------------------------|-----------------------------------------------------------------------|
| Service life                    | >1.000.000 actuations at 1 ±0.3 N to 3 ±0.3 N actuating force         |
| LED brightness                  | · · · · · · · · · · · · · · · · · · ·                                 |
| Yellow                          | Typ. 38 mcd                                                           |
| Operating conditions            |                                                                       |
| EN 60529 protection             | Front: IP65                                                           |
|                                 | Back: IP20 (only with installed link module or installed system unit) |
| UL 50 protection                | Front: Type 4X indoor use only                                        |
| Mechanical characteristics      |                                                                       |
| Front 4)                        |                                                                       |
| Frame                           | Naturally anodized aluminum                                           |
| Panel overlay                   |                                                                       |
| Material                        | Polyester                                                             |
| Light background                | RAL 9006                                                              |
| Dark gray border around display | RAL 7024                                                              |
| Gasket                          | 3 mm built-in gasket                                                  |
| Dimensions                      |                                                                       |
| Width                           | 323 mm                                                                |
| Height                          | 358 mm                                                                |
| Weight                          | 3400 g                                                                |

#### Table 84: 5AP1181.1043-000 - Technical data

1) Yes, although applies only if all components installed within the complete system have this certification and the complete system itself carries the corresponding mark.

2) At an ambient temperature of 25°C. Reducing the brightness by 50% can result in an approximately 50% increase in the half-brightness time.

3) Touch screen drivers for approved operating systems are available in the Downloads section of the B&R website.

4) There may be visible deviations in the color and surface appearance depending on the process or batch.

### 2.3.2.3.4 Dimensions

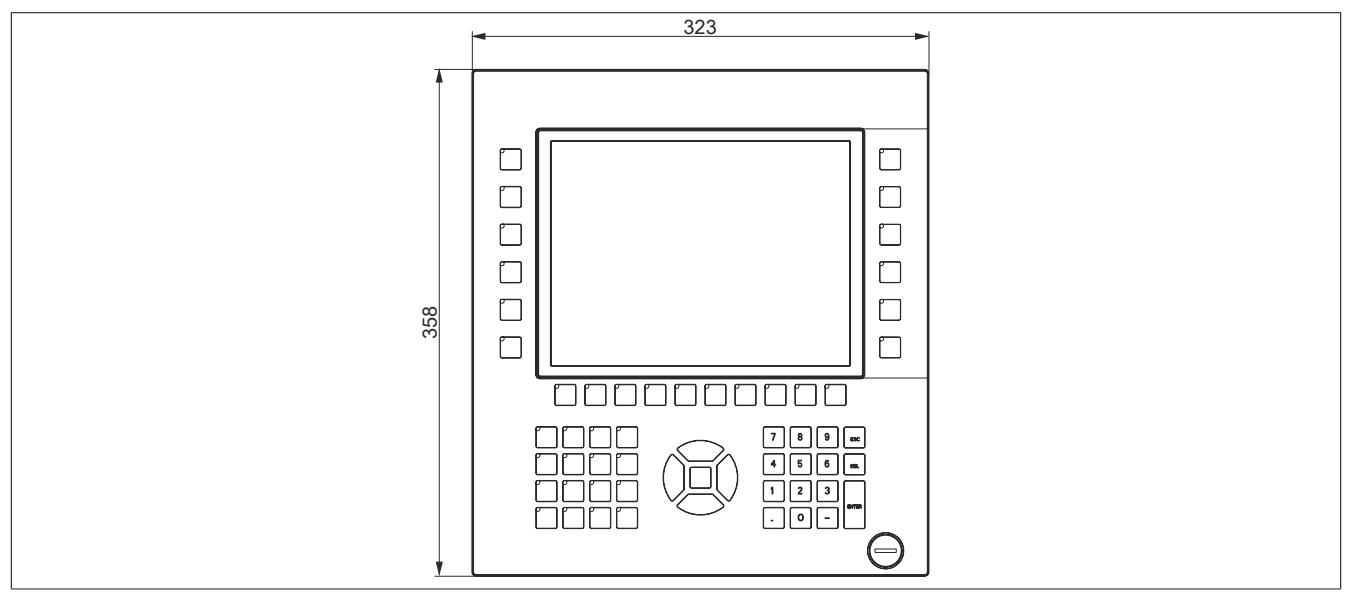

Figure 59: 5AP1181.1043-000 - Dimensions

### 2.3.2.3.5 Prerequisites and requirements

10.4" AP1000 display units are supported beginning with the following firmware versions:

- V3.11 for the 5DLSDL.1001-00 SDL/DVI receiver
- V4.08 for the 5DLSD3.1001-00 SDL3 receiver
- · V1.03 for the 5PPC2100.BYxx-000 PPC2100 system unit
- V1.18 for the 5PC901.TS77-xx PPC900 system unit

2.3.2.3.6 Temperature/Humidity diagram

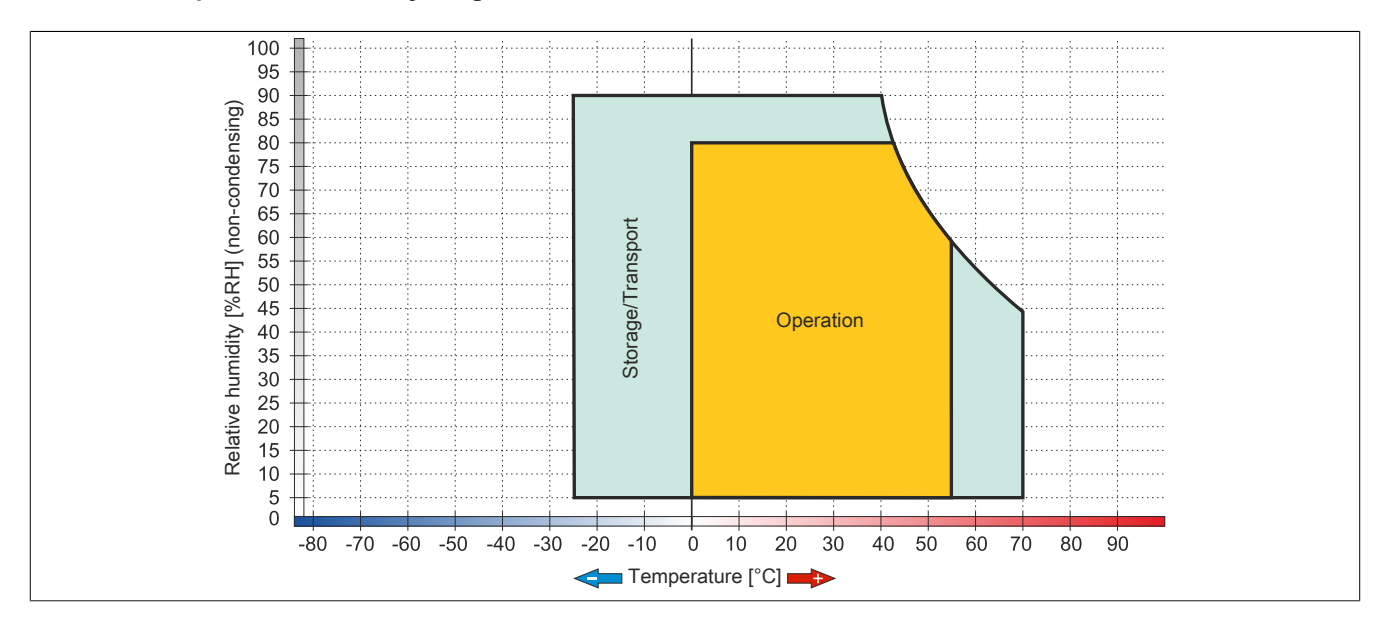

## 2.3.2.4 5AP1182.1043-000

## 2.3.2.4.1 General information

- Display unit for AP1000, PPC900 or PPC2100
- 10.4" TFT VGA color display
- Single-touch (analog resistive)
- 44 function keys and 20 system keys
- Front USB interface
- Control cabinet installation

### 2.3.2.4.2 Order data

| Model number     | Short description                                                                                                    | Figure |
|------------------|----------------------------------------------------------------------------------------------------|--------|
|                  | Panels                                                                                                    |        |
| 5AP1182.1043-000 | Automation Panel 10.4" VGA TFT - 640 x 480 pixels (4:3)<br>- Single-touch (analog resistive) - Control cabinet installa-<br>tion - Landscape format - Front USB interface - 44 func-<br>tion keys and 20 system keys - For PPC900 / PPC2100 /<br>link modules - Installation compatible with 5PP582.1043-00<br>5AP982.1043-01/5PC782.1043-00 |        |

#### Table 85: 5AP1182.1043-000 - Order data

### 2.3.2.4.3 Technical data

| Model number                    | 5AP1182.1043-000                                                        |
|---------------------------------|-------------------------------------------------------------------------|
| General information             |                                                                         |
| B&R ID code                     | 0xE7B0                                                                  |
| Certification                   |                                                                         |
| CE                              | Yes                                                                     |
| cULus                           | Yes                                                                     |
| cULus HazLoc Class 1 Division 2 | Yes 1)                                                                  |
| Interfaces                      |                                                                         |
| USB                             |                                                                         |
| Quantity                        | 1                                                                       |
| Туре                            | USB 2.0                                                                 |
| Design                          | Туре А                                                                  |
| Transfer rate                   | Low speed (1.5 Mbit/s), full speed (12 Mbit/s), high speed (480 Mbit/s) |
| Current load                    | Max. 500 mA                                                             |
| Display                         |                                                                         |
| Туре                            | Color TFT                                                               |
| Display size                    | 10.4"                                                                   |
| Colors                          | 16.2 million                                                            |
| Resolution                      | VGA, 640 x 480 pixels                                                   |
| Contrast                        | 900:1                                                                   |
| Viewing angles                  |                                                                         |
| Horizontal                      | Direction R = 80° / Direction L = 80°                                   |
| Vertical                        | Direction U = 80° / Direction D = 80°                                   |
| Backlight                       |                                                                         |
| Туре                            | LED                                                                     |
| Brightness (dimmable)           | Typ. 22.5 to 450 cd/m <sup>2</sup>                                      |
| Half-brightness time 2)         | 70,000 h                                                                |
| Touch screen <sup>3)</sup>      |                                                                         |
| Туре                            | AMT                                                                     |
| Technology                      | Analog, resistive                                                       |
| Controller                      | B&R, serial, 12-bit                                                     |
| Transmittance                   | 81% ±3%                                                                 |
| Keys                            |                                                                         |
| Function keys                   | 44 with LED (yellow)                                                    |
| System keys                     | Numeric keys, cursor block                                              |
| Service life                    | >1,000,000 actuations at 1 ±0.3 N to 3 ±0.3 N actuating force           |
| LED brightness                  |                                                                         |
| Yellow                          | Typ. 38 mcd                                                             |

Table 86: 5AP1182.1043-000 - Technical data

|                                 | Γ.                                                                    |
|---------------------------------|-----------------------------------------------------------------------|
| Model number                    | 5AP1182.1043-000                                                      |
| Operating conditions            |                                                                       |
| EN 60529 protection             | Front: IP65                                                           |
|                                 | Back: IP20 (only with installed link module or installed system unit) |
| UL 50 protection                | Front: Type 4X indoor use only                                        |
| Mechanical characteristics      |                                                                       |
| Front 4)                        |                                                                       |
| Frame                           | Naturally anodized aluminum                                           |
| Panel overlay                   |                                                                       |
| Material                        | Polyester                                                             |
| Light background                | RAL 9006                                                              |
| Dark gray border around display | RAL 7024                                                              |
| Gasket                          | 3 mm built-in gasket                                                  |
| Dimensions                      |                                                                       |
| Width                           | 423 mm                                                                |
| Height                          | 288 mm                                                                |
| Weight                          | 3500 g                                                                |

#### Table 86: 5AP1182.1043-000 - Technical data

1) Yes, although applies only if all components installed within the complete system have this certification and the complete system itself carries the corresponding mark.

2) At an ambient temperature of 25°C. Reducing the brightness by 50% can result in an approximately 50% increase in the half-brightness time.

3) Touch screen drivers for approved operating systems are available in the Downloads section of the B&R website.

4) There may be visible deviations in the color and surface appearance depending on the process or batch.

#### 2.3.2.4.4 Dimensions

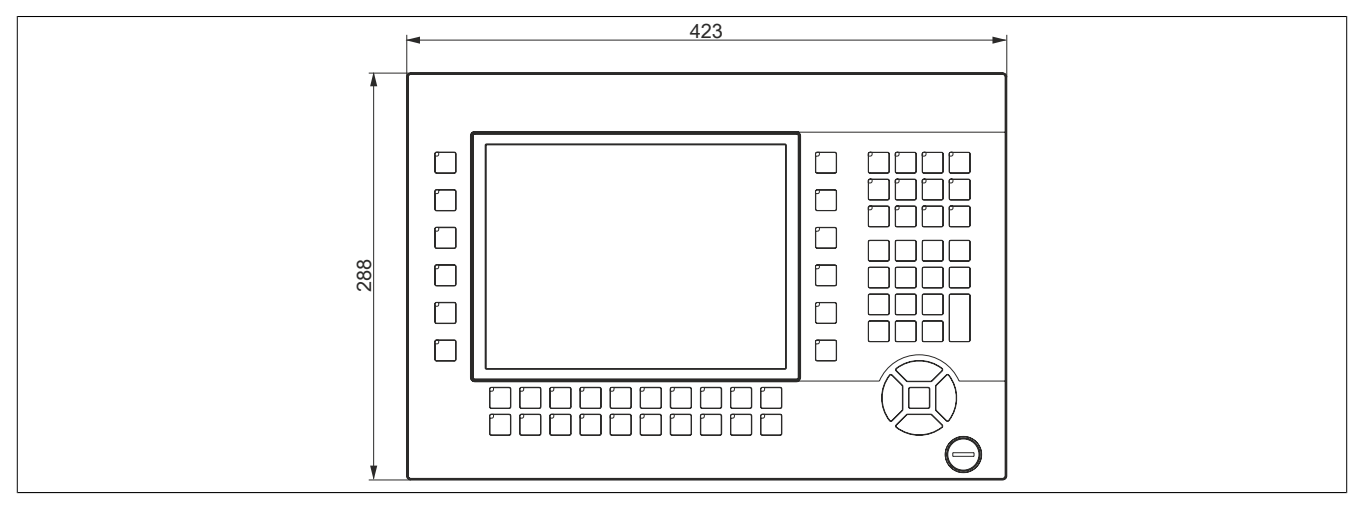

Figure 60: 5AP1182.1043-000 - Dimensions

### 2.3.2.4.5 Prerequisites and requirements

10.4" AP1000 display units are supported beginning with the following firmware versions:

- V3.11 for the 5DLSDL.1001-00 SDL/DVI receiver
- V4.08 for the 5DLSD3.1001-00 SDL3 receiver
- V1.03 for the 5PPC2100.BYxx-000 PPC2100 system unit
- V1.18 for the 5PC901.TS77-xx PPC900 system unit

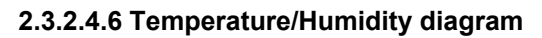

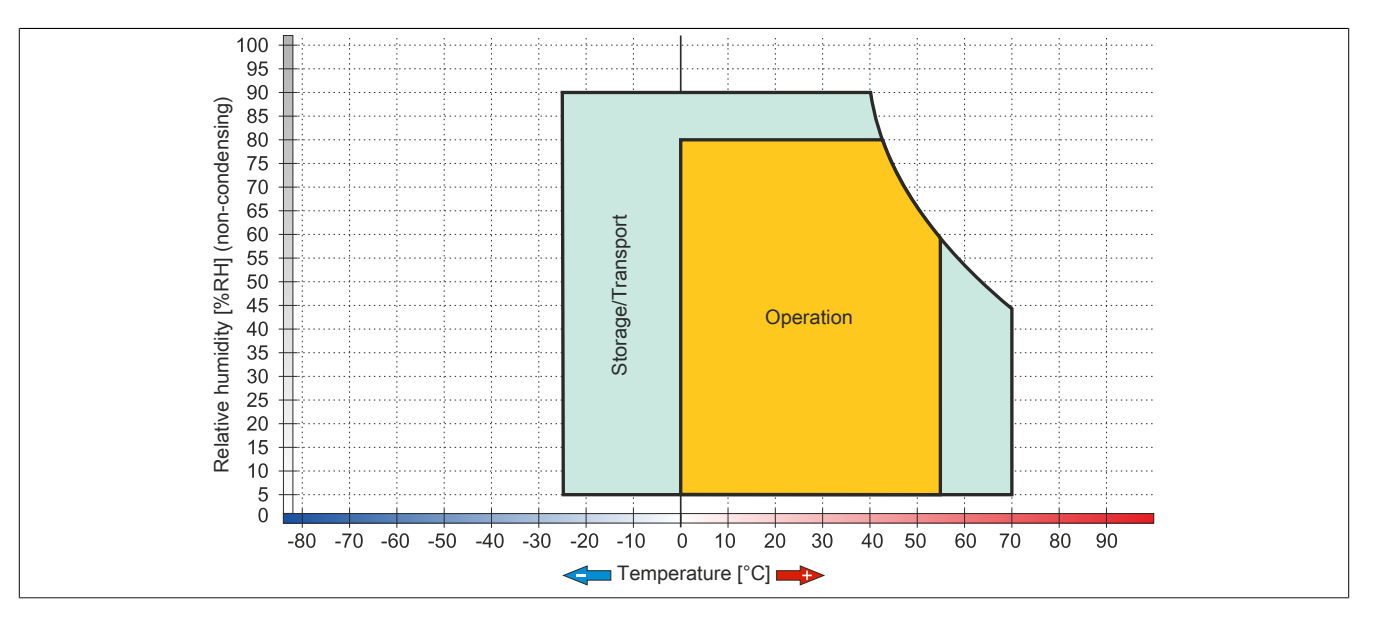

## 2.3.2.5 5AP1120.1214-000

## 2.3.2.5.1 General information

- Display unit for AP1000, PPC900 or PPC2100
- 12.1" TFT SVGA color display
- Single-touch (analog resistive)
- Front USB interface
- Control cabinet installation

## 2.3.2.5.2 Order data

| Model number     | Short description                                                                                                    | Figure |
|------------------|----------------------------------------------------------------------------------------------------|--------|
|                  | Panels                                                                                                    |        |
| 5AP1120.1214-000 | Automation Panel 12.1" SVGA TFT - 800 x 600 pixels (4:3) - Sin-<br>gle-touch (analog resistive) - Control cabinet installation - Land-<br>scape format - Front USB interface - For PPC900 / PPC2100 /<br>Link module - Installation compatible with 5PP520.1214-00 |        |

#### Table 87: 5AP1120.1214-000 - Order data

### 2.3.2.5.3 Technical data

| Model number                    | 5AP1120.1214-000                                                        |
|---------------------------------|-------------------------------------------------------------------------|
| General information             |                                                                         |
| B&R ID code                     | 0xE7BB                                                                  |
| Certification                   |                                                                         |
| CE                              | Yes                                                                     |
| cULus                           | Yes                                                                     |
| cULus HazLoc Class 1 Division 2 | Yes 1)                                                                  |
| Interfaces                      |                                                                         |
| USB                             |                                                                         |
| Quantity                        | 1                                                                       |
| Туре                            | USB 2.0                                                                 |
| Design                          | Туре А                                                                  |
| Transfer rate                   | Low speed (1.5 Mbit/s), full speed (12 Mbit/s), high speed (480 Mbit/s) |
| Current load                    | Max. 500 mA                                                             |
| Display                         |                                                                         |
| Туре                            | Color TFT                                                               |
| Display size                    | 12.1"                                                                   |
| Colors                          | 16.2 million                                                            |
| Resolution                      | SVGA, 800 x 600 pixels                                                  |
| Contrast                        | 1500:1                                                                  |
| Viewing angles                  |                                                                         |
| Horizontal                      | Direction $R = 89^{\circ}$ / Direction $L = 89^{\circ}$                 |
| Vertical                        | Direction U = $89^{\circ}$ / Direction D = $89^{\circ}$                 |
| Backlight                       |                                                                         |
| Туре                            | LED                                                                     |
| Brightness (dimmable)           | Typ. 22.5 to 450 cd/m <sup>2</sup>                                      |
| Half-brightness time 2)         | 50,000 h                                                                |
| Touch screen 3)                 |                                                                         |
| Туре                            | AMT                                                                     |
| Technology                      | Analog, resistive                                                       |
| Controller                      | B&R, serial, 12-bit                                                     |
| Transmittance                   | 81% ±3%                                                                 |
| Operating conditions            |                                                                         |
| EN 60529 protection             | Front: IP65                                                             |
|                                 | Back: IP20 (only with installed link module or installed system unit)   |
| UL 50 protection                | Front: Type 4X indoor use only                                          |

Table 88: 5AP1120.1214-000 - Technical data

| Model number                    | 5AP1120.1214-000            |
|---------------------------------|-----------------------------|
| Mechanical characteristics      |                             |
| Front 4)                        |                             |
| Frame                           | Naturally anodized aluminum |
| Panel overlay                   |                             |
| Material                        | Polyester                   |
| Light background                | RAL 9006                    |
| Dark gray border around display | RAL 7024                    |
| Gasket                          | 3 mm built-in seal          |
| Dimensions                      |                             |
| Width                           | 362 mm                      |
| Height                          | 284 mm                      |
| Weight                          | 3200 g                      |

#### Table 88: 5AP1120.1214-000 - Technical data

- 1) Yes, although applies only if all components installed within the complete system have this certification and the complete system itself carries the corresponding mark.
- 2) At an ambient temperature of 25°C. Reducing the brightness by 50% can result in an approximately 50% increase in the half-brightness time.
- 3) Touch screen drivers for approved operating systems are available in the Downloads section of the B&R website.
- 4) There may be visible deviations in the color and surface appearance depending on the process or batch.

### 2.3.2.5.4 Dimensions

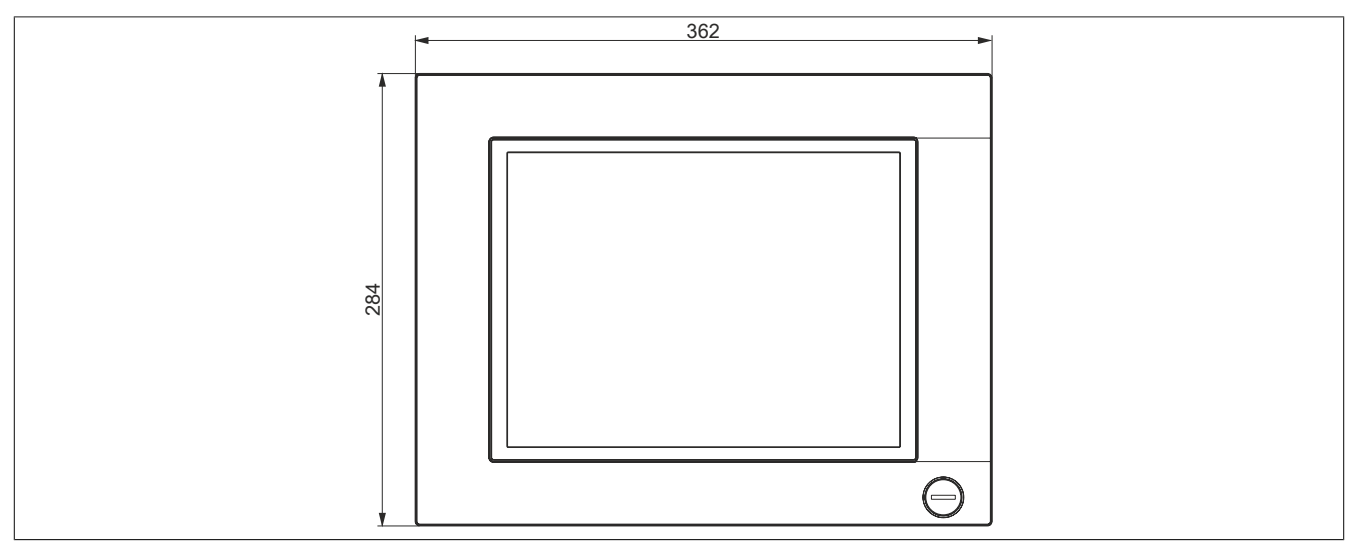

Figure 61: 5AP1120.1214-000 - Dimensions

### 2.3.2.5.5 Temperature/Humidity diagram

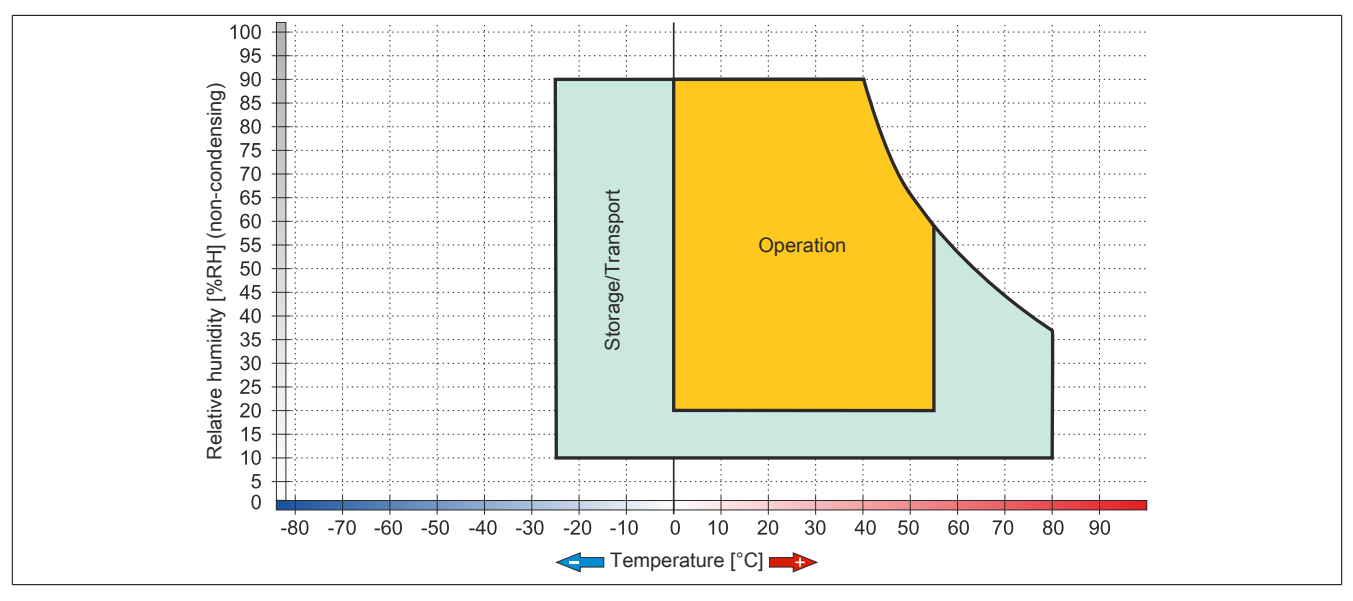

Figure 62: 5AP1120.1214-000 - Temperature/Humidity diagram

## 2.3.2.6 5AP1120.1505-000

## 2.3.2.6.1 General information

- Display unit for AP1000, PPC900 or PPC2100
- 15.0" TFT XGA color display
- Single-touch (analog resistive)
- Front USB interface
- Control cabinet installation

## 2.3.2.6.2 Order data

| Model number     | Short description                                                                                                    | Figure |
|------------------|----------------------------------------------------------------------------------------------------|--------|
|                  | Panels                                                                                                    |        |
| 5AP1120.1505-000 | Automation Panel 15.0" XGA TFT - 1024 x 768 pixels<br>(4:3) - Single-touch (analog resistive) - Control cabinet in-<br>stallation - Landscape format - Front USB interface - For<br>PPC900 / PPC2100 / Link module - Installation compati-<br>ble with 5PP520.1505-00/5AP920.1505-01/ 5PC720.1505-<br>xx/5PC820.1505-00 |        |

Table 89: 5AP1120.1505-000 - Order data

## 2.3.2.6.3 Technical data

| Model number                    | 5AP1120.1505-000                                                        |
|---------------------------------|-------------------------------------------------------------------------|
| General information             |                                                                         |
| B&R ID code                     | 0xE7BC                                                                  |
| Certification                   |                                                                         |
| CE                              | Yes                                                                     |
| cULus                           | Yes                                                                     |
| cULus HazLoc Class 1 Division 2 | Yes 1)                                                                  |
| Interfaces                      |                                                                         |
| USB                             |                                                                         |
| Quantity                        | 1                                                                       |
| Туре                            | USB 2.0                                                                 |
| Design                          | Type A                                                                  |
| Transfer rate                   | Low speed (1.5 Mbit/s), full speed (12 Mbit/s), high speed (480 Mbit/s) |
| Current load                    | Max. 500 mA                                                             |
| Display                         |                                                                         |
| Туре                            | Color TFT                                                               |
| Display size                    | 15.0"                                                                   |
| Colors                          | 16.2 million                                                            |
| Resolution                      | XGA, 1024 x 768 pixels                                                  |
| Contrast                        | 700:1                                                                   |
| Viewing angles                  |                                                                         |
| Horizontal                      | Direction R = 80° / Direction L = 80°                                   |
| Vertical                        | Direction U = $70^{\circ}$ / Direction D = $70^{\circ}$                 |
| Backlight                       |                                                                         |
| Туре                            | LED                                                                     |
| Brightness (dimmable)           | Typ. 20 to 400 cd/m <sup>2</sup>                                        |
| Half-brightness time 2)         | 50,000 h                                                                |
| Touch screen <sup>3)</sup>      |                                                                         |
| Туре                            | AMT                                                                     |
| Technology                      | Analog, resistive                                                       |
| Controller                      | B&R, serial, 12-bit                                                     |
| Transmittance                   | 81% ±3%                                                                 |
| Operating conditions            |                                                                         |
| EN 60529 protection             | Front: IP65                                                             |
|                                 | Back: IP20 (only with installed link module or installed system unit)   |
| UL 50 protection                | Front: Type 4X indoor use only                                          |

Table 90: 5AP1120.1505-000 - Technical data

| Model number                    | 5AP1120.1505-000            |
|---------------------------------|-----------------------------|
| Mechanical characteristics      |                             |
| Front 4)                        |                             |
| Frame                           | Naturally anodized aluminum |
| Panel overlay                   |                             |
| Material                        | Polyester                   |
| Light background                | RAL 9006                    |
| Dark gray border around display | RAL 7024                    |
| Gasket                          | 3 mm built-in seal          |
| Dimensions                      |                             |
| Width                           | 435 mm                      |
| Height                          | 330 mm                      |
| Weight                          | 5000 g                      |

#### Table 90: 5AP1120.1505-000 - Technical data

- 1) Yes, although applies only if all components installed within the complete system have this certification and the complete system itself carries the corresponding mark.
- 2) At an ambient temperature of 25°C. Reducing the brightness by 50% can result in an approximately 50% increase in the half-brightness time.
- 3) Touch screen drivers for approved operating systems are available in the Downloads section of the B&R website.
- 4) There may be visible deviations in the color and surface appearance depending on the process or batch.

### 2.3.2.6.4 Dimensions

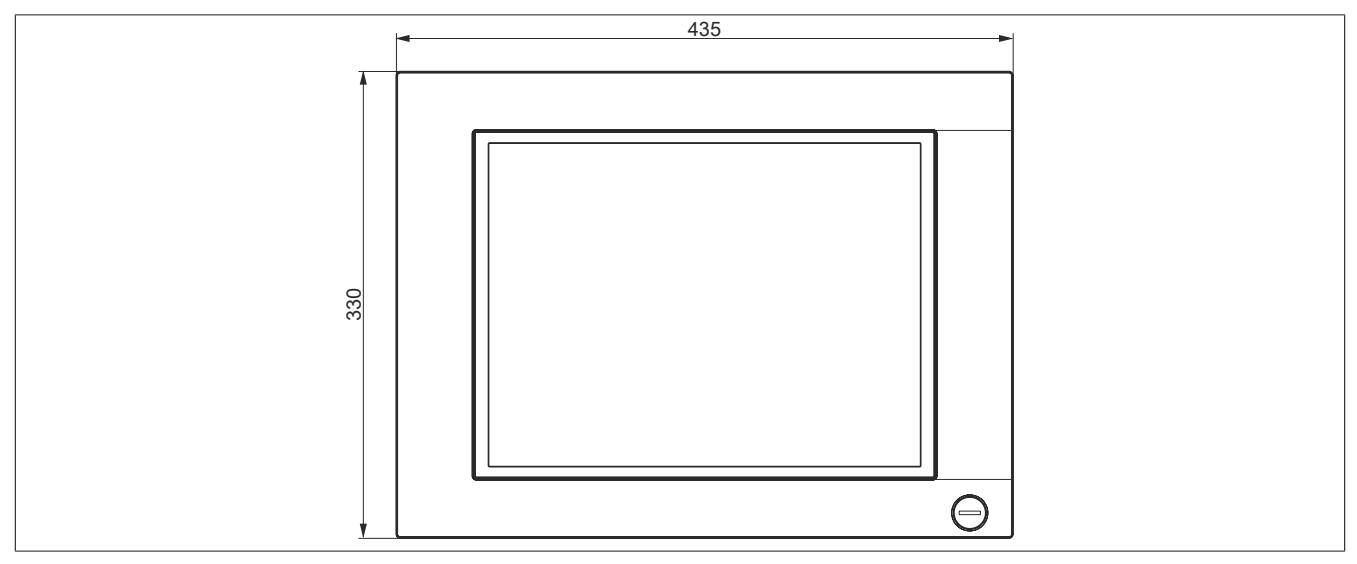

Figure 63: 5AP1120.1505-000 - Dimensions

## 2.3.2.6.5 Temperature/Humidity diagram

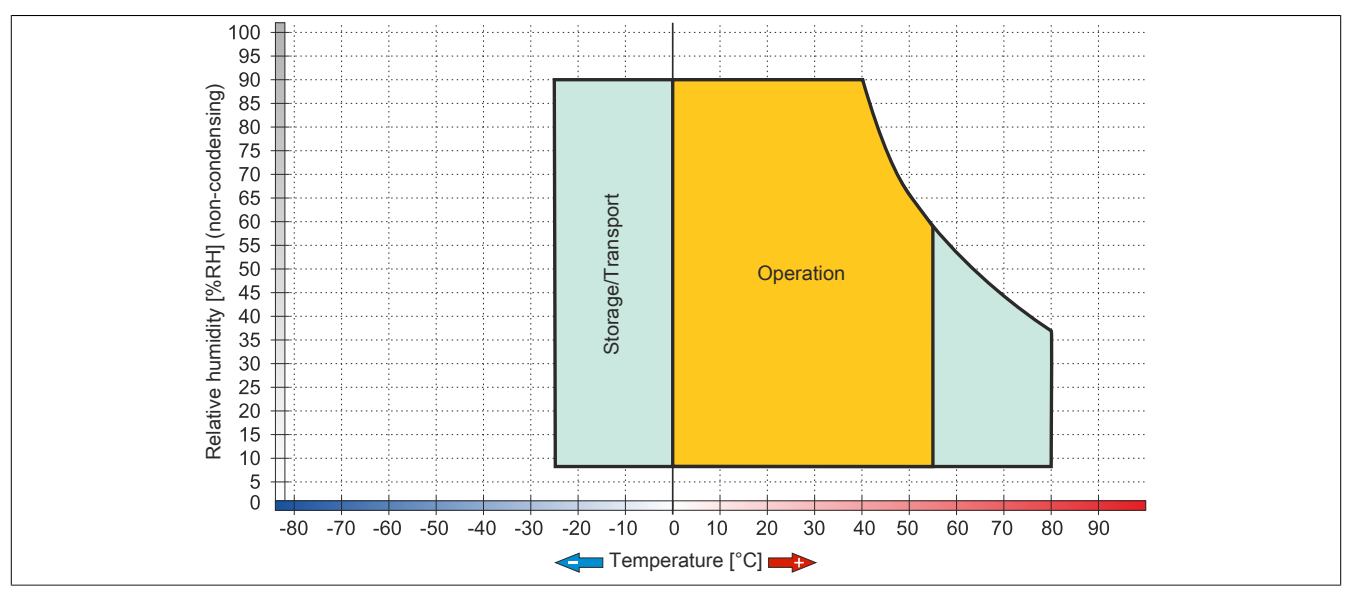

Figure 64: 5AP1120.1505-000 - Temperature/Humidity diagram
# 2.3.2.7 5AP1180.1505-000

# 2.3.2.7.1 General information

- Display unit for AP1000, PPC900 or PPC2100
- 15.0" TFT XGA color display
- Single-touch (analog resistive)
- 32 function keys
- Front USB interface
- Control cabinet installation

### 2.3.2.7.2 Order data

| Model number     | Short description                                                                                                    | Figure |  |  |  |
|------------------|----------------------------------------------------------------------------------------------------|--------|--|--|--|
|                  | Panels                                                                                                    |        |  |  |  |
| 5AP1180.1505-000 | Automation Panel 15.0" XGA TFT - 1024 x 768 pixels (4:3) -<br>Single-touch (analog resistive) - Control cabinet installation -<br>Landscape format - Front USB interface - 32 function keys - For<br>PPC900 / PPC2100 / Link modules - Installation compatible with<br>5PP580.1505-00/5AP980.1505-01 |        |  |  |  |

#### Table 91: 5AP1180.1505-000 - Order data

# 2.3.2.7.3 Technical data

| Model number                    | 5AP1180.1505-000                                                        |
|---------------------------------|-------------------------------------------------------------------------|
| General information             |                                                                         |
| B&R ID code                     | 0xE7BD                                                                  |
| Certification                   |                                                                         |
| CE                              | Yes                                                                     |
| cULus                           | Yes                                                                     |
| cULus HazLoc Class 1 Division 2 | Yes 1)                                                                  |
| Interfaces                      |                                                                         |
| USB                             |                                                                         |
| Quantity                        | 1                                                                       |
| Туре                            | USB 2.0                                                                 |
| Design                          | Туре А                                                                  |
| Transfer rate                   | Low speed (1.5 Mbit/s), full speed (12 Mbit/s), high speed (480 Mbit/s) |
| Current load                    | Max. 500 mA                                                             |
| Display                         |                                                                         |
| Туре                            | Color TFT                                                               |
| Display size                    | 15.0"                                                                   |
| Colors                          | 16.2 million                                                            |
| Resolution                      | XGA, 1024 x 768 pixels                                                  |
| Contrast                        | 700:1                                                                   |
| Viewing angles                  |                                                                         |
| Horizontal                      | Direction R = $80^{\circ}$ / Direction L = $80^{\circ}$                 |
| Vertical                        | Direction U = $70^{\circ}$ / Direction D = $70^{\circ}$                 |
| Backlight                       |                                                                         |
| Туре                            | LED                                                                     |
| Brightness (dimmable)           | Typ. 20 to 400 cd/m <sup>2</sup>                                        |
| Half-brightness time 2)         | 50,000 h                                                                |
| Touch screen <sup>3)</sup>      |                                                                         |
| Туре                            | AMT                                                                     |
| Technology                      | Analog, resistive                                                       |
| Controller                      | B&R, serial, 12-bit                                                     |
| Transmittance                   | 81% ±3%                                                                 |
| Keys                            |                                                                         |
| Function keys                   | 32 with LED (yellow)                                                    |
| System keys                     | No                                                                      |
| Service life                    | >1,000,000 actuations at 1 ±0.3 N to 3 ±0.3 N actuating force           |
| LED brightness                  |                                                                         |
| Yellow                          | Typ. 38 mcd                                                             |

#### Table 92: 5AP1180.1505-000 - Technical data

| Model number                    | 5AP1180.1505-000                                                      |
|---------------------------------|-----------------------------------------------------------------------|
| Operating conditions            |                                                                       |
| EN 60529 protection             | Front: IP65                                                           |
|                                 | Back: IP20 (only with installed link module or installed system unit) |
| UL 50 protection                | Front: Type 4X indoor use only                                        |
| Mechanical characteristics      |                                                                       |
| Front 4)                        |                                                                       |
| Frame                           | Naturally anodized aluminum                                           |
| Panel overlay                   |                                                                       |
| Material                        | Polyester                                                             |
| Light background                | RAL 9006                                                              |
| Dark gray border around display | RAL 7024                                                              |
| Gasket                          | 3 mm built-in seal                                                    |
| Dimensions                      |                                                                       |
| Width                           | 435 mm                                                                |
| Height                          | 330 mm                                                                |
| Weight                          | 4900 g                                                                |

#### Table 92: 5AP1180.1505-000 - Technical data

1) Yes, although applies only if all components installed within the complete system have this certification and the complete system itself carries the corresponding mark.

2) At an ambient temperature of 25°C. Reducing the brightness by 50% can result in an approximately 50% increase in the half-brightness time.

3) Touch screen drivers for approved operating systems are available in the Downloads section of the B&R website.

4) There may be visible deviations in the color and surface appearance depending on the process or batch.

#### 2.3.2.7.4 Dimensions

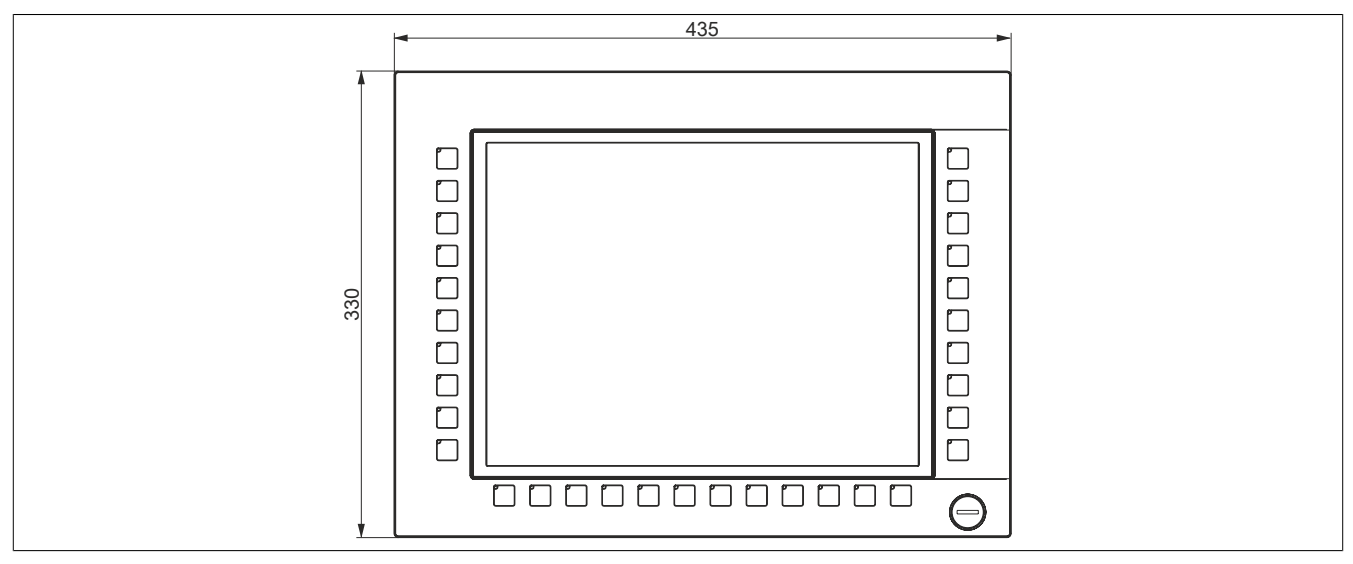

Figure 65: 5AP1180.1505-000 - Dimensions

#### 2.3.2.7.5 Temperature/Humidity diagram

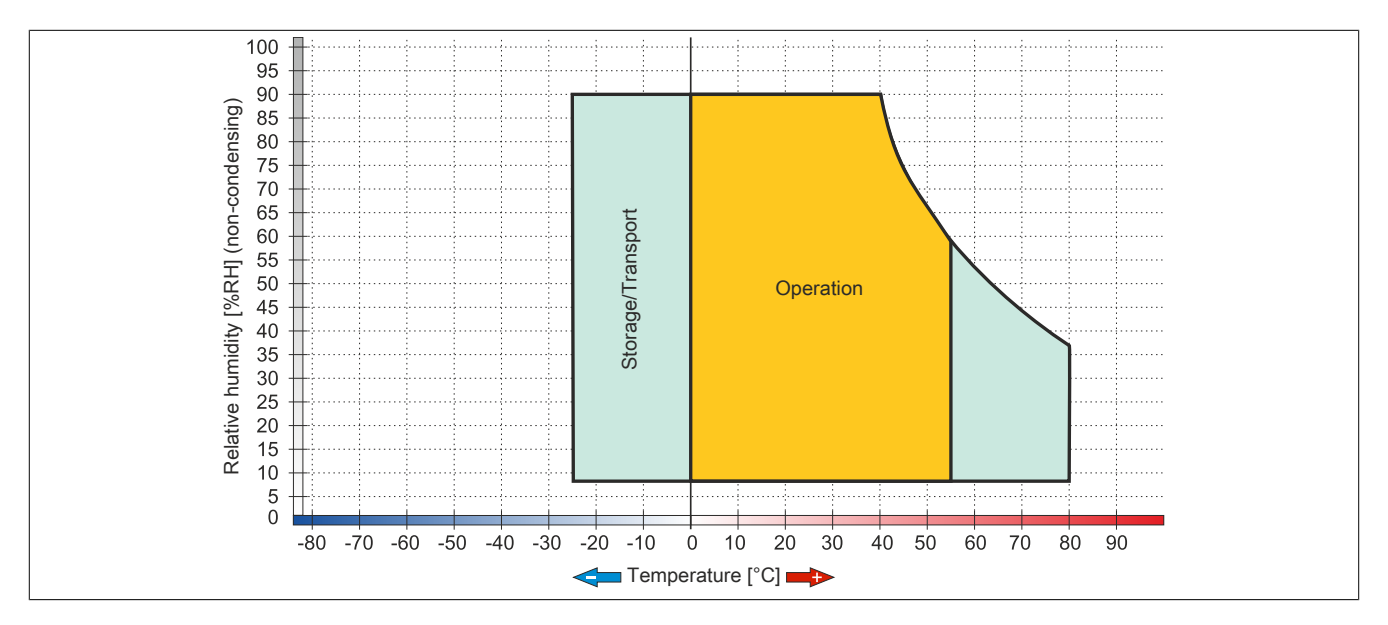

# 2.3.2.8 5AP1120.156B-000

# 2.3.2.8.1 General information

- Display unit for AP1000, PPC900 or PPC2100
- 15.6" TFT HD color display
- Single-touch (analog resistive)
- Control cabinet installation

# 2.3.2.8.2 Order data

| Model number     | Short description                                                                                                    | Figure |
|------------------|----------------------------------------------------------------------------------------------------|--------|
|                  | Panels                                                                                                    |        |
| 5AP1120.156B-000 | Automation Panel 15.6" HD TFT - 1366 x 768 pixels (16:9) - Sin-<br>gle-touch (analog resistive) - Control cabinet installation - Land-<br>scape format - For PPC900 / PPC2100 / link modules |        |

#### Table 93: 5AP1120.156B-000 - Order data

# 2.3.2.8.3 Technical data

| Model number                    | 5AP1120.156B-000                                                      |  |
|---------------------------------|-----------------------------------------------------------------------|--|
| General information             |                                                                       |  |
| B&R ID code                     | 0xE8E5                                                                |  |
| Certification                   |                                                                       |  |
| CE                              | Yes                                                                   |  |
| cULus                           | Yes                                                                   |  |
| cULus HazLoc Class 1 Division 2 | Yes 1)                                                                |  |
| Display                         |                                                                       |  |
| Туре                            | Color TFT                                                             |  |
| Display size                    | 15.6"                                                                 |  |
| Colors                          | 16.2 million                                                          |  |
| Resolution                      | HD, 1366 x 768 pixels                                                 |  |
| Contrast                        | 500:1                                                                 |  |
| Viewing angles                  |                                                                       |  |
| Horizontal                      | Direction R = $85^{\circ}$ / Direction L = $85^{\circ}$               |  |
| Vertical                        | Direction U = $80^{\circ}$ / Direction D = $80^{\circ}$               |  |
| Backlight                       |                                                                       |  |
| Туре                            | LED                                                                   |  |
| Brightness (dimmable)           | Typ. 15 to 300 cd/m <sup>2</sup>                                      |  |
| Half-brightness time 2)         | 50,000 h                                                              |  |
| Touch screen <sup>3)</sup>      |                                                                       |  |
| Туре                            | AMT                                                                   |  |
| Technology                      | Analog, resistive                                                     |  |
| Controller                      | B&R, serial, 12-bit                                                   |  |
| Transmittance                   | 81% ±3%                                                               |  |
| Operating conditions            |                                                                       |  |
| EN 60529 protection             | Front: IP65                                                           |  |
|                                 | Back: IP20 (only with installed link module or installed system unit) |  |
| UL 50 protection                | Front: Type 4X indoor use only                                        |  |
| Mechanical characteristics      |                                                                       |  |
| Front 4)                        |                                                                       |  |
| Frame                           | Naturally anodized aluminum                                           |  |
| Panel overlay                   |                                                                       |  |
| Material                        | Polyester                                                             |  |
| Light background                | RAL 9006                                                              |  |
| Dark gray border around display | RAL 7024                                                              |  |
| Gasket                          | 3 mm built-in gasket                                                  |  |

Table 94: 5AP1120.156B-000 - Technical data

| Model number | 5AP1120.156B-000 |
|--------------|------------------|
| Dimensions   |                  |
| Width        | 414 mm           |
| Height       | 258.5 mm         |
| Weight       | 4200 g           |

#### Table 94: 5AP1120.156B-000 - Technical data

1) Yes, although applies only if all components installed within the complete system have this certification and the complete system itself carries the corresponding mark.

2) At an ambient temperature of 25°C. Reducing the brightness by 50% can result in an approximately 50% increase in the half-brightness time.

3) Touch screen drivers for approved operating systems are available in the Downloads section of the B&R website.

4) There may be visible deviations in the color and surface appearance depending on the process or batch.

### 2.3.2.8.4 Dimensions

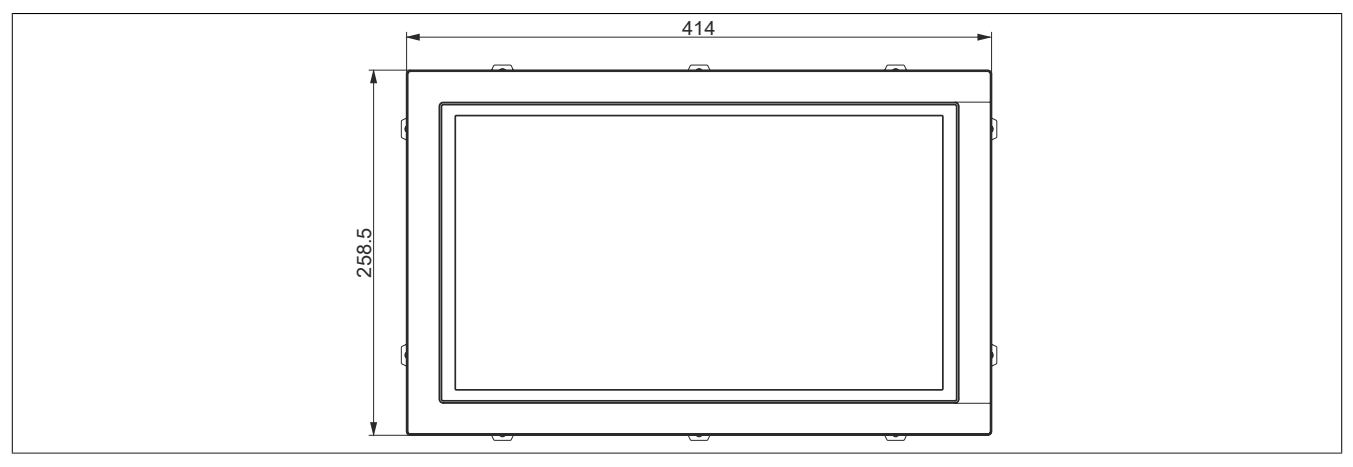

Figure 66: 5AP1120.156B-000 - Dimensions

# 2.3.2.8.5 Temperature/Humidity diagram

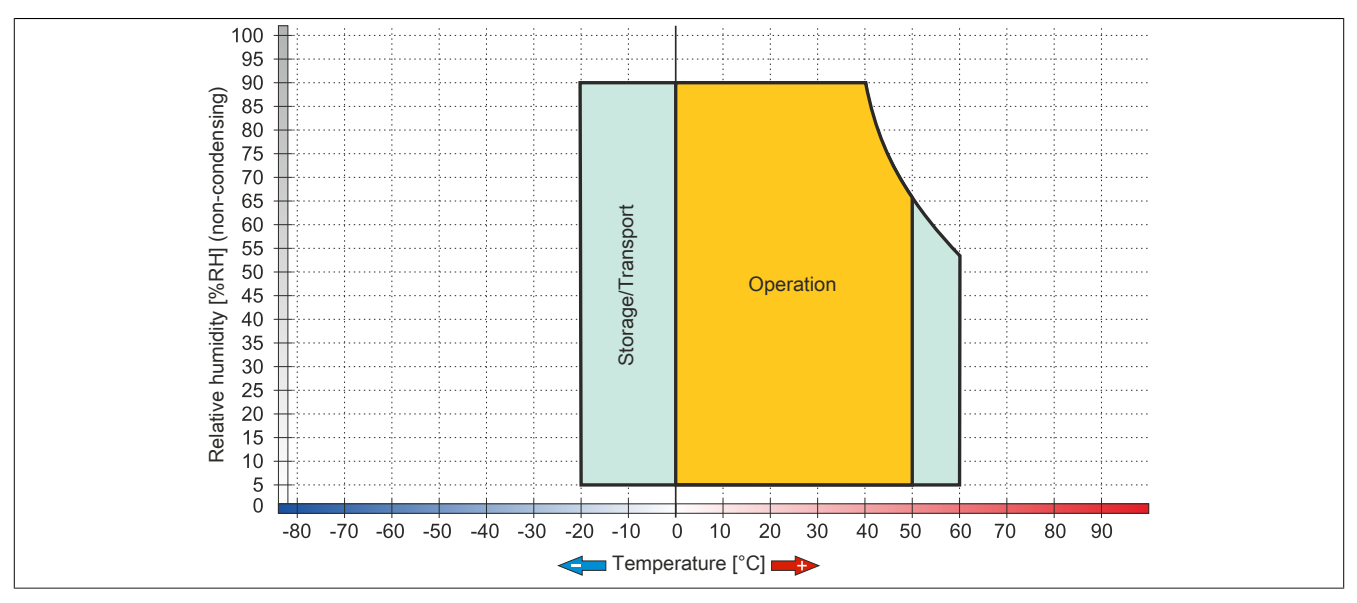

Figure 67: 5AP1120.156B-000 - Temperature/Humidity diagram

# 2.3.2.9 5AP1120.1906-000

# 2.3.2.9.1 General information

- Display unit for AP1000, PPC900 or PPC2100
- 19.0" TFT SXGA color display
- Single-touch (analog resistive)
- Front USB interface
- Control cabinet installation

# 2.3.2.9.2 Order data

| Model number     | Short description                                                                                                    | Figure |  |  |  |
|------------------|----------------------------------------------------------------------------------------------------|--------|--|--|--|
|                  | Panels                                                                                                    |        |  |  |  |
| 5AP1120.1906-000 | Automation Panel 19.0" SXGA TFT - 1280 x 1024 pixels<br>(4:3) - Single-touch (analog resistive) - Control cabinet in-<br>stallation - Landscape format - Front USB interface - For<br>PPC900 / PPC2100 / Link module - Installation compatible with<br>5AP920.1906-01 5PC720.1906-00/5PC820.1906-00 |        |  |  |  |

Table 95: 5AP1120.1906-000 - Order data

# 2.3.2.9.3 Technical data

| Model number                    | 5AP1120.1906-000                                                        |
|---------------------------------|-------------------------------------------------------------------------|
| General information             |                                                                         |
| B&R ID code                     | 0xE7BE                                                                  |
| Certification                   |                                                                         |
| CE                              | Yes                                                                     |
| cULus                           | Yes                                                                     |
| cULus HazLoc Class 1 Division 2 | Yes 1)                                                                  |
| Interfaces                      |                                                                         |
| USB                             |                                                                         |
| Quantity                        | 1                                                                       |
| Туре                            | USB 2.0                                                                 |
| Design                          | Туре А                                                                  |
| Transfer rate                   | Low speed (1.5 Mbit/s), full speed (12 Mbit/s), high speed (480 Mbit/s) |
| Current load                    | Max. 500 mA                                                             |
| Display                         |                                                                         |
| Туре                            | Color TFT                                                               |
| Display size                    | 19.0"                                                                   |
| Colors                          | 16.2 million                                                            |
| Resolution                      | SXGA, 1280 x 1024 pixels                                                |
| Contrast                        | 1500:1                                                                  |
| Viewing angles                  |                                                                         |
| Horizontal                      | Direction R = $85^{\circ}$ / Direction L = $85^{\circ}$                 |
| Vertical                        | Direction U = $85^{\circ}$ / Direction D = $85^{\circ}$                 |
| Backlight                       |                                                                         |
| Туре                            | LED                                                                     |
| Brightness (dimmable)           | Typ. 35 to 350 cd/m <sup>2</sup>                                        |
| Half-brightness time 2)         | 70,000 h                                                                |
| Touch screen <sup>3)</sup>      |                                                                         |
| Туре                            | AMT                                                                     |
| Technology                      | Analog, resistive                                                       |
| Controller                      | B&R, serial, 12-bit                                                     |
| Transmittance                   | 81% ±3%                                                                 |
| Operating conditions            |                                                                         |
| EN 60529 protection             | Front: IP65                                                             |
|                                 | Back: IP20 (only with installed link module or installed system unit)   |
| UL 50 protection                | Front: Type 4X indoor use only                                          |

Table 96: 5AP1120.1906-000 - Technical data

| Model number                    | 5AP1120.1906-000            |
|---------------------------------|-----------------------------|
| Mechanical characteristics      |                             |
| Front 4)                        |                             |
| Frame                           | Naturally anodized aluminum |
| Panel overlay                   |                             |
| Material                        | Polyester                   |
| Light background                | RAL 9006                    |
| Dark gray border around display | RAL 7024                    |
| Gasket                          | 3 mm built-in seal          |
| Dimensions                      |                             |
| Width                           | 527 mm                      |
| Height                          | 421 mm                      |
| Weight                          | 7300 g                      |

#### Table 96: 5AP1120.1906-000 - Technical data

Yes, although applies only if all components installed within the complete system have this certification and the complete system itself carries the corresponding 1) mark.

At an ambient temperature of 25°C. Reducing the brightness by 50% can result in an approximately 50% increase in the half-brightness time. Touch screen drivers for approved operating systems are available in the Downloads section of the B&R website. 2)

3)

4) There may be visible deviations in the color and surface appearance depending on the process or batch.

# 2.3.2.9.4 Dimensions

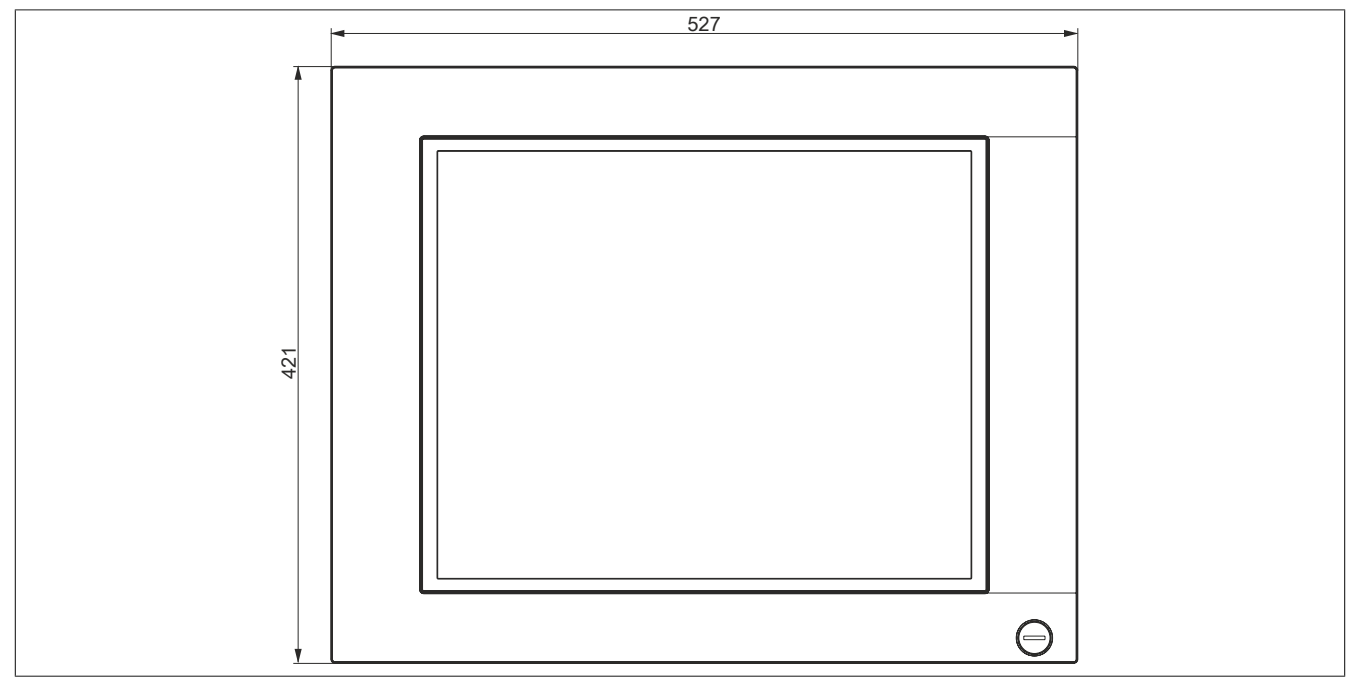

Figure 68: 5AP1120.1906-000 - Dimensions

2.3.2.9.5 Temperature/Humidity diagram

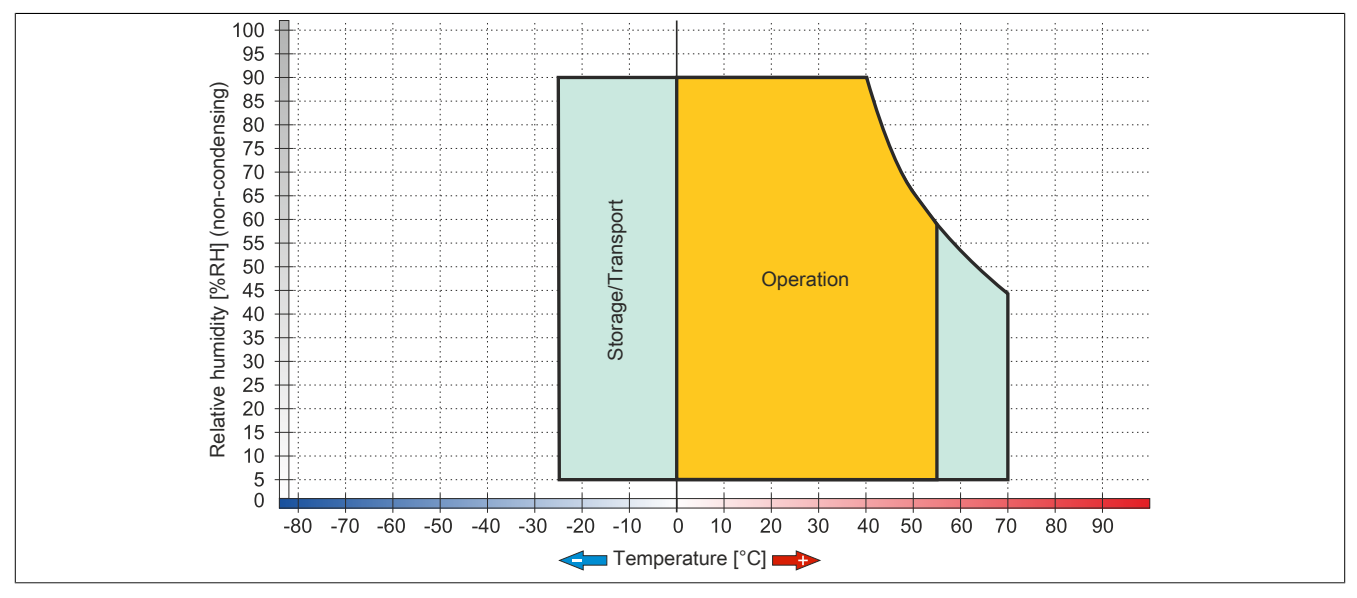

Figure 69: 5AP1120.1906-000 - Temperature/Humidity diagram

# 2.3.3 QM77 CPU boards

# 2.3.3.1 5PC901.TS77-0x

# 2.3.3.1.1 General information

- Intel Core i-series processors
- Intel QM77 chipset
- 2x DDR3 memory slot
- Intel HD Graphics 4000
- AMI BIOS (UEFI)

# Information:

It is only possible to operate the 5PC901.TS77-00 CPU board if the system unit is equipped with a fan kit (active, 5PC911.SX00-00).

#### 2.3.3.1.2 Order data

| Model number   | Short description                                                                    | Figure |
|----------------|--------------------------------------------------------------------------------------|--------|
|                | CPU boards                                                                           |        |
| 5PC901.TS77-00 | CPU board Intel Core i7 3615QE 2.3 GHz - Quad core - QM77 chipset - For Panel PC 900 |        |
| 5PC901.TS77-01 | CPU board Intel Core i7 3612QE 2.1 GHz - Quad core - QM77 chipset - For Panel PC 900 |        |
| 5PC901.TS77-03 | CPU board Intel Core i7 3517UE 1.7 GHz - Dual core - QM77 chipset - For Panel PC 900 |        |
| 5PC901.TS77-04 | CPU board Intel Core i5 3610ME 2.7 GHz - Dual core - QM77 chipset - For Panel PC 900 |        |
| 5PC901.TS77-05 | CPU board Intel Core i3 3120ME 2.4 GHz - Dual core - QM77 chipset - For Panel PC 900 |        |
| 5PC901.TS77-06 | CPU board Intel Core i3 3217UE 1.6 GHz - Dual core - QM77 chipset - For Panel PC 900 |        |
|                | Required accessories                                                                 |        |
|                | Main memory                                                                          |        |
| 5MMDDR.1024-03 | SO-DIMM DDR3, 1024 MB                                                                |        |
| 5MMDDR.2048-03 | SO-DIMM DDR3, 2048 MB                                                                |        |
| 5MMDDR.4096-03 | SO-DIMM DDR3, 4096 MB                                                                |        |
| 5MMDDR.8192-03 | SO-DIMM DDR3, 8192 MB                                                                |        |

# Table 97: 5PC901.TS77-00, 5PC901.TS77-01, 5PC901.TS77-03, 5PC901.TS77-04, 5PC901.TS77-05, 5PC901.TS77-06 - Order data

# 2.3.3.1.3 Technical data

| Model number                    | 5PC901.TS77-00     | 5PC901.TS77-01 | 5PC901.TS77-03   | 5PC901.TS77-04  | 5PC901.TS77-05 | 5PC901.TS77-06 |
|---------------------------------|--------------------|----------------|------------------|-----------------|----------------|----------------|
| Seneral information             |                    |                |                  |                 |                |                |
| Cooling                         |                    |                | Passive vi       | a heat sink     |                |                |
| LED status indicators           |                    |                | Power, HDI       | D, Link, Run    |                |                |
| B&R ID code                     | 0xDF8A             | 0xDF8B         | 0xDF8D           | 0xDF8E          | 0xDF8F         | 0xDF90         |
| Battery                         |                    |                |                  |                 |                |                |
| Туре                            |                    |                | Renata 9         | 950 mAh         |                |                |
| Service life                    |                    |                | 4 ye             | ars 1)          |                |                |
| Removable                       |                    |                | Yes, on the back | of the Panel PC |                |                |
| Design                          |                    |                | Lithiu           | m ion           |                |                |
| Power button                    |                    |                | Ye               | es              |                |                |
| Reset button                    |                    |                | Ye               | es              |                |                |
| Buzzer                          | Yes                |                |                  |                 |                |                |
| Certification                   |                    |                |                  |                 |                |                |
| CE                              | Yes                |                |                  |                 |                |                |
| cULus                           | Yes                |                |                  |                 |                |                |
| cULus HazLoc Class 1 Division 2 | Yes <sup>2</sup> ) |                |                  |                 |                |                |
| GOST-R                          | Yes                |                |                  |                 |                |                |
| Controller                      |                    |                |                  |                 |                |                |
| Boot loader                     |                    |                | Bl               | OS              |                |                |

Table 98: 5PC901.TS77-00, 5PC901.TS77-01, 5PC901.TS77-03, 5PC901.TS77-04, 5PC901.TS77-05, 5PC901.TS77-06 - Technical data

| Medel number                         | 5DC004 T077 00      | 5DC004 T077 04                        | EDC004 T077 03       | 5DC004 T077 04          | 5DC004 T077 05       | 5DC004 T077 00 |
|--------------------------------------|---------------------|---------------------------------------|----------------------|-------------------------|----------------------|----------------|
|                                      | 5PC901.15/7-00      | 580901.1577-01                        | 5PC901.15/7-03       | 580901.1577-04          | 580901.1577-05       | 5PC901.15/7-06 |
| Processor                            |                     | · · · · · · · · · · · · · · · · · · · |                      |                         | 1                    |                |
| Туре                                 | Intel Core          | Intel Core                            | Intel Core           | Intel Core              | Intel Core           | Intel Core     |
|                                      | i7-3615QE           | i7-3612QE                             | i7-3517UE            | i5-3610ME               | i3-3120ME            | i3-3217UE      |
| Clock frequency                      | 2300 MHz            | 2100 MHz                              | 1700 MHz             | 2700 MHz                | 2400 MHz             | 1600 MHz       |
| Number of cores                      | 4                   | 4                                     | 2                    | 2                       | 2                    | 2              |
| Architecture                         |                     |                                       | 22                   | nm                      |                      |                |
| Intel Smart Cache                    | 6 MB                | 6 MB                                  | 4 MB                 | 3 MB                    | 3 MB                 | 3 MB           |
| External hus                         |                     |                                       |                      | 5 GT/s                  |                      | •=             |
|                                      |                     |                                       |                      | 01/3                    |                      |                |
|                                      | 0.0                 | 0.0                                   | 10                   |                         | NI-                  | Na             |
| Intel Turbo Boost Technology         | 2.0                 | 2.0                                   | 2.0                  | 2.0                     | INO                  | NO             |
| Intel Hyper-Threading Technology     |                     |                                       | Ye                   | es                      |                      |                |
| Intel Virtualization Technology (VT- |                     |                                       | Ye                   | es                      |                      |                |
| x)                                   |                     |                                       |                      |                         |                      |                |
| Enhanced Intel SpeedStep Tech-       |                     |                                       | Ye                   | es                      |                      |                |
| nology                               |                     |                                       |                      |                         |                      |                |
| Chipset                              |                     |                                       | Intel 0              | QM77                    |                      |                |
| Real-time clock                      |                     |                                       |                      |                         |                      |                |
| Precision                            |                     | l                                     | At 25°C: typ. 12 ppm | (1 second) per day      | 3)                   |                |
| Battery-backed                       |                     |                                       | Ye                   | es                      |                      |                |
| Power failure logic                  |                     |                                       |                      |                         |                      |                |
| Controller                           |                     |                                       | MTC                  | <b>X</b> 4)             |                      |                |
| Buffer time                          |                     |                                       | 10                   | mo                      |                      |                |
|                                      |                     |                                       | 10                   | 1115                    |                      |                |
| Memory slot                          |                     |                                       |                      |                         |                      |                |
| Number of memory channels            |                     |                                       | 2                    | 2                       |                      |                |
| Туре                                 |                     |                                       | DD                   | R3                      |                      |                |
| Memory size                          |                     |                                       | Max.                 | 16 GB                   |                      |                |
| Max. memory bandwidth                |                     |                                       | 25.6                 | GB/s                    |                      |                |
| Graphics                             |                     |                                       |                      |                         |                      |                |
| Controller                           |                     |                                       | Intel HD Gr          | anhics 4000             |                      |                |
| Max dynamia graphica fraguenay       | 1 0 47              | 1 0 47                                |                      |                         | 000 MH <del>-</del>  | 000 MH-        |
|                                      | I GHZ               | I GHZ                                 | I GHZ                |                         | 900 10172            | 900 WINZ       |
| Color depth                          |                     |                                       | Max.                 | 32-bit                  |                      |                |
| Resolution                           |                     |                                       |                      |                         |                      |                |
| DVI                                  |                     |                                       | Resolution up to 192 | 20 x 1200 (WUXGA)       |                      |                |
| RGB                                  |                     | 350 MHz RAI                           | MDAC, resolution up  | to 2048 x 1536 @ 7      | '5 Hz (QXGA)         |                |
| Mass memory management               |                     |                                       | 3x S                 | ATA                     |                      |                |
| Power management                     |                     |                                       | ACPI 4.0 with I      | battery support         |                      |                |
| Interfaces                           | 1                   |                                       |                      |                         |                      |                |
| COM1                                 |                     |                                       |                      |                         |                      |                |
| Type                                 |                     | PS                                    | 232 modem_canable    | not electrically isol   | ated                 |                |
| Type                                 |                     |                                       |                      |                         | aleu                 |                |
| Design                               |                     |                                       | 9-pin, male, Da      | SUB connector           |                      |                |
| UARI                                 |                     |                                       | 16550-compatib       | le, 16-byte FIFO        |                      |                |
| Max. baud rate                       |                     |                                       | 115                  | kbit/s                  |                      |                |
| COM2                                 |                     |                                       |                      |                         |                      |                |
| Туре                                 |                     | RS2                                   | 232, modem-capable   | , not electrically isol | ated                 |                |
| Design                               |                     |                                       | 9-pin, male, DS      | SUB connector           |                      |                |
| UART                                 |                     |                                       | 16550-compatib       | le. 16-byte FIFO        |                      |                |
| Max, haud rate                       |                     |                                       | 115                  | chit/s                  |                      |                |
| CEast slot                           |                     |                                       | 1131                 |                         |                      |                |
|                                      |                     |                                       |                      | 1                       |                      |                |
|                                      |                     |                                       | OATA !!! /04         |                         |                      |                |
| туре                                 |                     |                                       | SATA III (SA         | IA OU GDIT/S)           |                      |                |
| USB                                  |                     |                                       |                      |                         |                      |                |
| Quantity                             |                     |                                       | 4                    | 1                       |                      |                |
| Туре                                 |                     |                                       | USB 3.0 (d           | on bottom)              |                      |                |
| Design                               |                     |                                       | Тур                  | e A                     |                      |                |
| Transfer rate                        | Low sp              | eed (1.5 Mbit/s), full                | speed (12 Mbit/s), h | igh speed (480 Mbit     | s), super speed (5 C | Sbit/s) 5)     |
| Current-carrying capacity            |                     |                                       | Max. 1 A pe          | r connection            | <i>//</i>            | ,              |
| Ethernet                             |                     |                                       |                      |                         |                      |                |
| Quantity                             |                     |                                       | ,                    | 2                       |                      |                |
| Design                               |                     |                                       |                      |                         |                      |                |
|                                      |                     |                                       | Shielde              |                         |                      |                |
| I ranster rate                       |                     |                                       | 10/100/10            | JUU Mbit/s              |                      |                |
| Max. baud rate                       | 1 Gbit/s            |                                       |                      |                         |                      |                |
| Monitor/Panel interface              |                     |                                       |                      |                         |                      |                |
| Design                               | DVI-I               |                                       |                      |                         |                      |                |
| Туре                                 | SDL/DVI/Monitor     |                                       |                      |                         |                      |                |
| Audio                                |                     |                                       |                      |                         |                      |                |
| Туре                                 |                     |                                       | LI                   | ۵                       |                      |                |
| Controller                           |                     |                                       |                      |                         |                      |                |
|                                      | Kealtek K I L 888   |                                       |                      |                         |                      |                |
| Inputs                               | Microphone, Line IN |                                       |                      |                         |                      |                |
| Outputs                              | Line OUT            |                                       |                      |                         |                      |                |

Table 98: 5PC901.TS77-00, 5PC901.TS77-01, 5PC901.TS77-03, 5PC901.TS77-04, 5PC901.TS77-05, 5PC901.TS77-06 - Technical data

| Model number               | 5PC901.TS77-00 | 5PC901.TS77-01 | 5PC901.TS77-03    | 5PC901.TS77-04      | 5PC901.TS77-05 | 5PC901.TS77-06 |
|----------------------------|----------------|----------------|-------------------|---------------------|----------------|----------------|
| Inserts                    |                |                |                   |                     |                |                |
| Slide-in compact drives    |                |                |                   |                     |                |                |
| Quantity                   |                |                |                   | 1                   |                |                |
| Туре                       |                |                | SATA III (SA      | TA 60 Gbit/s)       |                |                |
| Interface option           |                |                | 2                 | 2                   |                |                |
| Add-on UPS slot            |                |                | Ye                | S <sup>6)</sup>     |                |                |
| Insert for fan kit         |                |                | Ye                | es                  |                |                |
| Electrical characteristics |                |                |                   |                     |                |                |
| Nominal voltage            |                |                | 24 VD0            | C ±25%              |                |                |
| Nominal current            |                |                | 5.5               | 5 A                 |                |                |
| Starting current           |                |                | Max. 60 A         | for <300 µs         |                |                |
| Electrical isolation       |                |                | Ye                | es                  |                |                |
| Environmental conditions   |                |                |                   |                     |                |                |
| Elevation                  |                |                |                   |                     |                |                |
| Operation                  |                |                | Max. 3000 m (comp | onent-dependent) 7) |                |                |
| Mechanical characteristics |                |                |                   |                     |                |                |
| Weight                     |                |                | Approx            | . 450 g             |                |                |

#### Table 98: 5PC901.TS77-00, 5PC901.TS77-01, 5PC901.TS77-03, 5PC901.TS77-04, 5PC901.TS77-05, 5PC901.TS77-06 - Technical data

1) At 50°C, 8.5 µA of the supplied components and a self-discharge of 40%. If an SRAM interface option has been installed, the service life is 2½ years. Yes, although applies only if all components installed within the complete system have this certification and the complete system itself carries the corresponding 2) mark.

3) At max. specified ambient temperature: typ. 58 ppm (5 seconds) - worst-case 220 ppm (19 seconds).

4) Maintenance Controller Extended.

5) The super speed transfer rate (5 Gbit/s) is only possible with USB 3.0.

6) 7) This UPS module can only be operated in the IF option 1 slot.

The maximum ambient temperature is typically derated by 1°C per 1000 meters (starting at 500 meters above sea level).

# 2.3.4 HM76 CPU boards

# 2.3.4.1 5PC901.TS77-0x

# 2.3.4.1.1 General information

- Intel Celeron processors
- Intel HM76 chipset
- 2x DDR3 memory slot
- Intel HD Graphics 2000/2500
- AMI BIOS (UEFI)

# 2.3.4.1.2 Order data

| Model number   | Short description                                                                       | Figure |
|----------------|-----------------------------------------------------------------------------------------|--------|
|                | CPU boards                                                                              |        |
| 5PC901.TS77-07 | CPU board Intel Celeron 847E 1.1 GHz - Dual core - HM76 chipset - For Panel PC 900      |        |
| 5PC901.TS77-08 | CPU board Intel Celeron 827E 1.4 GHz - Single core - HM76 chipset - For Panel PC 900    |        |
| 5PC901.TS77-09 | CPU board Intel Celeron 1020E 2.2 GHz - Dual core - HM76<br>chipset - For Panel PC 900  |        |
| 5PC901.TS77-10 | CPU board Intel Celeron 1047UE 1.4 GHz - Dual core - HM76<br>chipset - For Panel PC 900 |        |
|                | Required accessories                                                                    |        |
|                | Main memory                                                                             |        |
| 5MMDDR.1024-03 | SO-DIMM DDR3, 1024 MB                                                                   |        |
| 5MMDDR.2048-03 | SO-DIMM DDR3, 2048 MB                                                                   |        |
| 5MMDDR.4096-03 | SO-DIMM DDR3, 4096 MB                                                                   |        |
| 5MMDDR.8192-03 | SO-DIMM DDR3, 8192 MB                                                                   |        |

Table 99: 5PC901.TS77-07, 5PC901.TS77-08, 5PC901.TS77-09, 5PC901.TS77-10 - Order data

# 2.3.4.1.3 Technical data

| Model number                             | 5PC901.TS77-07     | 5PC901.TS77-08     | 5PC901.TS77-09      | 5PC901.TS77-10       |
|------------------------------------------|--------------------|--------------------|---------------------|----------------------|
| General information                      |                    |                    |                     |                      |
| Cooling                                  |                    | Passive vi         | a heat sink         |                      |
| LED status indicators                    |                    | Power, HD          | D, Link, Run        |                      |
| B&R ID code                              | 0xDFCD             | 0xDFCE             | 0xE18E              | 0xE1AD               |
| Battery                                  |                    |                    |                     |                      |
| Туре                                     |                    | Renata             | 950 mAh             |                      |
| Service life                             |                    | 4 ye               | ars 1)              |                      |
| Removable                                |                    | Yes, on the back   | of the Panel PC     |                      |
| Design                                   |                    | Lithiu             | im ion              |                      |
| Power button                             |                    | Y                  | es                  |                      |
| Reset button                             |                    | Y                  | es                  |                      |
| Buzzer                                   |                    | Y                  | es                  |                      |
| Certification                            |                    |                    |                     |                      |
| CE                                       |                    | Y                  | es                  |                      |
| cULus                                    |                    | Y                  | es                  |                      |
| cULus HazLoc Class 1 Division 2          |                    | Ye                 | S <sup>2)</sup>     |                      |
| GOST-R                                   |                    | Y                  | es                  |                      |
| Controller                               |                    |                    |                     |                      |
| Boot loader                              |                    | BI                 | OS                  |                      |
| Processor                                |                    |                    |                     |                      |
| Туре                                     | Intel Celeron 847E | Intel Celeron 827E | Intel Celeron 1020E | Intel Celeron 1047UE |
| Clock frequency                          | 1100 MHz           | 1400 MHz           | 2200 MHz            | 1400 MHz             |
| Number of cores                          | 2                  | 1                  | 2                   | 2                    |
| Architecture                             | 32 nm              | 32 nm              | 22 nm               | 22 nm                |
| Intel Smart Cache                        | 2 MB               | 1.5 MB             | 2 MB                | 2 MB                 |
| External bus                             |                    | DMI,               | 5 GT/s              |                      |
| Intel 64 architecture                    |                    | Y                  | es                  |                      |
| Intel Turbo Boost Technology             |                    | Ν                  | 10                  |                      |
| Intel Hyper-Threading Technology         |                    | Ν                  | 10                  |                      |
| Intel Virtualization Technology (VT-     |                    | Y                  | es                  |                      |
| x)                                       |                    |                    |                     |                      |
| Enhanced Intel SpeedStep Tech-<br>nology |                    | Y                  | es                  |                      |
| Chipset                                  |                    | Intel              | HM76                |                      |

Table 100: 5PC901.TS77-07, 5PC901.TS77-08, 5PC901.TS77-09, 5PC901.TS77-10 - Technical data

| Model number                    | 5PC901.TS77-07         | 5PC901.TS77-08                     | 5PC901.TS77-09                | 5PC901.TS77-10         |
|---------------------------------|------------------------|------------------------------------|-------------------------------|------------------------|
| Real-time clock                 |                        |                                    |                               |                        |
| Precision                       |                        | At 25°C: typ. 12 ppm               | (1 second) per day 3)         |                        |
| Battery-backed                  |                        | Ye                                 | es                            | -                      |
| Power failure logic             |                        |                                    |                               |                        |
| Controller                      |                        | MTC                                | CX <sup>4</sup> )             |                        |
| Buffer time                     |                        | 10                                 | ms                            |                        |
| Memory slot                     |                        |                                    |                               |                        |
| Number of memory channels       |                        | 2                                  | 2                             |                        |
| Туре                            |                        | DD                                 | R3                            |                        |
| Memory size                     |                        | Max.                               | 16 GB                         |                        |
| Max. memory bandwidth           | 21.3 GB/s              | 21.3 GB/s                          | 25.6 GB/s                     | 25.6 GB/s              |
| Graphics                        |                        |                                    |                               |                        |
| Controller                      | Intel HD Graphics 2000 | Intel HD Graphics 2000             | Intel HD Graphics 2500        | Intel HD Graphics 2500 |
| Max. dynamic graphics frequency | 800 MHz                | 800 MHz                            | 1 GHz                         | 900 MHz                |
| Color depth                     |                        | Max.                               | 32-bit                        |                        |
| Resolution                      |                        |                                    |                               |                        |
| DVI                             |                        | Resolution up to 192               | 20 x 1200 (WUXGA)             |                        |
| RGB                             | 350                    | MHz RAMDAC, resolution up          | to 2048 x 1536 @ 75 Hz (QX    | GA)                    |
| Mass memory management          |                        | 3x S                               | ATA                           |                        |
| Power management                |                        | ACPI 4.0 with                      | pattery support               |                        |
| Interfaces                      |                        |                                    |                               |                        |
| COM1                            |                        |                                    |                               |                        |
| Туре                            |                        | RS232, modem-capable               | , not electrically isolated   |                        |
| Design                          |                        | 9-pin, male, D                     | SUB connector                 |                        |
| UART                            |                        | 16550-compatib                     | le, 16-byte FIFO              |                        |
| Max. baud rate                  |                        | 115                                | kbit/s                        |                        |
| COM2                            |                        |                                    |                               |                        |
| Туре                            |                        | RS232, modem-capable               | , not electrically isolated   |                        |
| Design                          |                        | 9-pin, male, D                     | SUB connector                 |                        |
| UART                            |                        | 16550-compatib                     | le, 16-byte FIFO              |                        |
| Max. baud rate                  |                        | 115                                | kbit/s                        |                        |
| CFast slot                      |                        |                                    |                               |                        |
| Quantity                        |                        |                                    | 1                             |                        |
| Туре                            |                        | SATA III (SA                       | TA 60 Gbit/s)                 |                        |
| USB                             |                        |                                    |                               |                        |
| Quantity                        |                        |                                    | 1                             |                        |
| Туре                            |                        | USB 3.0 (0                         | on bottom)                    |                        |
| Design                          |                        | Тур                                | e A                           |                        |
| Transfer rate                   | Low speed (1.5 M       | lbit/s), full speed (12 Mbit/s), h | igh speed (480 Mbit/s), super | speed (5 Gbit/s) 5)    |
| Current-carrying capacity       |                        | Max. 1 A pe                        | r connection                  |                        |
| Ethernet                        |                        |                                    |                               |                        |
| Quantity                        |                        |                                    | 2                             |                        |
| Design                          |                        | Shielde                            | d RJ45                        |                        |
| Transfer rate                   |                        | 10/100/10                          | 000 Mbit/s                    |                        |
| Max. baud rate                  |                        | 1 G                                | bit/s                         |                        |
| Monitor/Panel interface         |                        |                                    |                               |                        |
| Design                          |                        | D\                                 | / -                           |                        |
| Туре                            |                        | SDL/DV                             | l/Monitor                     |                        |
| Audio                           |                        |                                    |                               |                        |
| Туре                            |                        | H                                  | DA                            |                        |
| Controller                      |                        | Realtek                            | RTL888                        |                        |
| Inputs                          |                        | Microphor                          | ne, Line IN                   |                        |
| Outputs                         |                        | Line                               | OUT                           |                        |
| Inserts                         |                        |                                    |                               |                        |
| Slide-in compact drives         |                        |                                    |                               |                        |
| Quantity                        |                        |                                    | 1                             |                        |
| Туре                            |                        | SATA III (SA                       | TA 60 Gbit/s)                 |                        |
| Interface option                |                        |                                    | 2                             |                        |
| Add-on UPS slot                 |                        | Ye                                 | S <sup>6)</sup>               |                        |
| Insert for fan kit              |                        | Ye                                 | es                            |                        |
| Electrical characteristics      | ·                      |                                    |                               |                        |
| Nominal voltage                 |                        | 24 VD0                             | C ±25%                        |                        |
| Nominal current                 |                        | 5.5                                | 5 A                           |                        |
| Starting current                |                        | Max 60 A                           | for <300 us                   |                        |
| Electrical isolation            |                        | Ye                                 |                               |                        |
|                                 | 1                      |                                    |                               |                        |

Table 100: 5PC901.TS77-07, 5PC901.TS77-08, 5PC901.TS77-09, 5PC901.TS77-10 - Technical data

| Model number               | 5PC901.TS77-07 | 5PC901.TS77-08    | 5PC901.TS77-09      | 5PC901.TS77-10 |
|----------------------------|----------------|-------------------|---------------------|----------------|
| Environmental conditions   |                |                   |                     |                |
| Elevation                  |                |                   |                     |                |
| Operation                  |                | Max. 3000 m (comp | onent-dependent) 7) |                |
| Mechanical characteristics |                |                   |                     |                |
| Weight                     |                | Approx            | . 450 g             |                |

#### Table 100: 5PC901.TS77-07, 5PC901.TS77-08, 5PC901.TS77-09, 5PC901.TS77-10 - Technical data

- At 50°C, 8.5 µA of the supplied components and a self-discharge of 40%. If an SRAM interface option has been installed, the service life is 2½ years. Yes, although applies only if all components installed within the complete system have this certification and the complete system itself carries the corresponding 1) 2) mark.
- 3) At max. specified ambient temperature: typ. 58 ppm (5 seconds) - worst-case 220 ppm (19 seconds).
- Maintenance Controller Extended.
- 4) 5) The super speed transfer rate (5 Gbit/s) is only possible with USB 3.0.
- 6) This UPS module can only be operated in the IF option 1 slot.
- 7) The maximum ambient temperature is typically derated by 1°C per 1000 meters (starting at 500 meters above sea level).

# 2.3.5 System units

# 2.3.5.1 5PC911.SX00-00

# 2.3.5.1.1 General information

The active Panel PC 900 system unit consists of a housing and heat sink. A fan kit is also required for operation. A CPU board, main memory, IF options, fan kit and slide-in compact drive are installed in the system unit.

The 5AC902.FA00-00 fan kit is not included with the system unit and must be ordered separately.

# 2.3.5.1.2 Order data

| Model number   | Short description                                                                       | Figure                                                                                                    |
|----------------|-----------------------------------------------------------------------------------------|----------------------------------------------------------------------------------------------------|
|                | System units                                                                            |                                                                                                    |
| 5PC911.SX00-00 | PPC900 active system unit                                                               | - Stilling                                                                                                    |
|                | Required accessories                                                                    |                                                                                                    |
|                | CPU boards                                                                              | The second second secon |
| 5PC901.TS77-00 | CPU board Intel Core i7 3615QE 2.3 GHz - Quad core - QM77 chipset - For Panel PC 900    |                                                                                                    |
| 5PC901.TS77-01 | CPU board Intel Core i7 3612QE 2.1 GHz - Quad core - QM77<br>chipset - For Panel PC 900 |                                                                                                    |
| 5PC901.TS77-03 | CPU board Intel Core i7 3517UE 1.7 GHz - Dual core - QM77<br>chipset - For Panel PC 900 |                                                                                                    |
| 5PC901.TS77-04 | CPU board Intel Core i5 3610ME 2.7 GHz - Dual core - QM77<br>chipset - For Panel PC 900 |                                                                                                    |
| 5PC901.TS77-05 | CPU board Intel Core i3 3120ME 2.4 GHz - Dual core - QM77<br>chipset - For Panel PC 900 |                                                                                                    |
| 5PC901.TS77-06 | CPU board Intel Core i3 3217UE 1.6 GHz - Dual core - QM77<br>chipset - For Panel PC 900 |                                                                                                    |
| 5PC901.TS77-07 | CPU board Intel Celeron 847E 1.1 GHz - Dual core - HM76<br>chipset - For Panel PC 900   |                                                                                                    |
| 5PC901.TS77-08 | CPU board Intel Celeron 827E 1.4 GHz - Single core - HM76<br>chipset - For Panel PC 900 |                                                                                                    |
| 5PC901.TS77-09 | CPU board Intel Celeron 1020E 2.2 GHz - Dual core - HM76<br>chipset - For Panel PC 900  |                                                                                                    |
| 5PC901.TS77-10 | CPU board Intel Celeron 1047UE 1.4 GHz - Dual core - HM76<br>chipset - For Panel PC 900 |                                                                                                    |
|                | Fan kit                                                                                 |                                                                                                    |
| 5AC902.FA00-00 | PPC900 fan kit - For system unit 5PC911.SX00-00                                         |                                                                                                    |

Table 101: 5PC911.SX00-00 - Order data

# 2.3.5.1.3 Technical data

| Model number                    | 5PC911.SX00-00                    |
|---------------------------------|-----------------------------------|
| General information             |                                   |
| Cooling                         | Active via fan kit                |
|                                 | Passive via heat sink             |
| Certification                   |                                   |
| CE                              | Yes                               |
| cULus                           | Yes                               |
| cULus HazLoc Class 1 Division 2 | Yes 1)                            |
| GOST-R                          | Yes                               |
| Mechanical characteristics      |                                   |
| Housing                         |                                   |
| Material                        | Aluminum, Light metal die casting |
| Coating                         | Anthracite                        |
| Dimensions                      |                                   |
| Width                           | 225 mm                            |
| Height                          | 226 mm                            |
| Depth                           | 54 mm                             |
| Weight                          | Approx. 2821 g                    |

#### Table 102: 5PC911.SX00-00 - Technical data

1) Yes, although applies only if all components installed within the complete system have this certification and the complete system itself carries the corresponding mark.

# 2.3.5.2 5PC911.SX00-01

# 2.3.5.2.1 General information

The passive Panel PC 900 system unit consists of a housing and heat sink. A CPU board, main memory, IF options and slide-in compact drive are installed in the system unit.

# 2.3.5.2.2 Order data

| Model number   | Short description                                                                       | Figure                        |
|----------------|-----------------------------------------------------------------------------------------|-------------------------------|
|                | System units                                                                            |                               |
| 5PC911.SX00-01 | PPC900 passive system unit                                                              | A Stallyman                   |
|                | Required accessories                                                                    |                               |
|                | CPU boards                                                                              | He is a company of the second |
| 5PC901.TS77-01 | CPU board Intel Core i7 3612QE 2.1 GHz - Quad core - QM77 chipset - For Panel PC 900    |                               |
| 5PC901.TS77-03 | CPU board Intel Core i7 3517UE 1.7 GHz - Dual core - QM77 chipset - For Panel PC 900    |                               |
| 5PC901.TS77-04 | CPU board Intel Core i5 3610ME 2.7 GHz - Dual core - QM77 chipset - For Panel PC 900    |                               |
| 5PC901.TS77-05 | CPU board Intel Core i3 3120ME 2.4 GHz - Dual core - QM77 chipset - For Panel PC 900    |                               |
| 5PC901.TS77-06 | CPU board Intel Core i3 3217UE 1.6 GHz - Dual core - QM77 chipset - For Panel PC 900    |                               |
| 5PC901.TS77-07 | CPU board Intel Celeron 847E 1.1 GHz - Dual core - HM76 chipset - For Panel PC 900      |                               |
| 5PC901.TS77-08 | CPU board Intel Celeron 827E 1.4 GHz - Single core - HM76<br>chipset - For Panel PC 900 |                               |
| 5PC901.TS77-09 | CPU board Intel Celeron 1020E 2.2 GHz - Dual core - HM76 chipset - For Panel PC 900     |                               |
| 5PC901.TS77-10 | CPU board Intel Celeron 1047UE 1.4 GHz - Dual core - HM76<br>chipset - For Panel PC 900 |                               |

Table 103: 5PC911.SX00-01 - Order data

# 2.3.5.2.3 Technical data

| Model number                    | 5PC911.SX00-01                    |
|---------------------------------|-----------------------------------|
| General information             |                                   |
| Cooling                         | Passive via heat sink             |
| Certification                   |                                   |
| CE                              | Yes                               |
| cULus                           | Yes                               |
| cULus HazLoc Class 1 Division 2 | Yes 1)                            |
| GOST-R                          | Yes                               |
| Mechanical characteristics      |                                   |
| Housing                         |                                   |
| Material                        | Aluminum, Light metal die casting |
| Coating                         | Anthracite                        |
| Dimensions                      |                                   |
| Width                           | 225 mm                            |
| Height                          | 226 mm                            |
| Depth                           | 54 mm                             |
| Weight                          | Арргох. 2821 g                    |

Table 104: 5PC911.SX00-01 - Technical data

1) Yes, although applies only if all components installed within the complete system have this certification and the complete system itself carries the corresponding mark.

# 2.3.6 Main memory

### 2.3.6.1 5MMDDR.xxxx-03

#### 2.3.6.1.1 General information

These 204-pin DDR3 main memory modules operate at 1600 MHz and range in size from 1 GB to 8 GB.

If two RAM modules with the same size (e.g. 2 GB) are inserted into the CPU board, then dual-channel memory technology is supported. This technology is not supported if two RAM modules of different sizes (e.g. 2 GB and 4 GB) are inserted.

If two 2 GB modules or one 4 GB module is installed on a 32-bit operating system, only 3 GB of main memory can be used. On a 64-bit operating system, up to 16 GB of main memory can be used.

#### 2.3.6.1.2 Order data

| Model number   | Short description     | Figure                                                                                                    |
|----------------|-----------------------|----------------------------------------------------------------------------------------------------|
|                | Main memory           |                                                                                                    |
| 5MMDDR.1024-03 | SO-DIMM DDR3, 1024 MB | The second second second second second second second second second second second second second second second se |
| 5MMDDR.2048-03 | SO-DIMM DDR3, 2048 MB | Straining a second of the second second second                                                                  |
| 5MMDDR.4096-03 | SO-DIMM DDR3, 4096 MB |                                                                                                    |
| 5MMDDR.8192-03 | SO-DIMM DDR3, 8192 MB |                                                                                                    |

Table 105: 5MMDDR.1024-03, 5MMDDR.2048-03, 5MMDDR.4096-03, 5MMDDR.8192-03 - Order data

# 2.3.6.1.3 Technical data

| Model number                    | 5MMDDR.1024-03 | 5MMDDR.2048-03 | 5MMDDR.4096-03 | 5MMDDR.8192-03  |
|---------------------------------|----------------|----------------|----------------|-----------------|
| General information             |                |                |                |                 |
| Certification                   |                |                |                |                 |
| CE                              |                | Ň              | Yes            |                 |
| cULus                           |                | Ň              | Yes            |                 |
| cULus HazLoc Class 1 Division 2 |                | Y              | es 1)          |                 |
| GOST-R                          |                | Ň              | Yes            |                 |
| GL                              |                | Y              | es 2)          |                 |
| Controller                      |                |                |                |                 |
| Memory                          |                |                |                |                 |
| Туре                            |                | SO-DIMM E      | DDR3 SDRAM     |                 |
| Memory size                     | 1 GB           | 2 GB           | 4 GB           | 8 GB            |
| Construction                    |                | 20             | 4-pin          |                 |
| Organization                    | 128M x 64-bit  | 256M x 64-bit  | 512M x 64-bit  | 1024M x 64 bits |
| Speed                           |                | DDR3-1600      | ) (PC3-12800)  |                 |

Table 106: 5MMDDR.1024-03, 5MMDDR.2048-03, 5MMDDR.4096-03, 5MMDDR.8192-03 - Technical data

1) Yes, although applies only if all components installed within the complete system have this certification and the complete system itself carries the corresponding mark.

2) Yes, although applies only if all components installed within the complete system have this certification.

# 2.3.7 Bus units

# Information:

For information about installing or replacing a bus unit, please refer to the section "Installing the bus unit" on page 214.

When installing or replacing a bus unit, it is also necessary to load the default settings in BIOS Setup (see "Save & Exit" on page 295).

# 2.3.7.1 5AC902.BX0x-xx

#### 2.3.7.1.1 General information

Bus units consist of a housing and bus. They can be expanded on the Panel PC 900 system unit.

In addition to the availability of different variants with PCI and PCIe slots, every bus unit has a slide-in drive slot and fan kit.

The fan kit is not included in the delivery of the bus unit and must be ordered separately. If an active system unit (5PC911.SX00-00) is being used, then a fan kit must be configured in the bus unit.

#### 1-slot bus units

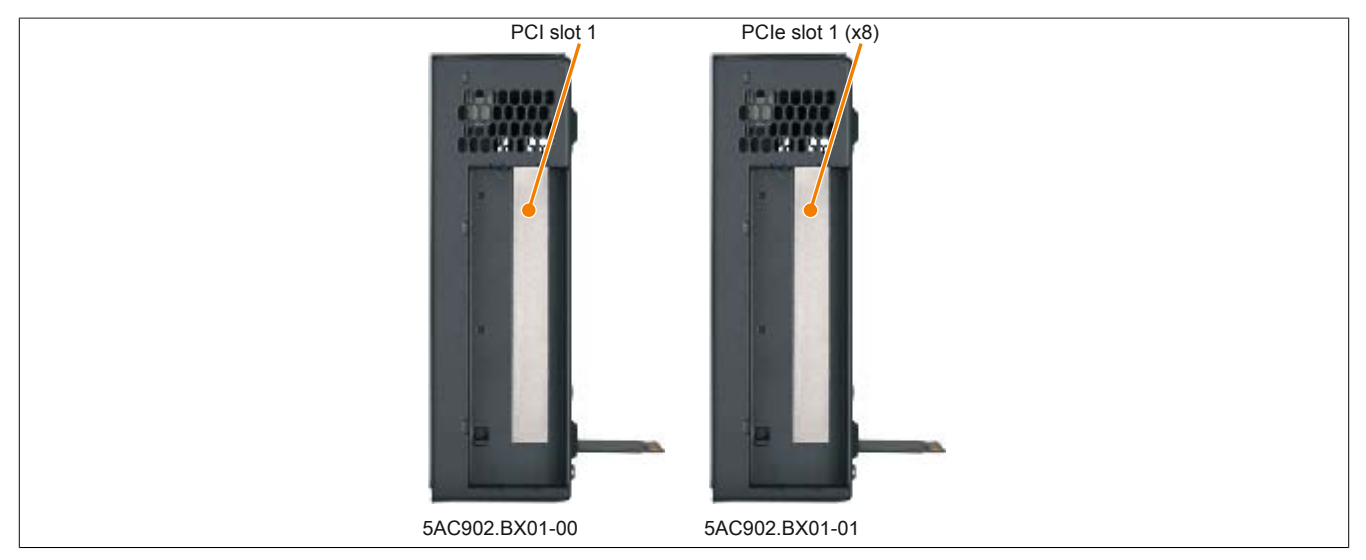

Figure 70: 1-slot bus units

# 2-slot bus units

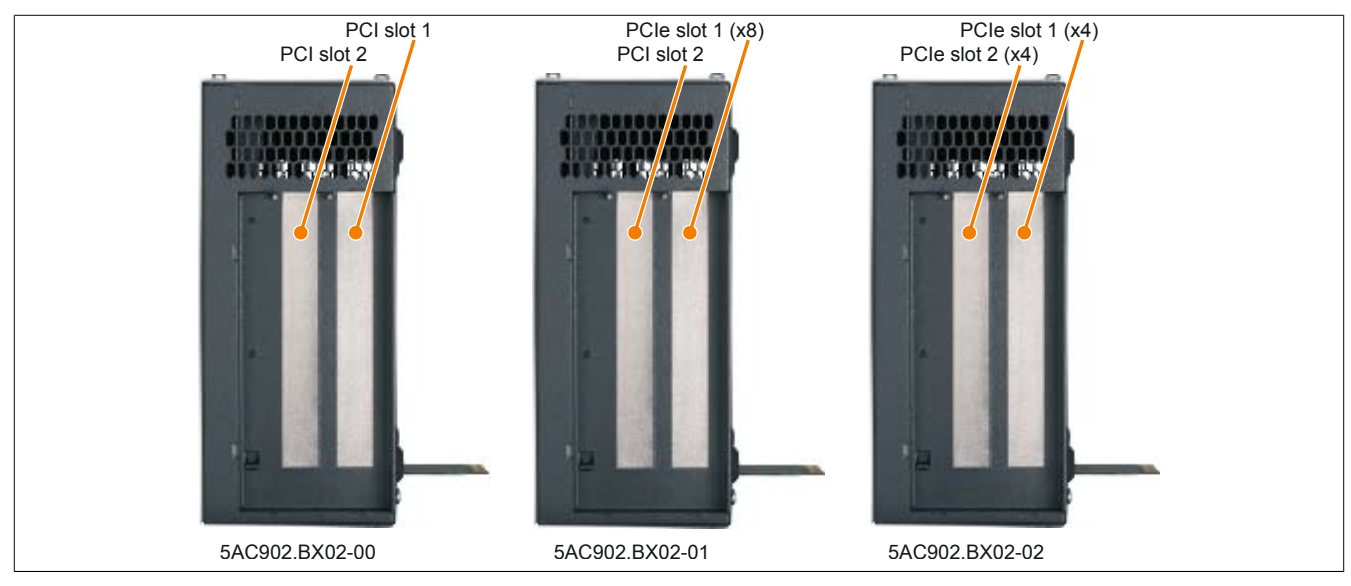

Figure 71: 2-slot bus units

# Information:

Bus unit 5AC902.BX02-02 is supported beginning with firmware version V1.14. Additional information about firmware upgrades can be found in the section "Firmware upgrade" on page 307.

### 2.3.7.1.2 Order data

| Model number   | Short description                                              |
|----------------|----------------------------------------------------------------|
|                | Bus units                                                      |
| 5AC902.BX01-00 | PPC900 bus unit, 1-slot - 1 PCI - 1 slide-in                   |
| 5AC902.BX01-01 | PPC900 bus unit, 1-slot - 1 PCI Express x8 - 1 slide-in        |
| 5AC902.BX02-00 | PPC900 bus unit, 2-slot - 2 PCI - 1 slide-in                   |
| 5AC902.BX02-01 | PPC900 2-slot bus unit - 1 PCI - 1 PCI Express x8 - 1 slide-in |
| 5AC902.BX02-02 | PPC900 bus unit, 2-slot - 2 PCI Express x4 - 1 slide-in        |
|                | Optional accessories                                           |
|                | Fan kit                                                        |
| 5AC902.FA0X-00 | PPC900 fan kit - For PPC900 bus unit                           |
|                |                                                                |
|                |                                                                |
|                |                                                                |
|                |                                                                |
|                |                                                                |
|                |                                                                |
| L              |                                                                |

Table 107: 5AC902.BX01-00, 5AC902.BX01-01, 5AC902.BX02-00, 5AC902.BX02-01, 5AC902.BX02-02 - Order data

# 2.3.7.1.3 Technical data

| Model number                    | 5AC902.BX01-00                    | 5AC902.BX01-01 | 5AC902.BX02-00 | 5AC902.BX02-01 | 5AC902.BX02-02 |
|---------------------------------|-----------------------------------|----------------|----------------|----------------|----------------|
| General information             |                                   | •              |                |                |                |
| Certification                   |                                   |                |                |                |                |
| CE                              |                                   |                | Yes            |                |                |
| cULus                           |                                   |                | Yes            |                |                |
| cULus HazLoc Class 1 Division 2 |                                   |                | Yes 1)         |                |                |
| GOST-R                          | Yes                               | Yes            | Yes            | Yes            | -              |
| Inserts                         |                                   |                |                |                |                |
| PCI slots                       |                                   |                |                |                |                |
| Quantity                        | 1                                 | -              | 2              | 1              | -              |
| Туре                            | 32-bit                            | -              | 32-bit         | 32-bit         | -              |
| Design                          | PCI half-size                     | -              | PCI half-size  | PCI half-size  | -              |
| Standard                        | 2.2                               | -              | 2.2            | 2.2            | -              |
| Bus speed                       | 33 MHz                            | -              | 33 MHz         | 33 MHz         | -              |
| PCIe to PCI bridge              | Yes                               | -              | Yes            | Yes            | -              |
| PCIe slots                      |                                   |                |                |                |                |
| Quantity                        | -                                 | 1              | -              | 1              | 2              |
| Design                          | -                                 | PCIe half-size | -              | PCIe half-size | PCIe half-size |
| Standard                        | -                                 | 2.0            | -              | 2.0            | 2.0            |
| Bus speed                       | -                                 | x8 (4 GB/s)    | -              | x8 (4 GB/s)    | x4 (2 GB/s)    |
| Slide-in drives                 |                                   |                | 1              | ·              |                |
| Mechanical characteristics      |                                   |                |                |                |                |
| Dimensions                      |                                   |                |                |                |                |
| Width                           | 164 mm                            |                |                |                |                |
| Height                          | 218 mm                            |                |                |                |                |
| Depth                           | 54.7 mm 54.7 mm 75 mm 75 mm 75 mm |                |                |                |                |
| Weight                          | Approx. 1020 g                    | Approx. 1020 g | Approx. 1220 g | Approx. 1220 g | Approx. 1220 g |

Table 108: 5AC902.BX01-00, 5AC902.BX01-01, 5AC902.BX02-00, 5AC902.BX02-01, 5AC902.BX02-02 - Technical data

1) Yes, although applies only if all components installed within the complete system have this certification and the complete system itself carries the corresponding mark.

# Information:

By default, PCIe slots are limited to Gen1 in BIOS. However, this PCIe Gen setting can be changed in BIOS (Advanced - PCI Express configuration - PCI Express GEN 2 settings).

# 2.3.8 Fan kit

# Information:

Fan kits are subject to wear and must be checked at appropriate intervals and cleaned or replaced when not functioning properly (e.g. due to dirt and grime). For information about replacing fan filters, please refer to the section "Replacing the fan filter" on page 213.

# Information:

For information about installing or replacing a fan kit, please refer to the section "Replacing the fan kit" on page 212.

# 2.3.8.1 5AC902.FA00-00

# 2.3.8.1.1 General information

This fan kit includes 2 fans that are installed to improve the heat dissipation of the active 5PC911.SX00-00 PPC900 system unit.

- 2 fans for improved heat dissipation of the system unit
- Simple installation and removal

The 5AC902.FA00-00 fan kit is not included with the system unit and must be ordered separately.

# 2.3.8.1.2 Order data

| Model number   | Short description                               | Figure                                  |
|----------------|-------------------------------------------------|-----------------------------------------|
|                | Fan kit                                         |                                         |
| 5AC902.FA00-00 | PPC900 fan kit - For system unit 5PC911.SX00-00 |                                         |
|                | Optional accessories                            | and and and and and and and and and and |
|                | Accessories                                     |                                         |
| 5AC902.FI00-00 | PPC900 filter kit for system unit               |                                         |

Table 109: 5AC902.FA00-00 - Order data

# 2.3.8.1.3 Technical data

| Model number                    | 5AC902.FA00-00           |  |  |
|---------------------------------|--------------------------|--|--|
| General information             |                          |  |  |
| Number of fans                  | 2                        |  |  |
| Speed                           | Max. 9500 ±10% rpm       |  |  |
| Noise level                     | 40.2 dB(A) <sup>1)</sup> |  |  |
| Service life                    | 70,000 hours at 40°C     |  |  |
| Certification                   |                          |  |  |
| CE                              | Yes                      |  |  |
| cULus                           | Yes                      |  |  |
| cULus HazLoc Class 1 Division 2 | Yes <sup>2)</sup>        |  |  |
| GOST-R                          | Yes                      |  |  |
| Mechanical characteristics      |                          |  |  |
| Weight                          | Approx. 70 g             |  |  |

Table 110: 5AC902.FA00-00 - Technical data

1) At maximum fan speed.

2) Yes, although applies only if all components installed within the complete system have this certification and the complete system itself carries the corresponding mark.

# 2.3.8.2 5AC902.FA0X-00

### 2.3.8.2.1 General information

This fan kit includes a fan that is installed to improve the heat dissipation of a PPC900 bus unit.

- · 1 fan for improved heat dissipation on the bus unit
- Simple installation and removal

The fan kit is not included in the delivery of the bus unit and must be ordered separately. If an active system unit (5PC911.SX00-00) is being used, then a fan kit must be configured in the bus unit.

#### 2.3.8.2.2 Order data

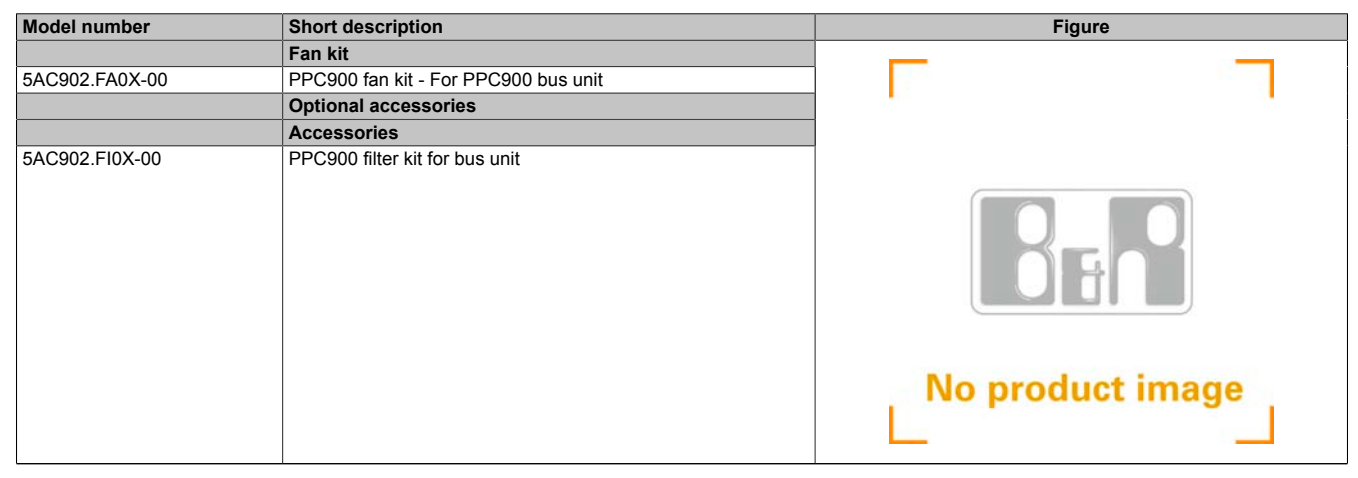

Table 111: 5AC902.FA0X-00 - Order data

#### 2.3.8.2.3 Technical data

| Model number                    | 5AC902.FA0X-00           |
|---------------------------------|--------------------------|
| General information             |                          |
| Number of fans                  | 1                        |
| Speed                           | Max. 9500 ±10% rpm       |
| Noise level                     | 40.2 dB(A) <sup>1)</sup> |
| Service life                    | 70,000 hours at 40°C     |
| Certification                   |                          |
| CE                              | Yes                      |
| cULus                           | Yes                      |
| cULus HazLoc Class 1 Division 2 | Yes <sup>2)</sup>        |
| GOST-R                          | Yes                      |
| Mechanical characteristics      |                          |
| Weight                          | Approx. 36 g             |

Table 112: 5AC902.FA0X-00 - Technical data

1) At maximum fan speed.

2) Yes, although applies only if all components installed within the complete system have this certification and the complete system itself carries the corresponding mark.

# 2.3.9 Drives

# 2.3.9.1 5AC901.CHDD-01

### 2.3.9.1.1 General information

This 500 GB slide-in compact hard disk is specified for 24-hour operation and can be used in APC910 and PPC900 system units.

- 500 GB hard disk
- Slide-in compact
- Specified for 24-hour operation
- S.M.A.R.T. support

# 2.3.9.1.2 Order data

| Model number   | Short description                          | Figure |
|----------------|--------------------------------------------|--------|
|                | Drives                                     |        |
| 5AC901.CHDD-01 | 500 GB hard disk - Slide-in compact - SATA |        |
|                | Optional accessories                       |        |
|                | Drives                                     |        |
| 5MMHDD.0500-00 | 500 GB hard disk - SATA                    |        |
|                |                                            |        |

Table 113: 5AC901.CHDD-01 - Order data

# 2.3.9.1.3 Technical data

# Information:

The following specified characteristic data, features and limit values are only valid for this accessory and may differ from those of the complete system. The data specified for the complete system applies to the complete system in which this accessory is installed, for example.

| Model number                    | 5AC901.CHDD-01                                      |  |  |
|---------------------------------|-----------------------------------------------------|--|--|
| General information             |                                                     |  |  |
| Certification                   |                                                     |  |  |
| CE                              | Yes                                                 |  |  |
| cULus                           | Yes                                                 |  |  |
| cULus HazLoc Class 1 Division 2 | Yes 1)                                              |  |  |
| GOST-R                          | Yes                                                 |  |  |
| Hard disk drive                 |                                                     |  |  |
| Capacity                        | 500 GB                                              |  |  |
| Number of heads                 | 2                                                   |  |  |
| Number of sectors               | 976,773,168                                         |  |  |
| Bytes per sector                | 512 (logical) / 4096 (physical)                     |  |  |
| Cache                           | 16 MB                                               |  |  |
| Speed                           | 5400 rpm ±0.2%                                      |  |  |
| Startup time                    | Typ. 3.5 s (from 0 rpm to read access)              |  |  |
| Service life                    | 5 years                                             |  |  |
| MTBF                            | 1,000,000 POH <sup>2)</sup>                         |  |  |
| S.M.A.R.T. support              | Yes                                                 |  |  |
| Interface                       | SATA                                                |  |  |
| Access time                     | 5.5 ms                                              |  |  |
| Supported transfer modes        | SATA II                                             |  |  |
| Data transfer rate              |                                                     |  |  |
| Internal                        | Max. 147 MB/s                                       |  |  |
| To/From host                    | Max. 150 Mbit/s (SATA I), max. 300 Mbit/s (SATA II) |  |  |
| Positioning time                |                                                     |  |  |
| Nominal (read only)             | 11 ms                                               |  |  |
| Maximum (read only)             | 21 ms                                               |  |  |
| Environmental conditions        |                                                     |  |  |
| Temperature <sup>3)</sup>       |                                                     |  |  |
| Operation 4)                    | 0 to 60°C                                           |  |  |
| 24-hour operation <sup>5)</sup> | 0 to 60°C                                           |  |  |
| Storage                         | -40 to 70°C                                         |  |  |
| Transport                       | -40 to 70°C                                         |  |  |

Table 114: 5AC901.CHDD-01 - Technical data

| Model number               | 5AC901.CHDD-01                                    |  |
|----------------------------|---------------------------------------------------|--|
| Relative humidity 6)       |                                                   |  |
| Operation                  | 8 to 90%, non-condensing                          |  |
| Storage                    | 5 to 95%, non-condensing                          |  |
| Transport                  | 5 to 95%, non-condensing                          |  |
| Vibration                  |                                                   |  |
| Operation (continuous)     | 5 to 500 Hz: 0.25 g, no unrecoverable errors      |  |
| Operation (occasional)     | 5 to 500 Hz: 0.5 g, no unrecoverable errors       |  |
| Storage                    | 10 to 500 Hz: 5 g, no unrecoverable errors        |  |
| Transport                  | 10 to 500 Hz: 5 g, no unrecoverable errors        |  |
| Shock                      |                                                   |  |
| Operation                  | 400 g and 2 ms duration, no unrecoverable errors  |  |
| Storage                    | 1000 g and 2 ms duration, no unrecoverable errors |  |
| Transport                  | 1000 g and 2 ms duration, no unrecoverable errors |  |
| Elevation                  |                                                   |  |
| Operation                  | -305 to 3048 m                                    |  |
| Storage                    | -305 to 12192 m                                   |  |
| Mechanical characteristics |                                                   |  |
| Installation               | Fixed <sup>7</sup> )                              |  |
| Dimensions                 |                                                   |  |
| Width                      | 10 mm                                             |  |
| Height                     | 75 mm                                             |  |
| Depth                      | 105 mm                                            |  |
| Weight                     | 134 g                                             |  |
| Manufacturer information   |                                                   |  |
| Manufacturer               | Western Digital                                   |  |
| Manufacturer's product ID  | WD5000LUCT                                        |  |

#### Table 114: 5AC901.CHDD-01 - Technical data

1) Yes, although applies only if all components installed within the complete system have this certification and the complete system itself carries the corresponding mark.

2) With 8760 POH (power-on hours) per year and 25°C surface temperature.

3) Temperature values at an elevation of 305 meters. The temperature specification must be reduced linearly by 1°C every 305 meters. The temperature is permitted to increase or decrease by a maximum of 20°C per hour.

4) Standard operation refers to 333 POH (power-on hours) per month.

5) 24-hour operation refers to 732 POH (power-on hours) per month.

6) 7) Humidity gradient: Maximum 20% per hour.

Slide-in compact installation.

# 2.3.9.1.4 Temperature/Humidity diagram

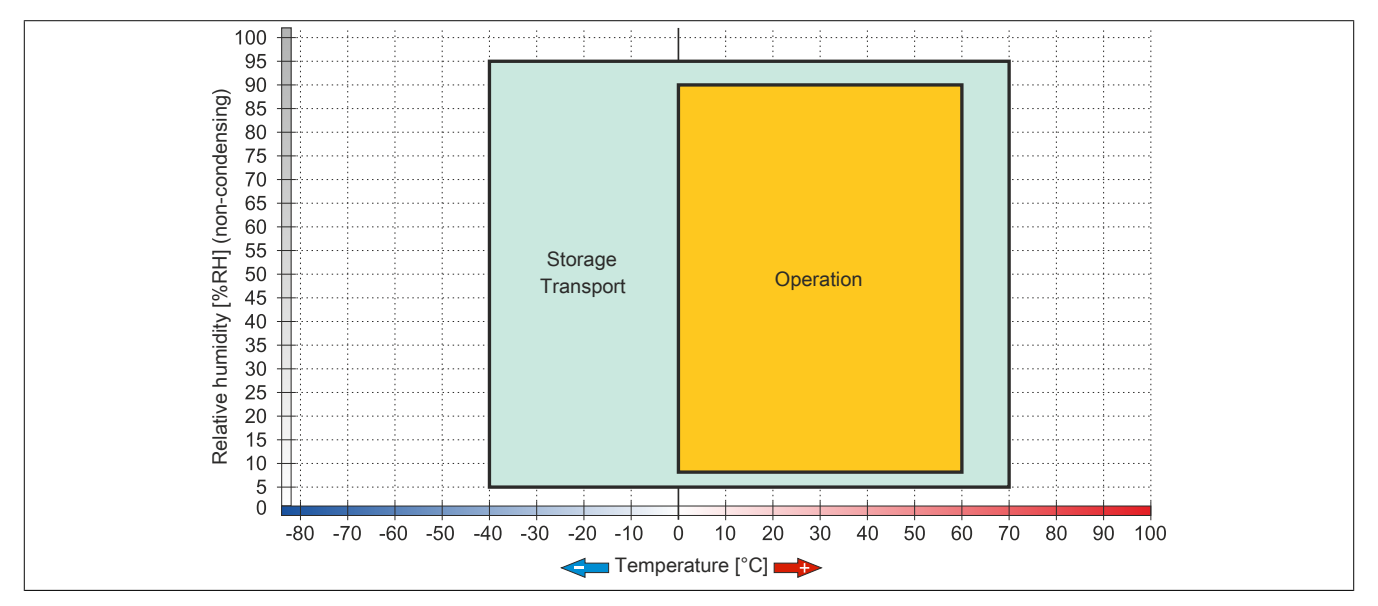

#### Figure 72: 5AC901.CHDD-01 - Temperature/Humidity diagram

# 2.3.9.2 5AC901.CSSD-03

### 2.3.9.2.1 General information

This 60 GB slide-in compact solid-state drive (SSD) is based on multi-level cell (MLC) technology and is SATA 3.0 compatible. The slide-in compact drive can be used in APC910 and PPC900 system units.

- 60 GB solid-state drive
- MLC flash
- S.M.A.R.T. support
- · Slide-in compact
- · Compatible with SATA 3.0

#### 2.3.9.2.2 Order data

| Model number   | Short description                       | Figure                                |
|----------------|-----------------------------------------|---------------------------------------|
|                | Drives                                  |                                       |
| 5AC901.CSSD-03 | 60 GB SSD MLC - Slide-in compact - SATA |                                       |
|                | Optional accessories                    | A A A A A A A A A A A A A A A A A A A |
|                | Drives                                  | eta lito                              |
| 5MMSSD.0060-01 | 60 GB SSD MLC - Intel - SATA            | 0                                     |

Table 115: 5AC901.CSSD-03 - Order data

# 2.3.9.2.3 Technical data

# **Caution!**

A sudden power failure can lead to data loss! In very rare cases, the mass storage device may also be damaged!

In order to prevent data loss or damage, the use of a UPS is recommended.

# Information:

The following specified characteristic data, features and limit values are only valid for this accessory and may differ from those of the complete system. The data specified for the complete system applies to the complete system in which this accessory is installed, for example.

| Model number                    | 5AC901.CSSD-03 |                                                                                                |           |  |
|---------------------------------|----------------|------------------------------------------------------------------------------------------------|-----------|--|
| Revision                        | CO             | D0                                                                                             | F0        |  |
| General information             |                |                                                                                                |           |  |
| Certification                   |                |                                                                                                |           |  |
| CE                              |                | Yes                                                                                            |           |  |
| cULus                           |                | Yes                                                                                            |           |  |
| cULus HazLoc Class 1 Division 2 |                | Yes 1)                                                                                         |           |  |
| GOST-R                          |                | Yes                                                                                            |           |  |
| GL                              |                | Yes 2)                                                                                         |           |  |
| Solid-state drive               |                |                                                                                                |           |  |
| Capacity                        |                | 60 GB                                                                                          |           |  |
| Data reliability                | <1 unr         | ecoverable error in 1015 bit read acc                                                          | cesses    |  |
| MTBF                            |                | 1,500,000 hours                                                                                |           |  |
| S.M.A.R.T. support              |                | Yes                                                                                            |           |  |
| Interface                       |                | SATA                                                                                           |           |  |
| Maintenance                     |                | None                                                                                           |           |  |
| Sequential read                 |                | Max. 510 MB/s                                                                                  |           |  |
| Sequential write                |                | Max. 430 MB/s                                                                                  |           |  |
| IOPS <sup>3)</sup>              |                |                                                                                                |           |  |
| 4k read                         |                | Max. 50,000 (random)                                                                           |           |  |
| 4k write                        |                | Max. 25,000 (random)                                                                           |           |  |
| Endurance                       |                |                                                                                                |           |  |
| MLC flash                       |                | Yes                                                                                            |           |  |
| Guaranteed data volume          |                |                                                                                                |           |  |
| Guaranteed                      | 35 TE          | 3W <sup>4</sup> )                                                                              | 47 TBW 4) |  |
| Compatibility                   | SS             | SATA 3.0 compliant<br>ACS-2<br>SD Enhanced SMART ATA feature s<br>Native Command Queuing (NCQ) | set       |  |

Table 116: 5AC901.CSSD-03, 5AC901.CSSD-03, 5AC901.CSSD-03 - Technical data

| Model number               | 5AC901.CSSD-03           |                     |               |
|----------------------------|--------------------------|---------------------|---------------|
| Revision                   | C0                       | F0                  |               |
| Environmental conditions   |                          | -                   |               |
| Temperature                |                          |                     |               |
| Operation                  | 0 to 70°C                | -30 to 85°C         | -40 to 85°C   |
| Storage                    |                          | -40 to 85°C         |               |
| Transport                  |                          | -40 to 85°C         |               |
| Relative humidity          |                          |                     |               |
| Operation                  | 8 to 90%, non-condensing | 5 to 90%, no        | n-condensing  |
| Storage                    | 8 to 95%, non-condensing | 5 to 95%, no        | n-condensing  |
| Transport                  | 8 to 95%, non-condensing | 5 to 95%, no        | n-condensing  |
| Vibration                  |                          |                     |               |
| Operation                  |                          | 10 to 2000 Hz: 20 g |               |
| Storage                    |                          | 10 to 2000 Hz: 20 g |               |
| Transport                  |                          | 10 to 2000 Hz: 20 g |               |
| Shock                      |                          |                     |               |
| Operation                  |                          | 1500 g, 0.5 ms      |               |
| Storage                    |                          | 1500 g, 0.5 ms      |               |
| Transport                  |                          | 1500 g, 0.5 ms      |               |
| Elevation                  |                          |                     |               |
| Operation                  |                          | -300 to 12192 m     |               |
| Storage                    |                          | -300 to 12192 m     |               |
| Transport                  |                          | -300 to 12192 m     |               |
| Mechanical characteristics |                          |                     |               |
| Installation               |                          | Fixed 5)            |               |
| Dimensions                 |                          |                     |               |
| Width                      |                          | 13 mm               |               |
| Height                     |                          | 98 mm               |               |
| Depth                      |                          | 105 mm              |               |
| Weight                     |                          | 118 g               |               |
| Manufacturer information   |                          |                     |               |
| Manufacturer               |                          | Toshiba             |               |
| Manufacturer's product ID  | THNSNH060GBST            | THNSNJ060WCST       | THNSNJ060WCSU |

#### Table 116: 5AC901.CSSD-03, 5AC901.CSSD-03, 5AC901.CSSD-03 - Technical data

Yes, although applies only if all components installed within the complete system have this certification and the complete system itself carries the corresponding 1) mark.

2) Yes, although applies only if all components installed within the complete system have this certification.

IOPS: Random read and write input/output operations per second.

3) 4) 5) TBW: Terabytes written.

Slide-in compact installation.

### 2.3.9.2.4 Temperature/Humidity diagram

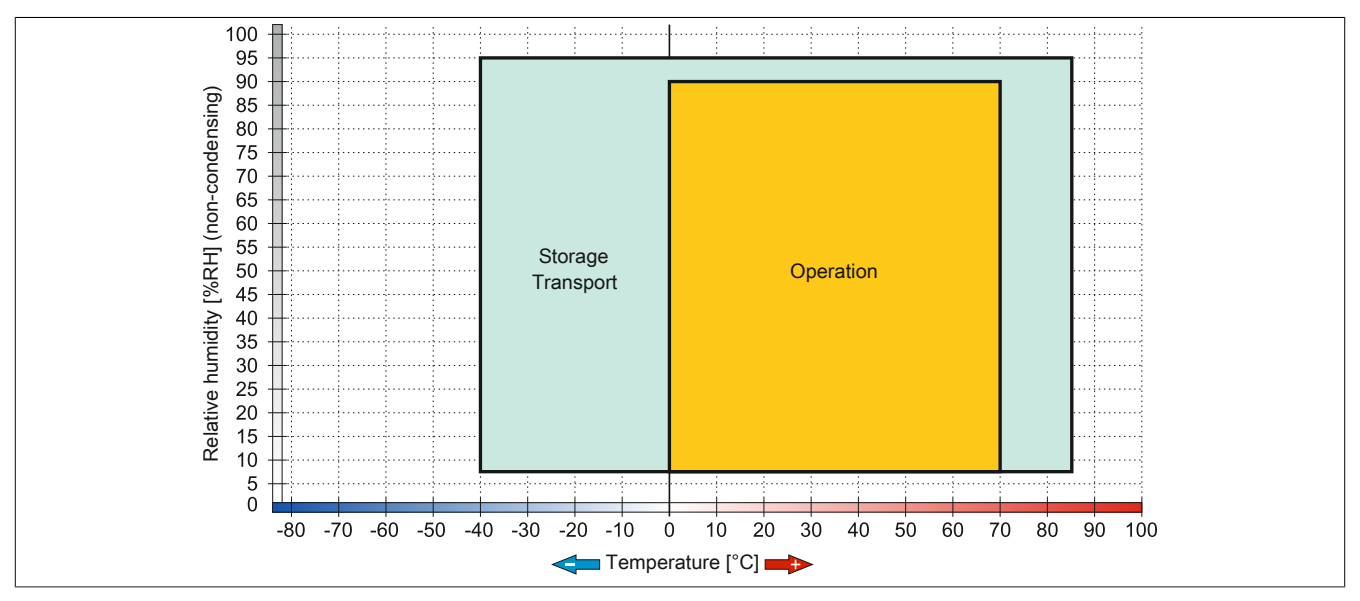

Figure 73: 5AC901.CSSD-03 ≤ Rev. C0 - Temperature/Humidity diagram

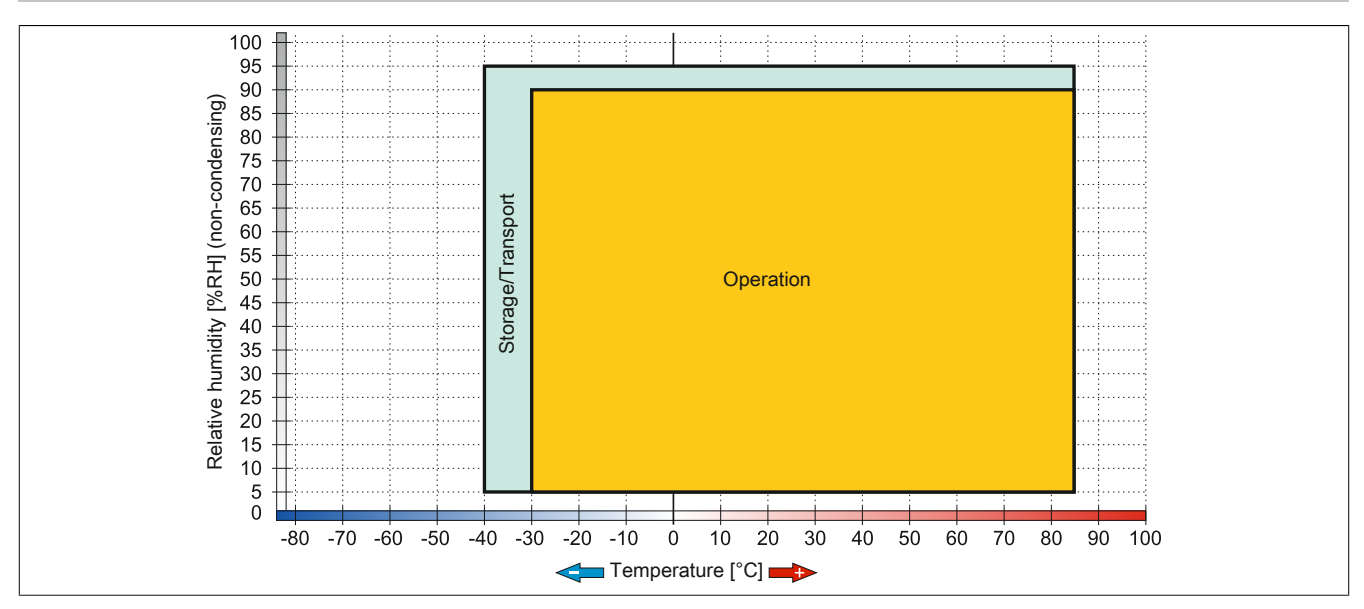

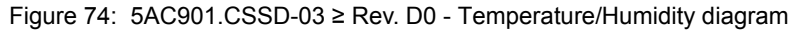

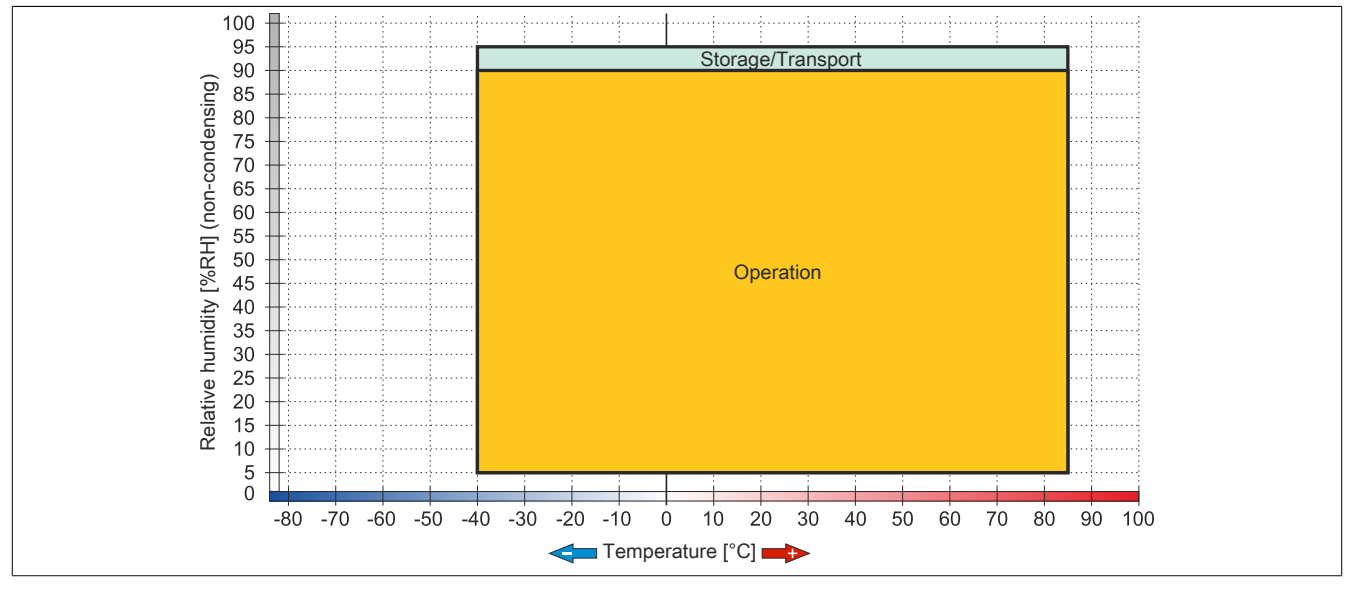

Figure 75: 5AC901.CSSD-03 ≥ Rev. F0 - Temperature/Humidity diagram

### 2.3.9.3 5AC901.CSSD-04

### 2.3.9.3.1 General information

This 128 GB slide-in compact solid-state drive (SSD) is based on multi-level cell (MLC) technology and is SATA 3.0 compatible. The slide-in compact drive can be used in APC910 and PPC900 system units.

- 128 GB solid-state drive
- MLC flash
- S.M.A.R.T. support
- · Slide-in compact
- Compatible with SATA 3.0

#### 2.3.9.3.2 Order data

| Model number   | Short description                        | Figure   |
|----------------|------------------------------------------|----------|
|                | Drives                                   |          |
| 5AC901.CSSD-04 | 128 GB SSD MLC - Slide-in compact - SATA |          |
|                | Optional accessories                     | listim s |
|                | Drives                                   | A BL SIL |
| 5MMSSD.0128-01 | 128 GB SSD MLC - Toshiba - SATA          | D        |

Table 117: 5AC901.CSSD-04 - Order data

#### 2.3.9.3.3 Technical data

# Caution!

A sudden power failure can lead to data loss! In very rare cases, the mass storage device may also be damaged!

In order to prevent data loss or damage, the use of a UPS is recommended.

# Information:

The following specified characteristic data, features and limit values are only valid for this accessory and may differ from those of the complete system. The data specified for the complete system applies to the complete system in which this accessory is installed, for example.

| Model number                    | 5AC901.CSSD-04       |                           |                                    |            |
|---------------------------------|----------------------|---------------------------|------------------------------------|------------|
| Revision                        | C0                   | D0                        | E0                                 | G0         |
| General information             |                      |                           |                                    |            |
| Certification                   |                      |                           |                                    |            |
| CE                              |                      | Yes                       | S                                  |            |
| cULus                           |                      | Yes                       | S                                  |            |
| cULus HazLoc Class 1 Division 2 |                      | Yes                       | 1)                                 |            |
| GOST-R                          |                      | Yes                       | S                                  |            |
| GL                              |                      | Yes                       | 2)                                 |            |
| Solid-state drive               |                      |                           |                                    |            |
| Capacity                        |                      | 128 (                     | GB                                 |            |
| Data reliability                |                      | <1 unrecoverable error in | 10 <sup>15</sup> bit read accesses |            |
| MTBF                            |                      | 1,500,000                 | 0 hours                            |            |
| S.M.A.R.T. support              |                      | Yes                       | S                                  |            |
| Interface                       |                      | SAT                       | ΓA                                 |            |
| Maintenance                     |                      | Nor                       | ne                                 |            |
| Sequential read                 |                      | Max. 510                  | 0 MB/s                             |            |
| Sequential write                |                      | Max. 450                  | 0 MB/s                             |            |
| IOPS 3)                         |                      |                           |                                    |            |
| 4k read                         | Max. 80,000 (random) |                           | Max. 85,000 (random)               |            |
| 4k write                        | Max. 35,000 (random) |                           |                                    |            |
| Endurance                       |                      |                           |                                    |            |
| MLC flash                       |                      | Yes                       | S                                  |            |
| Guaranteed data volume          |                      |                           |                                    |            |
| Guaranteed                      |                      | 74 TBW <sup>4)</sup>      |                                    | 100 TBW 4) |

Table 118: 5AC901.CSSD-04, 5AC901.CSSD-04, 5AC901.CSSD-04, 5AC901.CSSD-04 - Technical data

| Model number               | 5AC901.CSSD-04                                                                                    |               |                          |               |
|----------------------------|---------------------------------------------------------------------------------------------------|---------------|--------------------------|---------------|
| Revision                   | CO                                                                                                | D0            | E0                       | G0            |
| Compatibility              | SATA 3.0 compliant<br>ACS-2<br>SSD Enhanced SMART ATA feature set<br>Native Command Queuing (NCQ) |               |                          |               |
| Environmental conditions   |                                                                                                   |               |                          |               |
| Temperature                |                                                                                                   |               |                          |               |
| Operation                  | 0 to 70°C                                                                                         | -30           | to 85°C                  | -40 to 85°C   |
| Storage                    |                                                                                                   | -40           | to 85°C                  |               |
| Transport                  |                                                                                                   | -40           | to 85°C                  |               |
| Relative humidity          |                                                                                                   |               |                          |               |
| Operation                  | 8 to 90%, non-condensing                                                                          |               | 5 to 90%, non-condensing |               |
| Storage                    | 8 to 95%, non-condensing                                                                          |               | 5 to 95%, non-condensing |               |
| Transport                  | 8 to 95%, non-condensing                                                                          |               | 5 to 95%, non-condensing |               |
| Vibration                  |                                                                                                   |               |                          |               |
| Operation                  |                                                                                                   | 10 to 20      | 00 Hz: 20 g              |               |
| Storage                    |                                                                                                   | 10 to 20      | 00 Hz: 20 g              |               |
| Transport                  |                                                                                                   | 10 to 20      | 00 Hz: 20 g              |               |
| Shock                      |                                                                                                   |               |                          |               |
| Operation                  |                                                                                                   | 1500          | g, 0.5 ms                |               |
| Storage                    |                                                                                                   | 1500          | g, 0.5 ms                |               |
| Transport                  |                                                                                                   | 1500          | g, 0.5 ms                |               |
| Elevation                  |                                                                                                   |               |                          |               |
| Operation                  |                                                                                                   | -300 to       | o 12192 m                |               |
| Storage                    |                                                                                                   | -300 to       | o 12192 m                |               |
| Transport                  |                                                                                                   | -300 to       | o 12192 m                |               |
| Mechanical characteristics |                                                                                                   |               |                          |               |
| Installation               |                                                                                                   | Fi            | xed <sup>5)</sup>        |               |
| Dimensions                 |                                                                                                   |               |                          |               |
| Width                      |                                                                                                   | 13            | 3 mm                     |               |
| Height                     |                                                                                                   | 98            | 3 mm                     |               |
| Depth                      |                                                                                                   | 10            | 5 mm                     |               |
| Weight                     | 118 g                                                                                             |               |                          |               |
| Manufacturer information   |                                                                                                   |               |                          |               |
| Manufacturer               |                                                                                                   | To            | shiba                    | 1             |
| Manufacturer's product ID  | THNSNH128GBST                                                                                     | THNSNJ128WBST | THNSNJ128WCST            | THNSNJ128WCSU |

Table 118: 5AC901.CSSD-04, 5AC901.CSSD-04, 5AC901.CSSD-04, 5AC901.CSSD-04 - Technical data

1) Yes, although applies only if all components installed within the complete system have this certification and the complete system itself carries the corresponding mark.

2) Yes, although applies only if all components installed within the complete system have this certification.

3) IOPS: Random read and write input/output operations per second.

4) TBW: Terabytes written.

5) Slide-in compact installation.

# 2.3.9.3.4 Temperature/Humidity diagram

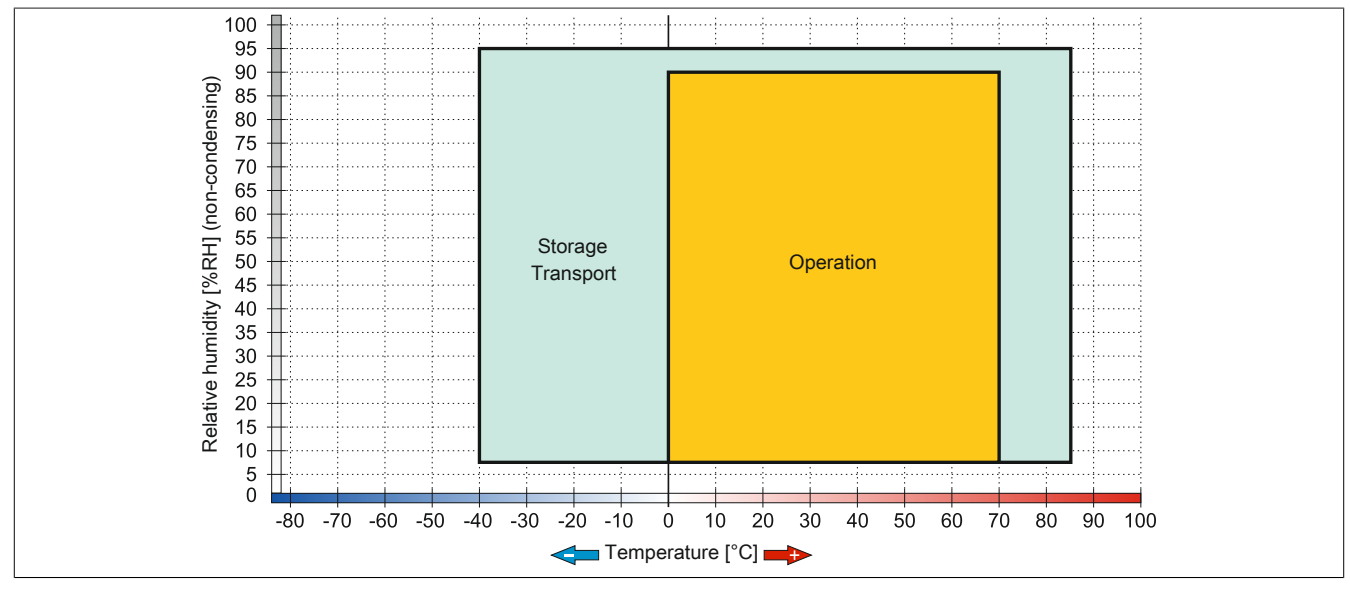

Figure 76: 5AC901.CSSD-04 ≤ Rev. C0 - Temperature/Humidity diagram

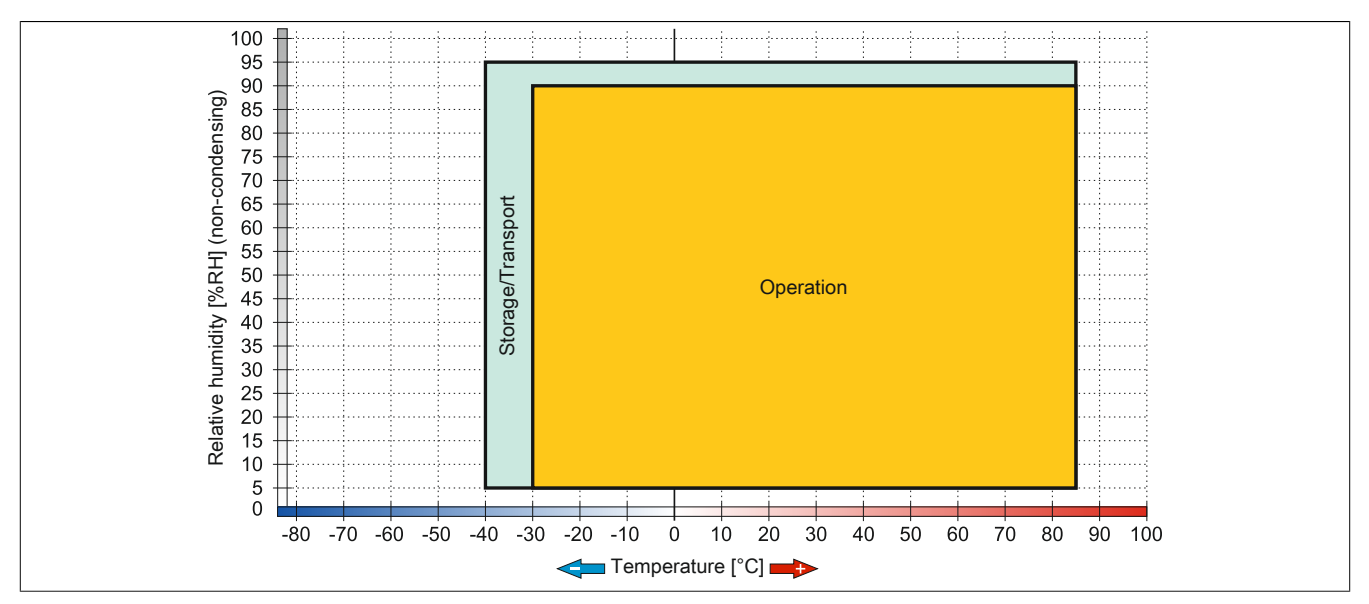

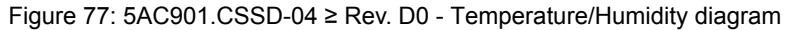

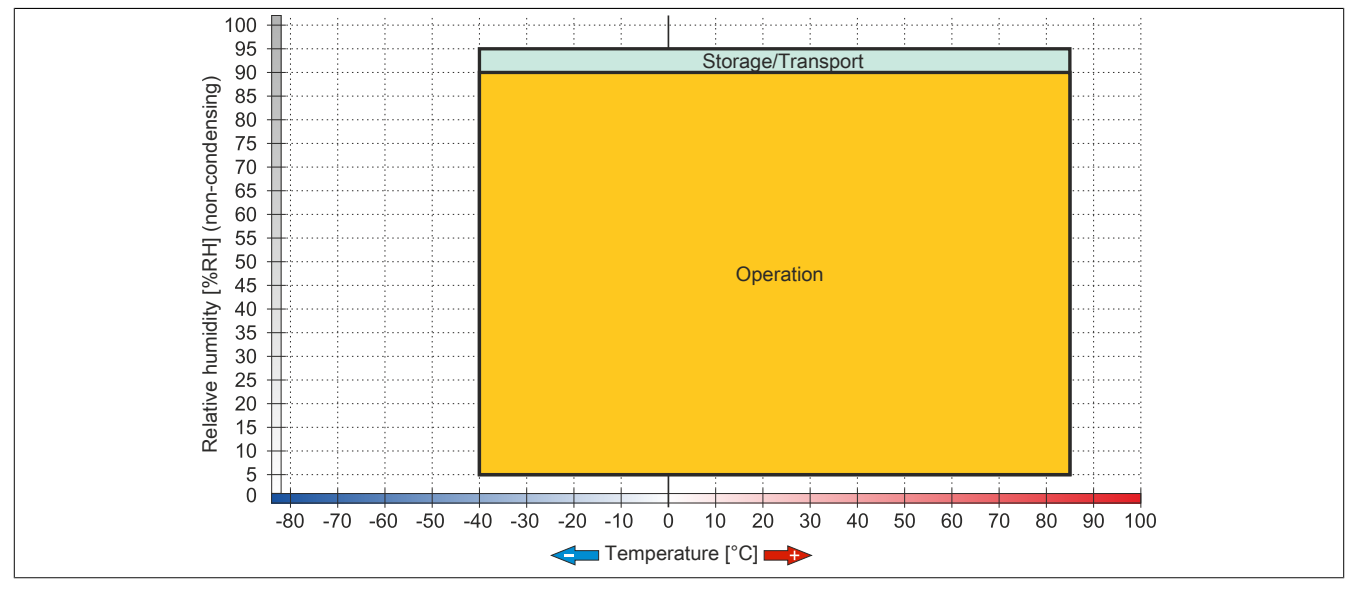

Figure 78: 5AC901.CSSD-04  $\ge$  Rev. G0 - Temperature/Humidity diagram

# 2.3.9.4 5AC901.CSSD-05

### 2.3.9.4.1 General information

This 256 GB slide-in compact solid-state drive (SSD) is based on multi-level cell (MLC) technology and is SATA 3.0 compatible. The slide-in compact drive can be used in APC910 and PPC900 system units.

- 256 GB solid state drive
- MLC flash
- S.M.A.R.T. support
- · Slide-in compact
- · Compatible with SATA 3.0

#### 2.3.9.4.2 Order data

| Model number   | Short description                                  | Figure    |
|----------------|----------------------------------------------------|-----------|
|                | Drives                                             |           |
| 5AC901.CSSD-05 | 256 GB SSD MLC - Slide-in compact - Toshiba - SATA |           |
|                | Optional accessories                               | lastron 5 |
|                | Drives                                             | A BL SIL  |
| 5MMSSD.0256-00 | 256 GB SSD MLC - Toshiba - SATA                    | 0         |

Table 119: 5AC901.CSSD-05 - Order data

#### 2.3.9.4.3 Technical data

# Caution!

A sudden power failure can lead to data loss! In very rare cases, the mass storage device may also be damaged!

In order to prevent data loss or damage, the use of a UPS is recommended.

# Information:

The following specified characteristic data, features and limit values are only valid for this accessory and may differ from those of the complete system. The data specified for the complete system applies to the complete system in which this accessory is installed, for example.

| Model number                    | 5AC901.CSSD-05           |                                      |  |
|---------------------------------|--------------------------|--------------------------------------|--|
| Revision                        | C0 E0                    |                                      |  |
| General information             |                          |                                      |  |
| Certification                   |                          |                                      |  |
| CE                              | Ye                       | es                                   |  |
| cULus                           | Ye                       | es                                   |  |
| cULus HazLoc Class 1 Division 2 | Ye                       | S <sup>1)</sup>                      |  |
| GOST-R                          | Ye                       | es                                   |  |
| GL                              | Ye                       | S <sup>2)</sup>                      |  |
| Solid-state drive               |                          |                                      |  |
| Capacity                        | 256                      | GB                                   |  |
| Data reliability                | <1 unrecoverable error i | n 10 <sup>15</sup> bit read accesses |  |
| MTBF                            | 1,500,000 hours          |                                      |  |
| S.M.A.R.T. support              | Yes                      |                                      |  |
| Interface                       | SATA                     |                                      |  |
| Maintenance                     | None                     |                                      |  |
| Sequential read                 | Max. 510 MB/s            |                                      |  |
| Sequential write                | Max. 460 MB/s            |                                      |  |
| IOPS 3)                         |                          |                                      |  |
| 4k read                         | Max. 90,000 (random)     |                                      |  |
| 4k write                        | Max. 35,000 (random)     |                                      |  |
| Endurance                       |                          |                                      |  |
| MLC flash                       | Yes                      |                                      |  |
| Guaranteed data volume          |                          |                                      |  |
| Guaranteed                      | 148 TBW 4)               | 200 TBW 4)                           |  |

Table 120: 5AC901.CSSD-05, 5AC901.CSSD-05 - Technical data

|                            | 54.0004                      | 0000 45             |  |
|----------------------------|------------------------------|---------------------|--|
| Model number               | 5AC901.CSSD-05               |                     |  |
| Revision                   | CO                           | EO                  |  |
| Compatibility              | compliant                    |                     |  |
|                            | AU<br>SSD Enhanced SM        | ART ATA feature set |  |
|                            | Native Command Queuing (NCQ) |                     |  |
| Environmental conditions   |                              | 3(11)               |  |
| Temperature                |                              |                     |  |
| Operation                  | -30 to 85°C                  | -40 to 85°C         |  |
| Storage                    | -40 to                       | 85°C                |  |
| Transport                  | -40 to                       | 985°C               |  |
| Relative humidity          |                              |                     |  |
| Operation                  | 5 to 90%, no                 | n-condensing        |  |
| Storage                    | 5 to 95%, no                 | n-condensing        |  |
| Transport                  | 5 to 95%, no                 | n-condensing        |  |
| Vibration                  |                              |                     |  |
| Operation                  | 10 to 200                    | 0 Hz: 20 g          |  |
| Storage                    | 10 to 200                    | 0 Hz: 20 g          |  |
| Transport                  | 10 to 2000 Hz: 20 g          |                     |  |
| Shock                      |                              |                     |  |
| Operation                  | 1500 g, 0.5 ms               |                     |  |
| Storage                    | 1500 g, 0.5 ms               |                     |  |
| Transport                  | 1500 g,                      | , 0.5 ms            |  |
| Elevation                  |                              |                     |  |
| Operation                  | -300 to 12192 m              |                     |  |
| Storage                    | -300 to 12192 m              |                     |  |
| Transport                  | -300 to 12192 m              |                     |  |
| Mechanical characteristics |                              |                     |  |
| Installation               | Fixe                         | ed <sup>5)</sup>    |  |
| Dimensions                 |                              |                     |  |
| Width                      | 13 mm                        |                     |  |
| Height                     | 98 mm                        |                     |  |
| Depth                      | 105 mm                       |                     |  |
| Weight                     | 118 g                        |                     |  |
| Manufacturer information   |                              |                     |  |
| Manufacturer               | Tos                          | hiba                |  |
| Manufacturer's product ID  | THNSNJ256WCST                | THNSNJ256WCSU       |  |

#### Table 120: 5AC901.CSSD-05, 5AC901.CSSD-05 - Technical data

1) Yes, although applies only if all components installed within the complete system have this certification and the complete system itself carries the corresponding mark.

2) Yes, although applies only if all components installed within the complete system have this certification.

3) IOPS: Random read and write input/output operations per second.

4) TBW: Terabytes written.

5) Slide-in compact installation.

### 2.3.9.4.4 Temperature/Humidity diagram

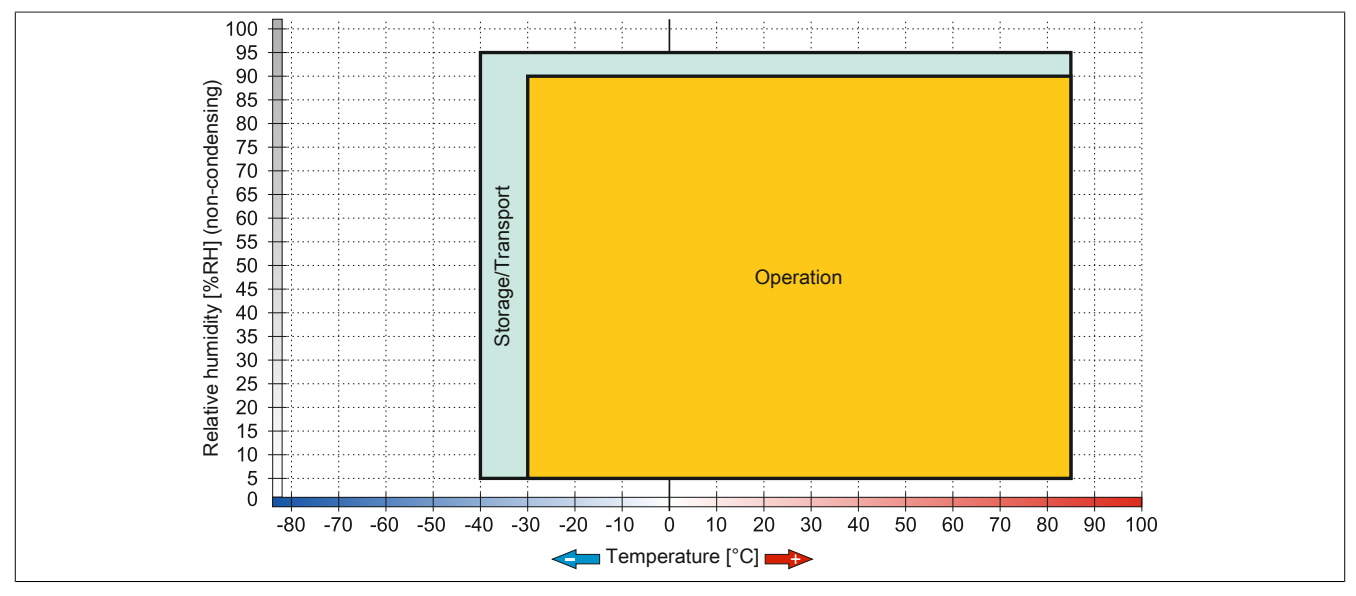

Figure 79: 5AC901.CSSD-05 ≤ Rev. D0 - Temperature/Humidity diagram

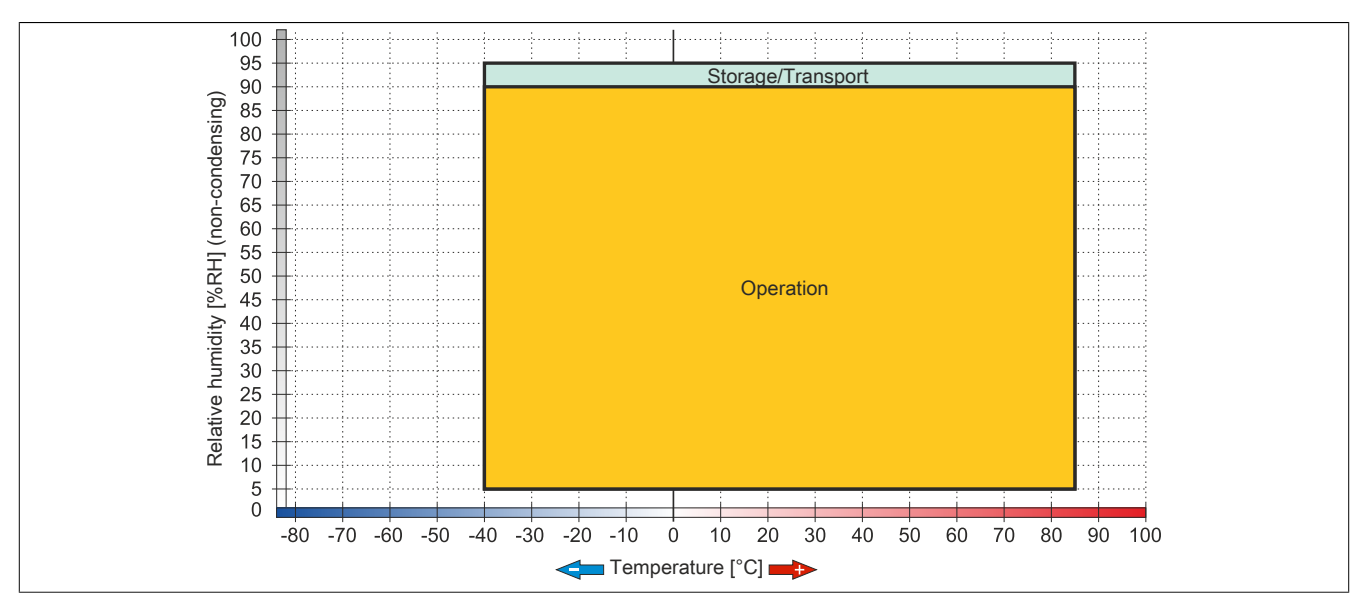

Figure 80: 5AC901.CSSD-05 ≥ Rev. E0 - Temperature/Humidity diagram

# 2.3.9.5 5AC901.CSSD-06

### 2.3.9.5.1 General information

This 512 GB slide-in compact solid-state drive (SSD) is based on multi-level cell (MLC) technology and is SATA 3.0 compatible. The slide-in compact drive can be used in APC910 and PPC900 system units.

- 512 GB solid-state drive
- MLC flash
- S.M.A.R.T. support
- Slide-in compact
- Compatible with SATA 3.0

#### 2.3.9.5.2 Order data

| Model number   | Short description                                  | Figure                            |
|----------------|----------------------------------------------------|-----------------------------------|
|                | Drives                                             |                                   |
| 5AC901.CSSD-06 | 512 GB SSD MLC - Slide-in compact - Toshiba - SATA |                                   |
|                | Optional accessories                               |                                   |
|                | Drives                                             |                                   |
| 5MMSSD.0512-00 | 512 GB SSD MLC - Innodisk - SATA                   | 2.5" SATA SSD<br>3MV2-P<br>Series |

Table 121: 5AC901.CSSD-06 - Order data

# 2.3.9.5.3 Technical data

# **Caution!**

A sudden power failure can lead to data loss! In very rare cases, the mass storage device may also be damaged!

In order to prevent data loss or damage, the use of a UPS is recommended.

# Information:

The following specified characteristic data, features and limit values are only valid for this accessory and may differ from those of the complete system. The data specified for the complete system applies to the complete system in which this accessory is installed, for example.

| Model number                    | 5AC901.CSSD-06                                               |
|---------------------------------|--------------------------------------------------------------|
| General information             |                                                              |
| Certification                   |                                                              |
| CE                              | Yes                                                          |
| cULus                           | Yes                                                          |
| cULus HazLoc Class 1 Division 2 | Yes 1)                                                       |
| GOST-R                          | Yes                                                          |
| GL                              | Yes <sup>2</sup>                                             |
| Solid-state drive               |                                                              |
| Capacity                        | 512 GB                                                       |
| Data reliability                | <1 unrecoverable error in 10 <sup>15</sup> bit read accesses |
| MTBF                            | 1,500,000 hours                                              |
| S.M.A.R.T. support              | Yes                                                          |
| Interface                       | SATA                                                         |
| Maintenance                     | None                                                         |
| Sequential read                 | Max. 510 MB/s                                                |
| Sequential write                | Max. 460 MB/s                                                |
| IOPS 3)                         |                                                              |
| 4k read                         | Max. 90,000 (random)                                         |
| 4k write                        | Max. 35,000 (random)                                         |

#### Table 122: 5AC901.CSSD-06 - Technical data

| Model number                              | 5AC901.CSSD-06                     |
|-------------------------------------------|------------------------------------|
| Endurance                                 |                                    |
| MLC flash                                 | Yes                                |
| Guaranteed data volume                    |                                    |
| Guaranteed                                | 400 TBW 4)                         |
| Compatibility                             | SATA 3.1 compliant                 |
|                                           | ACS-2                              |
|                                           | SSD Enhanced SMART ATA feature set |
| E. S. S. S. S. S. S. S. S. S. S. S. S. S. | Native Command Queuing (NCQ)       |
| Environmental conditions                  |                                    |
| Temperature                               | 10 1 0500                          |
| Operation                                 | -40 to 85°C                        |
| Storage                                   | -40 to 85°C                        |
| I ransport                                | -40 to 85°C                        |
| Relative humidity                         |                                    |
| Operation                                 | 5 to 90%, non-condensing           |
| Storage                                   | 5 to 95%, non-condensing           |
| Transport                                 | 5 to 95%, non-condensing           |
| Vibration                                 |                                    |
| Operation                                 | 10 to 2000 Hz: 20 g                |
| Storage                                   | 10 to 2000 Hz: 20 g                |
| Transport                                 | 10 to 2000 Hz: 20 g                |
| Shock                                     |                                    |
| Operation                                 | 1500 g, 0.5 ms                     |
| Storage                                   | 1500 g, 0.5 ms                     |
| Transport                                 | 1500 g, 0.5 ms                     |
| Elevation                                 |                                    |
| Operation                                 | -300 to 12192 m                    |
| Storage                                   | -300 to 12192 m                    |
| Transport                                 | -300 to 12192 m                    |
| Mechanical characteristics                |                                    |
| Installation                              | Fixed 5)                           |
| Dimensions                                |                                    |
| Width                                     | 13 mm                              |
| Height                                    | 98 mm                              |
| Depth                                     | 105 mm                             |
| Weight                                    | 118 g                              |
| Manufacturer information                  |                                    |
| Manufacturer                              | Toshiba                            |
| Manufacturer's product ID                 | THNSNJ512WCSU                      |

#### Table 122: 5AC901.CSSD-06 - Technical data

1) Yes, although applies only if all components installed within the complete system have this certification and the complete system itself carries the corresponding mark.

Yes, although applies only if all components installed within the complete system have this certification.

2) 3) IOPS: Random read and write input/output operations per second.

4) TBW: Terabytes written.

5) Slide-in compact installation.

### 2.3.9.5.4 Temperature/Humidity diagram

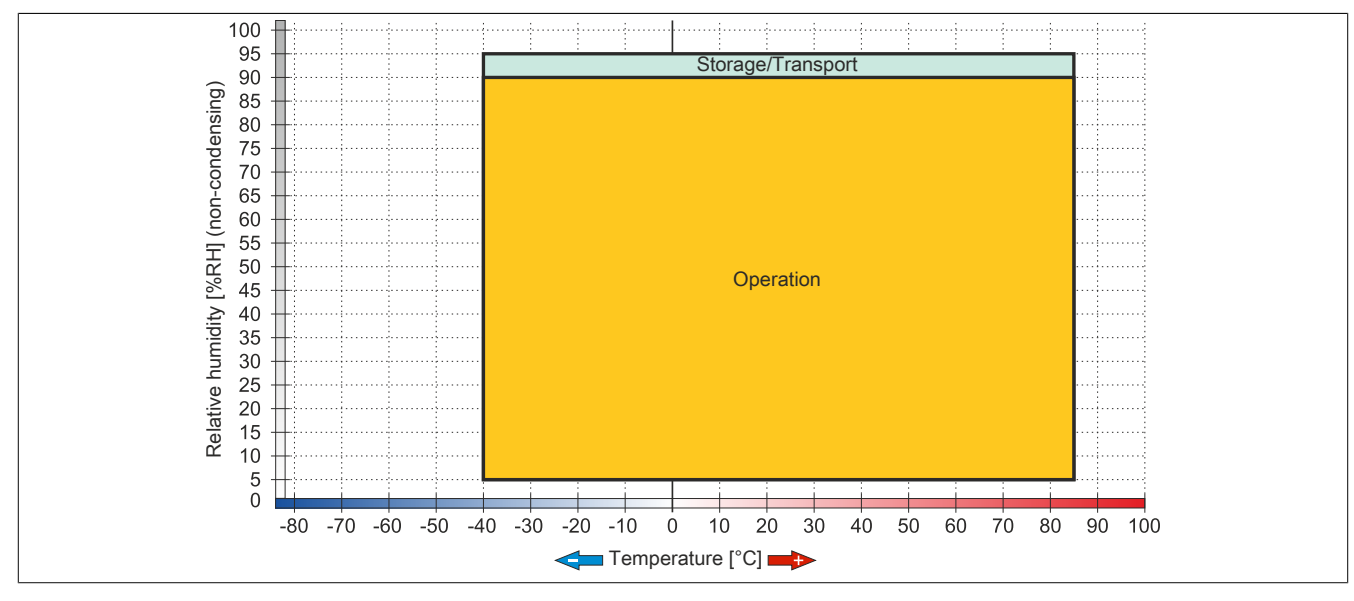

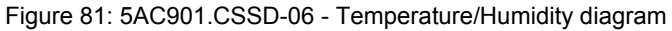

### 2.3.9.6 5MMSSD.0060-01

#### 2.3.9.6.1 General information

This 60 GB slide-in compact solid-state drive (SSD) is based on multi-level cell (MLC) technology and can be used as a replacement or accessory part.

- Replacement for 5AC801.SSDI-03 or 5AC901.CSSD-03 SSD drives
- Accessory for the APC510 (optional SSD for I/O board)

#### 2.3.9.6.2 Order data

| Model number   | Short description            | Figure |
|----------------|------------------------------|--------|
|                | Drives                       |        |
| 5MMSSD.0060-01 | 60 GB SSD MLC - Intel - SATA |        |

Table 123: 5MMSSD.0060-01 - Order data

# 2.3.9.6.3 Technical data

# Caution!

A sudden power failure can lead to data loss! In very rare cases, the mass storage device may also be damaged!

In order to prevent data loss or damage, the use of a UPS is recommended.

# Information:

The following specified characteristic data, features and limit values are only valid for this accessory and may differ from those of the complete system. The data specified for the complete system applies to the complete system in which this accessory is installed, for example.

| Model number                                                                                                    | 5MMSSD.0060-01                            |                                        |             |  |
|----------------------------------------------------------------------------------------------------|-------------------------------------------|----------------------------------------|-------------|--|
| Revision                                                                                                    | C0                                        | D0                                     | E0          |  |
| General information                                                                                                    |                                           |                                        |             |  |
| Certification                                                                                                    |                                           |                                        |             |  |
| CE                                                                                                    |                                           | Yes                                    |             |  |
| cULus                                                                                                    |                                           | Yes                                    |             |  |
| cULus HazLoc Class 1 Division 2                                                                                                    |                                           | Yes 1)                                 |             |  |
| GOST-R                                                                                                    |                                           | Yes                                    |             |  |
| Solid-state drive                                                                                                    |                                           |                                        |             |  |
| Capacity                                                                                                    |                                           | 60 GB                                  |             |  |
| Data reliability                                                                                                    | <1 unr                                    | recoverable error in 1015 bit read acc | esses       |  |
| MTBF                                                                                                    |                                           | 1,500,000 hours                        |             |  |
| S.M.A.R.T. support                                                                                                    |                                           | Yes                                    |             |  |
| Interface                                                                                                    |                                           | SATA                                   |             |  |
| Maintenance                                                                                                    |                                           | None                                   |             |  |
| Sequential read                                                                                                    |                                           | Max. 510 MB/s                          |             |  |
| Sequential write                                                                                                    |                                           | Max. 430 MB/s                          |             |  |
| IOPS <sup>2</sup> )                                                                                                    |                                           |                                        |             |  |
| 4k read                                                                                                    | Max. 50,000 (random)                      |                                        |             |  |
| 4k write                                                                                                    |                                           | Max. 25,000 (random)                   |             |  |
| Endurance                                                                                                    |                                           |                                        |             |  |
| MLC flash                                                                                                    |                                           | Yes                                    |             |  |
| Guaranteed data volume                                                                                                    |                                           |                                        |             |  |
| Guaranteed                                                                                                    | 35 TBW <sup>3)</sup> 47 TBW <sup>3)</sup> |                                        |             |  |
| Compatibility                                                                                                    | SATA 3.0 compliant                        |                                        |             |  |
|                                                                                                    |                                           | ACS-2                                  |             |  |
|                                                                                                    | SSD Enhanced SMART ATA feature set        |                                        |             |  |
| Factor and the source of the second states of the second states of the s |                                           | Native Command Queuing (NCQ)           |             |  |
| Environmental conditions                                                                                                    |                                           |                                        |             |  |
| Operation                                                                                                    | 0 to 70°C                                 | 20 to 85°C                             | 40 to 85°C  |  |
|                                                                                                    | 010700                                    | -30 10 63 C                            | -40 10 65 C |  |
| Tropport                                                                                                    | -40 to 85°C                               |                                        |             |  |
| iransport                                                                                                    |                                           | -40 to 85°C                            |             |  |

Table 124: 5MMSSD.0060-01, 5MMSSD.0060-01, 5MMSSD.0060-01 - Technical data

| Model number               | 5MMSSD.0060-01                                    |                     |               |
|----------------------------|---------------------------------------------------|---------------------|---------------|
| Revision                   | CO                                                | D0                  | E0            |
| Relative humidity          |                                                   | 4.<br>              | ·             |
| Operation                  | 8 to 90%, non-condensing                          | 5 to 90%, no        | n-condensing  |
| Storage                    | 8 to 95%, non-condensing 5 to 95%, non-condensing |                     |               |
| Transport                  | 8 to 95%, non-condensing                          | 5 to 95%, no        | n-condensing  |
| Vibration                  |                                                   |                     |               |
| Operation                  |                                                   | 10 to 2000 Hz: 20 g |               |
| Storage                    |                                                   | 10 to 2000 Hz: 20 g |               |
| Transport                  |                                                   | 10 to 2000 Hz: 20 g |               |
| Shock                      |                                                   |                     |               |
| Operation                  |                                                   | 1500 g, 0.5 ms      |               |
| Storage                    |                                                   | 1500 g, 0.5 ms      |               |
| Transport                  | 1500 g, 0.5 ms                                    |                     |               |
| Elevation                  |                                                   |                     |               |
| Operation                  |                                                   | -300 to 12192 m     |               |
| Storage                    | -300 to 12192 m                                   |                     |               |
| Transport                  | -300 to 12192 m                                   |                     |               |
| Mechanical characteristics |                                                   |                     |               |
| Dimensions                 |                                                   |                     |               |
| Width                      | 9.5 mm                                            | 7 r                 | nm            |
| Height                     | 69 mm                                             |                     |               |
| Depth                      | 100 mm                                            |                     |               |
| Weight                     | 78 g                                              |                     |               |
| Manufacturer information   |                                                   |                     |               |
| Manufacturer               |                                                   | Toshiba             |               |
| Manufacturer's product ID  | THNSNH060GBST                                     | THNSNJ060WCST       | THNSNJ060WCSU |

#### Table 124: 5MMSSD.0060-01, 5MMSSD.0060-01, 5MMSSD.0060-01 - Technical data

1) Yes, although applies only if all components installed within the complete system have this certification and the complete system itself carries the corresponding mark.

2) IOPS: Random read and write input/output operations per second.

3) TBW: Terabytes written.

# 2.3.9.6.4 Temperature/Humidity diagram

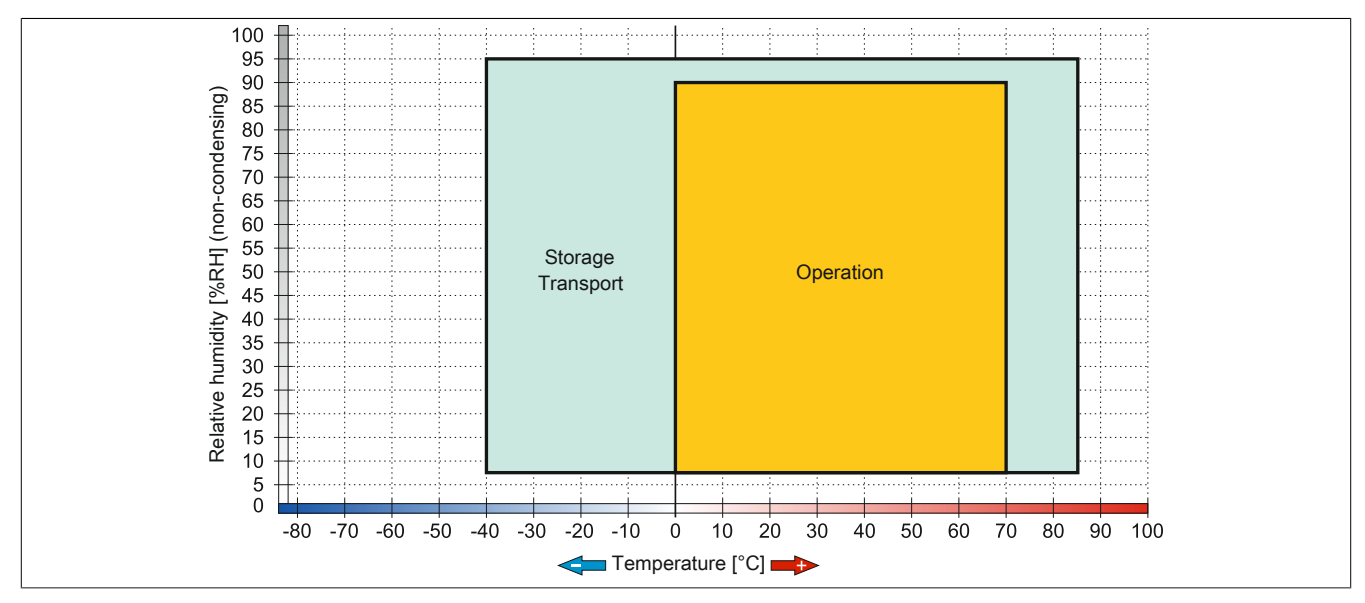

Figure 82: 5MMSSD.0060-01 ≤ Rev. C0 - Temperature/Humidity diagram

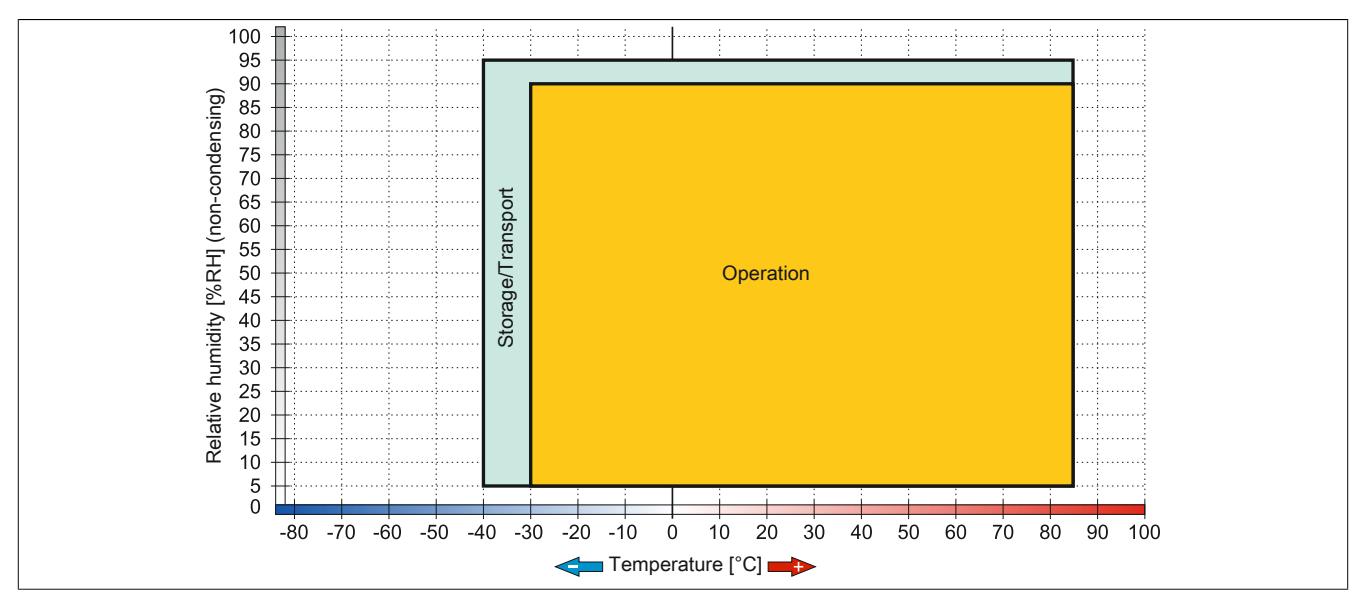

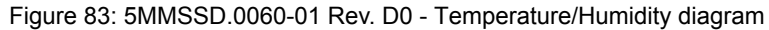

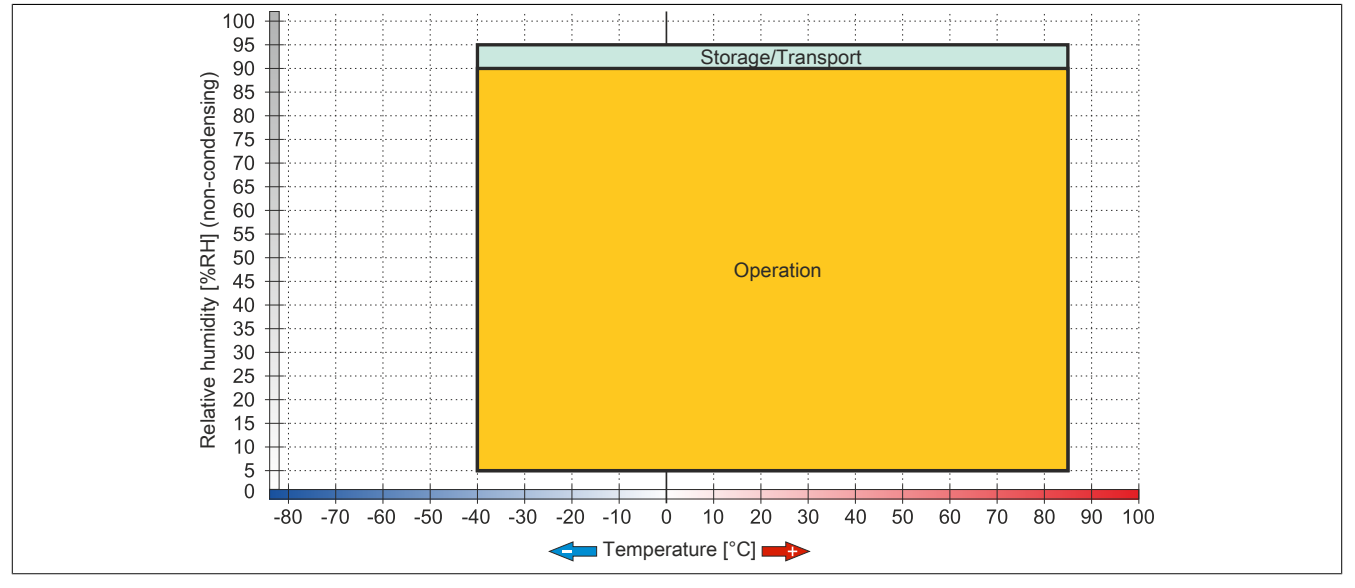

Figure 84: 5MMSSD.0060-01 ≥ Rev. E0 - Temperature/Humidity diagram
### 2.3.9.7 5MMSSD.0128-01

### 2.3.9.7.1 General information

This 128 GB slide-in compact solid-state drive (SSD) is based on multi-level cell (MLC) technology and can be used as a replacement or accessory part.

- Replacement for 5AC801.SSDI-04 or 5AC901.CSSD-04 SSD drives
- Accessory for the APC510 (optional SSD for I/O board)

#### 2.3.9.7.2 Order data

| Model number   | Short description               | Figure |
|----------------|---------------------------------|--------|
|                | Drives                          |        |
| 5MMSSD.0128-01 | 128 GB SSD MLC - Toshiba - SATA |        |

Table 125: 5MMSSD.0128-01 - Order data

### 2.3.9.7.3 Technical data

### **Caution!**

A sudden power failure can lead to data loss! In very rare cases, the mass storage device may also be damaged!

In order to prevent data loss or damage, the use of a UPS is recommended.

### Information:

The following specified characteristic data, features and limit values are only valid for this accessory and may differ from those of the complete system. The data specified for the complete system applies to the complete system in which this accessory is installed, for example.

| Model number                    | umber 5MMSSD.0128-01 |                                        |            |
|---------------------------------|----------------------|----------------------------------------|------------|
| Revision                        | C0                   | D0                                     | E0         |
| General information             |                      |                                        |            |
| Certification                   |                      |                                        |            |
| CE                              |                      | Yes                                    |            |
| cULus                           |                      | Yes                                    |            |
| cULus HazLoc Class 1 Division 2 |                      | Yes 1)                                 |            |
| GOST-R                          |                      | Yes                                    |            |
| Solid-state drive               |                      |                                        |            |
| Capacity                        |                      | 128 GB                                 |            |
| Data reliability                | <1 un                | recoverable error in 1015 bit read acc | cesses     |
| MTBF                            | 1,500,000 hours      |                                        |            |
| S.M.A.R.T. support              |                      | Yes                                    |            |
| Interface                       | SATA                 |                                        |            |
| Maintenance                     | None                 |                                        |            |
| Sequential read                 | Max. 510 MB/s        |                                        |            |
| Sequential write                | Max. 450 MB/s        |                                        |            |
|                                 |                      |                                        |            |
| 4k read                         | Max. 85,000 (random) |                                        |            |
| 4k write                        | Max. 35,000 (random) |                                        |            |
| Endurance                       |                      |                                        |            |
| MLC flash                       | Yes                  |                                        |            |
| Guaranteed data volume          |                      |                                        |            |
| Guaranteed                      | 74 T                 | BW 3)                                  | 100 TBW 3) |
| Compatibility                   | SATA 3.0 compliant   |                                        |            |
|                                 |                      | ACS-2                                  |            |
|                                 | S                    | SD Ennanced SMART ATA feature s        | et         |
|                                 |                      |                                        |            |

Table 126: 5MMSSD.0128-01, 5MMSSD.0128-01, 5MMSSD.0128-01 - Technical data

### Technical data

| Model number               |                          | 5MMSSD 0128-01      |               |
|----------------------------|--------------------------|---------------------|---------------|
| Revision                   | C0                       | D0                  | E0            |
| Environmental conditions   |                          |                     |               |
| Temperature                |                          |                     |               |
| Operation                  | 0 to 70°C                | -30 to 85°C         | -40 to 85°C   |
| Storage                    |                          | -40 to 85°C         |               |
| Transport                  |                          | -40 to 85°C         |               |
| Relative humidity          |                          |                     |               |
| Operation                  | 8 to 90%, non-condensing | 5 to 90%, no        | n-condensing  |
| Storage                    | 8 to 95%, non-condensing | 5 to 95%, no        | n-condensing  |
| Transport                  | 8 to 95%, non-condensing | 5 to 95%, no        | n-condensing  |
| Vibration                  |                          | ·                   |               |
| Operation                  |                          | 10 to 2000 Hz: 20 g |               |
| Storage                    |                          | 10 to 2000 Hz: 20 g |               |
| Transport                  | 10 to 2000 Hz: 20 g      |                     |               |
| Shock                      |                          |                     |               |
| Operation                  |                          | 1500 g, 0.5 ms      |               |
| Storage                    |                          | 1500 g, 0.5 ms      |               |
| Transport                  |                          | 1500 g, 0.5 ms      |               |
| Elevation                  |                          |                     |               |
| Operation                  |                          | -300 to 12192 m     |               |
| Storage                    |                          | -300 to 12192 m     |               |
| Transport                  |                          | -300 to 12192 m     |               |
| Mechanical characteristics |                          |                     |               |
| Dimensions                 |                          |                     |               |
| Width                      | 9.5 mm                   | 7 ו                 | nm            |
| Height                     |                          | 69 mm               |               |
| Depth                      |                          | 100 mm              |               |
| Weight                     |                          | 78 g                |               |
| Manufacturer information   |                          |                     |               |
| Manufacturer               |                          | Toshiba             |               |
| Manufacturer's product ID  | THNSNH128GBST            | THNSNJ128WCST       | THNSNJ128WCSU |

#### Table 126: 5MMSSD.0128-01, 5MMSSD.0128-01, 5MMSSD.0128-01 - Technical data

1) Yes, although applies only if all components installed within the complete system have this certification and the complete system itself carries the corresponding mark.

2) IOPS: Random read and write input/output operations per second.

3) TBW: Terabytes written.

### 2.3.9.7.4 Temperature/Humidity diagram

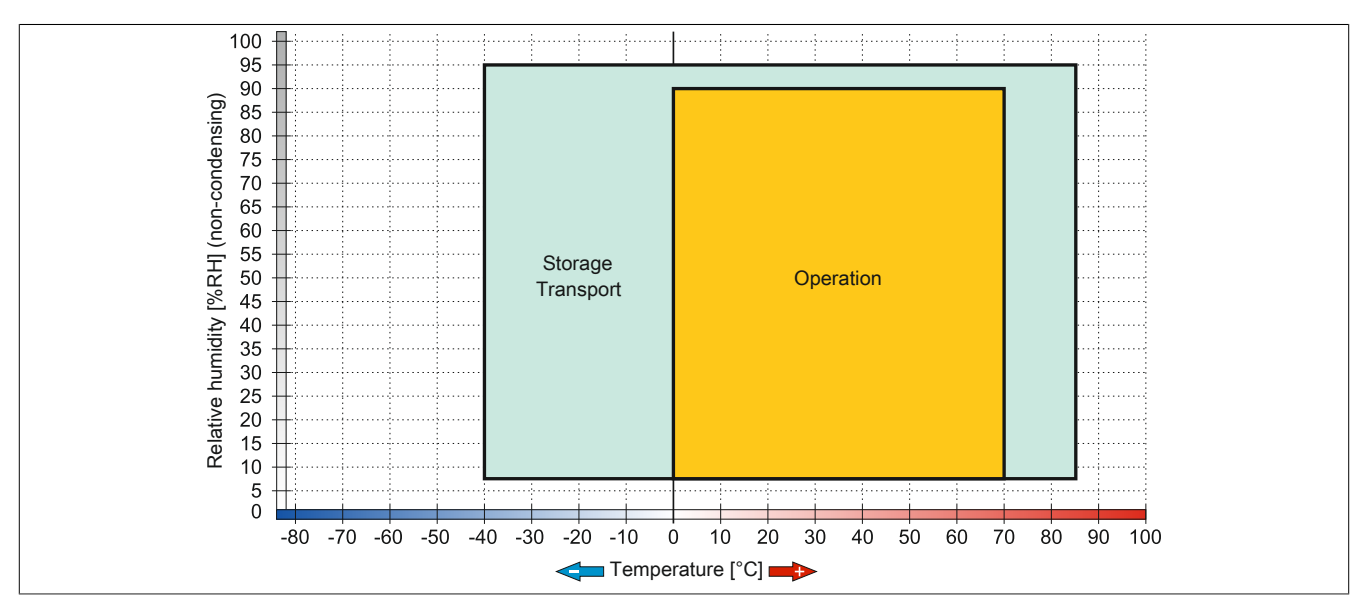

Figure 85: 5MMSSD.0128-01 ≤ Rev. C0 - Temperature/Humidity diagram

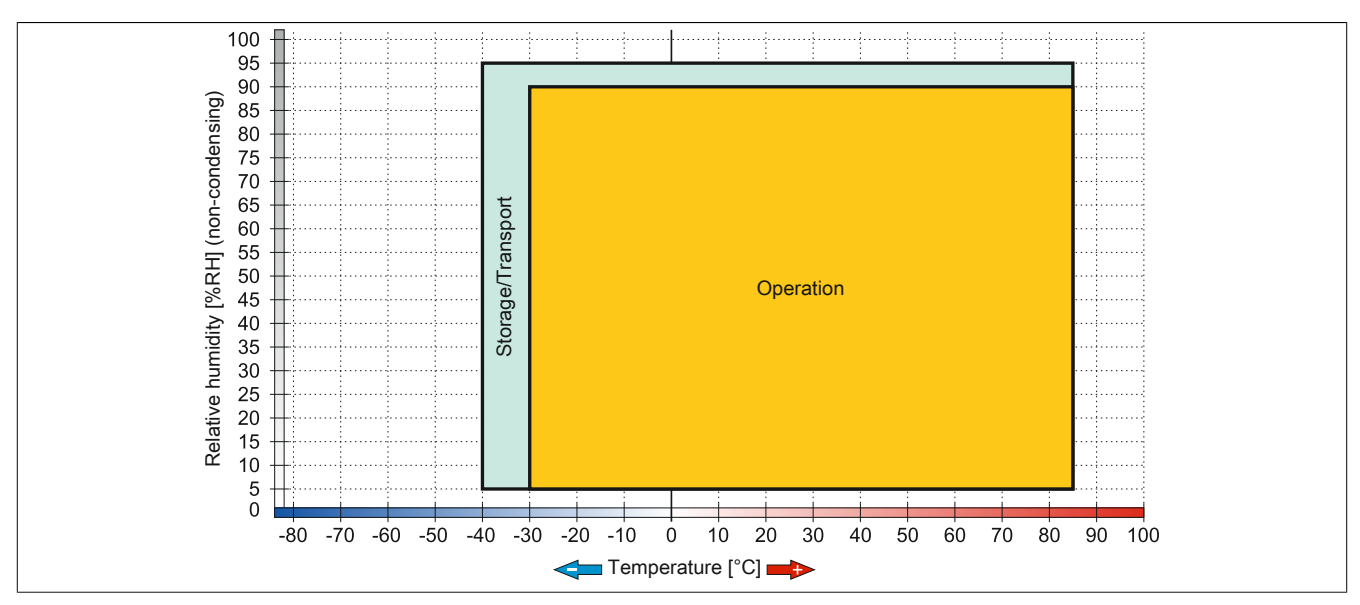

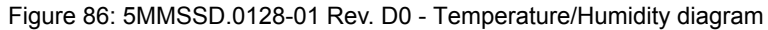

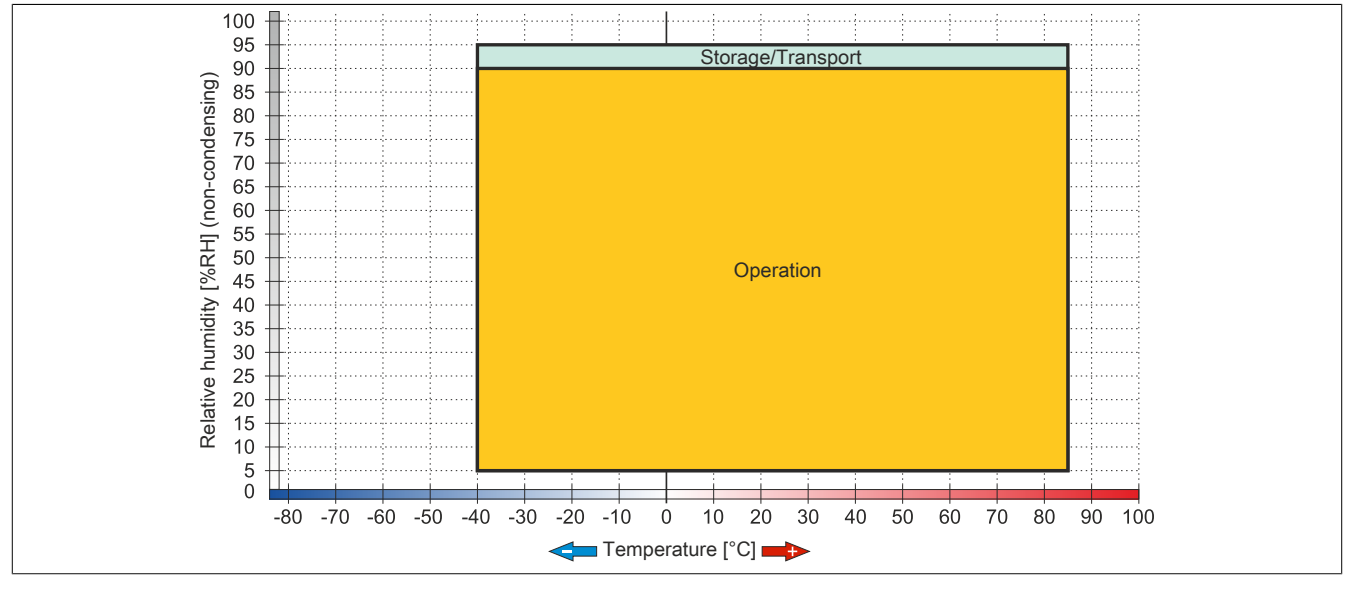

Figure 87: 5MMSSD.0128-01 ≥ Rev. E0 - Temperature/Humidity diagram

### 2.3.9.8 5MMSSD.0256-00

#### 2.3.9.8.1 General information

This 256 GB slide-in compact solid-state drive (SSD) is based on multi-level cell (MLC) technology and can be used as a replacement or accessory part.

- Replacement for 5AC801.SSDI-05 or 5AC901.CSSD-05 SSD drives
- Accessory for the APC510 (optional SSD for I/O board)

#### 2.3.9.8.2 Order data

| Model number   | Short description               | Figure |
|----------------|---------------------------------|--------|
|                | Drives                          |        |
| 5MMSSD.0256-00 | 256 GB SSD MLC - Toshiba - SATA |        |

Table 127: 5MMSSD.0256-00 - Order data

### 2.3.9.8.3 Technical data

### **Caution!**

A sudden power failure can lead to data loss! In very rare cases, the mass storage device may also be damaged!

In order to prevent data loss or damage, the use of a UPS is recommended.

### Information:

The following specified characteristic data, features and limit values are only valid for this accessory and may differ from those of the complete system. The data specified for the complete system applies to the complete system in which this accessory is installed, for example.

| Model number                    | 5MMSSD.0256-00                     |                                       |
|---------------------------------|------------------------------------|---------------------------------------|
| Revision                        | CO                                 | D0                                    |
| General information             |                                    | ·                                     |
| Certification                   |                                    |                                       |
| CE                              | Y                                  | es                                    |
| cULus                           | Y                                  | es                                    |
| cULus HazLoc Class 1 Division 2 | Ye                                 | PS <sup>1)</sup>                      |
| Solid-state drive               |                                    |                                       |
| Capacity                        | 256                                | 6 GB                                  |
| Data reliability                | <1 unrecoverable error             | in 10 <sup>15</sup> bit read accesses |
| MTBF                            | 1,500,000 hours                    |                                       |
| S.M.A.R.T. support              | Yes                                |                                       |
| Interface                       | SATA                               |                                       |
| Maintenance                     | None                               |                                       |
| Sequential read                 | Max. 510 MB/s                      |                                       |
| Sequential write                | Max. 460 MB/s                      |                                       |
| IOPS <sup>2</sup> )             |                                    |                                       |
| 4k read                         | Max. 90,000 (random)               |                                       |
| 4k write                        | Max. 35,000 (random)               |                                       |
| Endurance                       |                                    |                                       |
| MLC flash                       | Yes                                |                                       |
| Guaranteed data volume          |                                    |                                       |
| Guaranteed                      | 148 TBW <sup>3)</sup>              | 200 TBW 3)                            |
| Compatibility                   | SATA 3.0                           | compliant                             |
|                                 | ACS-2                              |                                       |
|                                 | SSD Ennanced SMART ATA feature set |                                       |
|                                 | Native Comman                      |                                       |

Table 128: 5MMSSD.0256-00, 5MMSSD.0256-00 - Technical data

| Model number               | 5MMSSD.0256-00              |                     |  |
|----------------------------|-----------------------------|---------------------|--|
| Revision                   | CO                          | D0                  |  |
| Environmental conditions   |                             |                     |  |
| Temperature                |                             |                     |  |
| Operation                  | -30 to 85°C                 | -40 to 85°C         |  |
| Storage                    | -40                         | to 85°C             |  |
| Transport                  | -40                         | to 85°C             |  |
| Relative humidity          |                             |                     |  |
| Operation                  | 5 to 90%, i                 | non-condensing      |  |
| Storage                    | 5 to 95%, i                 | non-condensing      |  |
| Transport                  | 5 to 95%, i                 | non-condensing      |  |
| Vibration                  |                             |                     |  |
| Operation                  | 10 to 20                    | 000 Hz: 20 g        |  |
| Storage                    | 10 to 20                    | 000 Hz: 20 g        |  |
| Transport                  | 10 to 20                    | 10 to 2000 Hz: 20 g |  |
| Shock                      |                             |                     |  |
| Operation                  | 1500 g, 0.5 ms              |                     |  |
| Storage                    | 1500 g, 0.5 ms              |                     |  |
| Transport                  | 1500 g, 0.5 ms              |                     |  |
| Elevation                  |                             |                     |  |
| Operation                  | -300 to 12192 m             |                     |  |
| Storage                    | -300 to 12192 m             |                     |  |
| Transport                  | -300 to 12192 m             |                     |  |
| Mechanical characteristics |                             |                     |  |
| Dimensions                 |                             |                     |  |
| Width                      | 7 mm                        |                     |  |
| Height                     | 69 mm                       |                     |  |
| Depth                      | 100 mm                      |                     |  |
| Weight                     | 78 g                        |                     |  |
| Manufacturer information   |                             |                     |  |
| Manufacturer               | Т                           | Toshiba             |  |
| Manufacturer's product ID  | THNSNJ256WCST THNSNJ256WCSU |                     |  |

#### Table 128: 5MMSSD.0256-00, 5MMSSD.0256-00 - Technical data

1) Yes, although applies only if all components installed within the complete system have this certification and the complete system itself carries the corresponding mark.

2) IOPS: Random read and write input/output operations per second.

3) TBW: Terabytes written.

### 2.3.9.8.4 Temperature/Humidity diagram

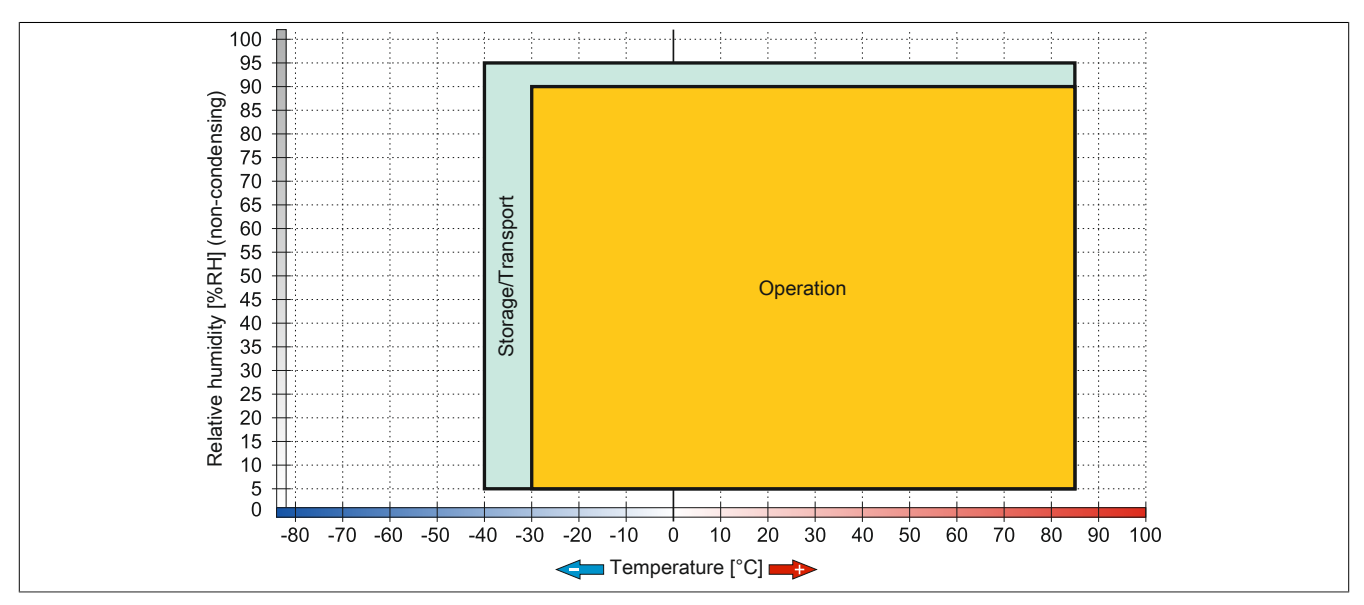

Figure 88: 5MMSSD.0256-00 ≤ C0 - Temperature/Humidity diagram

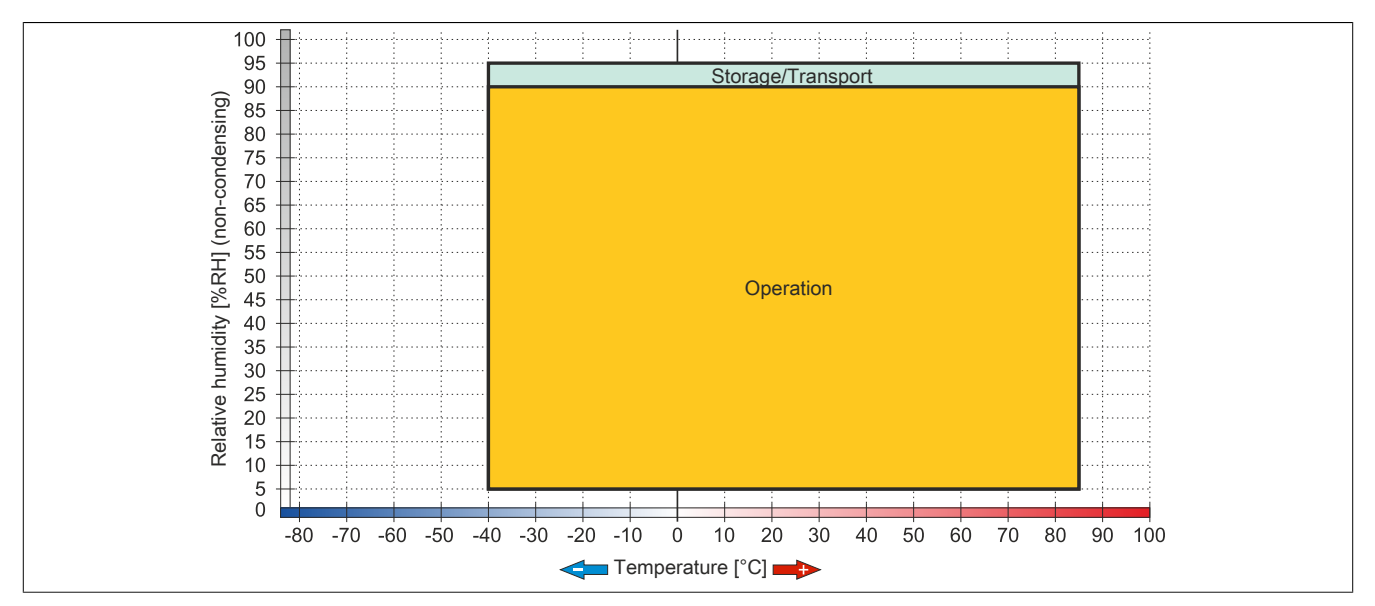

Figure 89: 5MMSSD.0256-00  $\geq$  D0 - Temperature/Humidity diagram

### 2.3.9.9 5MMSSD.0512-00

### 2.3.9.9.1 General information

This 512 GB slide-in compact solid-state drive (SSD) is based on multi-level cell (MLC) technology and can be used as a replacement or accessory part.

• Replacement drive for 5AC901.CSSD-06 solid-state drive

#### 2.3.9.9.2 Order data

| Model number   | Short description               | Figure                            |
|----------------|---------------------------------|-----------------------------------|
|                | Drives                          |                                   |
| 5MMSSD.0512-00 | 512 GB SSD MLC - Toshiba - SATA | 2.5" SATA SSD<br>3MV2-P<br>Series |

Table 129: 5MMSSD.0512-00 - Order data

### 2.3.9.9.3 Technical data

### Caution!

A sudden power failure can lead to data loss! In very rare cases, the mass storage device may also be damaged!

In order to prevent data loss or damage, the use of a UPS is recommended.

### Information:

The following specified characteristic data, features and limit values are only valid for this accessory and may differ from those of the complete system. The data specified for the complete system applies to the complete system in which this accessory is installed, for example.

| Model number                    | 5MMSSD.0512-00                                               |
|---------------------------------|--------------------------------------------------------------|
| General information             |                                                              |
| Certification                   |                                                              |
| CE                              | Yes                                                          |
| cULus                           | Yes                                                          |
| cULus HazLoc Class 1 Division 2 | Yes 1)                                                       |
| GOST-R                          | Yes                                                          |
| Solid-state drive               |                                                              |
| Capacity                        | 512 GB                                                       |
| Data reliability                | <1 unrecoverable error in 10 <sup>15</sup> bit read accesses |
| MTBF                            | 1,500,000 hours                                              |
| S.M.A.R.T. support              | Yes                                                          |
| Interface                       | SATA                                                         |
| Maintenance                     | None                                                         |
| Sequential read                 | Max. 510 MB/s                                                |
| Sequential write                | Max. 460 MB/s                                                |
| IOPS <sup>2)</sup>              |                                                              |
| 4k read                         | Max. 90,000 (random)                                         |
| 4k write                        | Max. 35,000 (random)                                         |
| Endurance                       |                                                              |
| MLC flash Yes                   |                                                              |
| Guaranteed data volume          |                                                              |
| Guaranteed                      | 400 TBW <sup>3)</sup>                                        |

Table 130: 5MMSSD.0512-00 - Technical data

### Technical data

| Model number               | 5MMSSD.0512-00                     |
|----------------------------|------------------------------------|
| Compatibility              | SATA 3.1 compliant                 |
|                            | ACS-2                              |
|                            | SSD Ennanced SMART ATA feature set |
| Environmental conditions   |                                    |
|                            |                                    |
| Temperature                |                                    |
| Operation                  | -40 to 85°C                        |
| Storage                    | -40 to 85°C                        |
| Transport                  | -40 to 85°C                        |
| Relative humidity          |                                    |
| Operation                  | 5 to 90%, non-condensing           |
| Storage                    | 5 to 95%, non-condensing           |
| Transport                  | 5 to 95%, non-condensing           |
| Vibration                  |                                    |
| Operation                  | 10 to 2000 Hz: 20 g                |
| Storage                    | 10 to 2000 Hz: 20 g                |
| Transport                  | 10 to 2000 Hz: 20 g                |
| Shock                      |                                    |
| Operation                  | 1500 g, 0.5 ms                     |
| Storage                    | 1500 g, 0.5 ms                     |
| Transport                  | 1500 g, 0.5 ms                     |
| Elevation                  |                                    |
| Operation                  | -300 to 12192 m                    |
| Storage                    | -300 to 12192 m                    |
| Transport                  | -300 to 12192 m                    |
| Mechanical characteristics |                                    |
| Dimensions                 |                                    |
| Width                      | 7 mm                               |
| Height                     | 69 mm                              |
| Depth                      | 100 mm                             |
| Weight                     | 78 g                               |
| Manufacturer information   |                                    |
| Manufacturer               | Toshiba                            |
| Manufacturer's product ID  | THNSNJ512WCSU                      |

Table 130: 5MMSSD.0512-00 - Technical data

1) Yes, although applies only if all components installed within the complete system have this certification and the complete system itself carries the corresponding mark.

2) IOPS: Random read and write input/output operations per second.

3) TBW: Terabytes written.

### 2.3.9.9.4 Temperature/Humidity diagram

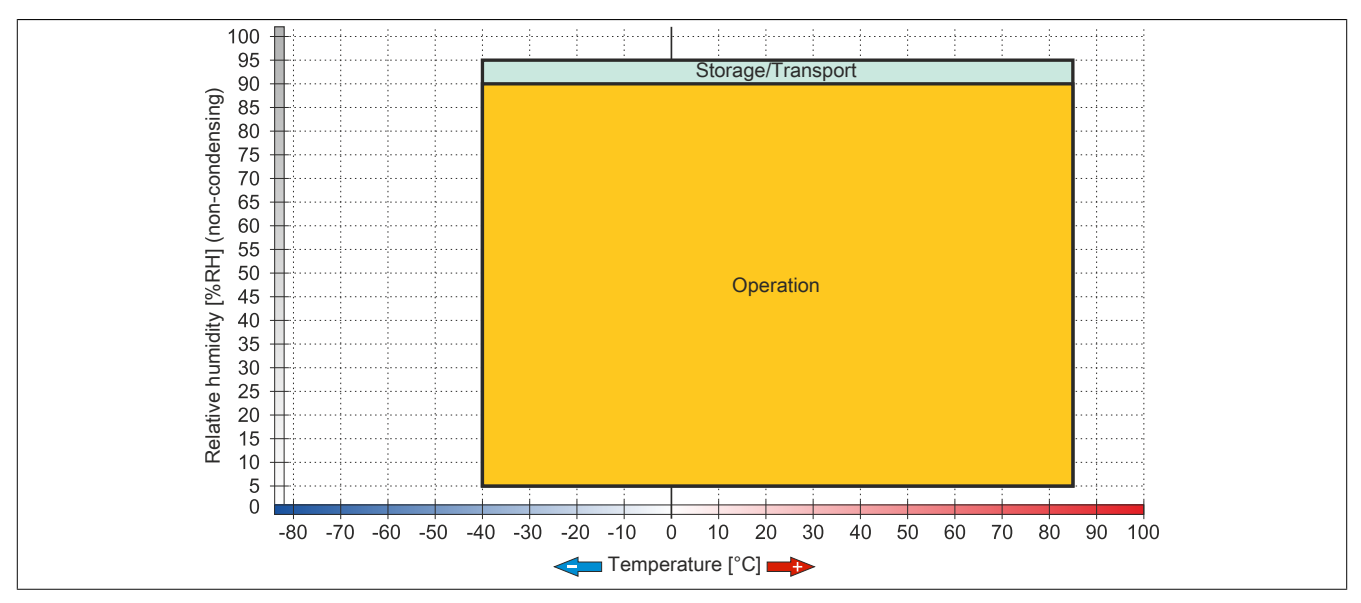

Figure 90: 5MMSSD.0512-00 - Temperature/Humidity diagram

### 2.3.9.10 5AC901.CHDD-99

### 2.3.9.10.1 General information

The slide-in compact kit can be used as a replacement part for slide-in compact drives (HDD/SSD). It consists of an extraction strip, plastic guide rails as well as the necessary screws.

### Information:

If this slide-in compact kit is used with components (HDD/SDD) not approved by B&R, then B&R cannot make any guarantees regarding fit, form or function. In addition, B&R is not able to guarantee that the specifications, norms and certifications applicable to this device continue to apply.

### 2.3.9.10.2 Order data

| Model number   | Short description    | Figure |
|----------------|----------------------|--------|
|                | Drives               |        |
| 5AC901.CHDD-99 | Slide-in compact kit |        |

Table 131: 5AC901.CHDD-99 - Order data

### 2.3.9.11 5AC901.CCFA-00

### 2.3.9.11.1 General information

This CFast adapter is a slide-in compact adapter that allows a CFast card to be inserted and operated on a B&R Industrial PC. The CFast adapter can be used in APC910 and PPC900 system units.

- · CFast slot
- · Slide-in compact

#### 2.3.9.11.2 Order data

| Model number   | Short description                         | Figure |
|----------------|-------------------------------------------|--------|
|                | Drives                                    |        |
| 5AC901.CCFA-00 | CFast adapter - For slide-in compact slot |        |
|                | Optional accessories                      | the Ar |
|                | CFast cards                               |        |
| 5CFAST.016G-00 | CFast 16 GB SLC                           |        |
| 5CFAST.032G-00 | CFast 32 GB SLC                           |        |
| 5CFAST.032G-10 | CFast card, 32 GB MLC                     |        |
| 5CFAST.064G-10 | CFast card, 64 GB MLC                     |        |
| 5CFAST.128G-10 | CFast card, 128 GB MLC                    |        |
| 5CFAST.2048-00 | CFast card, 2 GB SLC                      |        |
| 5CFAST.4096-00 | CFast 4 GB SLC                            |        |
| 5CFAST.8192-00 | CFast 8 GB SLC                            |        |

Table 132: 5AC901.CCFA-00 - Order data

### 2.3.9.11.3 Technical data

### Caution!

A sudden power failure can lead to data loss! In very rare cases, the mass storage device may also be damaged!

In order to prevent data loss or damage, the use of a UPS is recommended.

### Information:

The following specified characteristic data, features and limit values are only valid for this accessory and may differ from those of the complete system. The data specified for the complete system applies to the complete system in which this accessory is installed, for example.

| Model number                    | 5AC901.CCFA-00                       |
|---------------------------------|--------------------------------------|
| General information             |                                      |
| Certification                   |                                      |
| CE                              | Yes                                  |
| cULus                           | Yes                                  |
| cULus HazLoc Class 1 Division 2 | Yes 1)                               |
| GOST-R                          | Yes                                  |
| Interfaces                      |                                      |
| CFast slot                      |                                      |
| Quantity                        | 1                                    |
| Environmental conditions        |                                      |
| Temperature                     |                                      |
| Operation                       | Depends on the CFast card being used |
| Storage                         | Depends on the CFast card being used |
| Transport                       | Depends on the CFast card being used |
| Relative humidity               |                                      |
| Operation                       | Depends on the CFast card being used |
| Storage                         | Depends on the CFast card being used |
| Transport                       | Depends on the CFast card being used |

#### Table 133: 5AC901.CCFA-00 - Technical data

1) Yes, although applies only if all components installed within the complete system have this certification and the complete system itself carries the corresponding mark.

### 2.3.9.12 5AC901.SDVW-00

### 2.3.9.12.1 General information

The DVD-R/RW slide-in drive can be used in APC910 system units and PPC800 bus units with a slide-in drive slot.

- DVD-R/RW, DVD+R/RW drive
- Slide-in

### 2.3.9.12.2 Order data

| Model number   | Short description                        | Figure |
|----------------|------------------------------------------|--------|
|                | Drives                                   | ~      |
| 5AC901.SDVW-00 | DVD drive - DVD-R/RW DVD+R/RW - Slide-in |        |

Table 134: 5AC901.SDVW-00 - Order data

### 2.3.9.12.3 Technical data

### Information:

The following specified characteristic data, features and limit values are only valid for this accessory and may differ from those of the complete system. The data specified for the complete system applies to the complete system in which this accessory is installed, for example.

| General information         Certification           CE         Yes           cULus         Yes           cULus HazLoc Class 1 Division 2         Yes           GOST-R         Yes <sup>n</sup> GOST-R         Yes <sup>n</sup> GULUs HazLoc Class 1 Division 2         Yes <sup>n</sup> GOT DYD drive         2           Data buffer capacity         2 MB           Data transfer rate         Max. 33.8 Mb/s           Speed         Max. 5160 rpm ±1%           Noise level         CD-DA, CD-ROM Mode 1/mode 2           Compatible formats         CD-DA, CD-ROM Mode 2 (form 1, form 2)           Photo Cb (single-multi-session), Enhanced CD, CD text         DVD-ROM X, Mode 2 (form 1, form 2)           Photo Cb (single-multi-session), Enhanced CD, CD text         DVD-ROM X, Mode 2 (form 1, form 2)           Photo Cb (single-multi-session), Enhanced CD, CD text         DVD-ROM X, Adval (al alsyer), DVD-HW, VDD-Video           Laser class         Class 1 laser           Service life         60000 POH (power-on hours)           Interface         SATA           Startup time         Max. 14 seconds (from 0 rpm to read operation)           DVD         Max. 15 seconds (from 0 rpm to read operation)           DVD         On average 140 ms (24x)           DVD                                                                                                    | Model number                    | 5AC901.SDVW-00                                                               |
|----------------------------------------------------------------------------------------------------|---------------------------------|------------------------------------------------------------------------------|
| Certification       Yes         CE       Yes         CULus       Haztoc Class 1 Division 2       Yes ''         GOST-R       Yes ''         GOT DVD drive       Yes ''         Data buffer capacity       2 MB         Data buffer capacity       2 MB         Data buffer capacity       2 MB         Data buffer capacity       2 MB         Data buffer capacity       2 MB         Speed       Max. 333 MB's         Speed       Max. 5160 rpm ±1%         Noise level       CD-DA, CD-CMM mode 1/mode 2         CD-DA, CD-PM mode 1/mode 2       CD-PA, CD-PM mode 1/mode 2         CD-DA, CD-PM mode 1/mode 2       CD-PA, CD-PM mode 1/mode 2         CD-DA, CD-PM mode 1/mode 2       CD-PA, CD-PM mode 1/mode 2         CD-DA, CD-PM mode 1/mode 2       CD-PA, CD-PM mode 1/mode 2         CD-DA, CD-PM mode 1/mode 2       CD-PA, CD-PM mode 1/mode 2         CD-DA, CD-PM mode 1/mode 2       CD-PA, CD-PM mode 1/mode 2         CD-DA, CD-PM mode 1/mode 2       CD-PA, CD-PM mode 1/mode 2         CD-DA, CD-PM MOLDO (Single-/multi-session), Enhanced CD, CD CD text       DVD-PA (Value layer), DVD+RW         Laser class       Class 1 laser         Service life       60000 PCH (power-on hours)         Interface                                                                                                    | General information             |                                                                              |
| CE     Yes       cULus HazLoc Class 1 Division 2     Yes 7)       GOST-R     Yes 7)       GOST-R     Yes 7)       GL     Yes 7)       GD DVD drive     Yes 7)       Data buffer capacity     2 MB       Data transfer rate     Max. 33.3 MB/s       Speed     Max. 5160 pm ±1%       Noise level     CD-DA, CD-DA, CD-DA, CD-ROM Mode 1/mode 2       Compatible formats     CD-DA, CD-DA, CD-ROM Mode 1/mode 2       Compatible formats     CD-AROM XA mode 2 (form 1, form 2)       Photo CD (single-/multi-session), Enhanced CD, CD text     DVD-RM, DVD-RW, DVD-Video       DVD-RAW (4: 7 GB, 2.6 GB)     DVD-RW, DVD-RW, DVD-Video       DVD-RAW (4: 7 GB, 2.6 GB)     DVD-RW       Iterface     Sataru       Startup time     G6000 POH (power-on hours)       CD     Max. 14 seconds (from 0 rpm to read operation)       DVD     Max. 15 seconds (from 0 rpm to read operation)       DVD     On average 140 ms (24x)       DVD     DVD-RAM, DVD-R, (dual layer), DVD-RAM       CD     CD/CD-ROM (12 cm, 8 cm), CD-R, CD-RW       DVD     DVD-RAM, DVD-R, (dual layer), DVD-RAM       CD     CD/CD-ROM (12 cm, 8 cm), CD-R, CD-RW       DVD     DVD-RAM, DVD-R, (dual layer), DVD-RAM       CD     CD/CD-ROM (12 cm, 8 cm), CD-R, CD-RW       DVD                                                                                                    | Certification                   |                                                                              |
| cULus     Yes       cULus HazLoc Class 1 Division 2     Yes 'i       GOST-R     (GOST-R)       GL     Yes 'i       Data buffer capacity     2 MB       Data buffer capacity     2 MB       Data transfer rate     Max. 53.3 MB/s       Speed     Max. 516 prp. 41%.       Noise level     CD-DAD mode 1/mode 2       Compatible formats     CD-DAD Amode 2 (form 1, form 2)       Photo CD (single-/multi-session), Enhanced CD, CD text     DVD-ROM VA mode 2 (form 1, form 2)       Photo CD (single-/multi-session), Enhanced CD, CD text     DVD-ROM VA, CB, 26 GB)       DVD-RAM (4, 7 GB, 26 GB)     DVD-RAM (4, 7 GB, 26 GB)       DVD-ROM DVD-R, DVD-R (dual layer), DVD-RWW     DVD-ROM VA mode 2 (form 1, form 2)       Photo CD (single-/multi-session), Enhanced CD, CD text     DVD-ROM (A role 2, 26 GB)       DVD-RAM (4, 7 GB, 26 GB)     DVD-RAM (4, 7 GB, 26 GB)       DVD-ROM DVD-R, DVD-R (Mual layer), DVD-RWW     DVD       Laser class     Class 1 laser       Service life     6000 POH (power-on hours)       Interface     SATA       Startup time     Max. 14 seconds (from 0 rpm to read operation)       CD     Max. 15 seconds (from 0 rpm to read operation)       Access time     On average 140 ms (24x)       DVD     On average 150 ms (8x)       Readable media     CD/CD/CD-ROM (12 m,                                                                                                    | CE                              | Yes                                                                          |
| cULus HazLoc Class 1 Division 2     Yes ''       GOST-R     Yes ''       GL     Yes ''       CD / DVD drive     Yes ''       Data buffer capacity     2 MB       Data transfer rate     Max. 33.3 MB/s       Speed     Max. 5160 rpm ±1%.       Noise level     Approx. 45 dBA at a distance of 50 cm (full read access)       Compatible formats     CD-DA, CD-ROM mode 1/mode 2       Compatible formats     CD-DA, CD-ROM mode 1/mode 2       Seed     Approx. 45 dBA at a distance of 50 cm (full read access)       Compatible formats     CD-DA, CD-ROM mode 1/mode 2       Service life     CD-DA, CD-ROM mode 1/mode 2       DVD-ROM, DVD-R, DVD-R (dual layer), DVD-RW, DVD-Video     DVD-ROM, DVD-R, DVD-R (dual layer), DVD-RW, DVD-Video       Service life     60000 POH (power-on hours)       Interface     SATA       Startup time     CD       CD     Max. 14 seconds (from 0 rpm to read operation)       DVD     Max. 14 seconds (from 0 rpm to read operation)       Access time     CD       CD     On average 140 ms (24x)       DVD     DVD-ROM, DVD-R, DVD-R, Muz)       Readable media     CD/CD-ROM (12 cm, 8 cm), CD-R, CD-RW       DVD     DVD-ROM, DVD-R, DVD-R (dual layer), DVD-RAM, HARM, DVD+R, (dual layer), DVD-RAM, MARM, DVD+R, (dual layer), DVD-RAM, MARM, DVD+R, (dual layer), DVD-RAM, MARM, DVD+R, (dual layer),                                                                                                  | cULus                           | Yes                                                                          |
| GOST-R       Yes         GL       Yes 7)         CD/ DVD drive       2MB         Data buffer capacity       2 MB         Data transfer rate       Max. 33.3 MB/s         Speed       Max. 5160 rpm ±1%         Noise level       Approx. 45 dBA at a distance of 50 cm (full read access)         Compatible formats       CD-DAC AD-ROM XA mode 2 (form 1, form 2)         Photo CD (single-multi-session), Enhanced CD, CD text       DVD-ROM XA mode 2 (form 1, form 2)         Photo CD (single-multi-session), Enhanced CD, CD text       DVD-ROM (dual layer), DVD-RW, DVD-WeW         Laser class       Class 1 laser         Service life       60000 POH (power-on hours)         Interface       SATA         Startup time       CD         CD       Max. 14 seconds (from 0 rpm to read operation)         DVD       Max. 15 seconds (from 0 rpm to read operation)         Access time       CD         CD       On average 140 ms (24x)         DVD       CD/CD-ROM (12 cm, 8 cm), CD-R, VD-R, WDVD-RW         DVD       CD/CD-ROM (12 cm, 8 cm), CD-R, WDVD-RM         VD       CD/CD-ROM (12 cm, 8 cm), CD-R, MDVD-RM         CD       CD/CD-ROM (12 cm, 8 cm), CD-R, MDVD-RM         VDD       CD/CD-ROM (12 cm, 8 cm), CD-R, MDVD-RM                                                                                                    | cULus HazLoc Class 1 Division 2 | Yes <sup>1)</sup>                                                            |
| GL     Yes 2 <sup>1</sup> CD / DVD drive     2 MB       Data buffer capacity     2 MB       Data transfer rate     Max. 33.3 MB/s       Speed     Max. 5160 mp ±1%       Noise level     Approx. 45 dBA at a distance of 50 cm (full read access)       Compatible formats     CD-ROM XA mode 1/mode 2       Compatible formats     CD-ROM XA mode 2 (form 1, form 2)       Photo CD (single-/multi-session), Enhanced CD, CD text     DVD-ROM, DVD-R, DVD-R (dual layer), DVD-RW, DVD-Video       Datartarace     Class 1 laser       Service life     60000 POH (power-on hours)       Interface     SATA       Startup time     CD       CD     Max. 14 seconds (from 0 rpm to read operation)       DVD     Max. 15 seconds (from 0 rpm to read operation)       Access time     CD       CD     On average 150 ms (8x)       Readable media     CD/CD-ROM (12 cm, 8 cm), CD-R, WD-MD, DVD-RMU       DVD     DVD-RQM, DVD-R, DVD-R (dual layer), DVD-RMU, DVD-RAM       Writable media     CD       CD     CD/CD-ROM (12 cm, 8 cm), CD-R, MU, DVD-RAM       VDD     DVD-RAW, DVD-R, DVD-R (dual layer), DVD-RAM       CD     CD-RAM, DVD-R, DVD-RAM (4.7 GB, 2.6 D, DVD+RAM                                                                                                    | GOST-R                          | Yes                                                                          |
| CD / DVD drive         2 MB           Data buffer capacity         2 MB           Data transfer rate         Max. 33.3 MB/s           Speed         Max. 5160 rpm ±1%           Noise level         CD-DA, CD-ROM mode 1/mode 2           Compatible formats         CD-DA, CD-ROM mode 1/mode 2           Compatible formats         CD-DA, CD-ROM mode 1/mode 2           Compatible formats         CD-DA, CD-ROM mode 1/mode 2           Compatible formats         CD-ROM, DVD-R, DVD-R (dual layer), DVD-N, DVD-Video           DVD-RAM (4.7 GB, 2.6 GB)         DVD-RAM (4.7 GB, 2.6 GB)           DVD+R, OVD-R, OVD-R, OVD-R (dual layer), DVD+RW         Laser class           Service life         60000 POH (power-on hours)           Interface         SATA           Startup time         CD           CD         Max. 14 seconds (from 0 rpm to read operation)           DVD         Max. 15 seconds (from 0 rpm to read operation)           Access time         CD           CD         On average 140 ms (24x)           DVD         DVD-RAM, DVD-R, DVD-RM, DVD-RM           VDD         CD/CD-ROM (12 cm, 8 cm), CD-R, CD-RW           DVD         DVD-RAM, DVD-R, DVD-RAM, DVD+R, MUD-RAM           VVD         DVD-RAM, DVD-R, MUD-RAM, DVD+R, MUD-RAM           CD                                                                                                    | GL                              | Yes <sup>2</sup> )                                                           |
| Data buffer capacity         2 MB           Data transfer rate         Max. 33.3 MB/s           Speed         Max. 35.160 rpm ±1%           Noise level         Approx. 45 dBA at a distance of 50 cm (full read access)           Compatible formats         CD-DA, CD-ROM mode 1/mode 2           CD-ROM XA mode 2 (form 1, form 2)         Photo CD (single-/multi-session), Enhanced CD, CD text<br>DVD-ROM, DVD-R, DVD-R (dual layer), DVD-RW, DVD-Video           Service life         0000 PCH, RDVD-R (dual layer), DVD+RW           Laser class         Class 1 laser           Service life         60000 PCH (power-on hours)           Interface         SATA           Startup time         Startup time           CD         Max. 14 seconds (from 0 rpm to read operation)           DVD         Max. 15 seconds (from 0 rpm to read operation)           DVD         Max. 15 seconds (from 0 rpm to read operation)           DVD         On average 140 ms (24x)           DVD         On average 150 ms (8x)           Readable media         CD/CD-ROM (12 cm, 8 cm), CD-R, CD-RW           DVD         DVD-ROM, DVD-R, DVD-R (dual layer), DVD-RAM           Writable media         CD-ROM, DVD-R, DVD-R, MUD-DRAM           CD         CD/CD-ROM (12 cm, 8 cm), CD-R, CD-RW           DVD         DVD-RAM, DVD-R, Cdual layer), DVD-RAM                                                                                                | CD / DVD drive                  |                                                                              |
| Data transfer rateMax. 33.3 MB/sSpeedMax. 5160 rpm ±1%Noise levelApprox. 45 dBA at a distance of 50 cm (full read access)Compatible formatsCD-DA, CD-ROM mode 1/mode 2<br>CD-DA, CD-ROM mode 2 (form 1, form 2)<br>Photo CD (single-/multi-session), Enhanced CD, CD text<br>DVD-ROM, DVD-R, DVD-R, DVD-R, DVD-R, DVD-R, DVD-RAM, 47 CB, 2.6 GB)<br>                                                                                                    | Data buffer capacity            | 2 MB                                                                         |
| Speed         Max. 5160 rpm ±1%           Noise level         Approx. 45 dBA at a distance of 50 cm (full read access)           Compatible formats         CD-DA, CD-ROM Mode 1/mode 2           CD-ROM XA mode 2 (form 1, form 2)         Photo CD (single-/multi-session), Enhanced CD, CD text           DVD-ROM, DVD-R, DVD-R, DVD-R, MU layer), DVD-WW, DVD-WW, DVD-WW, DVD-WW, DVD-WW, DVD-WW, DVD-WW, DVD-WW, DVD-WW, DVD-WW, DVD-WW, DVD-WW           Laser class         DVD-ROM, DVD-R, DVD-R (dual layer), DVD-WW           Service life         60000 POH (power-on hours)           Interface         SATA           Startup time         CD           CD         Max. 14 seconds (from 0 rpm to read operation)           DVD         Max. 15 seconds (from 0 rpm to read operation)           Access time         On average 140 ms (24x)           DVD         On average 150 ms (8x)           Readable media         CD/CD-ROM (12 cm, 8 cm), CD-R, CD-RW           DVD         DVD-ROM, DVD-R, DVD-R (dual layer), DVD-RAM           Writable media         CD-RAM, DVD-R, DVD-R (dual layer), DVD-RAM           CD         CD-RAM, DVD-R, DVD-R (dual layer), DVD-RAM           CD         CD/CD-ROM, (12 cm, 8 cm), CD-R, CD-RW           DVD         DVD-ROM, DVD-R, DVD-R (dual layer), DVD-RAM           CD         CD-RAM, DVD+R, DVD+R (dual layer), DVD-RAM <tr< td=""><td>Data transfer rate</td><td>Max. 33.3 MB/s</td></tr<> | Data transfer rate              | Max. 33.3 MB/s                                                               |
| Noise level         Approx. 45 dBA at a distance of 50 cm (full read access)           Compatible formats         CD-ROM mode 1/mode 2           CD-ROM XA mode 2 (form 1, form 2)         Photo CD (single-/multi-session), Enhanced CD, CD text<br>DVD-ROM, DVD-R, DVD-R (dual layer), DVD-RW, DVD-Video<br>DVD-RAM (4, 7 GB, 26 GB)           Laser class         CB-ROM NDV-R, DVD-R (dual layer), DVD-RW           Laser class         CB-ROM (GB, 26 GB)           Service life         66000 POH (power-on hours)           Interface         SATA           Startup time         Sata           CD         Max. 14 seconds (from 0 rpm to read operation)           DVD         Max. 15 seconds (from 0 rpm to read operation)           Access time         On average 140 ms (24x)           DVD         On average 150 ms (8x)           Readable media         CD/CD-ROM (12 cm, 8 cm), CD-R, CD-RW           DVD         DVD-ROM, DVD-R, DVD-R (dual layer), DVD-RAM           Writable media         CD/CD-ROM (12 cm, 8 cm), CD-R, CD-RW           DVD         DVD-ROM, DVD-R, DVD-R (dual layer), DVD-RAM           CD         CD-RAM, DVD-R, DVD-R (dual layer), DVD-RAM           CD         CD/CD-ROM (12 cm, 8 cm), CD-R, CD-RW           DVD         DVD-ROM, DVD-R, DVD-R (dual layer), DVD-RAM           Writable media         CD           CD                                                                                      | Speed                           | Max. 5160 rpm ±1%                                                            |
| Compatible formats         CD-DA, CD-ROM mode 1/mode 2           CD-ROM XA mode 2 (form 1, form 2)         Photo CD (single-/multi-session), Enhanced CD, CD text           DVD-ROM, DVD-R, DVD-R, DVD-R, DVD-RV, DVD-Video         DVD-RAM (4.7 GB, 2.6 GB)           DVD+R, DVD+R, Clual layer), DVD+RW         Laser class           Service life         60000 POH (power-on hours)           Interface         SATA           Startup time         SATA           CD         Max. 14 seconds (from 0 rpm to read operation)           DVD         Max. 15 seconds (from 0 rpm to read operation)           Access time         On average 140 ms (24x)           DVD         On average 150 ms (8x)           Readable media         CD/CD-ROM (12 cm, 8 cm), CD-R, W           DVD         DVD-RAM, DVD-R, DVD-R (dual layer), DVD-RAM           Writable media         CD           CD         CD/CD-ROM (12 cm, 8 cm), CD-R, CD-RW           DVD         DVD-RAM, DVD-R, DVD-R, MUD-PRAM           Readable media         CD           CD         CD/CD-ROM (12 cm, 8 cm), CD-R, CD-RW           DVD         DVD-RAM, DVD-R, DVD-R, MUD-PRAM           Readable media         CD           CD         CD/CP-ROM, DVD-R, DVD-RAM (4.7 GB), DVD-RAM           Writable media         CD           <                                                                                                    | Noise level                     | Approx. 45 dBA at a distance of 50 cm (full read access)                     |
| CD-ROM XA mode 2 (form 1, form 2)Photo CD (single-/multi-session), Enhanced CD, CD text<br>DVD-ROM, DVD-R, OVD-R, OVD-R, DVD-RW, DVD-Video<br>DVD-RAM (4.7 GB, 2.6 GB)<br>DVD+RWLaser classClass 1 laserService life60000 POH (power-on hours)InterfaceSATAStartup timeCCDMax. 14 seconds (from 0 rpm to read operation)DVDOn average 140 ms (24x)DVDOn average 140 ms (24x)DVDCDCDCD/CD-ROM (12 cm, 8 cm), CD-R, CD-RWDVDDVD-ROM, DVD-R, dual layer), DVD-RW, DVD-RAMWritable mediaCDCDCD/CD-ROM (12 cm, 8 cm), CD-R, CD-RWDVDCD-R, CD-RWDVDCD-RAM, DVD-R, dual layer), DVD-RAM (4.7 GB), DVD+R (dual layer)Read speed24xCDCD/CD-ROM (4.7 GB), DVD+R(M, DVD+R (dual layer)DVDND-R/RW, DVD-R, DVD-RAM (4.7 GB), DVD+R/RW, DVD+R (dual layer)                                                                                                    | Compatible formats              | CD-DA, CD-ROM mode 1/mode 2                                                  |
| Photo CD (single-multi-session), Enhanced CD, CD text         DVD-ROM, DVD-R, OVD-R, dual layer), DVD-RW, DVD-Video         DVD-RAM (4.7 GB, 2.6 GB)         DVD-RA, DVD+R (dual layer), DVD-RW         Laser class       Class 1 laser         Service life       60000 POH (power-on hours)         Interface       SATA         Startup time       SATA         CD       Max. 14 seconds (from 0 rpm to read operation)         DVD       Max. 15 seconds (from 0 rpm to read operation)         Access time       On average 140 ms (24x)         DVD       On average 150 ms (8x)         Readable media       CD/CD-ROM (12 cm, 8 cm), CD-R, CD-RW         DVD       DVD-ROM, DVD-R, DVD-R (dual layer), DVD-RAM         Writable media       CD-ROM, DVD-R, DVD-R (dual layer), DVD-RAM         CD       CD/CD-ROM, DVD-R, DVD-R (dual layer), DVD-RAM         Writable media       CD-CD-ROW         CD       CD-RAM, DVD-R, DVD-R (dual layer), DVD-RAM         Writable media       CD-CD-ROW         CD       CD-RAM, DVD-R, DVD-R (dual layer), DVD-RAM         Writable media       CD-CD-ROW         CD       CD-R/W         DVD       DVD-R/RW, DVD-R (dual layer), DVD-RAM, (4.7 GB), DVD+R/RW, DVD+R (dual layer)         Read speed       24x <t< td=""><td></td><td>CD-ROM XA mode 2 (form 1, form 2)</td></t<>                                                                                                    |                                 | CD-ROM XA mode 2 (form 1, form 2)                                            |
| DVD-ROM, DVD-R, DVD-R, Udal layer), DVD-RW         DVD-RAM (4.7 GB), 2.6 GB)         DVD-RAM (4.7 GB), DVD-RW         Laser class         Service life         60000 POH (power-on hours)         Interface         Startup time         CD         CD         Max. 14 seconds (from 0 rpm to read operation)         DVD         Access time         CD         CD         Max. 15 seconds (from 0 rpm to read operation)         Access time         CD         CD         On average 140 ms (24x)         DVD         Readable media         CD         CD         DVD         Writable media         CD       CD-ROM (12 cm, 8 cm), CD-R, CD-RW         DVD         Read, DVD-ROM, DVD-R, DVD-R (dual layer), DVD-RAM         Writable media         CD       CD-ROM (2 cm, 8 cm), CD-R, MM         VD-ROM       DVD-ROM, DVD-R, CD-RW         DVD       DVD-R/RW, DVD-R (dual layer), DVD-RAM         Read speed       CD-ROM         CD       CD-R/RW, DVD-R (dual layer), DVD+R/RW, DVD+R (dual layer)         Read speed       24x         DVD </td <td></td> <td>Photo CD (single-/multi-session), Enhanced CD, CD text</td>                                                                                                    |                                 | Photo CD (single-/multi-session), Enhanced CD, CD text                       |
| DVD-RAIW (4.7 GB), 20 GD)DVD+R, DVD+R, (dual layer), DVD+RWLaser classService lifeService life60000 POH (power-on hours)InterfaceSatatup timeCDCDMax. 14 seconds (from 0 rpm to read operation)DVDAccess timeCDCDOn average 140 ms (24x)DVDDVDReadable mediaCDCDDVD-ROM, DVD-R, OD-R, CD-RWDVDWritable mediaCDCDCDDVD-ROM, DVD-R, OD-R, CD-RWDVDRAM, DVD+R, DVD-R (dual layer), DVD-RAMWritable mediaCDCDCDCDCDCDCDCDCDCDCDCDCDCD-ROM, DVD-R, DVD-R (dual layer), DVD-RAMWritable mediaCDCDCD-R, CD-RWDVDDVDDVD-R/RW, DVD-R (dual layer), DVD+R/W, DVD-RAMWritable mediaCDCDCD-ROMCD-ROMCD-ROMDVD-R/RW, DVD-R (dual layer), DVD+R/W, DVD+R (dual layer)Read speedCDCDCDCDCDCDCDCDCDCD-ROMCD-ROMCD-ROMCD-ROMCD-ROMCD-ROM <td></td> <td>DVD-ROM, DVD-R, DVD-R (dual layer), DVD-RW, DVD-Video</td>                                                                                                    |                                 | DVD-ROM, DVD-R, DVD-R (dual layer), DVD-RW, DVD-Video                        |
| Laser classCitast 1 laserService life60000 POH (power-on hours)InterfaceSATAStartup timeCDCDMax. 14 seconds (from 0 rpm to read operation)DVDMax. 14 seconds (from 0 rpm to read operation)Access timeCDCDOn average 140 ms (24x)DVDOn average 150 ms (8x)Readable mediaCD/CD/CD/CD/CD/CD/CD/CD/CD/CD/CD/CD/CD/C                                                                                                    |                                 | DVD-RAW (4.7 GB, 2.0 GB)<br>DVD+R. DVD+R (dual laver), DVD+RW                |
| Last IdasService life60000 POH (power-on hours)InterfaceSATAStartup timeCDCDMax. 14 seconds (from 0 rpm to read operation)DVDMax. 15 seconds (from 0 rpm to read operation)Access timeCDCDOn average 140 ms (24x)DVDOn average 150 ms (8x)Readable mediaCD/CD-ROM (12 cm, 8 cm), CD-R, CD-RWDVDDVD-ROM, DVD-R, DVD-R (dual layer), DVD-RAMWritable mediaCD-R, CD-RWCDCD/CD-ROM, DVD-R, OVD-R (dual layer), DVD-RAMWritable mediaCD-R, CD-RWCDCD-R, CD-RWDVDDVD-RAM, DVD-R (dual layer), DVD-RAMWritable mediaCD-R, CD-RWCDCD-R, CD-RWDVDDVD-R/RW, DVD-R (dual layer), DVD-RAMWritable mediaCD-R, CD-RWDVDDVD-R/RW, DVD-R (dual layer), DVD-RAM (4.7 GB), DVD+R (dual layer)Read speed24xCD24xDVDSv                                                                                                    |                                 |                                                                              |
| Octive me     Generation       Interface     SATA       Startup time     CD       CD     Max. 14 seconds (from 0 rpm to read operation)       DVD     Max. 15 seconds (from 0 rpm to read operation)       Access time     CD       CD     On average 140 ms (24x)       DVD     On average 150 ms (8x)       Readable media     CD/CD-ROM (12 cm, 8 cm), CD-R, CD-RW       DVD     DVD-ROM, DVD-R, DVD-R (dual layer), DVD-RW, DVD-RAM       Writable media     CD       CD     CD-R, CD-RW       DVD     DVD-R/RW, DVD+R (dual layer), DVD-RAM       Writable media     CD-R, CD-RW       CD     CD-R, CD-RW       DVD     DVD-R/RW, DVD+R (dual layer), DVD-RAM       Writable media     CD-R, CD-RW       CD     CD-R, CD-RW       DVD     DVD-R/RW, DVD-R (dual layer), DVD+R/RW, DVD+R (dual layer)       Read speed     CD-R, CD-RW       CD     24x       DVD     24x                                                                                                    | Service life                    | 60000 POH (power-on hours)                                                   |
| Interface       Ortra         Startup time       Max. 14 seconds (from 0 rpm to read operation)         DVD       Max. 15 seconds (from 0 rpm to read operation)         Access time       On average 140 ms (24x)         DVD       On average 150 ms (8x)         Readable media       CD/CD-ROM (12 cm, 8 cm), CD-R, CD-RW         DVD       DVD-ROM, DVD-R, DVD-R, dual layer), DVD-RW. DVD-RAM         Writable media       CD         CD       CD-R, CD-RW         DVD       DVD-R/RW, DVD-R, DVD-R (dual layer), DVD-RAM         Writable media       CD-R, CD-RW         CD       CD-R, CD-RW         DVD       DVD-R/RW, DVD-R (dual layer), DVD-RAM (4.7 GB), DVD+R (dual layer)         Read speed       24x         DVD       8x                                                                                                    | Interface                       | SATA                                                                         |
| CD       Max. 14 seconds (from 0 rpm to read operation)         DVD       Max. 15 seconds (from 0 rpm to read operation)         Access time       On average 140 ms (24x)         DVD       On average 150 ms (8x)         Readable media       CD/CD-ROM (12 cm, 8 cm), CD-R, CD-RW         DVD       DVD-ROM, DVD-R, DVD-R (dual layer), DVD-RW. DVD-RAM         Writable media       CD         CD       CD/CD-ROM (12 cm, 8 cm), CD-R, CD-RW         DVD       DVD-ROM, DVD-R, DVD-R (dual layer), DVD-RW. DVD-RAM         Writable media       CD         CD       CD-R, CD-RW         DVD       DVD-R/RW, DVD-R (dual layer), DVD-RAM         Read speed       CD-R, CD-RW         DVD       DVD-R/RW, DVD-R (dual layer), DVD-RAM (4.7 GB), DVD+R/W, DVD+R (dual layer)         Read speed       24x         DVD       8x                                                                                                    | Startun time                    | U.I.Y.                                                                       |
| DVD     Max. 15 seconds (from 0 rpm to read operation)       Access time     CD       CD     On average 140 ms (24x)       DVD     On average 150 ms (8x)       Readable media     CD/CD-ROM (12 cm, 8 cm), CD-R, CD-RW       DVD     DVD-ROM, DVD-R, DVD-R (dual layer), DVD-RW. DVD-RAM       Writable media     CD       CD     DVD+R (dual layer), DVD+RW, DVD-RAM       Writable media     CD       CD     CD-R, CD-RW       DVD     DVD-R/RW, DVD+R (dual layer), DVD+RW, DVD-RAM       Writable media     CD       CD     CD-R, CD-RW       DVD     DVD-R/RW, DVD-R (dual layer), DVD-RAM (4.7 GB), DVD+R (dual layer)       Read speed     24x       DVD     24x                                                                                                    | CD                              | Max 14 seconds (from 0 rom to read operation)                                |
| Access time       On average 140 ms (24x)         DVD       On average 150 ms (8x)         Readable media       CD/CD-ROM (12 cm, 8 cm), CD-R, CD-RW         DVD       DVD-ROM, DVD-R, DVD-R (dual layer), DVD-RW. DVD-RAM         Writable media       CD         CD       CD-ROW, DVD-R, OVD-R (dual layer), DVD-RAM         Writable media       CD-R, CD-RW         DVD       DVD-R/RW, DVD-R (dual layer), DVD+RAM         Read speed       CD-R, CD-RW         CD       24x         DVD       24x                                                                                                    | DVD                             | Max 15 seconds (from 0 rpm to read operation)                                |
| CD       On average 140 ms (24x)         DVD       On average 150 ms (8x)         Readable media       CD/CD-ROM (12 cm, 8 cm), CD-R, CD-RW         DVD       DVD-ROM, DVD-R, DVD-R (dual layer), DVD-RW. DVD-RAM         Writable media       CD         CD       CD-R, CD-RW         DVD       CD-R, CD-RW         Writable media       CD-R, CD-RW         CD       CD-R, CD-RW         DVD       DVD-R/RW, DVD-R (dual layer), DVD-RAM (4.7 GB), DVD+R/RW, DVD+R (dual layer)         Read speed       CD         CD       24x         DVD       8x                                                                                                    | Access time                     |                                                                              |
| DVD     On average 150 ms (km/)       Readable media     CD/CD-ROM (12 cm, 8 cm), CD-R, CD-RW       CD     CD/CD-ROM, DVD-R, DVD-R (dual layer), DVD-RW. DVD-RAM       WVD     CD/CD-ROM, DVD+R, DVD+R (dual layer), DVD-RAM       Writable media     CD       CD     CD-R, CD-RW       DVD     DVD-R/RW, DVD-R (dual layer), DVD-RAM       Writable media     CD-R, CD-RW       CD     CD-R, CD-RW       DVD     DVD-R/RW, DVD-R (dual layer), DVD-RAM (4.7 GB), DVD+R/RW, DVD+R (dual layer)       Read speed     CD       CD     24x       DVD     8x                                                                                                    |                                 | On average 140 ms (24x)                                                      |
| Readable media     CD/CD-ROM (12 cm, 8 cm), CD-R, CD-RW       DVD     DVD-ROM, DVD-R, DVD-R (dual layer), DVD-RW. DVD-RAM       Writable media     CD       CD     CD-R, CD-RW       DVD     DVD-R/RW, DVD+R (dual layer), DVD+RW, DVD-RAM       Writable media     CD-R, CD-RW       DVD     DVD-R/RW, DVD-R (dual layer), DVD-RAM (4.7 GB), DVD+R/RW, DVD+R (dual layer)       Read speed     CD       CD     24x       DVD     8x                                                                                                    | DVD                             | On average 150 ms (8x)                                                       |
| CD     CD/CD-ROM (12 cm, 8 cm), CD-R, CD-RW       DVD     DVD-ROM, DVD-R, DVD-R (dual layer), DVD-RW. DVD-<br>RAM, DVD+R, DVD+R (dual layer), DVD-RAM       Writable media     CD       CD     CD-R, CD-RW       DVD     DVD-R/RW, DVD-R (dual layer), DVD-RAM (4.7 GB), DVD+R/RW, DVD+R (dual layer)       Read speed     CD       CD     24x       DVD     8x                                                                                                    | Readable media                  |                                                                              |
| DVD     DVD-ROM, DVD-R, DVD-R, dual layer), DVD-RW. DVD-RAM       Writable media     CD       CD     CD-R, CD-RW       DVD     DVD-R/RW, DVD-R (dual layer), DVD+RW, DVD+RAM (4.7 GB), DVD+R/RW, DVD+R (dual layer)       Read speed     CD       CD     24x       DVD     8x                                                                                                    | CD                              | CD/CD-ROM (12 cm. 8 cm), CD-R, CD-RW                                         |
| RAM, DVD+R, DVD+R (dual layer), DVD+RW, DVD-RAM       Writable media       CD     CD-R, CD-RW       DVD     DVD-R/RW, DVD-R (dual layer), DVD-RAM (4.7 GB), DVD+R/RW, DVD+R (dual layer)       Read speed     CD       CD     24x       DVD     8x                                                                                                    | DVD                             | DVD-ROM, DVD-R, DVD-R (dual laver), DVD-RW, DVD-                             |
| Writable media     CD       CD     CD-R, CD-RW       DVD     DVD-R/RW, DVD-R (dual layer), DVD-RAM (4.7 GB), DVD+R/RW, DVD+R (dual layer)       Read speed     CD       CD     24x       DVD     8x                                                                                                    |                                 | RAM, DVD+R, DVD+R (dual layer), DVD+RW, DVD-RAM                              |
| CD     CD-R, CD-RW       DVD     DVD-R/RW, DVD-R (dual layer), DVD-RAM (4.7 GB), DVD+R/RW, DVD+R (dual layer)       Read speed     CD       CD     24x       DVD     8x                                                                                                    | Writable media                  |                                                                              |
| DVD     DVD-R/RW, DVD-R (dual layer), DVD-RAM (4.7 GB), DVD+R/RW, DVD+R (dual layer)       Read speed     CD       CD     24x       DVD     8x                                                                                                    | CD                              | CD-R, CD-RW                                                                  |
| Read speed       CD       24x       DVD                                                                                                    | DVD                             | DVD-R/RW, DVD-R (dual layer), DVD-RAM (4.7 GB), DVD+R/RW, DVD+R (dual layer) |
| CD 24x                                                                                                    | Read speed                      |                                                                              |
|                                                                                                    | CD                              | 24x                                                                          |
|                                                                                                    | DVD                             | 8x                                                                           |

Table 135: 5AC901.SDVW-00 - Technical data

### Technical data

| Moder Indition         Orderation           CD-R         24x, 16x, 10x and 4x           CD-R         24x, 16x, 10x and 4x           DVD+R         24x, 16x, 10x and 4x           DVD+R         8x, 4x and 2.4x           DVD+R (dual layer)         6x, 4x and 2.4x           DVD-R (dual layer)         6x, 4x and 2.4x           DVD-R (dual layer)         6x, 4x and 2.4x           DVD         Disk at once, session at once, packet write, track at once           DVD         Disk at once, incremental, overwrite, sequential, multi-session <tr< th=""><th>Model number</th><th>5AC001 SDV/W 00</th></tr<>                                                                                                    | Model number               | 5AC001 SDV/W 00                                                 |  |
|----------------------------------------------------------------------------------------------------|----------------------------|-----------------------------------------------------------------|--|
| Write speed         24x, 16x, 10x and 4x           CD-R         24x, 16x, 10x and 4x           CD-RW         24x, 16x, 10x and 4x           DVD+R         8x, 4x and 24x, 10x           DVD+R (dual layer)         6x, 4x and 2x           DVD-R         8x, 4x and 2x           DVD-R (dual layer)         6x, 4x and 2x           DVD-R (dual layer)         6x, 4x and 2x           DVD-R (dual layer)         6x, 4x and 2x           DVD-R (dual layer)         6x, 4x and 2x           DVD-RW         6x, 4x and 2x           DVD-RW         6x, 4x and 2x           DVD-RW         6x, 4x and 2x           DVD-RW         6x, 4x and 2x           DVD-RW         6x, 4x and 2x           DVD-RW         6x, 4x and 2x           DVD-RW         0x 4x and 2x           CD         Disk at once, incremental, overwrite, sequential, multi-session           Environmental conditions         10x 4x and 2x           Environmental conditions         10x 4x and 2x           CD         Disk at once, incremental, overwrite, sequential, multi-session           Operation         5 to 55°C %           Storage         20 to 60°C           Transport         40 to 66°C           Relatve humidity                                                                                                    | Write speed                | 545501.55749-00                                                 |  |
| CD-RW     24x, 10x, 10x and 4x       DVD+R     8x, 4x and 2.4x       DVD+R (dual layer)     6x, 4x and 2.4x       DVD-R (dual layer)     8x, 4x and 2.4x       DVD-R (dual layer)     8x, 4x and 2x       DVD-R (dual layer)     8x, 4x and 2x       DVD-R (dual layer)     8x for 6x, 4x and 2x       DVD-R (dual layer)     8x for 6x, 6x and 2x       DVD (dual layer)     9x for 6x for 7x       Environmental conditions     10x for 6x for 7x       Environmental conditions     10x for 6x for 7x       Relative humidity     9x for 50 for 7x       Operation     8 to 80%, non-condensing       Stora                                                                                                    |                            | 24x 16x 10x and 1x                                              |  |
| CD-RW     24x, 10 4x       DVD+R     8x, 4x and 24x       DVD+R (dual layer)     6x, 4x and 24x       DVD-R (dual layer)     6x, 4x and 2x       DVD-R (dual layer)     6x, 4x and 2x       DVD-R (dual layer)     6x, 4x and 2x       DVD-R (dual layer)     6x, 4x and 2x       DVD-R (dual layer)     6x, 4x and 2x       DVD-R (dual layer)     6x, 4x and 2x       DVD-R (dual layer)     6x, 4x and 2x       DVD-RW     6x, 4x and 2x       DVD-RWW     6x, 4x and 2x       DVD-RWW     6x, 4x and 2x       DVD-RWW     6x, 4x and 2x       DVD-RWW     6x, 4x and 2x       DVD-RWW     6x, 4x and 2x       DVD-RWW     6x, 4x and 2x       DVD-RWW     6x, 4x and 2x       DVD-RWW     6x, 4x and 2x       DVD-RWW     6x, 4x and 2x       DVD-RWW     6x, 4x and 2x       DVD     Disk at once, session at once, packet write, track at once       DVD     Disk at once, incremental, overwrite, sequential, multi-session       Environmental conditions     5 to 55°C %       Transport     5 to 55°C %       Storage     5 to 55%, non-condensing       Transport     5 to 500 4x; 0.2 g       Storage     5 to 500 Hz; 0.2 g       Storage     5 to 500 Hz; 2 g                                                                                                    |                            | 24X, 10X, 10X dilu 4X<br>24X, 16X, 10X ond 4X                   |  |
| DVD+R (dual layer)     6x, 4x and 2.4x       DVD+R (dual layer)     6x, 4x and 2.4x       DVD-R (dual layer)     6x, 4x and 2x       DVD-R (dual layer)     6x, 4x and 2x       DVD-R (dual layer)     6x, 4x and 2x       DVD-R (dual layer)     6x, 4x and 2x       DVD-R M     6x, 4x and 2x       DVD-R MW     6x, 4x and 2x       DVD-RWW     6x, 4x and 2x       Write methods     0       CD     Disk at once, packet write, track at once       DVD     Disk at once, incremental, overwrite, sequential, multi-session       Environmental conditions     0       Temperature *0     0       Operation     5 to 55°C *0       Storage     -20 to 60°C       Transport     -40 to 65°C       Relative humidity     0       Operation     8 to 80%, non-condensing       Storage     5 to 55%, non-condensing       Vibration     0       Operation     5 to 500 Hz: 0.2 g       Storage     5 to 500 Hz: 2 g       Transport     5 to 500 Hz: 2 g       Storage     At max. 50 g and 11 ms duration       Operation     At max. 60 g and 11 ms duration       Storage     At max. 60 g and 11 ms duration       At max. 200 g and 2 ms duration     At max. 60 g and 11 ms duration       Mith <td></td> <td></td>                                                                                                    |                            |                                                                 |  |
| DVD+R         (dual layer)           DVD+RW         4x and 2x           DVD-R         8x, 4x and 2x           DVD-R (dual layer)         6x, 4x and 2x           DVD-RAM ®         6x, 4x and 2x           DVD-RAM %         6x, 4x and 2x           DVD-RAM %         6x, 4x and 2x           DVD-RAM %         6x, 4x and 2x           DVD-RW         6x, 4x and 2x           Write methods         6x, 4x and 2x           CD         Disk at once, packet write, track at once           DVD         Disk at once, incremental, overwrite, sequential, multi-session           Environmental conditions         1           Temperature %         -20 to 60°C           Operation         5 to 55°C %           Storage         -20 to 60°C           Transport         -40 to 65°C           Relative humidity         -20 to 60°C           Operation         8 to 80%, non-condensing           Storage         5 to 95%, non-condensing           Transport         5 to 500 Hz: 2 g           Transport         5 to 500 Hz: 2 g           Storage         5 to 500 Hz: 2 g           Transport         5 to 500 Hz: 2 g           Storage         At max. 60 g and 11 ms duration                                                                                                    | DVD+R<br>DVD+R             | 8X, 4X and 2.4X                                                 |  |
| DVD-RW     4x and 2x       DVD-R     8x, 4x and 2x       DVD-R (dual layer)     6x, 4x and 2x       DVD-RMW     6x, 4x and 2x       DVD-RW     6x, 4x and 2x       Write methods     6x, 4x and 2x       CD     Disk at once, session at once, packet write, track at once       DVD     Disk at once, incremental, overwrite, sequential, multi-session       Environmental conditions     0       Temperature 40     5 to 55°C 50       Operation     5 to 55°C 50       Storage     -20 to 60°C       Transport     40 to 65°C       Relative humidity     0       Operation     8 to 80%, non-condensing       Storage     5 to 95%, non-condensing       Transport     5 to 500 Hz: 0.2 g       Storage     5 to 500 Hz: 0.2 g       Storage     5 to 500 Hz: 0.2 g       Storage     At max. 5 g and 11 ms duration       Operation     At max. 60 g and 11 ms duration       At max. 60 g and 11 ms duration     At max. 60 g and 11 ms duration       Methoda     At max. 200 g and 2 ms duration       Methoda     22 mm       Height     172.5 mm                                                                                                    | DVD+R (dual layer)         | 6X, 4X and 2.4X                                                 |  |
| DVD-R     BX, 4X and 2X       DVD-R (dual layer)     6X, 4X and 2X       DVD-RAM <sup>3</sup> )     6X, 4X and 2X       DVD-RVV     6X, 4X and 2X       DVD-RVV     6X, 4X and 2X       DVD-RVV     6X, 4X and 2X       DVD-RVV     6X, 4X and 2X       DVD-RVV     6X, 4X and 2X       DVD-RVV     05X, 3X and 2X       DVD     Disk at once, session at once, packet write, track at once       DVD     Disk at once, incremental, overwrite, sequential, multi-session       Environmental conditions     Environmental conditions       Temperature <sup>4)</sup> 0peration       Operation     5 to 55°C <sup>5</sup> )       Storage     -20 to 60°C       Transport     40 to 65°C       Relative humidity     -40 to 65°C       Operation     8 to 80%, non-condensing       Storage     5 to 95%, non-condensing       Transport     5 to 500 Hz: 0.2 g       Vibration                                                                                                    | DVD+RW                     | 4x and 2x                                                       |  |
| DVD-R (dual layer)       6x, 4x and 2x         DVD-RM %       5x, 3x and 2x         DVD-RW       6x, 4x and 2x         CD       Disk at once, session at once, packet write, track at once         CD       Disk at once, incremental, overwrite, sequential, multi-session         Environmental conditions                                                                                                    | DVD-R                      | 8x, 4x and 2x                                                   |  |
| DVD-RAM <sup>(3)</sup> 5x, 3x and 2xDVD-RW6x, 4x and 2xWrite methodsDisk at once, session at once, packet write, track at onceDDDisk at once, incremental, overwrite, sequential, multi-sessionDVDDisk at once, incremental, overwrite, sequential, multi-sessionDVDDisk at once, incremental, overwrite, sequential, multi-sessionTemperature <sup>4)</sup> Operation5 to 55°C <sup>6)</sup> Storage-20 to 60°CTransport-20 to 60°CRelative humidity-20 to 60°COperation8 to 80%, non-condensingStorage5 to 95%, non-condensingTransport5 to 50°L, on-condensingVibration-Operation5 to 500 Hz: 0.2 gStorage5 to 500 Hz: 0.2 gStorage5 to 500 Hz: 2 gTransport5 to 500 Hz: 2 gTransportStorageOperationAt max. 5 g and 11 ms durationStorageAt max. 60 g and 11 ms durationTransportAt max. 200 g and 2 ms durationAt max. 200 g and 2 ms durationAt max. 200 g and 2 ms durationMethodAt max. 200 g and 2 ms durationMith4t max. 200 g and 2 ms durationHeight1172.5 mmHeight1172.5 mm                                                                                                    | DVD-R (dual layer)         | 6x, 4x and 2x                                                   |  |
| DVD-RW     6x, 4x and 2x       Write methods     CD       CD     Disk at once, session at once, packet write, track at once       DVD     Disk at once, incremental, overwrite, sequential, multi-session       Environmental conditions     Temperature 4       Operation     5 to 55°C 5 <sup>1</sup> Storage     -20 to 60°C       Transport     -40 to 65°C       Relative humidity     0       Operation     5 to 55%, non-condensing       Storage     5 to 500 Hz: 0.2 g       Storage     5 to 500 Hz: 0.2 g       Storage     5 to 500 Hz: 2 g       Transport     5 to 500 Hz: 2 g       Storage     5 to 500 Hz: 2 g       Transport     5 to 500 Hz: 2 g       Storage     5 to 500 Hz: 2 g       Storage     At max. 50 g and 11 ms duration       Storage     At max. 200 g and 2 ms duration       Transport     At max. 200 g and 2 ms duration       Mechanical characteristics     0       Dimensions     22 mm       Width     22 mm       Height     172.5 mm                                                                                                    | DVD-RAM 3)                 | 5x, 3x and 2x                                                   |  |
| Write methods         Image: CD problem           CD DVD         Disk at once, session at once, packet write, track at once           DVD         Disk at once, incremental, overwrite, sequential, multi-session           Environmental conditions         Image: Constraint of the constraint of the constraint                                                                                                    | DVD-RW                     | 6x, 4x and 2x                                                   |  |
| CD       Disk at once, session at once, packet write, track at once         DVD       Disk at once, incremental, overwrite, sequential, multi-session         Temperature 40          Operation       5 to 55°C 50         Storage       -20 to 60°C         Transport       -40 to 65°C         Relative humidity          Operation       8 to 80%, non-condensing         Storage       5 to 95%, non-condensing         Vibration       5 to 95%, non-condensing         Vibration       5 to 500 Hz: 0.2 g         Storage       5 to 500 Hz: 0.2 g         Storage       5 to 500 Hz: 2 g         Transport       5 to 500 Hz: 2 g         Transport       5 to 500 Hz: 2 g         Storage       At max. 5 g and 11 ms duration         Operation       At max. 60 g and 11 ms duration         Storage       At max. 60 g and 11 ms duration         Transport       At max. 60 g and 11 ms duration         At max. 200 g and 2 ms duration       At max. 200 g and 2 ms duration         Width       172.5 mm         Height       172.5 mm                                                                                                    | Write methods              |                                                                 |  |
| DVD         Disk at once, incremental, overwrite, sequential, multi-session           Environmental conditions         Image: Conditions           Environmental conditions         Image: Conditions           Temperature 40         Conditions           Operation         5 to 55°C 50           Storage         -20 to 60°C           Transport         -20 to 60°C           Relative humidity         -40 to 65°C           Operation         8 to 80%, non-condensing           Storage         5 to 95%, non-condensing           Operation         8 to 80%, non-condensing           Vibration                                                                                                    | CD                         | Disk at once, session at once, packet write, track at once      |  |
| Environmental conditions           Temperature 4)           Operation           Storage           -20 to 60°C           Transport           Add to 65°C           Relative humidity           Operation           Storage           Operation           Storage           Operation           Storage           Transport           Transport           Operation           Storage           Transport           Operation           Storage           Transport           Operation           Storage           Transport           Operation           Storage           Transport           Operation           Storage           Transport           Storage           Transport           Storage           Operation           Storage           Transport           Storage           Operation           At max. 5 g and 11 ms duration           At max. 60 g and 11 ms duration           At max. 200 g and 2 ms duration           At max. 200 g and 2                                                                                                    | DVD                        | Disk at once, incremental, overwrite, sequential, multi-session |  |
| Temperature *)       Operation         Operation       5 to 55°C *)         Storage       -20 to 60°C         Transport       -40 to 65°C         Relative humidity       -40 to 65°C         Operation       8 to 80%, non-condensing         Storage       5 to 95%, non-condensing         Transport       5 to 95%, non-condensing         Vibration       5 to 500 Hz: 0.2 g         Operation       5 to 500 Hz: 0.2 g         Storage       5 to 500 Hz: 2 g         Transport       5 to 500 Hz: 2 g         Storage       5 to 500 Hz: 2 g         Transport       5 to 500 Hz: 2 g         Storage       6 do g and 11 ms duration         Storage       At max. 50 g and 11 ms duration         At max. 200 g and 2 ms duration       At max. 200 g and 2 ms duration         Transport       At max. 200 g and 2 ms duration         Width       22 mm         Height       172.5 mm                                                                                                    | Environmental conditions   |                                                                 |  |
| Operation5 to 55°C s)Storage-20 to 60°CTransport-20 to 60°CRelative humidity-40 to 65°COperation8 to 80%, non-condensingStorage5 to 95%, non-condensingTransport5 to 95%, non-condensingVibration                                                                                                    | Temperature 4)             |                                                                 |  |
| Storage20 to 60°CTransport-40 to 65°CRelative humidityOperation8 to 80%, non-condensingStorage5 to 95%, non-condensingTransport5 to 95%, non-condensingVibrationOperation5 to 500 Hz: 0.2 gStorage5 to 500 Hz: 2 gTransport5 to 500 Hz: 2 gTransport5 to 500 Hz: 2 gStorage5 to 500 Hz: 2 gTransport5 to 500 Hz: 2 gShockOperationAt max. 5 g and 11 ms durationStorageAt max. 60 g and 2 ms durationTransportAt max. 200 g and 2 ms durationMechanical characteristicsDimensions22 mmWidth172.5 mmHeight1172.5 mmDevice150 me                                                                                                    | Operation                  | 5 to 55°C 5)                                                    |  |
| Transport-40 to 65°CRelative humidityOperation8 to 80%, non-condensingStorage5 to 95%, non-condensingTransport5 to 95%, non-condensingVibrationOperation5 to 500 Hz: 0.2 gStorage5 to 500 Hz: 2 gTransport5 to 500 Hz: 2 gStorage5 to 500 Hz: 2 gShockOperationAt max. 5 g and 11 ms durationStorageAt max. 60 g and 11 ms durationStorageAt max. 60 g and 11 ms durationMechanical characteristicsDimensionsWidth22 mmHeight1172.5 mmDot1172.5 mm                                                                                                    | Storage                    | -20 to 60°C                                                     |  |
| Relative humidityImage: Constraint of the system of the system of the syste | Transport                  | -40 to 65°C                                                     |  |
| Operation8 to 80%, non-condensingStorage5 to 95%, non-condensingTransport5 to 95%, non-condensingVibrationOperation5 to 500 Hz: 0.2 gStorage5 to 500 Hz: 2 gTransport5 to 500 Hz: 2 gShockOperationAt max. 5 g and 11 ms durationStorageAt max. 60 g and 11 ms durationStorageAt max. 60 g and 11 ms durationTransportAt max. 60 g and 11 ms durationMechanical characteristicsDimensions22 mmWidth22 mmHeight1172.5 mmDimensions410 msDimensions410 ms                                                                                                    | Relative humidity          |                                                                 |  |
| Storage5 to 95%, non-condensingTransport5 to 95%, non-condensingVibrationOperation5 to 500 Hz: 0.2 gStorage5 to 500 Hz: 2 gTransport5 to 500 Hz: 2 gShockOperationAt max. 5 g and 11 ms durationStorageAt max. 60 g and 11 ms durationStorageAt max. 200 g and 2 ms durationTransportAt max. 60 g and 11 ms durationMechanical characteristicsDimensions22 mmWidth22 mmHeight1/72.5 mmPart1/72.5 mm                                                                                                    | Operation                  | 8 to 80%, non-condensing                                        |  |
| Transport5 to 95%, non-condensingVibrationOperation5 to 500 Hz: 0.2 gStorage5 to 500 Hz: 2 gTransport5 to 500 Hz: 2 gShockOperationAt max. 5 g and 11 ms durationStorageAt max. 60 g and 11 ms durationStorageAt max. 60 g and 11 ms durationTransportAt max. 60 g and 11 ms durationMechanical characteristicsDimensionsWidth22 mmHeight172.5 mmDute the function172.5 mm                                                                                                    | Storage                    | 5 to 95%, non-condensing                                        |  |
| VibrationOperationOperation5 to 500 Hz: 0.2 gStorage5 to 500 Hz: 2 gTransport5 to 500 Hz: 2 gShockOperationOperationAt max. 5 g and 11 ms durationStorageAt max. 60 g and 11 ms durationAt max. 200 g and 2 ms durationAt max. 200 g and 11 ms durationAt max. 200 g and 2 ms durationMechanical characteristicsDimensionsWidthHeightDimensionsDimensions <td>Transport</td> <td>5 to 95%, non-condensing</td>                                                                                                    | Transport                  | 5 to 95%, non-condensing                                        |  |
| Operation5 to 500 Hz: 0.2 gStorage5 to 500 Hz: 2 gTransport5 to 500 Hz: 2 gShockOperationAt max. 5 g and 11 ms durationStorageAt max. 60 g and 11 ms durationAt max. 200 g and 2 ms durationAt max. 200 g and 1 ms durationTransportAt max. 60 g and 11 ms durationMechanical characteristicsDimensions22 mmWidth22 mmHeight172.5 mmDimensions                                                                                                    | Vibration                  |                                                                 |  |
| Storage5 to 500 Hz: 2 gTransport5 to 500 Hz: 2 gShockOperationAt max. 5 g and 11 ms durationStorageAt max. 60 g and 11 ms durationAt max. 200 g and 2 ms durationTransportAt max. 60 g and 11 ms durationMechanical characteristicsDimensionsWidth22 mmHeight172.5 mmDomesionsDimensionsDimensions<                                                                                                    | Operation                  | 5 to 500 Hz: 0.2 g                                              |  |
| Transport       5 to 500 Hz: 2 g         Shock          Operation       At max. 5 g and 11 ms duration         Storage       At max. 60 g and 11 ms duration         At max. 200 g and 2 ms duration       At max. 200 g and 2 ms duration         Transport       At max. 60 g and 11 ms duration         Mechanical characteristics          Dimensions       22 mm         Width       172.5 mm         Deschar       172.5 mm                                                                                                    | Storage                    | 5 to 500 Hz: 2 g                                                |  |
| Shock     At max. 5 g and 11 ms duration       Operation     At max. 60 g and 11 ms duration       Storage     At max. 60 g and 11 ms duration       At max. 200 g and 2 ms duration     At max. 200 g and 2 ms duration       Transport     At max. 60 g and 11 ms duration       Mechanical characteristics     Dimensions       Width     22 mm       Height     172.5 mm                                                                                                    | Transport                  | 5 to 500 Hz: 2 g                                                |  |
| Operation       At max. 5 g and 11 ms duration         Storage       At max. 60 g and 11 ms duration         At max. 200 g and 2 ms duration       At max. 200 g and 11 ms duration         Transport       At max. 60 g and 11 ms duration         Mechanical characteristics       At max. 200 g and 2 ms duration         Dimensions       22 mm         Width       172.5 mm         Point       172.5 mm                                                                                                    | Shock                      |                                                                 |  |
| Storage     At max. 60 g and 11 ms duration<br>At max. 200 g and 2 ms duration       Transport     At max. 60 g and 11 ms duration<br>At max. 200 g and 2 ms duration       Mechanical characteristics     At max. 200 g and 2 ms duration       Dimensions     22 mm       Width     22 mm       Height     172.5 mm       Dimensions     172.5 mm                                                                                                    | Operation                  | At max. 5 g and 11 ms duration                                  |  |
| At max. 200 g and 2 ms duration       Transport     At max. 60 g and 11 ms duration       Mechanical characteristics       Dimensions       Width     22 mm       Height     172.5 mm       Desting                                                                                                    | Storage                    | At max. 60 g and 11 ms duration                                 |  |
| Transport     At max. 60 g and 11 ms duration<br>At max. 200 g and 2 ms duration       Mechanical characteristics     Dimensions       Dimensions     22 mm       Width     22 mm       Height     172.5 mm                                                                                                    | Ŭ                          | At max. 200 g and 2 ms duration                                 |  |
| At max. 200 g and 2 ms duration       Mechanical characteristics       Dimensions       Width     22 mm       Height     172.5 mm                                                                                                    | Transport                  | At max. 60 g and 11 ms duration                                 |  |
| Mechanical characteristics       Dimensions       Width     22 mm       Height     172.5 mm                                                                                                    |                            | At max. 200 g and 2 ms duration                                 |  |
| Dimensions       Width     22 mm       Height     172.5 mm                                                                                                    | Mechanical characteristics |                                                                 |  |
| Width         22 mm           Height         172.5 mm                                                                                                    | Dimensions                 |                                                                 |  |
| Height 172.5 mm                                                                                                    | Width                      | 22 mm                                                           |  |
|                                                                                                    | Height                     | 172.5 mm                                                        |  |
| Depth 150 mm                                                                                                    | Depth                      | 150 mm                                                          |  |
| Weight 400 g                                                                                                    | Weight                     | 400 g                                                           |  |

#### Table 135: 5AC901.SDVW-00 - Technical data

1) Yes, although applies only if all components installed within the complete system have this certification and the complete system itself carries the corresponding mark.

2) Yes, although applies only if all components installed within the complete system have this certification.

3) RAM drivers are not provided by the manufacturer. Support of RAM function by "Nero" burning software (model number 5SWUTI.0000-00) or other burning software packages or drivers from third-party providers.

4) Temperature specifications refer to operation at 500 meters. The maximum ambient temperature is typically derated by 1°C per 1000 meters (starting at 500 meters above sea level).

5) Surface temperature of drive.

### 2.3.9.12.4 Temperature/Humidity diagram

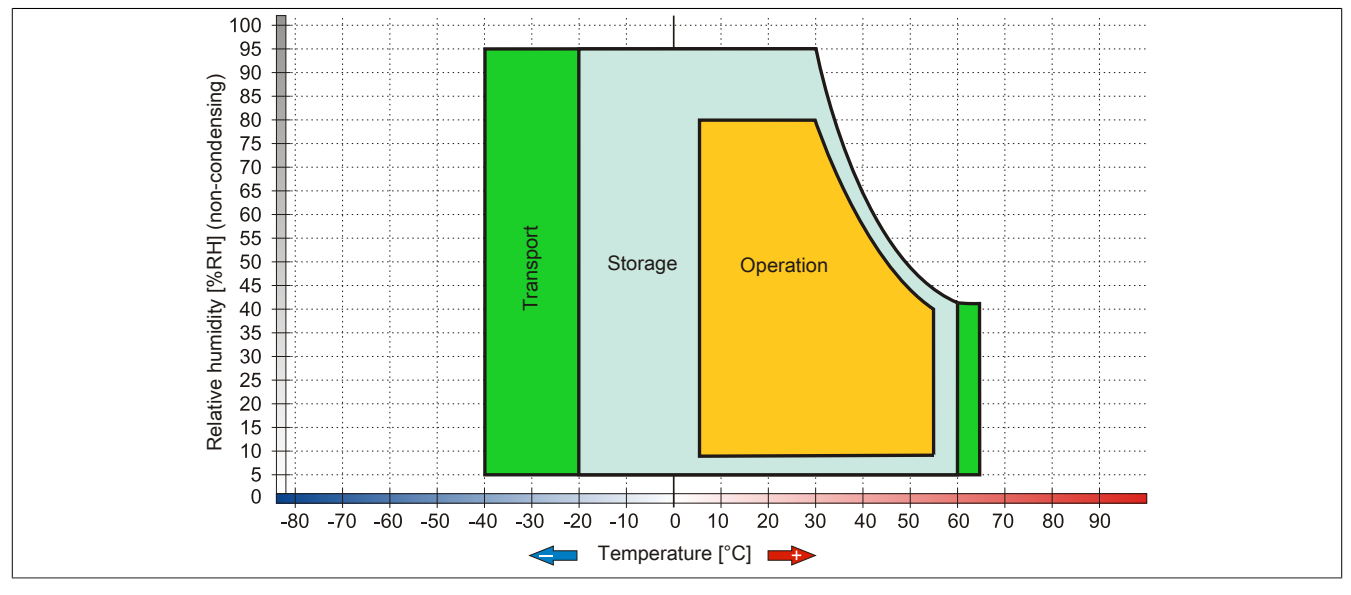

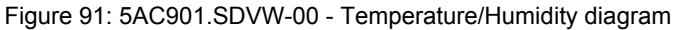

### 2.3.9.13 5AC901.SSCA-00

### 2.3.9.13.1 General information

The slide-in compact adapter is a slide-in adapter that allows a slide-in compact drive to be installed and operated on a B&R Industrial PC. The slide-in compact adapter can be used in APC910 system units and PPC900 bus units.

- Slide-in compact slot
- Slide-in

### 2.3.9.13.2 Order data

| Model number   | Short description                                      | Figure |
|----------------|--------------------------------------------------------|--------|
|                | Drives                                                 |        |
| 5AC901.SSCA-00 | Slide-in compact adapter - For slide-in compact drives |        |
|                | Optional accessories                                   |        |
|                | Drives                                                 |        |
| 5AC901.CCFA-00 | CFast adapter - For slide-in compact slot              |        |
| 5AC901.CHDD-01 | 500 GB hard disk - Slide-in compact - SATA             |        |
| 5AC901.CSSD-00 | 32 GB SSD SLC - Slide-in compact - SATA                |        |
| 5AC901.CSSD-03 | 60 GB SSD MLC - Slide-in compact - SATA                |        |
| 5AC901.CSSD-04 | 128 GB SSD MLC - Slide-in compact - SATA               |        |
| 5AC901.CSSD-05 | 256 GB SSD MLC - Slide-in compact - Toshiba - SATA     |        |
| 5AC901.CSSD-06 | 512 GB SSD MLC - Slide-in compact - Innodisk - SATA    |        |

Table 136: 5AC901.SSCA-00 - Order data

### 2.3.9.13.3 Technical data

### **Caution!**

A sudden power failure can lead to data loss! In very rare cases, the mass storage device may also be damaged!

In order to prevent data loss or damage, the use of a UPS is recommended.

### Information:

The following specified characteristic data, features and limit values are only valid for this accessory and may differ from those of the complete system. The data specified for the complete system applies to the complete system in which this accessory is installed, for example.

| Model number                    | 5AC901.SSCA-00                                   |
|---------------------------------|--------------------------------------------------|
| General information             |                                                  |
| Certification                   |                                                  |
| CE                              | Yes                                              |
| cULus                           | Yes                                              |
| cULus HazLoc Class 1 Division 2 | Yes <sup>1)</sup>                                |
| GOST-R                          | Yes                                              |
| GL                              | Yes <sup>2)</sup>                                |
| Inserts                         |                                                  |
| Slide-in compact drives         | 1                                                |
| Environmental conditions        |                                                  |
| Temperature                     |                                                  |
| Operation                       | Depends on the slide-in compact drive being used |
| Storage                         | Depends on the slide-in compact drive being used |
| Transport                       | Depends on the slide-in compact drive being used |
| Relative humidity               |                                                  |
| Operation                       | Depends on the slide-in compact drive being used |
| Storage                         | Depends on the slide-in compact drive being used |
| Transport                       | Depends on the slide-in compact drive being used |

#### Table 137: 5AC901.SSCA-00 - Technical data

1) Yes, although applies only if all components installed within the complete system have this certification and the complete system itself carries the corresponding mark.

2) Yes, although applies only if all components installed within the complete system have this certification.

### 2.3.10 Interface options

### Information:

Please note that not every interface option can be installed in interface slots 1 and 2. For more information, see "IF option 1 slot" on page 61 and "IF option 2 slot" on page 61.

### Information:

For information about installing or replacing an interface option, please refer to the section "Installing the interface option" on page 207.

Depending on the IF option being used, it may be necessary to load the default settings in BIOS Setup after replacement or installation (see "Save & Exit" on page 295).

### 2.3.10.1 5AC901.I485-00

#### 2.3.10.1.1 General information

Interface option 5AC901.I485-00 is equipped with an RS232/422/485 interface. The operating mode (RS232/RS422/RS485) is selected automatically depending on the electrical connection.

- 1x RS232/422/485 interface
- Compatible with the APC910 and PPC900

#### 2.3.10.1.2 Order data

| Model number   | Short description                                                   | Figure |
|----------------|---------------------------------------------------------------------|--------|
|                | Interface options                                                   |        |
| 5AC901.I485-00 | Interface card - 1x RS232/422/458 interface - For APC910/<br>PPC900 |        |

Table 138: 5AC901.I485-00 - Order data

### 2.3.10.1.3 Technical data

### Information:

The following specified characteristic data, features and limit values are only valid for this accessory and may differ from those of the complete system. The data specified for the complete system applies to the complete system in which this accessory is installed, for example.

| Model number                    | 5AC901.I485-00                           |
|---------------------------------|------------------------------------------|
| General information             |                                          |
| B&R ID code                     | 0xD84A                                   |
| Certification                   |                                          |
| CE                              | Yes                                      |
| cULus                           | Yes                                      |
| cULus HazLoc Class 1 Division 2 | Yes 1)                                   |
| GOST-R                          | Yes                                      |
| GL                              | Yes 2)                                   |
| Interfaces                      |                                          |
| COM                             |                                          |
| Туре                            | RS232/RS422/RS485, electrically isolated |
| Design                          | 9-pin, male, DSUB connector              |
| UART                            | 16550-compatible, 16-byte FIFO           |
| Max. baud rate                  | 115 kbit/s                               |
| Terminating resistor            | Yes                                      |
| Electrical characteristics      |                                          |
| Power consumption               | 1 W                                      |

Table 139: 5AC901.I485-00 - Technical data

| Model number               | 5AC901.I485-00           |
|----------------------------|--------------------------|
| Environmental conditions   |                          |
| Temperature                |                          |
| Operation                  | 0 to 55°C <sup>3)</sup>  |
| Storage                    | -20 to 60°C              |
| Transport                  | -20 to 60°C              |
| Relative humidity          |                          |
| Operation                  | 5 to 90%, non-condensing |
| Storage                    | 5 to 95%, non-condensing |
| Transport                  | 5 to 95%, non-condensing |
| Mechanical characteristics |                          |
| Weight                     | Approx. 34 g             |

#### Table 139: 5AC901.I485-00 - Technical data

1) Yes, although applies only if all components installed within the complete system have this certification and the complete system itself carries the corresponding mark.

2) Yes, although applies only if all components installed within the complete system have this certification.

3) Detailed information can be found in the temperature tables in the user's manual.

### 2.3.10.1.3.1 Pinout

|               |                      | COM serial interf           | ace                         |
|---------------|----------------------|-----------------------------|-----------------------------|
|               | RS232                | RS422/485                   |                             |
| Туре          | RS232, not modem-cap | able, electrically isolated |                             |
| UART          | 16550-compatib       | ble, 16-byte FIFO           |                             |
| Transfer rate | Max. 1               | 15 kbit/s                   |                             |
| Bus length    | Max. 15 m            | Max. 1200 m                 | 9-pin, male, DSUB connector |
| Pin           | RS232 - Pinout       | RS422 - Pinout              |                             |
| 1             | N/C                  | TXD\                        |                             |
| 2             | RXD                  | N/C                         | <b>o</b>                    |
| 3             | TXD                  | N/C                         |                             |
| 4             | N/C                  | TXD                         | 9 ( ° č )                   |
| 5             | GND                  | GND                         | 5                           |
| 6             | N/C                  | RXD\                        |                             |
| 7             | RTS                  | N/C                         |                             |
| 8             | CTS                  | N/C                         |                             |
| 9             | N/C                  | RXD                         |                             |
|               |                      |                             |                             |

#### Table 140: COM - Pinout

### 2.3.10.1.3.2 I/O address and IRQ

| Slot                | I/O address | IRQ |
|---------------------|-------------|-----|
| IF option 1 (COM F) | 228h - 22Fh | 7   |
| IF option 2 (COM E) | 2E8h - 2EFh | 10  |

Table 141: I/O address and IRQ

### 2.3.10.1.3.3 RS232 - Bus length and cable type

The maximum transfer rate of 115 kbit/s depends on the cable length as well as the type of cable being used.

| Extension | Transfer rate   |
|-----------|-----------------|
| ≤15 m     | Typ. 64 kbit/s  |
| ≤10 m     | Typ. 115 kbit/s |
| ≤5 m      | Typ. 115 kbit/s |

Table 142: RS232 - Bus length and transfer rate

Preferably, the cable material used should have the following properties or deviate only slightly from them in order to achieve an optimal transfer rate.

| Technical data       |                                                                         |
|----------------------|-------------------------------------------------------------------------|
|                      |                                                                         |
| RS232 cables         | Property                                                                |
| Signal line          |                                                                         |
| Cable cross section  |                                                                         |
| Wire insulation      | 4x 0.16 mm <sup>2</sup> (26 AWG), tinned copper stranded wire           |
| Conductor resistance | PE                                                                      |
| Stranding            |                                                                         |
| Chield               |                                                                         |
| Shield               | Pair shielding with authintum foir                                      |
| Ground conductor     |                                                                         |
| Cable cross section  | $1\times0.24$ mm <sup>2</sup> (220) M(C/10) tipped copper stranded wire |
| Wire insulation      | PF                                                                      |
| Conductor resistance | ≤59 Ω/km                                                                |
| Outer jacket         |                                                                         |
| Material             | PLIP compound                                                           |
| Properties           | Halogen-free                                                            |
| Cable shield         | Composed of tinned copper wires                                         |

Table 143: RS232 cable requirements

### 2.3.10.1.3.4 RS422 - Bus length and cable type

The RTS line must be switched on to activate the transmitter.

The maximum transfer rate of 115 kbit/s depends on the cable length and type of cable used.

| Extension | Transfer rate   |
|-----------|-----------------|
| 1200 m    | Typ. 115 kbit/s |
| 1200 111  |                 |

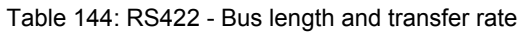

Preferably, the cable material used should have the following properties or deviate only slightly from them in order to achieve an optimal transfer rate.

| RS422 cables         | Property                                                               |  |  |
|----------------------|------------------------------------------------------------------------|--|--|
| Signal line          |                                                                        |  |  |
| Cable cross section  |                                                                        |  |  |
| Wire insulation      | 4x 0.25 mm <sup>2</sup> (24AWG/19), tinned copper stranded wire        |  |  |
| Conductor resistance | PE                                                                     |  |  |
| Stranding            | Wires stranded in pairs                                                |  |  |
| Shield               | Pair shielding with aluminum foil                                      |  |  |
| Ground conductor     |                                                                        |  |  |
| Cable cross section  | $1\times0.24$ mm <sup>2</sup> (22A)M(C/10) tipped conner stranded wire |  |  |
| Wire insulation      | PE                                                                     |  |  |
| Conductor resistance | ≤59 Ω/km                                                               |  |  |
| Outer jacket         |                                                                        |  |  |
| Material             | PLIP compound                                                          |  |  |
| Properties           | Halogen-free                                                           |  |  |
| Cable shield         | Composed of tinned copper wires                                        |  |  |

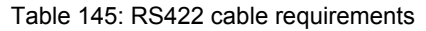

### 2.3.10.1.3.5 Operation as an RS485 interface

The pins of the RS422 default interface (1, 4, 6 and 9) must be used for operation. To do this, connect the pins as shown.

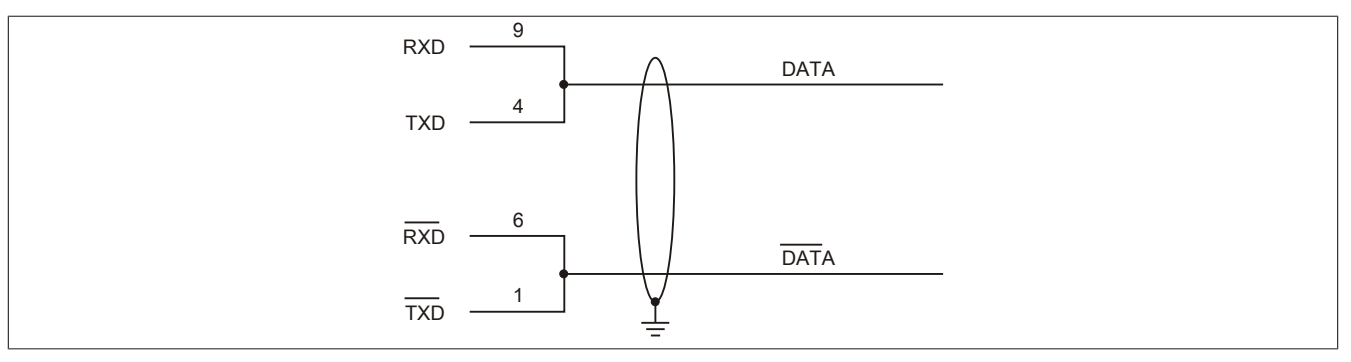

Figure 92: RS232/422/485 interface - Operation in RS485 mode

The RTS line must be switched by the driver for each transmission or reception; there is no automatic switch-back mechanism. This cannot be configured in Windows.

With long cable lengths, the voltage drop can result in greater potential differences between the bus devices, which can hinder communication. This can be improved by running the ground wire with the others.

### 2.3.10.1.3.6 RS485 - Bus length and cable type

The maximum transfer rate of 115 kbit/s depends on the cable length and type of cable used.

| Extension | Transfer rate   |
|-----------|-----------------|
| 1200 m    | Typ. 115 kbit/s |
| L         |                 |

| Table | 146. | RS485  | - Rus | lenath | and | transfer | rate |
|-------|------|--------|-------|--------|-----|----------|------|
| Iable | 140. | 1/0400 | - Dus | lengui | anu | lansier  | rate |

Preferably, the cable material used should have the following properties or deviate only slightly from them in order to achieve an optimal transfer rate.

| RS485 cables         | Property                                                        |
|----------------------|-----------------------------------------------------------------|
| Signal line          |                                                                 |
| Cable cross section  |                                                                 |
| Wire insulation      | 4x 0.25 mm <sup>2</sup> (24AWG/19), tinned copper stranded wire |
| Conductor resistance | PE<br><82 O/km                                                  |
| Stranding            | Wires stranded in pairs                                         |
| Shield               | Pair shielding with aluminum foil                               |
| Ground conductor     |                                                                 |
| Cable cross section  | 1x 0.34 mm <sup>2</sup> (22AW/C/10) tinned conner stranded wire |
| Wire insulation      | PE                                                              |
| Wire cross section   | ≤59 Ω/km                                                        |
| Outer jacket         |                                                                 |
| Material             | DI IP compound                                                  |
| Properties           | Halogen-free                                                    |
| Cable shield         | Composed of tinned copper wires                                 |

Table 147: RS485 cable requirements

### 2.3.10.1.3.7 Terminating resistor

A terminating resistor for the serial interface is already integrated in the IF option. A switch is used to switch the terminating resistor on or off, but it is necessary to open the system unit for this purpose. A switched-on terminating resistor is indicated by a yellow LED.

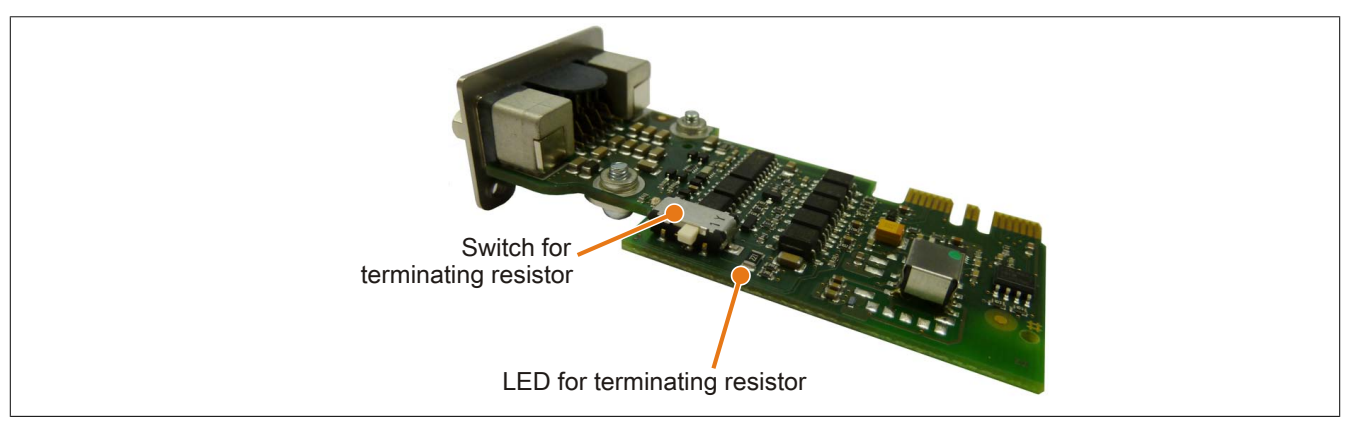

Figure 93: 5AC901.I485-00 - Terminating resistor

### 2.3.10.2 5AC901.ICAN-00

#### 2.3.10.2.1 General information

Interface option 5AC901.ICAN-00 is equipped with a CAN bus master interface.

- 1x CAN bus master interface
- Compatible with the APC910 and PPC900

It is not possible to operate two 5AC901.ICAN interface options (in the IF option 1 and IF option 2 slots) at the same time.

### 2.3.10.2.2 Order data

| Model number   | Short description                                     | Figure |
|----------------|-------------------------------------------------------|--------|
|                | Interface options                                     |        |
| 5AC901.ICAN-00 | Interface card - 1x CAN interface - For APC910/PPC900 |        |

Table 148: 5AC901.ICAN-00 - Order data

### 2.3.10.2.3 Technical data

### Information:

The following specified characteristic data, features and limit values are only valid for this accessory and may differ from those of the complete system. The data specified for the complete system applies to the complete system in which this accessory is installed, for example.

| Model number                    | 5AC901.ICAN-00                                           |  |
|---------------------------------|----------------------------------------------------------|--|
| General information             |                                                          |  |
| B&R ID code                     | 0xD84B                                                   |  |
| Certification                   |                                                          |  |
| CE                              | Yes                                                      |  |
| cULus                           | Yes                                                      |  |
| cULus HazLoc Class 1 Division 2 | Yes 1)                                                   |  |
| GOST-R                          | Yes                                                      |  |
| GL                              | Yes 2)                                                   |  |
| Interfaces                      |                                                          |  |
| CAN                             |                                                          |  |
| Quantity                        | 1                                                        |  |
| Controller                      | Bosch CC770 (compatible with Intel 82527 CAN controller) |  |
| Design                          | DSUB, 9-pin, male, electrically isolated                 |  |
| Transfer rate                   | Max. 1 Mbit/s                                            |  |
| Terminating resistor            | Yes                                                      |  |
| Electrical characteristics      |                                                          |  |
| Power consumption               | 1 W                                                      |  |
| Environmental conditions        |                                                          |  |
| Temperature                     |                                                          |  |
| Operation                       | 0 to 55°C <sup>3)</sup>                                  |  |
| Storage                         | -20 to 60°C                                              |  |
| Transport                       | -20 to 60°C                                              |  |
| Relative humidity               |                                                          |  |
| Operation                       | 5 to 90%, non-condensing                                 |  |
| Storage                         | 5 to 95%, non-condensing                                 |  |
| Transport                       | 5 to 95%, non-condensing                                 |  |
| Mechanical characteristics      |                                                          |  |
| Weight                          | Approx. 33 g                                             |  |

Table 149: 5AC901.ICAN-00 - Technical data

1) Yes, although applies only if all components installed within the complete system have this certification and the complete system itself carries the corresponding mark.

2) Yes, although applies only if all components installed within the complete system have this certification.

3) Detailed information can be found in the temperature tables in the user's manual.

### 2.3.10.2.3.1 - Pinout

|               | CAN bus               |                   |
|---------------|-----------------------|-------------------|
| Туре          | Electrically isolated |                   |
| Transfer rate | Max. 1 Mbit/s         |                   |
| Bus length    | Max. 1000 meters      |                   |
| Pin           | Pinout                | DSUB, 9-pin, male |
| 1             | n.c.                  |                   |
| 2             | CAN LOW               |                   |
| 3             | GND                   | <b>b</b>          |
| 4             | n.c.                  |                   |
| 5             | n.c.                  | 9 0 0             |
| 6             | Reserved              | 5                 |
| 7             | CAN HIGH              |                   |
| 8             | n.c.                  |                   |
| 9             | n.c.                  |                   |

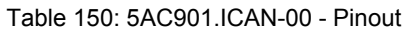

### 2.3.10.2.3.2 I/O address and IRQ

| Resource    | Default setting         | Function                                                |
|-------------|-------------------------|---------------------------------------------------------|
| I/O address | 384h (address register) | Defines the register number to be accessed.             |
|             | 385h (data register)    | Access to the register defined in the address register. |
| IRQ         | IRQ10                   | Interrupt                                               |

Table 151: I/O address and IRQ

1) Resource allocation is identical for the interface option 1 and 2 slots.

#### 2.3.10.2.3.3 CAN - Bus length and cable type

The type of cable to be used depends largely on the required bus length and number of nodes. The bus length is determined by the transfer rate. According to CAN in Automation (CiA), the maximum bus length is 1000 meters.

The following bus lengths are permitted at a maximum permissible oscillator tolerance of 0.121%:

| Extension | Transfer rate   |
|-----------|-----------------|
| ≤1000 m   | Typ. 50 kbit/s  |
| ≤200 m    | Typ. 250 kbit/s |
| ≤100 m    | Typ. 500 kbit/s |
| ≤20 m     | Typ. 1 Mbit/s   |

Table 152: CAN - Bus length and transfer rate

Preferably, the cable material used should have the following properties or deviate only slightly from them in order to achieve an optimal transfer rate.

| CAN cable            | Property                                                                  |  |
|----------------------|---------------------------------------------------------------------------|--|
| Signal line          |                                                                           |  |
| Cable cross section  |                                                                           |  |
| Wire insulation      | 2x 0.25 mm <sup>2</sup> (24AWG/19), tinned copper stranded wire           |  |
| Conductor resistance | PE<br><82 O/km                                                            |  |
| Stranding            | Wires stranded in pairs                                                   |  |
| Shield               | Pair shielding with aluminum foil                                         |  |
| Ground conductor     |                                                                           |  |
| Cable cross section  | $1\times0.24$ mm <sup>2</sup> (220) W(C(10)) tipped connect stranded wire |  |
| Wire insulation      | PE                                                                        |  |
| Conductor resistance | ≤59 Ω/km                                                                  |  |
| Outer jacket         |                                                                           |  |
| Material             | DLP compaund                                                              |  |
| Properties           | Halogen-free                                                              |  |
| Cable shield         | Composed of tinned copper wires                                           |  |

Table 153: CAN cable requirements

### 2.3.10.2.3.4 CAN driver settings

The baud rate can be set in Automation Studio either with predefined values or the bit timing register. For additional information, see Automation Help.

### Technical data

| Bit timing register 1  | Bit timing register 0  | Baud rate   |
|------------------------|------------------------|-------------|
| Dit tilling register 1 | Dit tilling register v | Badd fate   |
| 00h                    | 14h                    | 1000 kbit/s |
| 80h or 00h             | 1Ch                    | 500 kbit/s  |
| 81h or 01h             | 1Ch                    | 250 kbit/s  |
| 83h or 03h             | 1Ch                    | 125 kbit/s  |
| 84h or 04h             | 1Ch                    | 100 kbit/s  |
| 89h or 09h             | 1Ch                    | 50 kbit/s   |

Table 154: CAN driver settings

### 2.3.10.2.3.5 Terminating resistor

A terminating resistor for the CAN interface is already integrated in the IF option. A switch is used to switch the terminating resistor on or off, but it is necessary to open the system unit for this purpose. A switched-on terminating resistor is indicated by a yellow LED.

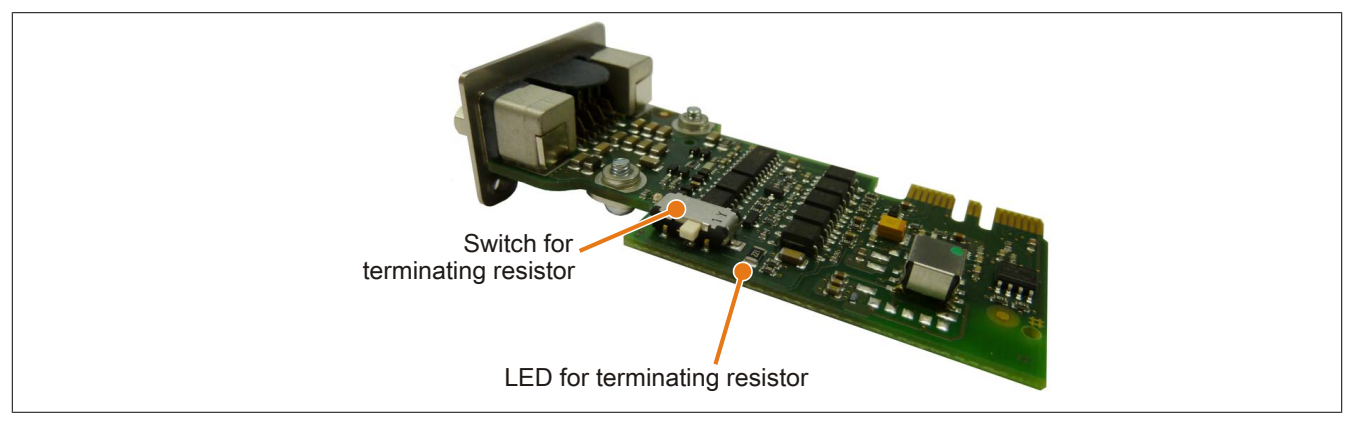

Figure 94: 5AC901.ICAN-00 - Terminating resistor

### 2.3.10.2.3.6 Drivers

The CAN IF option is supported in PVI for Windows XP Professional and Windows Embedded Standard 2009. Interface option 5AC901.ICAN-00 is no longer supported by PVI V4.2.5 or Windows CAN driver V3.0 starting with Windows 7.

### 2.3.10.3 5AC901.ISRM-00

### 2.3.10.3.1 General information

Interface option 5AC901.ISRM-00 is equipped with 2 MB SRAM.

- 2 MB SRAM
- Compatible with the APC910 and PPC900

The 5AC901.ISRM-00 interface option can only be operated in the IF option 2 slot.

### Information:

When writing, reading or accessing the SRAM, "non-aligned accesses" are not supported by the AVLON bus (internal bus in the PCI Express core).

### 2.3.10.3.2 Order data

| Model number   | Short description                               | Figure |
|----------------|-------------------------------------------------|--------|
|                | Interface options                               |        |
| 5AC901.ISRM-00 | Interface cards - 2 MB SRAM - For APC910/PPC900 |        |

Table 155: 5AC901.ISRM-00 - Order data

### 2.3.10.3.3 Technical data

### Information:

The following specified characteristic data, features and limit values are only valid for this accessory and may differ from those of the complete system. The data specified for the complete system applies to the complete system in which this accessory is installed, for example.

| Model number                             | 5AC901.ISRM-00                                        |
|------------------------------------------|-------------------------------------------------------|
| General information                      |                                                       |
| B&R ID code                              | 0xD850                                                |
| Certification                            |                                                       |
| CE                                       | Yes                                                   |
| cULus                                    | Yes                                                   |
| cULus HazLoc Class 1 Division 2          | Yes 1)                                                |
| GOST-R                                   | Yes                                                   |
| Controller                               |                                                       |
| SRAM                                     |                                                       |
| Size                                     | 2 MB                                                  |
| Battery-backed                           | Yes                                                   |
| Remanent variables in power failure mode | 256 kB                                                |
|                                          | (e.g. for Automation Runtime, see the AS help system) |
| Electrical characteristics               |                                                       |
| Power consumption                        | 2 W                                                   |
| Environmental conditions                 |                                                       |
| Temperature                              |                                                       |
| Operation                                | 0 to 55°C <sup>2)</sup>                               |
| Storage                                  | -20 to 60°C                                           |
| Transport                                | -20 to 60°C                                           |

Table 156: 5AC901.ISRM-00 - Technical data

#### 

### Table 156: 5AC901.ISRM-00 - Technical data

1) Yes, although applies only if all components installed within the complete system have this certification and the complete system itself carries the corresponding mark.

2) Detailed information can be found in the temperature tables in the user's manual.

### 2.3.10.4 5AC901.IPLK-00

### 2.3.10.4.1 General information

Interface option 5AC901.IPLK-00 is equipped with 1 POWERLINK interface and 2 MB SRAM.

- 1x POWERLINK interface managing or controlled node
- 2 MB SRAM
- Compatible with the APC910 and PPC900

The 5AC901.IPLK-00 interface option can only be operated in the IF option 2 slot.

### Information:

When writing, reading or accessing the SRAM, "non-aligned accesses" are not supported by the AVLON bus (internal bus in the PCI Express core).

#### 2.3.10.4.2 Order data

| Model number   | Short description                                                          | Figure |
|----------------|----------------------------------------------------------------------------|--------|
|                | Interface options                                                          |        |
| 5AC901.IPLK-00 | Interface card - 1x POWERLINK interface - 2 MB SRAM - For<br>APC910/PPC900 |        |

Table 157: 5AC901.IPLK-00 - Order data

### 2.3.10.4.3 Technical data

### Information:

The following specified characteristic data, features and limit values are only valid for this accessory and may differ from those of the complete system. The data specified for the complete system applies to the complete system in which this accessory is installed, for example.

| Model number                             | 5AC901.IPLK-00                                        |
|------------------------------------------|-------------------------------------------------------|
| General information                      |                                                       |
| B&R ID code                              | 0xE025                                                |
| Certification                            |                                                       |
| CE                                       | Yes                                                   |
| cULus                                    | Yes                                                   |
| cULus HazLoc Class 1 Division 2          | Yes <sup>1)</sup>                                     |
| Controller                               |                                                       |
| SRAM                                     |                                                       |
| Size                                     | 2 MB                                                  |
| Battery-backed                           | Yes                                                   |
| Remanent variables in power failure mode | 256 kB                                                |
|                                          | (e.g. for Automation Runtime, see the AS help system) |
| Interfaces                               |                                                       |
| POWERLINK                                |                                                       |
| Quantity                                 | 1                                                     |
| Transmission                             | 100BASE-TX                                            |
| Туре                                     | Type 4 <sup>2)</sup>                                  |
| Design                                   | Shielded RJ45                                         |
| Transfer rate                            | 100 Mbit/s                                            |
| Cable length                             | Max. 100 m between two stations (segment length)      |
| Electrical characteristics               |                                                       |
| Power consumption                        | 1.5 W                                                 |
| Environmental conditions                 |                                                       |
| Temperature                              |                                                       |
| Operation                                | 0 to 55°C <sup>3)</sup>                               |
| Storage                                  | -20 to 60°C                                           |
| Transport                                | -20 to 60°C                                           |

Table 158: 5AC901.IPLK-00 - Technical data

| Technical data             |                          |
|----------------------------|--------------------------|
| Model number               | 5AC001 IDI K 00          |
|                            | 5AG501.IFER-00           |
| Relative humidity          |                          |
| Operation                  | 5 to 90%, non-condensing |
| Storage                    | 5 to 95%, non-condensing |
| Transport                  | 5 to 95%, non-condensing |
| Mechanical characteristics |                          |
| Weight                     | Approx. 35 g             |

#### Table 158: 5AC901.IPLK-00 - Technical data

1) Yes, although applies only if all components installed within the complete system have this certification and the complete system itself carries the corresponding mark.

2) More information is available in the Automation Studio help system (Communication - POWERLINK - General information - Hardware - IF / LS).

3) Detailed information can be found in the temperature tables in the user's manual.

### 2.3.10.4.3.1 Pinout

#### LEDs are integrated on the interface option.

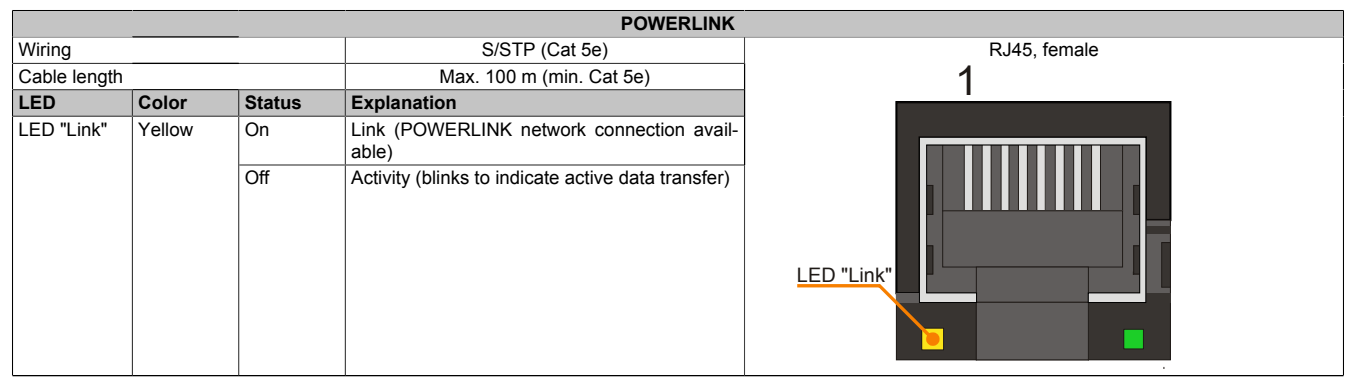

Table 159: 5AC901.IPLK-00 - POWERLINK interface

### 2.3.10.4.3.2 Status/Error LED

The status/error LED is designed as a green and red dual LED. The LED statuses have a different meaning depending on the operating mode.

#### LED "Status/Error"

|                         |           |        |                               |                  | POWERLINK sta              | tus/err | or LED                       |
|-------------------------|-----------|--------|-------------------------------|------------------|----------------------------|---------|------------------------------|
| LED                     | Color     | Status | Explanation                   |                  |                            |         | RJ45, female                 |
| LED "Sta-<br>tus/Error" | Green-Red | On     | POWERLINK<br>2.3.10.4.3.2 "St | LED<br>tatus/Err | "Status/Error",<br>or LED" | see     | at Long a sease long and the |
|                         |           | Off    | POWERLINK<br>2.3.10.4.3.2 "Si | LED<br>tatus/Err | "Status/Error",<br>or LED" | see     | LED "Status/Error"           |

Table 160: 5AC901.IPLK-00 - POWERLINK LED "Status/Error"

### Ethernet mode

In this mode, the interface is operated as an Ethernet interface.

| Color green - Status | Description                                         |
|----------------------|-----------------------------------------------------|
| On                   | The interface is operated as an Ethernet interface. |
|                      |                                                     |

Table 161: Status/Error LED - Ethernet mode

### POWERLINK

| Color red - Error | Description                                                                                                    |
|-------------------|----------------------------------------------------------------------------------------------------|
| On                | The interface is in an error state (failure of Ethernet frames, accumulation of collisions on the network, etc.). If an error occurs in the following states, the red LED is superimposed by the green flashing LED: |
|                   | <ul> <li>BASIC_ETHERNET</li> <li>PRE_OPERATIONAL_1</li> <li>PRE_OPERATIONAL_2</li> <li>READY_TO_OPERATE</li> <li>Status<br/>green</li> </ul>                                                                         |
|                   | Error<br>red t                                                                                                    |
|                   | LED "S/E" t                                                                                                    |

| Table 162: Status/Error LED - POWERLINK - Er | Table 162 | : Status/Error | LED - F | POWERLIN | K - Error |
|----------------------------------------------|-----------|----------------|---------|----------|-----------|
|----------------------------------------------|-----------|----------------|---------|----------|-----------|

| Color green - Status             | Description                                                                                                    |
|----------------------------------|----------------------------------------------------------------------------------------------------|
| Off                              | State                                                                                                    |
| NOT_ACTIVE                       | The interface is in state NOT_ACTIVE or:                                                                                                    |
|                                  | Switched off                                                                                                    |
|                                  | Starting up                                                                                                    |
|                                  | Not configured correctly in Automation Studio                                                                                                    |
|                                  | Defective                                                                                                    |
|                                  | Managing node (MN)                                                                                                    |
|                                  | (timeout), the interface immediately enters mode PRE_OPERATIONAL_1 (single flash). If POWERLINK commu-<br>nication is detected before the time has elapsed, however, the MN is not started.                                                                                                    |
|                                  | Controlled node (CN)                                                                                                    |
|                                  | The bus is monitored for POWERLINK frames. If no corresponding frame is received in the set time window (timeout), the module immediately enters mode BASIC_ETHERNET (flickering). If POWERLINK communication is detected before the time has elapsed, however, the interface immediately enters mode PRE_OPERATIONAL_1 (single flash). |
| Green flickering (approx. 10 Hz) | State                                                                                                    |
| BASIC_ETHERNET                   | The interface is in state BASIC_ETHERNET and operated as an Ethernet TCP/IP interface.                                                                                                    |
|                                  | Managing pode (MN)                                                                                                    |
|                                  | This state can only be exited by resetting the interface.                                                                                                    |
|                                  |                                                                                                    |
|                                  | If POWERLINK communication is detected during this state, the interface enters state PRE_OPERATIONAL_1 (single flash).                                                                                                    |
| Single flash (approx. 1 Hz)      | State                                                                                                    |
| PRE_OPERATIONAL_1                | The interface is in state PRE_OPERATIONAL_1.                                                                                                    |
|                                  | Menering node (MNI)                                                                                                    |
|                                  | The MN starts "reduced cycle" operation. Cyclic communication is not yet taking place                                                                                                    |
|                                  | The first during fielded dyble operation. Cybile commanication is not yet taking piece.                                                                                                    |
|                                  | Controlled node (CN)                                                                                                    |
|                                  | In this state, the module can be configured by the MN. The CN waits for the reception of as SoC frame and then changes to state PRE_OPERATIONAL_2 (double flash). If the red LED lights up in this state, this means that the MN has failed.                                                                                            |

Table 163: Status/Error LED - POWERLINK - Status

| Color green - Status        | Description                                                                                                    |
|-----------------------------|----------------------------------------------------------------------------------------------------|
| Double flash (approx. 1 Hz) | State                                                                                                    |
| PRE_OPERATIONAL_2           | The interface is in state PRE_OPERATIONAL_2.                                                                       |
|                             |                                                                                                    |
|                             | Managing node (MN)                                                                                                 |
|                             | The MN starts cyclic communication (cyclic input data is not yet evaluated). The CNs are configured in this state. |
|                             |                                                                                                    |
|                             | Controlled node (CN)                                                                                               |
|                             | In this state, the interface can be configured by the MN. Afterwards, a command is used to switch to state         |
|                             | READY_TO_OPERATE (triple flash). If the red LED lights up in this mode, this means that the MN has failed.         |
| Triple flash (approx. 1 Hz) | State                                                                                                    |
| READY_TO_OPERATE            | The interface is in state READY_TO_OPERATE.                                                                        |
|                             |                                                                                                    |
|                             | Managing node (MN)                                                                                                 |
|                             | Cyclic and asynchronous communication. Received PDO data is ignored.                                               |
|                             |                                                                                                    |
|                             | Controlled node (CN)                                                                                               |
|                             | The configuration of the module is completed. Normal cyclic and asynchronous communication. The transmitted        |
|                             | PDO data corresponds to the PDO mapping. However, cyclic data is not yet evaluated. If the red LED lights up       |
|                             | in this mode, this means that the WiN has failed.                                                                  |
| On                          | State                                                                                                    |
| OPERATIONAL                 | The interface is in state OPERATIONAL. PDO mapping is active and cyclic data is evaluated.                         |
| Blinking (approx. 2.5 Hz)   | State                                                                                                    |
| STOPPED                     | The interface is in state STOPPED.                                                                                 |
|                             |                                                                                                    |
|                             | Managing node (MN)                                                                                                 |
|                             | This state is not possible in the MN.                                                                              |
|                             | Controlled node (CN)                                                                                               |
|                             | Output data is not output and no input data is provided. This mode can only be reached and evited by a corre-      |
|                             | should be a bird output, and implementation provided. This mode can only be reached and exited by a con-           |
| L                           |                                                                                                    |

Table 163: Status/Error LED - POWERLINK - Status

#### System stop error codes

A system stop error can occur due to incorrect configuration or defective hardware.

The error code is indicated by four switch-on phases via the red error LED. The switch-on phases are either 150 ms or 600 ms. The error code output is repeated cyclically every 2 seconds.

| Error description                                                      |   |   | Error code indicated by red "Status" LED |   |       |   |   |   |   |       |  |
|------------------------------------------------------------------------|---|---|------------------------------------------|---|-------|---|---|---|---|-------|--|
| RAM error:                                                             | • | • | •                                        | - | Pause | • | • | • | - | Pause |  |
| The interface is defective and must be replaced.                       |   |   |                                          |   |       |   |   |   |   |       |  |
| Hardware error:                                                        | - | • | •                                        | - | Pause | - | • | • | - | Pause |  |
| The interface or a system component is defective and must be replaced. |   |   |                                          |   |       |   |   |   |   |       |  |

Table 164: System stop error codes

| Legend | •     | 150 ms    |
|--------|-------|-----------|
|        | -     | 600 ms    |
|        | Pause | 2 s pause |

### 2.3.10.4.3.3 Drivers

The POWERLINK IF option is supported by Automation Runtime starting with the following versions:

- AR upgrade AR H4.10
- Automation Studio V4.1.x.x

### 2.3.10.5 5AC901.IHDA-00

### 2.3.10.5.1 General information

Interface option 5AC901.IHDA-00 is equipped with an HDA sound chip with externally accessible MIC, Line IN and Line OUT channels.

- 1x MIC
- 1x Line IN
- 1x Line OUT
- Compatible with the APC910 and PPC900

The 5AC901.IHDA-00 interface option can only be operated in the IF option 1 slot.

#### 2.3.10.5.2 Order data

| Model number   | Short description                                                                     | Figure |
|----------------|---------------------------------------------------------------------------------------|--------|
|                | Interface options                                                                     |        |
| 5AC901.IHDA-00 | Interface card - 1x audio interface (1x MIC/1x Line In/1x OUT)<br>- For APC910/PPC900 |        |

Table 165: 5AC901.IHDA-00 - Order data

#### 2.3.10.5.3 Technical data

### Information:

The following specified characteristic data, features and limit values are only valid for this accessory and may differ from those of the complete system. The data specified for the complete system applies to the complete system in which this accessory is installed, for example.

| Model number                    | 5AC901.IHDA-00          |
|---------------------------------|-------------------------|
| General information             |                         |
| B&R ID code                     | 0xD84E                  |
| Certification                   |                         |
| CE                              | Yes                     |
| cULus                           | Yes                     |
| cULus HazLoc Class 1 Division 2 | Yes 1)                  |
| GOST-R                          | Yes                     |
| GL                              | Yes 2)                  |
| Interfaces                      |                         |
| Audio                           |                         |
| Туре                            | HDA sound               |
| Controller                      | Realtek ALC 662         |
| Inputs                          | Microphone, Line IN     |
| Outputs                         | Line OUT                |
| Electrical characteristics      |                         |
| Power consumption               | 0.4 W                   |
| Environmental conditions        |                         |
| Temperature                     |                         |
| Operation                       | 0 to 55°C <sup>3)</sup> |
| Storage                         | -20 to 60°C             |
| Transport                       | -20 to 60°C             |

Table 166: 5AC901.IHDA-00 - Technical data

### Technical data

| Model number               | 5AC901.IHDA-00           |
|----------------------------|--------------------------|
| Relative humidity          |                          |
| Operation                  | 5 to 90%, non-condensing |
| Storage                    | 5 to 95%, non-condensing |
| Transport                  | 5 to 95%, non-condensing |
| Mechanical characteristics |                          |
| Weight                     | Approx. 21 g             |

#### Table 166: 5AC901.IHDA-00 - Technical data

1) Yes, although applies only if all components installed within the complete system have this certification and the complete system itself carries the corresponding mark.

2) Yes, although applies only if all components installed within the complete system have this certification.

3) Detailed information can be found in the temperature tables in the user's manual.

### 2.3.10.5.3.1 Pinout

| MIC, Line IN, Line OUT |                                                                              |                         |
|------------------------|------------------------------------------------------------------------------|-------------------------|
| Controller             | Realtek ALC 662                                                              | 3.5 mm female connector |
| MIC                    | Connection of a mono microphone via 3.5 mm jack                              |                         |
| Line IN                | Supply of a stereo Line In signal via 3.5 mm jack                            |                         |
| Line OUT               | Connection of a stereo playback de-<br>vice (e.g. amplifier) via 3.5 mm jack | Line OUT Line IN MIC    |

Table 167: 5AC901.IHDA-00 - Pinout

A special driver is required to operate the audio controller. Drivers for approved operating systems are available for download in the Downloads section of the B&R website (<u>www.br-automation.com</u>).

### Information:

Necessary drivers must be downloaded from the B&R website, not from manufacturer websites.

### 2.3.10.6 5AC901.IRDY-00

### 2.3.10.6.1 General information

Ready relay 5AC901.IRDY-00 is switched as soon as the B&R industrial PC has started up and all internal supply voltages are applied. It is possible to connect additional devices to the ready relay; they will also be switched on when the B&R industrial PC starts up.

- 1 normally closed contact, 1 normally open contact
- · Compatible with the APC910 and PPC900

The 0TB2104.8000 terminal block is not included and must be ordered separately.

### 2.3.10.6.2 Order data

| Model number   | Short description                                                                | Figure                                |
|----------------|----------------------------------------------------------------------------------|---------------------------------------|
|                | Interface options                                                                |                                       |
| 5AC901.IRDY-00 | Interface card - Ready relay - For APC910/PPC900                                 | The second second                     |
|                | Required accessories                                                             | 1917 - 440                            |
|                | Terminal blocks                                                                  |                                       |
| 0TB2104.8000   | Connector 24 VDC - 4-pin female - Screw clamp terminal block 2.5 mm <sup>2</sup> | A A A A A A A A A A A A A A A A A A A |

Table 168: 5AC901.IRDY-00 - Order data

### 2.3.10.6.3 Technical data

### Information:

The following specified characteristic data, features and limit values are only valid for this accessory and may differ from those of the complete system. The data specified for the complete system applies to the complete system in which this accessory is installed, for example.

| Model number               | 5AC901.IRDY-00                                                           |
|----------------------------|--------------------------------------------------------------------------|
| General information        |                                                                          |
| B&R ID code                | 0xD84F                                                                   |
| Ready relay                | Normally open contact and normally closed contact, max. 30 VDC, max. 2 A |
| Certification              |                                                                          |
| CE                         | Yes                                                                      |
| cULus                      | Yes                                                                      |
| Electrical characteristics |                                                                          |
| Power consumption          | 0.2 W                                                                    |
| Environmental conditions   |                                                                          |
| Temperature                |                                                                          |
| Operation                  | 0 to 55°C <sup>1)</sup>                                                  |
| Storage                    | -20 to 60°C                                                              |
| Transport                  | -20 to 60°C                                                              |
| Relative humidity          |                                                                          |
| Operation                  | 5 to 90%, non-condensing                                                 |
| Storage                    | 5 to 95%, non-condensing                                                 |
| Transport                  | 5 to 95%, non-condensing                                                 |
| Mechanical characteristics |                                                                          |
| Weight                     | Approx. 30 g                                                             |

Table 169: 5AC901.IRDY-00 - Technical data

1) Detailed information can be found in the temperature tables in the user's manual.

### 2.3.10.6.3.1 Pinout

|     | Ready relay |                         |                                                   |
|-----|-------------|-------------------------|---------------------------------------------------|
| Pin | Pinout      | Description             | Connector, 4-pin, male                            |
| 1   | NO          | Normally open contact   | 1 2 3 4                                           |
| 2   | COM         | Changeover contact      |                                                   |
| 3   | NC          | Normally closed contact | $\bigcirc \varphi \varphi \varphi \circ \bigcirc$ |
| 4   | -           | Not connected           |                                                   |
|     |             |                         |                                                   |
|     |             |                         | NO NC                                             |

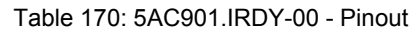

### 2.3.10.7 5AC901.ISIO-00

### 2.3.10.7.1 General information

The ready relay function of the 5AC901.ISIO-00 IF option can be controlled using the MTCX. Corresponding commands must be issued via the MTCX to switch the ready relay.

In addition to the ready relay function, the reset button, power button and power LED on the APC910 or PPC900 can be made accessible externally.

Unlike the 5AC901.IRDY-00 IF option, the 5AC901.ISIO-00 ready relay is not automatically switched on and off if the power supply to the PC is connected or disconnected.

The maximum cable length for connecting the reset button, power button and power LED is 2 m.

- · Connections for the reset button and power button on the PC
- · Connection for the power LED on the PC
- 1 normally closed contact and 1 normally open contact on the ready relay
- · Controlling the ready relay functions using MTCX commands
- Compatible with the APC910 and PPC900

### 2.3.10.7.2 Order data

| Model number   | Short description                               | Figure |
|----------------|-------------------------------------------------|--------|
|                | Interface options                               |        |
| 5AC901.ISIO-00 | Interface card - System I/O - For APC910/PPC900 |        |

Table 171: 5AC901.ISIO-00 - Order data

### 2.3.10.7.3 Technical data

### Information:

The following specified characteristic data, features and limit values are only valid for this accessory and may differ from those of the complete system. The data specified for the complete system applies to the complete system in which this accessory is installed, for example.

| Model number               | 5AC901.ISIO-00                                                           |
|----------------------------|--------------------------------------------------------------------------|
| General information        |                                                                          |
| B&R ID code                | 0xE674                                                                   |
| Ready relay                | Normally open contact and normally closed contact, max. 30 VDC, max. 1 A |
| Certification              |                                                                          |
| CE                         | Yes                                                                      |
| cULus                      | Yes                                                                      |
| Electrical characteristics |                                                                          |
| Power consumption          | 0.5 W                                                                    |
| Environmental conditions   |                                                                          |
| Temperature                |                                                                          |
| Operation                  | 0 to 55°C <sup>1)</sup>                                                  |
| Storage                    | -20 to 60°C                                                              |
| Transport                  | -20 to 60°C                                                              |
| Relative humidity          |                                                                          |
| Operation                  | 5 to 90%, non-condensing                                                 |
| Storage                    | 5 to 95%, non-condensing                                                 |
| Transport                  | 5 to 95%, non-condensing                                                 |
| Mechanical characteristics |                                                                          |
| Weight                     | Approx. 30 g                                                             |

Table 172: 5AC901.ISIO-00 - Technical data

1) Detailed information can be found in the temperature tables in the user's manual.

### 2.3.10.7.4 Pinout

| Ready relay       |                            |                             |
|-------------------|----------------------------|-----------------------------|
| Max. cable length | Max. 2 meters              |                             |
| Pin               | Assignment                 |                             |
| 1                 | Output (power) LED - Green | 9-pin female DSUB connector |
| 2                 | Output (power) LED - Red   |                             |
| 3                 | GND                        | 0 5                         |
| 4                 | Input - Power button       |                             |
| 5                 | Input - Reset button       |                             |
| 6                 | Normally open contact      | 6 <b>•</b> 1                |
| 7                 | Normally closed contact    |                             |
| 8                 | GND                        |                             |
| 9                 | COM, changeover contact    |                             |

Table 173: 5AC901.ISIO-00 - Pinout

Details about the power LED can be found in section "LED status indicators" on page 56.

Details about the power and reset buttons can be found in section "Power button" on page 57.

#### 2.3.10.7.5 Firmware

In order to guarantee the functionality of the interface option, at least the following firmware version (MTCX) must be installed on the PC:

- Automation PC 910: V1.13
- Panel PC 900: V1.15

This firmware can be downloaded from the B&R website (www.br-automation.com).

Information about firmware upgrades can be found in section "Firmware upgrade" on page 307.

### 2.3.10.7.6 Connection example

### Information:

### Series resistors for the LEDs are already installed on the interface option.

The LED outputs are dimensioned for a typical LED current of 3.5 mA.

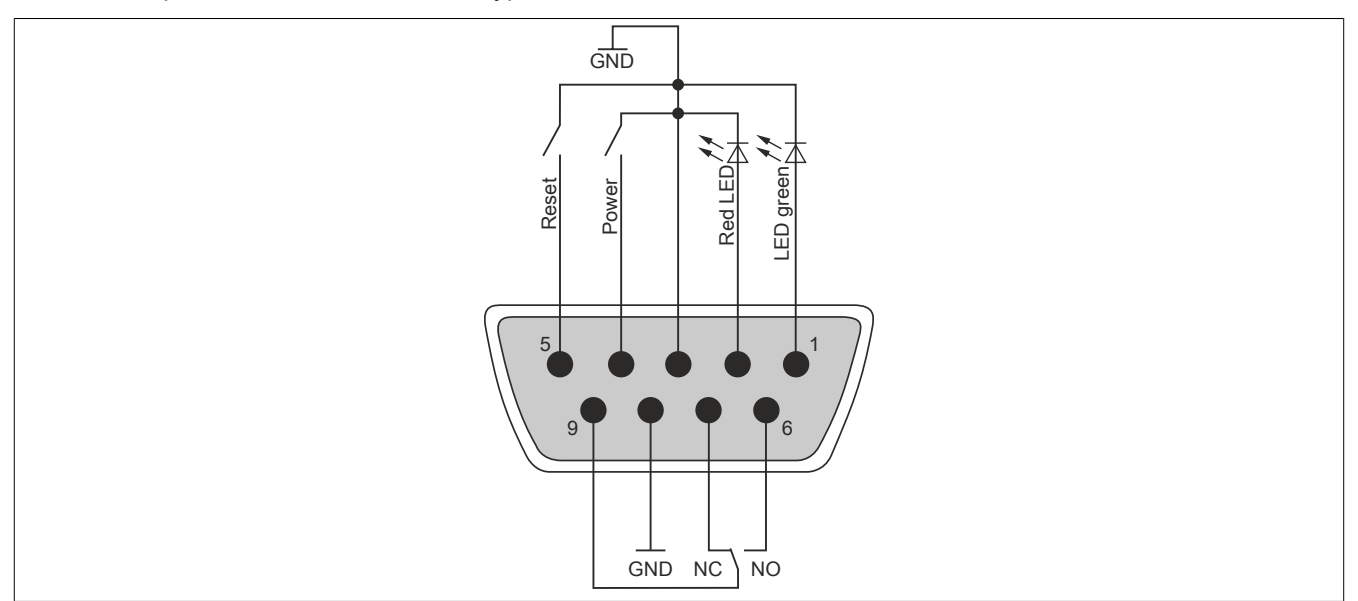

Figure 95: 5AC901.ISIO-00 - Connection example

### 2.3.11 Uninterruptible power supply (UPS)

With an optionally integrated UPS, the B&R Industrial PC makes sure that the PC system completes write operations even when a power failure occurs. If the UPS detects a power failure, it switches to battery operation immediately without interruption. Any running programs will be properly terminated by the UPS. This eliminates the chance of inconsistent data (only works if the UPS has already been configured and the drive is enabled).

# Information:

- The monitor/panel is not buffered by the UPS and will shut off when the power fails.
- More detailed information about uninterruptible power supplies can be found in the user's manual for the external UPS. This can be downloaded from the B&R website.

Because the charging circuit is integrated in the housing of the B&R Industrial PC, installation has been simplified to merely attaching the connection cable to the battery unit mounted next to the PC.

Special emphasis was placed on ease of maintenance when the battery unit was designed. Batteries are easily accessible from the front and can be replaced in just a few moments when servicing.

### 2.3.11.1 Requirements

- · A suitable system unit
- 5AC901.IUPS-00 or 5AC901.IUPS-01UPS IF option
- Battery unit 5AC901.BUPS-00 or 5AC901.BUPS-01
- UPS connection cable 0.5 meters (5CAUPS.0005-01), 1 meter (5CAUPS.0010-01) or 3 meters (5CAUPS.0030-01)
- · B&R UPS configured in the ADI Control Center

# Warning!

The 5AC901.BUPS-00 battery unit is only permitted to be operated with the 5AC901.IUPS-00 UPS IF option!

The 5AC901.BUPS-01 battery unit is only permitted to be operated with the 5AC901.IUPS-01 UPS IF option!

# Information:

For information about installation and connecting to the UPS IF option, see "Installing and connecting the UPS battery unit" on page 220.

### 2.3.11.2 5AC901.IUPS-00

### 2.3.11.2.1 General information

UPS IF option 5AC901.IUPS-00 used together with battery unit 5AC901.BUPS-00 allows the B&R industrial PC to be switched off properly without data loss during a power failure.

UPS interface option 5AC901.IUPS-00 can only be operated in the IF option 1 slot.

# Warning!

UPS IF option 5AC901.IUPS-00 is only permitted to be operated with battery unit 5AC901.BUPS-00!

## Information:

If the system is in standby mode (S5: soft-off mode or S4: hibernation/suspend-to-disk mode), then the internal UPS interface option charges the connected battery unit. The system's internal power supplies are active during this procedure. This allows various actions to be performed (e.g. opening the tray of the built-in slide-in DVD drive).

### 2.3.11.2.2 Order data

| Model number   | Short description                            | Figure                                                                                                    |
|----------------|----------------------------------------------|----------------------------------------------------------------------------------------------------|
|                | Uninterruptible power supplies               |                                                                                                    |
| 5AC901.IUPS-00 | UPS - For 4.5 Ah battery                     |                                                                                                    |
|                | Required accessories                         |                                                                                                    |
|                | Uninterruptible power supplies               |                                                                                                    |
| 5AC901.BUPS-00 | Battery unit 4.5 Ah - For UPS 5AC901.IUPS-00 | States T                                                                                                    |
| 5CAUPS.0005-01 | UPS cable - 0.5 m - For 5AC901.IUPS-xx       |                                                                                                    |
| 5CAUPS.0010-01 | UPS cable - 1 m - For 5AC901.IUPS-xx         | and the second second sec |
| 5CAUPS.0030-01 | UPS cable - 3 m - For 5AC901.IUPS-xx         |                                                                                                    |

Table 174: 5AC901.IUPS-00 - Order data

### 2.3.11.2.3 Technical data

### Information:

The following specified characteristic data, features and limit values are only valid for this accessory and may differ from those of the complete system. The data specified for the complete system applies to the complete system in which this accessory is installed, for example.

| Model number                    | 5AC901.IUPS-00          |
|---------------------------------|-------------------------|
| General information             |                         |
| B&R ID code                     | 0xD851                  |
| Certification                   |                         |
| CE                              | Yes                     |
| cULus                           | Yes                     |
| cULus HazLoc Class 1 Division 2 | Yes 1)                  |
| GOST-R                          | Yes                     |
| Electrical characteristics      |                         |
| Power consumption               | Max. 30 W at 1 A        |
| Deep discharge protection       | Yes                     |
| Short circuit protection        | Yes <sup>2</sup> )      |
| Battery charging data           |                         |
| Charging current                | Typ. 1 A                |
| Environmental conditions        |                         |
| Temperature                     |                         |
| Operation                       | 0 to 55°C <sup>3)</sup> |
| Storage                         | -20 to 60°C             |
| Transport                       | -20 to 60°C             |

Table 175: 5AC901.IUPS-00 - Technical data

Technical data

| Model number               | 5AC901.IUPS-00           |
|----------------------------|--------------------------|
| Relative humidity          |                          |
| Operation                  | 5 to 90%, non-condensing |
| Storage                    | 5 to 95%, non-condensing |
| Transport                  | 5 to 95%, non-condensing |
| Mechanical characteristics |                          |
| Weight                     | Approx. 28 g             |

#### Table 175: 5AC901.IUPS-00 - Technical data

Yes, although applies only if all components installed within the complete system have this certification and the complete system itself carries the corresponding 1) mark.

The interface option provides protection against short circuits. This does not apply to the connected battery unit. Detailed information can be found in the temperature tables in the user's manual. 2)

3)

### 2.3.11.2.3.1 Pinout

| UPS interface |                    |                                             |  |  |
|---------------|--------------------|---------------------------------------------|--|--|
| Pin           | Pinout             | Connector, 4-pin, male                      |  |  |
| 1             | Temperature sensor | 1 2 3 /                                     |  |  |
| 2             | Temperature sensor |                                             |  |  |
| 3             | -                  | $\bigcirc \circ \circ \circ \circ \bigcirc$ |  |  |
| 4             | +                  |                                             |  |  |

Table 176: 5AC901.IUPS-00/-01 - Pinout

### 2.3.11.2.4 Installation

This module is installed using the materials included in delivery. For more information regarding installation, see "Installing the interface option" on page 207.

### 2.3.11.3 5AC901.IUPS-01

### 2.3.11.3.1 General information

UPS IF option 5AC901.IUPS-01 used together with battery unit 5AC901.BUPS-01 allows the B&R industrial PC to be switched off properly without data loss during a power failure.

UPS interface option 5AC901.IUPS-01 can only be operated in the IF option 1 slot.

# Warning!

UPS IF option 5AC901.IUPS-01 is only permitted to be operated with battery unit 5AC901.BUPS-01!

### Information:

If the system is in standby mode (S5: soft-off mode or S4: hibernation/suspend-to-disk mode), then the internal UPS interface option charges the connected battery unit. The system's internal power supplies are active during this procedure. This allows various actions to be performed (e.g. opening the tray of the built-in slide-in DVD drive).

### 2.3.11.3.2 Order data

| Model number   | Short description                            | Figure              |
|----------------|----------------------------------------------|---------------------|
|                | Uninterruptible power supplies               |                     |
| 5AC901.IUPS-01 | UPS - For 2.2 Ah battery                     |                     |
|                | Required accessories                         |                     |
|                | Uninterruptible power supplies               |                     |
| 5AC901.BUPS-01 | Battery unit 2.2 Ah - For UPS 5AC901.IUPS-01 | States 7            |
| 5CAUPS.0005-01 | UPS cable - 0.5 m - For 5AC901.IUPS-xx       |                     |
| 5CAUPS.0010-01 | UPS cable - 1 m - For 5AC901.IUPS-xx         | and a second second |
| 5CAUPS.0030-01 | UPS cable - 3 m - For 5AC901.IUPS-xx         |                     |

Table 177: 5AC901.IUPS-01 - Order data

### 2.3.11.3.3 Technical data

### Information:

The following specified characteristic data, features and limit values are only valid for this accessory and may differ from those of the complete system. The data specified for the complete system applies to the complete system in which this accessory is installed, for example.

| Model number                    | 5AC901.IUPS-01          |
|---------------------------------|-------------------------|
| General information             |                         |
| B&R ID code                     | 0xDF84                  |
| Certification                   |                         |
| CE                              | Yes                     |
| cULus                           | Yes                     |
| cULus HazLoc Class 1 Division 2 | Yes 1)                  |
| GOST-R                          | Yes                     |
| Electrical characteristics      |                         |
| Power consumption               | Max. 25 W at 0.9 A      |
| Deep discharge protection       | Yes                     |
| Short circuit protection        | Yes 2)                  |
| Battery charging data           |                         |
| Charging current                | Тур. 0.88 А             |
| Environmental conditions        |                         |
| Temperature                     |                         |
| Operation                       | 0 to 55°C <sup>3)</sup> |
| Storage                         | -20 to 60°C             |
| Transport                       | -20 to 60°C             |

Table 178: 5AC901.IUPS-01 - Technical data
Technical data

| Model number               | 5AC901.IUPS-01           |
|----------------------------|--------------------------|
| Relative humidity          |                          |
| Operation                  | 5 to 90%, non-condensing |
| Storage                    | 5 to 95%, non-condensing |
| Transport                  | 5 to 95%, non-condensing |
| Mechanical characteristics |                          |
| Weight                     | Approx. 28 g             |

#### Table 178: 5AC901.IUPS-01 - Technical data

Yes, although applies only if all components installed within the complete system have this certification and the complete system itself carries the corresponding 1) mark.

The interface option provides protection against short circuits. This does not apply to the connected battery unit. Detailed information can be found in the temperature tables in the user's manual. 2)

3)

#### 2.3.11.3.3.1 Pinout

| UPS interface |                    |                                             |
|---------------|--------------------|---------------------------------------------|
| Pin           | Pinout             | Connector, 4-pin, male                      |
| 1             | Temperature sensor | 1 2 3 /                                     |
| 2             | Temperature sensor |                                             |
| 3             | -                  | $\bigcirc \circ \circ \circ \circ \bigcirc$ |
| 4             | +                  |                                             |

Table 179: 5AC901.IUPS-00/-01 - Pinout

#### 2.3.11.3.4 Installation

This module is installed using the materials included in delivery. For more information regarding installation, see "Installing the interface option" on page 207.

#### 2.3.11.4 5AC901.BUPS-00

#### 2.3.11.4.1 General information

- Battery unit for UPS IF option 5AC901.IUPS-00
- Single-cell rechargeable battery
- 2 Hawker Cyclon 12 V 4.5 Ah rechargeable batteries connected in series
- Rated voltage 24 V
- Capacity 4.5 Ah

The battery unit is subject to wear and should be replaced regularly (after the specified service life at the latest).

# Warning!

#### Battery unit 5AC901.BUPS-00 is only permitted to be operated with UPS IF option 5AC901.IUPS-00!

#### 2.3.11.4.2 Order data

| Model number   | Short description                            | Figure    |
|----------------|----------------------------------------------|-----------|
|                | Uninterruptible power supplies               |           |
| 5AC901.BUPS-00 | Battery unit 4.5 Ah - For UPS 5AC901.IUPS-00 | -0        |
|                | Required accessories                         | aller the |
|                | Uninterruptible power supplies               | C         |
| 5CAUPS.0005-01 | UPS cable - 0.5 m - For 5AC901.IUPS-xx       |           |
| 5CAUPS.0010-01 | UPS cable - 1 m - For 5AC901.IUPS-xx         |           |
| 5CAUPS.0030-01 | UPS cable - 3 m - For 5AC901.IUPS-xx         |           |
|                |                                              |           |
|                |                                              |           |

Table 180: 5AC901.BUPS-00 - Order data

### 2.3.11.4.3 Technical data

| Model number                        | 5AC901.BUPS-00                                                            |
|-------------------------------------|---------------------------------------------------------------------------|
| General information                 |                                                                           |
| Battery                             |                                                                           |
| Туре                                | Hawker Cyclon 12 V 4.5 Ah; two rechargeable batteries connected in series |
| Service life                        | Up to 15 years at 20°C / 10 years at 25°C <sup>1)</sup>                   |
| Design                              | Single cell                                                               |
| Temperature sensor                  | NTC resistance                                                            |
| Maintenance interval during storage | 6-month interval between charges                                          |
| Certification                       |                                                                           |
| CE                                  | Yes                                                                       |
| cULus                               | Yes                                                                       |
| cULus HazLoc Class 1 Division 2     | Yes 2)                                                                    |
| GOST-R                              | Yes                                                                       |
| Charge duration when battery low    | Typ. 7 hours                                                              |
| Electrical characteristics          |                                                                           |
| Nominal voltage                     | 24 V                                                                      |
| Capacity                            | 4.5 Ah                                                                    |
| Fuse                                | Yes                                                                       |
| Battery charging data               |                                                                           |
| Charging current <sup>3)</sup>      | Тур. 1 А                                                                  |
| Environmental conditions            |                                                                           |
| Temperature                         |                                                                           |
| Operation                           | -30 to 60°C <sup>4</sup> )                                                |
| Storage                             | -65 to 80°C                                                               |
| Transport                           | -65 to 80°C                                                               |
| Relative humidity                   |                                                                           |
| Operation                           | 5 to 95%, non-condensing                                                  |
| Storage                             | 5 to 95%, non-condensing                                                  |
| Transport                           | 5 to 95%, non-condensing                                                  |
| Elevation                           |                                                                           |
| Operation                           | Max. 3000 m                                                               |

Table 181: 5AC901.BUPS-00 - Technical data

| Model number               | 5AC901.BUPS-00 |
|----------------------------|----------------|
| Mechanical characteristics |                |
| Dimensions                 |                |
| Width                      | 223.2 mm       |
| Height                     | 78.2 mm        |
| Depth                      | 145 mm         |
| Weight                     | Approx. 4600 g |

Table 181: 5AC901.BUPS-00 - Technical data

1) Depends on the charging and discharging cycles (up to 80% battery capacity).

 Yes, although applies only if all components installed within the complete system have this certification and the complete system itself carries the corresponding mark.

3) Maximum charging current.

4) Battery backing is no longer provided if the temperature falls below the minimum temperature or rises above the maximum temperature. Charging also no longer takes place since this could lead to battery damage.

#### 2.3.11.4.4 Service life

The following diagram shows the relationship between ambient temperature and service life.

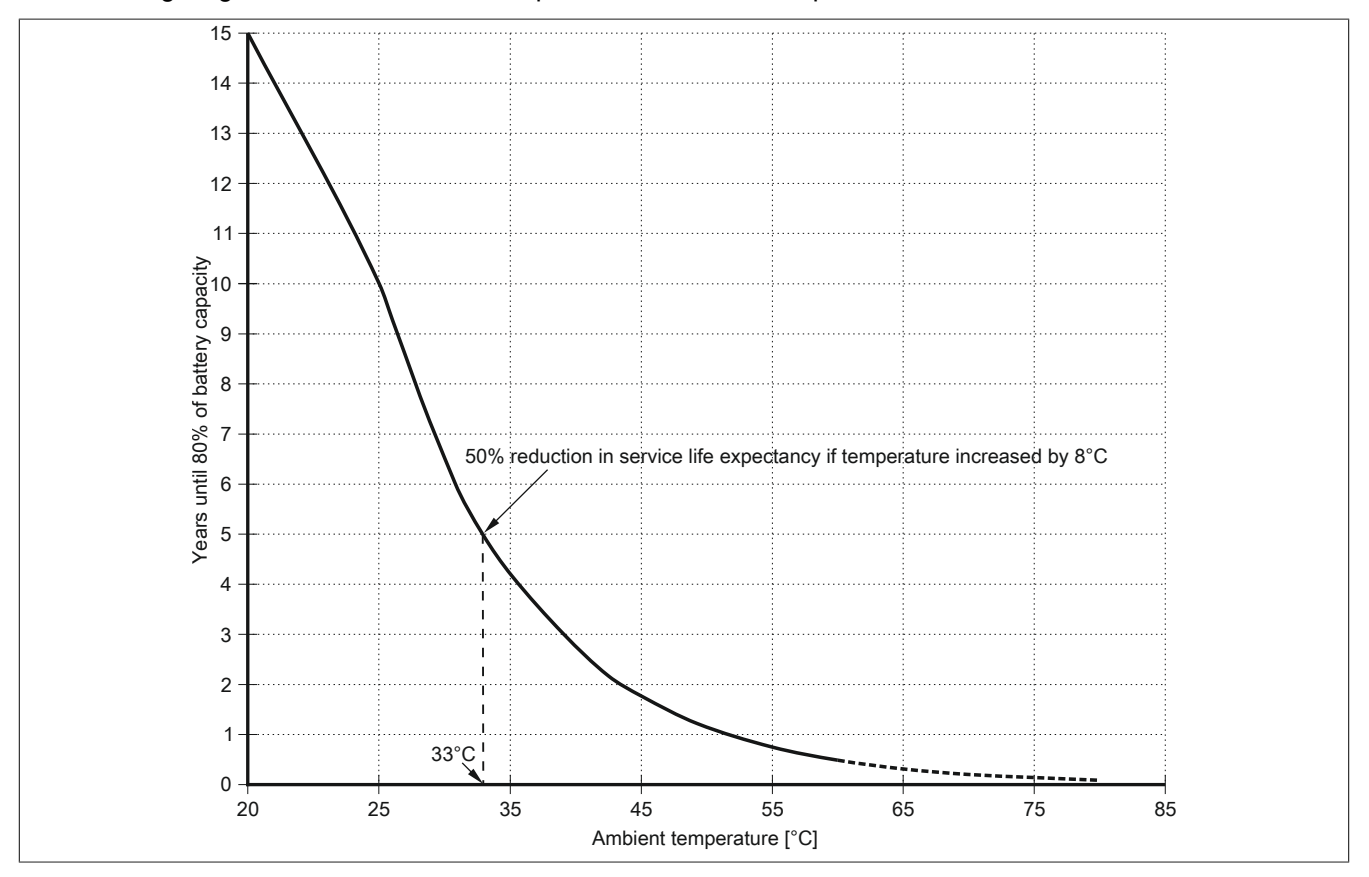

### 2.3.11.4.5 Dimensions

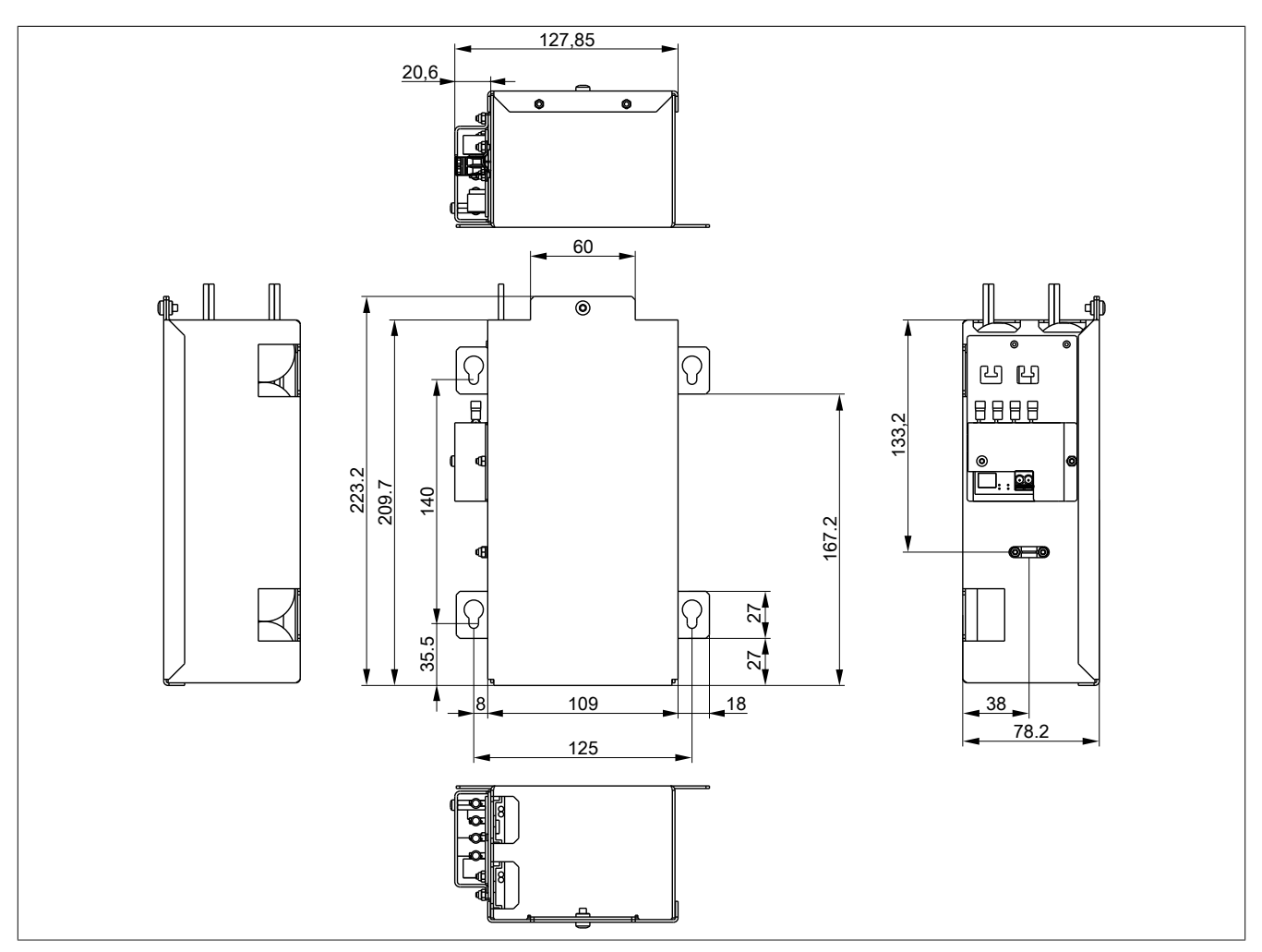

Figure 96: 5AC901.BUPS-00 - Dimensions

### 2.3.11.4.6 Drilling template

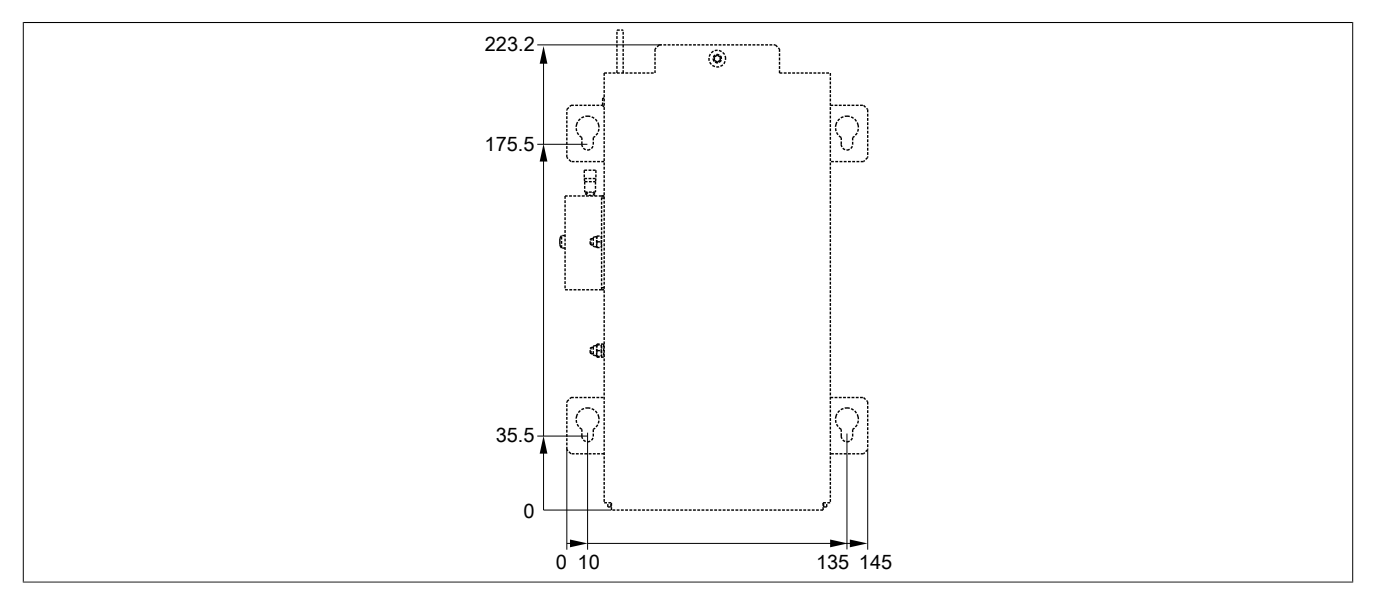

Figure 97: 5AC901.BUPS-00 - Drilling template

# 2.3.11.4.7 Installation

For information about installation and connecting to the UPS IF option, see "Installing and connecting the UPS battery unit" on page 220.

#### 2.3.11.4.8 Precautions for handling and use

#### Spills and leaks:

Further leakage must be prevented. Smaller spills must be bonded with dry sand, dirt and vermiculite. The use of flammable materials is not permitted. If possible, neutralize acids with sodium bicarbonate, chalk, etc. Acid-resistant clothing, footwear, gloves and face protection must be worn. The disposal of unneutralized acid in the sewage system is prohibited!

#### Waste disposal:

Used batteries and rechargeable batteries must be disposed of in an environmentally friendly recycling process.

Neutralized mud must be stored in closed containers and stored / disposed of in accordance with applicable regulations. After neutralization and inspection, larger spills diluted with water must be disposed of in accordance with applicable regulations.

#### Handling and storage:

- Store in cool, dry and well-ventilated rooms with impermeable surfaces and appropriate containment conditions in case of leakage
- Protect from adverse weather conditions and separated from incompatible materials during storage and transport
- A sufficient supply of water must be located nearby.
- Damage to containers in which batteries and rechargeable batteries are stored and transported must be prevented.
- Keep away from fire, sparks and heat.

#### 2.3.11.5 5AC901.BUPS-01

#### 2.3.11.5.1 General information

- Battery unit for UPS IF option 5AC901.IUPS-01
- Maintenance-free lead acid battery
- 2 Panasonic 12 V 2.2 Ah rechargeable batteries connected in series
- · Rated voltage 24 V
- Capacity 2.2 Ah

The battery unit is subject to wear and should be replaced regularly (after the specified service life at the latest).

# Warning!

#### Battery unit 5AC901.BUPS-01 is only permitted to be operated with UPS IF option 5AC901.IUPS-01!

#### 2.3.11.5.2 Order data

| Model number   | Short description                            | Figure   |
|----------------|----------------------------------------------|----------|
|                | Uninterruptible power supplies               |          |
| 5AC901.BUPS-01 | Battery unit 2.2 Ah - For UPS 5AC901.IUPS-01 |          |
|                | Required accessories                         | 11111 31 |
|                | Uninterruptible power supplies               |          |
| 5CAUPS.0005-01 | UPS cable - 0.5 m - For 5AC901.IUPS-xx       |          |
| 5CAUPS.0010-01 | UPS cable - 1 m - For 5AC901.IUPS-xx         |          |
| 5CAUPS.0030-01 | UPS cable - 3 m - For 5AC901.IUPS-xx         |          |

#### Table 182: 5AC901.BUPS-01 - Order data

#### 2.3.11.5.3 Technical data

| Model number                        | 5AC901.BUPS-01                                                        |
|-------------------------------------|-----------------------------------------------------------------------|
| General information                 |                                                                       |
| Battery                             |                                                                       |
| Туре                                | Panasonic 12 V 2.2 Ah; two rechargeable batteries connected in series |
| Service life                        | Up to 5 years at 20°C <sup>1)</sup>                                   |
| Design                              | Maintenance-free lead acid battery                                    |
| Temperature sensor                  | NTC resistance                                                        |
| Maintenance interval during storage | 6-month interval between charges                                      |
| Certification                       |                                                                       |
| CE                                  | Yes                                                                   |
| cULus                               | Yes                                                                   |
| cULus HazLoc Class 1 Division 2     | Yes <sup>2)</sup>                                                     |
| GOST-R                              | Yes                                                                   |
| Charge duration when battery low    | Typ. 5 hours                                                          |
| Electrical characteristics          |                                                                       |
| Nominal voltage                     | 24 V                                                                  |
| Capacity                            | 2.2 Ah                                                                |
| Fuse                                | Yes                                                                   |
| Battery charging data               |                                                                       |
| Charging current <sup>3)</sup>      | Тур. 0.88 А                                                           |
| Environmental conditions            |                                                                       |
| Temperature                         |                                                                       |
| Operation                           | 0 to 40°C <sup>4</sup> )                                              |
| Storage                             | -15 to 40°C                                                           |
| Transport                           | -15 to 40°C                                                           |
| Relative humidity                   |                                                                       |
| Operation                           | 25 to 85%, non-condensing                                             |
| Storage                             | 25 to 85%, non-condensing                                             |
| Transport                           | 25 to 85%, non-condensing                                             |
| Elevation                           |                                                                       |
| Operation                           | Max. 3000 m                                                           |

Table 183: 5AC901.BUPS-01 - Technical data

| Model number               | 5AC901.BUPS-01 |
|----------------------------|----------------|
| Mechanical characteristics |                |
| Dimensions                 |                |
| Width                      | 188 mm         |
| Height                     | 78 mm          |
| Depth                      | 115 mm         |
| Weight                     | Approx. 2550 g |

Table 183: 5AC901.BUPS-01 - Technical data

1) Depends on the charging and discharging cycles.

2) Yes, although applies only if all components installed within the complete system have this certification and the complete system itself carries the corresponding mark.

3) Maximum charging current.

4) Battery backing is no longer provided if the temperature falls below the minimum temperature or rises above the maximum temperature. Charging also no longer takes place since this could lead to battery damage.

#### 2.3.11.5.4 Service life

The following diagram shows the relationship between ambient temperature and service life.

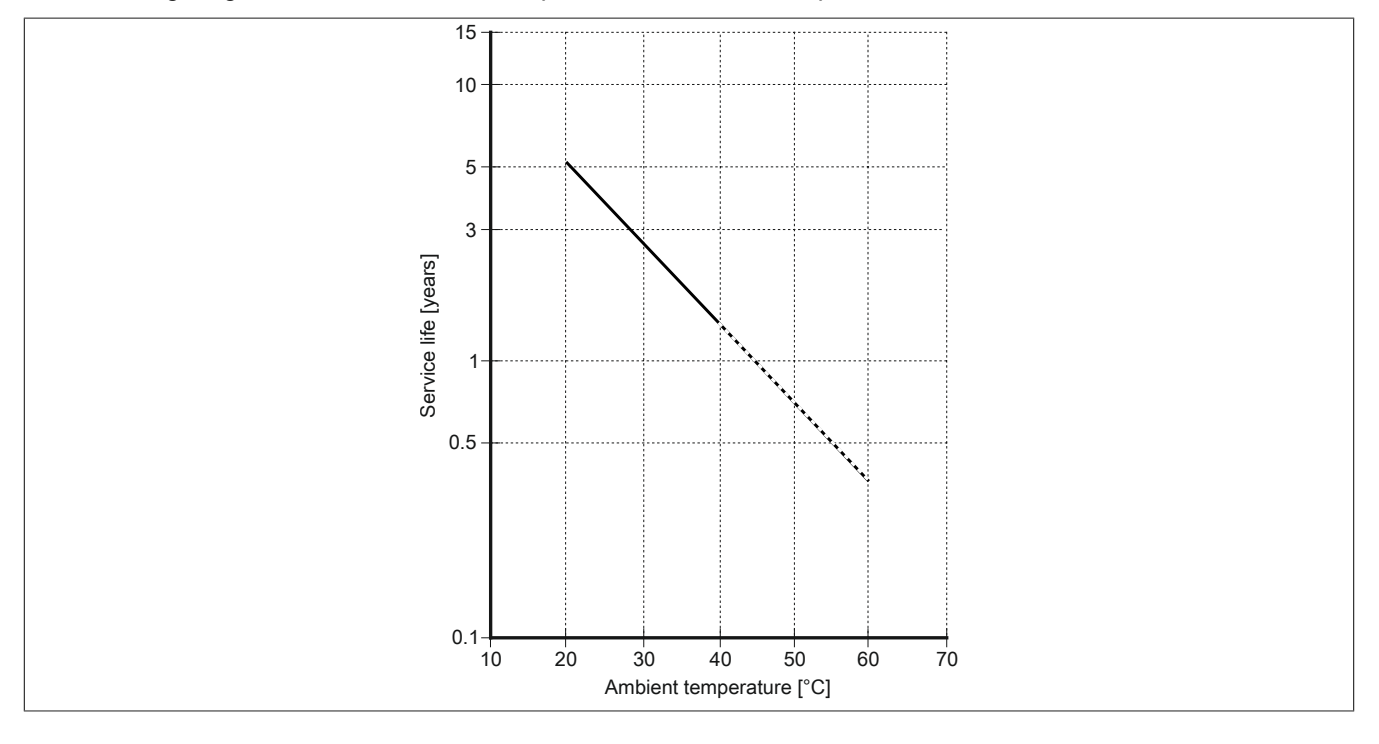

#### 2.3.11.5.5 Dimensions

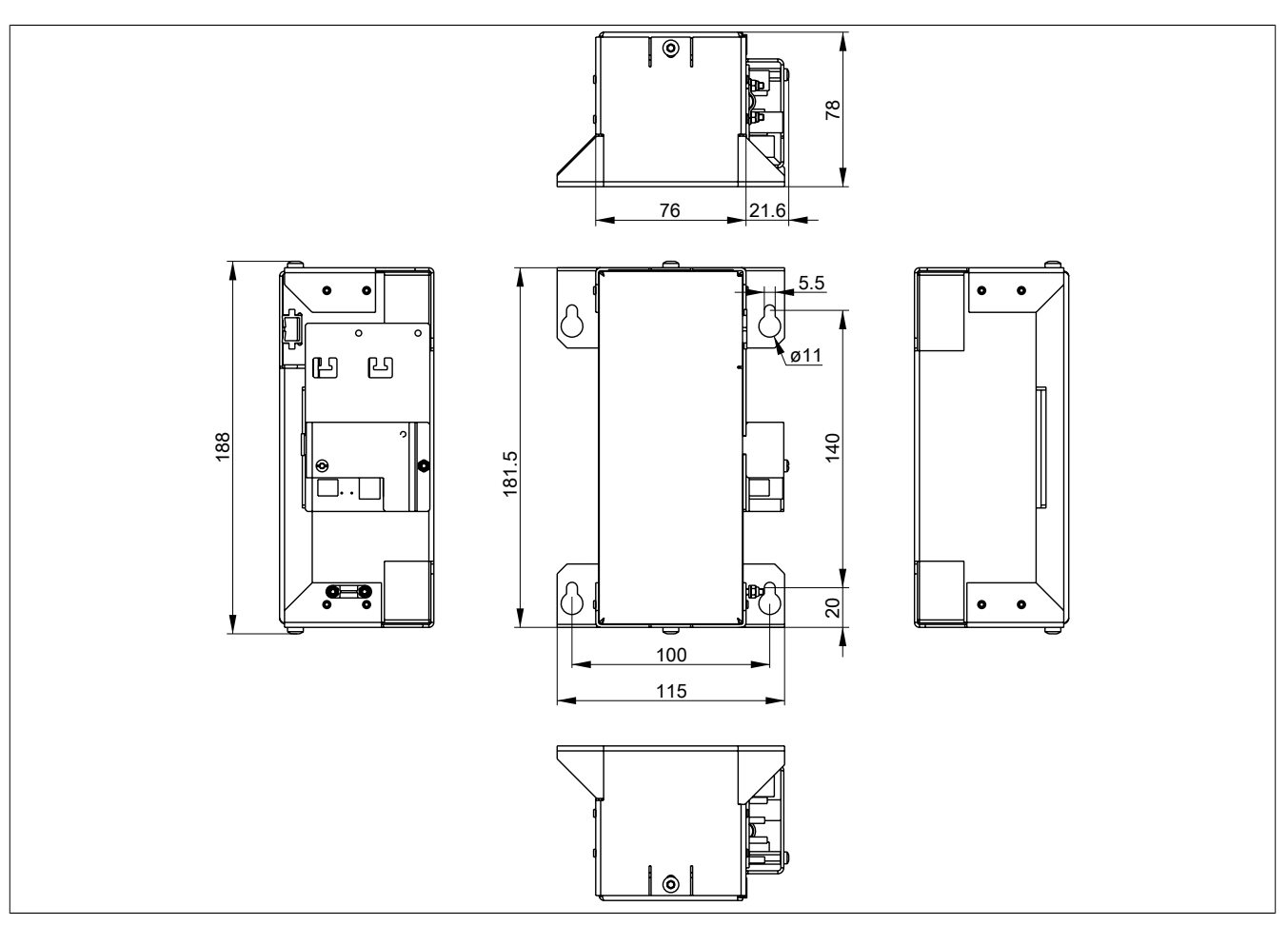

Figure 98: 5AC901.BUPS-01 - Dimensions

### 2.3.11.5.6 Drilling template

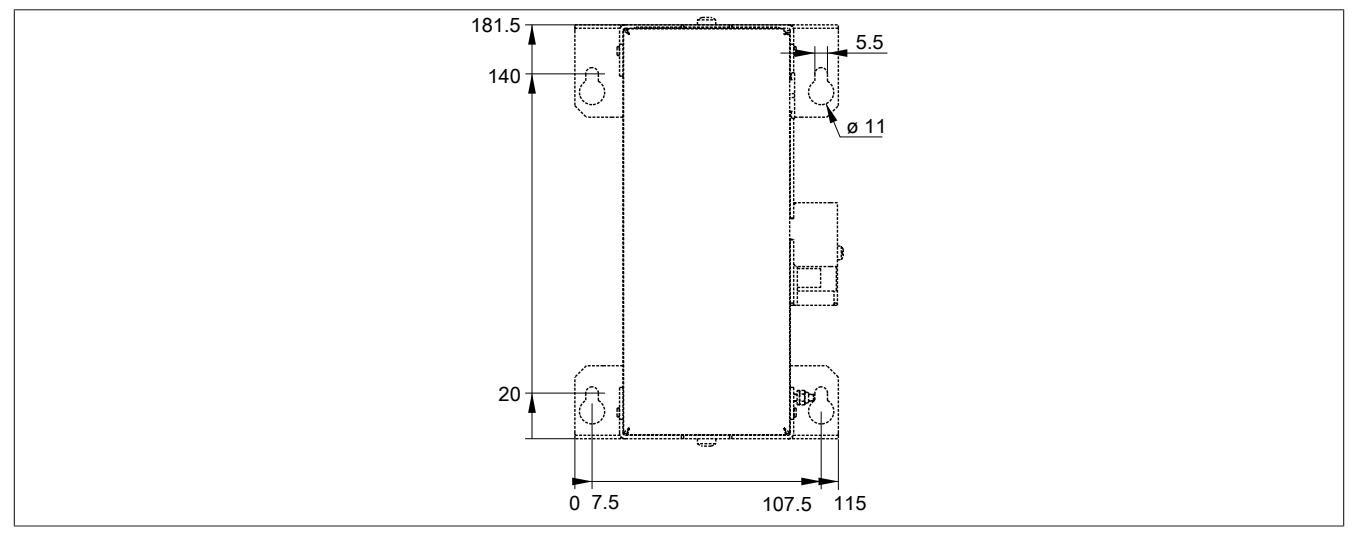

Figure 99: 5AC901.BUPS-01 - Drilling template

# 2.3.11.5.7 Installation

For information about installation and connecting to the UPS IF option, see "Installing and connecting the UPS battery unit" on page 220.

#### 2.3.11.5.8 Precautions for handling and use

#### Spills and leaks:

Further leakage must be prevented. Smaller spills must be bonded with dry sand, dirt and vermiculite. The use of flammable materials is not permitted. If possible, neutralize acids with sodium bicarbonate, chalk, etc. Acid-resistant clothing, footwear, gloves and face protection must be worn. The disposal of unneutralized acid in the sewage system is prohibited!

#### Waste disposal:

Used batteries and rechargeable batteries must be disposed of in an environmentally friendly recycling process.

Neutralized mud must be stored in closed containers and stored / disposed of in accordance with applicable regulations. After neutralization and inspection, larger spills diluted with water must be disposed of in accordance with applicable regulations.

#### Handling and storage:

- Store in cool, dry and well-ventilated rooms with impermeable surfaces and appropriate containment conditions in case of leakage
- Protect from adverse weather conditions and separated from incompatible materials during storage and transport
- A sufficient supply of water must be located nearby.
- Damage to containers in which batteries and rechargeable batteries are stored and transported must be prevented.
- Keep away from fire, sparks and heat.

#### 2.3.11.6 5CAUPS.xxxx-01

#### 2.3.11.6.1 General information

The UPS connection cable establishes the connection between the UPS interface option and battery unit.

#### 2.3.11.6.2 Order data

| Model number   | Short description                      | Figure |
|----------------|----------------------------------------|--------|
|                | Uninterruptible power supplies         |        |
| 5CAUPS.0005-01 | UPS cable - 0.5 m - For 5AC901.IUPS-xx |        |
| 5CAUPS.0010-01 | UPS cable - 1 m - For 5AC901.IUPS-xx   |        |
| 5CAUPS.0030-01 | UPS cable - 3 m - For 5AC901.IUPS-xx   |        |
|                |                                        |        |

Table 184: 5CAUPS.0005-01, 5CAUPS.0010-01, 5CAUPS.0030-01 - Order data

#### 2.3.11.6.3 Technical data

| Model number                    | 5CAUPS.0005-01                           | 5CAUPS.0010-01                                       | 5CAUPS.0030-01 |
|---------------------------------|------------------------------------------|------------------------------------------------------|----------------|
| General information             |                                          |                                                      |                |
| Certification                   |                                          |                                                      |                |
| CE                              | Yes                                      |                                                      |                |
| cULus                           |                                          | Yes                                                  |                |
| cULus HazLoc Class 1 Division 2 |                                          | Yes 1)                                               |                |
| GOST-R                          |                                          | Yes                                                  |                |
| Cable construction              |                                          |                                                      |                |
| Wire cross section              |                                          | 2x 0.5 mm <sup>2</sup> (AWG 20)                      |                |
|                                 |                                          | 2x 2.5 mm <sup>2</sup> (AWG 13)                      |                |
| Conductor resistance            |                                          | At 0.5 mm <sup>2</sup> max. 39 Ω/km                  |                |
|                                 |                                          | At 2.5 mm <sup>2</sup> max. 7.98 Ω/km <sup>2</sup> ) |                |
| Outer sheathing                 |                                          |                                                      |                |
| Material                        |                                          | Thermoplastic PVC-based material                     |                |
| Color                           |                                          | Window gray (similar to RAL 7040)                    |                |
| Connector                       |                                          |                                                      |                |
| Туре                            |                                          | Screw clamps, 4-pin 3)                               |                |
| Electrical characteristics      |                                          |                                                      |                |
| Operating voltage               |                                          | Max. 30 VDC                                          |                |
| Peak operating voltage          | Typ. 30 VDC                              |                                                      |                |
| Test voltage                    |                                          |                                                      |                |
| Wire/Wire                       |                                          | 1500 V                                               |                |
| Current-carrying capacity       | 10 A at 20°C                             |                                                      |                |
| Environmental conditions        |                                          |                                                      |                |
| Temperature                     |                                          |                                                      |                |
| Moving                          | -5 to 70°C                               |                                                      |                |
| Static                          |                                          | -30 to 70°C                                          |                |
| Mechanical characteristics      |                                          |                                                      |                |
| Dimensions                      |                                          |                                                      |                |
| Length                          | 0.5 m 1 m 3 m                            |                                                      | 3 m            |
| Diameter                        | 7 mm                                     |                                                      |                |
| Bend radius                     |                                          |                                                      |                |
| Moving                          | 10x wire diameter                        |                                                      |                |
| Fixed installation              | 5x wire diameter                         |                                                      |                |
| Weight                          | Approx. 55 g Approx. 100 g Approx. 250 g |                                                      |                |

Table 185: 5CAUPS.0005-01, 5CAUPS.0010-01, 5CAUPS.0030-01 - Technical data

1) Yes, although applies only if all components installed within the complete system have this certification and the complete system itself carries the corresponding mark.

2) At an ambient temperature of 20°C.

3) Tightening torque: min. 0.4 Nm, max. 0.5 Nm.

# Information:

The maximum length of the UPS connection cable depends on the following:

- Power value
- Voltage drop
- Wire cross section
- Sensor line

### 2.3.11.6.4 Installation

For information about connecting the cable to the battery unit, please see section "Installing and connecting the UPS battery unit" on page 220.

#### 2.3.12 Power supply

#### 2.3.12.1 5AC902.PS00-00

#### 2.3.12.1.1 General information

This AC power supply for the Panel PC can optionally be expanded to allow operation with 100~240 VAC.

#### 2.3.12.1.2 Order data

| Model number   | Short description                                                                                                    | Figure                 |
|----------------|----------------------------------------------------------------------------------------------------|------------------------|
|                | Power supply                                                                                                    |                        |
| 5AC902.PS00-00 | PPC900 power supply 85-264 VAC                                                                                                    |                        |
|                | Required accessories                                                                                                    | Contractor of State    |
|                | Terminal blocks                                                                                                    | Martin Martin Alexan O |
| 0TB3103.8000   | Connector 230 VAC - 3-pin female - Screw clamp terminal block<br>4 mm <sup>2</sup> - Protected against vibration by the screw flange |                        |

Table 186: 5AC902.PS00-00 - Order data

#### 2.3.12.1.3 Technical data

| Model number                    | 5AC902.PS00-00                                 |
|---------------------------------|------------------------------------------------|
| General information             |                                                |
| Power button                    | Yes                                            |
| Certification                   |                                                |
| CE                              | Yes                                            |
| cULus                           | Yes                                            |
| cULus HazLoc Class 1 Division 2 | Yes 1)                                         |
| GOST-R                          | Yes                                            |
| Input                           |                                                |
| Nominal input voltage           | 100 to 240 VAC                                 |
| Frequency                       | 45 to 65 Hz                                    |
| Starting current                | <20 A (on cold restart, 100% load and 100 VAC) |
| Power failure bypass            | >10 ms (100 VAC and 230 VAC)                   |
| Internal fuse                   | Yes                                            |
| Output                          |                                                |
| Nominal voltage                 | 24 VDC ±10%                                    |
| Output current                  |                                                |
| 0 to 55°C                       | 5.5 A <sup>2</sup> )                           |
| Mechanical characteristics      |                                                |
| Housing                         |                                                |
| Material                        | Sheet metal                                    |
| Coating                         | Anthracite                                     |
| Dimensions                      |                                                |
| Width                           | 73.5 mm                                        |
| Height                          | 225.5 mm                                       |
| Depth                           | 53.5 mm                                        |
| Weight                          | 580 g                                          |

#### Table 187: 5AC902.PS00-00 - Technical data

1) Yes, although applies only if all components installed within the complete system have this certification and the complete system itself carries the corresponding mark.

2) At an ambient temperature of 0 to 55°C and nominal voltage.

#### 2.3.12.1.4 Installation

For information about installing this power supply, please refer to the section "Installing or replacing the AC power supply" on page 203.

# 3 Commissioning

# 3.1 Installation

# Danger!

- The entire power supply must be disconnected before removing any covers or components from the device and installing or removing any accessories, hardware or cables.
- Remove the power cable from the device and from the power supply.
- All covers and components, accessories, hardware and cables must be installed or secured before the device is connected to the power supply and switched on.

#### 3.1.1 Important installation information

- · Environmental conditions must be taken into consideration.
- When installed in an enclosure, enough space must be available for air to circulate sufficiently.
- This device must be installed on a flat, clean and burr-free surface.
- This device is only certified for operation in enclosed rooms.
- · This device must not be subjected to direct sunlight.
- Ventilation holes must not be covered.
- · This device must be installed using one of the approved mounting orientations.
- The wall or control cabinet must be able to withstand four times the total weight of the device.
- The bend radius of connected cables (DVI, SDL, USB, etc.) must not be exceeded.
- This device must be installed in a position that minimizes glare on the screen.
- This device must be installed in a position and orientation that make viewing as easy as possible for the operator.

### 3.1.2 Installation Panel PC with AP9x3 display unit

The Panel PC 900 with AP9x3 display unit is installed in the cutout using retaining clips. The number of retaining clips depends on the display unit.

The thickness of the wall or cabinet plate must be between 1 mm and 6 mm.

A 2.5 mm hex socket screwdriver is needed to tighten and loosen the screws on the retaining clips. The maximum tightening torque for the retaining clips is 1 Nm.

Devices must be installed on a flat, clean and burr-free surface; uneven areas can cause damage to the display when the screws are tightened or the intrusion of dust and water.

# Information:

Clearance on the sides of the PPC (A, B and C in the figure below) must be maintained in order to operate and maintain the Panel PC 900 at the rear without limitations. This clearance depends on the configuration of the Panel PC 900 as well as operating and service personnel.

- Clearance "A" is necessary to replace the fan kit and fan filter.
- Clearance "B" is necessary to access the LED status indicators, the power and reset buttons, the CFast slot, the slide-in compact drive and the slide-in DVD drive.
- Clearance "C" is necessary to connect and disconnect cables and to maintain the bend radius of the cables.

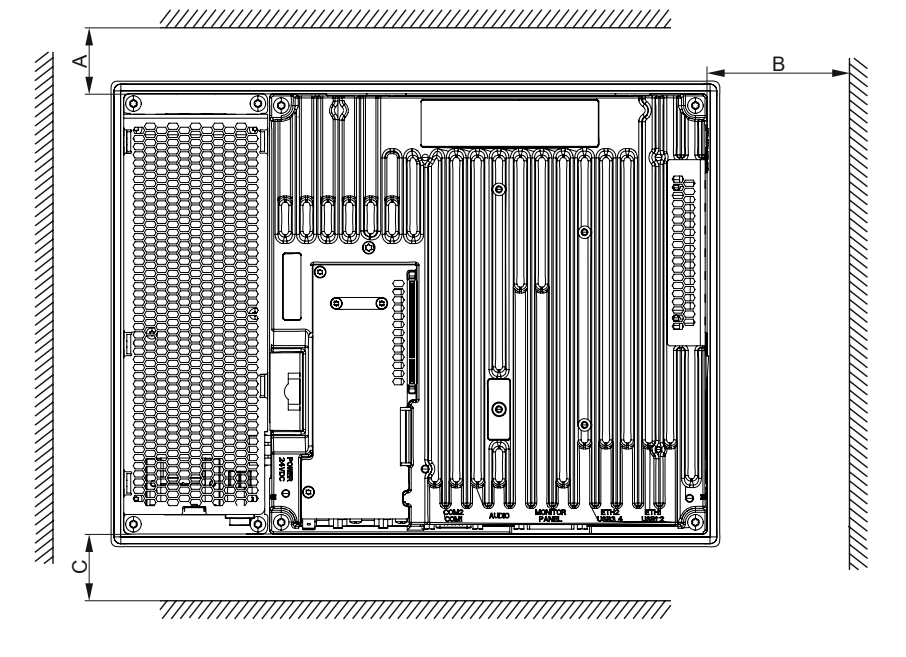

#### Procedure

1. Check whether the included mounting screws are screwed into the retaining clips. If not, then the mounting screws must be screwed into the retaining clips with a 2.5 mm hex key screwdriver. The mounting screws only need to be screwed in far enough that they no longer protrude above the retaining clip.

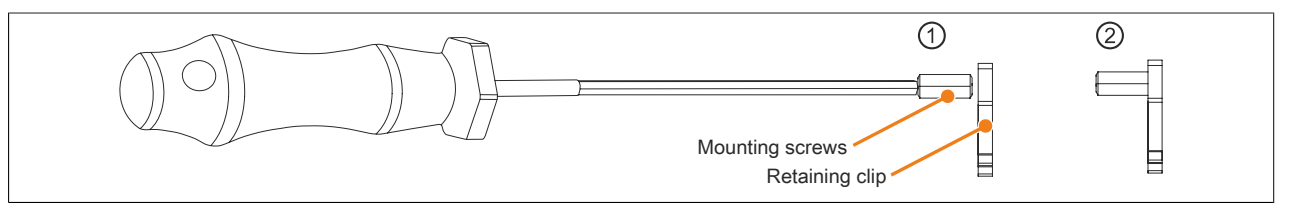

Figure 100: Preparing the retaining clips

2. Insert the device into the front side of the smooth, flat installation cutout. The dimensions for the cutout can be found in Fig. X "Installation diagrams - AP9x3 display units" on page

 Install the retaining clips on the device. This is done by inserting the clips into the openings on the sides of the device (indicated by the orange circles). The number of retaining clips may vary depending on the display unit. The exact number can be found in Fig. X "Installation diagrams - AP9x3 display units" on page

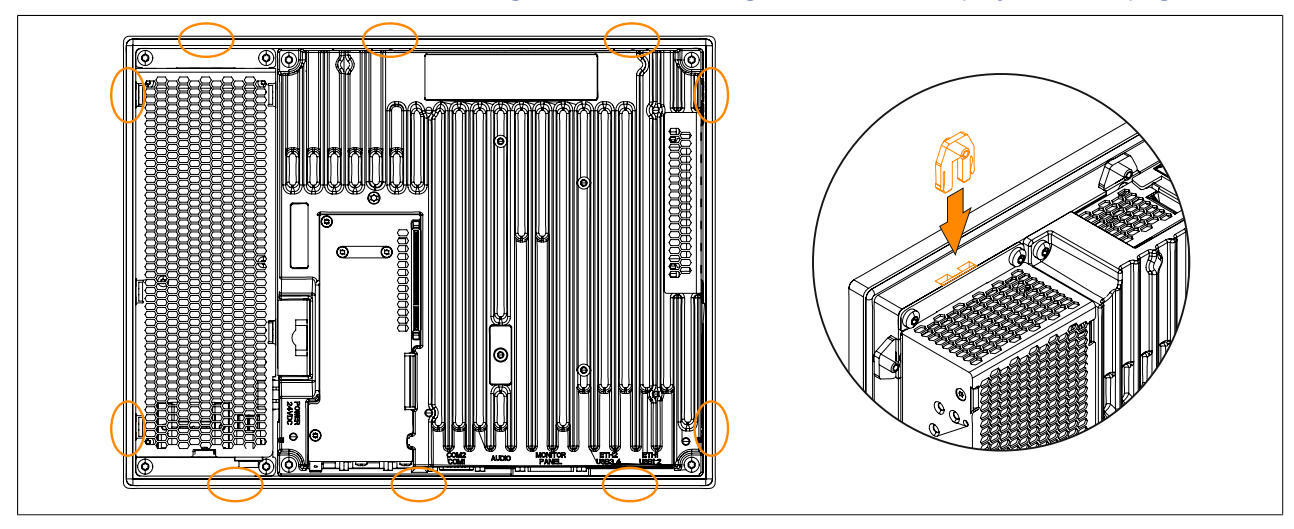

Figure 101: Inserting the retaining clips

4. Fasten the retaining clips to the wall or control cabinet by alternately tightening the screws with a 2.5 hex key screwdriver. The tightening torque should be max. 1 Nm to provide an optimal seal.

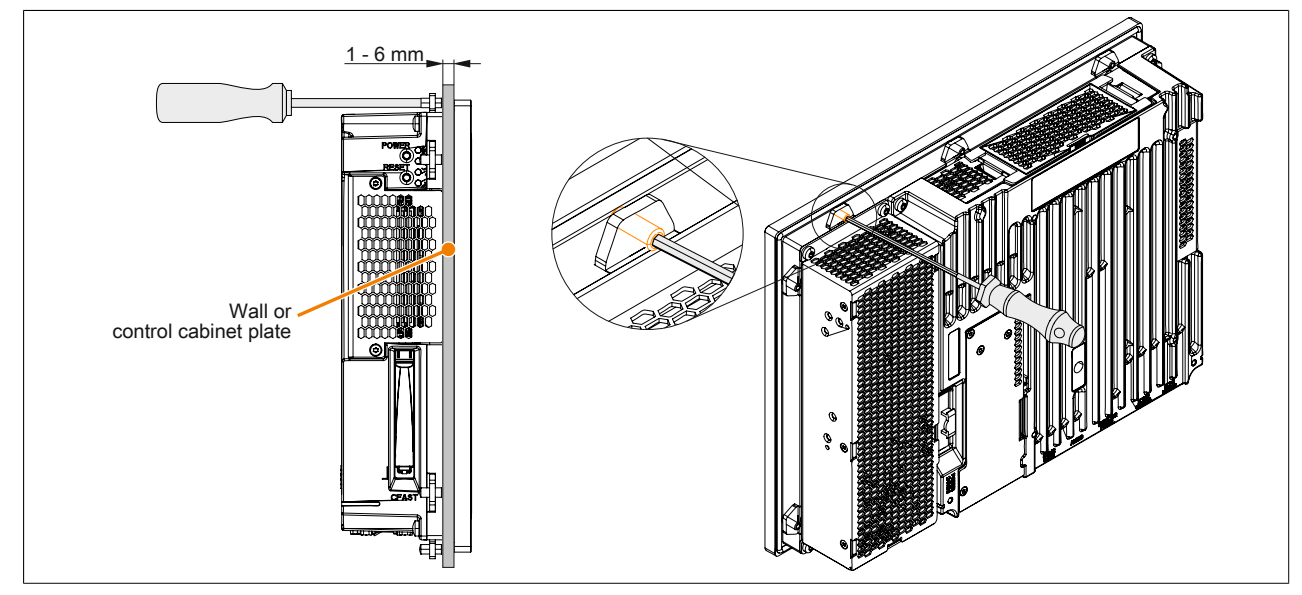

Figure 102: Fastening the retaining clips

### 3.1.3 Mounting an Automation Panel 1000 with retaining clips

The Panel PC 900 with AP1000 display unit is installed in the cutout using retaining clips. The number of retaining clips depends on the display unit.

The following Automation Panel 1000 display units are mounted using retaining clips:

- 5AP1120.0573-000
- 5AP1151.0573-000
- 5AP1120.0702-000
- 5AP1120.1043-000
- 5AP1180.1043-000
- 5AP1120.156B-000

The thickness of the wall or cabinet plate must be between 1 mm and 6 mm.

A 2.5 mm hex socket screwdriver is needed to tighten and loosen the screws on the retaining clips. The maximum tightening torque for the retaining clips is 1 Nm.

Devices must be installed on a flat, clean and burr-free surface; uneven areas can cause damage to the display when the screws are tightened or the intrusion of dust and water.

# Information:

Clearance on the sides of the PPC (A, B and C in the figure below) must be maintained in order to operate and maintain the Panel PC 900 at the rear without limitations. This clearance depends on the configuration of the Panel PC 900 as well as operating and service personnel.

- Clearance "A" is necessary to replace the fan kit and fan filter.
- Clearance "B" is necessary to access the LED status indicators, the power and reset buttons, the CFast slot, the slide-in compact drive and the slide-in DVD drive.
- Clearance "C" is necessary to connect and disconnect cables and to maintain the bend radius of the cables.

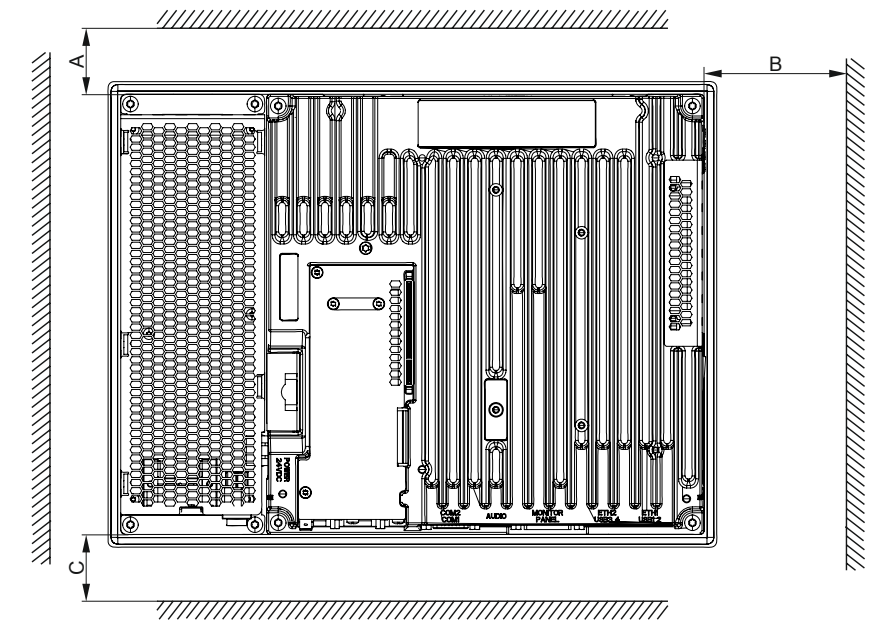

#### Procedure

1. Check whether the included mounting screws are screwed into the retaining clips. If not, then the mounting screws must be screwed into the retaining clips with a 2.5 mm hex key screwdriver. The mounting screws only need to be screwed in far enough that they no longer protrude above the retaining clip.

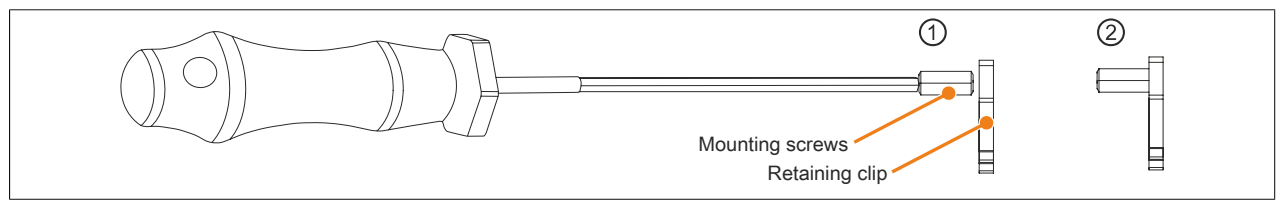

Figure 103: Preparing the retaining clips

- 2. Insert the device into the front side of the smooth, flat installation cutout. The dimensions for the cutout can be found in Fig. X "AP1000 display units with retaining clips Installation diagrams" on page
- 3. Install the retaining clips on the device. This is done by inserting the clips into the openings on the sides of the device (indicated by the orange circles). The number of retaining clips may vary depending on the display unit. The exact number can be found in Fig. X "AP1000 display units with retaining clips Installation diagrams" on page

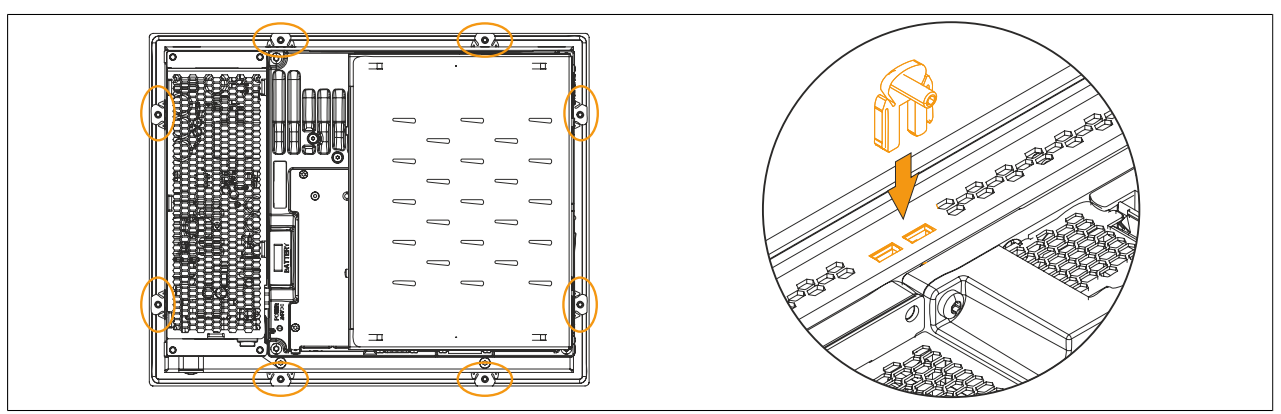

Figure 104: Inserting the retaining clips

4. Fasten the retaining clips to the wall or control cabinet by alternately tightening the screws with a 2.5 hex key screwdriver. The tightening torque should be max. 1 Nm to provide an optimal seal.

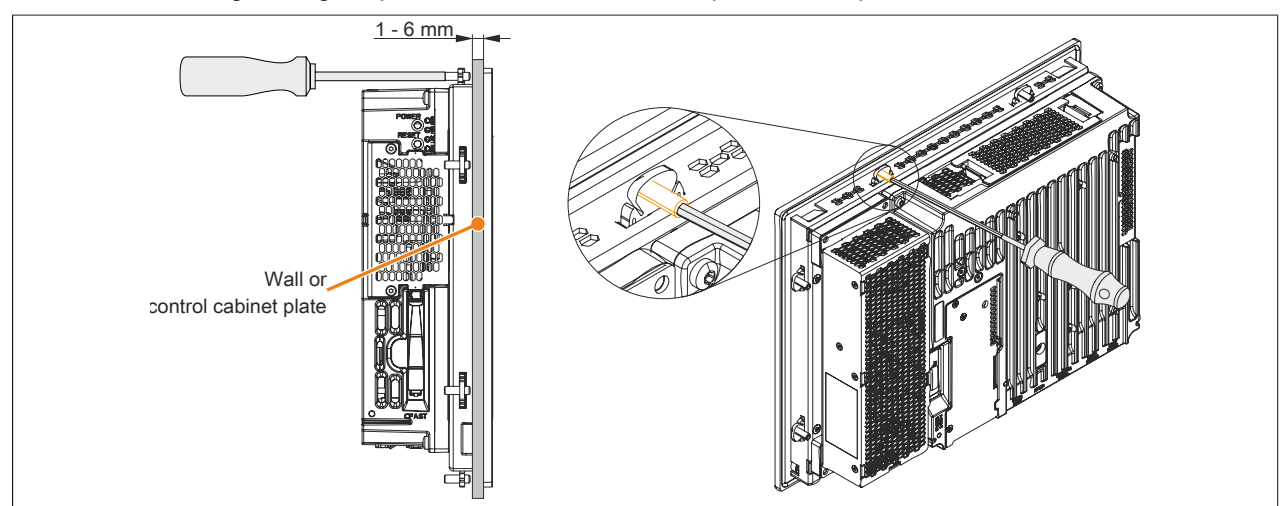

Figure 105: Fastening the retaining clips

### 3.1.4 Mounting an Automation Panel 1000 with clamping blocks

The Panel PC 900 with AP1000 display unit is installed in the cutout using clamping blocks. The number of clamping blocks depends on the display unit.

The following Automation Panel 1000 display units are mounted using clamping blocks:

- 5AP1181.1043-000
- 5AP1182.1043-000
- 5AP1120.1214-000
- 5AP1120.1505-000
- 5AP1180.1505-000
- 5AP1120.1906-000

The thickness of the wall or cabinet plate must be between 2 mm and 10 mm.

A 3 mm hex socket screwdriver is needed to tighten and loosen the screw on the clamping block. The maximum tightening torque for the screw is 0.5 Nm.

Devices must be installed on a flat, clean and burr-free surface; uneven areas can cause damage to the display when the screws are tightened or the intrusion of dust and water.

# Information:

Clearance on the sides of the PPC (A, B and C in the figure below) must be maintained in order to operate and maintain the Panel PC 900 at the rear without limitations. This clearance depends on the configuration of the Panel PC 900 as well as operating and service personnel.

- Clearance "A" is necessary to replace the fan kit and fan filter.
- Clearance "B" is necessary to access the LED status indicators, the power and reset buttons, the CFast slot, the slide-in compact drive and the slide-in DVD drive.
- Clearance "C" is necessary to connect and disconnect cables and to maintain the bend radius of the cables.

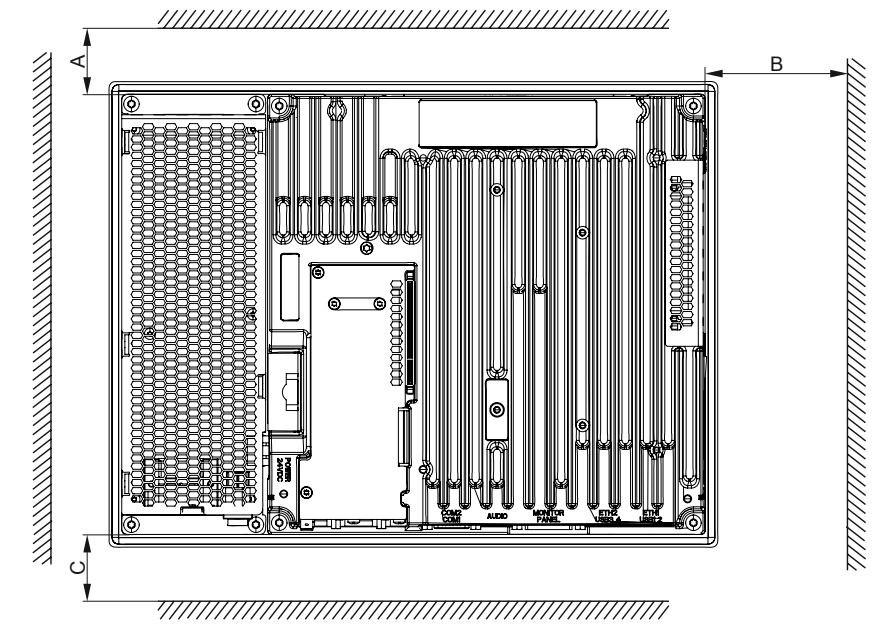

#### Procedure

 Insert the device into the front side of the smooth, flat installation cutout. The dimensions for the cutout can be found in Tab. 13 "AP1000 display units with clamping blocks - Installation diagrams" on page 29. The number of clamping blocks may vary depending on the display unit. The exact number can be found in Tab. 13 "AP1000 display units with clamping blocks - Installation diagrams" on page 29.

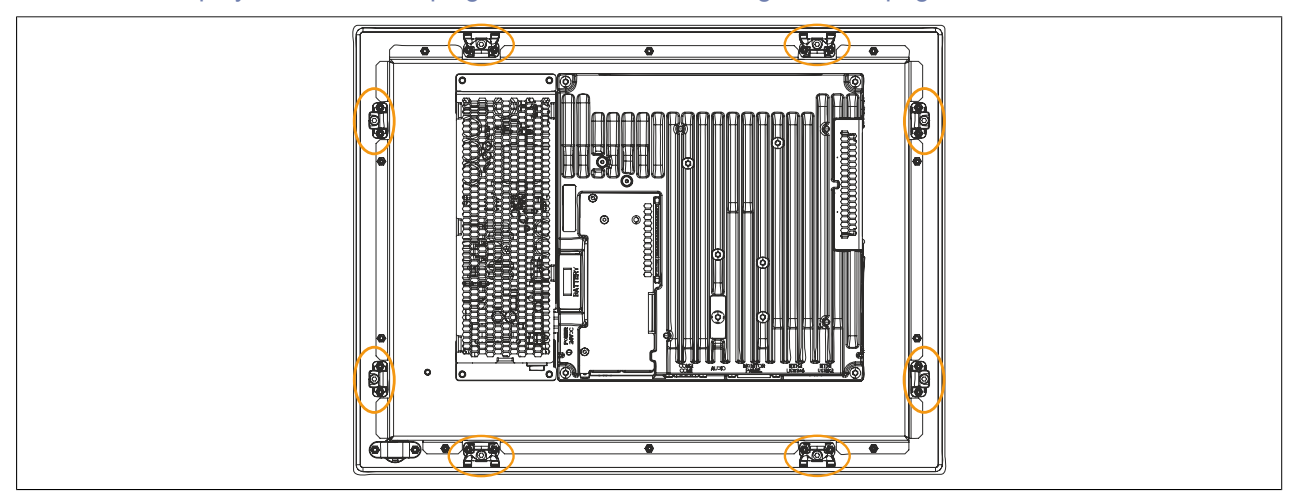

Figure 106: Position of the clamping blocks

 Fasten the clamping blocks to the wall or control cabinet by alternately tightening the screws with a 3 mm hex key screwdriver. Tightening the screw presses down the integrated clamping lever to hold the device securely in place. The tightening torque should be max. 0.5 Nm to provide an optimal seal.

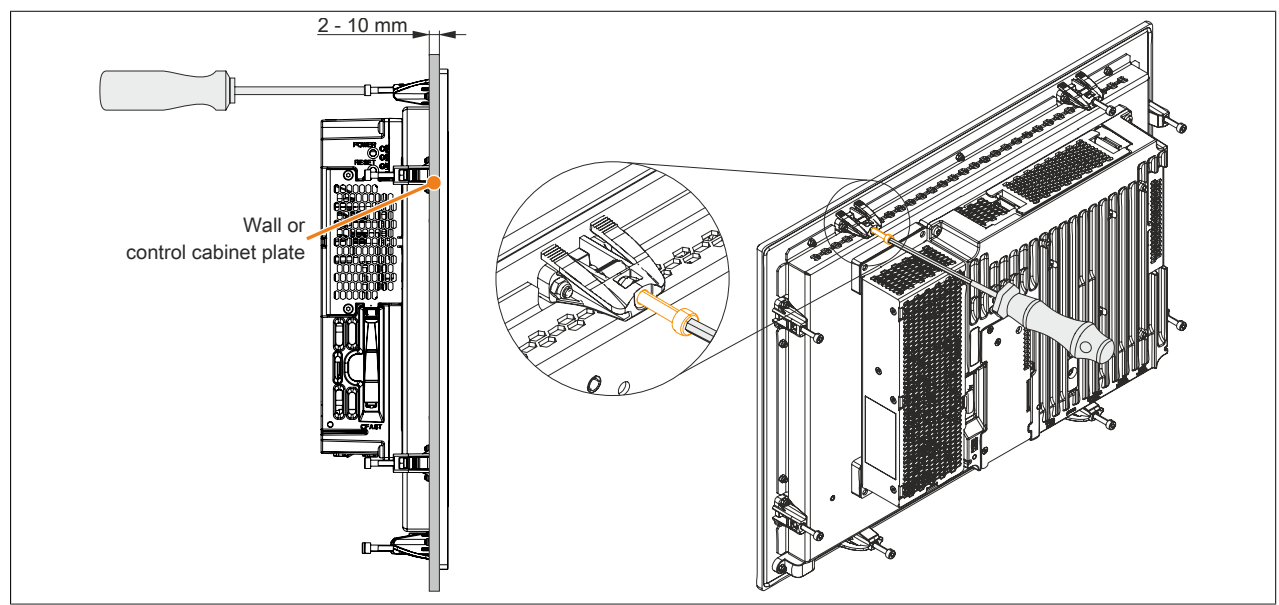

Figure 107: Fastening the clamping blocks

### 3.1.5 Installation information for individual components

# Information:

If the Panel PC 900 is not delivered as a complete system but as individual components (or individual components are installed afterward), then these components must be enabled in BIOS. This is done by launching BIOS when booting the system, loading the default BIOS values and then saving the settings. For additional information, see "Save & Exit" on page 295. This is required for the following individual components:

- CPU board and system unit
- Interface option
- Fan kit
- Bus unit

### 3.1.6 Replacing the CPU board and system unit

- 1. Disconnect the power supply to the B&R Industrial PC (disconnect the power cable). Isolate the system from all potential sources of electrical power!
- 2. Touch the housing or ground connection in order to discharge any electrostatic charge from your body.

# Information:

### If a bus unit is mounted on the Panel PC, it must be removed first.

- 3. Remove the Panel PC from the control cabinet by following the installation steps in reverse order.
- 4. Place the Panel PC on a clean, flat surface.
- 5. Remove the 4 Torx screws (T20) and 2 Torx screws (T10) shown in the following image.

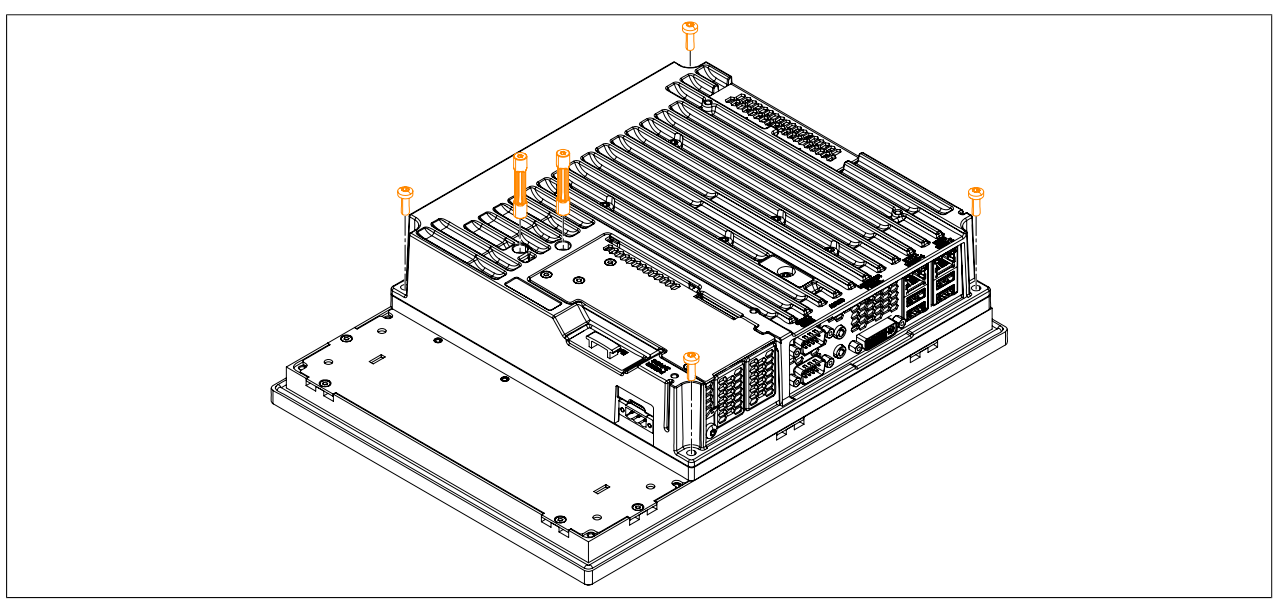

Figure 108: Removing the Torx screws on the system unit

6. Remove the system unit with the installed CPU board.

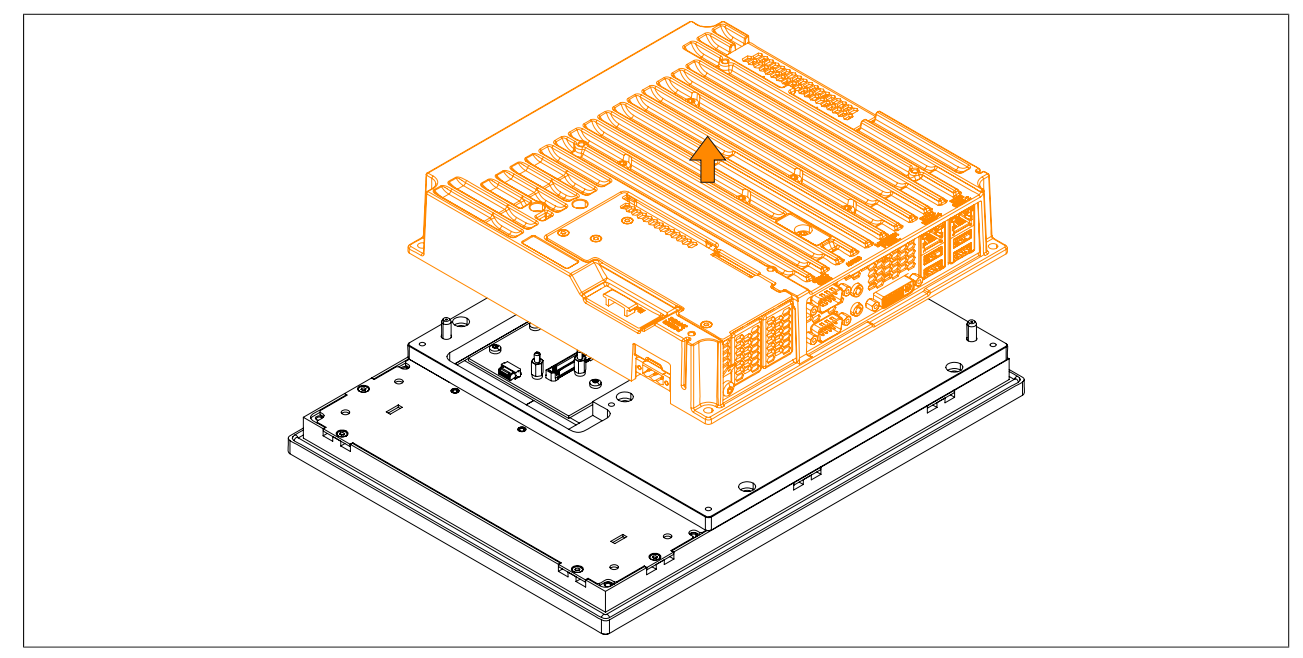

Figure 109: Removing the system unit and CPU board

 A different system unit with a preinstalled CPU board can now be installed on the display unit. Installation takes place in reverse order. The max. tightening torque is 0.5 Nm for the T10 Torx screws and 1.2 Nm for the T20 Torx screws.

#### Commissioning

It is very important that the system unit is installed correctly. The connector for the display interface must be carefully connected to the female connector on the display unit.

8. If the Panel PC 900 is converted to an Automation Panel, then the mounting plate must also be removed. To do so, remove the 5 Torx screws (T20) indicated below.

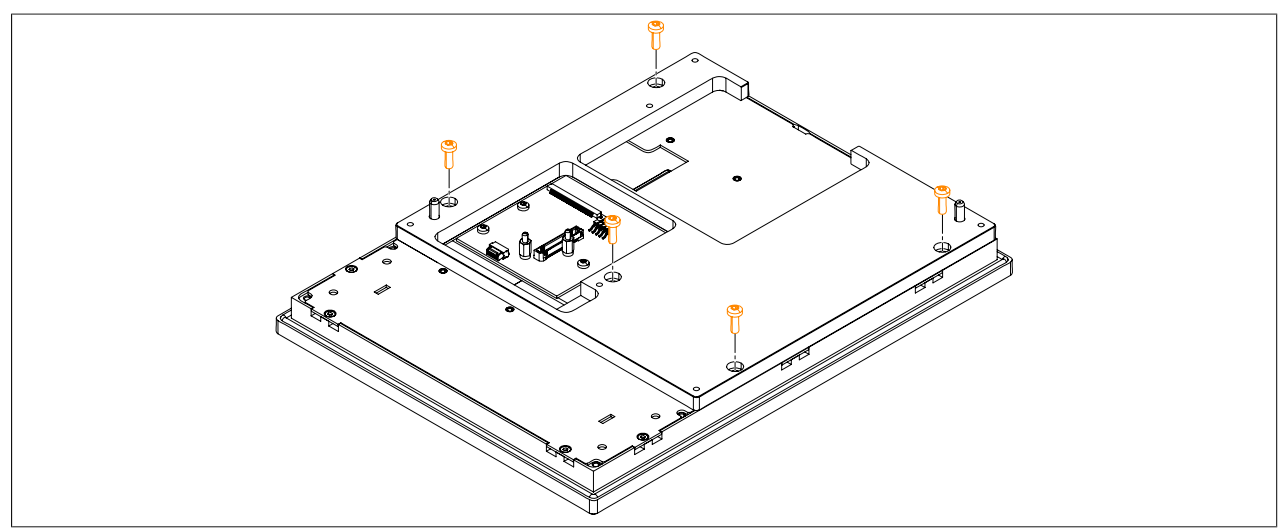

Figure 110: Removing the Torx screws on the mounting plate

9. Remove the mounting plate from the display unit.

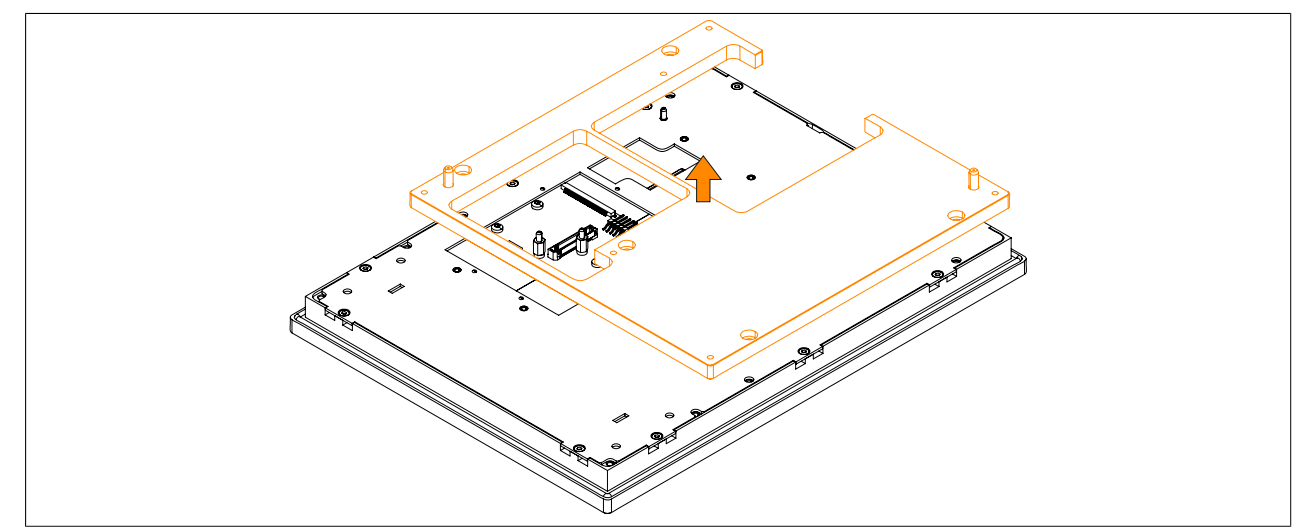

Figure 111: Removing the mounting plate

10. The mounting plate is installed by following these instructions in reverse; the max. tightening torque is 1.2 Nm. It is very important that the mounting plate is installed correctly.

### 3.1.7 Installing or replacing the AC power supply

- 1. The on/off switch must be set to position "0" (off). Disconnect the power supply to the B&R Industrial PC (disconnect the power cable). Isolate the system from all potential sources of electrical power!
- 2. Touch the housing or ground connection in order to discharge any electrostatic charge from your body.
- 3. Remove the Panel PC from the control cabinet by following the installation steps in reverse order.
- 4. Place the Panel PC on a clean, flat surface.
- 5. Remove the Torx screws (T20) indicated in the following image.

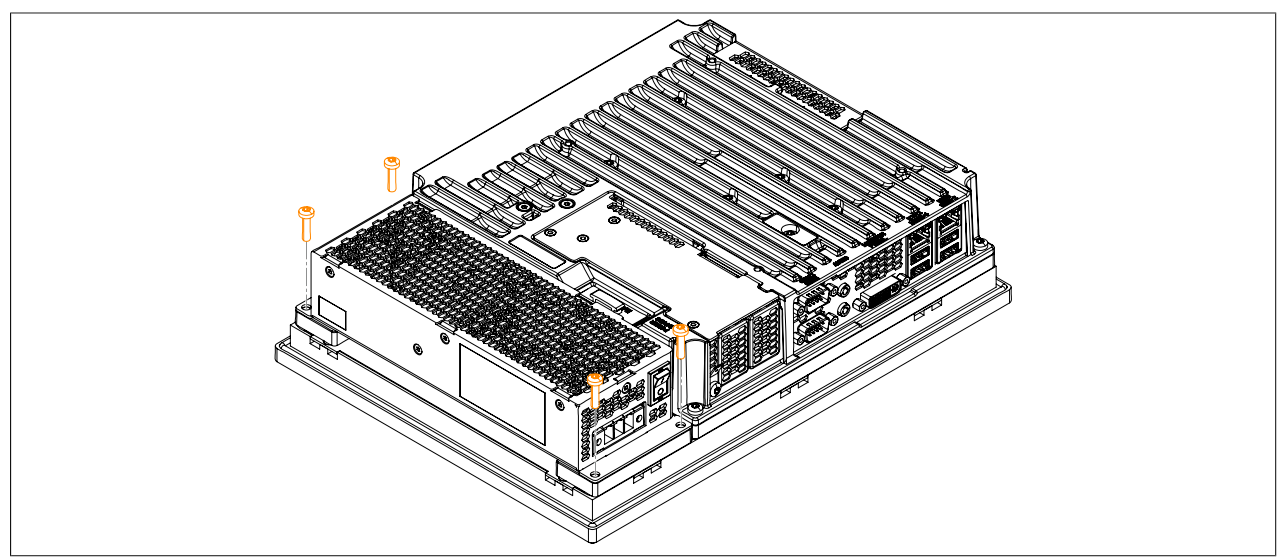

Figure 112: Removing the screws

6. The AC power supply can now be removed parallel to the Panel PC in the direction indicated by the arrows in the image below. Exercise caution to prevent damage to the power supply connector.

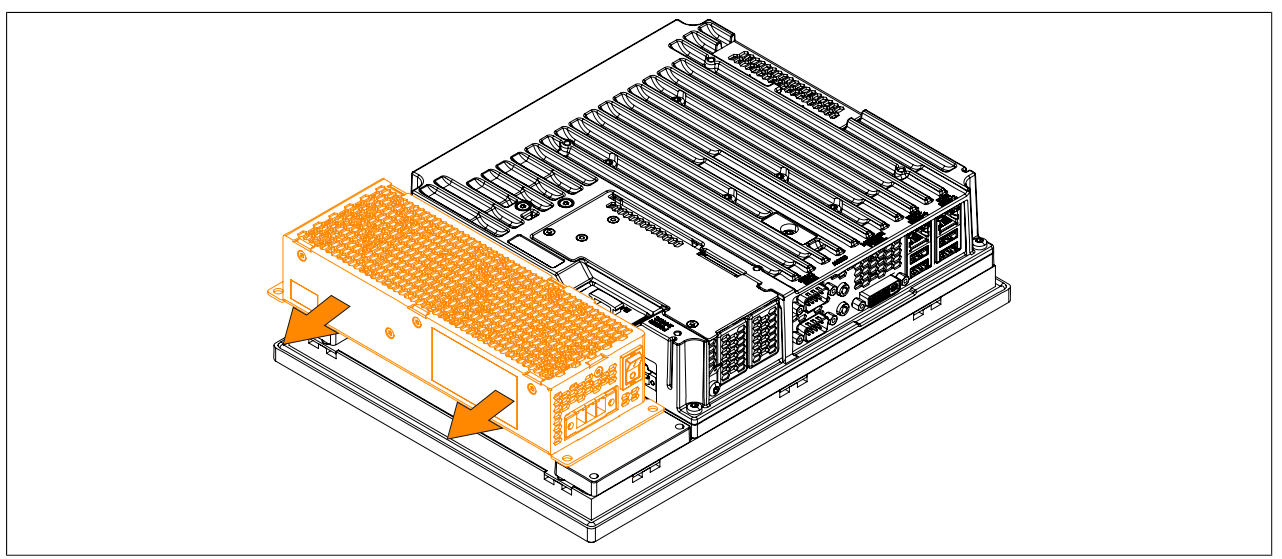

Figure 113: Replacing the AC power supply

#### Commissioning

7. If the AC power supply is being installed for the first time (i.e. not a replacement), then both mounting plates must be installed first. To do so, guide the mounting plates into each of the three slots at a slight angle. These mounting plates are included with the AC power supply.

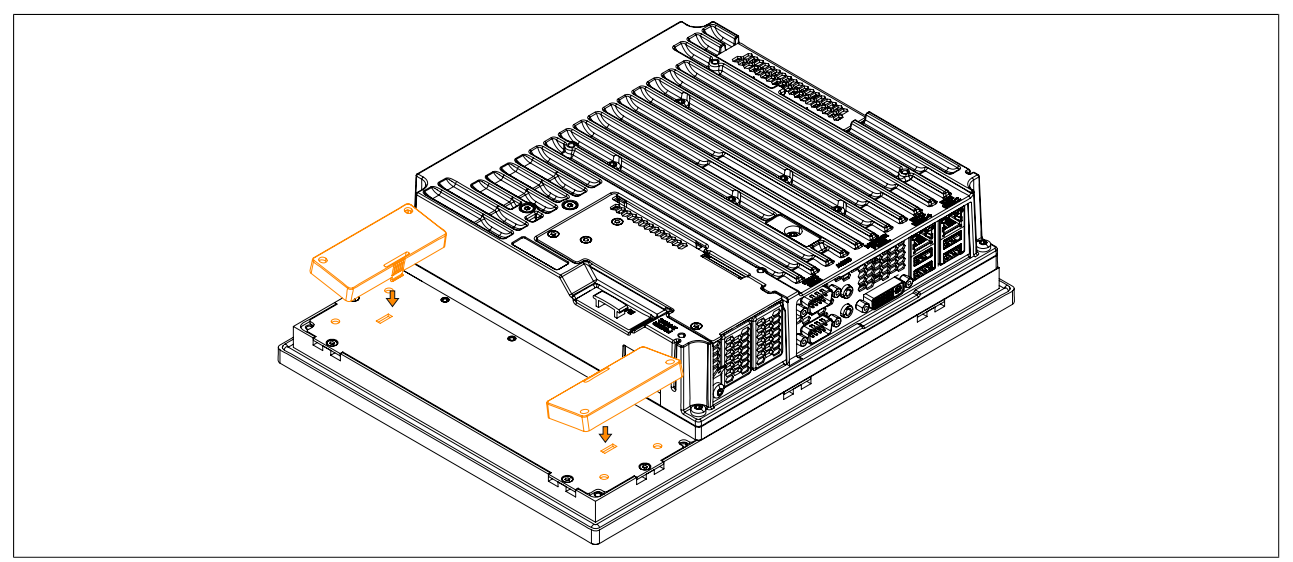

Figure 114: Installing the mounting plates

- 8. To install an AC power supply on the Panel PC, it must be aligned parallel to the Panel PC. Plug the power supply connector into the female connector on the Panel PC.
- Fasten the AC power supply with the 4 Torx screws (T20) (max. tightening torque 1.2 Nm). It is important that
  it is aligned parallel to the housing. The power supply connector must click into place in the female connector
  on the Panel PC. There must not be any pressure or mechanical stress on the connector.

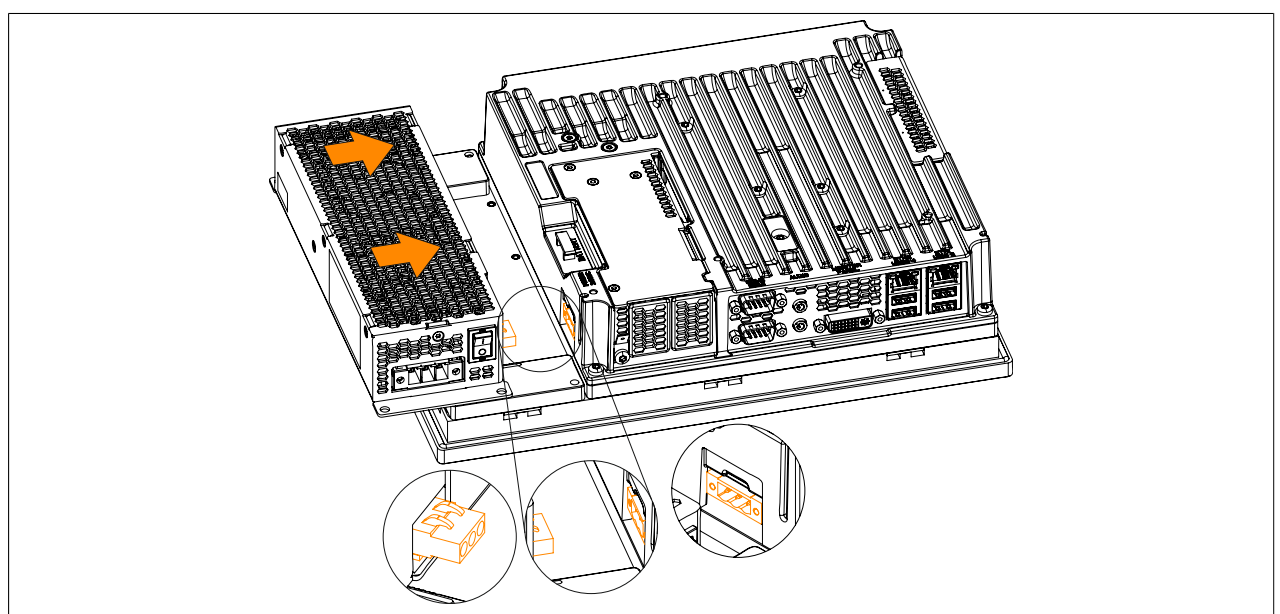

Figure 115: Installing the AC power supply

10. The Panel PC can now be installed back in the control cabinet.

### 3.1.8 Replacing main memory modules

# Information:

The Panel PC has 2 slots for main memory modules. Only the following B&R main memory modules are permitted:

- 5MMDDR.1024-03, 5MMDDR.2048-03, 5MMDDR.4096-03, 5MMDDR.8192-03
- 1. Disconnect the power supply to the B&R Industrial PC (disconnect the power cable). Isolate the system from all potential sources of electrical power!
- 2. Discharge any electrostatic charge on the ground connection.
- 3. Remove the Panel PC from the control cabinet by following the installation steps in reverse order.
- 4. Place the Panel PC on a clean, flat surface.
- 5. Remove the Torx screws (T10) indicated in the following image.

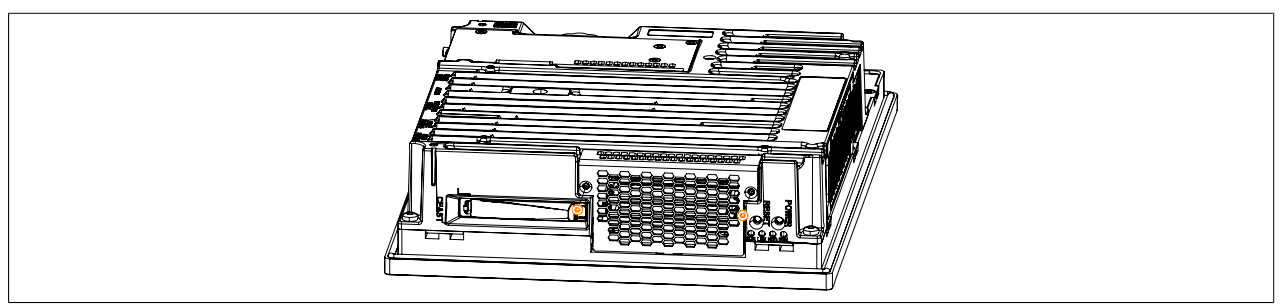

Figure 116: Removing the Torx screws

6. Tilt the cover plate forward and remove it by sliding it upward.

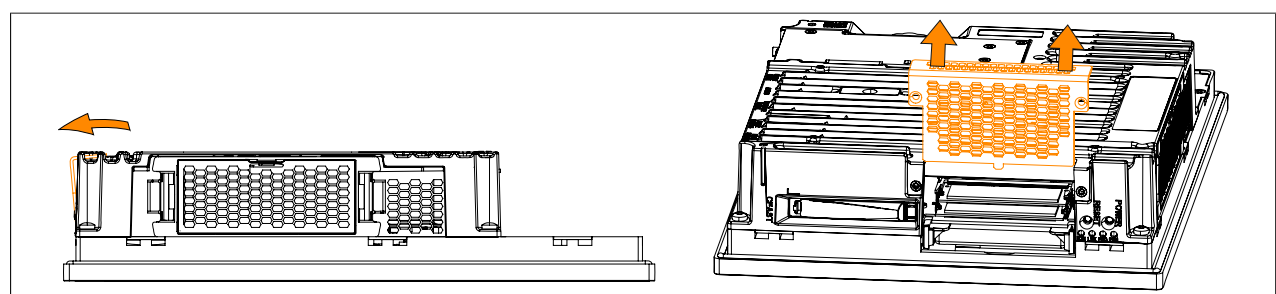

Figure 117: Removing the cover plate

# Information:

The lower main memory module can only be replaced after the top one has been removed.

7. The main memory modules can now be replaced. This is done by carefully pressing the fastening clamps outward and pull out the main memory module.

#### Commissioning

8. If inserting a new main memory module, align the notch on the connector side of the memory module with the notch above the slot. The main memory module can then be carefully pressed into the slot until the fastening clamps are engaged.

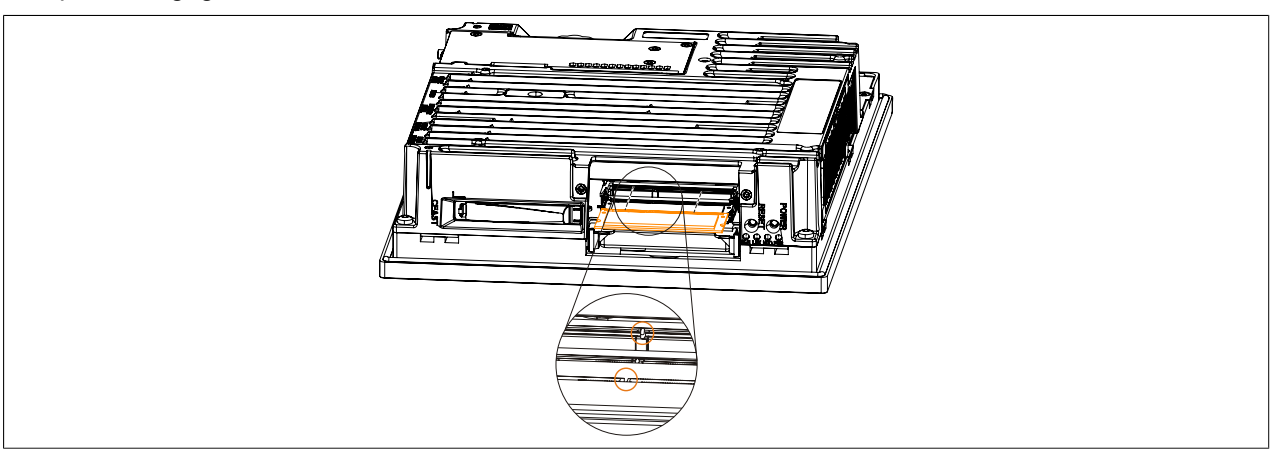

Figure 118: Replacing main memory modules

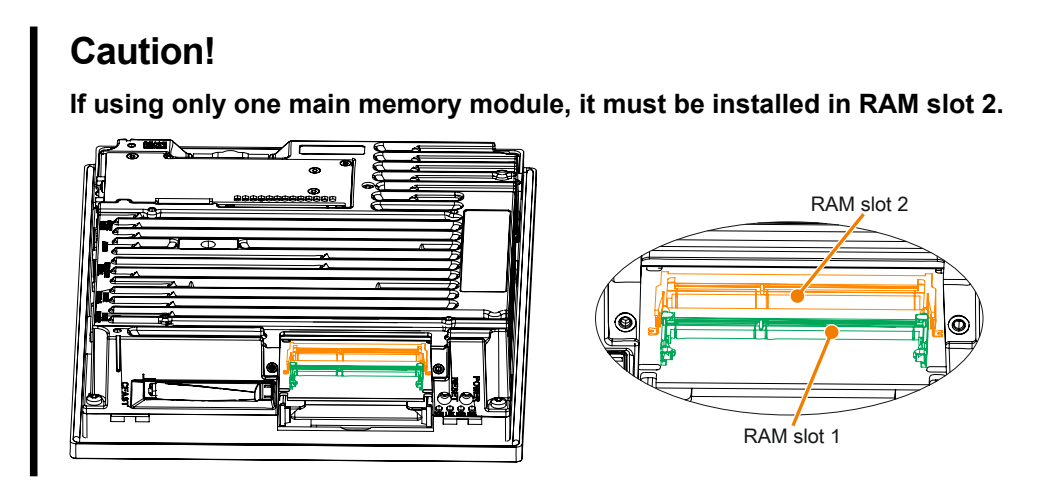

- 9. The cover plate can now be replaced by following these steps in reverse order. The maximum tightening torque of the Torx screws (T10) is 0.5 Nm.
- 10. The Panel PC can now be installed back in the control cabinet.

### 3.1.9 Installing the interface option

# Information:

Please note that not every interface option can be installed in interface slots 1 and 2. For more information, see the sections "IF option 1 slot" on page 61 and "IF option 2 slot" on page 61.

- 1. Disconnect the power supply to the B&R Industrial PC (disconnect the power cable). Isolate the system from all potential sources of electrical power!
- 2. Touch the housing or ground connection in order to discharge any electrostatic charge from your body.

# Information:

If a bus unit is mounted on the Panel PC, it must be removed first.

3. Remove the Torx screws (T10) indicated by ① in the following image. The Torx screws indicated by ② only need to be removed if an IF option is already mounted.

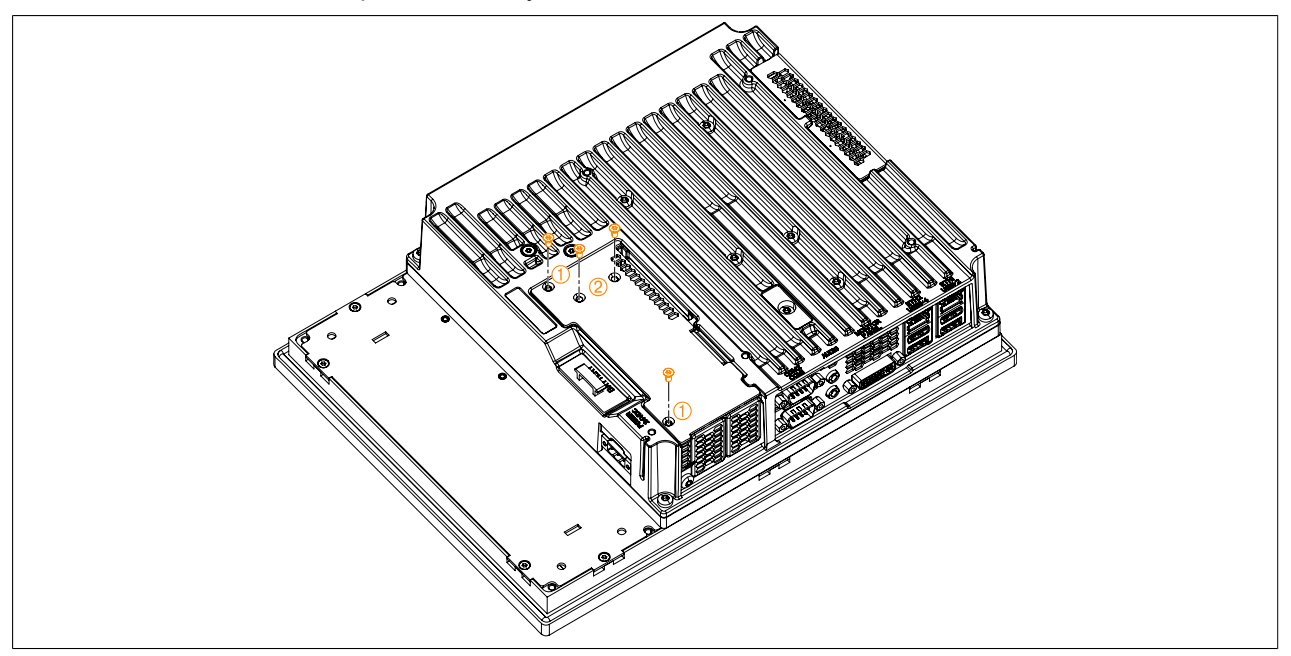

Figure 119: Removing the Torx screws from the cover plate

4. Lift the cover plate up and away to remove it.

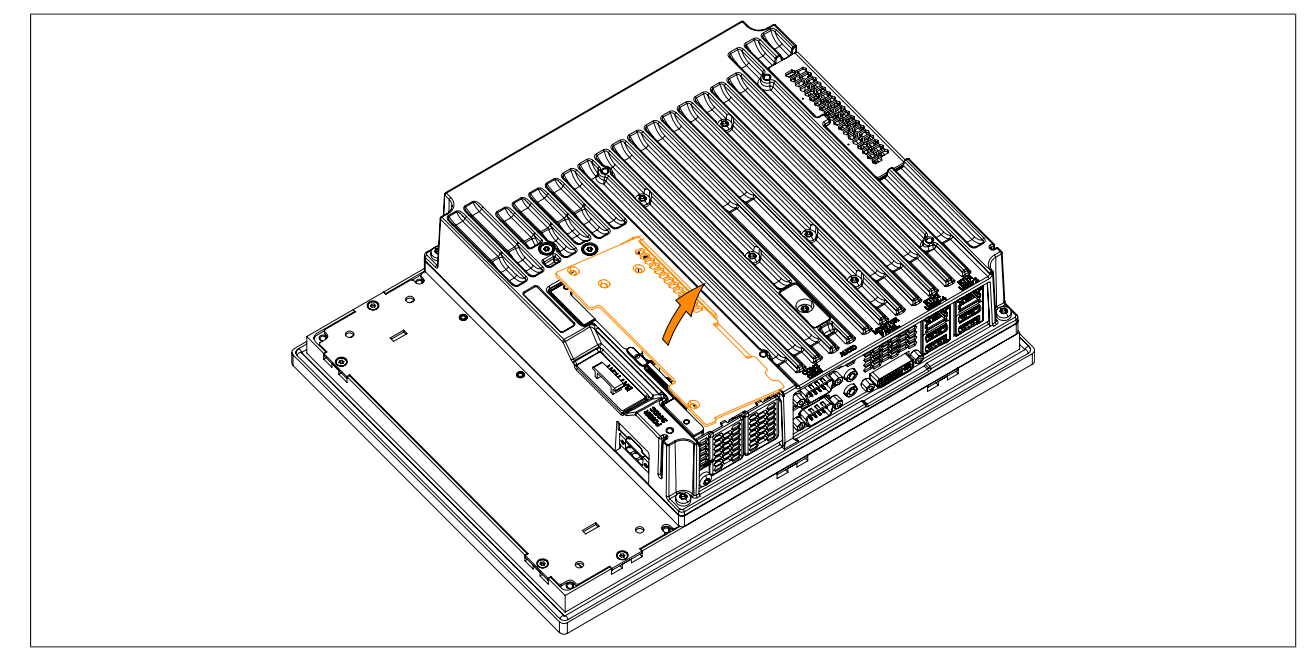

Figure 120: Removing the cover plate

#### Commissioning

5. Remove the cover plate by sliding it upwards and also remove the installed IF option.

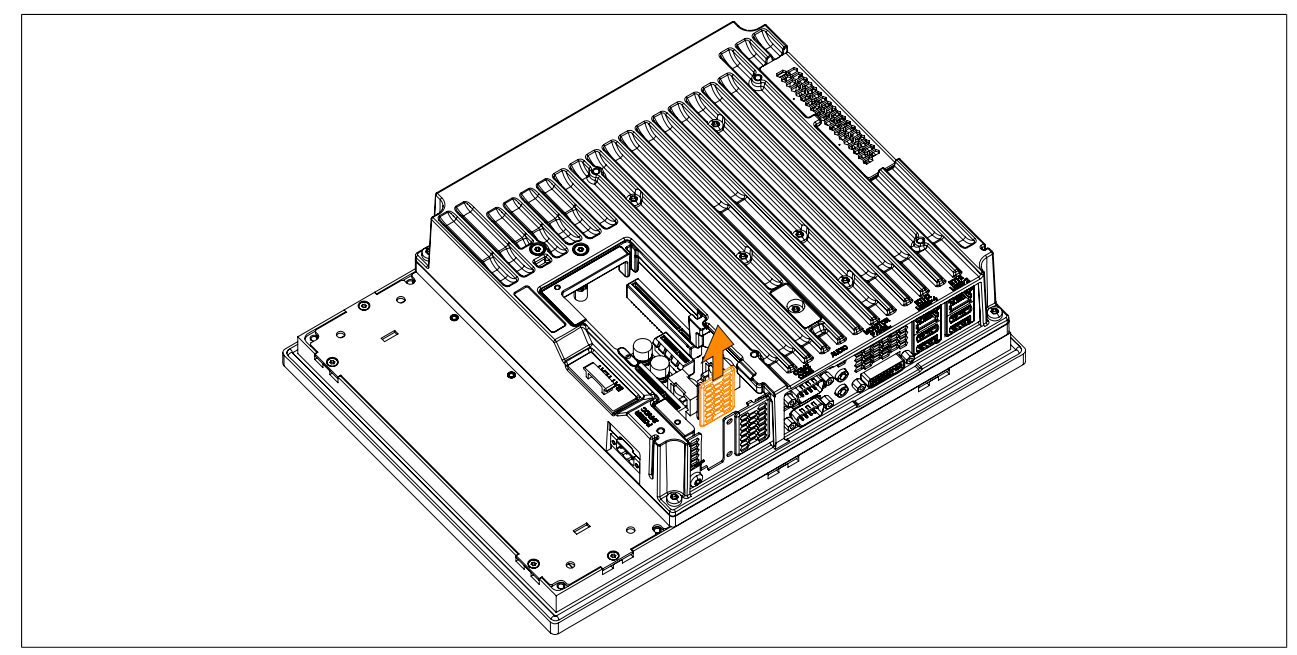

Figure 121: Removing the Torx screws and slot cover

 Insert the interface option in the slot and fasten it to the Panel PC (max. tightening torque 0.5 Nm) with 2 Torx screws (T10).

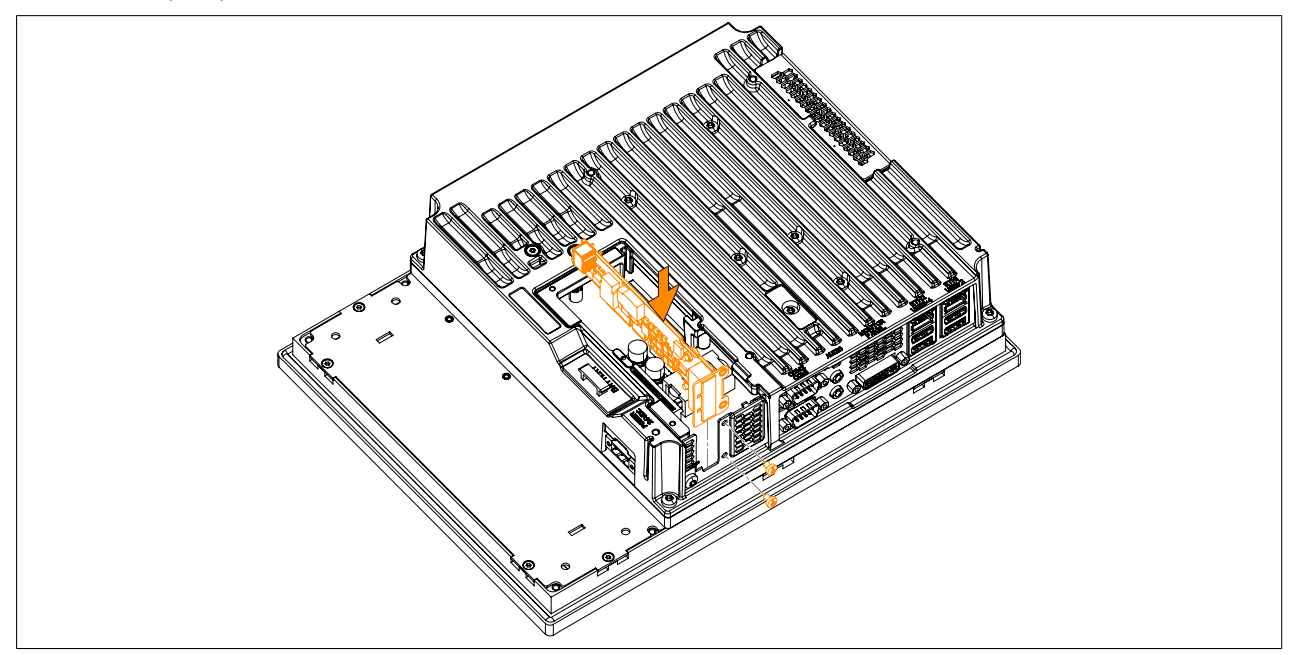

Figure 122: Inserting and fastening the IF option

#### 7. Replace the cover plate.

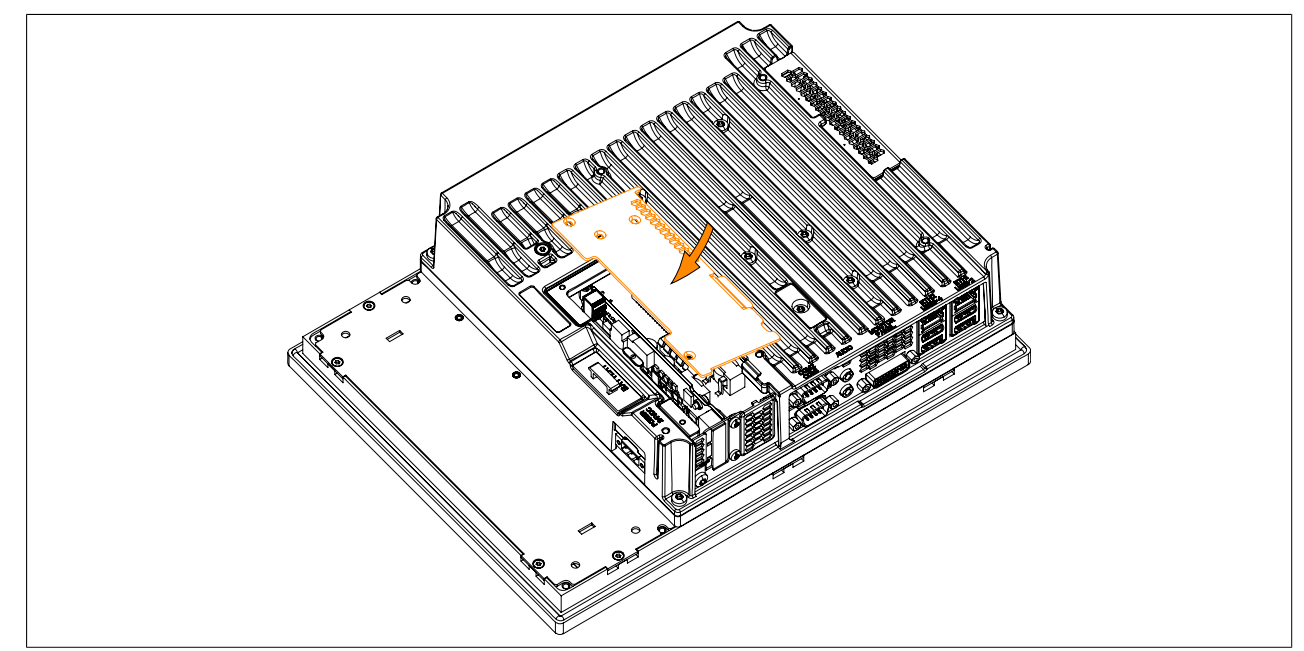

Figure 123: Replacing the cover plate

8. Secure the cover plate to the B&R Industrial PC using the same Torx screws (T10) from before. The Torx screws indicated by ② only need to be tightened if an IF option is mounted (max. tightening torque 0.5 Nm).

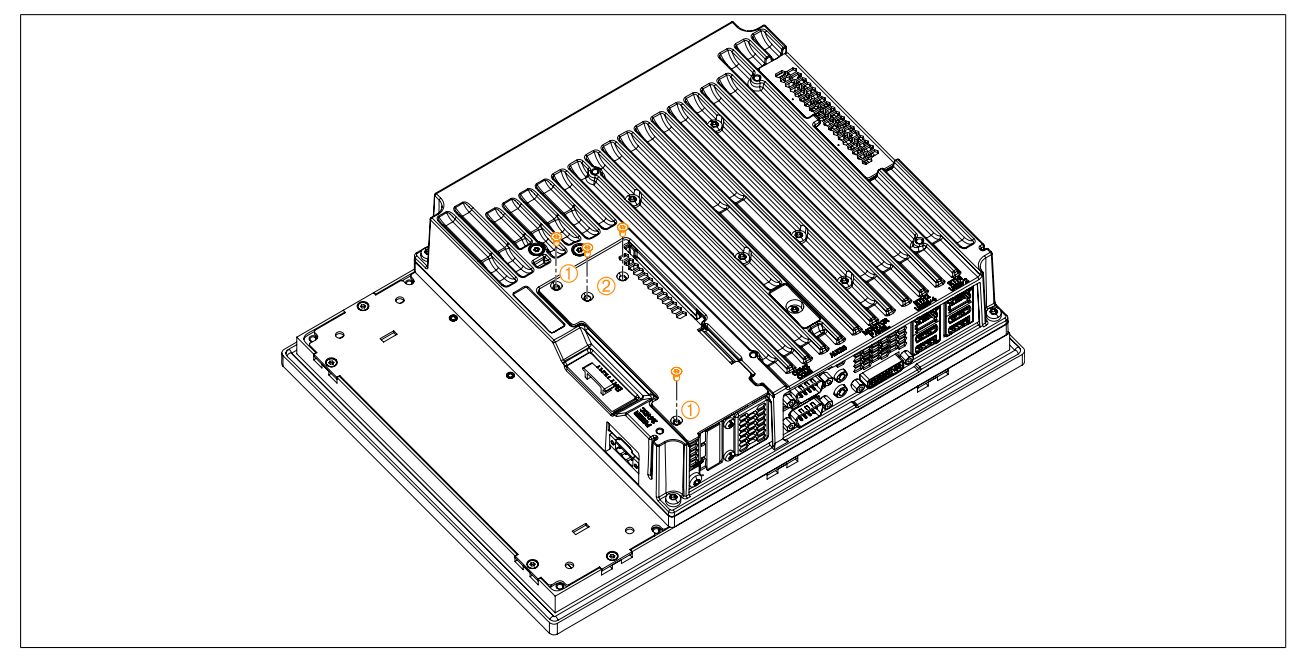

Figure 124: Fastening the cover plate with the Torx screws

9. Once installed successfully, the interface option must be enabled in BIOS. This is done by launching BIOS when booting the system, loading the default BIOS values and then saving the settings. For additional information, see "Save & Exit" on page 295.

### 3.1.10 Installing and replacing the slide-in compact drive

# Information:

The slide-in compact drive can only be replaced without removing the PPC from the control cabinet if the wall is less than 5.5 mm thick. Steps 3, 4 and 11 are only necessary if the Panel PC is removed from the cabinet.

- 1. Disconnect the power supply to the B&R Industrial PC (disconnect the power cable). Isolate the system from all potential sources of electrical power!
- 2. Touch the housing or ground connection in order to discharge any electrostatic charge from your body.
- 3. Remove the Panel PC from the control cabinet by following the installation steps in reverse order.
- 4. Place the Panel PC on a clean, flat surface.
- 5. Remove the Torx screws (T10) indicated in the following image.

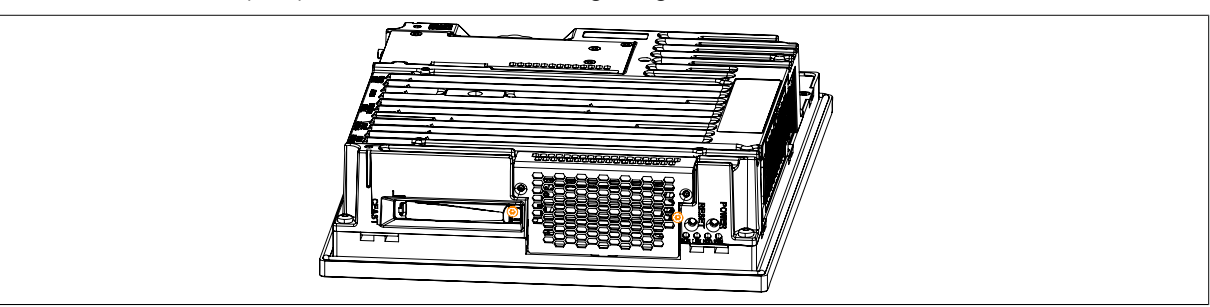

Figure 125: Removing the Torx screws

6. Tilt the cover plate forward and remove it by sliding it upward.

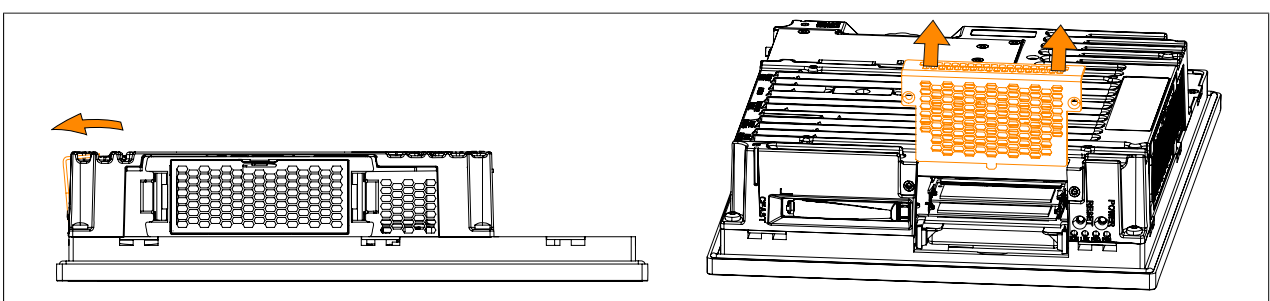

Figure 126: Removing the cover plate

7. Free the plastic removal strip fastened to the side of the slide-in compact drive.

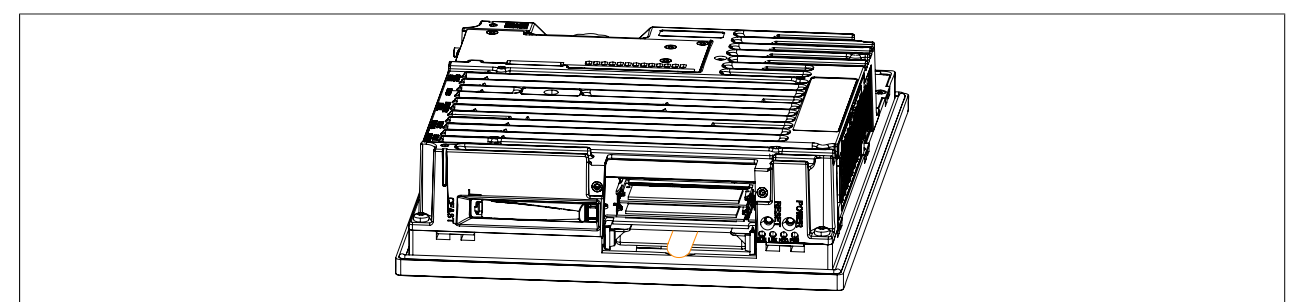

Figure 127: Freeing the removal strip on the slide-in compact drive

8. Pull firmly on the removal strip to remove the slide-in compact drive.

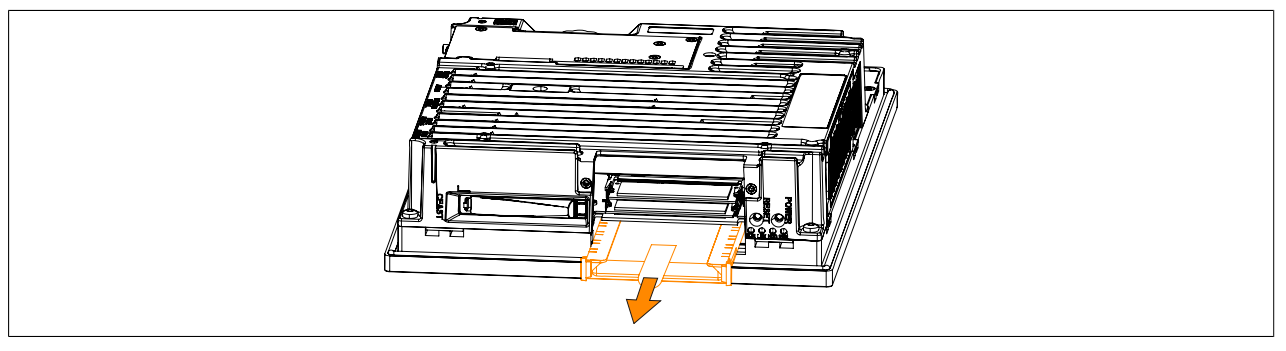

Figure 128: Removing the slide-in compact drive

- 9. When inserting a slide-in compact drive, be sure to align it with the guide rails. Tuck the removal strip back between the drive and the frame (as it was before it was pulled out).
- 10. The cover plate can now be replaced by following these steps in reverse order.
- 11. The Panel PC can now be installed back in the control cabinet.

### 3.1.11 Replacing the fan kit

- 1. Disconnect the power supply to the B&R Industrial PC (disconnect the power cable). Isolate the system from all potential sources of electrical power!
- 2. Touch the housing or ground connection in order to discharge any electrostatic charge from your body.
- 3. Press in the indicated latching mechanisms (①) while pulling out the fan kit (②) at the same time.

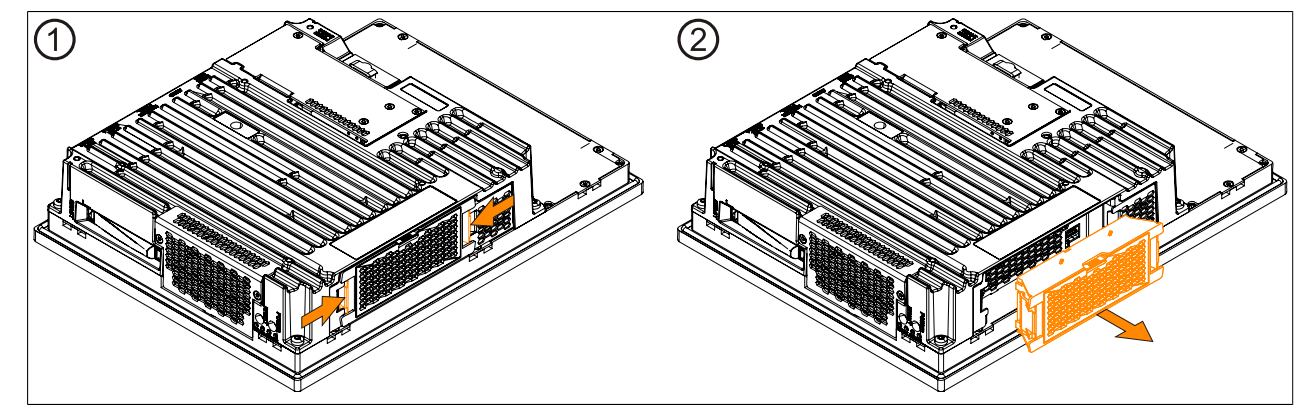

Figure 129: Pressing in the latching mechanisms

- 4. A new fan kit can now be installed. Align the fan kit parallel to the Panel PC and press it in until it latches. Make sure the fan kit is inserted so that the connections match up.
- 5. If a fan kit is being installed for the first time (i.e. fan kit previously not used in device), then it still needs to be programmed. To do so, follow the instructions in the "Programming fan kit data" section. If a fan kit has been removed from the device and is not being replaced, then its data must be deleted. To do so, follow the instructions in the "Deleting fan kit data" section.

# Information:

If a fan kit has been replaced, then an incorrect serial number will be displayed. To display the correct serial number, the fan kit data must be deleted and reprogrammed.

6. After the fan kit has been programmed, the BIOS default values must be loaded and the settings saved. For additional information, see "Save & Exit" on page 295.

### Programming fan kit data

### Information:

If a fan kit is being installed for the first time (i.e. fan kit previously not used in device), then it still needs to be programmed.

- 1. Boot the B&R Industrial PC and type the following on the command line: mtxcsvc i fanfset - Checks whether the fan kit has already been programmed
- If the fan kit has not yet been programmed, this can be done by typing in the following: mtxcsvc u fanfset "fn" - The path of the file and filename must be specified in place of "fn".

### Deleting fan kit data

# Information:

#### If a fan kit has been removed from the device and is not being replaced, then its data must be deleted.

- 1. Boot the B&R Industrial PC and type the following on the command line: mtxcsvc i fanfset Checks whether the fan kit has already been programmed
- 2. Since a fan kit was already installed, its data must be deleted. This is done by typing the following on the command line:

 $\tt mtxcsvc \ d \ fanfset$  - Deletes the data for the previously installed fan kit

### 3.1.12 Replacing the fan filter

- 1. Disconnect the power supply to the B&R Industrial PC (disconnect the power cable). Isolate the system from all potential sources of electrical power!
- 2. Touch the housing or ground connection in order to discharge any electrostatic charge from your body.
- 3. Press down the indicated latching mechanism (①) while pulling out the filter cover (②) at the same time.

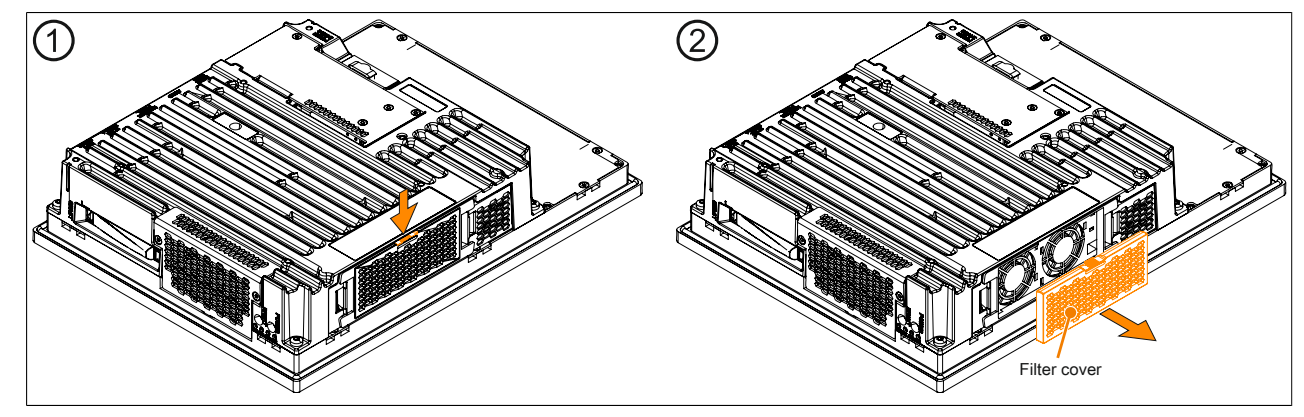

Figure 130: Removing the filter cover

4. Insert the new filter cover into the fan kit by following these instructions in the reverse order.

### 3.1.13 Installing the bus unit

# Information:

Since the 5AC902.BX02-02 bus unit is supported beginning with firmware version V1.14, a firmware upgrade must be carried out before installation. See "Firmware upgrade" on page 307.

- 1. Disconnect the power supply to the B&R Industrial PC (disconnect the power cable). Isolate the system from all potential sources of electrical power!
- 2. Touch the housing or ground connection in order to discharge any electrostatic charge from your body.
- 3. Remove the Panel PC from the control cabinet by following the installation steps in reverse order.
- 4. Place the Panel PC on a clean, flat surface.
- 5. Remove the 2 or 4 Torx screws (T10). Slide the cover plate forward to remove it.

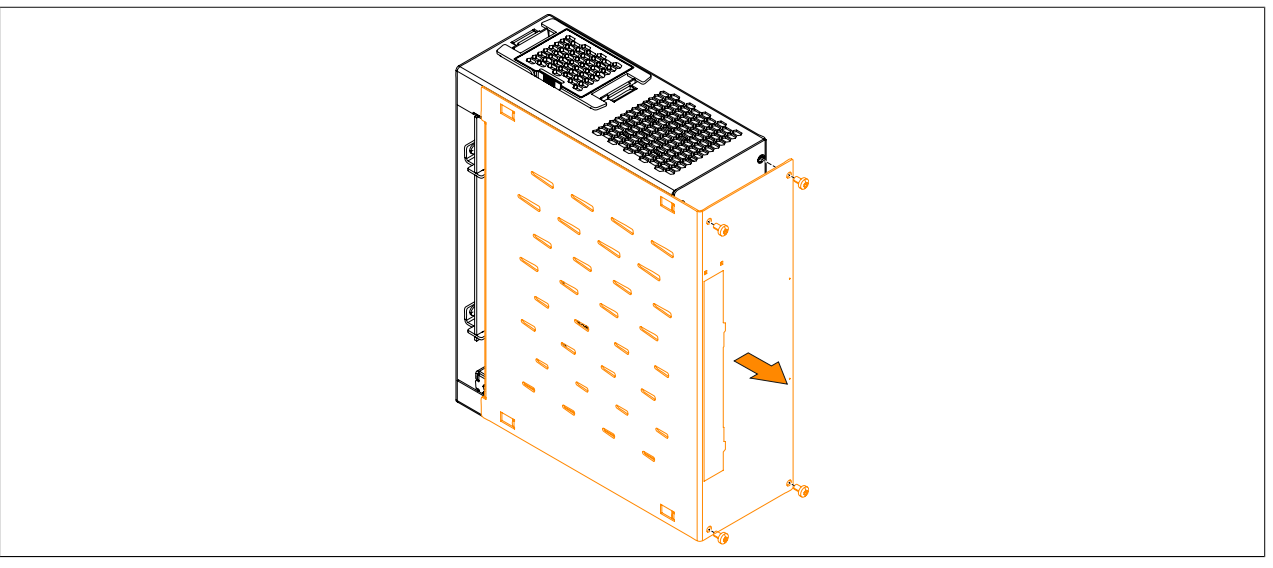

Figure 131: Removing the Torx screws and side cover

6. Install the bus unit on the system unit using the 4 Torx screws (T20) included in delivery (tightening torque approx. 1.2 Nm).

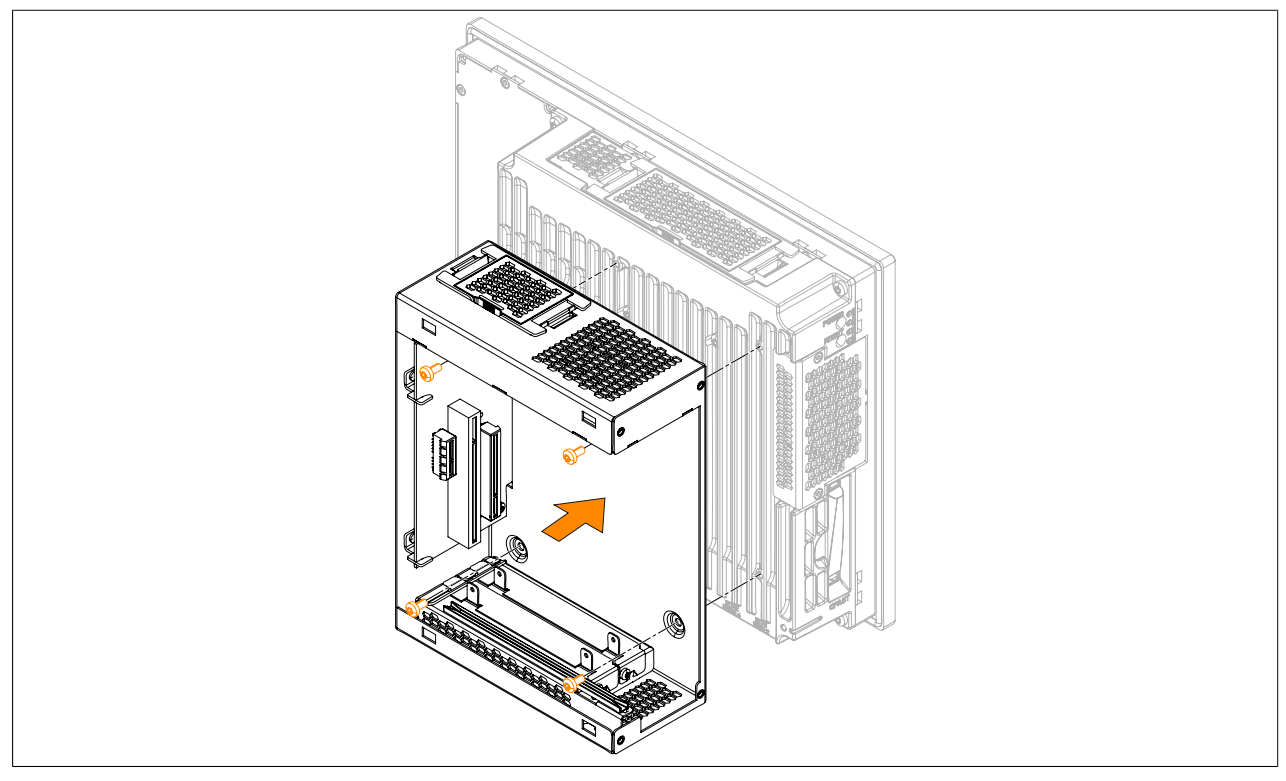

Figure 132: Installing the bus unit on the system unit

7. Install the side cover on the bus expansion using the 4 indicated Torx screws (T10) (2 already removed, 2 included in delivery); the tightening torque is approx. 0.5 Nm.

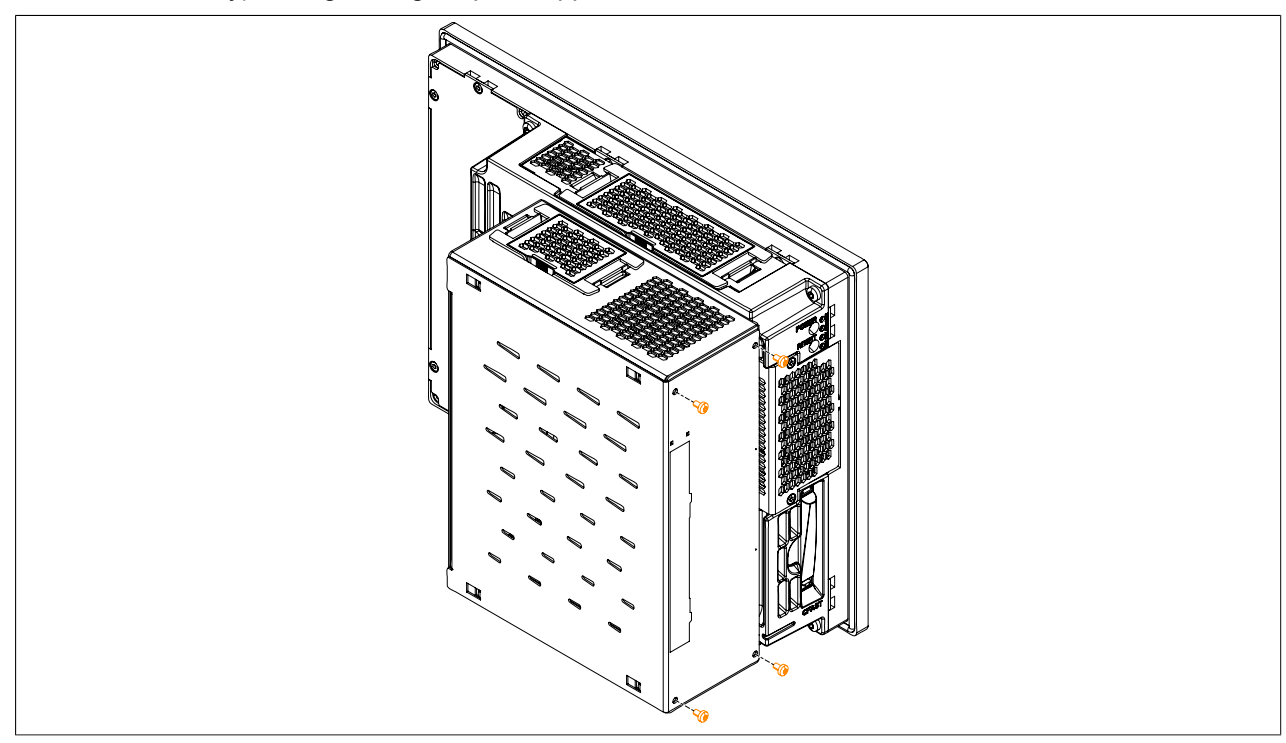

Figure 133: Replacing the side cover

8. The Panel PC can now be installed back in the control cabinet.

### 3.1.14 Installing PCI/PCIe cards

- 1. Disconnect the power supply to the B&R Industrial PC (disconnect the power cable). Isolate the system from all potential sources of electrical power!
- 2. Touch the housing or ground connection in order to discharge any electrostatic charge from your body.
- 3. Remove the Panel PC from the control cabinet by following the installation steps in reverse order.
- 4. Place the Panel PC on a clean, flat surface.
- 5. Remove the Torx screws (T10) indicated in the following image. Slide the cover plate forward to remove it.

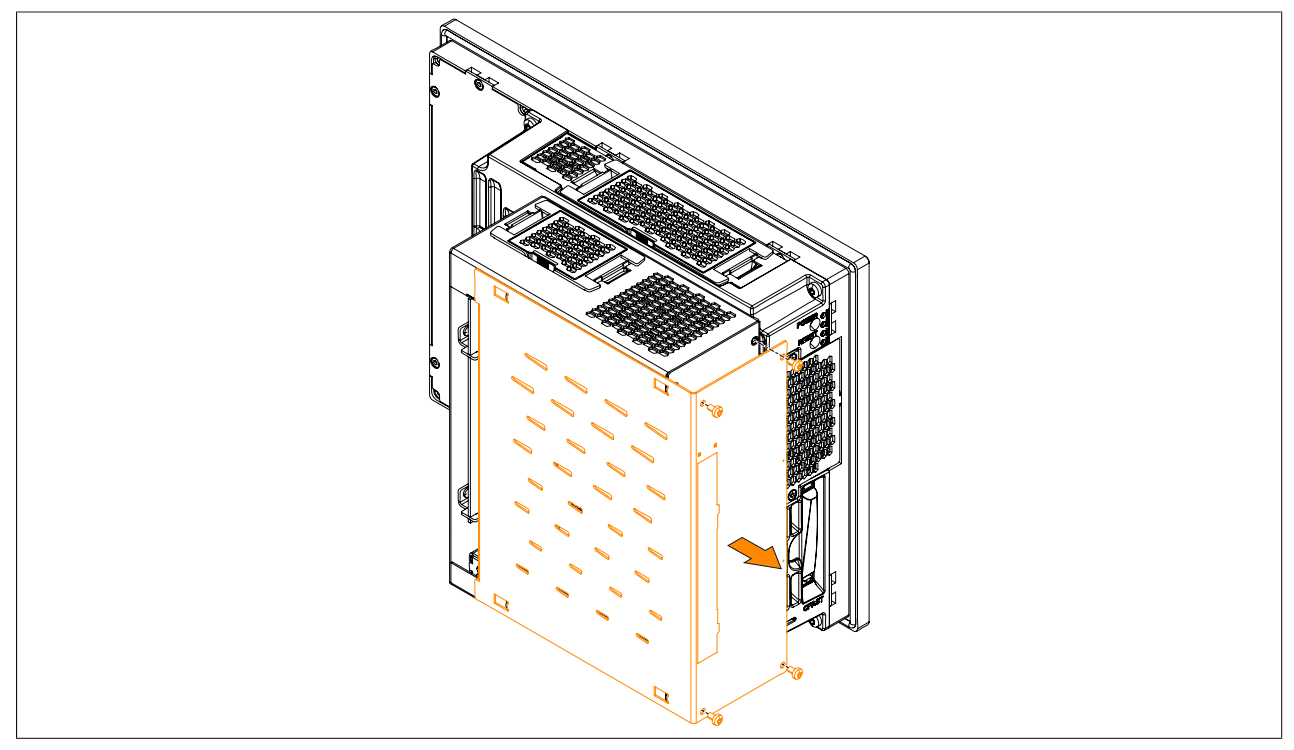

Figure 134: Removing the Torx screws and side cover

6. Remove the PCI slot cover from the bus unit. This is done by first removing the indicated Torx screws (T10) and then removing the cover.

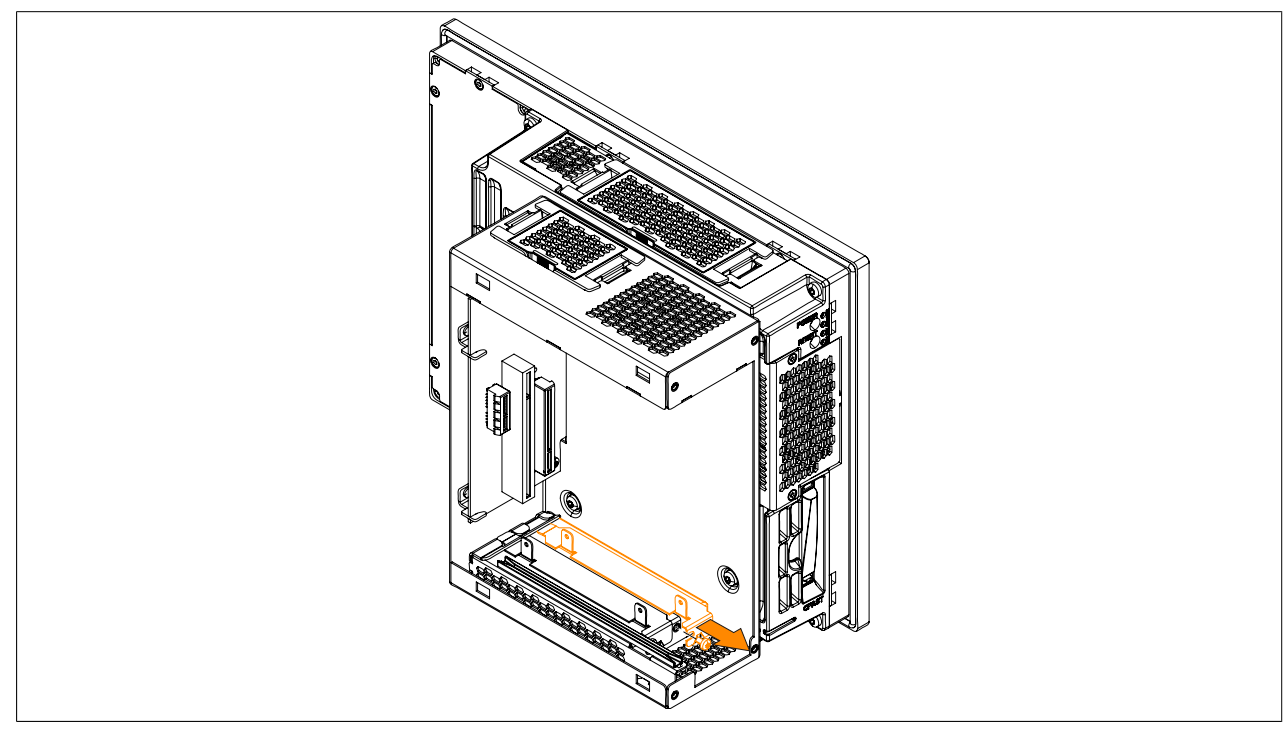

Figure 135: Removing the Torx screws and slot cover
Install the PCI or PCIe card in the bus unit. Be sure to insert the PCI or PCIe card in the black guide rail at the top of the bus unit. Fasten the PCI or PCIe card using the indicated Torx screws (T10) removed earlier (max. tightening torque 0.5 Nm).

A description and pinout of the bus units can be found in section "Bus units" on page 125.

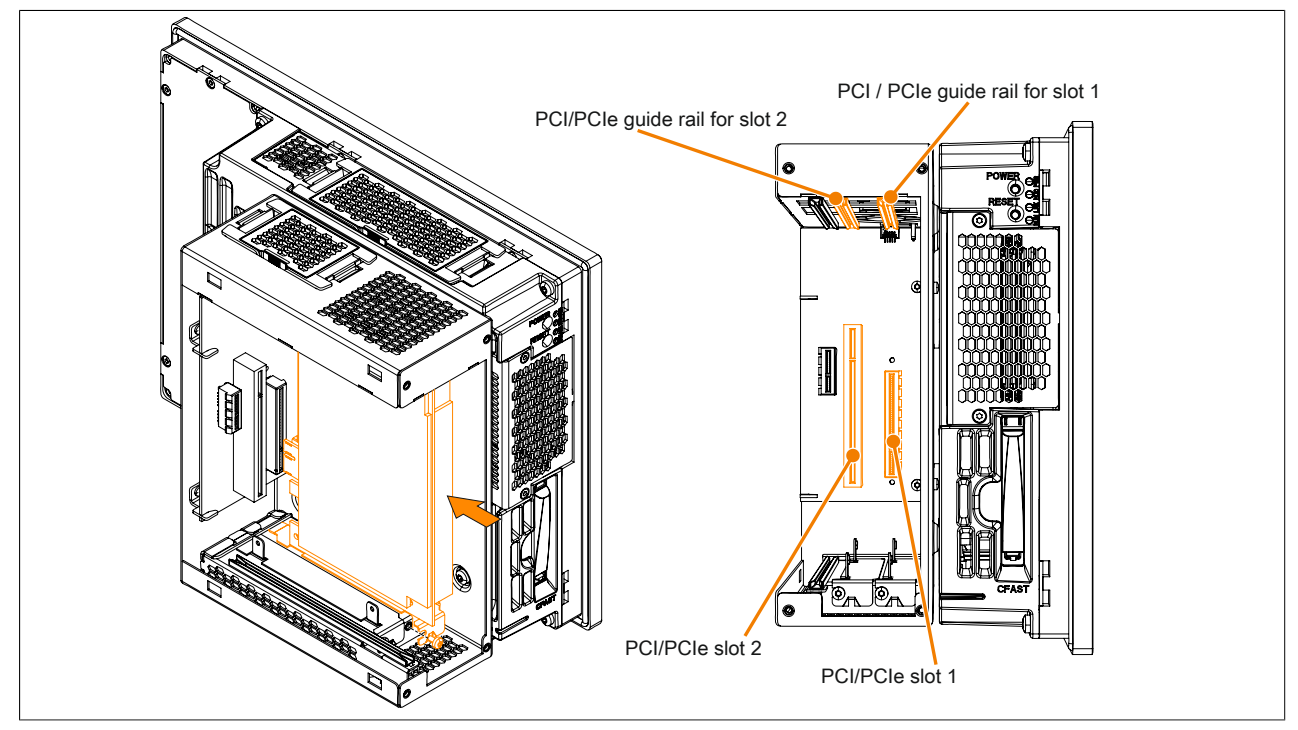

Figure 136: Installing the PCI/PCIe card in the bus unit

Install the side cover on the bus unit using the 4 indicated Torx screws (T10); the max. tightening torque is 0.5 Nm.

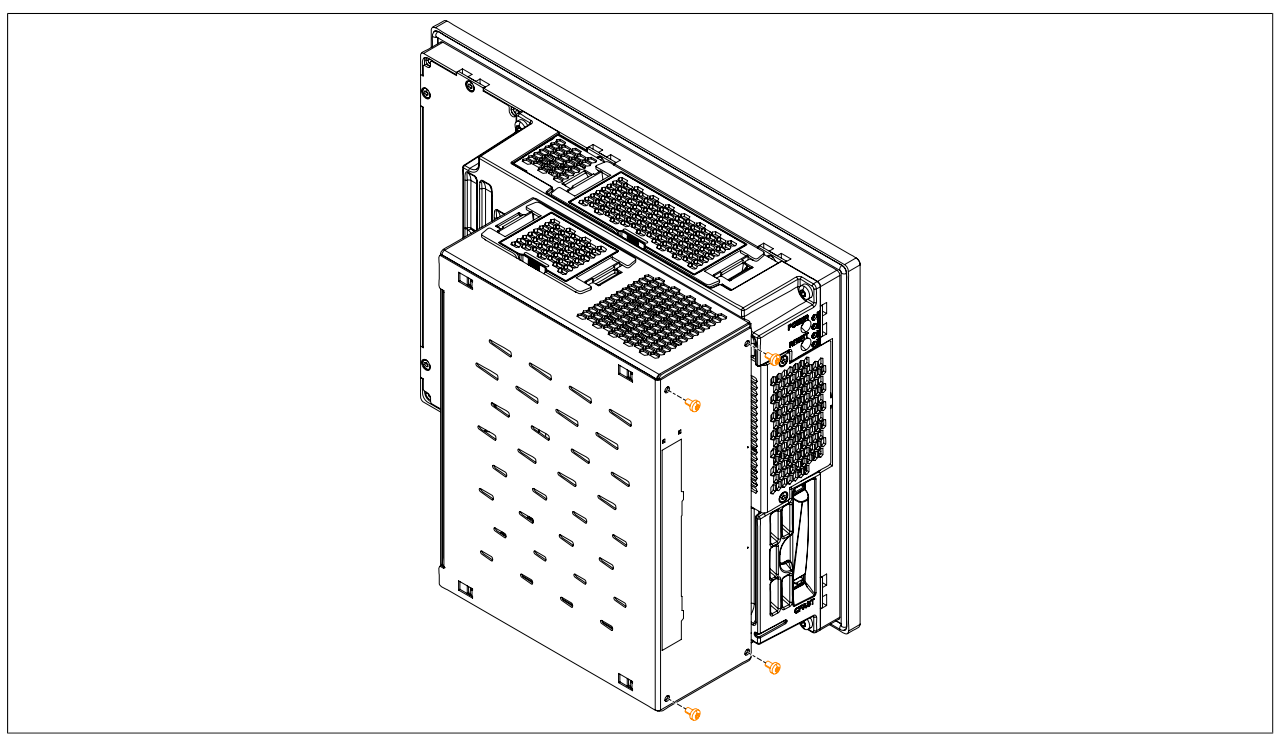

Figure 137: Replacing the side cover

9. The Panel PC can now be installed back in the control cabinet.

# 3.1.15 Installing a slide-in drive

- 1. Disconnect the power supply to the B&R Industrial PC (disconnect the power cable). Isolate the system from all potential sources of electrical power!
- 2. Touch the housing or ground connection in order to discharge any electrostatic charge from your body.
- 3. Remove the Panel PC from the control cabinet by following the installation steps in reverse order.
- 4. Place the Panel PC on a clean, flat surface.
- 5. Remove the Torx screws (T10) indicated in the following image. Slide the cover plate forward to remove it.

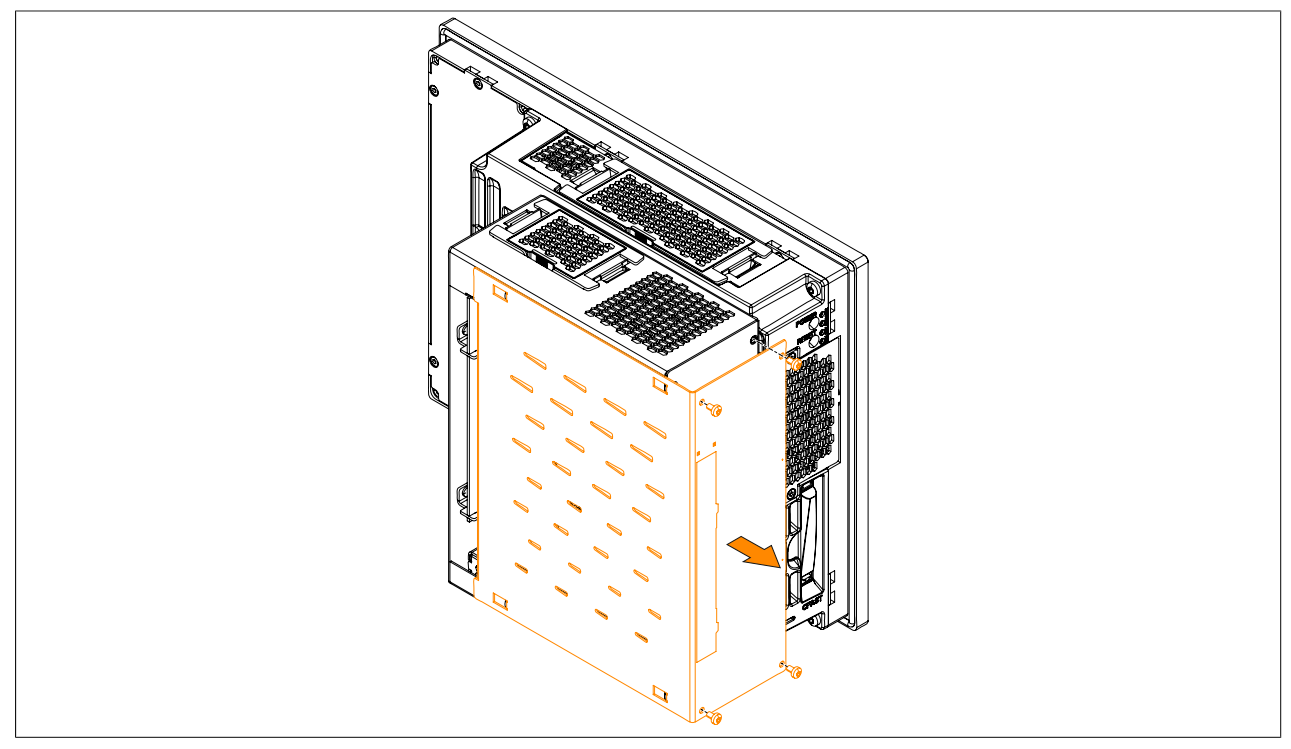

Figure 138: Removing the Torx screws and side cover

6. Remove the slide-in slot cover from the side cover. This is done by pressing in the 6 indicated snap arms and removing the slot cover.

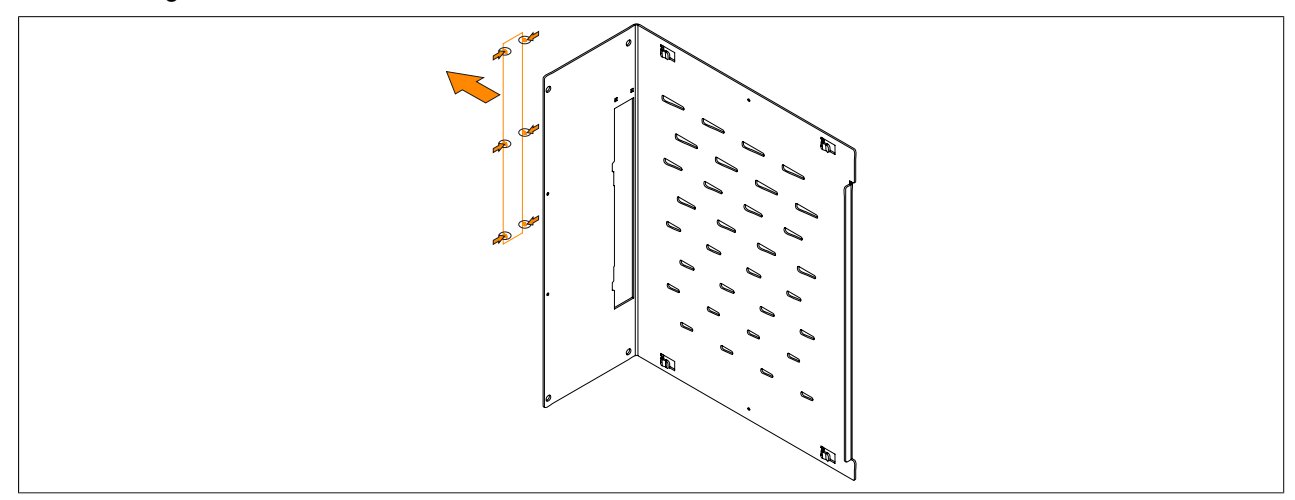

Figure 139: Removing the slide-in slot cover from the side cover

7. Install the slide-in drive in the bus unit. Be sure to insert the slide-in drive in the black guide rails at the top and bottom of the bus unit.

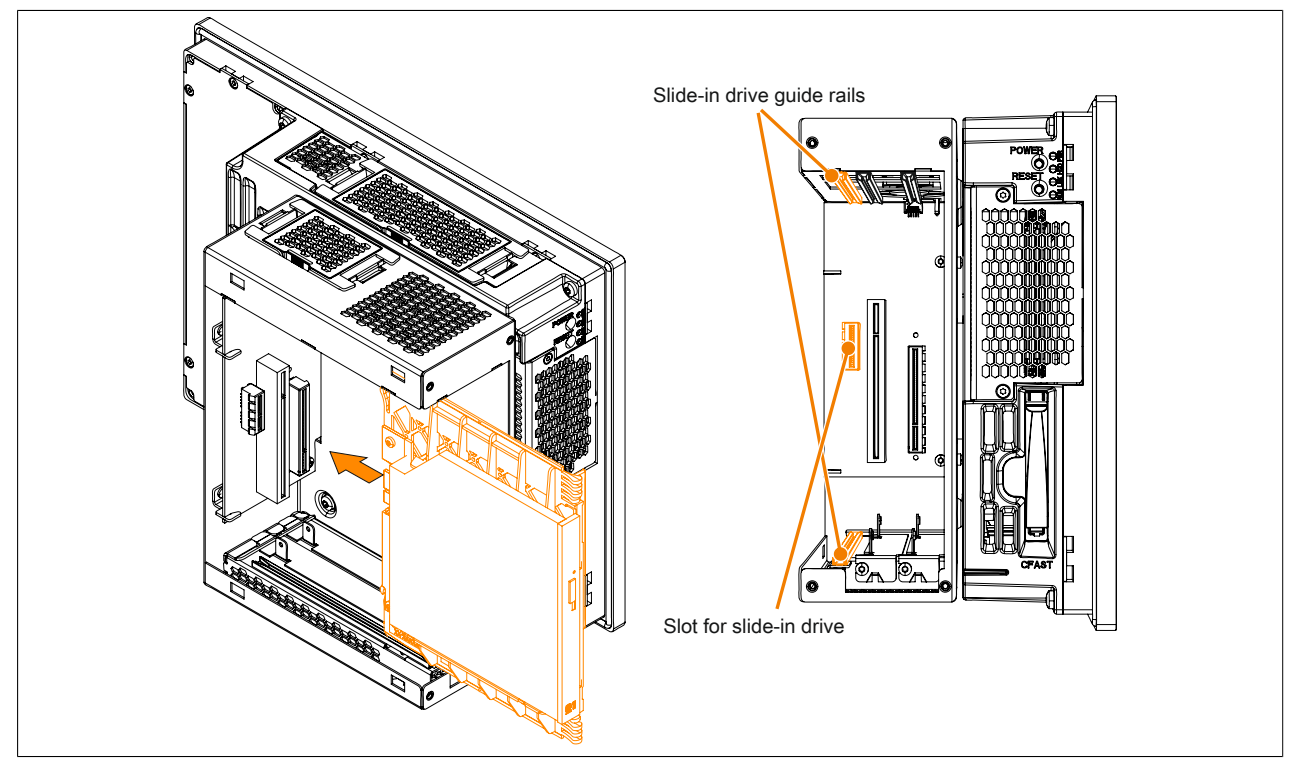

Figure 140: Installing the slide-in drive in the bus unit

Install the side cover on the bus unit using the 4 indicated Torx screws (T10); the max. tightening torque is 0.5 Nm.

The slide-in slot cover must be installed in order to operate the 5AC901.SSCA-00 slide-in compact adapter.

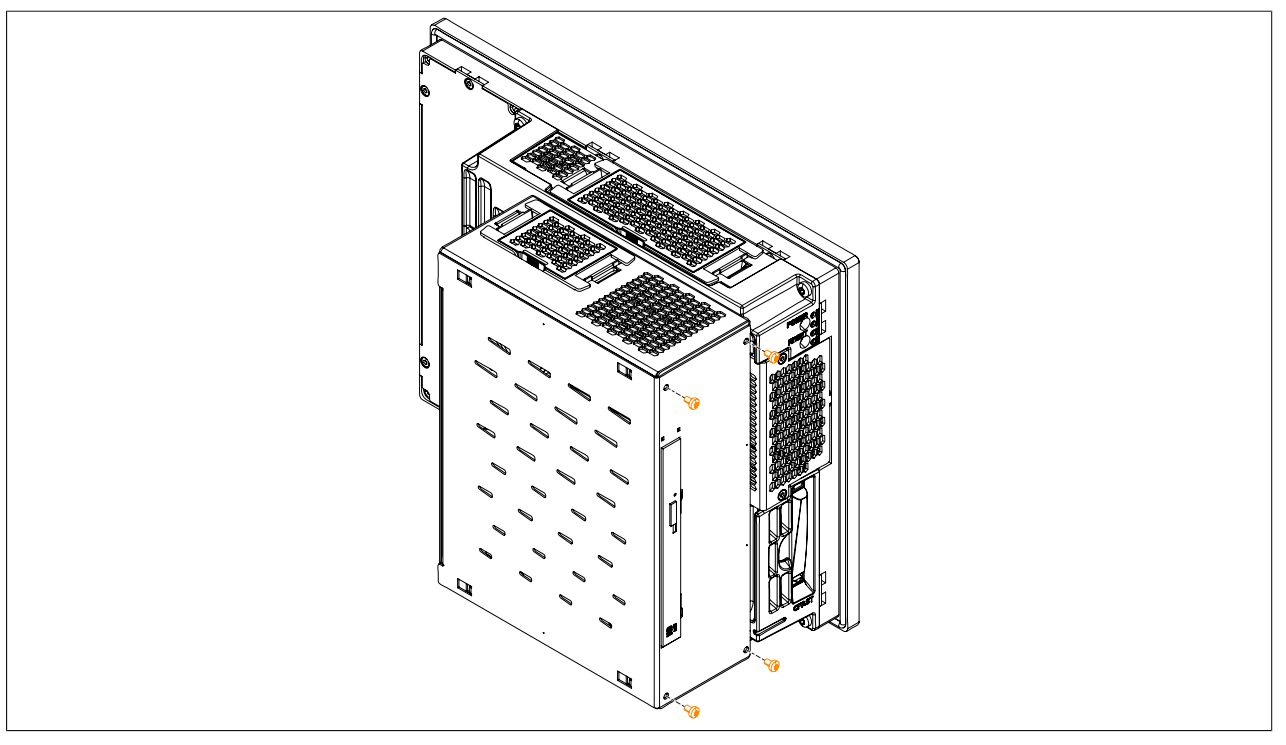

Figure 141: Replacing the side cover

9. The Panel PC can now be installed back in the control cabinet.

# 3.1.16 Installing and connecting the UPS battery unit

# Warning!

# Do not open the UPS battery unit!

- 1. Disconnect the power supply to the B&R Industrial PC.
- 2. Install the battery unit. Information about the drilling template can be found in the technical data of the respective UPS battery unit. Ensure that the distance between the battery unit and the B&R Industrial PC allows them to be connected with the UPS cable (0.5 m, 1 m or 3 m). Installation requires 4 M5 screws, 4 washers and 1 screw lock (min. tightening torque 1.3 Nm; screw depth as per applicable DIN regulations and specific application). These are not included in delivery.
- 3. Connect the UPS cable to the battery unit. When doing so, make sure to connect the red and black wires to the power supply (orange screw clamp). Be sure to use the right terminal block (red wire for +, black wire for -)! Connect the white and brown wires (brown wire for 1, white wire for 2) to the temperature sensor (green screw clamp terminal block).

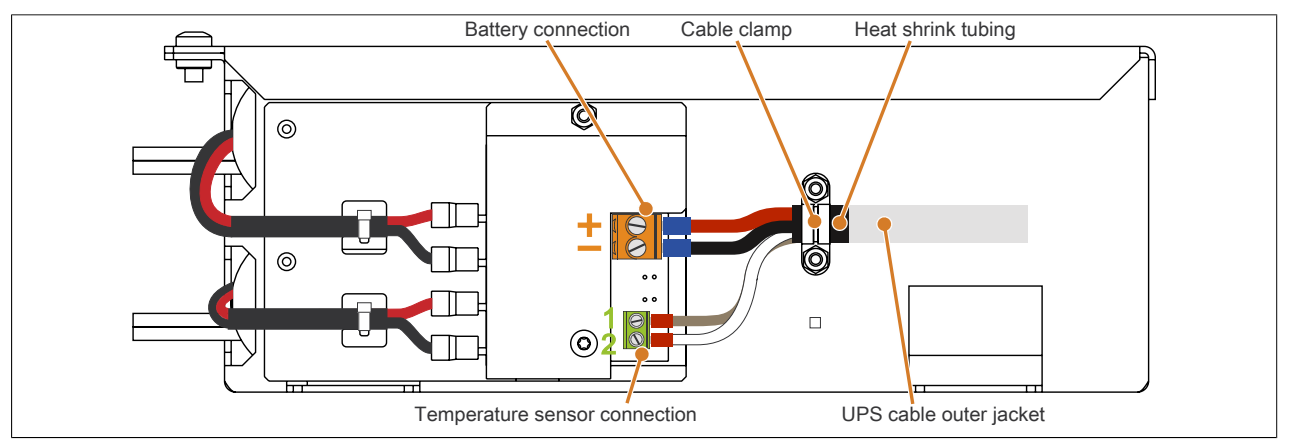

Figure 142: Connecting the UPS cable to the battery

- 4. Tighten the connected wires in the screw clamps with a screwdriver (max. tightening torque 0.4 Nm).
- 5. Loosen the two nuts (M3) on the cable clamp and feed the UPS cable through.
- 6. Fasten the UPS cable using the cable clamp. Tighten the previously removed nuts onto the cable clamp in alternating order (max. tightening torque 0.35 Nm).
- 7. Connect the 4-pin screw clamp to the UPS IF option and tighten the two screws with a screwdriver (max. tightening torque 0.4 Nm).

# 3.2 Connecting to the power grid

# Danger!

- The entire power supply must be disconnected before removing any covers or components from the device and installing or removing any accessories, hardware or cables.
- Remove the power cable from the device and from the power supply.
- All covers and components, accessories, hardware and cables must be installed or secured before the device is connected to the power supply and switched on.

# 3.2.1 Installing the DC power cable

# Danger!

The entire power supply to the B&R industrial PC or B&R Automation Panel must be interrupted. Before connecting the DC power cable, it must be checked whether it has been disconnected from the voltage source (e.g. power supply).

# 3.2.1.1 Wiring

Install the DC power cable on the terminal block (power supply connector) as shown in the figure below. Conductors with a cross section of 0.75 mm<sup>2</sup> to 1.5 mm<sup>2</sup> and wire end sleeve must be used.

## Installing screw clamp terminal block 0TB103.9

Secure the conductors with wire end sleeves in the terminal contacts 2 as shown in the figure below and tighten the screw clamp terminals ① with a screwdriver (tightening torque max. 0.4 Nm).

Installing a screw clamp terminal block Screw clamps ① DC power cable 3 24 VDC Functional ground 0 VDC

When wiring, pay attention to the pinout of the power supply connection on the device!

#### Installing cage clamp terminal block 0TB103.91

Insert a screwdriver into the cage clamp terminals ① and secure the conductors with wire end sleeves in the terminal contacts 2 as shown in the figure below. Close the terminal contact by removing the screwdriver.

Terminal contacts 2

Terminal block

When wiring, pay attention to the pinout of the power supply connection on the device!

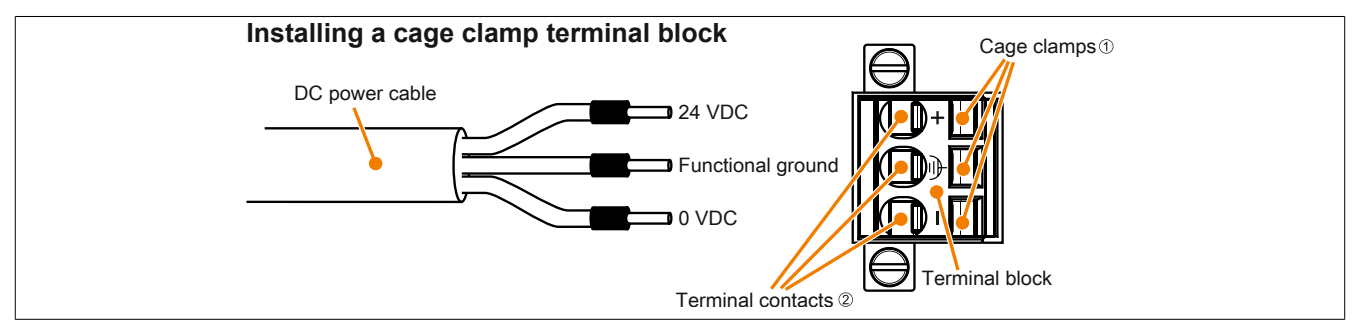

# 3.2.2 Installing the AC power cable

# Danger!

All supplied power to the B&R Industrial PC must be completely disconnected. Before connecting the AC power cable, it is important to make absolutely sure that it has been disconnected from the power source (e.g. power supply).

# 3.2.2.1 Wiring

The AC power cable must be secured in the terminal block (power connector) as shown in the image. Wires with a cross section of 0.75 mm<sup>2</sup> to 4 mm<sup>2</sup> and wire end sleeves must be used.

## Installing the 0TB3103.8000 screw clamp terminal block

Insert the wires with the wire end sleeves into the terminal contacts @ as shown in the image and tighten the screw clamps (located on the top of the screw clamp terminal block) with a screwdriver (max. tightening torque 0.6 Nm).

Please note the pinout of the power supply connector on the device!

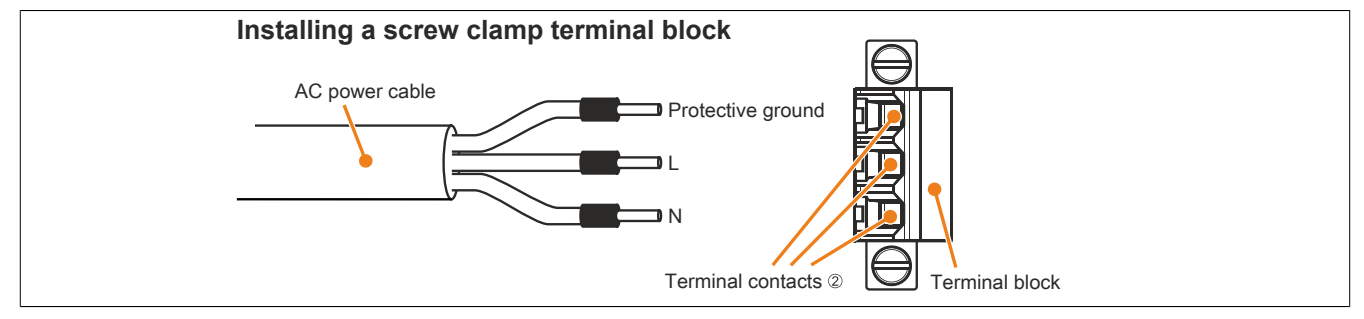

Figure 143: Installing a screw clamp terminal block

# 3.2.3 Connecting the power supply to a B&R device

# Danger!

The entire power supply to the B&R device must be interrupted. Before connecting the power cable, it must be checked whether it has been disconnected from the voltage source (e.g. power supply).

- 1. Carry out electrostatic discharge on the housing or at the ground connection.
- 2. Connect the power supply connector to the B&R device and tighten the mounting screws (max. tightening torque 0.5 Nm).

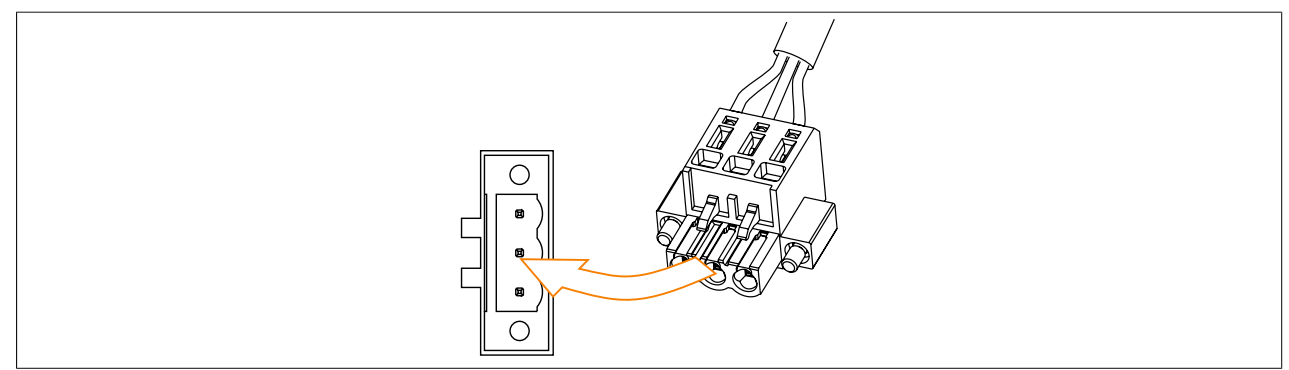

Figure 144: Connecting the power supply connector to a B&R device

# 3.2.4 Functional ground - Grounding concept

Functional ground is a current path of low impedance between electrical circuits and ground. It is used to improve immunity to interference, for example, and not necessarily as a protective measure. It therefore serves only to conduct interference, not to provide any kind of protection against electric shock.

This device comes equipped with 2 functional ground connections:

- Power supply
- Ground connection

To ensure the safe conductance of electrical interference, the following points must be observed:

- The device must be connected to the central grounding point in the control cabinet using the shortest route possible.
- A cable with a minimum cross section of 2.5 mm<sup>2</sup> per connection must be used. If a cable with wire end sleeves is connected to terminal block 0TB103.9 or 0TB103.91, then a cable with maximum 1.5 mm<sup>2</sup> per connection is possible.
- Observe the line shielding concept. All data cables connected to the device must be shielded.

The following symbol is used to indicate functional ground on the B&R device:

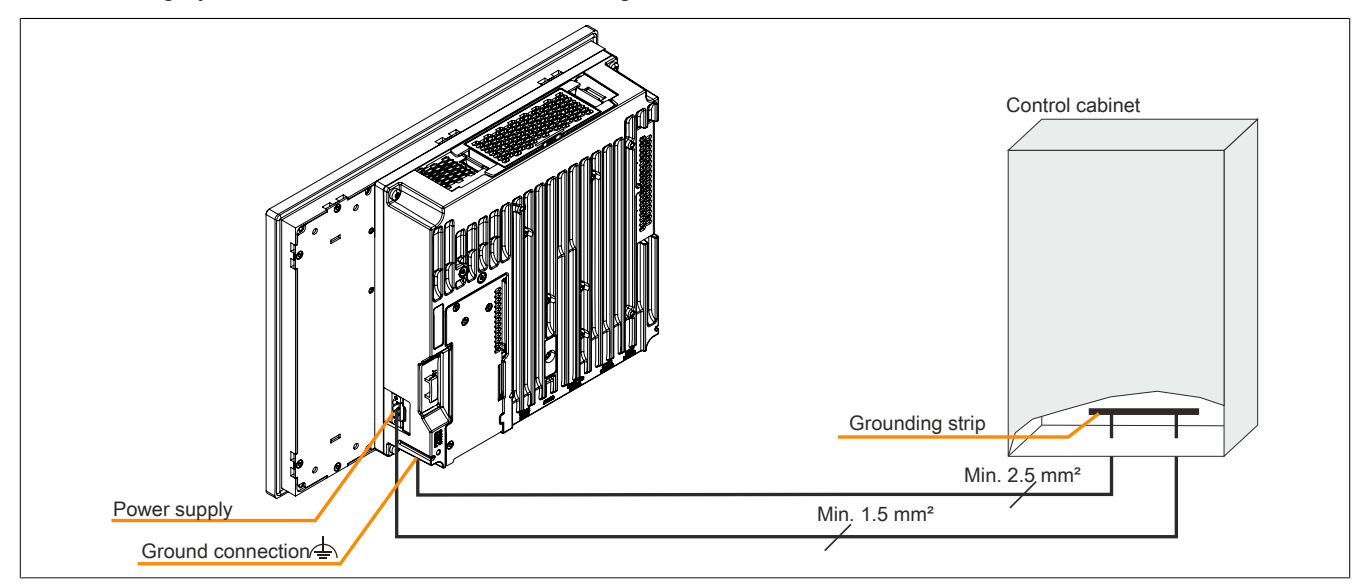

Figure 145: Panel PC 900 - Grounding concept

# 3.3 Cable connections

Flex radius specifications must be taken into account when installing or connecting cables.

# Information:

The maximum torque for the locating screws is 0.5 Nm.

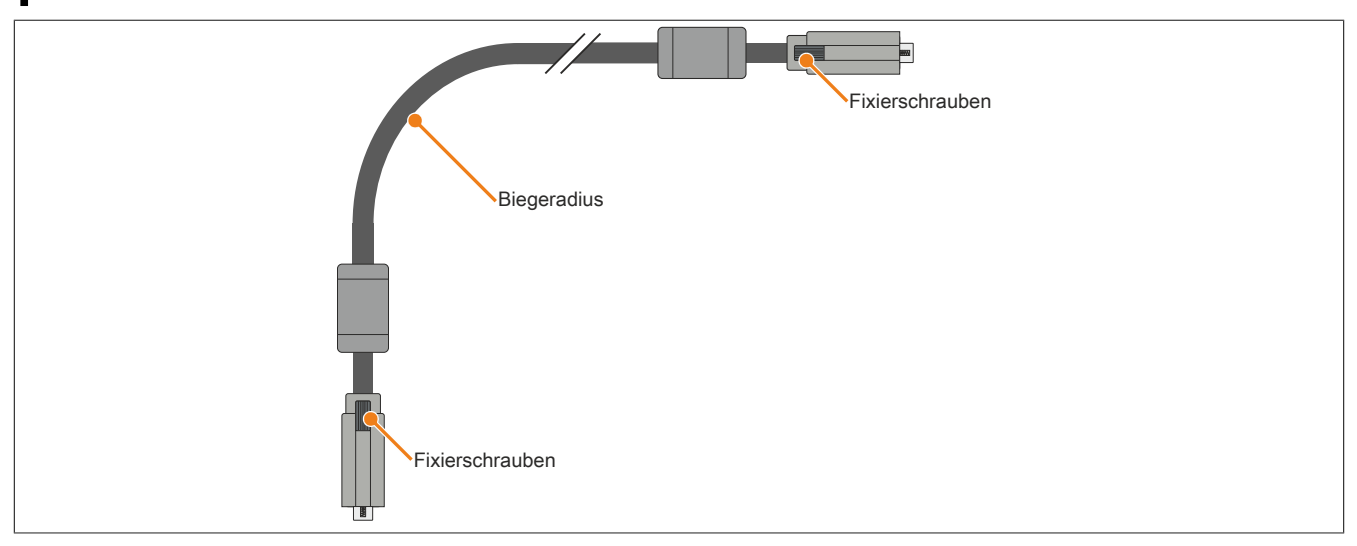

Figure 146: Biegeradius Kabelanschluss (Symbolbild)

# Information:

The specified bend radius is listed in the technical data for the respective cable.

# 3.4 General instructions for the temperature test procedure

The purpose of these instructions is to explain the general procedure for application-specific temperature tests with B&R industrial PCs or Power Panels. These instructions are only guidelines, however.

# 3.4.1 Procedure

In order to obtain accurate results, test conditions should match conditions in the field. This means that for the duration of the temperature tests, the target application should be running, the PC should be installed in the control cabinet that will be used later, etc.

In addition, a temperature sensor should be installed for the device being tested to constantly monitor the ambient temperature. In order to obtain correct values, it should be placed at a distance of approx. 5 to 10 cm from the B&R industrial PC near the air intake (not near the exhaust).

Every B&R industrial PCs and Power Panel is equipped with internal temperature sensors. They are positioned in different locations depending on the device family. Their number as well as the temperature limits also vary depending on the device family.

For information about the location of temperature sensors as well as their maximum specified temperatures, see section "Temperature sensor positions" in 2 "Technical data".

A minimum testing time of 8 hours is recommended for an optimal determination and assessment of the temperature situation.

## 3.4.2 Evaluating temperatures in Windows operating systems

## 3.4.2.1 Evaluating with the B&R Control Center

The B&R Control Center can be used to evaluate temperatures. The temperatures can be viewed in tab "Temperatures". The B&R Control Center is available for download at no cost in the Downloads section of the B&R website (www.br-automation.com). The B&R Control Center uses the B&R Automation Device Interface (ADI).

| Statistics   | User Settings    | Factory Settin    | igs    | Versi    | ions      | Repor |
|--------------|------------------|-------------------|--------|----------|-----------|-------|
| Display Keys | LEDs             | Temperatures      | Fan    | s V      | /oltages  | UPS   |
| Temper       | rature values of | the PC and connec | ted pa | nels are | displayed | here. |
| Module       | Sensor           |                   | °C/°F  | Alarm    |           |       |
| System Unit  | 1                | 44                | / 111  |          |           |       |
| System Unit  | 2                | 40                | / 104  |          |           |       |
| System Unit  | 3                | 38                | / 100  |          |           |       |
| System Unit  | 4                | 3                 | 7/98   |          |           |       |
| CPU Board    | 1                | 38                | / 100  |          |           |       |
| Slide-in 1   |                  | 2                 | 5 / 78 |          |           |       |
| UPS          | Batter           | / 2               | 4/75   |          |           |       |
| Panel 15     |                  | 3                 | 3/91   |          |           |       |
|              |                  |                   |        |          |           |       |
|              |                  |                   |        |          |           |       |
|              |                  |                   |        |          |           |       |
|              |                  |                   |        |          |           |       |
|              |                  |                   |        |          |           |       |
|              |                  |                   |        |          |           |       |
| L            | 11.1             | 11.4              |        |          |           |       |

If historical recording of the data is necessary, a separate application can be created.

# Information:

To create a separate application, SDKs such as the ADI .NET SDK are available from the B&R website (www.br-automation.com).

#### 3.4.2.2 Evaluating with the BurnInTest tool from Passmark

If a separate application is not created or used for temperature evaluation, B&R recommends using the BurnInTest software tool from PassMark.

The BurnInTest software tool is available in standard and professional versions. In addition to the software package, various loopback adapters (serial, parallel, USB, etc.) and test CDs or DVDs are also available. Depending on the expansion level of the software and available loopback adapters, a correspondingly high system and peripheral load can be generated.

# Information:

# Loopback adapters are also available from PassMark. For more information, see <u>www.passmark.com</u>.

The following screenshots are based on Passmark BurnInTest Pro V6 and a 2-slot PPC910 with DVD.

| Test configuration and dut | y cycles                        |                               |           |
|----------------------------|---------------------------------|-------------------------------|-----------|
| Auto Stop after            | 0 Minutes or 0                  | Cycles (0 means run foreve    | er) 🕥     |
| CPU 🔽                      |                                 | 2D Graphics 📝                 | 100       |
| Optical Drive(s)           |                                 | 3D Graphics 🔽                 | 100       |
| Printer 🔲 🦷                | 50                              | Disk(s) 🔽                     | 100       |
| RAM                        |                                 | Sound 🔲                       | 50        |
| Com Port(s) 🔽              | 100                             | Network 🔽                     | 50        |
| Таре 🔲                     | 50                              | Parallel Port 🔲               | 50        |
| Video 📝                    | 100                             |                               | 100       |
| Plug-in 🕅                  | 50                              |                               |           |
| Select the                 | tests to perform and their Duty | cycle. (1 = Min load, 100 = N | 1ax load) |
| ОК                         | All Off                         | Reset Defaults Cance          | el Help   |

Figure 147: Setting for Passmark BurnInTest Pro V6 and a 2-slot PPC900 with DVD

| 🚽 🝠 📙 X 🧕 🖉<br>System Information 🛛 Burn Ir | Current co<br>Results Even | nfiguration 🔻 |        |                        |              |  |
|---------------------------------------------|----------------------------|---------------|--------|------------------------|--------------|--|
| Results for HMI-PC                          |                            |               |        |                        |              |  |
| Test configuration file: Las                | tUsed.bitcfg               |               |        |                        | Status: IDLE |  |
| Start time: -                               | -                          | Stop tim      | e: -   |                        | Duration: -  |  |
| Test Name                                   | Cyde                       | Operations    | Errors | Last Error Description |              |  |
| 💂 2D Graphics                               | 0                          | 0             | 0      | No errors              |              |  |
| 3D Graphics                                 | 0                          | 0             | 0      | No errors              |              |  |
| (CPU)                                       | 0                          | 0             | 0      | No errors              |              |  |
| GDisk (C: )                                 | 0                          | 0             | 0      | No errors              |              |  |
| Memory (RAM)                                | 0                          | 0             | 0      | No errors              |              |  |
| Network 1                                   | 0                          | 0             | 0      | No errors              |              |  |
| P_Network 2                                 | 0                          | 0             | 0      | No errors              |              |  |
| Optical disk (D:)                           | 0                          | 0             | 0      | No errors              |              |  |
| Serial Port 1                               | 0                          | 0             | 0      | No errors              |              |  |
| USB Plug 1                                  | 0                          | 0             | 0      | No errors              |              |  |
| 💣 USB Plug 2                                | 0                          | 0             | 0      | No errors              |              |  |
| 🝼 USB Plug 3                                | 0                          | 0             | 0      | No errors              |              |  |
| 💣 USB Plug 4                                | 0                          | 0             | 0      | No errors              |              |  |
| 🝼 USB Plug 5                                | 0                          | 0             | 0      | No errors              |              |  |
| 📽 Video Playback                            | 0                          | 0             | 0      | No errors              |              |  |
|                                             |                            |               |        |                        |              |  |

Figure 148: Test overview of a 2-slot PPC900 with DVD

#### Commissioning

The respective test properties may need to be fine-tuned depending on the availability of a loopback plug and DVDs.

# Information:

If no USB loopback adapters are available, USB flash drives can also be used. The USB flash drives must be available in Windows as formatted drives. The test USB must then be deselected, and the USB flash drives must be configured as test devices in the disk properties.

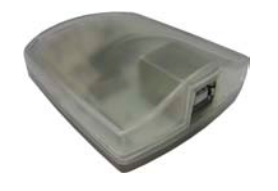

# Information:

Serial loopback adapters can be created relatively easily by yourself. Just connect some pins with wires on the serial interface.

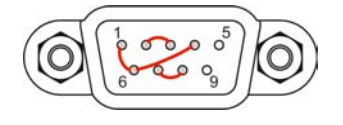

## 3.4.3 Evaluating temperatures in non-Windows operating systems

For applications that do not run in Windows, temperatures can be evaluated using the B&R implementation guide. In addition to the implementation guide, programs in MS-DOS are also available.

The implementation guide only describes device-specific functions, not the main functions of the sample programs.

If code from the sample programs is used, it is important to take into account the notes in the implementation guide regarding TODO comments, I/O access functions, etc.

# Information:

Sample programs and implementation guides for every B&R industrial PCs or Power Panels can be downloaded at no cost from the B&R website (<u>www.br-automation.com</u>).

## 3.4.4 Evaluating the measurement results

The recorded maximum temperature value of each individual sensor is not permitted to exceed the temperature limit specified in the user's manuals.

If the temperature tests cannot be carried out in a climate chamber, they can be carried out in an office environment, for example. It is necessary to record the ambient temperature, however. Based on experience gained at B&R, the measured temperature values can be extrapolated linearly to the ambient temperature for passive systems (systems without a fan kit). In order to also be able to extrapolate the temperature values for systems with a fan kit, the fans must be running. The speed, etc. must also be taken into account.

If the temperature tests are carried out in a controlled climate chamber with a fan, the devices to be tested are cooled by this fan and thus the measurement results are distorted. With passive devices, the measurement results are therefore unusable. In order to be able to carry out temperature tests in climate chambers with fans without distorting the measurement results, however, the fan of the climate chamber must be switched off and a correspondingly long lead time (several hours) must be observed.

# 3.5 Switching on the device for the first time

# 3.5.1 General information before switching on the device

#### Checklist

The following items must be checked before the device is put into service for the first time:

- Have the installation notes specified in "Installation" on page 193 been observed?
- · Have the permissible environmental conditions for the device been taken into account?
- Is the power supply connected correctly, and have the values been checked?
- · Is the ground cable connected correctly to the ground connection?
- The device must first be put into service before additional hardware is installed.

# **Caution!**

Before the device is put into service, it must slowly be acclimated to room temperature! Subjecting it to thermal radiation is not permitted.

If transported at low temperatures or if there are large temperature fluctuations, the device is not permitted to be subjected to any type of moisture.

## Requirements

The following requirements must be fulfilled before the device is switched on for the first time:

- The functional ground connections must be kept as short as possible and connected to the central grounding point using the largest possible wire cross section.
- All connection cables must be connected correctly.
- A USB keyboard and USB mouse must be connected (optional).

## 3.5.2 Switching on the device

#### Procedure

- 1. Connect the power supply and switch it on.
- 2. The device is operating and boots; LED "Power" lights up.

# 3.6 Touch screen calibration

B&R touch screen devices are equipped with a B&R touch controller that supports hardware calibration. This means that devices are pre-calibrated when delivered. This is a beneficial property when replacing devices of the same model or type since the new device does not require recalibration. Nevertheless, calibrating the device is still recommended in order to achieve the best results and to better adapt the touch screen to the user's preferences.

## 3.6.1 Single-touch (analog resistive)

## 3.6.1.1 Windows 10 IoT Enterprise 2015 LTSB

After starting Windows 10 IoT Enterprise 2015 LTSB on a Panel PC for the first time, the appropriate touch screen driver is installed automatically.

On all other devices, the touch screen driver must be subsequently installed to operate the touch screen. The appropriate driver is available for download in the Downloads section of the B&R website (<u>www.br-automation.com</u>).

#### 3.6.1.2 Windows Embedded 8.1 Industry Pro

After starting Windows Embedded 8.1 Industry Pro on the Panel PC for the first time, the corresponding touch screen driver is installed automatically.

On all other devices, the touch screen driver must be subsequently installed to operate the touch screen. The appropriate driver is available for download in the Downloads section of the B&R website (<u>www.br-automation.com</u>).

## 3.6.1.3 Windows 7 Professional / Ultimate

After installing Windows 7 on the device, the touch screen driver must be installed in order to operate the touch screen. The appropriate driver is available for download in the Downloads section of the B&R website (<u>www.br-automation.com</u>).

## 3.6.1.4 Windows Embedded Standard 7 Embedded / Premium

A touch screen driver will be installed automatically if a touch controller is detected during the Windows Embedded Standard 7 installation.

The touch screen driver must be installed manually if a touch controller was not detected when installing Windows Embedded Standard 7 or if an Automation Panel has been connected after installation. The appropriate driver is available for download in the Downloads section of the B&R website (<u>www.br-automation.com</u>).

#### 3.6.1.5 Windows XP Professional

After installing Windows XP Professional on the device, the touch screen driver must be installed in order to operate the touch screen. The appropriate driver is available for download in the Downloads section of the B&R website (<u>www.br-automation.com</u>).

#### 3.6.1.6 Windows Embedded Standard 2009

After starting Windows Embedded Standard 2009 on the Panel PC or Power Panel for the first time (first boot agent), the corresponding touch screen driver is installed automatically.

On all other devices, the touch screen driver must be subsequently installed to operate the touch screen. The appropriate driver is available for download in the Downloads section of the B&R website (www.br-automation.com).

## 3.6.2 Multi-touch (projected capacitive - PCT)

## 3.6.2.1 Windows 10 IoT Enterprise 2015 LTSB

Microsoft multi-touch drivers are installed on the device during installation of Windows 10 IoT Enterprise 2015 LTSB. After successful installation of Windows 10 IoT Enterprise 2015 LTSB, the device is immediately ready for operation.

#### 3.6.2.2 Windows Embedded 8.1 Industry Pro

Microsoft multi-touch drivers are installed on the device during installation of Windows Embedded 8.1 Industry Pro. After successful installation of Windows Embedded 8.1 Industry Pro, the device is immediately ready for operation.

#### 3.6.2.3 Windows 7 Professional / Ultimate

Microsoft multi-touch drivers are installed on the device during installation of Windows 7. After successful installation of Windows 7, the device is immediately ready for operation.

## 3.6.2.4 Windows Embedded Standard 7 Premium

Microsoft multi-touch drivers are installed on the device during installation of Windows Embedded Standard 7 Premium. After successful installation of Windows Embedded Standard 7 Premium, the device is immediately ready for operation.

# 3.7 Adjusting the display brightness

- 1. Open the Control Center in the Control Panel.
- 2. Select tab "Display".
- 3. Select a panel from the list. Only the local display (PP Link) and connected panels are displayed in the list.
- 4. Set the desired brightness using the slider.

|         | Julusu  | tatistic | tistics | sucs | ucs | ICS | JCS | cs | s  | -   |     |    |           |     | U  | JS | er | r à | Se | et | tti | in | ŋ | g             | S |   |    |        |   |   | _      | 2  | 1 | Ļ | 1 | -  | - |   | ~  | -  | • |   | - | ~  | - | 1 | 1 | 1  | 1 |   | - | 1  | -  |   | -  | - | 2  | - |   | _ | _ | IJ | ц | * | -  |   | - |    | ~ | <br>9 | _ | 4 |         | _ |
|---------|---------|----------|---------|------|-----|-----|-----|----|----|-----|-----|----|-----------|-----|----|----|----|-----|----|----|-----|----|---|---------------|---|---|----|--------|---|---|--------|----|---|---|---|----|---|---|----|----|---|---|---|----|---|---|---|----|---|---|---|----|----|---|----|---|----|---|---|---|---|----|---|---|----|---|---|----|---|-------|---|---|---------|---|
| Display | Display | isplay   | olay    | ау   | Y   | Y   | 1   |    |    |     |     |    | -         | Ke  | ey | /S |    |     |    |    |     | -  | 1 | LE            | E | D | )s |        |   | _ |        |    |   |   | 1 |    |   |   |    |    |   | - | T | T, | • | e | e | en | m | n | p | )e | er | ē | at | u | re | e | S | 5 |   |    |   | 1 | Fa | a | n | 15 | s |       | _ |   |         | 1 |
| Panel   | Panel   | Panel    |         |      |     |     |     |    | BR | Bri | ele | gh | ecc<br>gh | olu | pa | ss | s: |     |    | 10 | 00  | 0  |   | International |   |   | AF | ><br>% | 2 | 0 | n<br>) | ık | k | F | ( | (( | 0 | D | )) | )) | ) |   |   |    |   | , | × | <  |   |   |   |    | 1  |   | •  | ] |    |   |   |   |   | 1  |   |   |    |   |   |    |   | S     | e | ť | )<br>in | g |

Figure 149: Adjusting the display brightness

# Information:

The changed settings are displayed online but only applied by the system (and used after the next restart) if the Control Center is exited with *OK*.

The configured brightness is independent of the value configured in BIOS Setup, i.e. the value set in BIOS is used until Windows boots. The value set in BIOS is only applied the first time the Control Center is launched.

# 3.8 Configuring a SATA RAID set using the internal RAID controller

The following software description applies to the internal RAID controller on the QM77 chipset. The HM76 chipset does not provide RAID support.

# Information:

B&R recommends using only drives of the same type in a SATA RAID set (hard disk with hard disk in a set, SSD with SSD in a set; CFast with CFast in a set).

# **Caution!**

The maximum number of possible write cycles must be taken into consideration when setting up a RAID set with SSDs or CFast cards (with MLC technology).

In order to create a SATA RAID set and get into the "Configuration Utility", SATA mode selection must be set to RAID in the "Advanced - SATA configuration" menu.

The "Configuration Utility" in BIOS must be started in order to make the necessary settings. After POST, pressing <Ctrl+I> opens the RAID BIOS.

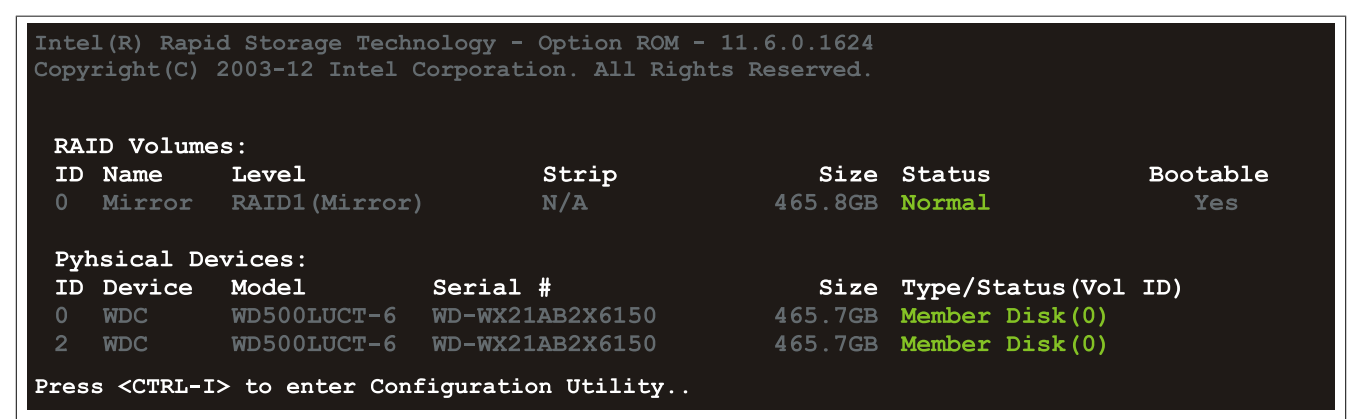

Figure 150: Configuration Utility - Boot

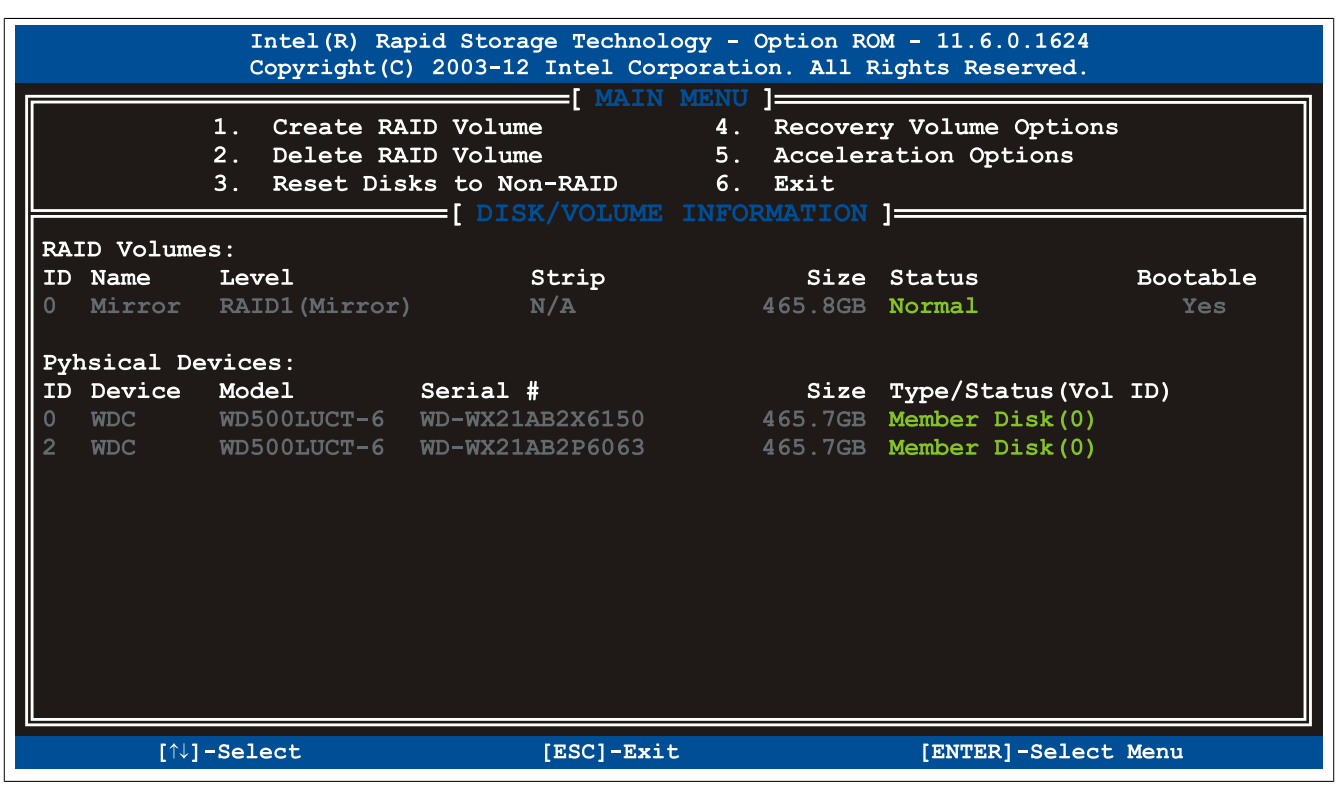

Figure 151: Configuration Utility - Overview

#### Commissioning

The following keys can be used once inside BIOS Setup:

| Кеу      | Function                                   |
|----------|--------------------------------------------|
| Cursor ↑ | Moves to the previous item                 |
| Cursor ↓ | Moves to the next item                     |
| Enter    | Selects an item or opens a submenu         |
| ESC      | Returns to the previous menu               |
| Ctrl+E   | Saves any changed settings and exits setup |

Table 188: BIOS-relevant keys in the RAID Configuration Utility

# 3.8.1 Create RAID volume

| Intel(R) Rapid Storage Technology - Option ROM - 11.6.0.1624<br>Copyright(C) 2003-12 Intel Corporation. All Rights Reserved.           |
|----------------------------------------------------------------------------------------------------|
| Name: Mirror<br>RAID LEVEL: RAID1(Mirror)<br>Disks: Select Disk<br>Strip Size: N/A<br>Capacity: 465.8 GB<br>Sync: N/A<br>Create Volume |
| [ HELP ]<br>Enter a unique volume name that has no special character and is<br>16 characters or less.                                  |
| $[\uparrow\downarrow]$ -Change [TAB]-Next [ESC]-Previous Menu [ENTER]-Select                                                           |

Figure 152: Configuration Utility - Create RAID volume

| Parameter                | Function                                                             | Configuration options                      | Effect                                        |
|--------------------------|----------------------------------------------------------------------|--------------------------------------------|-----------------------------------------------|
| Name                     | Option for entering the RAID name                                    | Name with up to 16 characters              | Assigns a name to the RAID volume             |
| RAID level               | Option for setting the RAID level                                    | RAID0 (Stripes)                            | Creates RAID0                                 |
|                          |                                                                      | RAID1 (Mirror)                             | Creates RAID1                                 |
|                          |                                                                      | Recovery                                   | Creates recovery RAID                         |
| Disks <sup>1)</sup>      | Specifies the installed hard disks as either mas-<br>ter or recovery | Master, Recovery                           | Defines the hard disks as master or recovery  |
| Strip size <sup>2)</sup> | Option for configuring the size of data blocks                       | 4 kB, 8 kB, 16 kB, 32<br>kB, 64 kB, 128 kB | Configures the size of the data block         |
| Capacity                 | Option for configuring the RAID capacity                             |                                            | Configures the memory size of the RAID volume |
| Sync <sup>3)</sup>       | Option for configuring RAID synchronization                          | N/A                                        | -                                             |
|                          |                                                                      | Continuous                                 | Automatically synchronizes the RAID volume    |
|                          |                                                                      | On request                                 | Manually synchronizes the RAID volume         |
| Create volume            | Creates the RAID volume                                              | -                                          | Creates the RAID volume                       |

Table 189: Configuration Utility - Create RAID volume

1) 2) This setting is only possible if RAID level is set to Recovery.

This setting is only possible if RAID level is set to RAID0(Stripe).

3) This setting is only possible if RAID level is set to Recovery.

# 3.8.2 Delete RAID volume

The "Delete RAID volume" menu option can be used to format the RAID drive, making it non-RAID. The drive to be deleted is selected and then deleted by pressing <DEL>.

# Information:

This option deletes all data on the drive, including the operating system.

|                | Intel(R)<br>Copyright | Rapid Storage I<br>(C) 2003-12 Int                         | echnology - Optior<br>el Corporation. Al                                                     | n ROM - 11.6.0.16<br>11 Rights Reserve    | 524<br>ed.      |
|----------------|-----------------------|------------------------------------------------------------|----------------------------------------------------------------------------------------------|-------------------------------------------|-----------------|
| Name<br>Mirror | Level<br>RAID1 (Mi    | Drives                                                     | TE VOLOME MENO<br>Capacity<br>2 465.8GB                                                      | Status<br>Normal                          | Bootable<br>Yes |
|                | Deleti<br>(           | * = A<br>ng a volume wi<br>WARNING: ALL F<br>This does not | [ HELP ]<br>ccelerated Volume<br>ll reset the dish<br>DISK DATA WILL BE<br>apply to Recovery | cs to non-RAID.<br>DELETED.<br>y volumes) |                 |
|                | [↑↓]-Change           | [TAB]-Next                                                 | [ESC]-Previous                                                                               | Menu [ENTE                                | R]-Select       |

Figure 153: Configuration Utility - Delete RAID volume

# 3.8.3 Reset disks to non-RAID

An existing RAID set can be deleted using the "Reset disks to non-RAID" option. The RAID to be deleted is selected and then deleted by pressing <SPACE> (<ENTER> to confirm).

# Information:

Deleting a RAID set also deletes all of the data on the drive.

|               |    |            | Intel(R) Rapid St<br>Copyright(C) 2003 | corage Technology -<br>3-12 Intel Corporati | Option ROM - 11.6.0.1624<br>.on. All Rights Reserved.  |
|---------------|----|------------|----------------------------------------|---------------------------------------------|--------------------------------------------------------|
|               |    | 1.         | . Create RAID Vo                       | lume 4.                                     | Recovery Volume Options                                |
|               |    | Re         | esetting RAID dis<br>nd revert it to a | k will remove ist<br>non-RAID disk.         | RAID structures                                        |
| R2<br>II<br>0 |    |            |                                        |                                             | ata on the disk to be lost.<br>volumes or Cache disks) |
|               | ID | Drive      | Model                                  | Serial #                                    | Size Status                                            |
| 2             | 2  | WDC<br>WDC | WD500LUCT-63Y8H<br>WD500LUCT-63Y8H     | WD-WX21AB2X6150<br>WD-WX21AB2P6063          | 465.7GB Member Disk<br>465.7GB Member Disk             |
|               |    |            | Select                                 | the disks that sho                          | ould be reset.                                         |
|               |    | [↑↓        | ]-Previous/Next                        | [SPACE]-Selects                             | [ENTER]-Selection Complete                             |
|               |    |            |                                        |                                             |                                                        |
|               |    | [↑↓]-Se    | elect                                  | [ESC]-Exit                                  | [ENTER]-Select Menu                                    |

Figure 154: Configuration Utility - Reset disks to non-RAID

# 3.8.4 Recovery volume options

The "Recovery volume options" menu option can be used to enable/disable recovery disk and master disk.

| Int.<br>Cop                       | el(R) Rapid Storage Technology - Option ROM - 11.6.0.1624<br>right(C) 2003-12 Intel Corporation. All Rights Reserved.                                                                                                    |
|-----------------------------------|----------------------------------------------------------------------------------------------------|
|                                   | <ol> <li>Enable Only Recovery Disk</li> <li>Enable Only Master Disk</li> </ol>                                                                                                    |
|                                   | [ HELP ]                                                                                                    |
| Enable O<br>Enable<br>Actions wil | hly Recovery Disk - enables recovery disk if available and<br>disables master disk.<br>Only Master Disk - enables master disk if available and<br>disables recovery disk.<br>. result in change from Continuous Update mode to On-Request. |
|                                   | [↑↓]select [ESC]-Previous Menu [ENTER]-Select                                                                                                    |

Figure 155: Configuration Utility - Recovery volume options

# 3.9 Known problems/issues

- The CAN IF option is supported in PVI for Windows XP Professional and Windows Embedded Standard 2009. The 5AC901.ICAN-00 interface option is no longer supported by PVI V4.2.5 or Windows CAN Driver V3.0 beginning with Windows 7.
- When using a PCI or PCIe RAID controller, we recommend disabling ASPM or power management for the respective PCI or PCIe slot.
- If problems occur with the ETH1 and ETH2 interface (connection aborted, slow data transfer, etc.), one possible solution is to disable the EEE feature (Energy Efficient Ethernet) in the driver.

# 4 Software

# 4.1 BIOS options

# Information:

The following diagrams, BIOS menu items and their descriptions refer to BIOS version 1.23. It is therefore possible that these diagrams and BIOS descriptions will not correspond with the BIOS version actually installed. In addition, the BIOS menu items provided depend on the system configuration.

# 4.1.1 General information

BIOS is an acronym for "Basic Input/Output System". It is the most basic standardized interface between the user and the system (hardware). The BIOS system used in this B&R Industrial PC was developed by American Megatrends, Inc.

The BIOS Setup utility can be used to modify basic system configuration settings. These settings are stored in CMOS and EEPROM memory (as a backup).

CMOS data is buffered by a battery (if present) and remains stored on the B&R Industrial PC even when the power is turned off (no 24 VDC supply).

# 4.1.2 BIOS Setup and boot procedure

BIOS is activated immediately when switching on the power supply or pressing the power button on the B&R Industrial PC. The system checks if the setup data from EEPROM memory is "OK". If the data is "OK", then it is transferred to CMOS. If the data is "Not OK", then the CMOS data is checked to see whether it is valid. An error message is output if the CMOS data contains errors, and the boot procedure can be continued by pressing <F1>. To prevent an error message from appearing on each restart, launch the BIOS Setup utility by pressing <F2> and resave the settings.

BIOS reads the system configuration information, checks and configures the system with the Power-On Self-Test (POST).

When these "preliminaries" are finished, BIOS looks for an operating system on the available data storage devices (hard drive, floppy drive, etc.). BIOS then launches the operating system and hands over to it the control of system operations.

To enter BIOS Setup, press the <Del> key after the USB controller has been initialized as soon as the following message appears on the screen (during POST): "Press DEL to run SETUP".

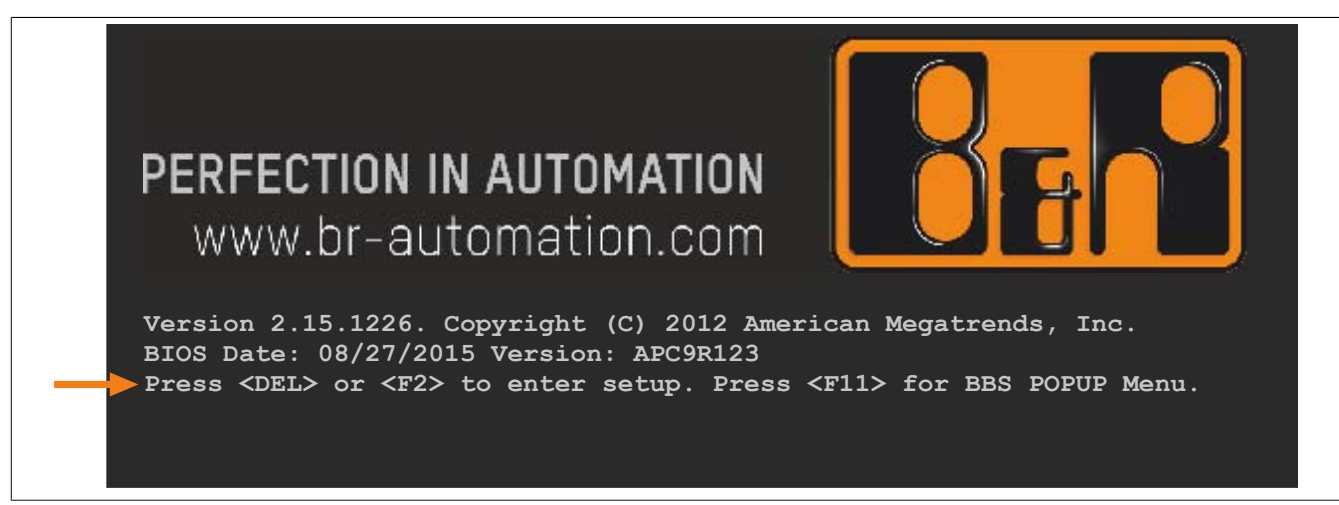

Figure 156: Boot screen

## 4.1.2.1 BIOS Setup keys

The following keys are enabled during POST:

# Information:

# Key signals from USB keyboards will only be registered after the USB controller has been initialized.

| Keys            | Function                                                                                                    |
|-----------------|----------------------------------------------------------------------------------------------------|
| Del, F2         | Opens the main BIOS Setup screen                                                                                                    |
| F12             | Network boot                                                                                                    |
| F11             | Opens the boot menu. This lists all bootable devices that are connected to the system. Selecting a device with cursor ↑, cursor ↓ and then pressing <enter> will boot from that device.</enter> |
|                 | Please select boot device:                                                                                                    |
|                 | P0: ST9250311CS<br>P1: SFCA32GBH1BR4TO-C-NC-236-S<br>Enter Setup                                                                                                    |
|                 | <pre>↑ and ↓ to move selection<br/>ENTER to select boot device<br/>ESC to boot using defaults</pre>                                                                                             |
| <pause></pause> | Pauses POST. Pressing any other key resumes POST.                                                                                                    |

Table 190: BIOS-relevant keys for POST

## The following keys can be used once inside BIOS Setup:

| Кеу                  | Function                                                       |
|----------------------|----------------------------------------------------------------|
| F1                   | Opens general help information                                 |
| Cursor ↑             | Moves to the previous item                                     |
| Cursor ↓             | Moves to the next item                                         |
| Cursor ←             | Moves to the previous item                                     |
| Cursor $\rightarrow$ | Moves to the next item                                         |
| +-                   | Changes the setting for the selected function                  |
| Enter                | Changes to the selected screen                                 |
| Page ↑               | Changes to the previous page                                   |
| Page ↓               | Changes to the next page                                       |
| Home                 | Jumps to the first BIOS menu item or object                    |
| End                  | Jumps to the last BIOS menu item or object                     |
| F2 / F3              | Changes the colors of BIOS Setup                               |
| F7                   | Resets any changes                                             |
| F9                   | Loads and configures CMOS default values for all BIOS settings |
| F10                  | Saves and exits                                                |
| ESC                  | Exits a submenu                                                |

Table 191: BIOS-relevant keys

# 4.1.3 Main

The main BIOS Setup screen appears immediately after the <Del> button is pressed during startup.

| Aptio Setup                                                          | Utility - Copyright (C) 2012 American | Megatrends, Inc.                                                                                                    |
|----------------------------------------------------------------------|---------------------------------------|----------------------------------------------------------------------------------------------------|
| BIOS Information<br>Main BIOS Version<br>OEM BIOS Version            | APCAR123                              | Platform Inforamtion                                                                                                    |
| Build Date<br>Board Information<br>Product Revision<br>Serial Number | 08/27/2015<br>B.1<br>000001344253     |                                                                                                    |
| Platform Information<br>System Date                                  | [Wed 10/21/2015]                      | $\leftrightarrow: \texttt{Select Screen} \\ \uparrow \downarrow: \texttt{Select Item}$                                      |
| System Time                                                          | [08:03:27]                            | Enter: Select<br>+/-: Change Opt.<br>F1: General Help<br>F2: Previsous Values<br>F9: Optimized Defaults<br>F10: Save & Exit |
| Version 2 15                                                         | 1226 Convright (C) 2012 Amorigan      | ESC: Exit                                                                                                    |

#### Figure 157: Main

| BIOS setting         | Function                                                                                                    | Configuration options  | Effect                                                              |
|----------------------|----------------------------------------------------------------------------------------------------|------------------------|---------------------------------------------------------------------|
| BIOS information     |                                                                                                    |                        |                                                                     |
| Main BIOS version    | Displays the BIOS version                                                                                                 | None                   | -                                                                   |
| OEM BIOS version     | Displays the OEM BIOS version                                                                                             | None                   |                                                                     |
| Build date           | Displays the date the BIOS was created                                                                                    | None                   | -                                                                   |
| Board information    |                                                                                                    |                        |                                                                     |
| Product revision     | Displays the hardware revision of the CPU board                                                                           | None                   | -                                                                   |
| Serial number        | Displays the serial number of the CPU board                                                                               | None                   | -                                                                   |
| Platform information | Displays information about the chipset, CPU board and main memory                                                         | Enter                  | Opens this submenu<br>See "Platform information" on page 242.       |
| System date          | The currently configured system date. This is<br>buffered by the CMOS battery when the system<br>is switched off.         | Change the system date | Sets the system date in the format Month:Day:Year (mm:dd:yyyy)      |
| System time          | The currently configured system time setting.<br>This is buffered by the CMOS battery when the<br>system is switched off. | Change the system time | Sets the system time in the format<br>Hour:Minute:Second (hh:mm:ss) |

Table 192: Main - Configuration options

## 4.1.3.1 Platform information

| Aptio Setup Utility - C<br>Main                                                                                                    | opyright (C) 2012 American 1                                                                     | Megatrends, Inc.                                                                                                    |
|----------------------------------------------------------------------------------------------------|--------------------------------------------------------------------------------------------------|----------------------------------------------------------------------------------------------------|
| Processor Information<br>Name<br>Brand String<br>Frequency<br>Processor ID<br>Stepping                                                 | IvyBridge<br>Intel(R) Core(TM) i7-351<br>1600 MHZ<br>306a8<br>E1                                 | Platform Inforamtion                                                                                                    |
| Number of Processes<br>Microcode Revision<br>GT Info<br>IGFX VBIOS Verison<br>Memory RC Version<br>Total Memory<br>Memory Frequency    | 2Core(s) / 4 Thread(s)<br>19<br>GT2 (1000 MHz)<br>2170<br>1.8.0.0<br>16384 MB (DDR3)<br>1067 MHz | →: Select Screen<br>↑↓: Select Item<br>Enter: Select                                                                    |
| PCH Information<br>Name<br>Intel PCH SKU Name<br>Stepping<br>LAN PHY Revision<br>ME FW Version                                         | PantherPoint<br>QM77<br>O4/C1<br>C0<br>N/A                                                       | +/-: Change Opt.<br>F1: General Help<br>F2: Previsous Values<br>F9: Optimized Defaults<br>F10: Save & Exit<br>ESC: Exit |
| SPI Clock Frequency<br>DOFR Support<br>Read Status Clock Frequency<br>Write Status Clock Frequency<br>Fast Read Status Clock Frequency | Supported<br>33 MHz<br>33 MHz<br>50 MHz                                                          |                                                                                                    |

## Version 2.15.1226. Copyright (C) 2012 American Megatrends, Inc.

#### Figure 158: Main - Platform information

| BIOS setting                          | Function                                                 | Configuration options | Effect |
|---------------------------------------|----------------------------------------------------------|-----------------------|--------|
| Processor information                 |                                                          |                       |        |
| Name                                  | Displays the processor architecture                      | None                  | -      |
| Brand string                          | Displays the processor type                              | None                  | -      |
| Frequency                             | Displays the processor frequency                         | None                  | -      |
| Processor ID                          | Displays the processor ID                                | None                  | -      |
| Stepping                              | Displays the processor stepping version                  | None                  | -      |
| Number of processors                  | Displays the number of processor cores/threads           | None                  | -      |
| Microcode revision                    | Displays the processor microcode revision                | None                  | -      |
| GT info                               | Displays GT information                                  | None                  | -      |
| IGFX VBIOS version                    | Displays the IGFX VBIOS version                          | None                  | -      |
| Memory RC version                     | Displays the memory RC version                           | None                  | -      |
| Total memory                          | Displays the system memory size                          | None                  | -      |
| Memory frequency                      | Displays the RAM frequency                               | None                  | -      |
| PCH information                       |                                                          |                       |        |
| Name                                  | Displays the platform controller hub                     | None                  | -      |
| Intel PCH SKU name                    | Displays the chipset on the CPU board                    | None                  | -      |
| Stepping                              | Displays the chipset stepping version                    | None                  | -      |
| LAN PHY revision                      | Displays the LAN revision                                | None                  | -      |
| ME FW version                         | Displays the Intel management engine firmware version    | None                  | -      |
| ME firmware SKU                       | Displays the Intel management stock-keeping unit version | None                  | -      |
| SPI clock frequency                   |                                                          |                       |        |
| DOFR support                          | Displays information about DOFR support                  | None                  | -      |
| Read status clock frequen-            | Displays the clock frequency read status                 | None                  | -      |
| су                                    |                                                          |                       |        |
| Write status clock frequen-<br>cy     | Displays the clock frequency write status                | None                  | -      |
| Fast read status clock fre-<br>quency | Displays the fast read status clock frequency            | None                  | -      |

Table 193: Main - Platform information - Overview

# 4.1.4 Advanced

| Aptio Setup Utility - Copyright (C) 2012 American Main Main Main Alexander Deat Security Serve & Evit                                                                                                    | Megatrends, Inc.                                                                                                    |
|----------------------------------------------------------------------------------------------------|----------------------------------------------------------------------------------------------------|
| Main Advanced Boot Security Save & Exit                                                                                                    |                                                                                                    |
| <pre>&gt; Graphics Configuration<br/>&gt; OEM Features<br/>&gt; PCI Configuration<br/>&gt; PCI Express Configuration<br/>&gt; ACPI Settings<br/>&gt; RTC Wake Settings<br/>&gt; CPU Configuration<br/>&gt; Chipset Configuration<br/>&gt; SATA Configuration<br/>&gt; Memory Configuration<br/>&gt; USB Configuration<br/>&gt; Serial Port Console Redirection</pre> | Graphics Configuration<br>Submenu<br>↔: Select Screen<br>↑↓: Select Item<br>Enter: Select<br>+/-: Change Opt.<br>F1: General Help<br>F2: Previsous Values<br>F9: Optimized Defaults<br>F10: Save & Exit |
|                                                                                                    | ESC: Exit                                                                                                    |
| Version 2.15.1226. Copyright (C) 2012 American M                                                                                                    | Megatrends, Inc.                                                                                                    |

#### Figure 159: Advanced - Overview

| BIOS setting              | Function                                    | Configuration options | Effect                                        |
|---------------------------|---------------------------------------------|-----------------------|-----------------------------------------------|
| Graphics configuration    | Configures graphics settings                | Enter                 | Opens this submenu                            |
|                           |                                             |                       | See "Graphics configuration" on page 244.     |
| OEM features              | Configures OEM features                     | Enter                 | Opens this submenu                            |
|                           |                                             |                       | See "OEM features" on page 246.               |
| PCI configuration         | Configures PCI devices                      | Enter                 | Opens this submenu                            |
|                           |                                             |                       | See "PCI configuration" on page 265.          |
| PCI express configura-    | Configures PCI Express devices              | Enter                 | Opens this submenu                            |
| tion                      |                                             |                       | See "PCI express configuration" on page 267.  |
| ACPI settings             | Configures ACPI settings                    | Enter                 | Opens this submenu                            |
|                           |                                             |                       | See "ACPI settings" on page 273.              |
| RTC wake settings         | Configures the start time when switched off | Enter                 | Opens this submenu                            |
|                           |                                             |                       | See "RTC wake settings" on page 274.          |
| CPU configuration         | Configures the CPU settings                 | Enter                 | Opens this submenu                            |
|                           |                                             |                       | See "CPU configuration" on page 275.          |
| Chipset configuration     | Configures chipset settings                 | Enter                 | Opens this submenu                            |
|                           |                                             |                       | See "Chipset configuration" on page 278.      |
| SATA configuration        | Configures the SATA settings                | Enter                 | Opens this submenu                            |
|                           |                                             |                       | See "SATA configuration" on page 280.         |
| Memory configuration      | Configures main memory settings             | Enter                 | Opens this submenu                            |
|                           |                                             |                       | See "Memory configuration" on page 283.       |
| USB configuration         | Configures the USB settings                 | Enter                 | Opens this submenu                            |
|                           |                                             |                       | See "USB configuration" on page 286.          |
| Serial port console redi- | Configures the remote console               | Enter                 | Opens this submenu                            |
| rection                   |                                             |                       | See "Serial port console redirection" on page |
|                           |                                             |                       | 289.                                          |

Table 194: Advanced - Overview

# 4.1.4.1 Graphics configuration

| Aptio Setup Utility -                                           | Copyright (C) 2012 Ameri | can Megatrends, Inc.                              |  |
|-----------------------------------------------------------------|--------------------------|---------------------------------------------------|--|
| Primary Display                                                 | [Auto]                   | Select which of                                   |  |
| Internal Graphics                                               | [Auto]                   | IGFX/PEG/PCI Graphics<br>device should be Primary |  |
| IGFX VBIOS Version                                              | 2170                     | Display or select SG for                          |  |
| GTT Size                                                        | [2MB]                    | Switchable Gfx.                                   |  |
| Aperture Size                                                   | [256MB]                  |                                                   |  |
| DVMT Pre-Allocated                                              | [64MB]                   |                                                   |  |
| DVMT Total Gfx Mem                                              | [256MB]                  |                                                   |  |
| Gfx Low Power Mode                                              | [Disabled]               |                                                   |  |
| Graphics Performance Analyzers                                  | [Disabled]               |                                                   |  |
|                                                                 |                          |                                                   |  |
| Primary IGFX Boot Display                                       | [LFP]                    | $\leftrightarrow$ : Select Screen                 |  |
| Secondary IGFX Boot Display                                     | [CRT]                    | $\uparrow\downarrow$ : Select Item                |  |
|                                                                 |                          | Enter: Select                                     |  |
| Active LFP Configuration                                        | [Integrated LVDS]        | +/-: Change Opt.                                  |  |
| Always Try Auto Panel Detect                                    |                          | F1: General Help                                  |  |
| Local Flat Panel Type                                           | [Auto]                   | F2: Previsous Values                              |  |
| Display Port P Interface                                        | [Disphled]               | F9: Optimized Defaults                            |  |
| Display Port & Interface                                        | [Disabled]               | F10: Save & Exit                                  |  |
| Display Port D Interface                                        |                          | ESC: Exit                                         |  |
| bispidy fort b interface                                        |                          |                                                   |  |
| Display Mode Persistance                                        | [Disabled]               |                                                   |  |
| Version 2.15.1226. Copyright (C) 2012 American Megatrends, Inc. |                          |                                                   |  |

Figure 160: Advanced - Graphics configuration

| BIOS setting              | Function                                                                                                    | Configuration options                | Effect                                                                                               |
|---------------------------|----------------------------------------------------------------------------------------------------|--------------------------------------|----------------------------------------------------------------------------------------------------|
| Primary display           | Option for selecting the primary display device                                                                                                    | Auto                                 | Configures the display device automatically                                                          |
|                           |                                                                                                    | IGD                                  | Uses the internal graphics chip on the CPU board as the display device                               |
|                           |                                                                                                    | PEG                                  | Uses an external PCI Express graphics card<br>connected to the x16 PEG port as the display<br>device |
|                           |                                                                                                    | PCI                                  | Uses the graphics chip of a connected graphics card as the display device                            |
| Internal graphics         | Option for configuring the internal graphics chip                                                                                                    | Auto                                 | Enables the internal graphics chip                                                                   |
|                           |                                                                                                    | Disabled                             | Disables the internal graphics chip                                                                  |
|                           |                                                                                                    | Enabled                              | Enables the internal graphics chip                                                                   |
| IGFX VBIOS version        | Displays the IGFX BIOS version                                                                                                    | None                                 | -                                                                                                    |
| GTT size                  | Option for setting the GTT size                                                                                                    | 1 MB                                 | 1 MB GTT                                                                                             |
|                           |                                                                                                    | 2 MB                                 | 2 MB GTT                                                                                             |
| Aperture size             | Option for configuring the maximum amount of<br>RAM made available to the main memory when<br>graphics memory is full                                                         | 128M                                 | Reserves 128 MB                                                                                      |
|                           |                                                                                                    | 256M                                 | Reserves 256 MB                                                                                      |
|                           |                                                                                                    | 512M                                 | Reserves 512 MB                                                                                      |
| DVMT pre-allocated        | Option for setting the fixed amount of memory used for the internal graphics controller                                                                                       | 32 MB, 64 MB, 96<br>MB up to 1024 MB | Defines the fixed graphic memory as a value be-<br>tween 32 and 1024 MB                              |
| DVMT total gfx mem        | Option for setting the amount of memory that                                                                                                    | 128M                                 | Allocates 128 MB of main memory                                                                      |
|                           | can be used for the internal graphics controller.<br>Memory over the permanently assigned graph-<br>ics memory is assigned dynamically according<br>to the DVMT 5.0 standard. | 256M                                 | Allocates 256 MB of main memory                                                                      |
|                           |                                                                                                    | MAX                                  | Allocates the entire main memory                                                                     |
| Gfx low power mode        | Option for setting the power saving function for the graphics controller                                                                                                    | Enabled                              | Enables low power mode. The graphics con-<br>troller does not operate at full speed.                 |
|                           | Information:<br>This option can only be used for SFF.                                                                                                    | Disabled                             | Disables low power mode                                                                              |
| Graphics performance an-  | Option for enabling/disabling the Intel graphics                                                                                                    | Enabled                              | Enables this function                                                                                |
| alyzers                   | alyzers performance analyzers                                                                                                    | Disabled                             | Disables this function                                                                               |
| Primary IGFX boot display | Option for defining the primary enabled display                                                                                                    | VBIOS default                        | Uses the default setting from IGFX BIOS                                                              |
|                           | device during booting.                                                                                                    | CRT                                  | Uses the CRT (cathode ray tube) channel                                                              |
|                           |                                                                                                    | LFP                                  | Uses the LFP (local flat panel) channel                                                              |
|                           |                                                                                                    | EFP                                  | Uses the EFP (external flat panel) channel                                                           |

Table 195: Advanced - Graphics configuration options

| BIOS setting              | Function                                                                           | Configuration options | Effect                                                              |
|---------------------------|------------------------------------------------------------------------------------|-----------------------|---------------------------------------------------------------------|
|                           |                                                                                    | EFP2                  | Uses the EFP2 (external flat panel 2) channel                       |
|                           | Information:                                                                       | EFP3                  | Uses the EFP3 (external flat panel 3) channel                       |
|                           |                                                                                    |                       |                                                                     |
|                           | The numbering of EFP occurs dynami-                                                |                       |                                                                     |
|                           | terface (B/C/D).                                                                   |                       |                                                                     |
|                           |                                                                                    |                       |                                                                     |
| Secondary IGFX boot dis-  | Option for defining the secondary enabled panel                                    | Disabled              | Disables this function. Only shows POST on                          |
| play                      | during POST                                                                        |                       | one display.                                                        |
|                           | Information                                                                        | CRT                   | Uses the CRT (cathode ray tube) channel                             |
|                           | intornation.                                                                       | LFP                   | Uses the LFP (local flat panel) channel                             |
|                           | The numbering of EFP occurs dynami-                                                | EFP                   | Uses the EFP (external flat panel) channel                          |
|                           | cally depending on the DisplayPort in-                                             | EFP2                  | Uses the EFP2 (external flat panel 2) channel                       |
|                           | terface (B/C/D).                                                                   | EFP3                  | Uses the EFP3 (external flat panel 3) channel                       |
|                           |                                                                                    |                       |                                                                     |
|                           | Information:                                                                       |                       |                                                                     |
|                           |                                                                                    |                       |                                                                     |
|                           | After the BIOS boot screen, nothing                                                |                       |                                                                     |
|                           | more is shown on this display until the<br>graphics driver is releaded by the oper |                       |                                                                     |
|                           | ating system.                                                                      |                       |                                                                     |
|                           |                                                                                    |                       |                                                                     |
| Active LFP configuration  | Option for selecting the active LFP (local flat                                    | No local flat panel   | Does not use the LVDS channel                                       |
|                           | panel) channel                                                                     | Integrated LVDS       | Uses the integrated LVDS channel                                    |
| Always try auto panel de- | This option first searches for EDID data in an                                     | No                    | Disables this function                                              |
| tect                      | external EEPROM to configure the LFP. If no                                        | Yes                   | Enables this function                                               |
|                           | der "Local flat panel type" is used                                                |                       |                                                                     |
| Local flat panel type     | This option can be used to set a predefined pro-                                   | Auto                  | Automatic detection and configuration using the                     |
|                           | file for the LVDS channel.                                                         |                       | EDID data                                                           |
|                           |                                                                                    | VGA 1x18 (002h)       | 640 x 480                                                           |
|                           |                                                                                    | VGA 1x18 (013h)       | 640 x 480                                                           |
|                           |                                                                                    | WVGA 1x18 (01Fh)      | 800 x 480                                                           |
|                           |                                                                                    | WVGA 1x24 (01Bh)      | 800 x 480                                                           |
|                           |                                                                                    |                       | 800 x 600                                                           |
|                           |                                                                                    | XGA 1x18 (006h)       | 1024 x 768                                                          |
|                           |                                                                                    | XGA 2x18 (007h)       | 1024 x 768                                                          |
|                           |                                                                                    | XGA 1x24 (008h)       | 1024 x 768                                                          |
|                           |                                                                                    | XGA 2x24 (012h)       | 1024 x 768                                                          |
|                           |                                                                                    | WXGA 1x18 (01Eh)      | 1280 x 800                                                          |
|                           |                                                                                    | WXGA 1x24 (01Ch)      | 1280 x 768                                                          |
|                           | -                                                                                  | SXGA 2x24 (00Ah)      | 1280 x 1024                                                         |
|                           | -                                                                                  | SXGA 2x24 (018h)      | 1280 x 1024                                                         |
|                           |                                                                                    | UXGA 2x24 (00Ch)      | 1600 x 1200                                                         |
|                           |                                                                                    | HD 2x24 (01Dh)        | 1920 x 1080                                                         |
|                           | -                                                                                  | WUXGA 2x18 (015h)     | 1920 x 1200                                                         |
|                           | -                                                                                  | WUXGA 2x24 (00Dh)     | 1920 x 1200                                                         |
|                           | -                                                                                  | Customized EDID 1     | User-defined profile                                                |
|                           |                                                                                    | Customized EDID 2     | User-defined profile                                                |
| Diaplay part D interface  | Ontion for collecting the display device that is                                   | Customized EDID 3     | User-defined profile                                                |
| Display port B interface  | connected to the DisplayPort interface                                             | Disabled              | Configures the DisplayPort interface as a DisplayPort               |
|                           |                                                                                    | DisplayPort           | playPort interface                                                  |
|                           |                                                                                    | HDMI/DVI              | Configures the DisplayPort interface as an HD-<br>MI/DVI interface  |
| Display Port C interface  | Option for selecting the display device that is                                    | Disabled              | Disables the monitor/panel option                                   |
|                           | connected to the monitor/panel option                                              | DisplayPort           | Configures the monitor/panel option as a Dis-<br>playPort interface |
|                           |                                                                                    | HDMI/DVI              | Configures the monitor/panel option as an HD-<br>MI/DVI interface   |

Table 195: Advanced - Graphics configuration options

## Software

| BIOS setting             | Function                                                                                                    | Configuration options | Effect                                                                  |
|--------------------------|----------------------------------------------------------------------------------------------------|-----------------------|-------------------------------------------------------------------------|
| Display Port D interface | Option for selecting the display device that is<br>connected to the monitor/panel interface                                                                                                    | Disabled              | Disables the monitor/panel interface                                    |
|                          |                                                                                                    | DisplayPort           | Configures the monitor/panel interface as a Dis-<br>playPort interface  |
|                          |                                                                                                    |                       | Information:<br>This setting disables the monitor/pan-<br>el interface. |
|                          |                                                                                                    | HDMI/DVI              | Configures the monitor/panel interface as an HDMI/DVI interface         |
| Display mode persistence | "Display mode persistence" means that the op-                                                                                                    | Disabled              | Disables this function                                                  |
|                          | erating system can remember and restore past<br>display configurations. For example, a dual DVI<br>configuration is automatically restored when<br>both DVI monitors are reconnected, even if only<br>one of them was connected and enabled during<br>a previous boot. | Enabled               | Enables this function                                                   |

Table 195: Advanced - Graphics configuration options

# 4.1.4.2 OEM features

| Aptio Setup Utility -<br>Advanced                                                                                                    | - Copyright (C) 2012 American          | Megatrends, Inc.                                                                                                    |  |
|----------------------------------------------------------------------------------------------------|----------------------------------------|----------------------------------------------------------------------------------------------------|--|
| Versions<br>Main BIOS Version<br>OEM BIOS Version<br>MTCX                                                                                                    | APCAR123<br>1.19                       | Change some settings<br>important for RT.                                                                                                    |  |
| ETH1 MAC Address<br>ETH2 MAC Address                                                                                                    | 00:13:95:10:82:C2<br>00:13:95:10:82:C7 |                                                                                                    |  |
| OEM String<br>Bernecker + Rainer Industrie-E                                                                                                    | lektronik BIOS V1.23                   |                                                                                                    |  |
| Realtime Environment<br>TI XIO2001 PCI Bridge Config<br>Super I/O Configuration<br>CPU Board Features<br>System Board Features<br>Memory Module Features<br>Display Board Features<br>Bus Unit Features<br>IF Option 1 Features<br>IF Option 2 Features<br>Fan Unit Features<br>Slide-In 1 Features<br>Panel Control Features | [Disabled]<br>[Enabled]                | <pre>↔: Select Screen ↑↓: Select Item Enter: Select +/-: Change Opt. F1: General Help F2: Previsous Values F9: Optimized Defaults F10: Save &amp; Exit ESC: Exit</pre> |  |
| Version 2.15.1226. Copyright (C) 2012 American Megatrends. Inc.                                                                                                    |                                        |                                                                                                    |  |

Figure 161: Advanced - OEM features

| BIOS setting            | Function                                                 | Configuration options | Effect                                                                                               |
|-------------------------|----------------------------------------------------------|-----------------------|----------------------------------------------------------------------------------------------------|
| Main BIOS version       | Displays the installed B&R BIOS version                  | None                  | -                                                                                                    |
| OEM BIOS version        |                                                          | None                  | -                                                                                                    |
| MTCX                    | Displays the installed MTCX version                      | None                  | -                                                                                                    |
| ETH1 MAC address        | Displays the assigned MAC address for the ETH1 interface | None                  | -                                                                                                    |
| ETH2 MAC address        | Displays the assigned MAC address for the ETH2 interface | None                  | -                                                                                                    |
| Real-time environment   | Configures settings for real-time operating sys-         | Disabled              | Disables this function                                                                               |
|                         | tems such as ARwin                                       | Enabled               | Disables hyper-threading, turbo mode and EIST. Also disables ASPM and the IRQ of root ports 2 and 3. |
| TI XIO2001 PCI bridge1) | Option for setting DMA access                            | Enabled               | Optimizes DMA access                                                                                 |
|                         |                                                          | Disabled              | Disables this function                                                                               |

Table 196: Advanced - OEM features screen

| BIOS setting                       | Function                                                            | Configuration options | Effect                                                           |
|------------------------------------|---------------------------------------------------------------------|-----------------------|------------------------------------------------------------------|
| Super I/O configuration            | Configures special interface settings                               | Enter                 | Opens this submenu<br>See "Super I/O configuration" on page 247. |
| CPU board features                 | Displays device-specific information for the CPU board              | Enter                 | Opens this submenu<br>See "CPU board features" on page 248.      |
| System board features              | Displays device-specific information for the sys-<br>tem unit       | Enter                 | Opens this submenu<br>See "System board features" on page 249.   |
| Memory module features             | Displays device-specific information for the main<br>memory         | Enter                 | Opens this submenu<br>See "Memory module features" on page 252.  |
| Display board features             | Displays device-specific information about the<br>Panel PC display. | Enter                 | Opens this submenu<br>See "Display board features" on page 253.  |
| Bus unit features                  | Displays device-specific information for the bus<br>unit            | Enter                 | Opens this submenu<br>See "Bus unit features" on page 256.       |
| IF option 1 features <sup>2)</sup> | Displays device-specific information for interface option 1         | Enter                 | Opens this submenu<br>See "IF option 1 features" on page 257.    |
| IF option 2 features <sup>2)</sup> | Displays device-specific information for interface option 2         | Enter                 | Opens this submenu<br>See "IF option 2 features" on page 259.    |
| Fan unit features <sup>3)</sup>    | Displays device-specific information for the fan kit                | Enter                 | Opens this submenu<br>See "Fan unit features" on page 260.       |
| Slide-in 1 features <sup>4)</sup>  | Displays device-specific information for slide-in drive 1           | Enter                 | Opens this submenu<br>See "Slide-in 1 features" on page 262.     |
| Panel control features             | Displays device-specific information for the con-<br>nected panel   | Enter                 | Opens this submenu<br>See "Panel control features" on page 264.  |

#### Table 196: Advanced - OEM features screen

1) This option is only shown if a bus unit with a PCI slot is installed.

2) This option is only shown if the corresponding option is installed in the system unit.

- 3) This option is only shown if a fan kit is installed in the system unit.
- 4) This option is only shown if a slide-in drive is installed in the bus unit.

#### 4.1.4.2.1 Super I/O configuration

| Aptio Setup Uti<br>Advanced                                                                                   | lity - Copyright (C) 2012 Americar                                         | n Megatrends, Inc.                                                                                                    |
|----------------------------------------------------------------------------------------------------|----------------------------------------------------------------------------|----------------------------------------------------------------------------------------------------|
| Super I/O Controller<br>Serial Port A<br>Device Settings<br>Serial Port B<br>Device Settings<br>Serial Port D | [Enabled]<br>IO=3F8h; IRQ=4;<br>[Enabled]<br>IO=2F8h; IRQ=3;<br>[Disabled] | Enable or Disable Serial<br>Port (COM)                                                                                                    |
|                                                                                                    |                                                                            | <pre>↔: Select Screen  ↑↓: Select Item Enter: Select +/-: Change Opt. F1: General Help F2: Previsous Values F9: Optimized Defaults F10: Save &amp; Exit ESC: Exit</pre> |

#### Figure 162: Advanced - OEM features - Super I/O configuration

| BIOS setting    | Function                                                                              | Configuration options | Effect                  |
|-----------------|---------------------------------------------------------------------------------------|-----------------------|-------------------------|
| Serial port A   | Settings for the COM1 serial interface                                                | Enabled               | Enables this interface  |
|                 |                                                                                       | Disabled              | Disables this interface |
| Device settings | Displays the I/O address and interrupt of the<br>COM1 interface                       | None                  | -                       |
| Serial port B   | Settings for the COM2 serial interface                                                | Enabled               | Enables this interface  |
|                 |                                                                                       | Disabled              | Disables this interface |
| Device settings | Displays the I/O address and interrupt for the<br>COM2 serial interface in the system | None                  | -                       |
| Serial port C   | Setting for the onboard touch screen                                                  | Enabled               | Enables this interface  |
|                 |                                                                                       | Disabled              | Disables this interface |

Table 197: Advanced - OEM features - Super I/O configuration - Configuration options

## Software

| BIOS setting                 | Function                                                                             | Configuration options | Effect                  |
|------------------------------|--------------------------------------------------------------------------------------|-----------------------|-------------------------|
| Device settings              | Displays the I/O address and the interrupt of the<br>onboard touch screen            | None                  | -                       |
| Serial port D                | Setting for the touch screen of a connected pan-                                     | Enabled               | Enables this interface  |
|                              | el                                                                                   | Disabled              | Disables this interface |
| Device settings              | Displays the I/O address and the interrupt for the touch screen of a connected panel | None                  | -                       |
| Serial port E1)              | Setting for the RS232 IF option in IF option slot                                    | Enabled               | Enables this interface  |
|                              | 1                                                                                    | Disabled              | Disables this interface |
| Device settings              | Displays the I/O address and interrupt for the RS232 IF option in IF option slot 1   | None                  | -                       |
| Serial port F <sup>1)</sup>  | Setting for the RS232 IF option in IF option slot                                    | Enabled               | Enables this interface  |
|                              | 2                                                                                    | Disabled              | Disables this interface |
| Device settings              | Displays the I/O address and interrupt for the RS232 IF option in IF option slot 2   | None                  | -                       |
| CAN controller <sup>1)</sup> | Setting for the CAN IF option                                                        | Enabled               | Enables this interface  |
|                              |                                                                                      | Disabled              | Disables this interface |
| Device settings              | Displays the I/O address and interrupt for the<br>CAN IF option                      | None                  | -                       |

Table 197: Advanced - OEM features - Super I/O configuration - Configuration options

1) This option is only shown if the corresponding IF option is installed in the system unit.

## 4.1.4.2.2 CPU board features

| Aptio Setup U<br>Advanced                                              | tility - Copyright (C) 2012 American | Megatrends, Inc.                                                                                                    |
|------------------------------------------------------------------------|--------------------------------------|----------------------------------------------------------------------------------------------------|
| CPU Board Features                                                     |                                      | Temperature Values Submenu                                                                                                    |
| Device ID<br>Hardware Revision<br>Product Name<br>> Temperature Values | 0000E1AD<br>A0<br>5PC901.TS77-10     | <pre>↔: Select Screen ↑↓: Select Item Enter: Select +/-: Change Opt. F1: General Help F2: Previsous Values F9: Optimized Defaults F10: Save &amp; Exit ESC: Exit</pre> |
| Version 2.15.                                                          | 1226. Copyright (C) 2012 American    | Megatrends, Inc.                                                                                                    |

#### Figure 163: Advanced - OEM features - CPU board features

| BIOS setting       | Function                                        | Configuration options | Effect                                |
|--------------------|-------------------------------------------------|-----------------------|---------------------------------------|
| Device ID          | Displays the device ID of the CPU board         | None                  | -                                     |
| Hardware revision  | Displays the hardware revision of the CPU board | None                  | -                                     |
| Product name       | Displays the B&R model number                   | None                  | -                                     |
| Temperature values | Displays current temperature values             | Enter                 | Opens this submenu                    |
|                    |                                                 |                       | See "Temperature values" on page 249. |

Table 198: Advanced - OEM features - CPU board features

## 4.1.4.2.2.1 Temperature values

| Temperature Values                              |                                                                                            |
|-------------------------------------------------|--------------------------------------------------------------------------------------------|
|                                                 |                                                                                            |
| Live Temperature Values<br>Sensor 1 28 C / 85 F |                                                                                            |
| <pre></pre>                                     | : Screen<br>t Item<br>lect<br>ge Opt.<br>al Help<br>sous Values<br>ized Defaults<br>& Exit |

Figure 164: Advanced - OEM features - CPU board features - Temperature values

| BIOS setting | Function                                                        | Configuration options | Effect |
|--------------|-----------------------------------------------------------------|-----------------------|--------|
| Sensor 1     | Displays the current temperature of sensor 1 (CPU) in °C and °F | None                  | -      |

Table 199: Advanced - OEM features - CPU board features - Temperature values

## 4.1.4.2.3 System board features

| Aptio Setup Utility - Co<br>Advanced                                                                                                    | ppyright (C) 2012 American                                                                             | Megatrends, Inc.                                                                                                    |
|----------------------------------------------------------------------------------------------------|----------------------------------------------------------------------------------------------------|----------------------------------------------------------------------------------------------------|
| System Board Features                                                                                                    |                                                                                                    | Statistical Values Submenu                                                                                                    |
| Device ID<br>Compatibility ID<br>Vendor ID<br>Hardware Revision<br>Serial Number<br>Product Name<br>Parent Device ID<br>Parent Compatibility ID<br>User Serial ID<br>Statistical Values<br>Temperature Values<br>Voltage Values | 0000E1AD<br>0000<br>00000000<br>A0<br>E1AD0100000<br>5PC901.TS77-10<br>FFFFFFFF<br>FFFF<br>Not defined | <pre>↔: Select Screen<br/>↑↓: Select Item<br/>Enter: Select<br/>+/-: Change Opt.<br/>F1: General Help<br/>F2: Previsous Values<br/>F9: Optimized Defaults<br/>F10: Save &amp; Exit<br/>ESC: Exit</pre> |
| Version 2.15.1226. Copy                                                                                                    | right (C) 2012 American                                                                                | Megatrends, Inc.                                                                                                    |

Figure 165: Advanced - OEM features - System board features

## Software

| BIOS setting            | Function                                                                                                    | Configuration options | Effect                                                      |
|-------------------------|----------------------------------------------------------------------------------------------------|-----------------------|-------------------------------------------------------------|
| Device ID               | Displays the device ID of the CPU board                                                                                                    | None                  | -                                                           |
| Compatibility ID        | Displays the version of the device within the<br>same B&R device ID. This ID is needed for Au-<br>tomation Runtime.                                                                                                    | None                  | -                                                           |
| Vendor ID               | Displays the vendor ID                                                                                                    | None                  | -                                                           |
| Hardware revision       | Displays the hardware revision of the CPU board                                                                                                    | None                  | -                                                           |
| Serial number           | Displays the B&R serial number                                                                                                    | None                  | -                                                           |
| Product name            | Displays the B&R model number                                                                                                    | None                  | -                                                           |
| Parent device ID        | Displays the manufacturer number                                                                                                    | None                  | -                                                           |
| Parent compatibility ID | Displays the manufacturer ID                                                                                                    | None                  | -                                                           |
| User serial ID          | Displays the user serial ID. This 8-digit hexadec-<br>imal value can be freely specified by the user<br>(e.g. to give the device a unique ID) and can on-<br>ly be changed using the "B&R Control Center"<br>included with the ADI driver. | None                  | -                                                           |
| Statistical values      | Displays statistical values                                                                                                    | Enter                 | Opens this submenu<br>See "Statistical values" on page 250. |
| Temperature values      | Displays current temperature values                                                                                                    | Enter                 | Opens this submenu<br>See "Temperature values" on page 251. |
| Voltage control         | Displays current battery properties                                                                                                    | Enter                 | Opens this submenu<br>See "Voltage values" on page 252.     |

| Table 200: Advanced - OEM features - System board feature |
|-----------------------------------------------------------|
|-----------------------------------------------------------|

## 4.1.4.2.3.1 Statistical values

| Aptio Se<br>Advanced                             | tup Utility - Copyright (C) | 2012 American Megatre | ends, Inc.                                                                                                   |
|--------------------------------------------------|-----------------------------|-----------------------|----------------------------------------------------------------------------------------------------|
| Statistical Values                               |                             |                       |                                                                                                    |
| Operating Time<br>Total Hours<br>Power On Cycles | 1200<br>32208               | <pre></pre>           | elect Screen<br>elect Item<br>: Select<br>Change Opt.<br>eneral Help<br>revisous Values<br>ptimized Defaults |
| Version                                          | 2 15 1226 Copyright (C)     | F10: SESC: 1          | Save & Exit<br>Exit                                                                                          |

## Figure 166: Advanced - OEM features - System board features - Statistical values

| BIOS setting    | Function                                                                           | Configuration options | Effect |
|-----------------|------------------------------------------------------------------------------------|-----------------------|--------|
| Total hours     | Displays the runtime in hours                                                      | None                  | -      |
| Power on cycles | Displays the number of power-on cycles. Each restart increases the counter by one. | None                  | -      |

Table 201: Advanced - OEM features - System board features - Statistical values

## 4.1.4.2.3.2 Temperature values

| Aptio Setup Utility     | y - Copyright (C) 2012 American | Megatrends, Inc.       |
|-------------------------|---------------------------------|------------------------|
| Advanced                |                                 |                        |
| Temperature Values      |                                 |                        |
| Live Temperature Values |                                 |                        |
| Sensor 1                | 28 C / 82 F                     |                        |
| Sensor 2                | 26 C / 78 F                     |                        |
| Sensor 3                | 27 C / 80 F                     |                        |
| Sensor 4                | 27 C / 80 F                     |                        |
|                         |                                 |                        |
|                         |                                 |                        |
|                         |                                 |                        |
|                         |                                 | ↔: Select Screen       |
|                         |                                 | T↓: Select Item        |
|                         |                                 | Enter: Select          |
|                         |                                 | F1: General Help       |
|                         |                                 | F2: Previsous Values   |
|                         |                                 | F9: Optimized Defaults |
|                         |                                 | F10: Save & Exit       |
|                         |                                 | ESC: Exit              |
| Version 2 15 1226       | Copyright (C) 2012 American     | Megatrends Inc         |

## Figure 167: Advanced - OEM features - System board features - Temperature values

| BIOS setting | Function                                                                       | Configuration options | Effect |
|--------------|--------------------------------------------------------------------------------|-----------------------|--------|
| Sensor 1     | Displays the current temperature of sensor 1<br>(board) in °C and °F           | None                  | -      |
| Sensor 2     | Displays the current temperature of sensor 2 (chipset) in °C and °F            | None                  | -      |
| Sensor 3     | Displays the current temperature of sensor 3 (board power supply) in °C and °F | None                  | -      |
| Sensor 4     | Displays the current temperature of sensor 4 (CFast) in °C and °F              | None                  | -      |

Table 202: Advanced - OEM features - System board features - Temperature values

## 4.1.4.2.3.3 Voltage values

| Z                  | Aptio<br>Advanced | Setup  | Utility | – Cc | opyright       | (C)  | 2012 | American | Megatrends,                                                                    | Inc.                                                     |
|--------------------|-------------------|--------|---------|------|----------------|------|------|----------|--------------------------------------------------------------------------------|----------------------------------------------------------|
| Voltage            | Values            |        |         |      |                |      |      |          |                                                                                |                                                          |
| Battery<br>Battery | Voltage<br>State  |        |         |      | 2.92 V<br>GOOD |      |      |          |                                                                                |                                                          |
|                    |                   |        |         |      |                |      |      |          | <pre></pre>                                                                    | Screen<br>Item<br>ect                                    |
|                    |                   |        |         |      |                |      |      |          | +/-: Chang<br>F1: Genera<br>F2: Previs<br>F9: Optimi<br>F10: Save<br>ESC: Exit | e Opt.<br>1 Help<br>ous Values<br>zed Defaults<br>& Exit |
|                    | Versio            | n 2 15 | 5 1226  | Copy | right (        | C) 2 | 012  | American | Megatrends.                                                                    | Inc                                                      |

Figure 168: Advanced - OEM features - System board features - Voltage values

| BIOS setting    | Function                              | Configuration options | Effect |
|-----------------|---------------------------------------|-----------------------|--------|
| Battery voltage | Displays the battery voltage in volts | None                  | -      |
| Battery state   | Displays the status of the battery    | None                  | -      |

Table 203: Advanced - OEM features - System board features - Voltage values

## 4.1.4.2.4 Memory module features

| Aptio Setup Utility - C<br>Advanced               | opyright (C) 2012 American :         | Megatrends, Inc.                                                                |
|---------------------------------------------------|--------------------------------------|---------------------------------------------------------------------------------|
| Memory Module Features                            |                                      |                                                                                 |
| Socket 1 Module:<br>Serial Number<br>Product Name | CD0216F4<br>DDRID-SGN02G64D2BD1SA-DC |                                                                                 |
| Socket 2 Module:<br>Serial Number<br>Product Name | CA01E2E6<br>DDRID-SGN02G64D2BD2SA-DC |                                                                                 |
|                                                   |                                      | ↔: Select Screen                                                                |
|                                                   |                                      | <pre>Fit General Help</pre>                                                     |
|                                                   |                                      | F2: Previsous Values<br>F9: Optimized Defaults<br>F10: Save & Exit<br>ESC: Exit |
| Version 2.15.1226. Cop                            | yright (C) 2012 American M           | Megatrends, Inc.                                                                |

Figure 169: Advanced - OEM features - Memory module features
Software

| BIOS setting    | Function                       | Configuration options | Effect |
|-----------------|--------------------------------|-----------------------|--------|
| Socket 1 module |                                |                       |        |
| Serial number   | Displays the B&R serial number | None                  | -      |
| Product name    | Displays the product number    | None                  | -      |
| Socket 2 module |                                |                       |        |
| Serial number   | Displays the B&R serial number | None                  | -      |
| Product name    | Displays the product number    | None                  | -      |

#### Table 204: Advanced - OEM features - Memory module features

# 4.1.4.2.5 Display board features

| Advanced                                                                                                    | erican Megacrends, Inc.                                                                                                 |
|----------------------------------------------------------------------------------------------------|----------------------------------------------------------------------------------------------------|
| System Board Features                                                                                                    | Statistical Values Submenu                                                                                              |
| Device ID0000E1ADCompatibility ID0000Vendor ID0000000Hardware RevisionA0Serial NumberE1AD0100000Product Name5AP901.TS77-10Parent Device IDFFFFFFFParent Compatibility IDFFFF |                                                                                                    |
| <ul> <li>Statistical Values</li> <li>Temperature Values</li> </ul>                                                                                                    | <pre>↔: Select Screen  ↑↓: Select Item Enter: Select</pre>                                                              |
| ▶ Panel #15                                                                                                    | +/-: Change Opt.<br>F1: General Help<br>F2: Previsous Values<br>F9: Optimized Defaults<br>F10: Save & Exit<br>ESC: Exit |

# Figure 170: Advanced - OEM features - Display board features

| BIOS setting            | Function                                                                                                    | Configuration options | Effect                                                      |
|-------------------------|----------------------------------------------------------------------------------------------------|-----------------------|-------------------------------------------------------------|
| Device ID               | Displays the device ID of the display unit                                                                  | None                  | -                                                           |
| Compatibility ID        | Displays the version of the device within the same B&R device ID. This ID is needed for Automation Runtime. | None                  | -                                                           |
| Vendor ID               | Displays the vendor ID                                                                                      | None                  | -                                                           |
| Hardware revision       | Displays the hardware revision of the display unit                                                          | None                  | -                                                           |
| Serial number           | Displays the B&R serial number                                                                              | None                  | -                                                           |
| Product name            | Displays the B&R model number                                                                               | None                  | -                                                           |
| Parent device ID        | Displays the manufacturer number                                                                            | None                  | -                                                           |
| Parent compatibility ID | Displays the manufacturer ID                                                                                | None                  | -                                                           |
| Statistical values      | Displays statistical values                                                                                 | Enter                 | Opens this submenu<br>See "Statistical values" on page 254. |
| Temperature values      | Displays current temperature values                                                                         | Enter                 | Opens this submenu<br>See "Temperature values" on page 254. |
| Panel #15               | Displays the panel properties of the display unit                                                           | Enter                 | Opens this submenu<br>See "Panel #15" on page 255.          |

Table 205: Advanced - OEM features - Display board features

# 4.1.4.2.5.1 Statistical values

| Aptio S<br>Advanced                              | Setup Utility - Copyright | (C) 2012 American | Megatrends, Inc.                                                                                    |
|--------------------------------------------------|---------------------------|-------------------|----------------------------------------------------------------------------------------------------|
| Statistical Values                               | 5                         |                   |                                                                                                    |
| Operating Time<br>Total Hours<br>Power On Cycles | 80<br>12                  |                   | <pre>↔: Select Screen<br/>↑↓: Select Item Enter: Select +/-: Change Opt.</pre>                      |
|                                                  |                           |                   | F1: General Help<br>F2: Previsous Values<br>F9: Optimized Defaults<br>F10: Save & Exit<br>ESC: Exit |

Figure 171: Advanced - OEM features - Display board features - Statistical values

| BIOS setting    | Function                                                                           | Configuration options | Effect |
|-----------------|------------------------------------------------------------------------------------|-----------------------|--------|
| Total hours     | Displays the runtime in hours                                                      | None                  | -      |
| Power on cycles | Displays the number of power-on cycles. Each restart increases the counter by one. | None                  | -      |

Table 206: Advanced - OEM features - Display board features - Statistical values

# 4.1.4.2.5.2 Temperature values

| Aptio Setup Utility - Copyright (C) 2012 American Advanced | Megatrends, Inc.                                                                                    |
|------------------------------------------------------------|----------------------------------------------------------------------------------------------------|
| Temperature Values                                         |                                                                                                    |
| Live Temperature Values<br>Sensor 1 28 C / 82 F            | <pre></pre>                                                                                         |
|                                                            | F1: General Help<br>F2: Previsous Values<br>F9: Optimized Defaults<br>F10: Save & Exit<br>ESC: Exit |
| Version 2.15.1226. Copyright (C) 2012 American M           | Megatrends, Inc.                                                                                    |

Figure 172: Advanced - OEM features - Display board features - Temperature values

| BIOS setting | Function                                                                 | Configuration options | Effect |
|--------------|--------------------------------------------------------------------------|-----------------------|--------|
| Sensor 1     | Displays the current temperature of sensor 1 (display unit) in °C and °F | None                  | -      |

Table 207: Advanced - OEM features - Display board features - Temperature values

## 4.1.4.2.5.3 Panel #15

| Aptio Setur<br>Advanced                                        | p Utility - Copyright (C) 2012 Americar         | Megatrends, Inc.                                                                                                    |
|----------------------------------------------------------------|-------------------------------------------------|----------------------------------------------------------------------------------------------------|
| Panel #15                                                      |                                                 | Set Brightness level.<br>Requires reboot.                                                                                                    |
| Version<br>Brightness<br>Fan Speed<br>Keys/Leds<br>Temperature | V1.00<br>100<br>0 RPM<br>128/128<br>23 C / 73 F |                                                                                                    |
|                                                                |                                                 | <pre>↔: Select Screen ↑↓: Select Item Enter: Select +/-: Change Opt. F1: General Help F2: Previsous Values F9: Optimized Defaults F10: Save 5 Emit</pre> |
|                                                                |                                                 | ESC: Exit                                                                                                    |

#### Figure 173: Advanced - OEM features - Display board features - Panel #15

| BIOS setting | Function                                                     | Configuration options | Effect                                                                                 |
|--------------|--------------------------------------------------------------|-----------------------|----------------------------------------------------------------------------------------|
| Version      | Displays the firmware revision.                              | None                  | -                                                                                      |
| Brightness   | Setting for the brightness of the display unit               | 0 to 100              | Sets the brightness (in %) of the selected panel.<br>Settings take effect immediately. |
| Fan speed    | Displays the fan speed of the display unit                   | None                  | -                                                                                      |
| Keys/LEDs    | Displays the available keys and LEDs for the<br>display unit | None                  | -                                                                                      |
| Temperature  | Displays the temperature of the display unit in<br>°C and °F | None                  | -                                                                                      |

Table 208: Advanced - OEM features - Display board features - Panel #15

# 4.1.4.2.6 Bus unit features

| Aptio Setup Utility - (<br>Advanced                                                                                                    | Copyright (C) 2012 American                                                             | Megatrends, Inc.                                                                                                    |
|----------------------------------------------------------------------------------------------------|-----------------------------------------------------------------------------------------|----------------------------------------------------------------------------------------------------|
| Bus Unit Features                                                                                                    |                                                                                         | Statistical Values Submenu                                                                                                    |
| Device ID<br>Compatibility ID<br>Vendor ID<br>Hardware Revision<br>Serial Number<br>Product Name<br>Parent Device ID<br>Parent Compatibility ID | 0000D6DF<br>0000<br>00000000<br>A0<br>D6DF0168425<br>5PC901.BX02-01<br>FFFFFFFF<br>FFFF |                                                                                                    |
| ▶ Statistical Values                                                                                                    |                                                                                         | <pre>↔: Select Screen<br/>↑↓: Select Item Enter: Select +/-: Change Opt. F1: General Help F2: Previsous Values F9: Optimized Defaults F10: Save &amp; Exit ESC: Exit</pre> |
| Version 2.15.1226. Cop                                                                                                    | oyright (C) 2012 American                                                               | Megatrends, Inc.                                                                                                    |

#### Figure 174: Advanced - OEM features - Bus unit features

| BIOS setting            | Function                                                                                                    | Configuration options | Effect                                                      |
|-------------------------|----------------------------------------------------------------------------------------------------|-----------------------|-------------------------------------------------------------|
| Device ID               | Displays the device ID of the bus unit                                                                              | None                  | -                                                           |
| Compatibility ID        | Displays the version of the device within the<br>same B&R device ID. This ID is needed for Au-<br>tomation Runtime. | None                  | -                                                           |
| Vendor ID               | Displays the vendor ID                                                                                              | None                  | -                                                           |
| Hardware revision       | Displays the hardware revision of the bus unit                                                                      | None                  | -                                                           |
| Serial number           | Displays the B&R serial number                                                                                      | None                  | -                                                           |
| Product name            | Displays the B&R model number                                                                                       | None                  | -                                                           |
| Parent device ID        | Displays the manufacturer number                                                                                    | None                  | -                                                           |
| Parent compatibility ID | Displays the manufacturer ID                                                                                        | None                  | -                                                           |
| Statistical values      | Displays statistical values                                                                                         | Enter                 | Opens this submenu<br>See "Statistical values" on page 257. |

Table 209: Advanced - OEM features - Bus unit features

# 4.1.4.2.6.1 Statistical values

| Aptio<br>Advanced                                | Setup Utility - Copyright | (C) 2012 American | Megatrends, Inc.                                                                                                    |
|--------------------------------------------------|---------------------------|-------------------|----------------------------------------------------------------------------------------------------|
| Statistical Value                                | S                         |                   |                                                                                                    |
| Operating Time<br>Total Hours<br>Power On Cycles | 80<br>12                  |                   | <pre>↔: Select Screen<br/>↑↓: Select Item Enter: Select +/-: Change Opt. F1: General Help F2: Previsous Values F9: Optimized Defaults</pre> |
|                                                  |                           |                   | F10: Save & Exit<br>ESC: Exit                                                                                                    |
| Versior                                          | 2.15.1226. Copyright (    | C) 2012 American  | Megatrends, Inc.                                                                                                    |

Figure 175: Advanced - OEM features - Bus unit features - Statistical values

| BIOS setting    | Function                                                                           | Configuration options | Effect |
|-----------------|------------------------------------------------------------------------------------|-----------------------|--------|
| Total hours     | Displays the runtime in hours                                                      | None                  | -      |
| Power on cycles | Displays the number of power-on cycles. Each restart increases the counter by one. | None                  | -      |

Table 210: Advanced - OEM features - Bus unit features - Statistical values

# 4.1.4.2.7 IF option 1 features

| Aptio Setup Utility - C<br>Advanced                                                                                                    | opyright (C) 2012 American                                                              | Megatrends, Inc.                                                                                                    |
|----------------------------------------------------------------------------------------------------|-----------------------------------------------------------------------------------------|----------------------------------------------------------------------------------------------------|
| IF Option 1 Features                                                                                                    |                                                                                         | Statistical Values Submenu                                                                                                    |
| Device ID<br>Compatibility ID<br>Vendor ID<br>Hardware Revision<br>Serial Number<br>Product Name<br>Parent Device ID<br>Parent Compatibility ID | 0000D6DF<br>0000<br>00000000<br>A0<br>D6DF0168425<br>5AC901.I485-00<br>FFFFFFFF<br>FFFF |                                                                                                    |
| > Statistical Values                                                                                                    |                                                                                         | <pre>↔: Select Screen ↑↓: Select Item Enter: Select +/-: Change Opt. F1: General Help F2: Previsous Values F9: Optimized Defaults F10: Save &amp; Exit ESC: Exit</pre> |
| Version 2.15.1226. Copy                                                                                                    | yright (C) 2012 American                                                                | Megatrends, Inc.                                                                                                    |

Figure 176: Advanced - OEM features - IF option 1 features

#### Software

| BIOS setting            | Function                                                                                                    | Configuration options | Effect                                                      |
|-------------------------|----------------------------------------------------------------------------------------------------|-----------------------|-------------------------------------------------------------|
| Device ID               | Displays the device ID of IF option 1                                                                               | None                  | -                                                           |
| Compatibility ID        | Displays the version of the device within the<br>same B&R device ID. This ID is needed for Au-<br>tomation Runtime. | None                  | -                                                           |
| Vendor ID               | Displays the vendor ID                                                                                              | None                  | -                                                           |
| Hardware revision       | Displays the hardware revision of IF option 1                                                                       | None                  | -                                                           |
| Serial number           | Displays the B&R serial number                                                                                      | None                  | -                                                           |
| Product name            | Displays the B&R model number                                                                                       | None                  | -                                                           |
| Parent device ID        | Displays the manufacturer number                                                                                    | None                  | -                                                           |
| Parent compatibility ID | Displays the manufacturer ID                                                                                        | None                  | -                                                           |
| Statistical values      | Displays statistical values                                                                                         | Enter                 | Opens this submenu<br>See "Statistical values" on page 258. |

Table 211: Advanced - OEM features - IF option 1 features

# 4.1.4.2.7.1 Statistical values

| Aptio Setu<br>Advanced        | np Utility - Copyright (C) | 2012 American | Megatrends, Inc.                                                                       |
|-------------------------------|----------------------------|---------------|----------------------------------------------------------------------------------------|
| Statistical Values            |                            |               |                                                                                        |
| Operating Time<br>Total Hours | 80                         |               |                                                                                        |
| Power On Cycles               | 12                         |               |                                                                                        |
|                               |                            |               |                                                                                        |
|                               |                            |               |                                                                                        |
|                               |                            |               | $\leftrightarrow: \texttt{Select Screen} \\ \uparrow \downarrow: \texttt{Select Item}$ |
|                               |                            |               | Enter: Select<br>+/-: Change Opt.                                                      |
|                               |                            |               | F1: General Help<br>F2: Previsous Values                                               |
|                               |                            |               | F9: Optimized Defaults<br>F10: Save & Exit<br>ESC: Exit                                |
| Version 2.                    | 15.1226. Copyright (C)     | 2012 American | Megatrends, Inc.                                                                       |

# Figure 177: Advanced - OEM features - IF option 1 features - Statistical values

| BIOS setting    | Function                                                                           | Configuration options | Effect |
|-----------------|------------------------------------------------------------------------------------|-----------------------|--------|
| Total hours     | Displays the runtime in hours                                                      | None                  | -      |
| Power on cycles | Displays the number of power-on cycles. Each restart increases the counter by one. | None                  | -      |

Table 212: Advanced - OEM features - IF option 1 features - Statistical values

# 4.1.4.2.8 IF option 2 features

| Aptio Setup Utility - Copyright (C) 2012 A<br>Advanced                                                                                                    | American Megatrends, Inc.                                                                                                    |
|----------------------------------------------------------------------------------------------------|----------------------------------------------------------------------------------------------------|
| IF Option 2 Features                                                                                                    | Statistical Values Submenu                                                                                                    |
| Device ID 0000D6DF<br>Compatibility ID 000 0<br>Vendor ID 00000000<br>Hardware Revision A0<br>Serial Number D6DF0168425<br>Product Name 5AC901.ICAN-00<br>Parent Device ID FFFFFFF<br>Parent Compatibility ID FFFF |                                                                                                    |
| ▶ Statistical Values                                                                                                    | <pre>↔: Select Screen<br/>↑↓: Select Item Enter: Select +/-: Change Opt. F1: General Help F2: Previsous Values F9: Optimized Defaults F10: Save &amp; Exit ESC: Exit</pre> |
| Version 2.15.1226. Copyright (C) 2012 Am                                                                                                    | merican Megatrends, Inc.                                                                                                    |

#### Figure 178: Advanced - OEM features - IF option 2 features

| BIOS setting            | Function                                                                                                    | Configuration options | Effect                                                      |
|-------------------------|----------------------------------------------------------------------------------------------------|-----------------------|-------------------------------------------------------------|
| Device ID               | Displays the device ID of IF option 2                                                                       | None                  | -                                                           |
| Compatibility ID        | Displays the version of the device within the same B&R device ID. This ID is needed for Automation Runtime. | None                  | -                                                           |
| Vendor ID               | Displays the vendor ID                                                                                      | None                  | -                                                           |
| Hardware revision       | Displays the hardware revision of IF option 2                                                               | None                  | -                                                           |
| Serial number           | Displays the B&R serial number                                                                              | None                  | -                                                           |
| Product name            | Displays the B&R model number                                                                               | None                  | -                                                           |
| Parent device ID        | Displays the manufacturer number                                                                            | None                  | -                                                           |
| Parent compatibility ID | Displays the manufacturer ID                                                                                | None                  | -                                                           |
| Statistical values      | Displays statistical values                                                                                 | Enter                 | Opens this submenu<br>See "Statistical values" on page 260. |

Table 213: Advanced - OEM features - IF option 2 features

# 4.1.4.2.8.1 Statistical values

| Aptio Se<br>Advanced                                                   | etup Utility - Copyright (C | C) 2012 American | Megatrends, Inc.   |
|------------------------------------------------------------------------|-----------------------------|------------------|--------------------|
| Statistical Values<br>Operating Time<br>Total Hours<br>Power On Cycles | 80<br>12                    |                  |                    |
|                                                                        |                             |                  | (A): Select Screen |
|                                                                        |                             |                  | <pre></pre>        |
| Version                                                                | 2 15 1226 Copyright (C)     | 2012 American    | ESC: Exit          |

Figure 179: Advanced - OEM features - IF option 2 features - Statistical values

| BIOS setting    | Function                                                                           | Configuration options | Effect |
|-----------------|------------------------------------------------------------------------------------|-----------------------|--------|
| Total hours     | Displays the runtime in hours                                                      | None                  | -      |
| Power on cycles | Displays the number of power-on cycles. Each restart increases the counter by one. | None                  | -      |

Table 214: Advanced - OEM features - IF option 2 features - Statistical values

## 4.1.4.2.9 Fan unit features

| Aptio Setup Utility -<br>Advanced                                                                                                    | - Copyright (C) 2012 An                                                                | merican Megatrends, Inc.                                                                                                    |
|----------------------------------------------------------------------------------------------------|----------------------------------------------------------------------------------------|----------------------------------------------------------------------------------------------------|
| Fan Unit Features                                                                                                    |                                                                                        | Statistical Values Submenu                                                                                                    |
| Device ID<br>Compatibility ID<br>Vendor ID<br>Hardware Revision<br>Serial Number<br>Product Name<br>Parent Device ID<br>Parent Compatibility ID | 0000D6DF<br>0000<br>00000000<br>A0<br>D6DF0168425<br>5AC910.FA01-00<br>FFFFFFF<br>FFFF |                                                                                                    |
| Fan Control<br>> Statistical Values<br>> RPM Values                                                                                             | [Auto]                                                                                 | <pre>↔: Select Screen  ↑↓: Select Item Enter: Select +/-: Change Opt. F1: General Help F2: Previsous Values F9: Optimized Defaults F10: Save &amp; Exit ESC: Exit</pre> |
| Version 2.15.1226. C                                                                                                    | opyright (C) 2012 Ame                                                                  | erican Megatrends, Inc.                                                                                                    |

Figure 180: Advanced - OEM features - Fan unit features

| BIOS setting            | Function                                                                                                    | Configuration options | Effect                                                                                                    |
|-------------------------|----------------------------------------------------------------------------------------------------|-----------------------|----------------------------------------------------------------------------------------------------|
| Device ID               | Displays the device ID of the fan kit                                                                                                    | None                  | -                                                                                                    |
| Compatibility ID        | Displays the version of the device within the same B&R device ID. This ID is needed for Automation Runtime.                                             | None                  | -                                                                                                    |
| Vendor ID               | Displays the vendor ID                                                                                                    | None                  | -                                                                                                    |
| Hardware revision       | Displays the hardware revision of the fan kit                                                                                                    | None                  | -                                                                                                    |
| Serial number           | Displays the B&R serial number                                                                                                    | None                  | -                                                                                                    |
| Product name            | Displays the B&R model number                                                                                                    | None                  | -                                                                                                    |
| Parent device ID        | Displays the manufacturer number                                                                                                    | None                  | -                                                                                                    |
| Parent compatibility ID | Displays the manufacturer ID                                                                                                    | None                  | -                                                                                                    |
| Fan control             | Option for setting the fan control                                                                                                    | Auto                  | Automatic fan control                                                                                                    |
|                         | Information:<br>It is not possible for a manual fan set-<br>ting to take effect when starting back<br>up from S3 mode. The setting "Auto" is<br>active. | Minimum               | Sets the minimum revolution speed. If the tem-<br>perature increases, however, the fan adjusts its<br>speed automatically to prevent critical tempera-<br>tures from being exceeded. |
|                         |                                                                                                    | 25%                   | Sets 25% of the maximum revolution speed                                                                                                    |
|                         |                                                                                                    | 50%                   | Sets 50% of the maximum revolution speed                                                                                                    |
|                         |                                                                                                    | 75%                   | Sets 75% of the maximum revolution speed                                                                                                    |
|                         |                                                                                                    | Maximum               | Sets the maximum revolution speed                                                                                                    |
| Statistical values      | Displays statistical values                                                                                                    | Enter                 | Opens this submenu<br>See "Statistical values" on page 261.                                                                                                    |
| RPM values              | Displays the speed (in rpm) of the individual fans in the fan kit                                                                                       | Enter                 | Opens this submenu<br>See "RPM values" on page 262.                                                                                                    |

Table 215: Advanced - OEM features - Fan unit features

### 4.1.4.2.9.1 Statistical values

| Aptio Setup Ut:    | ility - Copyright (C) 2 | 012 American Me                                                                                                 | egatrends, Inc.       |
|--------------------|-------------------------|----------------------------------------------------------------------------------------------------|-----------------------|
| Advanced           |                         |                                                                                                    |                       |
| Statistical Values |                         |                                                                                                    |                       |
| Fan 1              |                         |                                                                                                    |                       |
| Total Hours        | 80                      |                                                                                                    |                       |
| Power On Cycles    | 12                      |                                                                                                    |                       |
| Ter 0              |                         |                                                                                                    |                       |
| Fan Z              | 0.0                     |                                                                                                    |                       |
| Total Hours        | 80                      |                                                                                                    |                       |
| Power On Cycles    | LΖ                      |                                                                                                    |                       |
| Fan 3              |                         | _                                                                                                    |                       |
| Total Hours        | 80                      | <b>+</b>                                                                                                    | →: Select Screen      |
| Power On Cycles    | 12                      | 1                                                                                                    | ↓: Select Item        |
| -                  |                         | E                                                                                                    | Inter: Select         |
| Fan 4              |                         | +                                                                                                    | /-: Change Opt        |
| Total Hours        | 80                      | -<br>H                                                                                                    | '1: General Help      |
| Power On Cycles    | 12                      | -<br>-                                                                                                    | 2: Previsous Values   |
| -                  |                         | -                                                                                                    | 9: Optimized Defaults |
|                    |                         | The second second second second second second second second second second second second second second second se | 10. Save & Exit       |
|                    |                         | R                                                                                                    | SC: Exit              |
|                    |                         |                                                                                                    | DO. HALC              |
| Version 2 15 1     | 226 Copyright (C) 20    | 12 American Me                                                                                                  | gatrends Inc          |

## Figure 181: Advanced - OEM features - Fan unit features - Statistical values

| BIOS setting    | Function                                                                           | Configuration options | Effect |
|-----------------|------------------------------------------------------------------------------------|-----------------------|--------|
| Total hours     | Displays the runtime in hours                                                      | None                  | -      |
| Power on cycles | Displays the number of power-on cycles. Each restart increases the counter by one. | None                  | -      |

Table 216: Advanced - OEM features - Fan unit features - Statistical values

## 4.1.4.2.9.2 RPM values

| Aptio Setup Utility - Copy<br>Advanced | right (C) 2012 American M | Megatrends, Inc.                   |
|----------------------------------------|---------------------------|------------------------------------|
| RPM Values                             |                           |                                    |
| Live Fan Revolution Values             |                           |                                    |
| Fan 1 43                               | 35 RPM                    |                                    |
| Fan 2 42                               | 23 RPM                    |                                    |
| Fan 3 21                               | 7 RPM                     |                                    |
| Fan 4 43                               | 35 RPM                    |                                    |
|                                        |                           |                                    |
|                                        |                           |                                    |
|                                        |                           |                                    |
|                                        |                           | $\leftrightarrow$ : Select Screen  |
|                                        |                           | $\uparrow\downarrow$ : Select Item |
|                                        |                           | Enter: Select                      |
|                                        |                           | +/-: Change Opt.                   |
|                                        |                           | F1: General Help                   |
|                                        |                           | F2: Previsous values               |
|                                        |                           | F10: Save & Exit                   |
|                                        |                           | ESC: Exit                          |
| Version 2.15.1226. Copyri              | ght (C) 2012 American M   | Megatrends, Inc.                   |

#### Figure 182: Advanced - OEM features - Fan unit features - RPM values

| BIOS setting | Function                                   | Configuration options | Effect |
|--------------|--------------------------------------------|-----------------------|--------|
| Fan 1        | Displays the current speed of fan 1 in rpm | None                  | -      |
| Fan 2        | Displays the current speed of fan 2 in rpm | None                  | -      |
| Fan 3        | Displays the current speed of fan 3 in rpm | None                  | -      |
| Fan 4        | Displays the current speed of fan 4 in rpm | None                  | -      |

Table 217: Advanced - OEM features - Fan unit features - RPM values

## 4.1.4.2.10 Slide-in 1 features

| Aptio Setup Utility - C<br>Advanced                                                                                                    | opyright (C) 2012 American                                                               | Megatrends, Inc.                                                                                                    |
|----------------------------------------------------------------------------------------------------|------------------------------------------------------------------------------------------|----------------------------------------------------------------------------------------------------|
| Slide-In 1 Features                                                                                                    |                                                                                          | Temperature Values Submenu                                                                                                    |
| Device ID<br>Compatibility ID<br>Vendor ID<br>Hardware Revision<br>Serial Number<br>Product Name<br>Parent Device ID<br>Parent Compatibility ID | 0000DBFA<br>0000<br>00000000<br>A0<br>DBFA01000000<br>5AC901.SSCA-00<br>FFFFFFFF<br>FFFF |                                                                                                    |
| ▶ Temperature Values                                                                                                    |                                                                                          | <pre>↔: Select Screen ↑↓: Select Item Enter: Select +/-: Change Opt. F1: General Help F2: Previsous Values F9: Optimized Defaults F10: Save &amp; Exit ESC: Exit</pre> |
| Version 2.15.1226. Cop                                                                                                    | yright (C) 2012 American H                                                               | Megatrends, Inc.                                                                                                    |

Figure 183: Advanced - OEM features - Slide-in 1 features

| BIOS setting            | Function                                                                                                    | Configuration options | Effect                                                      |
|-------------------------|----------------------------------------------------------------------------------------------------|-----------------------|-------------------------------------------------------------|
| Device ID               | Displays the device ID of the slide-in 1 drive                                                              | None                  | -                                                           |
| Compatibility ID        | Displays the version of the device within the same B&R device ID. This ID is needed for Automation Runtime. | None                  | -                                                           |
| Vendor ID               | Displays the vendor ID                                                                                      | None                  | -                                                           |
| Hardware revision       | Displays the hardware revision of the slide-in drive                                                        | None                  | -                                                           |
| Serial number           | Displays the B&R serial number                                                                              | None                  | -                                                           |
| Product name            | Displays the B&R model number                                                                               | None                  | -                                                           |
| Parent device ID        | Displays the manufacturer number                                                                            | None                  | -                                                           |
| Parent compatibility ID | Displays the manufacturer ID                                                                                | None                  | -                                                           |
| Temperature values      | Displays current temperature values                                                                         | Enter                 | Opens this submenu<br>See "Temperature values" on page 263. |

| Table 218: Advanced - | OEM features - | Slide-in 1 | features |
|-----------------------|----------------|------------|----------|
|-----------------------|----------------|------------|----------|

# 4.1.4.2.10.1 Temperature values

| Aptio Setup Utility - Copyright (C) 2012 American<br>Advanced | Megatrends, Inc.                                                                                                    |
|---------------------------------------------------------------|----------------------------------------------------------------------------------------------------|
| Temperature Values                                            |                                                                                                    |
| Live Temperature Values<br>Sensor 1 23 C / 73 F               | <pre>↔: Select Screen<br/>↑↓: Select Item<br/>Enter: Select<br/>+/-: Change Opt.<br/>F1: General Help<br/>F2: Previsous Values<br/>F9: Optimized Defaults<br/>F10: Save &amp; Exit<br/>ESC: Exit</pre> |
| -<br>Version 2.15.1226. Copyright (C) 2012 American           | Megatrends, Inc.                                                                                                    |

Figure 184: Advanced - OEM features - Slide-in 1 features - Temperature values

| BIOS setting | Function                                                                        | Configuration options | Effect |
|--------------|---------------------------------------------------------------------------------|-----------------------|--------|
| Sensor 1     | Displays the current temperature of sensor 1<br>(slide-in 1 drive) in °C and °F | None                  | -      |

Table 219: Advanced - OEM features - Slide-in 1 features - Temperature values

# 4.1.4.2.11 Panel control features

| Aptio Setup Utility - Copyright (C) 2012 American<br>Advanced | Megatrends, Inc.                                                                                                    |
|---------------------------------------------------------------|----------------------------------------------------------------------------------------------------|
| Panel Control Features                                        | Panel Control Features<br>Submenu                                                                                                    |
|                                                               | <pre>↔: Select Screen ↑↓: Select Item Enter: Select +/-: Change Opt. F1: General Help F2: Previsous Values F9: Optimized Defaults F10: Save &amp; Exit ESC: Exit</pre> |
| Version 2.15.1226. Copyright (C) 2012 American                | Megatrends, Inc.                                                                                                    |

Figure 185: Advanced - OEM features - Panel control features

| BIOS setting | Function                                       | Configuration options | Effect                      |
|--------------|------------------------------------------------|-----------------------|-----------------------------|
| Panel #X     | Displays the panel properties of the connected | Enter                 | Opens this submenu          |
|              | panel                                          |                       | See "Panel #X" on page 264. |

Table 220: Advanced - OEM features - Panel control features

# 4.1.4.2.11.1 Panel #X

| Aptio Setu<br>Advanced | up Utility - Copyright (C) 2012 Ameri | can Megatrends, Inc.                      |
|------------------------|---------------------------------------|-------------------------------------------|
| Panel #0               |                                       | Set Brightness level.<br>Requires reboot. |
| Version                | V1.18                                 |                                           |
| Brightness             | 100                                   |                                           |
| Fan Speed              | 0 RPM                                 |                                           |
| Temperature            | 128/128<br>23 C / 73 F                |                                           |
| Temperature            |                                       |                                           |
|                        |                                       |                                           |
|                        |                                       |                                           |
|                        |                                       | ↔: Select Screen                          |
|                        |                                       | $\uparrow\downarrow$ : Select Item        |
|                        |                                       | Enter: Select                             |
|                        |                                       | +/-: Change Opt.                          |
|                        |                                       | F1: General Help                          |
|                        |                                       | F2: Previsous Values                      |
|                        |                                       | F10: Save & Exit                          |
|                        |                                       | ESC: Exit                                 |
| Version 2.             | .15.1226. Copyright (C) 2012 Americ   | can Megatrends, Inc.                      |

Figure 186: Advanced - OEM features - Panel control features - Panel #X

| BIOS setting | Function                                                                       | Configuration options | Effect                                                                                 |
|--------------|--------------------------------------------------------------------------------|-----------------------|----------------------------------------------------------------------------------------|
| Version      | Displays the firmware version of the SDLR con-<br>troller                      | None                  | -                                                                                      |
| Brightness   | Setting for the brightness of the panel                                        | 0 to 100              | Sets the brightness (in %) of the selected panel.<br>Settings take effect immediately. |
| Fan speed    | Displays the fan speed of the panel                                            | None                  | -                                                                                      |
| Keys/LEDs    | Displays the available keys and LEDs for the<br>panel                          | None                  | -                                                                                      |
| Temperature  | Displays the temperature of the panel in $^\circ\text{C}$ and $^\circ\text{F}$ | None                  | -                                                                                      |

Table 221: Advanced - OEM features - Panel control features - Panel #X

# 4.1.4.3 PCI configuration

| Aptio Setup Utility - C<br>Advanced                                            | opyright (C) 2012 American                                    | Megatrends, Inc.                                                                                    |  |  |
|--------------------------------------------------------------------------------|---------------------------------------------------------------|----------------------------------------------------------------------------------------------------|--|--|
| PCI 64bit Resources Handling<br>Above 4G Decoding                              | [Disabled]                                                    | Enables or Disables 64bit<br>capable Devices to be<br>Decoded in Above 4G<br>Address Space (Only if |  |  |
| PCI Latency Timer<br>VGA Palette Snoop<br>PERR# Generation<br>SERR# Generation | [32 PCI Bus Clocks]<br>[Disabled]<br>[Disabled]<br>[Disabled] | System Supports 64 bit PCI<br>Decoding).                                                            |  |  |
| PCIE POST Delay                                                                | [Disabled]                                                    |                                                                                                    |  |  |
| <pre>&gt; PIRQ Routing &amp; IRQ Reservation</pre>                             |                                                               |                                                                                                    |  |  |

#### Figure 187: Advanced - PCI configuration

| BIOS setting                                                                                                    | Function                                                                                                    | Configuration options                   | Effect                                     |
|----------------------------------------------------------------------------------------------------|----------------------------------------------------------------------------------------------------|-----------------------------------------|--------------------------------------------|
| Above 4G decoding                                                                                                    | Above 4G decoding Option for enabling/disabling 64-bit capable                                                                                     | Disabled                                | Disables this function                     |
|                                                                                                    | devices to decode them in the address space<br>above 4 GB (only if the system supports 64-bit<br>decoding)                                         | Enabled                                 | Enables this function                      |
| PCI latency timer                                                                                                    | Option for controlling how long (in PCI ticks) one<br>PCI bus card can continue to use the master af-<br>ter another PCI card has requested access | 32 PCI bus clocks to 248 PCI bus clocks | Manually sets the value in PCI ticks       |
| VGA palette snoop                                                                                                    | Option for supporting graphics cards with 256                                                                                                    | Disabled                                | Disables this function                     |
| colors. This option should only be set to "En-<br>abled" if colors are not displayed correctly.                         | colors. This option should only be set to "En-<br>abled" if colors are not displayed correctly.                                                    | Enabled                                 | Enables this function                      |
| PERR# generation                                                                                                    | Option for generating a PERR signal (parity er-                                                                                                    | Disabled                                | Disables this function                     |
| ror).<br>This signal indicates a data parity error one c<br>cle after <i>PAR</i> .                                      | ror).<br>This signal indicates a data parity error one cy-<br>cle after <i>PAR</i> .                                                               | Enabled                                 | Enables this function                      |
| SERR# generation                                                                                                    | Option for generating a SERR signal (system er-                                                                                                    | Disabled                                | Disables this function                     |
| ror).<br>This signal indicates a data error or other type<br>of system error when executing a special cycle<br>command. | Enabled                                                                                                    | Enables this function                   |                                            |
| PCIE POST delay                                                                                                    | Option for delaying PCIE bus emulation                                                                                                    | Disabled                                | Disables this function                     |
|                                                                                                    |                                                                                                    | 0.1 s                                   | 0.1 s delay before the PCIE bus is scanned |
|                                                                                                    |                                                                                                    | 0.2 s                                   | 0.2 s delay before the PCIE bus is scanned |
|                                                                                                    |                                                                                                    | 0.3 s                                   | 0.3 s delay before the PCIE bus is scanned |
|                                                                                                    |                                                                                                    | 1 s                                     | 1 s delay before the PCIE bus is scanned   |
|                                                                                                    |                                                                                                    | 2 s                                     | 2 s delay before the PCIE bus is scanned   |
|                                                                                                    |                                                                                                    | 3 s                                     | 3 s delay before the PCIE bus is scanned   |

Table 222: Advanced - PCI configuration - Configuration options

## Software

| BIOS setting                      | Function                | Configuration options | Effect                                                                     |
|-----------------------------------|-------------------------|-----------------------|----------------------------------------------------------------------------|
|                                   |                         | 4 s                   | 4 s delay before the PCIE bus is scanned                                   |
|                                   |                         | 5 s                   | 5 s delay before the PCIE bus is scanned                                   |
|                                   |                         | 10 s                  | 10 s delay before the PCIE bus is scanned                                  |
| PIRQ routing & IRQ<br>reservation | Configures PIRQ routing | Enter                 | Opens this submenu<br>See "PIRQ routing & IRQ reservation" on page<br>266. |

## Table 222: Advanced - PCI configuration - Configuration options

## 4.1.4.3.1 PIRQ routing & IRQ reservation

| Aptio Setup Utility        | - Copyright (C) 2012 | American   | Megatrends, Inc.                   |
|----------------------------|----------------------|------------|------------------------------------|
| Advanced                   |                      |            |                                    |
|                            |                      |            |                                    |
| PIRQA                      | [Auto]               |            | Set interrupt for selected         |
| PIRQB                      | [Auto]               |            | PIRQ. Please refer to the          |
| PIRQC                      | [Auto]               |            | board's resource list for          |
| PIRQD                      | [Auto]               |            | a detailed list of devices         |
| PIRQE                      | [Auto]               |            | connected to the                   |
| PIRQF                      | [Auto]               |            | respective IRQ.                    |
| PIRQG                      | [Auto]               |            | NOTE: These settings will          |
| PIRQH                      | [Auto]               |            | only be effective while            |
|                            |                      |            | operating in PIC (non-             |
| Reserve Legacy Interrupt 1 | [None]               |            | IOAPCI) interrupt mode.            |
| Reserve Legacy Interrupt 2 | [None]               |            |                                    |
|                            |                      |            | $\leftrightarrow$ : Select Screen  |
|                            |                      |            | $\uparrow\downarrow$ : Select Item |
|                            |                      |            | Enter: Select                      |
|                            |                      |            | +/-: Change Opt.                   |
|                            |                      |            | F1: General Help                   |
|                            |                      |            | F2: Previsous Values               |
|                            |                      |            | F9: Optimized Defaults             |
|                            |                      |            | F10: Save & Exit                   |
|                            |                      |            | ESC: Exit                          |
|                            |                      |            |                                    |
| Version 2.15.1226.         | Copyright (C) 2012   | American I | Megatrends, Inc.                   |

# Figure 188: Advanced - PCI configuration - PIRQ routing & IRQ reservation

| BIOS setting | Function                      | Configuration options                                 | Effect                                                     |
|--------------|-------------------------------|-------------------------------------------------------|------------------------------------------------------------|
| PIRQA        | Option for configuring PIRQ A | Auto                                                  | Automatic assignment by BIOS and the operat-<br>ing system |
|              |                               | IRQ3, IRQ4, IRQ5, IRQ6,<br>IRQ10, IRQ11, IRQ14, IRQ15 | Manual assignment                                          |
| PIRQB        | Option for configuring PIRQ B | Auto                                                  | Automatic assignment by BIOS and the operat-<br>ing system |
|              |                               | IRQ3, IRQ4, IRQ5, IRQ6,<br>IRQ10, IRQ11, IRQ14, IRQ15 | Manual assignment                                          |
| PIRQC        | Option for configuring PIRQ C | Auto                                                  | Automatic assignment by BIOS and the operat-<br>ing system |
|              |                               | IRQ3, IRQ4, IRQ5, IRQ6,<br>IRQ10, IRQ11, IRQ14, IRQ15 | Manual assignment                                          |
| PIRQD        | Option for configuring PIRQ D | Auto                                                  | Automatic assignment by BIOS and the operat-<br>ing system |
|              |                               | IRQ3, IRQ4, IRQ5, IRQ6,<br>IRQ10, IRQ11, IRQ14, IRQ15 | Manual assignment                                          |
| PIRQE        | Option for configuring PIRQ E | Auto                                                  | Automatic assignment by BIOS and the operat-<br>ing system |
|              |                               | IRQ3, IRQ4, IRQ5, IRQ6,<br>IRQ10, IRQ11, IRQ14, IRQ15 | Manual assignment                                          |
| PIRQF        | Option for configuring PIRQ F | Auto                                                  | Automatic assignment by BIOS and the operat-<br>ing system |
|              |                               | IRQ3, IRQ4, IRQ5, IRQ6,<br>IRQ10, IRQ11, IRQ14, IRQ15 | Manual assignment                                          |
| PIRQG        | Option for configuring PIRQ G | Auto                                                  | Automatic assignment by BIOS and the operat-<br>ing system |
|              |                               | IRQ3, IRQ4, IRQ5, IRQ6,<br>IRQ10, IRQ11, IRQ14, IRQ15 | Manual assignment                                          |
| PIRQH        | Option for configuring PIRQ H | Auto                                                  | Automatic assignment by BIOS and the operat-<br>ing system |
|              |                               | IRQ3, IRQ4, IRQ5, IRQ6,<br>IRQ10, IRQ11, IRQ14, IRQ15 | Manual assignment                                          |

Table 223: Advanced - PCI configuration - PIRQ routing & IRQ reservation - Configuration options

| BIOS setting                                  | Function                                        | Configuration options      | Effect                |
|-----------------------------------------------|-------------------------------------------------|----------------------------|-----------------------|
| Reserve legacy interrupt 1                    | Prevents the interrupt reserved here from being | None                       | No interrupt assigned |
|                                               | made available to a PCI or PCI Express device   | IRQ3, IRQ4, IRQ5, IRQ6,    | Reserves IRQx         |
|                                               |                                                 | IRQ10, IRQ11, IRQ14, IRQ15 |                       |
| Reserve legacy interrupt 2                    | Prevents the interrupt reserved here from being | None                       | No interrupt assigned |
| made available to a PCI or PCI Express device | IRQ3, IRQ4, IRQ5, IRQ6,                         | Reserves IRQx              |                       |
|                                               |                                                 | IRQ10, IRQ11, IRQ14, IRQ15 |                       |

Table 223: Advanced - PCI configuration - PIRQ routing & IRQ reservation - Configuration options

# 4.1.4.4 PCI express configuration

| Aptio Setup Utility - Copyright (C) 2012 American                                                                                                    | Megatrends, Inc.                                                                                                    |
|----------------------------------------------------------------------------------------------------|----------------------------------------------------------------------------------------------------|
|                                                                                                    |                                                                                                    |
| PCI Express Settings PCI Express GEN 2 Settings PCI Express Graphics (PEG) Port PCI Express Root Port 0 PCI Express Root Port 1 PCI Express Root Port 2 PCI Express Root Port 3 PCI Express Root Port 4 PCI Express Root Port 5 PCI Express Root Port 6 | Change PCI Express Devices<br>Settings.                                                                                                    |
|                                                                                                    | <pre>↔: Select Screen<br/>↑↓: Select Item Enter: Select +/-: Change Opt. F1: General Help F2: Previsous Values F9: Optimized Defaults F10: Save &amp; Exit ESC: Exit</pre> |
| Version 2.15.1226. Copyright (C) 2012 American                                                                                                    | Megatrends, Inc.                                                                                                    |

## Figure 189: Advanced - PCI express configuration

| BIOS setting                       | Function                                  | Configuration options | Effect                                                                      |
|------------------------------------|-------------------------------------------|-----------------------|-----------------------------------------------------------------------------|
| PCI Express settings               | Configures PCI Express settings           | Enter                 | Opens this submenu<br>See "PCI Express settings" on page 268.               |
| PCI Express GEN 2 set-<br>tings    | Configures PCI Express GEN2 settings      | Enter                 | Opens this submenu<br>See "PCI Express GEN 2 settings" on page<br>269.      |
| PCI Express graphics<br>(PEG) port | Configures PCI Express graphics settings  | Enter                 | Opens this submenu<br>See "PCI Express graphics (PEG) port" on page<br>270. |
| PCI Express root port 0            | Configures PCI Express settings on port 0 | Enter                 | Opens this submenu<br>See "PCI Express root port" on page 272.              |
| PCI Express root port 1            | Configures PCI Express settings on port 1 | Enter                 | Opens this submenu<br>See "PCI Express root port" on page 272.              |
| PCI Express root port 2            | Configures PCI Express settings on port 2 | Enter                 | Opens this submenu<br>See "PCI Express root port" on page 272.              |
| PCI Express root port 3            | Configures PCI Express settings on port 3 | Enter                 | Opens this submenu<br>See "PCI Express root port" on page 272.              |
| PCI Express root port 4            | Configures PCI Express settings on port 4 | Enter                 | Opens this submenu<br>See "PCI Express root port" on page 272.              |
| PCI Express root port 5            | Configures PCI Express settings on port 5 | Enter                 | Opens this submenu<br>See "PCI Express root port" on page 272.              |
| PCI Express root port 6            | Configures PCI Express settings on port 6 | Enter                 | Opens this submenu<br>See "PCI Express root port" on page 272.              |

Table 224: Advanced - PCI Express configuration - Menu

# 4.1.4.4.1 PCI Express settings

| PCI Express Device Register Settings       Enables or Disables PC         Relaxed Ordering       [Disabled]         Extended Tag       [Disabled]                                                                                                    |
|----------------------------------------------------------------------------------------------------|
| No Snoop [Enabled]<br>Maximum Payload [Auto]<br>Maximum Read Request [Auto]<br>Extended Synch [Disabled]<br>Link Training Timeout (uS) 100<br>Unpopulated Links [Keep Link On]<br>Restore PCIE Registers [Disabled]<br>↔: Select Screen<br>↑↓: Select Item<br>Enter: Select<br>+/-: Change Opt.<br>F1: General Help<br>F2: Previsous Values<br>F9: Optimized Defaults<br>F10: Save & Exit<br>ESC: Exit |

| BIOS setting               | Function                                                                                                    | Configuration options   | Effect                                                                                        |
|----------------------------|----------------------------------------------------------------------------------------------------|-------------------------|-----------------------------------------------------------------------------------------------|
| Relaxed ordering           | Option for enabling/disabling relaxed ordering                                                                                                    | Disabled                | Disables this function                                                                        |
|                            |                                                                                                    | Enabled                 | Enables this function                                                                         |
| Extended tag               | Option for enabling/disabling the extended tag                                                                                                    | Disabled                | Disables this function. Only 5 bits can be used.                                              |
|                            |                                                                                                    | Enabled                 | Enables this function. Devices with 8 bits in the requester transaction ID field can be used. |
| No snoop                   | Option for enabling/disabling the "No snoop" op-                                                                                                  | Disabled                | Disables this function                                                                        |
|                            | tion                                                                                                    | Enabled                 | Enables this function                                                                         |
| Maximum payload            | Option for setting the maximum surface packet                                                                                                    | Auto                    | Automatically assigns the packet size                                                         |
|                            | size for data transfers                                                                                                    | 128 bytes to 4096 bytes | Manually assigns the packet size                                                              |
| Maximum read request       | Option for setting the maximum read request                                                                                                    | Auto                    | Automatic assignment                                                                          |
|                            |                                                                                                    | 128 bytes to 4096 bytes | Manual assignment                                                                             |
| Extended synch             | Option for setting an extended synchronization pattern to improve system performance                                                              | Disabled                | Disables this function                                                                        |
|                            |                                                                                                    | Enabled                 | Enables this function                                                                         |
| Link training retry        | Option for defining the number of times the soft-<br>ware should attempt to reroute a link if the previ-<br>ous training attempt was unsuccessful | Disabled                | Disables this function                                                                        |
|                            |                                                                                                    | 2                       | 2 link training attempts                                                                      |
|                            |                                                                                                    | 3                       | 3 link training attempts                                                                      |
|                            |                                                                                                    | 5                       | 5 link training attempts                                                                      |
| Link training timeout (µS) | Option for defining how many microseconds the software waits before the link training bit in the link status register is queried                  | 10 to 1000              | Time setting in µs                                                                            |
| Unpopulated links          | Option for enabling/disabling PCIe slots where no devices are connected                                                                           | Keep link on            | Keeps PCIe slots where no devices are con-<br>nected enabled                                  |
|                            |                                                                                                    | Disable link            | Disables PCIe slots where no devices are con-<br>nected to save power                         |
| Restore PCIE registers     | Option for enabling/disabling the restoring of                                                                                                    | Enabled                 | Enables this function                                                                         |
|                            | PCIE registers                                                                                                    | Disabled                | Disables this function                                                                        |

Figure 190: Advanced - PCI Express configuration - PCI Express settings

Table 225: Advanced - PCI Express configuration - PCI Express settings - Configuration options

# 4.1.4.4.2 PCI Express GEN 2 settings

| Aptio Setup Utility -                                                                                                    | Copyright (C) 2012 Amer                                                                                     | ican Megatrends, Inc.                                                                                                    |
|----------------------------------------------------------------------------------------------------|----------------------------------------------------------------------------------------------------|----------------------------------------------------------------------------------------------------|
| Advanced                                                                                                    |                                                                                                    |                                                                                                    |
| PCI Express GEN2 Device Register<br>Completion Timeout<br>ARI Forwarding<br>AtomicOp Requester Enable<br>AtomicOp Egress Blocking<br>IDO Request Enable<br>IDO Completion Enable<br>LTR Mechanism Enable<br>End-End TLP Prefix Blocking | r Settings<br>[Default]<br>[Disabled]<br>[Disabled]<br>[Disabled]<br>[Disabled]<br>[Disabled]<br>[Disabled] | In device Functions that<br>support Completion Timeout<br>programmability, allows<br>systems software to modify<br>the Completion Timeout<br>value. `Default` 50us to<br>50ms. If `Shorter` is<br>selected, software will<br>use shorter timout ranges |
| PCI Express GEN2 Link Register S<br>Target Link Speed<br>Clock Power Management<br>Compliance SOS<br>Hardware Autonomous Width<br>Hardware Autonomous Speed                                                                             | Settings<br>[Auto]<br>[Disabled]<br>[Disabled]<br>[Enabled]<br>[Enabled]                                    | <pre>supported by hardware.<br/>↔: Select Screen<br/>↑↓: Select Item<br/>Enter: Select<br/>+/-: Change Opt.<br/>F1: General Help<br/>F2: Previsous Values<br/>F9: Optimized Defaults<br/>F10: Save &amp; Exit<br/>ESC: Exit</pre>                      |

| BIOS setting                                                                                                    | Function                                                                                                    | Configuration options | Effect                                                                                                    |
|----------------------------------------------------------------------------------------------------|----------------------------------------------------------------------------------------------------|-----------------------|----------------------------------------------------------------------------------------------------|
| Completion timeout                                                                                                    | Option for allowing software to modify the com-                                                                                                    | Default               | Timeout range: 50 µs - 50 ms                                                                                                    |
|                                                                                                    | pletion timeout value if supported by device functions                                                                                                    | Shorter               | The software uses shorter timeout ranges than are supported by the hardware.                                                      |
|                                                                                                    |                                                                                                    | Longer                | The software uses longer timeout ranges than are supported by the hardware.                                                       |
|                                                                                                    |                                                                                                    | Disabled              | Disables this function                                                                                                    |
| ARI forwarding                                                                                                    | If supported by the hardware and set to "En-                                                                                                    | Disabled              | Disables this function                                                                                                    |
|                                                                                                    | abled", the downstream port disables its tradi-<br>tional "Device number" field being 0 enforce-<br>ment when turning a Type1 configuration re-<br>quest into a Type0 configuration request, permit-<br>ting access to extended functions in an ARI de-<br>vice immediately below the port. | Enabled               | Enables this function                                                                                                    |
| AtomicOp requester enable                                                                                                    | Option for enabling/disabling the AtomicOp re-                                                                                                    | Disabled              | Disables this function                                                                                                    |
|                                                                                                    | quester                                                                                                    | Enabled               | Enables this function<br>AtomicOp queries are only initiated if the bus<br>master enable bit is set in the command regis-<br>ter. |
| AtomicOp egress blocking                                                                                                    | AtomicOp egress blocking Option for enabling/disabling AtomicOp egress                                                                                                    | Disabled              | Disables this function                                                                                                    |
|                                                                                                    | blocking<br>If supported by the hardware and set to "En-<br>abled", outbound AtomicOp requests via egress<br>ports will be locked.                                                                                                    | Enabled               | Enables this function<br>Blocks outbound AtomicOp requests via the<br>egress port                                                 |
| IDO request enable If supported by the hardware and set to "En-<br>abled", this option permits setting the number<br>of ID-based ordering (IDO) bit (Attribute[2]) re-<br>quests to be initiated. | If supported by the hardware and set to "En-                                                                                                    | Disabled              | Disables this function                                                                                                    |
|                                                                                                    | Enabled                                                                                                    | Enables this function |                                                                                                    |
| IDO completion enable                                                                                                    | If supported by the hardware and set to "En-                                                                                                    | Disabled              | Disables this function                                                                                                    |
|                                                                                                    | abled", this option permits setting the number<br>of ID-based ordering (IDO) bit (Attribute[2]) re-<br>quests to be initiated.                                                                                                    | Enabled               | Enables this function                                                                                                    |
| LTR mechanism enable                                                                                                    | If supported by the hardware and set to "En-                                                                                                    | Disabled              | Disables this function                                                                                                    |
|                                                                                                    | abled", this enables the Latency Tolerance Reporting (LTR) mechanism.                                                                                                    | Enabled               | Enables this function                                                                                                    |
| End-End TLP prefix block-                                                                                                    | If supported by the hardware and set to "En-                                                                                                    | Disabled              | Disables this function                                                                                                    |
| ing                                                                                                    | abled", this function will block forwarding of<br>TLPs containing End-End TLP prefixes.                                                                                                    | Enabled               | Enables this function                                                                                                    |

Figure 191: Advanced - PCI Express configuration - PCI Express GEN 2 settings

Table 226: Advanced - PCI Express configuration - PCI Express GEN 2 settings - Configuration options

| BIOS setting              | Function                                                                                                    | Configuration options | Effect                                                                                                    |
|---------------------------|----------------------------------------------------------------------------------------------------|-----------------------|----------------------------------------------------------------------------------------------------|
| Target link speed         | If supported by the hardware and set to "Force<br>to 2.5 GT/s" for downstream ports, this sets an                                                                                                    | Auto                  | Target link speed is detached by hardware.                                                                             |
|                           |                                                                                                    | Force to 2.5 GT/s     | Limits target link speed to 2.5 GT/s                                                                                   |
|                           | upper limit on Link operational speed by redis-<br>tricting the values advertised by the upstream<br>component in its training sequences. When "Au-<br>to" is selected, hardware-initialized data will be<br>used. | Force to 5.0 GT/s     | Limits target link speed to 5 GT/s                                                                                     |
| Clock power management    | If supported by the hardware and set to "En-                                                                                                    | Disabled              | Disables this function                                                                                                 |
|                           | abled", the device is permitted to use the<br>CLKREQ# signal for power management of the<br>Link clock in accordance with the protocol de-<br>fined in the appropriate form factor specification.                  | Enabled               | Enables this function                                                                                                  |
| Compliance SOS            | If supported by the hardware and set to "En-                                                                                                    | Disabled              | Disables this function                                                                                                 |
|                           | abled", this will force LTSSM to send SKP or-<br>dered sets between sequences when sending<br>compliance patterns or modified compliance<br>patterns.                                                              | Enabled               | Enables this function                                                                                                  |
| Hardware autonomous       | If supported by the hardware and set to "Dis-                                                                                                    | Disabled              | Disables this function                                                                                                 |
| width                     | abled", this will disable the hardware's ability to<br>change link width except width size reduction<br>for the purpose of correcting unstable link oper-<br>ation.                                                | Enabled               | Enables this function                                                                                                  |
| Hardware autonomous speed | If supported by the hardware and set to "Dis-<br>abled", this will disable the hardware's ability to<br>change link speed except speed size reduction                                                              | Disabled              | Disables this function<br>The PCIe device can no longer change the link<br>speed except to correct unstable operation. |
|                           | for the purpose of correcting unstable link oper-<br>ation.                                                                                                    | Enabled               | Enables this function                                                                                                  |

Table 226: Advanced - PCI Express configuration - PCI Express GEN 2 settings - Configuration options

# 4.1.4.4.3 PCI Express graphics (PEG) port

| Aptio Setup Utility - C<br>Advanced                                                                                                    | Copyright (C) 2012 American                                                                                                    | Megatrends, Inc.                                                                                                    |
|----------------------------------------------------------------------------------------------------|----------------------------------------------------------------------------------------------------|----------------------------------------------------------------------------------------------------|
| PCI Express Graphics (PEG) Port<br>PEG Root Port Configuration<br>PEG0<br>PEG0 Speed<br>PEG1 Speed<br>PEG1 ASPM<br>PEG2<br>PEG2 Speed<br>PEG2 ASPM<br>Detected Non-compliant Device<br>De-emphasis Control | <pre>[Auto]<br/>[1 x8 + 2 x4]<br/>Not Present<br/>[Auto]<br/>[Disabled]<br/>Not Present<br/>[Gen1]<br/>[Disabled]<br/>Not Present<br/>[Auto]<br/>[Disabled]<br/>[Disabled]<br/>[-3.5 dB]</pre> | Disabled=Disabled internal<br>PEG interface devices and<br>do not detect the devices<br>connected to the PEG port.<br>Enabled=Enable internal<br>PEG interface devices also<br>if no device is detected<br>on PEG port.<br>Auto=Disable internal PEG<br>interface devices<br>↔: Select Screen<br>↑↓: Select Item<br>Enter: Select<br>+/-: Change Opt.<br>F1: General Help<br>F2: Previsous Values<br>F9: Optimized Defaults<br>F10: Save & Exit<br>ESC: Exit |
| Version 2.15.1226. Cop                                                                                                    | yright (C) 2012 American                                                                                                    | Megatrends, Inc.                                                                                                    |

| Figure | 192: Advanced | <ul> <li>PCI Express</li> </ul> | configuration | - PCI Express | araphics | (PEG) port  |
|--------|---------------|---------------------------------|---------------|---------------|----------|-------------|
| J      |               |                                 |               |               | J - P    | · · / · · · |

| BIOS setting                    | Function                                                                                | Configuration options | Effect                                                                                       |
|---------------------------------|-----------------------------------------------------------------------------------------|-----------------------|----------------------------------------------------------------------------------------------|
| PCI Express graphics (PEG) port | Option for configuring the PCI Express graphics<br>port                                 | Disabled              | Disables internal PEG interface devices. Devices connected to the PEG port are not detected. |
|                                 |                                                                                         | Enabled               | Enables internal PEG interface devices even if no device is detected on the PEG port         |
|                                 |                                                                                         | Auto                  | Disables internal PEG interface devices if no device is detected on the PEG port             |
| PEG root port configuration     | Option for selecting the root port configuration                                        | 1 x 16                | Configuration with 1 x 16                                                                    |
|                                 | on the 16 PCIe channels of the PEG port                                                 | 2 x 8                 | Configuration with 2 x 8                                                                     |
|                                 |                                                                                         | 1 x 8 + 2 x 4         | Configuration with 1 x 8 and 2 x 4                                                           |
| PEG0                            | Displays the mode in which the device connect-<br>ed to the PEG0 port is being operated | None                  | -                                                                                            |

Table 227: Advanced - PCI Express configuration - PCI Express graphics (PEG) port - Configuration options

| BIOS setting            | Function                                                                                | Configuration options        | Effect                                                                                                    |
|-------------------------|-----------------------------------------------------------------------------------------|------------------------------|----------------------------------------------------------------------------------------------------|
| PEG0 speed              | Option for setting the maximum transfer rate of                                         | Auto                         | Selects the maximum transfer rate                                                                                    |
| 1 LOU Speed             | the PEG0 port                                                                           | Gen1                         | Maximum transfer rate = $2.5 \text{ GT/s}$                                                                           |
|                         |                                                                                         | Gen2                         | Maximum transfer rate = $5 \text{ GT/s}$                                                                             |
|                         |                                                                                         | Gen3                         | Maximum transfer rate = $3 \text{ GT/s}$                                                                             |
|                         | Option for configuring a new r saving function                                          | Disabled                     | Disables this function                                                                                               |
|                         | for the PEG0 port if it does not require full power                                     | Auto                         | Automatic assignment by BIOS and the operat-                                                                         |
|                         |                                                                                         |                              | ing system                                                                                                    |
|                         |                                                                                         | ASPM L0s                     | Enables the L0 energy saving function                                                                                |
|                         |                                                                                         | ASPM L1                      | Enables the L1 energy saving function. Power consumption is lower than with L0, but the exit latency is higher.      |
|                         |                                                                                         | ASPM L0sL1                   | Automatic assignment of L0s or L1 power sav-<br>ing function by the PCIe device                                      |
| ASPM L0s <sup>2)</sup>  | Option for configuring the L0 power saving func-                                        | Disabled                     | Disables this function                                                                                               |
|                         | tion                                                                                    | Root port only               | Enables the power saving function for the root port                                                                  |
|                         |                                                                                         | Endpoint only                | Enables the power saving function for the end-<br>point port                                                         |
|                         |                                                                                         | Both root and endpoint ports | Enables the power saving function for the root and endpoint ports                                                    |
| PEG1                    | Displays the mode in which the device connected to the PEG1 port is being operated      | None                         | -                                                                                                    |
| PEG1 speed              | Option for setting the maximum transfer rate for                                        | Auto                         | Selects the maximum transfer rate                                                                                    |
|                         | the PEG1 port                                                                           | Gen1                         | Maximum transfer rate = 2.5 GT/s                                                                                     |
|                         |                                                                                         | Gen2                         | Maximum transfer rate = 5 GT/s                                                                                       |
|                         |                                                                                         | Gen3                         | Maximum transfer rate = 8 GT/s                                                                                       |
| PEG1 ASPM <sup>1)</sup> | Option for configuring a power saving function                                          | Disabled                     | Disables this function                                                                                               |
|                         | for the PEG1 port if it does not require full power                                     | Auto                         | Automatic assignment by BIOS and the operat-                                                                         |
|                         |                                                                                         | ASPM L0s                     | Enables the L0 energy saving function                                                                                |
|                         |                                                                                         | ASPM L1                      | Enables the L1 energy saving function. Power<br>consumption is lower than with L0, but the exit<br>latency is higher |
|                         |                                                                                         | ASPM L0sL1                   | Automatic assignment of L0s or L1 power sav-<br>ing function by the PCIe device                                      |
| ASPM L0s <sup>3)</sup>  | Option for configuring the L0 power saving func-                                        | Disabled                     | Disables this function                                                                                               |
|                         | tion                                                                                    | Root port only               | Enables the power saving function for the root                                                                       |
|                         |                                                                                         | Endpoint only                | Enables the power saving function for the end-                                                                       |
|                         |                                                                                         | Both root and endpoint ports | Enables the power saving function for the root and endpoint ports                                                    |
| PEG2                    | Displays the mode in which the device connect-<br>ed to the PEG2 port is being operated | None                         | -                                                                                                    |
| PEG2 speed              | Option for setting the maximum transfer rate for                                        | Auto                         | Selects the maximum transfer rate                                                                                    |
|                         | the PEG2 port                                                                           | Gen1                         | Maximum transfer rate = 2.5 GT/s                                                                                     |
|                         |                                                                                         | Gen2                         | Maximum transfer rate = 5 GT/s                                                                                       |
|                         |                                                                                         | Gen3                         | Maximum transfer rate = 8 GT/s                                                                                       |
| PEG2 ASPM <sup>1)</sup> | Option for configuring a power saving function                                          | Disabled                     | Disables this function                                                                                               |
|                         | for the PEG2 port if it does not require full power                                     | Auto                         | Automatic assignment by BIOS and the operat-<br>ing system                                                           |
|                         |                                                                                         | ASPM L0s                     | Enables the L0 energy saving function                                                                                |
|                         |                                                                                         | ASPM L1                      | Enables the L1 energy saving function. Power consumption is lower than with L0, but the exit latency is higher       |
|                         |                                                                                         | ASPM L0sL1                   | Automatic assignment of L0s or L1 power sav-                                                                         |
| ASPM L0s4)              | Option for configuring the L0 power saving func-                                        | Disabled                     | Disables this function                                                                                               |
|                         | tion                                                                                    | Root port only               | Enables the power saving function for the root                                                                       |
|                         |                                                                                         | Endpoint only                | Enables the power saving function for the end-                                                                       |
|                         |                                                                                         | Both root and endpoint ports | Enables the power saving function for the root                                                                       |
| Detect non-compliant do | Ontion for detecting incompatible PCI Express                                           | Disabled                     | Disables this function                                                                                               |
| vice                    | devices on the PEG port                                                                 | Enabled                      | Enables this function Even incompatible PCL                                                                          |
|                         |                                                                                         |                              | Express devices are detected on the PEG port.                                                                        |
| De-emphasis control     | opuon for configuring de-emphasis on the PEG                                            | -6 GB                        |                                                                                                    |
| 1                       | port                                                                                    | -3.5 dB                      | -35 dB de-emphasis                                                                                                   |

Table 227: Advanced - PCI Express configuration - PCI Express graphics (PEG) port - Configuration options

1) 2) 3) 4)

ASPM = Active State Power Management. This setting is only possible if *PEG0 ASPM* is set to *ASPM L0s* or *ASPM L0sL1*. This setting is only possible if *PEG1 ASPM* is set to *ASPM L0s* or *ASPM L0sL1*.

This setting is only possible if PEG2 ASPM is set to ASPM LOs or ASPM LOsL1.

### 4.1.4.4.4 PCI Express root port

# Warning!

Improper settings can cause instability or device problems. It is therefore strongly recommended that these settings only be changed by experienced users.

| Aptio Setup Utility                                                                                                    | - Copyright (C) 2012 Ame                                                                                                    | rican Megatrends, Inc.                                                                                                    |
|----------------------------------------------------------------------------------------------------|----------------------------------------------------------------------------------------------------|----------------------------------------------------------------------------------------------------|
| Advanced                                                                                                    |                                                                                                    |                                                                                                    |
| PCI Express Root Port 0<br>ASPM<br>URR<br>FER<br>NFER<br>CER<br>CTO<br>SEFE<br>SENFE<br>SECE                                                           | [Enabled]<br>[Disabled]<br>[Disabled]<br>[Disabled]<br>[Disabled]<br>[Disabled]<br>[Disabled]<br>[Disabled]<br>[Disabled]<br>[Disabled] | Control the PCI Express<br>port.                                                                                                    |
| PME SCI<br>Always Enbale Port<br>PCIe Speed<br>Assign INT to Root Port<br>Extra Bus Reserved<br>Reserved Memory<br>Prefetchable Memory<br>Reserved I/O | [Enabled]<br>[Disabled]<br>[Auto]<br>[Enabled]<br>0<br>10<br>10<br>4                                                                    | <pre>↔: Select Screen  ↑↓: Select Item Enter: Select +/-: Change Opt. F1: General Help F2: Previsous Values F9: Optimized Defaults F10: Save &amp; Exit ESC: Exit</pre> |

Version 2.15.1226. Copyright (C) 2012 American Megatrends, Inc.

Figure 193: Advanced - PCI Express configuration - PCI Express root port

| BIOS setting            | Function                                                                                                    | Configuration options | Effect                                                                                                    |
|-------------------------|----------------------------------------------------------------------------------------------------|-----------------------|----------------------------------------------------------------------------------------------------|
| PCI Express root port x | Option for enabling/disabling the PCI Express                                                                                                    | Enabled               | Enables PCI Express root port 1                                                                                 |
|                         | root port                                                                                                    | Disabled              | Disables PCI Express root port 1 and 2                                                                          |
| ASPM                    | Active State Power Management                                                                                                    | Disabled              | Disables this function                                                                                          |
|                         | Option for configuring a power saving function                                                                                                    | LOs                   | Enables the L0 energy saving function                                                                           |
|                         | (LUS/L1) for PCIE devices if they do not require full power                                                                                                    | L1                    | Enables the L1 energy saving function. Power consumption is lower than with L0, but the exit latency is higher. |
|                         |                                                                                                    | L0sL1 Au              | Automatic assignment of L0s or L1 power sav-<br>ing function by the PCIe device                                 |
|                         |                                                                                                    | Auto                  | Automatic assignment by BIOS and the operat-<br>ing system                                                      |
| URR                     | Unsupported Request (UR) reporting                                                                                                    | Enabled               | Enables this function                                                                                           |
|                         | Option for reporting unsupported requests. Log-<br>ging of error messages received by the root port<br>is controlled exclusively by the root control regis-<br>ter                              | Disabled              | Disables this function                                                                                          |
| FER                     | Fatal error reporting                                                                                                    | Enabled               | Enables this function                                                                                           |
|                         | Option for reporting fatal errors. All of the func-<br>tions of a multifunction device will be monitored.<br>The report for the root port takes place internally<br>inside the root complex.    | Disabled              | Disables this function                                                                                          |
| NFER                    | Non-fatal error reporting                                                                                                    | Enabled               | Enables this function                                                                                           |
|                         | Option for reporting non-fatal errors. All of the functions of a multifunction device will be moni-<br>tored. The report for the root port takes place in-<br>ternally inside the root complex. | Disabled              | Disables this function                                                                                          |
| CER                     | Correctable error reporting                                                                                                    | Enabled               | Enables this function                                                                                           |
|                         | Option for reporting non-fatal errors. All of the functions of a multifunction device will be moni-<br>tored. The report for the root port takes place in-<br>ternally inside the root complex. | Disabled              | Disables this function                                                                                          |
| CT0                     | PCI Express completion timer T0                                                                                                    | Enabled               | Enables this function                                                                                           |

Table 228: Advanced - PCI Express configuration - PCI Express root port - Configuration options

| BIOS setting            | Function                                                                                                    | Configuration options | Effect                                                                                                 |
|-------------------------|----------------------------------------------------------------------------------------------------|-----------------------|----------------------------------------------------------------------------------------------------|
|                         | Option for enabling/disabling the PCI Express completion timer                                                                          | Disabled              | Disables this function                                                                                 |
|                         | Information:<br>This setting should be set to "Enabled"<br>if the system detected an ROB (proces-<br>sor reorder buffer) timeout.       |                       |                                                                                                    |
| SEFE                    | System error on fatal error                                                                                                    | Enabled               | Enables this function                                                                                  |
|                         | Option for generating a system error if a fatal error is reported by a device on the root port or by the root port itself               | Disabled              | Disables this function                                                                                 |
| SENFE                   | System error on non-fatal error                                                                                                    | Enabled               | Enables this function                                                                                  |
|                         | Option for generating a system error if a non-fatal<br>error is reported by a device on the root port or<br>by the root port itself     | Disabled              | Disables this function                                                                                 |
| SECE                    | System error on correctable error                                                                                                    | Enabled               | Enables this function                                                                                  |
|                         | Option for generating a system error if a cor-<br>rectable error is reported by a device on the root<br>port or by the root port itself | Disabled              | Disables this function                                                                                 |
| PME SCI                 | Option for generating an SCI if power manage-<br>ment is detected                                                                       | Enabled               | Enables this function<br>Enables the root port to generate an SCI if pow-<br>er management is detected |
|                         |                                                                                                    | Disabled              | Disables this function                                                                                 |
| Always enable port      | Option for keeping the port enabled constantly                                                                                          | Enabled               | Enables this function                                                                                  |
|                         |                                                                                                    | Disabled              | Disables this function                                                                                 |
| PCIe speed              | Option for setting the PCI Express transfer rate                                                                                        | Auto                  | Automatically sets the transfer rate                                                                   |
|                         |                                                                                                    | Gen1                  | Maximum transfer rate = 2.5 GT/s                                                                       |
|                         |                                                                                                    | Gen2                  | Maximum transfer rate = 5 GT/s                                                                         |
| Assign INT to root port | Option for enabling/disabling the IRQ for the root                                                                                      | Disabled              | Disables this function                                                                                 |
|                         | port                                                                                                    | Enabled               | Enables this function                                                                                  |
| Extra bus reserved      | Option for reserving the extra bus to bridges be-<br>hind this root bridge                                                              | 0 to 7                |                                                                                                    |
| Reserved memory         | Option for configuring reserved memory for this root bridge                                                                             | 0 to 20               |                                                                                                    |
| Prefetchable memory     | Option for configuring prefetchable memory for this root bridge                                                                         | 1 to 20               |                                                                                                    |
| Reserved I/O            | Option for configuring a reserved I/O range<br>(4K/8K/12K/16K/20K) for this root bridge                                                 | 4 to 20               |                                                                                                    |

Table 228: Advanced - PCI Express configuration - PCI Express root port - Configuration options

# 4.1.4.5 ACPI settings

| Aptio Setup Utility - Co<br>Advanced                                                                                       | opyright (C) 2012 American                                               | Megatrends, Inc.                                                                                                    |
|----------------------------------------------------------------------------------------------------|--------------------------------------------------------------------------|----------------------------------------------------------------------------------------------------|
| ACPI Settings<br>Enable Hibernation<br>ACPI Sleep State<br>Lock Legacy Resources<br>S3 Video Repost<br>Critical Trip Point | [Enabled]<br>[Both S1 and S3 ava]<br>[Disabled]<br>[Disabled]<br>[111 C] | Enables or Disables System<br>ability to Hibernate<br>(OS/S4 Sleep State). This<br>option may be not<br>effective with some OS.                                        |
|                                                                                                    |                                                                          | <pre>↔: Select Screen ↑↓: Select Item Enter: Select +/-: Change Opt. F1: General Help F2: Previsous Values F9: Optimized Defaults F10: Save &amp; Exit ESC: Exit</pre> |
| Version 2.15.1226. Copy                                                                                                    | right (C) 2012 American                                                  | Megatrends, Inc.                                                                                                    |

Figure 194: Advanced - ACPI settings

## Software

| BIOS setting          | Function                                                                                                    | Configuration options                             | Effect                                                                                                    |
|-----------------------|----------------------------------------------------------------------------------------------------|---------------------------------------------------|----------------------------------------------------------------------------------------------------|
| Enable hibernation    | Enable hibernation Option for enabling/disabling the hibernate func-<br>tion. This can put the operating system into the<br>S4 state.<br>This option may not have any effect on some<br>operating systems. | Disabled                                          | Disables this function                                                                                                    |
|                       |                                                                                                    | Enabled                                           | Enables this function                                                                                                    |
| ACPI sleep state      | Selects the ACPI status to be used when Sus-                                                                                                    | Suspend disabled                                  | Disables this function                                                                                                    |
|                       | pend mode is enabled                                                                                                    | S1 only (CPU stop clock)                          | Sets S1 as Suspend mode. Only a few func-<br>tions are disabled and are available again at the<br>touch of a button.                           |
|                       |                                                                                                    | S3 only (Suspend to RAM)                          | Sets S3 as Suspend mode. The current state of<br>the operating system is written to RAM, which<br>is then the only component to receive power. |
|                       |                                                                                                    | Both S1 and S3 available<br>for OS to choose from | Enables S1 and S3. The states can then be selected by the operating system.                                                                    |
| Lock legacy resources | Option for configuring whether the operating                                                                                                    | Disabled                                          | Disables this function                                                                                                    |
|                       | system is permitted to configure legacy re-<br>sources                                                                                                    | Enabled                                           | Enables this function                                                                                                    |
| S3 video repost       | Option for configuring whether the graphic ROM                                                                                                    | Disabled                                          | Disables this function                                                                                                    |
| s<br>tu               | should be reposted after starting in the S3 sta-<br>tus                                                                                                    | Enabled                                           | Enables this function                                                                                                    |
| Critical trip point   | Option for configuring a CPU temperature at                                                                                                    | POR                                               | Sets the critical trip point to 105°C                                                                                                    |
|                       | which the operating system automatically shuts down                                                                                                    | 87 C, 95 C, 103 C,<br>111 C, 119 C, 127 C         | Temperature setting for the critical trip point.<br>Configurable in increments of 8°C.                                                         |

Table 229: Advanced - ACPI settings - Configuration options

# 4.1.4.6 RTC wake settings

| Aptio Setup Utility - Copyright (C) 2012 Americ<br>Advanced | an Megatrends, Inc.                                                                                                    |
|-------------------------------------------------------------|----------------------------------------------------------------------------------------------------|
| Wake System At Fixed Time [Disabled]                        | Enable system to wake from<br>S5 at the specified time<br>using an RTC alarm.<br>↔: Select Screen<br>↑↓: Select Item<br>Enter: Select<br>+/-: Change Opt.<br>F1: General Help |
|                                                             | F1: General Help<br>F2: Previsous Values<br>F9: Optimized Defaults                                                                                                    |
|                                                             | F10: Save & Exit<br>ESC: Exit                                                                                                    |
| Version 2.15.1226. Copyright (C) 2012 America               | an Megatrends, Inc.                                                                                                    |

#### Figure 195: Advanced - RTC wake settings

| BIOS setting              | Function                                                      | Configuration options | Effect                                                                                                    |
|---------------------------|---------------------------------------------------------------|-----------------------|----------------------------------------------------------------------------------------------------|
| Wake system at fixed time | Option for setting the time (to the second) when              | Disabled              | Disables this function                                                                                     |
|                           | the system should boot from a switched-off state<br>(ACPI S5) | Enabled               | Enables this function                                                                                      |
| Wake up hour              | Option for setting the hour                                   | 0 to 23               | Example: If set to 3, the system will start up at 3<br>AM. If set to 15, the system will start up at 3 PM. |
| Wake up minute            | Option for setting the minute                                 | 0 to 59               | Example: If set to 15, the system will start up at minute 15.                                              |
| Wake up second            | Option for setting the second                                 | 0 to 59               | Example: If set to 32, the system will start up at second 32.                                              |

Table 230: Advanced - RTC wake settings - Configuration options

# 4.1.4.7 CPU configuration

# Information:

The settings shown may vary depending on the CPU board being used.

| Aptio Setup Utility - Copyright (C) 2012 American Megatrends, Inc.<br>Advanced                                             |                                                                      |                                                                                                    |  |
|----------------------------------------------------------------------------------------------------|----------------------------------------------------------------------|----------------------------------------------------------------------------------------------------|--|
| CPU Information                                                                                                    |                                                                      | CPU Information                                                                                         |  |
| Hyper-threading<br>Active Processor Cores<br>Limit CPUID Maximum<br>Execute Disable Bit<br>Intel Virtualization Technology | [Enabled]<br>[All]<br>[Disabled]<br>[Enabled]<br>[Disabled]          |                                                                                                    |  |
| Hardware Prefetcher<br>Adjacent Cache Line Prefetch<br>TCC Activation Offset<br>Primary Plane Current value                | [Enabled]<br>[Enabled]<br>0<br>0                                     |                                                                                                    |  |
| EIST<br>Turbo Mode<br>P-State Reduction                                                                                    | [Enabled]<br>[Enabled]<br>[Disabled]                                 | <pre>↔: Select Screen  <sup>↑↓</sup>: Select Item Enter: Select +/-: Change Opt. F1: General Help</pre> |  |
| CPU C3 Report<br>CPU C6 Report<br>CPU C7 Report<br>Configurable TDP<br>Config TDP LOCK                                     | [Disabled]<br>[Disabled]<br>[Disabled]<br>[TD NOMINAL]<br>[Disabled] | F2: Previsous Values<br>F9: Optimized Defaults<br>F10: Save & Exit<br>ESC: Exit                         |  |
| Long duration power limit<br>Long duration maintained<br>Short duration power limi<br>ACPI T State                         | 0<br>1<br>0<br>[Disabled]                                            |                                                                                                    |  |

# Figure 196: Advanced - CPU configuration

| BIOS setting                  | Function                                                                                 | Configuration options | Effect                                                                                                    |
|-------------------------------|------------------------------------------------------------------------------------------|-----------------------|----------------------------------------------------------------------------------------------------|
| CPU information               | Displays CPU properties                                                                  | Enter                 | Opens this submenu<br>See "CPU information" on page 277.                                                                                                    |
| Hyper-threading               | Option for enabling/disabling Intel Hy-                                                  | Disabled              | Disables this function                                                                                                    |
|                               | per-Threading Technology                                                                 | Enabled               | Enables this function<br>Each processor core can execute multiple<br>tasks (threads) at the same time. Intel Hy-<br>per-Threading Technology increases proces-<br>sor throughput and improves the overall per-<br>formance of multi-thread software. |
| Active processor cores        | Option for configuring which processor cores                                             | All                   | Uses all processor cores                                                                                                    |
|                               | are to be used                                                                           | 1                     | Only uses one processor core                                                                                                    |
| Limit CPUID maximum           | Option for limiting the CPUID value. This may be necessary for older operating systems.  | Disabled              | The processor returns the current maximum value when the CPUID value is requested.                                                                                                    |
|                               | Information:<br>This option must be set to <i>Disabled</i><br>when using Windows XP.     | Enabled               | The processor limits the maximum CPUID value<br>to 03h if necessary if the processor supports a<br>higher value.                                                                                                    |
| Execute disable bit           | Option for enabling/disabling hardware support                                           | Disabled              | Disables this function                                                                                                    |
|                               | for prevention of data execution                                                         | Enabled               | Enables this function                                                                                                    |
| Intel virtualization technol- | Option for enabling/disabling a virtual machine                                          | Disabled              | Disables this function                                                                                                    |
| ogy                           | Information:<br>A restart is required in order to apply<br>changes made to this setting. | Enabled               | Allows a virtual machine to use the additional hardware capacity                                                                                                    |
| Hardware prefetcher           | Option for enabling/disabling the hardware                                               | Disabled              | Disables this function                                                                                                    |
|                               | prefetcher                                                                               | Enabled               | Enables this function. Data is temporarily stored in cache memory to increase performance.                                                                                                    |

Table 231: Advanced - CPU configuration - Configuration options

## Software

| PIOS actting                        | Eurotion                                         | Configuration ontions     | Effect                                             |
|-------------------------------------|--------------------------------------------------|---------------------------|----------------------------------------------------|
| Adjacent cache line                 | Ontion for anabling/disabling the adjacent ascho | Disabled                  | Dischlas this function                             |
| nrefetch                            | line prefetcher                                  | Enchled                   | Enables this function                              |
| prototon                            |                                                  | Enabled                   | next line to cache in order to accelerate the read |
|                                     |                                                  |                           | process                                            |
| TCC <sup>1)</sup> activation offset | Option for configuring the offset of the thermal | 0 to 50                   | Sets the offset value                              |
|                                     | control circuit (TCC) at temperatures below the  |                           |                                                    |
|                                     | ICC activation temperature                       |                           |                                                    |
| Primary plane current val-          | Option for configuring the maximum current on    | 0 to 255                  | Setting from 0 to 255                              |
| Secondary plane current             | Option for configuring the maximum current on    | 0 to 255                  | Setting from 0 to 255                              |
| value                               | the secondary plane at any single time           | 0 10 200                  | Setting norm o to 200                              |
| EIST                                | Option for enabling/disabling Intel®             | Disabled                  | Disables Intel® SpeedStep™ technology              |
|                                     | SpeedStep™ technology The processor clock        | Enabled                   | Enables Intel® SpeedStep™ technology The           |
|                                     | speed is increased or decreased according to     |                           | processor speed is regulated by the operating      |
|                                     | the number of calculations that must be made.    |                           | system.                                            |
|                                     | largely on the processor load                    |                           |                                                    |
| Turbo mode                          | Option for enabling/disabling Intel® Turbo Boost | Disabled                  | Disables Intel® Turbo Boost technology             |
|                                     | Technology                                       | Enabled                   | Enables Intel® Turbo Boost technology              |
| P state reduction                   | Option for reducing the CPU performance and      | Disabled                  | Disables this function                             |
|                                     | power usage.                                     | by 1, 2, 3, 4, 5, 6, 7, 8 | The performance is reduced by the set value        |
|                                     |                                                  | • • • • • • • •           | depending on the CPU used.                         |
| CPU C3 report                       | Option for enabling/disabling the CPU C3 (ACPI   | Disabled                  | Disables this function. No report is sent to the   |
|                                     | C2) report to the operating system               |                           | operating system.                                  |
|                                     |                                                  | Enabled                   | Enables this function                              |
| CPU C6 report                       | Option for enabling/disabling the CPU C6 (ACPI   | Disabled                  | Disables this function. No report is sent to the   |
|                                     | co) report to the operating system               | Enabled                   | Enables this function                              |
| CPU C7 report                       | Option for enabling/disabling the CPU C7 (ACPL   | Disabled                  | Disables this function. No report is sent to the   |
|                                     | C3) report to the operating system               | Disabica                  | operating system.                                  |
|                                     |                                                  | Enabled                   | Enables this function                              |
| Configurable TDP <sup>2)</sup>      | Option for configuring the TDP level             | TDP NOMINAL               | Value remains at the TDP level                     |
|                                     |                                                  | TDP DOWN                  | Value falls below the TDP level, with the CPU      |
|                                     |                                                  |                           | running at lower power                             |
|                                     |                                                  | TDP UP                    | Value rises above the TDP level, with the CPU      |
|                                     |                                                  | Disabled                  | running at higher power                            |
|                                     | Option for locking and configuring the TDD con   | Disabled                  | Disables this function                             |
| Config TDP LUCK                     | Option for locking and configuring the TDP con-  | Disabled                  | Disables this function                             |
| Long duration nowor limit           | Long duration newer limit in watta               |                           | Sotting from 0 to 255                              |
| Long duration power limit           | Time period during which the "Long duration      | 0 to 235                  | Setting from 0 to 120                              |
|                                     | power" option is enabled                         | 010120                    |                                                    |
| Short duration power limit          | Short duration power limit in watts              | 0 to 255                  | Setting from 0 to 255                              |
| ACPI T state                        | Option for enabling/disabling ACPI T state sup-  | Disabled                  | Disables this function                             |
|                                     | port.                                            | Enabled                   | Enables this function                              |

Table 231: Advanced - CPU configuration - Configuration options

1) 2) TCC = Thermal control circuit. TDP = Thermal design power.

# 4.1.4.7.1 CPU information

# Information:

The settings shown may vary depending on the CPU board being used.

| Aptio Setup Utility - C<br>Advanced                                                                                                    | Copyright (C) 2012 Americ                                                                                                    | an Megatrends, Inc.                                                                                                  |
|----------------------------------------------------------------------------------------------------|----------------------------------------------------------------------------------------------------|----------------------------------------------------------------------------------------------------|
| Intel(R) Core(TM) i7-3517UE CPU (<br>CPU Signature<br>Microcode Patch<br>Max CPU Speed<br>Min CPU Speed<br>CPU Speed<br>Processor Cores<br>Intel HT Technology<br>Intel VT-x Technology<br>Intel SMX Technology<br>64-bit<br>L1 Data Cache<br>L1 Code Cache<br>L2 Cache<br>L3 Cache | <pre>3 1.70GHz<br/>306a8<br/>19<br/>1700 MHz<br/>800 MHz<br/>1600 MHz<br/>2<br/>Supported<br/>Supported<br/>Supported<br/>Supported<br/>32 kB x 2<br/>32 kB x 2<br/>256 kB x 2<br/>4096 kB</pre> | <pre>↔: Select Screen<br/>↑↓: Select Item Enter: Select +/-: Change Opt. F1: General Help F2: Previsous Values</pre> |
|                                                                                                    |                                                                                                    | F9: Optimized Defaults<br>F10: Save & Exit<br>ESC: Exit                                                              |

Figure 197: Advanced - CPU configuration - CPU information

| BIOS setting          | Function                                                              | Configuration options | Effect |
|-----------------------|-----------------------------------------------------------------------|-----------------------|--------|
| CPU signature         | Displays the CPU ID                                                   | None                  | -      |
| Microcode patch       | Displays the microcode patch ID                                       | None                  | -      |
| Max CPU speed         | Displays the maximum processor frequency                              | None                  | -      |
| Min CPU speed         | Displays the minimum processor frequency                              | None                  | -      |
| CPU speed             | Displays the processor frequency                                      | None                  | -      |
| Processor cores       | Displays the number of processor cores                                | None                  | -      |
| Intel HT technology   | Displays whether the processor supports HT technology                 | None                  | -      |
| Intel VT-x technology | Displays whether the processor supports VT-x technology               | None                  | -      |
| Intel SMX technology  | Displays whether the processor supports SMX technology                | None                  | -      |
| 64-bit                | Displays whether the processor supports Intel<br>64-bit architectures | None                  | -      |
| L1 data cache         | Displays the size of the L1 data cache                                | None                  | -      |
| L1 code cache         | Displays the size of the L1 code cache                                | None                  | -      |
| L2 cache              | Displays the size of the L2 code cache                                | None                  | -      |
| L3 cache              | Displays the size of the L3 cache                                     | None                  | -      |

Table 232: Advanced - CPU configuration - CPU information - Configuration options

# 4.1.4.8 Chipset configuration

| Aptio Setup Utility        | - Copyright (C) 2012 Ameri | .can Megatrends, Inc.              |
|----------------------------|----------------------------|------------------------------------|
| Advanced                   |                            |                                    |
| PCH LAN Controller         | [Enabled]                  |                                    |
| Wake on LAN                | [Enabled]                  | Enable or disable onboard          |
|                            |                            | NIC.                               |
| Azalia                     | [Auto]                     |                                    |
| Azalia PME                 | [Disabled]                 |                                    |
| Azalia Internal HDMI Codec | [Disabled]                 |                                    |
| High Prescision Timer      | [Enabled]                  |                                    |
| CF9h Global Reset          | [Host only]                |                                    |
| VT-d                       | [Enabled]                  |                                    |
| PCI Express Clock Gating   | [Disabled]                 |                                    |
| DMT Link ASPM PCH Side     | [Disabled]                 |                                    |
| PCTe-USB Glitch W/A        | [Disabled]                 | ↔: Select Screen                   |
|                            | [01000100]                 | $\uparrow\downarrow$ : Select Item |
| SB CRID                    | [Disabled]                 | Enter: Select                      |
| NB CRID                    | [Disabled]                 | +/-: Change Opt.                   |
|                            |                            | F1: General Help                   |
| Disconnect external SMBus  | [Never]                    | F2: Previsous Values               |
|                            |                            | F9: Optimized Defaults             |
| DMI Configuration          |                            | F10: Save & Exit                   |
| DMI                        | X4 Gen2                    | ESC: Exit                          |
| DMI Vc1 Control            | [Enabled]                  |                                    |
| DMI Vcp Control            | [Enabled]                  |                                    |
| DMI Vcm Control            | [Enabled]                  |                                    |
| DMI Link ASPM CPU Side     | [Disabled]                 |                                    |
| DMI Extended Synch Control | [Disabled]                 |                                    |
| DMI Gen 2                  | [Auto]                     |                                    |
| Version 2.15.1226.         | Copyright (C) 2012 Americ  | can Megatrends, Inc.               |

## Figure 198: Advanced - Chipset configuration

| BIOS setting               | Function                                                                                                    | Configuration options | Effect                                                                                       |
|----------------------------|----------------------------------------------------------------------------------------------------|-----------------------|----------------------------------------------------------------------------------------------|
| PCH LAN controller         | Option for turning the onboard LAN controller                                                                                               | Disabled              | Disables the controller                                                                      |
|                            | (ETH1) on and off                                                                                                    | Enabled               | Enables the controller                                                                       |
| Wake on LAN                | Option for switching on the system via the on-<br>board LAN controller (ETH1)                                                               | Enabled               | Enables this function. The LAN controller can switch on the system.                          |
|                            |                                                                                                    | Disabled              | Disables this function. The LAN controller can-<br>not switch on the system.                 |
| Azalia                     | Option for enabling/disabling the audio controller                                                                                          | Disabled              | Disables the audio controller                                                                |
|                            |                                                                                                    | Enabled               | Enables the audio controller                                                                 |
|                            |                                                                                                    | Auto                  | Only enables the audio controller if a device is connected                                   |
| Azalia PME                 | Option for enabling/disabling power manage-                                                                                                 | Disabled              | Disables this function                                                                       |
|                            | ment for the audio controller                                                                                                    | Enabled               | Enables this function                                                                        |
| Azalia internal HDMI codec | Option for enabling/disabling the internal HDMI                                                                                             | Disabled              | Disables audio output                                                                        |
|                            | codec for Azalia                                                                                                    | Enabled               | Enables audio output                                                                         |
| High-precision timer       | The HPET is a timer inside the PC. It is able to                                                                                            | Disabled              | Disables this function                                                                       |
|                            | trigger an interrupt with a high degree of accu-<br>racy, which allows other programs to better syn-<br>chronize a variety of applications. | Enabled               | Enables this function. This function is recom-<br>mended for multimedia applications.        |
| CF9h global reset          | Option for setting the restart on the CF9h reset                                                                                            | Host only             | Chipset only                                                                                 |
|                            | register                                                                                                    | Host+ME               | Chipset and management engine                                                                |
| VT-d                       | Option for enabling/disabling a virtual machine                                                                                             | Enabled               | Enables this function<br>Allows a virtual machine to use the additional<br>hardware capacity |
|                            | A restart is required in order to apply changes made to this setting.                                                                       | Disabled              | Disables this function                                                                       |
| PCI Express clock gating   | Option for enabling/disabling PCI Express clock                                                                                             | Disabled              | Disables this function                                                                       |
|                            | gating for each individual root port                                                                                                    | Enabled               | Enables this function                                                                        |
| DMI link ASPM PCH side     | Option for enabling/disabling active state pow-                                                                                             | Disabled              | Disables this function                                                                       |
|                            | er management (ASPM) for the DMI link on the PCH side                                                                                       | Enabled               | Enables this function                                                                        |
| PCIe USB glitch W/A        | Option for enabling/disabling the PCIe USB                                                                                                  | Disabled              | Disables this function                                                                       |
|                            | glitch if a malfunctioning USB device is connect-<br>ed after the PCIe/PEG port                                                             | Enabled               | Enables this function                                                                        |

Table 233: Advanced - Chipset configuration - Configuration options

| BIOS setting            | Function                                         | Configuration options | Effect                                                                                                    |
|-------------------------|--------------------------------------------------|-----------------------|----------------------------------------------------------------------------------------------------|
| SB CRID                 | Option for enabling/disabling the southbridge    | Disabled              | Disables this function                                                                                          |
|                         | compatible revision ID                           | Enabled               | Enables this function                                                                                           |
| NB CRID                 | Option for enabling/disabling the northbridge    | Disabled              | Disables this function                                                                                          |
|                         | compatible revision ID                           | Enabled               | Enables this function                                                                                           |
| Disconnect external SM- | Option for always/never disconnecting the exter- | Always                | Always allows disconnection of the SMBus                                                                        |
| Bus                     | nal SMBus                                        | During Post           | Allows disconnection of the SMBus until EOP (end of POST)                                                       |
|                         |                                                  | Never                 | Never allow disconnection of the SMBus                                                                          |
| DMI Configuration       |                                                  |                       |                                                                                                    |
| DMI                     | Displays the DMI version / generation            | None                  | -                                                                                                    |
| DMI Vc1 control         | Option for enabling/disabling DMI Vc1            | Enabled               | Enables this function                                                                                           |
|                         |                                                  | Disabled              | Disables this function                                                                                          |
| DMI Vcp control         | Option for enabling/disabling DMI Vcp            | Enabled               | Enables this function                                                                                           |
|                         |                                                  | Disabled              | Disables this function                                                                                          |
| DMI Vcm control         | Option for enabling/disabling DMI Vcm            | Enabled               | Enables this function                                                                                           |
|                         |                                                  | Disabled              | Disables this function                                                                                          |
| DMI link ASPM CPU side  | Option for enabling/disabling active state pow-  | Disabled              | Disables this function                                                                                          |
|                         | er management (ASPM) for the DMI link on the     | LOs                   | Enables the L0 energy saving function                                                                           |
|                         | CPU side                                         | L1                    | Enables the L1 energy saving function. Power consumption is lower than with L0, but the exit latency is higher. |
|                         |                                                  | L0sL1                 | Automatic assignment of L0s or L1 power sav-<br>ing function by the PCIe device                                 |
| DMI extended synch con- | Option for enabling/disabling DMI extended syn-  | Enabled               | Enables this function                                                                                           |
| trol                    | chronization                                     | Disabled              | Disables this function                                                                                          |
| DMI Gen 2               | Option for enabling/disabling DMI Gen 2          | Auto                  | Disabled for IVB A0 MB/DT and IVB B0 MB, en-<br>abled for other CPUs                                            |
|                         |                                                  | Enabled               | Enables this function                                                                                           |
|                         |                                                  | Disabled              | Disables this function                                                                                          |

Table 233: Advanced - Chipset configuration - Configuration options

# 4.1.4.9 SATA configuration

| SATA Controller(s)       [Enabled]         SATA Mode Selection       [AHCI]         SATA Test Mode       [Disabled]         Aggressive LPM Support       [Disabled]         SATA Controller Speed       [Default]         SMART Self Test       [Disabled]         Software Feature Mask Configuration       Serial ATA Port 0         Serial ATA Port 0       ST9250311CS (250.0)         Port 0       [Enabled]         Hot Plug       [Disabled]         External SATA       [Disabled]         Spin Up Device       [Disabled]         Serial ATA Port 1       Empty         Spin Up Device       [Disabled]         Fort 1       [Enabled]         Hot Plug       [Disabled]         Fort 1       Empty         Port 1       [Enabled]         Hot Plug       [Disabled]         F1: General Help         F2: Previsous Values         External SATA       [Disabled]         F2: Previsous Values         F9: Optimized Defaul         SATA Device Type       [Hard Disk Driver]         Spin Up Device       [Disabled]         Spin Up Device       [Disabled]         Spin Up Device       [Disabled] | Aptio Setup U <sup>.</sup><br>Advanced                                                                                                    | cility - Copyright (C) 2012 American                                                                                                    | n Megatrends, Inc.                                                                                                    |
|----------------------------------------------------------------------------------------------------|----------------------------------------------------------------------------------------------------|----------------------------------------------------------------------------------------------------|----------------------------------------------------------------------------------------------------|
| Software Feature Mask Configuration          Serial ATA Port 0       ST9250311CS (250.0)         Port 0       [Enabled]         Hot Plug       [Disabled]         External SATA       [Disabled]         SATA Device Type       [Hard Disk Driver]         Spin Up Device       [Disabled]         Serial ATA Port 1       Empty         Port 1       [Enabled]         Hot Plug       [Disabled]         External SATA       [Disabled]         F1: General Help         Hot Plug       [Disabled]         External SATA       [Disabled]         SATA Device Type       [Hard Disk Driver]         F2: Previsous Values         F9: Optimized Defaul         Spin Up Device       [Disabled]         Spin Up Device       [Disabled]         F10: Save & Exit         Spin Up Device       [Disabled]         F10: Save & Exit         Spin Up Device       [Disabled]                                                                                                    | SATA Controller(s)<br>SATA Mode Selection<br>SATA Test Mode<br>Aggressive LPM Support<br>SATA Controller Speed<br>SMART Self Test                                                                                                    | [Enabled]<br>[AHCI]<br>[Disabled]<br>[Disabled]<br>[Default]<br>[Disabled]                                                                                                    | Enable or disable SATA<br>Device.                                                                                                    |
| Serial ATA Port 0       ST9250311CS (250.0)         Port 0       [Enabled]         Hot Plug       [Disabled]         External SATA       [Disabled]         SATA Device Type       [Hard Disk Driver]         Spin Up Device       [Disabled]         Serial ATA Port 1       [Enabled]         Port 1       [Enabled]         Hot Plug       [Disabled]         External SATA       [Disabled]         F1: General Help         F2: Previsous Values         External SATA       [Disabled]         SATA Device Type       [Hard Disk Driver]         F1: General Help         F2: Previsous Values         F9: Optimized Defaul         SATA Device Type       [Hard Disk Driver]         F10: Save & Exit         Spin Up Device       [Disabled]         Exc: Exit                                                                                                    | Software Feature Mask Co                                                                                                    | nfiguration                                                                                                    |                                                                                                    |
| Serial ATA Port 2EmptyPort 2[Enabled]Hot Plug[Disabled]External SATA[Disabled]Spin Up Device[Disabled]Serial ATA Port 3EmptyPort 3[Enabled]Hot Plug[Disabled]External SATA[Disabled]Spin Up Device[Disabled]                                                                                                    | Serial ATA Port 0<br>Port 0<br>Hot Plug<br>External SATA<br>SATA Device Type<br>Spin Up Device<br>Serial ATA Port 1<br>Port 1<br>Hot Plug<br>External SATA<br>SATA Device Type<br>Spin Up Device<br>Serial ATA Port 2<br>Port 2<br>Hot Plug<br>External SATA<br>Spin Up Device<br>Serial ATA Port 3<br>Port 3<br>Hot Plug<br>External SATA<br>Spin Up Device | ST9250311CS (250.0)<br>[Enabled]<br>[Disabled]<br>[Disabled]<br>[Hard Disk Driver]<br>[Disabled]<br>[Disabled]<br>[Disabled]<br>[Hard Disk Driver]<br>[Disabled]<br>[Hard Disk Driver]<br>[Disabled]<br>[Disabled]<br>[Disabled]<br>[Disabled]<br>[Disabled]<br>[Disabled]<br>[Disabled]<br>[Disabled]<br>[Disabled]<br>[Disabled]<br>[Disabled]<br>[Disabled]<br>[Disabled]<br>[Disabled]<br>[Disabled]<br>[Disabled] | <pre>↔: Select Screen ↑↓: Select Item Enter: Select +/-: Change Opt. F1: General Help F2: Previsous Values F9: Optimized Defaults F10: Save &amp; Exit ESC: Exit</pre> |

# Figure 199: Advanced - SATA configuration

| BIOS setting                           | Function                                                     | Configuration options | Effect                                                                                                    |
|----------------------------------------|--------------------------------------------------------------|-----------------------|----------------------------------------------------------------------------------------------------|
| SATA controller(s)                     | Option for configuring SATA support                          | Enabled               | Provides support for SATA devices                                                                                                    |
|                                        |                                                              | Disabled              | No support for SATA devices                                                                                                    |
| SATA mode selection                    | Option for configuring supported serial ATA con-<br>nections | IDE                   | Uses the serial ATA hard drive as a parallel ATA physical drive<br>It is not possible to configure the SATA port.                                                                                                    |
|                                        |                                                              | AHCI                  | The AHCI setting enables the internal memory<br>driver for SATA functions, which increases the<br>storage performance for random read-write ac-<br>cess by allowing the drive itself to determine the<br>sequence of commands. |
|                                        |                                                              | RAID                  | RAID 0, 1, 5, 10 or Intel® Matrix Storage tech-<br>nology can be configured here with the serial<br>ATA hard drive.                                                                                                    |
| SATA test mode                         | Option for configuring the test function. This is            | Enabled               | Enables this function                                                                                                    |
|                                        | only used for test measurements.                             | Disabled              | Disables this function                                                                                                    |
| Aggressive LPM support                 | Aggressive Link Power Management (ALPM) is                   | Enabled               | Enables this function                                                                                                    |
|                                        | a power saving method for SATA drives.                       | Disabled              | Disables this function                                                                                                    |
| SATA controller speed                  | Option for setting the maximum SATA transfer                 | Gen1                  | Maximum SATA transfer rate = 1.5 Gbit/s                                                                                                    |
|                                        | rate                                                         | Gen2                  | Maximum SATA transfer rate = 3.0 Gbit/s                                                                                                    |
|                                        | The transfer rate is also dependent on the maxi-             | Gen3                  | Maximum SATA transfer rate = 6.0 Gbit/s                                                                                                    |
|                                        | mum possible transfer rate of the drive.                     | Default               | The maximum SATA transfer rate is set by de-<br>fault.                                                                                                    |
| IDE legacy / Native mode               | Selects legacy or native mode                                | Legacy                | Legacy IDE mode                                                                                                    |
| selection                              |                                                              | Native                | Native IDE mode                                                                                                    |
| SMART self test                        | Option for configuring the SMART self-test func-             | Enabled               | Enables this function                                                                                                    |
|                                        | tion on all hard drives                                      | Disabled              | Disables this function                                                                                                    |
| Software feature mask<br>configuration | Configuration of various drive settings                      | Enter                 | Opens this submenu<br>See "Software feature mask configuration" on<br>page 282.                                                                                                    |

Table 234: Advanced - SATA configuration - Configuration options

| BIOS setting               | Function                                                  | Configuration options | Effect                                                                                                |
|----------------------------|-----------------------------------------------------------|-----------------------|----------------------------------------------------------------------------------------------------|
| Alternate ID <sup>1)</sup> | Option for enabling/disabling a report of the al-         | Enabled               | Enables this function                                                                                 |
|                            | ternate device ID                                         | Disabled              | Disables this function                                                                                |
| Serial ATA port 0          | Displays the device connected to SATA port 0              | None                  | -                                                                                                    |
| Port 0                     | Option for enabling/disabling SATA port 0                 | Disabled              | Disables SATA port 0                                                                                  |
|                            |                                                           | Enabled               | Enables SATA port 0                                                                                   |
| Hot plug                   | Option for configuring hot plugging for SATA              | Disabled              | Disables hot plugging for SATA port 0                                                                 |
|                            | port 0                                                    | Enabled               | Enables hot plugging for SATA port 0. Devices                                                         |
|                            |                                                           |                       | can be connected/disconnected during opera-<br>tion.                                                  |
| External SATA              | Option for configuring the external SATA port             | Disabled              | Uses the port externally as eSATA                                                                     |
|                            |                                                           | Enabled               | Uses the port internally as SATA                                                                      |
| Mechanical presence        | Option for enabling/disabling the report if this          | Disabled              | Disables this function                                                                                |
| switch <sup>2)</sup>       | port has a mechanical presence switch                     | Enabled               | Enables this function                                                                                 |
| SATA device type           | Identifies whether a solid state or hard disk drive       | Hard disk drive       | A hard disk is connected to the SATA port.                                                            |
|                            | is connected to the SATA port                             | Solid-state drive     | A solid-state drive is connected to the SATA                                                          |
| Spin up device             | Option for configuring an initialization sequence         | Disabled              | Disables this function                                                                                |
|                            | for the connected device during startup for the SATA port | Enabled               | Enables this function                                                                                 |
| Serial ATA port 1          | Displays the device connected to SATA port 1              | None                  | -                                                                                                    |
| Port 1                     | Option for enabling/disabling SATA port 1                 | Disabled              | Disables SATA port 1                                                                                  |
|                            |                                                           | Enabled               | Enables SATA port 1                                                                                   |
| Hot plug                   | Option for configuring bot plugging for SATA              | Disabled              | Disables bot plugging for SATA port 1                                                                 |
| not plug                   | port 1                                                    | Enabled               | Enables hot plugging for SATA port 1 Devices                                                          |
|                            |                                                           | Lindbicd              | can be connected/disconnected during opera-<br>tion.                                                  |
| External SATA              | Option for configuring the external SATA port             | Disabled              | Uses the port externally as eSATA                                                                     |
|                            |                                                           | Enabled               | Uses the port internally as SATA                                                                      |
| Mechanical presence        | Option for enabling/disabling the report if this          | Disabled              | Disables this function                                                                                |
| switch <sup>2)</sup>       | port has a mechanical presence switch                     | Enabled               | Enables this function                                                                                 |
| SATA device type           | Identifies whether a solid state or hard disk drive       | Hard disk drive       | A hard disk is connected to the SATA port                                                             |
|                            | is connected to the SATA port                             | Solid-state drive     | A solid-state drive is connected to the SATA                                                          |
| Snin un device             | Ontion for configuring an initialization sequence         | Disabled              | Disables this function                                                                                |
|                            | for the connected device during startup for the SATA port | Enabled               | Enables this function                                                                                 |
| Serial ATA port 2          | Displays the device connected to SATA port 2              | None                  | -                                                                                                    |
| Port 2                     | Option for enabling/disabling SATA port 2                 | Disabled              | Disables SATA port 2                                                                                  |
|                            |                                                           | Enabled               | Enables SATA port 2                                                                                   |
| Hot plug                   | Option for configuring hot plugging for SATA              | Disabled              | Disables hot plugging for SATA port 2                                                                 |
|                            | port 2                                                    | Enabled               | Enables hot plugging for SATA port 2. Devices<br>can be connected/disconnected during opera-<br>tion. |
| External SATA              | Option for configuring the external SATA port             | Disabled              | Uses the port externally as eSATA                                                                     |
|                            |                                                           | Enabled               | Uses the port internally as SATA                                                                      |
| Mechanical presence        | Option for enabling/disabling the report if this          | Disabled              | Disables this function                                                                                |
| switch <sup>2)</sup>       | port has a mechanical presence switch                     | Enabled               | Enables this function                                                                                 |
| SATA device type           | Identifies whether a solid state or hard disk drive       | Hard disk drive       | A hard disk is connected to the SATA port.                                                            |
|                            | is connected to the SATA port                             | Solid-state drive     | A solid-state drive is connected to the SATA                                                          |
| Spin up device             | Option for configuring an initialization sequence         | Disabled              | Disables this function                                                                                |
|                            | for the connected device during startup for the SATA port | Enabled               | Enables this function                                                                                 |
| Serial ATA port 3          | Displays the device connected to SATA port 3              | None                  | -                                                                                                    |
| Port 3                     | Option for enabling/disabling SATA port 3                 | Disabled              | Disables SATA port 3                                                                                  |
|                            |                                                           | Enabled               | Enables SATA port 3                                                                                   |
| Hot plug                   | Option for configuring hot plugging for SATA              | Disabled              | Disables hot plugging for SATA port 3                                                                 |
|                            | port 3                                                    | Enabled               | Enables hot plugging for SATA port 3. Devices<br>can be connected/disconnected during opera-<br>tion  |
| External SATA              | Option for configuring the external SATA port             | Disabled              | Uses the port externally as eSATA                                                                     |
| Mechanical presence        | Option for enabling/disabling the report if this          | Disabled              | Disables this function                                                                                |
| switch <sup>2)</sup>       | port has a mechanical presence switch                     | Enabled               | Enables this function                                                                                 |
| SATA device type           | Identifies whether a solid state or hard disk drive       | Hard disk drive       | A hard disk is connected to the SATA port                                                             |
| or the device type         | is connected to the SATA port                             | Solid-state drive     | A solid-state drive is connected to the SATA port.                                                    |
| Spin up device             | Option for configuring an initialization sequence         | Disabled              | Disables this function                                                                                |
|                            | for the connected device during startup for the SATA port | Enabled               | Enables this function                                                                                 |

## Table 234: Advanced - SATA configuration - Configuration options

This setting is only possible if *SATA mode selection* is set to *RAID*. This setting is only possible if *Hot plug* is set to *Enabled*. 1) 2)

# 4.1.4.9.1 Software feature mask configuration

| Aptio Setup Utility - C<br>Advanced                                                                                                    | Copyright (C) 2012 American                                                                                                    | Megatrends, Inc.                    |
|----------------------------------------------------------------------------------------------------|----------------------------------------------------------------------------------------------------|-------------------------------------|
| RAIDO<br>RAID1<br>RAID10<br>RAID5<br>Intel Rapid Recovery Technology<br>OROM UI and BANNER<br>HDD Unlock<br>LED Locate<br>IRRT Only on eSATA<br>Smart Response Technology<br>OROM UI Delay | [Enabled]<br>[Enabled]<br>[Enabled]<br>[Enabled]<br>[Enabled]<br>[Enabled]<br>[Enabled]<br>[Enabled]<br>[Enabled]<br>[2 Seconds] | Enable or Disable RAID0<br>feature. |
| Version 2.15.1226. Cop                                                                                                    | yright (C) 2012 American                                                                                                    | Megatrends, Inc.                    |

| BIOS setting                     | Function                                                              | Configuration options                                   | Effect                                               |
|----------------------------------|-----------------------------------------------------------------------|---------------------------------------------------------|------------------------------------------------------|
| RAID0                            | Option for enabling/disabling a RAID0 system                          | Disabled                                                | Disables this function                               |
|                                  |                                                                       | Enabled                                                 | Enables this function                                |
| RAID1                            | Option for enabling/disabling a RAID1 system                          | Disabled                                                | Disables this function                               |
|                                  |                                                                       | Enabled                                                 | Enables this function                                |
| RAID10                           | Option for enabling/disabling a RAID10 system                         | Disabled                                                | Disables this function                               |
|                                  |                                                                       | Enabled                                                 | Enables this function                                |
| RAID5                            | Option for enabling/disabling a RAID5 system                          | Disabled                                                | Disables this function                               |
|                                  |                                                                       | Enabled                                                 | Enables this function                                |
| Intel Rapid Recovery tech-       | Option for enabling/disabling Intel® Rapid Re-                        | Disabled                                                | Disables this function                               |
| nology                           | covery Technology                                                     | Enabled                                                 | Enables this function                                |
| OROM UI and BANNER               | Option for displaying the OROM UI                                     | Disabled                                                | Does not display the OROM UI or banner               |
|                                  |                                                                       | Enabled                                                 | Displays the OROM UI                                 |
| HDD unlock                       | Option for enabling/disabling the HDD password                        | Disabled                                                | Disables the HDD password unlock mechanism           |
|                                  | unlock mechanism in the operating system                              | Enabled                                                 | Enables the HDD password unlock mechanism            |
| LED locate                       | Option for displaying the LED/SGPIO when a                            | Disabled                                                | Disables this function                               |
| drive is connected               | Enabled                                                               | Enables an indicator for when a drive is con-<br>nected |                                                      |
| IRRT only on eSATA <sup>1)</sup> | Option for configuring Intel® Rapid Recovery technology               | Disabled                                                | Every RAID system can use internal and eSATA drives. |
|                                  |                                                                       | Enabled                                                 | Only IRRT systems can use internal eSATA drives.     |
| Smart Response technolo-         | Option for enabling/disabling Intel® Smart Re-                        | Disabled                                                | Disables this function                               |
| gy                               | sponse Technology                                                     | Enabled                                                 | Enables this function                                |
| OROM UI delay                    | Option for displaying the delay time for the<br>OROM UI splash screen | 2 seconds, 4 seconds,<br>6 seconds, 8 seconds           | Setting in seconds                                   |

Figure 200: Advanced - SATA configuration - Software feature mask configuration

Table 235: Advanced - SATA configuration - Software feature mask configuration - Configuration options

1) IRRT = Intel Rapid Recovery technology.

# 4.1.4.10 Memory configuration

| Aptio Setup Utility - C                                                                                                    | Copyright (C) 2012 American                                                                                                    | Megatrends, Inc.                                                                                                    |
|----------------------------------------------------------------------------------------------------|----------------------------------------------------------------------------------------------------|----------------------------------------------------------------------------------------------------|
| Advanced                                                                                                    |                                                                                                    |                                                                                                    |
| ▶ Memory Information                                                                                                    |                                                                                                    | Memory Information                                                                                                    |
| DIMM profile<br>Memory Frequency Limiter<br>No Fan Memory Frequency Limiter<br>ECC Support<br>Max TOLUD<br>NMode Support<br>Memory Scrambler<br>Memory Refresh Rate<br>MRC Fast Boot<br>Force Cold Reset<br>DIMM Exit Mode<br>Power Down Mode<br>Scrambler Seed Generation Off<br>Memory Remap<br>Memory Alias Check<br>Channel A DIMM Control<br>Channel B DIMM Control | <pre>[Default DIMM profile]<br/>[Auto]<br/>[Enabled]<br/>[Disabled]<br/>[Dynamic]<br/>[Auto]<br/>[Enabled]<br/>[Disabled]<br/>[Enabled]<br/>[Fast Exit]<br/>[PPD]<br/>[Disabled]<br/>[Enabled]<br/>[Disabled]<br/>[Enabled]<br/>[Enable Both DIMMS]<br/>[Enable Both DIMMS]</pre> | <pre>↔: Select Screen ↑↓: Select Item Enter: Select +/-: Change Opt. F1: General Help F2: Previsous Values F9: Optimized Defaults F10: Save &amp; Exit ESC: Exit</pre> |

Version 2.15.1226. Copyright (C) 2012 American Megatrends, Inc.

#### Figure 201: Advanced - Memory configuration

| BIOS setting                           | Function                                                                                                    | Configuration options                                                               | Effect                                                                              |
|----------------------------------------|----------------------------------------------------------------------------------------------------|-------------------------------------------------------------------------------------|-------------------------------------------------------------------------------------|
| Memory information                     | Displays main memory properties                                                                                                    | Enter                                                                               | Opens this submenu<br>See "Memory information" on page 284.                         |
| DIMM profile                           | Option for configuring the main memory timing                                                                                                    | Default DIMM profile                                                                | Uses the default profile                                                            |
|                                        | profile                                                                                                    | Custom profile                                                                      | Uses a user-defined profile                                                         |
|                                        |                                                                                                    | XMP Profile 1                                                                       | Uses XMP profile 1                                                                  |
|                                        |                                                                                                    | XMP profile 2                                                                       | Uses XMP profile 2                                                                  |
| Custom profile control <sup>1)</sup>   | Configuration of the main memory timing profile                                                                                                    | Enter                                                                               | Opens this submenu<br>See "Custom profile control" on page 285.                     |
| Memory frequency limiter <sup>2)</sup> | Option for setting the maximum possible main                                                                                                    | Auto                                                                                | Automatic configuration                                                             |
|                                        | memory frequency Information: If a fan kit is not installed in the device, then the main memory frequency is limited to 1067 MHz when set to "Au- to". | 1067, 1333, 1600,<br>1867, 2133, 2400, 2667                                         | Manual configuration                                                                |
| No fan memory frequency                | Option for automatically throttling down the main                                                                                                    | Disabled                                                                            | Disables this function                                                              |
| limiter                                | memory frequency when the system unit has no fan                                                                                                    | Enabled                                                                             | Enables this function                                                               |
| ECC support                            | Option for enabling/disabling main memory ECC                                                                                                    | Disabled                                                                            | Disables this function                                                              |
|                                        | support                                                                                                    | Enabled                                                                             | Enables this function                                                               |
| Max TOLUD <sup>3)</sup>                | Option for configuring the maximum "Top of low usable DRAM"                                                                                            | Dynamic                                                                             | Automatically adjusts the TOLUD based on the MMIO length of the graphics controller |
|                                        |                                                                                                    | 1 GB, 1.25 GB, 1.5 GB, 1.75<br>GB, 2 GB, 2.25 GB, 2.5 GB,<br>2.75 GB, 3 GB, 3.25 GB | Manual setting of the TOLUD                                                         |
| NMode support                          | Option for configuring NMode support                                                                                                    | Auto                                                                                | Sets automatically                                                                  |
|                                        |                                                                                                    | 1N mode                                                                             | Sets 1N mode                                                                        |
|                                        |                                                                                                    | 2N mode                                                                             | Sets 2N mode                                                                        |
| Memory scrambler                       | Option for enabling/disabling memory scrambler                                                                                                    | Enabled                                                                             | Enables this function                                                               |
|                                        | support                                                                                                    | Disabled                                                                            | Disables this function                                                              |
| Memory refresh rate                    | Option for configuring the RAM refresh rate                                                                                                    | Disabled                                                                            | Sets automatically                                                                  |
| -                                      |                                                                                                    | x1                                                                                  | Manual setting                                                                      |
|                                        |                                                                                                    | x2                                                                                  | Manual setting                                                                      |
| MRC fast boot                          | Option for enabling/disabling MRC fast booting                                                                                                    | Enabled                                                                             | Enables this function                                                               |
|                                        |                                                                                                    | Disabled                                                                            | Disables this function                                                              |
| Force cold reset                       | Option for enabling/disabling force cold resets                                                                                                    | Enabled                                                                             | Enables this function                                                               |
|                                        |                                                                                                    | Disabled                                                                            | Disables this function                                                              |
| DIMM exit mode                         | Option for configuring the DIMM exit mode                                                                                                    | Auto                                                                                | Sets automatically                                                                  |

Table 236: Advanced - Memory configuration - Configuration options

#### Software

| BIOS setting              | Function                                         | Configuration options | Effect                                      |
|---------------------------|--------------------------------------------------|-----------------------|---------------------------------------------|
|                           |                                                  | Slow exit             | Enables slow exit mode                      |
|                           | -                                                | Fast exit             | Enables fast exit mode                      |
| Power down mode           | Option for setting the power saving function for | No power down         | No power down                               |
|                           | main memory                                      | APD                   | Active power down                           |
|                           |                                                  | PPD                   | Precharged power down                       |
|                           |                                                  | APD-PPD               | Active power down - Precharged power down   |
| Scrambler seed generation | Option for enabling/disabling the scrambler seed | Enabled               | Enables this function                       |
| off                       | generation off function                          | Disabled              | Disables this function                      |
| Memory remap              | Option for enabling/disabling memory remap-      | Enabled               | Enables this function                       |
|                           | ping over 4 GB                                   | Disabled              | Disables this function                      |
| Memory alias check        | Option for enabling/disabling the memory alias   | Enabled               | Enables this function                       |
|                           | check function                                   | Disabled              | Disables this function                      |
| Channel A DIMM control    | Option for configuring main memory channel A     | Enable both DIMMS     | Enables both channel A main memory modules  |
|                           | [                                                | Disable DIMM0         | Disables channel A DIMM0 main memory        |
|                           |                                                  | Disable DIMM1         | Disables channel A DIMM1 main memory        |
|                           |                                                  | Disable both DIMMS    | Disables both channel A main memory modules |
| Channel B DIMM control    | Option for configuring main memory channel B     | Enable both DIMMS     | Enables both channel B main memory modules. |
|                           |                                                  | Disable DIMM0         | Disables channel B DIMM0 main memory        |
|                           |                                                  | Disable DIMM1         | Disables channel B DIMM1 main memory        |
|                           |                                                  | Disable both DIMMS    | Disables both channel B main memory modules |

Table 236: Advanced - Memory configuration - Configuration options

This setting is only shown if *DIMM profile* is set to *Custom profile*. This setting is only possible if *No fan memory frequency limiter* is set to *Disabled*. TOLUD = Top of low usable DRAM. 1) 2) 3)

## 4.1.4.10.1 Memory information

| Aptio Setup Utility - Co<br>Advanced                                                                                                    | ppyright (C) 2012 American M                                                                                 | Megatrends, Inc.                                                                                                    |
|----------------------------------------------------------------------------------------------------|----------------------------------------------------------------------------------------------------|----------------------------------------------------------------------------------------------------|
| Memory Information<br>Memory RC Version<br>Memory Frequency<br>Total Memory<br>DIMM#0<br>DIMM#1<br>DIMM#2<br>DIMM#3<br>CAS Latency (tCL)<br>Minimum delay time | 1.8.0.0<br>1067 Mhz<br>4096 MB (DDR3)<br>2048 MB (DDR3)<br>Not Present<br>2048 MB (DDR3)<br>Not Present<br>7 |                                                                                                    |
| Row Precharge (tRPmin)<br>Active to Precharge (tRASmin)<br>XMP Profile 1<br>XMP Profile 2                                                                      | 7<br>20<br>Not Supported<br>Not Supported                                                                    | <pre>↓: Select Screen ↑↓: Select Item Enter: Select +/-: Change Opt. F1: General Help F2: Previsous Values F9: Optimized Defaults F10: Save &amp; Exit ESC: Exit</pre> |

#### Figure 202: Advanced - Memory configuration - Memory information

| BIOS setting      | Function                                          | Configuration options | Effect |
|-------------------|---------------------------------------------------|-----------------------|--------|
| Memory RC version | Displays the main memory RC version               | None                  | -      |
| Memory frequency  | Displays the main memory frequency                | None                  | -      |
| Total memory      | Displays the total amount of main memory          | None                  | -      |
| DIMM#0            | Displays the amount of main memory in DIMM slot 0 | None                  | -      |
| DIMM#1            | Displays the amount of main memory in DIMM slot 1 | None                  | -      |
| DIMM#2            | Displays the amount of main memory in DIMM slot 2 | None                  | -      |
| DIMM#3            | Displays the amount of main memory in DIMM slot 3 | None                  | -      |
| CAS latency (tCL) | Displays the CAS latency                          | None                  | -      |

Table 237: Advanced - Memory configuration - Memory information

Software

| BIOS setting                  | Function                                      | Configuration options | Effect |
|-------------------------------|-----------------------------------------------|-----------------------|--------|
| Minimum delay time            |                                               |                       |        |
| CAS to RAS (tRCDmin)          | Displays the delay time between CAS# and RAS# | None                  | -      |
| Row precharge (tRPmin)        | Displays the row precharge time               | None                  | -      |
| Active to precharge (tRASmin) | Displays the minimum active RAS# time         | None                  | -      |
| XMP Profile 1                 | Displays XMP profile 1                        | None                  | -      |
| XMP profile 2                 | Displays XMP profile 2                        | None                  | -      |

#### Table 237: Advanced - Memory configuration - Memory information

# 4.1.4.10.2 Custom profile control

| Aptio Setup Utility - Copyright (C) 2012 American Megatrends, Inc.<br>Advanced                                                                                                    |                                          |                                                                                                    |  |
|----------------------------------------------------------------------------------------------------|------------------------------------------|----------------------------------------------------------------------------------------------------|--|
| Memory Timing Information<br>Memory Frequency<br>CAS Latency (tCL)<br>CAS to RAS (tRCDmin)<br>Row Precharge (tRPmin)<br>Active to Precharge (tRASmin)<br>Write Recovery (tWRmin)<br>Refresh Recovery (tRFCmin)<br>Row Active to Row Activate (tRRD<br>Internal Write to Read Command | 1067 Mhz<br>7<br>7<br>20<br>8<br>86<br>4 | Maximum Memory Frequency<br>Selection in Mhz.                                                           |  |
| Internal Read to Precharge Comma<br>Four Activate Window (tFAWmin)                                                                                                    | 4<br>20                                  | <pre></pre>                                                                                             |  |
| Memory Timing Configuration<br>Memory Frequency Limit<br>tCL<br>tRCD<br>tRP                                                                                                    | [1067]<br>7<br>7<br>7                    | Enter: Select<br>+/-: Change Opt.<br>F1: General Help<br>F2: Previsous Values<br>F9: Optimized Defaults |  |
| tRAS<br>tWR<br>tRFC<br>tRRD                                                                                                    | 20<br>8<br>86<br>4                       | F10: Save & Exit<br>ESC: Exit                                                                           |  |
| tWTR<br>tRTP<br>tFAW                                                                                                    | 4<br>4<br>20                             |                                                                                                    |  |
| Version 2.15.1226. Copyright (C) 2012 American Megatrends, Inc.                                                                                                    |                                          |                                                                                                    |  |

#### Figure 203: Advanced - Memory configuration - Custom profile control

| BIOS setting             | Function                                                    | Configuration options  | Effect |
|--------------------------|-------------------------------------------------------------|------------------------|--------|
| Memory frequency limiter | Sets the maximum main memory frequency in                   | 1067, 1333, 1600,      |        |
|                          | MHz                                                         | 1867, 2133, 2400, 2667 |        |
| tCL                      | Sets the CAS latency                                        | 4 to 18                |        |
| tRCD                     | Sets the minimum "CAS to RAS" time                          | 1 to 38                |        |
| tRP                      | Sets the minimum "Row precharge" time                       | 1 to 38                |        |
| tRAS                     | Sets the minimum "Active to precharge" time                 | 1 to 586               |        |
| tWR                      | Sets the minimum "Write recovery" time                      | 1 to 38                |        |
| tRFC                     | Sets the minimum "Refresh recovery" time                    | 1 to 9363              |        |
| tRRD                     | Sets the minimum "Row active to row active" time            | 1 to 38                |        |
| tWTR                     | Sets the minimum "Internal write to read com-<br>mand" time | 1 to 38                |        |
| tRTP                     | Sets the minimum "Internal read to precharge command" time  | 1 to 38                |        |
| tFAW                     | Sets the minimum "Four active window" time                  | 1 to 586               |        |

Table 238: Advanced - Memory configuration - Custom profile control - Configuration options

# 4.1.4.11 USB configuration

| Aptio Setup Utility - Co<br>Advanced        | opyright (C) 2012 American | Megatrends, Inc.                                                        |
|---------------------------------------------|----------------------------|-------------------------------------------------------------------------|
| USB Devices:<br>1 Keyboard, 1 Mouse, 3 Hubs |                            | Control the USB EHCI (USB<br>2.0) functions.<br>One EHCI controller mus |
| EHCI1 (Ports 0 - 5)                         | [Enabled]                  | always be enabled.                                                      |
| EHCI2 (Ports 6 - 7)                         | [Enabled]                  |                                                                         |
| xHCI Mode                                   | [Auto]                     |                                                                         |
| HS Port #1 Switchable                       | [Enabled]                  |                                                                         |
| HS Port #2 Switchable                       | [Enabled]                  |                                                                         |
| HS Port #3 Switchable                       | [Enabled]                  |                                                                         |
| HS Port #4 Switchable                       | [Enabled]                  |                                                                         |
| Per Port USB Disable Control                |                            |                                                                         |
| To me and MOD. Guine and                    | [Trobled]                  | ↔: Select Screen                                                        |
| Der Port Logacy USP Support Contr           | [Euglied]                  | ↓: Select Item                                                          |
| Per Port Legacy USB Support Contr           | 01                         | Enter: Select                                                           |
| XHCT Legacy Support                         | [Fnabled]                  | +/-: Change Opt.                                                        |
| XHCI Hand-off                               | [Enabled]                  | F1: General Help                                                        |
| EHCI Hand-off                               | [Disabled]                 | F2: Previsous values                                                    |
| USB Mass Storage Driver Support             | [Enabled]                  | F9: Optimized Defaults                                                  |
| USB transfer time-out                       | [20 sec]                   | FIC. DAVE & LAIL                                                        |
| Device reset time-out                       | [20 sec]                   | LUC. LATC                                                               |
| Device power-up delay                       | [Auto]                     |                                                                         |
| Overcurrent Protection                      | [Disabled]                 |                                                                         |
| Nancian 2 15 1226 Con                       | wight (C) 2012 American    |                                                                         |

Figure 204: Advanced - USB configuration

| BIOS setting                                                       | Function                                                                                                    | Configuration options | Effect                                                                                                    |
|--------------------------------------------------------------------|----------------------------------------------------------------------------------------------------|-----------------------|----------------------------------------------------------------------------------------------------|
| EHCI1 (ports 0-5)                                                  | Sets USB EHCI controller 1 for USB interfaces                                                                     | Enabled               | Enables EHCI controller 1                                                                                                    |
|                                                                    | #0 through #5 (USB1 through USB4 on the sys-<br>tem unit, USB on the monitor/panel interface<br>and the bus unit) | Disabled              | Disables EHCI controller 1                                                                                                    |
| EHC2 (ports 6-7)                                                   | Sets USB EHCI controller 1 for USB interfaces                                                                     | Enabled               | Enables EHCI controller 2                                                                                                    |
|                                                                    | #6 through #7 (USB5 on the system unit and USB on the monitor/panel option)                                       | Disabled              | Disables EHCI controller 2                                                                                                    |
| xHCI mode                                                          | Option for configuring the xHCI controller                                                                        | Smart auto            | USB 3.0 interfaces are not handled as USB 3.0<br>until after the operating system has started. Un-<br>til then, they are handled as USB 2.0 interfaces.<br>If the APC910 is rebooted, then the USB 3.0 in-<br>terfaces are handled as USB 3.0 during booting. |
|                                                                    |                                                                                                    | Auto                  | During the BIOS boot procedure, USB 3.0 inter-<br>faces are handled as USB 2.0 interfaces. They<br>are not handled as USB 3.0 interfaces until after<br>the operating system has started and the USB<br>3.0 driver has been loaded.                           |
|                                                                    |                                                                                                    | Enabled               | Enables the xHCI controller so that USB 3.0 in-<br>terfaces are always identified as such                                                                                                    |
|                                                                    |                                                                                                    | Disabled              | Disables the xHCl controller. All USB 3.0 inter-<br>faces become USB 2.0 interfaces.                                                                                                    |
| HS port #1 switchable                                              | Option to switch HS port 1 between xHCI and EHCI                                                                  | Disabled              | Routes port 1 to EHCI and operates it as USB 2.0                                                                                                    |
|                                                                    |                                                                                                    | Enabled               | Routes port 1 to xHCI and enables the corre-<br>sponding HS port                                                                                                    |
| HS port #2 switchable Option to switch HS port 2 between x<br>EHCI | Option to switch HS port 2 between xHCI and<br>EHCI                                                               | Disabled              | Routes port 2 to EHCI and operates it as USB 2.0                                                                                                    |
|                                                                    |                                                                                                    | Enabled               | Routes port 2 to xHCI and enables the corre-<br>sponding HS port                                                                                                    |
| HS port #3 switchable                                              | Option to switch HS port 3 between xHCI and EHCI                                                                  | Disabled              | Routes port 3 to EHCI and operates it as USB 2.0                                                                                                    |
|                                                                    |                                                                                                    | Enabled               | Routes port 3 to xHCI and enables the corre-<br>sponding HS port                                                                                                    |
| HS port #4 switchable                                              | Option to switch HS port 4 between xHCI and<br>EHCI                                                               | Disabled              | Routes port 4 to EHCI and operates it as USB 2.0                                                                                                    |
|                                                                    |                                                                                                    | Enabled               | Routes port 4 to xHCI and enables the corre-<br>sponding HS port                                                                                                    |
| Per port USB disable control                                       | Option for enabling/disabling individual USB in-<br>terfaces                                                      | Enter                 | Opens this submenu<br>See "Per port USB disable control" on page                                                                                                    |

Table 239: Advanced - USB configuration - Configuration options

| BIOS setting                                                                                                   | Function                                                                                                    | Configuration options          | Effect                                                                                                    |
|----------------------------------------------------------------------------------------------------|----------------------------------------------------------------------------------------------------|--------------------------------|----------------------------------------------------------------------------------------------------|
| Legacy USB support                                                                                             | Option for configuring legacy USB support. USB                                                                                  | Enabled                        | Enables this function                                                                                                    |
|                                                                                                    | interfaces do not function during startup. USB                                                                                  | Disabled                       | Disables this function                                                                                                    |
|                                                                                                    | support is available again after the operating<br>system has started. A USB keyboard is still rec-<br>ognized during POST.      | Auto                           | Automatic enabling                                                                                                    |
| Per port legacy USB sup-<br>port control                                                                       | Option for enabling/disabling legacy USB support for individual USB interfaces                                                  | Enter                          | Opens this submenu<br>See "Per port legacy USB support control" on<br>page 288.                                                       |
| XHCI legacy support                                                                                            | Option for enabling/disabling legacy support for                                                                                | Enabled                        | Uses USB 3.0 for all USB 3.0 interfaces                                                                                               |
|                                                                                                    | the XHCI controller                                                                                                    | Disabled                       | Uses USB 2.0 or 1.1 for all USB interfaces                                                                                            |
| XHCI Hand-off                                                                                                  | Option for configuring support for operating sys-                                                                               | Enabled                        | Enables USB 3.0 support                                                                                                    |
|                                                                                                    | tems without a fully automated XHCI function                                                                                    | Disabled                       | Disables this function. On operating systems that do not have a fully automated XHCI function, only USB 2.0 is used with USB devices. |
| EHCI hand-off                                                                                                  | Option for configuring support for operating sys-<br>tems without a fully automated EHCI function                               | Disabled                       | Disables this function. On operating systems that do not have a fully automated EHCI function, only USB 1.1 is used with USB devices. |
|                                                                                                    |                                                                                                    | Enabled                        | Enables USB 2.0 support                                                                                                    |
| USB mass storage driver                                                                                        | Option for enabling/disabling USB mass storage                                                                                  | Enabled                        | Enables this function                                                                                                    |
| support                                                                                                    | device support                                                                                                    | Disabled                       | Disables this function                                                                                                    |
| USB transfer time-out                                                                                          | Option for configuring the timeout value for con-<br>trol, bulk and interrupt transfers                                         | 1 sec, 5 sec, 10 sec, 20 sec   | Value in seconds                                                                                                    |
| Device reset time-out                                                                                          | Option for configuring the time that POST waits<br>for USB memory storage devices after the de-<br>vice start command is issued | 10 sec, 20 sec, 30 sec, 40 sec | Value in seconds                                                                                                    |
| Device power-up delay Option to set the maximum time to wait for a USB device to report to the host controller |                                                                                                    | Auto                           | Sets the maximum time automatically. For a root port, 100 ms is set; for a hub port, the data from the hub descriptor is used.        |
|                                                                                                    |                                                                                                    | Manual                         | Allows the maximum time to be entered man-<br>ually using the "Device power-up delay in sec-<br>onds" option                          |
| Device power-up delay in seconds <sup>1)</sup>                                                                 | Option for setting the device power-up delay time manually                                                                      | 1 to 40                        | Value in seconds                                                                                                    |
| Overcurrent protection                                                                                         | Option for configuring overcurrent protection for                                                                               | Disabled                       | Disables this function                                                                                                    |
|                                                                                                    | all USB interfaces                                                                                                    | Enabled                        | Enables this function                                                                                                    |

#### Table 239: Advanced - USB configuration - Configuration options

1) This setting is only possible if *Device power-up delay* is set to *Manual*.

#### 4.1.4.11.1 Per port USB disable control

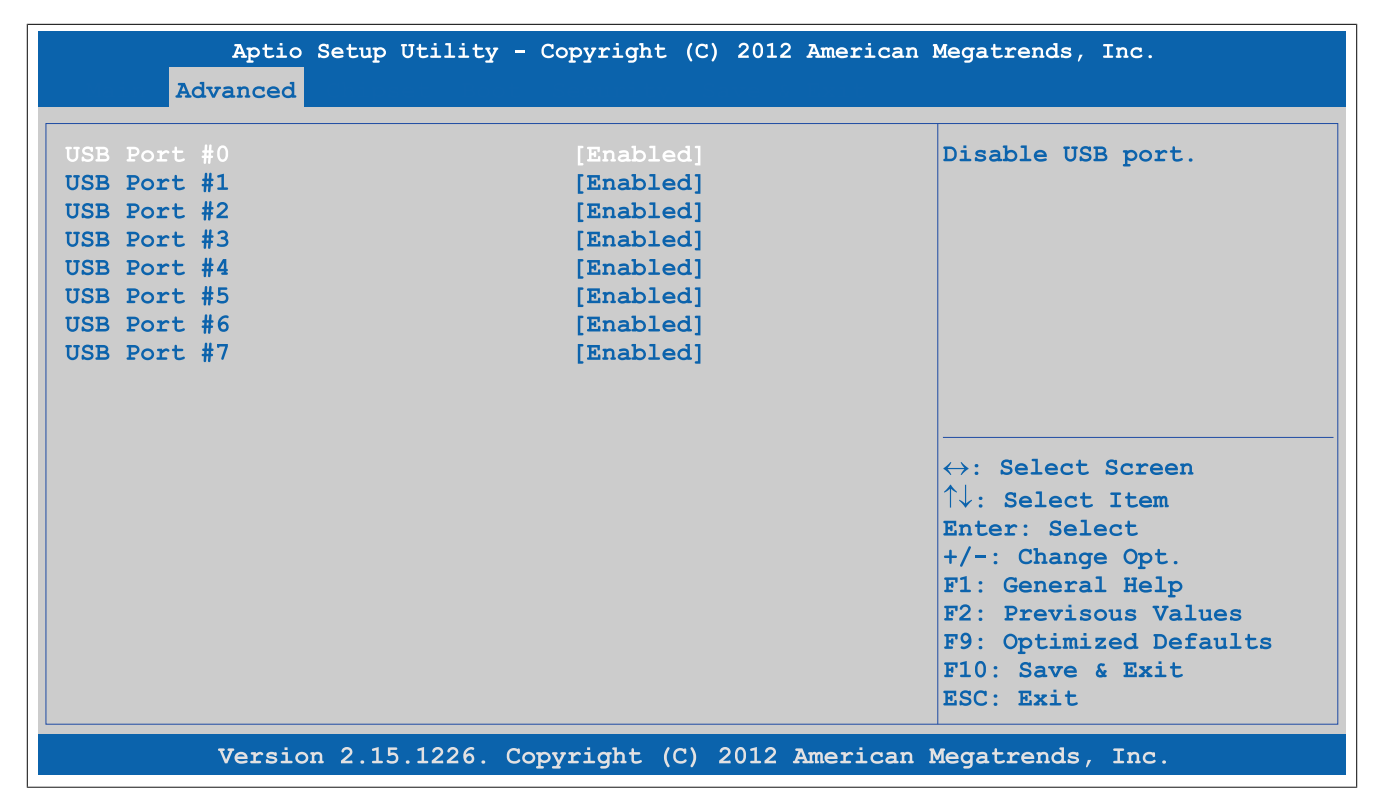

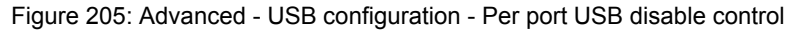

| BIOS setting | Function                                                                          | Configuration options | Effect                     |
|--------------|-----------------------------------------------------------------------------------|-----------------------|----------------------------|
| USB port #0  | Option for enabling/disabling the USB4 port                                       | Disabled              | Disables the USB interface |
|              |                                                                                   | Enabled               | Enables this USB interface |
| USB port #1  | Option for enabling/disabling the USB2 interface                                  | Disabled              | Disables the USB interface |
|              |                                                                                   | Enabled               | Enables this USB interface |
| USB port #2  | Option for enabling/disabling the USB3 port                                       | Disabled              | Disables the USB interface |
|              |                                                                                   | Enabled               | Enables this USB interface |
| USB port #3  | Option for enabling/disabling the USB1 interface                                  | Disabled              | Disables the USB interface |
|              |                                                                                   | Enabled               | Enables this USB interface |
| USB port #4  | Option for enabling/disabling the USB interface<br>on the bus unit                | Disabled              | Disables the USB interface |
|              |                                                                                   | Enabled               | Enables this USB interface |
| USB port #5  | Option for enabling/disabling the USB interface<br>on the monitor/panel interface | Disabled              | Disables the USB interface |
|              |                                                                                   | Enabled               | Enables this USB interface |
| USB port #6  | Option for enabling/disabling the USB5 port                                       | Disabled              | Disables the USB interface |
|              |                                                                                   | Enabled               | Enables this USB interface |
| USB port #7  | Option for enabling/disabling the USB interface<br>on the monitor/panel option    | Disabled              | Disables the USB interface |
|              |                                                                                   | Enabled               | Enables this USB interface |

Table 240: Advanced - USB configuration - Per port USB disable control - Configuration options

# 4.1.4.11.2 Per port legacy USB support control

| Aptio<br>Advanced                                                                                                    | Setup Utility - Copyright                                                                                                    | (C) 2012 American                                                                                     | Megatrends, Inc.                                                                                                    |
|----------------------------------------------------------------------------------------------------|----------------------------------------------------------------------------------------------------|----------------------------------------------------------------------------------------------------|----------------------------------------------------------------------------------------------------|
| Aptio<br>Advanced<br>USB0 Port Legacy<br>USB1 Port Legacy<br>USB2 Port Legacy<br>USB3 Port Legacy<br>USB4 Port Legacy<br>USB5 Port Legacy<br>USB6 Port Legacy | Setup Utility - Copyright<br>Support [Enable<br>Support [Enable<br>Support [Enable<br>Support [Enable<br>Support [Enable<br>Support [Enable<br>Support [Enable | (C) 2012 American<br>(C) 2012 American<br>(C) 2012 American<br>(C) 2012 American<br>(C) 2012 American | Megatrends, Inc.<br>Enable or disable legacy<br>USB support for this port.<br>Enabled is only effective<br>if the port is not<br>disabled with other<br>setting in USB<br>Configuration menu.<br>↔: Select Screen<br>↑↓: Select Item<br>Enter: Select<br>+/-: Change Opt.<br>El. Corperat Halp |
|                                                                                                    |                                                                                                    |                                                                                                    | F1: General Help<br>F2: Previsous Values<br>F9: Optimized Defaults<br>F10: Save & Exit<br>ESC: Exit                                                                                                    |

Version 2.15.1226. Copyright (C) 2012 American Megatrends, Inc.

#### Figure 206: Advanced - USB configuration - Per port legacy USB support control

| BIOS setting             | Function                                                                                          | Configuration options | Effect                     |
|--------------------------|---------------------------------------------------------------------------------------------------|-----------------------|----------------------------|
| USB0 port legacy support | Option for enabling/disabling legacy support for the USB4 port                                    | Disabled              | Disables the USB interface |
|                          |                                                                                                   | Enabled               | Enables this USB interface |
| USB1 port legacy support | Option for enabling/disabling legacy support for the USB2 interface                               | Disabled              | Disables the USB interface |
|                          |                                                                                                   | Enabled               | Enables this USB interface |
| USB2 port legacy support | Option for enabling/disabling legacy support for the USB3 port                                    | Disabled              | Disables the USB interface |
|                          |                                                                                                   | Enabled               | Enables this USB interface |
| USB3 port legacy support | Option for enabling/disabling legacy support for the USB1 interface                               | Disabled              | Disables the USB interface |
|                          |                                                                                                   | Enabled               | Enables this USB interface |
| USB4 port legacy support | Option for enabling/disabling legacy support for the USB interface on the bus unit                | Disabled              | Disables the USB interface |
|                          |                                                                                                   | Enabled               | Enables this USB interface |
| USB5 port legacy support | Option for enabling/disabling legacy support for the USB interface on the monitor/panel interface | Disabled              | Disables the USB interface |
|                          |                                                                                                   | Enabled               | Enables this USB interface |
| USB6 port legacy support | Option for enabling/disabling legacy support for the USB5 port                                    | Disabled              | Disables the USB interface |
|                          |                                                                                                   | Enabled               | Enables this USB interface |
| USB7 port legacy support | Option for enabling/disabling legacy support for the USB interface on the monitor/panel option    | Disabled              | Disables the USB interface |
|                          |                                                                                                   | Enabled               | Enables this USB interface |

Table 241: Advanced - USB configuration - Per port legacy USB support control - Configuration options
## 4.1.4.12 Serial port console redirection

| 2                          | Aptio<br>Advanced     | Setup         | Utility | - Copyright | : (C) 20: | 12 American | Megatrends,                                                                                                    | Inc.                                                                              |
|----------------------------|-----------------------|---------------|---------|-------------|-----------|-------------|----------------------------------------------------------------------------------------------------|-----------------------------------------------------------------------------------|
| COMA<br>Console<br>Console | Redirect:<br>Redirect | ion<br>ion Se | ttings  | [Enabl      | ed]       |             | <pre>↔: Select<br/>↑↓: Select<br/>Enter: Sel<br/>+/-: Chang<br/>F1: Genera<br/>F2: Previs<br/>F9: Optimi<br/>F10: Save<br/>ESC: Exit</pre> | Screen<br>Item<br>ect<br>e Opt.<br>1 Help<br>ous Values<br>zed Defaults<br>& Exit |
|                            | Versio                | n 2 15        | 5 1226  | Copyright   | (C) 2013  | American    | Megatrends                                                                                                    | Inc                                                                               |

Figure 207: Advanced - Serial port console redirection

| BIOS setting             | Function                                          | Configuration options | Effect                                          |
|--------------------------|---------------------------------------------------|-----------------------|-------------------------------------------------|
| Console redirection      | Option for enabling/disabling console redirection | Disabled              | Disables this function                          |
|                          |                                                   | Enabled               | Enables this function                           |
| Console redirection set- | Configures the remote console                     | Enter                 | Opens this submenu                              |
| tings                    |                                                   |                       | See "Console redirection settings" on page 289. |

Table 242: Advanced - Serial port console redirection - Configuration options

### 4.1.4.12.1 Console redirection settings

| Aptio Setup Utility - Co<br>Advanced                                                                                                    | opyright (C) 2012 America                                                                                        | n Megatrends, Inc.                                                                                                    |
|----------------------------------------------------------------------------------------------------|----------------------------------------------------------------------------------------------------|----------------------------------------------------------------------------------------------------|
| COMA<br>Console Redirection Settings<br>Terminal Type<br>Baudrate<br>Data Bits<br>Parity<br>Stop Bits<br>Flow Control<br>VT-UTF8 Combo Key Support<br>Recorder Mode<br>Resolution 100x31<br>Legacy OS Redirection Resolution<br>Putty KeyPad<br>Redirection After BIOS POST | <pre>[ANSI] [115200] [8] [None] [1] [None] [Enabled] [Disabled] [Disabled] [80x24] [Vt100] [Always Enable]</pre> | <pre>↔: Select Screen<br/>↑↓: Select Item Enter: Select +/-: Change Opt. F1: General Help F2: Previsous Values F9: Optimized Defaults</pre> |
| Version 2.15.1226. Copy                                                                                                    | right (C) 2012 America                                                                                           | ESC: Exit                                                                                                    |

Figure 208: Advanced - Console redirection - Console redirection settings

| BIOS setting               | Function                                             | Configuration options       | Effect                                                      |
|----------------------------|------------------------------------------------------|-----------------------------|-------------------------------------------------------------|
| Terminal type              | Option for configuring keyboard input                | VT100                       | Enables the VT100 convention (ASCII character set)          |
|                            |                                                      | VT100+                      | Enables the VT100+ convention (ASCII charac-                |
|                            |                                                      |                             | ter set and support for color, function keys, etc)          |
|                            |                                                      | VT-UTF8                     | Enables the VT-UTF8 convention (uses UTF-8                  |
|                            |                                                      |                             | encoding to assign Unicode characters to one                |
|                            |                                                      |                             | or more bytes)                                              |
|                            |                                                      | ANSI                        | Enables the ANSI convention (extended ASCII character set)  |
| Baud rate                  | Option for setting the transfer rate of the serial   | 1200, 2400, 4800, 9600,     | Enables a transfer rate of x bits                           |
|                            | interface (bits per second)                          | 19200, 38400, 57600, 115200 |                                                             |
| Data bits                  | Option for configuring the character length (data    | 7                           | Character length with 7 bits                                |
|                            | bits) to use for serial communication                | 8                           | Character length with 8 bits                                |
| Parity                     | Option for configuring the parity bit to use for se- | None                        | Parity bit not used                                         |
|                            | rial communication                                   | Even                        | Uses an even number of parity bits                          |
|                            |                                                      | Odd                         | Uses an odd number of parity bits                           |
|                            |                                                      | Mark                        | Parity bit always 1                                         |
|                            |                                                      | Space                       | Parity bit always 0                                         |
| Stop bits                  | Option for configuring the stop bits to use for se-  | 1                           | Uses 1 bit as the stop bit                                  |
|                            | rial communication                                   | 2                           | Uses 2 bits as the stop bit                                 |
| Flow control               | Option for configuring the data flow control         | None                        | Disables data flow control                                  |
|                            |                                                      | Hardware RTS/CTS            | Enables hardware handshake                                  |
| VT-UTF8 combo key sup-     | Option for enabling/disabling VT-UTF8 combo          | Disabled                    | Disables this function                                      |
| port                       | key support for ANSI and VT100 connections           | Enabled                     | Enables this function                                       |
| Recorder mode              | Option for enabling/disabling recorder mode          | Disabled                    | Disables this function                                      |
|                            |                                                      | Enabled                     | Enables this function                                       |
|                            |                                                      |                             | When this setting is used, all control escape se-           |
|                            |                                                      |                             | quences are suppressed from the serial redirec-             |
|                            |                                                      |                             | tion output. This may lead to incorrectly format-           |
|                            |                                                      |                             | ted screen output but makes automatic storage               |
| Desclution 400:24          | Option for eachling (dischling, sydended termine)    | Disabled                    | Diachte this function                                       |
| Resolution 100x31          | Option for enabling/disabling extended terminal      | Disabled                    | Disables this function                                      |
|                            |                                                      | Enabled                     | Enables this function                                       |
| Legacy US redirection res- | Option for configuring the number of lines and       | 80x24                       | Resolution of 80x24                                         |
|                            |                                                      | 80x25                       | Resolution of 80x25                                         |
| Putty keypad               | I erminal emulation                                  | V1100                       | VI100 emulation                                             |
|                            |                                                      | LINUX                       | LINUX emulation                                             |
|                            |                                                      | XTERMR6                     | XTERMR6 emulation                                           |
|                            |                                                      | SCO                         | SCO emulation                                               |
|                            |                                                      | ESCN                        | ESCN emulation                                              |
|                            |                                                      | VT400                       | VT400 emulation                                             |
| Redirection After BIOS     | Option for configuring redirection after startup     | Always enable               | Keeps redirection enabled permanently                       |
| POST                       |                                                      | Bootloader                  | Enables redirection during system startup and when charging |

Table 243: Advanced - Console redirection - Console redirection settings - Configuration options

# 4.1.5 Boot

| Aptio Setup Utility - Copyright (C) 2012 American<br>Main Advanced <mark>Boot</mark> Security Save & Exit | Megatrends, Inc.                                                                                                    |
|----------------------------------------------------------------------------------------------------|----------------------------------------------------------------------------------------------------|
| > Boot Device Priority > Boot Configuration                                                               | Boot device priority sub<br>menu.                                                                                                    |
|                                                                                                    | <pre>↔: Select Screen<br/>↑↓: Select Item Enter: Select +/-: Change Opt. F1: General Help F2: Previsous Values F9: Optimized Defaults F10: Save &amp; Exit ESC: Exit</pre> |

Figure 209: Boot

| BIOS setting         | Function                   | Configuration options | Effect                                  |
|----------------------|----------------------------|-----------------------|-----------------------------------------|
| Boot device priority | Configures the boot order  | Enter                 | Opens this submenu                      |
|                      |                            |                       | See "Boot device priority" on page 291. |
| Boot configuration   | Configures boot properties | Enter                 | Opens this submenu                      |
|                      |                            |                       | See "Boot configuration" on page 292.   |

Table 244: Boot - Overview

# 4.1.5.1 Boot device priority

| Aptio Setup Utility<br>Boot                                                                                                    | - Copyright (C) 2012 Americ                                                                                                    | can Megatrends, Inc.                                                                                                    |
|----------------------------------------------------------------------------------------------------|----------------------------------------------------------------------------------------------------|----------------------------------------------------------------------------------------------------|
| Boot Priority Selection<br>Type Based Boot Priority<br>1st Boot Device<br>2nd Boot Device<br>3rd Boot Device<br>4th Boot Device<br>5th Boot Device<br>6th Boot Device<br>7th Boot Device<br>8th Boot Device | [Type Based]<br>[SATA 0 Drive]<br>[SATA 1 Drive]<br>[SATA 2 Drive]<br>[SATA 3 Drive]<br>[USB Harddisk]<br>[USB CDROM]<br>[Onboard LAN]<br>[Other BEV Device] | Set boot priority<br>selection method.<br>Type Based: Determine boot<br>priority by device type.<br>Device Bades: Determine<br>boot priority by specific<br>device selection. Devices<br>must be present, priority<br>will be changed if devices<br>are removed or added.<br>↔: Select Screen<br>↑↓: Select Item<br>Enter: Select<br>+/-: Change Opt.<br>F1: General Help<br>F2: Previsous Values<br>F9: Optimized Defaults<br>F10: Save & Exit<br>ESC: Exit |
| Version 2.15.1226. (                                                                                                    | Copyright (C) 2012 Americ                                                                                                    | an Megatrends, Inc.                                                                                                    |

Figure 210: Boot - Boot device priority

| BIOS setting            | Function                                                          | Configuration options       | Effect                                                                                                    |
|-------------------------|-------------------------------------------------------------------|-----------------------------|----------------------------------------------------------------------------------------------------|
| Boot priority selection | Option for determining the method for how drives should be booted | Device based                | Only lists devices that are recognized by the system. The order of devices in this list can be changed.                              |
|                         |                                                                   |                             | Information:<br>It is only possible to use either "Device<br>based" or "Type based". Using both to-<br>gether is not permitted.      |
|                         |                                                                   | Type based                  | The boot sequence of a device type list can be changed. It is also possible to add device types that are not connected to this list. |
|                         |                                                                   |                             | Information:<br>It is only possible to use either "Device<br>based" or "Type based". Using both to-<br>gether is not permitted.      |
| 1st boot device         | Option for selecting drives to be used for boot-                  | Disabled, SATA 0 drive,     | Specifies the desired boot sequence                                                                                                  |
| 2nd boot device         | ing                                                               | SATA 1 drive, SATA 2 dri-   |                                                                                                    |
| 3rd boot device         |                                                                   | ve, SATA 3 drive, USB flop- |                                                                                                    |
| 4th boot device         |                                                                   | CDROM Onboard LAN Exter-    |                                                                                                    |
| 5th boot device         |                                                                   | nal LAN, Other BEV device   |                                                                                                    |
| 6th boot device         |                                                                   |                             |                                                                                                    |
| 7th boot device         |                                                                   |                             |                                                                                                    |
| 8th boot device         |                                                                   |                             |                                                                                                    |

### Table 245: Boot - Boot device priority - Configuration options

# 4.1.5.2 Boot configuration

| Aptio Setup Utility - Copyright (C) 2012 American Megatrends, Inc.<br>Boot                                                                                                    |                                                                                                    |                                                                                        |  |
|----------------------------------------------------------------------------------------------------|----------------------------------------------------------------------------------------------------|----------------------------------------------------------------------------------------|--|
| Launch CSM<br>Boot option filter<br>PXE Option ROM Launch Policy<br>Storage Option ROM Launch Policy<br>Video Option ROM Launch Policy<br>Other PCI device ROM priority<br>Option ROM Messages | [Enabled]<br>[UEFI and Legacy]<br>[Do not launch]<br>[Legacy ROM only]<br>[Legacy ROM only]<br>[Legacy OpROM]<br>[Force BIOS] | Controls the execution of<br>UEFI and legacy PXE option<br>ROMS                        |  |
| Boot Logo<br>Enter Setup If No Boot Device<br>Setup Prompt Timeout<br>Enable Popup Boot Menu                                                                                                   | [Auto]<br>[No]<br>1<br>[Yes]                                                                                                  |                                                                                        |  |
| Force POST/Setup VGA Support                                                                                                    | [Disabled]                                                                                                    | ↔: Select Screen                                                                       |  |
| Bootup NumLock State<br>GateA20 Active<br>INT19 Trap Response                                                                                                    | [On]<br>[Upon Request]<br>[Immediate]                                                                                         | <pre>↑↓: Select Item<br/>Enter: Select<br/>+/-: Change Opt.<br/>F1: General Help</pre> |  |
| Power Loss Control                                                                                                    | [Turn On]                                                                                                    | F2: Previsous Values<br>F9: Optimized Defaults                                         |  |
| Fast Boot                                                                                                    | [Disabled]                                                                                                    | F10: Save & Exit<br>ESC: Exit                                                          |  |

## Figure 211: Boot - Boot configuration

| BIOS setting       | Function                                     | Configuration options | Effect                     |
|--------------------|----------------------------------------------|-----------------------|----------------------------|
| Launch CSM         | Option for enabling/disabling the CSM module | Enabled               | Enables this function      |
|                    |                                              | Disabled              | Disables this function     |
| Boot option filter | Option for controlling which device system   | UEFI and legacy       | Boots from UEFI and legacy |
|                    | should be booted                             | UEFI only             | Boots from UEFI            |
|                    |                                              | Legacy only           | Boots from legacy          |

Table 246: Boot - Boot configuration - Configuration options

| PIOS softing                | Eurotion                                                                                                    | Configuration ontions | Effoot                                                                                                    |
|-----------------------------|----------------------------------------------------------------------------------------------------|-----------------------|----------------------------------------------------------------------------------------------------|
| BIOS Setting                | Option for booting from BYE Option BOM                                                                                                    | Do not loungh         | Dage not best from BYE Option BOM                                                                                                  |
| policy                      |                                                                                                    |                       | Poets from UEEL DOM                                                                                                    |
| poney                       |                                                                                                    |                       | Boots from Jacoby BOM                                                                                                    |
| Storage Option DOM          | Ontion for booting from Storage Ontion DOM                                                                                                    | Legacy ROW offly      | Bools Irolli legacy ROM                                                                                                    |
| launch policy               | Option for booting from Storage Option ROM                                                                                                    |                       | Poets from UEEL DOM                                                                                                    |
| launen policy               |                                                                                                    |                       | Bools Ironi DEFI ROM                                                                                                    |
| Video Ontion DOM Jourse     | Onting for booting form Video Onting DOM                                                                                                    | Legacy ROM only       | Boots from legacy ROM                                                                                                    |
| policy                      | Option for booting from video Option ROM                                                                                                    | Do not launch         | Does not boot from Video Option ROM                                                                                                |
| policy                      |                                                                                                    |                       | Boots from UEFI ROM                                                                                                    |
| Other DOL device DOM ari    | Option for configuring which OpDOM should be                                                                                                    |                       | Boots from legacy ROM                                                                                                    |
| Other PCI device ROIVI pri- | Option for configuring which OpROM should be                                                                                                    | UEFIOPROM             | Boots from DEFI OPROM                                                                                                    |
|                             | Option to diamber Option DOM massage during                                                                                                    | Legacy OpROM          | Boots from legacy OpROM                                                                                                    |
| Option ROM messages         |                                                                                                    | Force BIOS            | Displays Option ROM messages during POST                                                                                           |
|                             |                                                                                                    | Keep current          | POST                                                                                                    |
| Boot logo                   | Option for configuring the boot logo                                                                                                    | Disabled              | Does not display the boot logo                                                                                                    |
|                             |                                                                                                    | Enabled               | Displays the boot logo                                                                                                    |
|                             |                                                                                                    | Auto                  | Displays the boot logo                                                                                                    |
| Enter setup if no boot de-  | Option for configuring whether the setup screen                                                                                                    | No                    | Does not display the setup screen                                                                                                  |
| vice                        | is displayed when no bootable drive is connect-<br>ed                                                                                                    | Yes                   | Displays the setup screen                                                                                                    |
| Setup prompt timeout        | Option for configuring how long the setup activa-                                                                                                    | 1 to 65534            | Displays the setup activation key for x seconds                                                                                    |
|                             | tion key (key for entering BIOS) is displayed                                                                                                    | 65535                 | Displays the setup activation key for an unlimit-                                                                                  |
| Enable popup boot menu      | Option for enabling/disabling the popup boot menu                                                                                                    | Yes                   | Enables this function. Pressing "F11" during POST allows a boot device to be selected.                                             |
|                             |                                                                                                    | No                    | Disables this function. It is not possible to select<br>a boot device during POST. Devices will boot in<br>their configured order. |
| Force POST/Setup VGA        | Option for enabling/disabling 640 x 480 VGA                                                                                                    | Disabled              | Disables this function                                                                                                    |
| support                     | support in BIOS and POSt                                                                                                    | Enabled               | Enables this function                                                                                                    |
| Bootup NumLock state        | Option for configuring the numeric keypad when                                                                                                    | On                    | Enables the numeric keypad                                                                                                    |
|                             | booting the system                                                                                                    | Off                   | Only enables the cursor (movement) functions                                                                                       |
| GateA20 active              | Option for defining how memory above 1 MB is                                                                                                    | Upon request          | Allows GA20 to be disabled                                                                                                    |
|                             | accessed                                                                                                    | Always                | Does not disable GA20                                                                                                    |
| INT19 trap response         | Option for configuring the interrupt trap re-                                                                                                    |                       | Executes the interrupt trap response immedi-                                                                                       |
|                             | sponse for the ROM option                                                                                                    | Buter                 | ately                                                                                                    |
|                             |                                                                                                    | Postponed             | Executes the interrupt trap response during the legacy boot                                                                        |
| Power loss control          | Specifies whether the system should be on/off                                                                                                    | Remain off            | Keeps the PC turned off                                                                                                    |
|                             | following power loss                                                                                                    | Turn on               | Turns on the PC                                                                                                    |
|                             |                                                                                                    | Last state            | Enables the previous state                                                                                                    |
| Fast boot                   | Option for reducing the boot time by skipping                                                                                                    | Enabled               | Enables this option                                                                                                    |
|                             | some POST procedures                                                                                                    | Disabled              | Disables this option                                                                                                    |
| SATA support                | Function for configuring for which option SATA                                                                                                    | Last boot HDD only    | On the last boot of the hard drive                                                                                                 |
|                             | support should be implemented                                                                                                    | All SATA devices      | For all SATA devices                                                                                                    |
|                             |                                                                                                    | HDD only              | On the hard drive                                                                                                    |
| VGA support                 | Function for configuring how VGA support                                                                                                    | Auto                  | Automatic enabling                                                                                                    |
|                             | should be implemented. If "Auto", legacy<br>OpRom with the legacy OS is installed and the<br>logo will not be displayed during POST. The EFI<br>driver is installed with the EFI OS. | EFI driver            | Option handled by EFI driver                                                                                                    |
| USB support                 | Enables/Disables USB support. USB interfaces                                                                                                    | Disabled              | Disables this option                                                                                                    |
|                             | do not function during startup. USB support is                                                                                                    | Full initial          | Enables the option's complete procedure                                                                                            |
|                             | available again after the operating system has<br>started. A USB keyboard is still recognized dur-<br>ing POST.                                                                      | Partial initial       | Enables the option's partial procedure                                                                                             |
| PS2 devices support         | Option for enabling/disabling PS2 device sup-                                                                                                    | Enabled               | Enables this option                                                                                                    |
|                             | port                                                                                                    | Disabled              | Disables this option                                                                                                    |
| L                           |                                                                                                    |                       | 1                                                                                                    |

Table 246: Boot - Boot configuration - Configuration options

# 4.1.6 Security

| Aptio Setup Utility - Copyright (C) 2012 American                                                                                                    | Megatrends, Inc.              |
|----------------------------------------------------------------------------------------------------|-------------------------------|
| Main Advanced Boot Security Save & Exit                                                                                                    |                               |
| Password Description                                                                                                    | Set Administrator Password    |
| If the Adminsitrator's password is set,<br>then this only limits access to Setup and is<br>only asked for when entering Setup.<br>The password lenght must be<br>in the following range: |                               |
| Minimum length 3                                                                                                    |                               |
| Maximum length 20                                                                                                    |                               |
| Administrator Password                                                                                                    | <pre></pre>                   |
| HDD Security Configuration:                                                                                                    | +/-: Change Opt.              |
| P0:WDC WD5000LU                                                                                                    | F1: General Help              |
| P1:ST9250311CS                                                                                                    | F2: Previsous Values          |
| P2:WDC WD5000LU                                                                                                    | F9: Optimized Defaults        |
|                                                                                                    | F10: Save & Exit<br>ESC: Exit |
| Version 2.15.1226. Copyright (C) 2012 American                                                                                                    | Megatrends, Inc.              |

Figure 212: Security

| BIOS setting           | Function                                         | Configuration options | Effect         |
|------------------------|--------------------------------------------------|-----------------------|----------------|
| Administrator password | Function for entering/changing the administrator | Enter                 | Password entry |
|                        | password                                         |                       |                |

Table 247: Security menu - Configuration options

# 4.1.6.1 HDD user password

| Aptio Setup Utility -<br>Security                                                                                                    | Copyright (C) 2012 American                        | Megatrends, Inc.                                                                                                    |
|----------------------------------------------------------------------------------------------------|----------------------------------------------------|----------------------------------------------------------------------------------------------------|
| HDD Password Description<br>Allows Access to Set, Modify and<br>HardDisk User and Master Passwor<br>User Password need to be install<br>Enabling Security. Master Passwo<br>be Modified only when successful<br>with Master Password in POST.<br>HDD PASSWORD CONFIGURATION: | l Clear<br>ds.<br>ed for<br>ord can<br>ly unlocked | Set HDD User Password.<br>*** Advisable to Power<br>Cycle System after Setting<br>Hard Disk Passwords ***                                                                  |
| Security Supported :<br>Security Enabled :<br>Security Locked :<br>Security Frozen :<br>HDD User Pwd Status<br>HDD Master Pwd Status<br>Set User Password                                                                                                    | YES<br>No<br>No<br>NOT INSTALLED<br>INSTALLED      | <pre>↔: Select Screen<br/>↑↓: Select Item Enter: Select +/-: Change Opt. F1: General Help F2: Previsous Values F9: Optimized Defaults F10: Save &amp; Exit ESC: Exit</pre> |
| Version 2.15.1226. Cop                                                                                                    | pyright (C) 2012 American                          | Megatrends, Inc.                                                                                                    |

Figure 213: Security - HDD user password

| BIOS setting  | Function                                        | Configuration options | Effect         |
|---------------|-------------------------------------------------|-----------------------|----------------|
| User password | Function for entering/changing a user password. | Enter                 | Password entry |

Table 248: Security - HDD user password - Configuration options

## 4.1.7 Save & Exit

| Aptio Setup Utility - Copyright (C) 2012 American Megatrends, Inc.<br>Main Advanced Boot Security <mark>Save &amp; Exit</mark>                              |                                                                                                    |  |
|----------------------------------------------------------------------------------------------------|----------------------------------------------------------------------------------------------------|--|
| Save Changes and Exit<br>Discard Changes and Exit<br>Save Changes and Reset<br>Discard Changes and Reset<br>Save Options<br>Save Changes<br>Discard Changes | Exit system setup after saving the changes.                                                                                                    |  |
| Restore Defaults                                                                                                    | <pre>↔: Select Screen<br/>↑↓: Select Item<br/>Enter: Select<br/>+/-: Change Opt.<br/>F1: General Help<br/>F2: Previsous Values<br/>F9: Optimized Defaults<br/>F10: Save &amp; Exit<br/>ESC: Exit</pre> |  |

### Figure 214: Save & Exit

| BIOS setting              | Function                                                                                                    | Configuration options | Effect |
|---------------------------|----------------------------------------------------------------------------------------------------|-----------------------|--------|
| Save changes and exit     | Selecting this option closes BIOS Setup. Select-<br>ing this option saves any changes made to CMOS<br>after confirmation.                        | Yes/No                |        |
| Discard changes and exit  | Selecting this option closes BIOS Setup without saving any changes made.                                                                         | Yes/No                |        |
| Save changes and reset    | Selecting this option closes BIOS Setup. Select-<br>ing this option saves any changes made to CMOS<br>after confirmation and reboots the system. | Yes/No                |        |
| Discard changes and reset | Selecting this option closes BIOS Setup without saving any changes made. The system is then rebooted.                                            | Yes/No                |        |
| Save changes              | Selecting this option saves any changes made to CMOS after confirmation.                                                                         | Yes/No                |        |
| Discard changes           | Selecting this option resets any settings that may have been made but forgotten in the meantime (provided they have not yet been saved).         | Yes/No                |        |
| Restore defaults          | Selecting this option restores the BIOS default values.                                                                                          | Yes/No                |        |

Table 249: Save & Exit menu - Configuration options

# 4.1.8 BIOS default settings

BIOS default settings may vary depending on how the complete system is configured.

If the function "Restore defaults" is selected in the main BIOS Setup menu, or if "Save & Exit" is selected (or F9 is pressed) in the individual setup screens, the following BIOS settings are the optimized values that will be used.

#### 4.1.8.1 Advanced

#### 4.1.8.1.1 Graphics configuration

| Setting/Option                 | Default profile | My setting |
|--------------------------------|-----------------|------------|
| Primary display                | Auto            |            |
| Internal graphics              | Auto            |            |
| IGFX VBIOS version             | -               |            |
| GTT size                       | 2 MB            |            |
| Aperture size                  | 256M            |            |
| DVMT pre-allocated             | 64M             |            |
| DVMT total gfx mem             | 256M            |            |
| Gfx low power mode             | Disabled        |            |
| Graphics performance analyzers | Disabled        |            |
| Primary IGFX boot display      | LFP             |            |
| Secondary IGFX boot display    | CRT             |            |
| Active LFP configuration       | Integrated LVDS |            |
| Always try auto panel detect   | No              |            |
| Local flat panel type          | Auto            |            |
| Display port B interface       | Disabled        |            |
| Display Port C interface       | Disabled        |            |
| Display Port D interface       | HDMI/DVI        |            |
| Display mode persistence       | Disabled        |            |

Table 250: Advanced - Graphics configuration - Overview of profile settings

#### 4.1.8.1.2 OEM features

| Setting/Option       | Default profile | My setting |
|----------------------|-----------------|------------|
| Main BIOS version    | -               |            |
| OEM BIOS version     | -               |            |
| MTCX                 | -               |            |
| ETH2 MAC address     | -               |            |
| Realtime environment | Disabled        |            |

Table 251: Advanced - OEM features - Overview of profile settings

### 4.1.8.1.2.1 Super I/O configuration

| Setting/Option  | Default profile | My setting |
|-----------------|-----------------|------------|
| Serial port A   | Enabled         |            |
| Device settings | -               |            |
| Serial port B   | Enabled         |            |
| Device settings | -               |            |
| Serial port C   | Enabled         |            |
| Device settings | -               |            |
| Serial port D   | Disabled        |            |
| Device settings | -               |            |
| Serial port E   | Enabled         |            |
| Device settings | -               |            |
| Serial port F   | Enabled         |            |
| Device settings | -               |            |

Table 252: Advanced - OEM features - Super I/O configuration - Overview of profile settings

### 4.1.8.1.3 PCI configuration

| Setting/Option                 | Default profile   | My setting |
|--------------------------------|-------------------|------------|
| Above 4G decoding              | Disabled          |            |
| PCI latency timer              | 32 PCI bus clocks |            |
| VGA palette snoop              | Disabled          |            |
| PERR# generation               | Disabled          |            |
| SERR# generation               | Disabled          |            |
| PCIE POST delay                | Disabled          |            |
| PIRQ routing & IRQ reservation |                   |            |

#### Table 253: Advanced - PCI configuration - Overview of profile settings

| Setting/Option             | Default profile | My setting |
|----------------------------|-----------------|------------|
| PIRQA                      | Auto            |            |
| PIRQB                      | Auto            |            |
| PIRQC                      | Auto            |            |
| PIRQD                      | Auto            |            |
| PIRQE                      | Auto            |            |
| PIRQF                      | Auto            |            |
| PIRQG                      | Auto            |            |
| PIRQH                      | Auto            |            |
| Reserve legacy interrupt 1 | None            |            |
| Reserve legacy interrupt 2 | None            |            |

Table 253: Advanced - PCI configuration - Overview of profile settings

### 4.1.8.1.4 PCI express configuration

### 4.1.8.1.4.1 PCI Express settings

| Setting/Option             | Default profile | My setting |
|----------------------------|-----------------|------------|
| Relaxed ordering           | Disabled        |            |
| Extended tag               | Disabled        |            |
| No snoop                   | Enabled         |            |
| Maximum payload            | Auto            |            |
| Maximum read request       | Auto            |            |
| Extended synch             | Disabled        |            |
| Link training retry        | 5               |            |
| Link training timeout (µS) | 100             |            |
| Unpopulated links          | Keep link on    |            |
| Restore PCIE registers     | Disabled        |            |

Table 254: Advanced - PCI Express configuration - PCI Express settings - Overview of profile settings

### 4.1.8.1.4.2 PCI Express GEN 2 settings

| Setting/Option              | Default profile | My setting |
|-----------------------------|-----------------|------------|
| Completion timeout          | Default         |            |
| ARI forwarding              | Disabled        |            |
| AtomicOp requester enable   | Disabled        |            |
| AtomicOp egress blocking    | Disabled        |            |
| IDO request enable          | Disabled        |            |
| IDO completion enable       | Disabled        |            |
| LTR mechanism enable        | Disabled        |            |
| End-End TLP prefix blocking | Disabled        |            |
| Target link speed           | Auto            |            |
| Clock power management      | Disabled        |            |
| Compliance SOS              | Disabled        |            |
| Hardware autonomous width   | Enabled         |            |
| Hardware autonomous speed   | Enabled         |            |

Table 255: Advanced - PCI Express configuration - PCI Express GEN 2 settings - Overview of profile settings

#### 4.1.8.1.4.3 PCI Express graphics (PEG) port

| Setting/Option                  | Default profile | My setting |
|---------------------------------|-----------------|------------|
| PCI Express graphics (PEG) port | Disabled        |            |

Table 256: Advanced - PCI Express configuration - PCI Express graphics (PEG) port - Overview of profile settings

#### 4.1.8.1.4.4 PCI Express root port

| Setting/Option          | Default profile | My setting |
|-------------------------|-----------------|------------|
| PCI Express root port x | Enabled         |            |
| ASPM                    | Disabled        |            |
| URR                     | Disabled        |            |
| FER                     | Disabled        |            |
| NFER                    | Disabled        |            |
| CER                     | Disabled        |            |
| CT0                     | Disabled        |            |
| SEFE                    | Disabled        |            |
| SENFE                   | Disabled        |            |
| SECE                    | Disabled        |            |
| PME SCI                 | Enabled         |            |
| Always enable port      | Disabled        |            |

Table 257: Advanced - PCI Express configuration - PCI Express root port - Overview of profile settings

| Setting/Option          | Default profile | My setting |
|-------------------------|-----------------|------------|
| PCIe speed              | Auto            |            |
| Assign INT to root port | Enabled         |            |
| Extra bus reserved      | 0               |            |
| Reserved memory         | 10              |            |
| Prefetchable memory     | 10              |            |
| Reserved I/O            | 4               |            |

Table 257: Advanced - PCI Express configuration - PCI Express root port - Overview of profile settings

### 4.1.8.1.5 ACPI settings

| Setting/Option        | Default profile                                | My setting |
|-----------------------|------------------------------------------------|------------|
| Enable hibernation    | Enabled                                        |            |
| ACPI sleep state      | Both S1 and S3 available for OS to choose from |            |
| Lock legacy resources | Disabled                                       |            |
| S3 video repost       | Disabled                                       |            |
| Critical trip point   | 111 C                                          |            |

Table 258: Advanced - ACPI settings - Overview of profile settings

### 4.1.8.1.6 RTC wake settings

| Setting/Option            | Default profile | My setting |
|---------------------------|-----------------|------------|
| Wake system at fixed time | Disabled        |            |

Table 259: Advanced - RTC wake settings - Overview of profile settings

### 4.1.8.1.7 CPU configuration

| Setting/Option                  | Default profile | My setting |
|---------------------------------|-----------------|------------|
| Hyper-threading                 | Enabled         |            |
| Active processor cores          | All             |            |
| Limit CPUID maximum             | Disabled        |            |
| Execute disable bit             | Enabled         |            |
| Intel virtualization technology | Disabled        |            |
| Hardware prefetcher             | Enabled         |            |
| Adjacent cache line prefetch    | Enabled         |            |
| TCC activation offset           | 0               |            |
| Primary plane current value     | 0               |            |
| Secondary plane current value   | 0               |            |
| EIST                            | Enabled         |            |
| Turbo mode                      | Enabled         |            |
| P state reduction               | Disabled        |            |
| CPU C3 report                   | Disabled        |            |
| CPU C6 report                   | Disabled        |            |
| CPU C7 report                   | Disabled        |            |
| Configurable TDP                | TDP NOMINAL     |            |
| Config TDP LOCK                 | Disabled        |            |
| Long duration power limit       | 0               |            |
| Long duration maintained        | 1               |            |
| Short duration power limit      | 0               |            |
| ACPI T state                    | Disabled        |            |

Table 260: Advanced - CPU configuration - Overview of profile settings

### 4.1.8.1.8 Chipset configuration

| Setting/Option             | Default profile | My setting |
|----------------------------|-----------------|------------|
| PCH LAN controller         | Enabled         |            |
| Wake on LAN                | Enabled         |            |
| Azalia                     | Auto            |            |
| Azalia PME                 | Disabled        |            |
| Azalia internal HDMI codec | Disabled        |            |
| High-precision timer       | Enabled         |            |
| CF9h global reset          | Host only       |            |
| VT-d                       | Enabled         |            |
| PCI Express clock gating   | Disabled        |            |
| DMI link ASPM PCH side     | Disabled        |            |
| PCIe USB glitch W/A        | Disabled        |            |
| SB CRID                    | Disabled        |            |
| NB CRID                    | Disabled        |            |
| Disconnect external SMBus  | Never           |            |

Table 261: Advanced - Chipset configuration - Overview of profile settings

| Setting/Option             | Default profile | My setting |
|----------------------------|-----------------|------------|
| DMI Configuration          | -               |            |
| DMI                        | -               |            |
| DMI Vc1 control            | Enabled         |            |
| DMI Vcp control            | Enabled         |            |
| DMI Vcm control            | Enabled         |            |
| DMI link ASPM CPU side     | Disabled        |            |
| DMI extended synch control | Disabled        |            |
| DMI Gen 2                  | Auto            |            |

Table 261: Advanced - Chipset configuration - Overview of profile settings

### 4.1.8.1.9 SATA configuration

| Setting/Option                      | Default profile | My setting |
|-------------------------------------|-----------------|------------|
| SATA controller(s)                  | Enabled         |            |
| SATA mode selection                 | AHCI            |            |
| SATA test mode                      | Disabled        |            |
| Aggressive LPM support              | Disabled        |            |
| SATA controller speed               | Default         |            |
| SMART self test                     | Disabled        |            |
| Alternate ID                        | Disabled        |            |
| Serial ATA port 0                   | -               |            |
| Port 0                              | Enabled         |            |
| Hot plug                            | Disabled        |            |
| External SATA                       | Disabled        |            |
| SATA device type                    | Hard disk drive |            |
| Spin up device                      | Disabled        |            |
| Serial ATA port 1                   | -               |            |
| Port 1                              | Enabled         |            |
| Hot plug                            | Disabled        |            |
| External SATA                       | Disabled        |            |
| SATA device type                    | Hard disk drive |            |
| Spin up device                      | Disabled        |            |
| Serial ATA port 2                   | -               |            |
| Port 2                              | Enabled         |            |
| Hot plug                            | Disabled        |            |
| External SATA                       | Disabled        |            |
| Spin up device                      | Disabled        |            |
| Serial ATA port 3                   | -               |            |
| Port 3                              | Enabled         |            |
| Hot plug                            | Disabled        |            |
| External SATA                       | Disabled        |            |
| Spin up device                      | Disabled        |            |
| Software feature mask configuration |                 |            |
| RAID0                               | Enabled         |            |
| RAID1                               | Enabled         |            |
| RAID10                              | Enabled         |            |
| RAID5                               | Enabled         |            |
| Intel Rapid Recovery technology     | Enabled         |            |
| OROM UI and BANNER                  | Enabled         |            |
| HDD unlock                          | Enabled         |            |
| LED locate                          | Enabled         |            |
| IRRT only on eSATA                  | Enabled         |            |
| Smart Response technology           | Enabled         |            |
| OROM UI delay                       | 2 seconds       |            |

Table 262: Advanced - SATA configuration - Overview of profile settings

## 4.1.8.1.10 Memory configuration

| Setting/Option                  | Default profile      | My setting |
|---------------------------------|----------------------|------------|
| DIMM profile                    | Default DIMM profile |            |
| Memory frequency limiter        | Auto                 |            |
| No fan memory frequency limiter | Enabled              |            |
| ECC support                     | Disabled             |            |
| Max TOLUD                       | Dynamic              |            |
| NMode support                   | Auto                 |            |
| Memory scrambler                | Enabled              |            |
| Memory refresh rate             | Disabled             |            |
| MRC fast boot                   | Enabled              |            |
| Force cold reset                | Enabled              |            |
| DIMM exit mode                  | Fast exit            |            |

Table 263: Advanced - Memory configuration - Overview of profile settings

| Setting/Option                | Default profile   | My setting |
|-------------------------------|-------------------|------------|
| Power down mode               | PPD               |            |
| Scrambler seed generation off | Disabled          |            |
| Memory remap                  | Enabled           |            |
| Memory alias check            | Disabled          |            |
| Channel A DIMM control        | Enable both DIMMS |            |
| Channel B DIMM control        | Enable both DIMMS |            |

Table 263: Advanced - Memory configuration - Overview of profile settings

## 4.1.8.1.11 USB configuration

| Setting/Option                      | Default profile | My setting |
|-------------------------------------|-----------------|------------|
| EHCI1 (ports 0-5)                   | Enabled         |            |
| EHC2 (ports 6-7)                    | Enabled         |            |
| xHCI mode                           | Auto            |            |
| HS port #1 switchable               | Enabled         |            |
| HS port #2 switchable               | Enabled         |            |
| HS port #3 switchable               | Enabled         |            |
| HS port #4 switchable               | Enabled         |            |
| Legacy USB support                  | Enabled         |            |
| XHCI legacy support                 | Enabled         |            |
| XHCI Hand-off                       | Enabled         |            |
| EHCI hand-off                       | Disabled        |            |
| USB mass storage driver support     | Enabled         |            |
| USB transfer time-out               | 20 sec          |            |
| Device reset time-out               | 20 sec          |            |
| Device power-up delay               | Auto            |            |
| Overcurrent protection              | Disabled        |            |
| Per port USB disable control        |                 |            |
| USB port #0                         | Enabled         |            |
| USB port #1                         | Enabled         |            |
| USB port #2                         | Enabled         |            |
| USB port #3                         | Enabled         |            |
| USB port #4                         | Enabled         |            |
| USB port #5                         | Enabled         |            |
| USB port #6                         | Enabled         |            |
| USB port #7                         | Enabled         |            |
| Per port legacy USB support control |                 |            |
| USB0 port legacy support            | Enabled         |            |
| USB1 port legacy support            | Enabled         |            |
| USB2 port legacy support            | Enabled         |            |
| USB3 port legacy support            | Enabled         |            |
| USB4 port legacy support            | Enabled         |            |
| USB5 port legacy support            | Enabled         |            |
| USB6 port legacy support            | Enabled         |            |
| USB7 port legacy support            | Enabled         |            |

Table 264: Advanced - USB configuration - Overview of profile settings

### 4.1.8.1.12 Serial port console redirection

| Setting/Option      | Default profile | My setting |
|---------------------|-----------------|------------|
| Console redirection | Disabled        |            |

Table 265: Advanced - Serial port console redirection - Overview of profile settings

#### 4.1.8.2 Boot

## 4.1.8.2.1 Boot device priority

| Setting/Option          | Default profile  | My setting |
|-------------------------|------------------|------------|
| Boot priority selection | Type based       |            |
| 1st boot device         | SATA 0 drive     |            |
| 2nd boot device         | SATA 1 drive     |            |
| 3rd boot device         | SATA 2 drive     |            |
| 4th boot device         | SATA 3 drive     |            |
| 5th boot device         | USB hard disk    |            |
| 6th boot device         | USB CDROM        |            |
| 7th boot device         | Onboard LAN      |            |
| 8th boot device         | Other BEV device |            |

Table 266: Boot - Boot device priority - Overview of profile settings

# 4.1.8.2.2 Boot configuration

| Setting/Option                   | Default profile | My setting |
|----------------------------------|-----------------|------------|
| Launch CSM                       | Enabled         |            |
| Boot option filter               | UEFI and legacy |            |
| PXE Option ROM launch policy     | Do not launch   |            |
| Storage Option ROM launch policy | Legacy ROM only |            |
| Video Option ROM launch policy   | Legacy ROM only |            |
| Other PCI devices ROM priority   | Legacy OpROM    |            |
| Option ROM messages              | Force BIOS      |            |
| Boot logo                        | Auto            |            |
| Enter setup if no boot device    | No              |            |
| Force POST/Setup VGA support     | Disabled        |            |
| Setup prompt timeout             | 1               |            |
| Enable popup boot menu           | Yes             |            |
| Bootup NumLock state             | On              |            |
| GateA20 active                   | Upon request    |            |
| INT19 trap response              | Immediate       |            |
| Power loss control               | Turn on         |            |
| Fast boot                        | Disabled        |            |

Table 267: Boot - Boot configuration - Overview of profile settings

## 4.1.9 Allocation of resources

## 4.1.9.1 RAM address assignments

| RAM address                      | Address in hexadecimal | Resource                              |
|----------------------------------|------------------------|---------------------------------------|
| (TOM - xxxx) – TOM <sup>1)</sup> | N.A.                   | ACPI reclaim, PCI memory range, video |
| 1024 kB – (TOM - xxxx)           | 100000 - N.A.          | Extended memory                       |
| 869 kB – 1024 kB                 | 0E0000h - 0FFFFFh      | Runtime BIOS                          |
| 768 kB – 896 kB                  | 0C0000h - 0DFFFFh      | Expansion area                        |
| 640 kB – 768 kB                  | 0A0000h - 0BFFFFh      | Video memory and BIOS                 |
| 639 kB – 640 kB                  | 09FC00h - 09FFFFh      | Extended BIOS data                    |
| 0 – 639 kB                       | 000000h - 09FC00h      | Conventional memory                   |

Table 268: RAM address assignments

1) TOM = Top of memory: max. installed DRAM.

## 4.1.9.2 I/O address assignments

| I/O address   | Resource                           |
|---------------|------------------------------------|
| 0000h - 00FFh | Motherboard resources              |
| 0170h - 0177h | Secondary IDE channel              |
| 01F0h - 01F7h | Primary IDE channel                |
| 0228h - 022Fh | COM F (IF option 2)                |
| 02E8h - 02EFh | COM E (IF option 1)                |
| 02F8h - 02FFh | COM B (COM2)                       |
| 0376h - 0376h | Secondary IDE channel command port |
| 0377h - 0377h | Secondary IDE channel status port  |
| 0384h - 0385h | CAN controller                     |
| 03B0h - 03DFh | Video system                       |
| 03E8h - 03EFh | COM C (onboard SDL)                |
| 03F6h - 03F6h | Primary IDE channel command port   |
| 03F7h - 03F7h | Primary IDE channel status port    |
| 03F8h - 03FFh | COM A (COM1)                       |
| 0400h - 047Fh | Motherboard resources              |
| 0500h - 057Fh | Motherboard resources              |
| 0CF8h - 0CFBh | PCI config address register        |
| 0CFCh - 0CFFh | PCI config data register           |
| 0D00h - FFFFh | PCI / PCI Express bus              |
| 4100h - 417Fh | MTCX                               |
| FF00h - FF07h | IDE bus master register            |

#### Table 269: I/O address assignments

## 4.1.9.3 Interrupt assignments in PIC mode

| IRQ                | ·                                    | 0 | 1 | 2 | 3 | 4 | 5 | 6 | 7 | 8 | 9 | 10 | 11 | 12 | 13 | 14 | 15 | NONE |
|--------------------|--------------------------------------|---|---|---|---|---|---|---|---|---|---|----|----|----|----|----|----|------|
| System             | timer                                | • |   |   |   |   |   |   |   |   |   |    |    |    |    |    |    |      |
| Keyboar            | d                                    |   | • |   |   |   |   |   |   |   |   |    |    |    |    |    |    |      |
| IRQ cas            | cade                                 |   |   | • |   |   |   |   |   |   |   |    |    |    |    |    |    |      |
| COM A              | (COM1)                               |   |   |   | 0 | • | 0 | 0 | 0 |   |   | 0  | 0  | 0  |    |    |    |      |
| COM B              | (COM2)                               |   |   |   | • | 0 | 0 | 0 | 0 |   |   |    |    |    |    |    |    |      |
| ACPI <sup>1)</sup> |                                      |   |   |   |   |   |   |   |   |   | • |    |    |    |    |    |    |      |
| Real-tim           | e clock                              |   |   |   |   |   |   |   |   | • |   |    |    |    |    |    |    |      |
| Co-proc            | essor (FPU)                          |   |   |   |   |   |   |   |   |   |   |    |    |    | •  |    |    |      |
| Primary            | IDE channel                          |   |   |   |   |   |   |   |   |   |   |    |    |    |    | •  |    |      |
| Seconda            | ary IDE channel                      |   |   |   |   |   |   |   |   |   |   |    |    |    |    |    | •  |      |
|                    | COM C (onboard SDL)                  |   |   |   | 0 | 0 | 0 | 0 | 0 |   |   | 0  | •  | 0  |    |    |    |      |
|                    | COM E (IF option 1 /<br>I/O board 1) |   |   |   | 0 | 0 | 0 | 0 | 0 |   |   | •  | 0  | 0  |    |    |    |      |
| DAK                | COM F (IF option 2 /<br>I/O board 2) |   |   |   | 0 | 0 | 0 | 0 | • |   |   | 0  | 0  | 0  |    |    |    |      |
|                    | CAN                                  |   |   |   | 0 | 0 | 0 | 0 | 0 |   |   | •  | 0  | 0  |    |    |    |      |

#### Table 270: IRQ interrupt assignments in PIC mode

## 1) Advanced Configuration and Power Interface.

#### • ... Default setting

 $\circ \hdots$  ... Optional setting

### 4.1.9.4 Interrupt assignments in APIC mode

A total of 23 IRQs are available in APIC (Advanced Programmable Interrupt Controller) mode. Enabling this option is only effective if done before the Windows operating system is installed.

| IRQ                |                         | 0 | 1 | 2 | 3 | 4 | 5 | 6 | 7 | 8 | 9 | 10 | 11 | 12 | 13 | 14 | 15 | 16 | 17 | 18 | 19 | 20 | 21 | 22 | 23 | NONE |
|--------------------|-------------------------|---|---|---|---|---|---|---|---|---|---|----|----|----|----|----|----|----|----|----|----|----|----|----|----|------|
| System             | n timer                 | • |   |   |   |   |   |   |   |   |   |    |    |    |    |    |    |    |    |    |    |    |    |    |    |      |
| Keyboa             | ard                     |   | • |   |   |   |   |   |   |   |   |    |    |    |    |    |    |    |    |    |    |    |    |    |    |      |
| IRQ ca             | scade                   |   |   | ٠ |   |   |   |   |   |   |   |    |    |    |    |    |    |    |    |    |    |    |    |    |    |      |
| COM A              | (COM1)                  |   |   |   | 0 | • | 0 | 0 | 0 |   |   | 0  | 0  | 0  |    |    |    |    |    |    |    |    |    |    |    |      |
| COM E              | B (COM2)                |   |   |   | • | 0 | 0 | 0 | 0 |   |   |    |    |    |    |    |    |    |    |    |    |    |    |    |    |      |
| ACPI <sup>1)</sup> |                         |   |   |   |   |   |   |   |   |   | • |    |    |    |    |    |    |    |    |    |    |    |    |    |    |      |
| Real-ti            | ne clock                |   |   |   |   |   |   |   |   | • |   |    |    |    |    |    |    |    |    |    |    |    |    |    |    |      |
| Co-pro             | cessor (FPU)            |   |   |   |   |   |   |   |   |   |   |    |    |    | •  |    |    |    |    |    |    |    |    |    |    |      |
| Primar             | y IDE channel           |   |   |   |   |   |   |   |   |   |   |    |    |    |    | •  |    |    |    |    |    |    |    |    |    |      |
| Second             | dary IDE channel        |   |   |   |   |   |   |   |   |   |   |    |    |    |    |    | •  |    |    |    |    |    |    |    |    |      |
|                    | COM C (onboard SDL)     |   |   |   | 0 | 0 | 0 | 0 | 0 |   |   | 0  | •  | 0  |    |    |    |    |    |    |    |    |    |    |    |      |
|                    | COM E (IF option 1 /    |   |   |   |   |   |   |   |   |   |   | •  |    |    |    |    |    |    |    |    |    |    |    |    |    |      |
|                    | I/O board 1)            |   |   |   |   | Ŭ |   |   |   |   |   | •  |    |    |    |    |    |    |    |    |    |    |    |    |    |      |
| B&R                | COM F (IF option 2 /    |   |   |   | 0 | 0 | 0 | 0 | • |   |   | 0  | 0  | 0  |    |    |    |    |    |    |    |    |    |    |    |      |
|                    | I/O board 2)            |   |   |   | - | - | - | - | - |   |   | _  | -  | -  |    |    |    |    |    |    |    |    |    |    |    |      |
|                    | CAN                     |   |   |   | 0 | 0 | 0 | 0 | 0 |   |   | •  | 0  | 0  |    |    |    |    |    |    |    |    |    |    |    |      |
|                    | POWERLINK (IF option 2) |   |   |   |   |   |   |   |   |   |   |    |    |    |    |    |    |    |    | •  |    |    |    |    |    |      |
| PIRQ A             | <b>\</b> <sup>2)</sup>  |   |   |   |   |   |   |   |   |   |   |    |    |    |    |    |    | •  |    |    |    |    |    |    |    |      |
| PIRQ E             | 33)                     |   |   |   |   |   |   |   |   |   |   |    |    |    |    |    |    |    | •  |    |    |    |    |    |    |      |
| PIRQ (             | 24)                     |   |   |   |   |   |   |   |   |   |   |    |    |    |    |    |    |    |    | •  |    |    |    |    |    |      |
| PIRQ [             | <b>)</b> <sup>5)</sup>  |   |   |   |   |   |   |   |   |   |   |    |    |    |    |    |    |    |    |    | •  |    |    |    |    |      |
| <b>PIRQ E</b>      | 6)                      |   |   |   |   |   |   |   |   |   |   |    |    |    |    |    |    |    |    |    |    | •  |    |    |    |      |
| <b>PIRQ</b> F      | 7)                      |   |   |   |   |   |   |   |   |   |   |    |    |    |    |    |    |    |    |    |    |    | •  |    |    |      |
| PIRQ 0             | G <sup>8)</sup>         |   |   |   |   |   |   |   |   |   |   |    |    |    |    |    |    |    |    |    |    |    |    | •  |    |      |
| PIRQ H             | <b>1</b> <sup>9)</sup>  |   |   |   |   |   |   |   |   |   |   |    |    |    |    |    |    |    |    |    |    |    |    |    | •  |      |

#### Table 271: IRQ interrupt assignments in APIC mode

1) Advanced Configuration and Power Interface.

2) PIRQ A: For PCIe; PEG 0/1/2, PCI Express root port 0, VGA controller, PCI Express root port 4 (ETH2).

3) PIRQ B: For PCIe; PCI Express root port 1, PCI Express root port 5.

4) PIRQ C: For PCIe; PCI Express root port 2, SRAM, POWERLINK

5) PIRQ D: For PCIe; PCI Express root port 3, PCIe to PCI bridge.

6) PIRQ E: For PCIe; onboard gigabit LAN controller (ETH1).

7) PIRQ F: For PCle; EHCl host controller 2, serial ATA controller 1, serial ATA controller 2.

8) PIRQ G: For PCIe; Intel High Definition Audio controller, SMBus controller.

9) PIRQ H: For PCIe; EHCI host controller 1, XHCI host controller.

• ... Default setting

o ... Optional setting

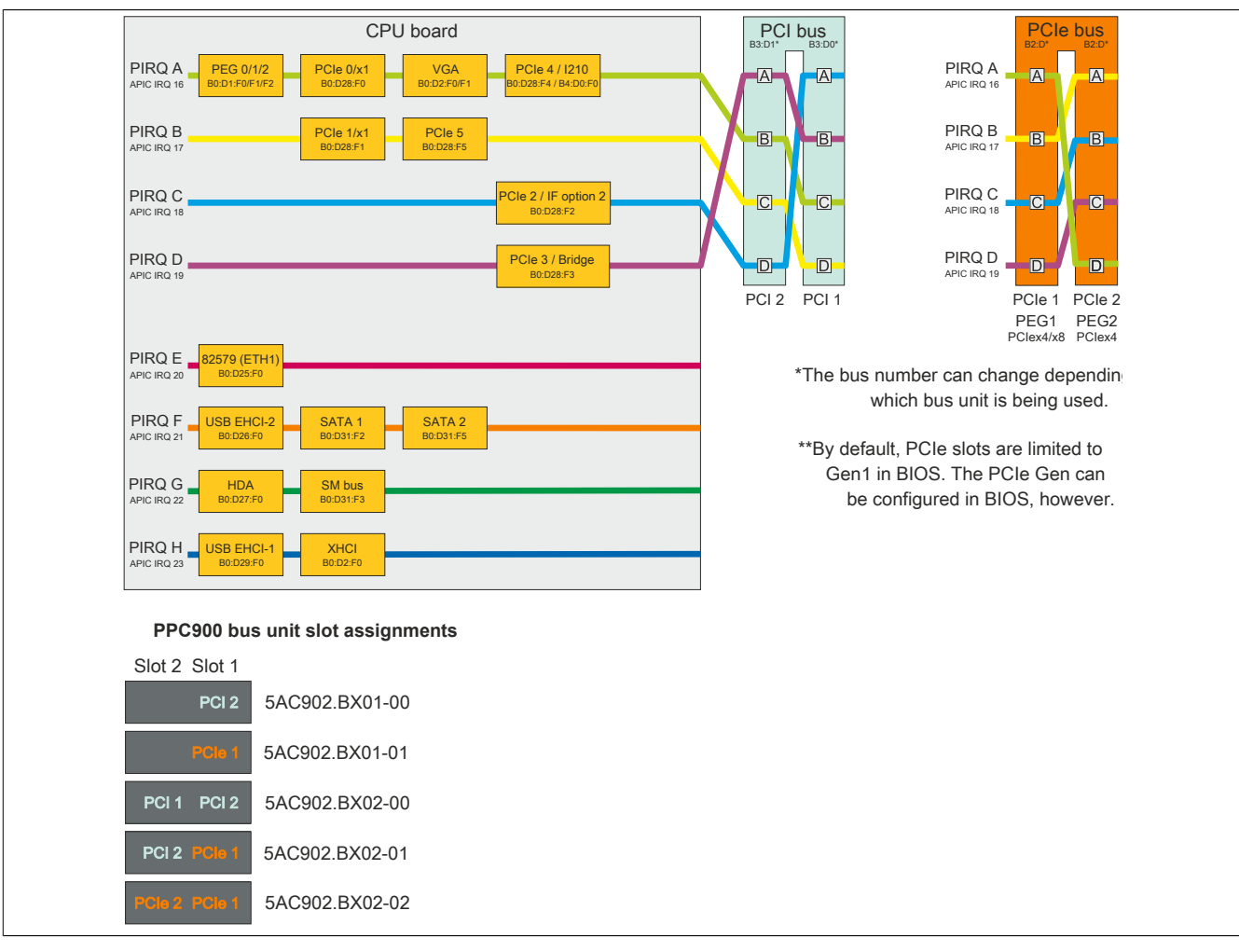

Figure 215: PCI and PCIe routing with enabled APIC for QM77/HM76 CPU boards

# 4.2 Upgrade information

# Warning!

The BIOS and firmware on B&R devices must be kept current. New versions can be downloaded from the B&R website (<u>www.br-automation.com</u>).

## 4.2.1 BIOS upgrade

An upgrade may be necessary in order to accomplish the following:

• Updating implemented functions or adding newly implemented functions or components to BIOS Setup (for information about changes, see the "Readme" file for the BIOS upgrade).

### 4.2.1.1 Important information

# Information:

## Customized BIOS settings are deleted when upgrading BIOS.

Before starting an upgrade, it helps to determine the various software versions.

### 4.2.1.1.1 Which BIOS version and firmware are already installed?

This information can be found on the following BIOS Setup screen:

- After switching on the PPC900, BIOS Setup can be accessed by pressing <Del>.
- · From the "Advanced" menu in BIOS, select "OEM features".

| Aptio Setup Utility<br>Advanced                           | - Copyright (C) 2012 American           | Megatrends, Inc.                                                                       |
|-----------------------------------------------------------|-----------------------------------------|----------------------------------------------------------------------------------------|
| Versions<br>Main BIOS Version<br>OEM BIOS Version<br>MTCX | APC9R115 System BIOS 1.08 MTCX Firmware | Change some settings<br>important for RT.                                              |
| ETH1 MAC Address<br>ETH2 MAC Address                      | 00:60:65:15:9C:5D<br>00:60:65:15:9C:6D  |                                                                                        |
| OEM String<br>Bernecker + Rainer Industrie-               | Elektronik Q1.15                        |                                                                                        |
| Realtime Environment                                      | [Disabled]                              | $\leftrightarrow: \texttt{Select Screen} \\ \uparrow \downarrow: \texttt{Select Item}$ |
| Super I/O Configuration                                   |                                         | Enter: Select                                                                          |
| System Board Features                                     |                                         | +/-: Change Opt.                                                                       |
| Memory Module Features                                    |                                         | F1: General help<br>F2: Previsous Values                                               |
| Display Board Features                                    |                                         | F9: Optimized Defaults                                                                 |
| Bus Unit Features                                         |                                         | F10: Save & Exit                                                                       |
| I/O Board 1 Features                                      |                                         | ESC: Exit                                                                              |
| Fan Unit Features                                         |                                         |                                                                                        |
| Slide-In 1 Features                                       |                                         |                                                                                        |
| Panel Control Features                                    |                                         |                                                                                        |
| Version 2.15.1226.                                        | Copyright (C) 2012 American             | Megatrends, Inc.                                                                       |

Figure 216: Software version

### 4.2.1.2 Procedure with MS-DOS

- 1. Download the .zip file from the B&R website (www.br-automation.com).
- 2. Create bootable media.

# Information:

In MS-DOS, Win95 and Win98, a blank HD disk can be made bootable by typing "sys a:" or "format a: / s" on the command line.

Information about creating a bootable diskette in Windows XP can be found on page 308.

Information about creating a USB flash drive for a B&R upgrade can be found on page 310.

Information about creating a storage device for a B&R upgrade can be found on page 311.

- 3. Copy the contents of the .zip file to the bootable media. If the B&R upgrade was already added when creating the bootable media with the B&R Embedded OS Installer, then this step is not necessary.
- 4. Connect the bootable media to the B&R device and reboot.
- 5. The following boot menu will be shown after startup:

```
    Upgrade AMI BIOS for APC910/PPC900 (QM77 bzw. HM76)
    Exit
```

Option 1: Automatically upgrades BIOS (default after 5 seconds)

Option 2: Returns to the shell (MS-DOS)

# Information:

If a key is not pressed within 5 seconds, then option 1 is automatically carried out to update the industrial PC.

- 6. The system must be rebooted after a successful upgrade.
- 7. Reboot and press <Del> to enter BIOS Setup and load the setup defaults, then select "Save changes and exit".

## 4.2.2 Firmware upgrade

The "Firmware upgrade (MTCX, SDLR, AP830, AP9x3)" software makes it possible to update the firmware for multiple controllers (MTCX, SDLR, AP830, AP9x3) depending on the PPC900 system variant.

The latest firmware upgrade is available in the Downloads section of the B&R website (www.br-automation.com).

## 4.2.2.1 Procedure in Windows (B&R Control Center)

- 1. Download the ZIP file from the B&R website (www.br-automation.com).
- 2. Open the Control Center in the Control Panel.
- 3. Select the Versions tab.
- 4. Under "System unit", click on Update for MTCX. This brings up the "Open" dialog box.
- 5. Enter the name of the firmware file or select the file under Filename.
- 6. Click on **Open**. This brings up the "Open" dialog box.

The transfer can be canceled by clicking on **Cancel**. **Cancel** is disabled when writing to flash memory.

# Warning!

Pressing panel keys while the firmware is being transferred is not permitted! This can disrupt the procedure.

Deleting the data in flash memory can take several seconds depending on the memory block being used. The progress indicator is not updated during this time.

# Information:

The PC's power supply must be switched off and then switched back on again in order for the new firmware to take effect and the updated version to be displayed. The user is prompted to do this when closing the Control Center.

# Information:

For more information about saving and updating firmware, please refer to the help documentation for the Control Center.

## 4.2.3 Creating an MS-DOS boot diskette in Windows XP

- 1. Insert a blank 1.44 MB HD diskette into the disk drive.
- 2. Open Windows Explorer.
- 3. Right-click on the 31/2 floppy diskette icon and select "Format".

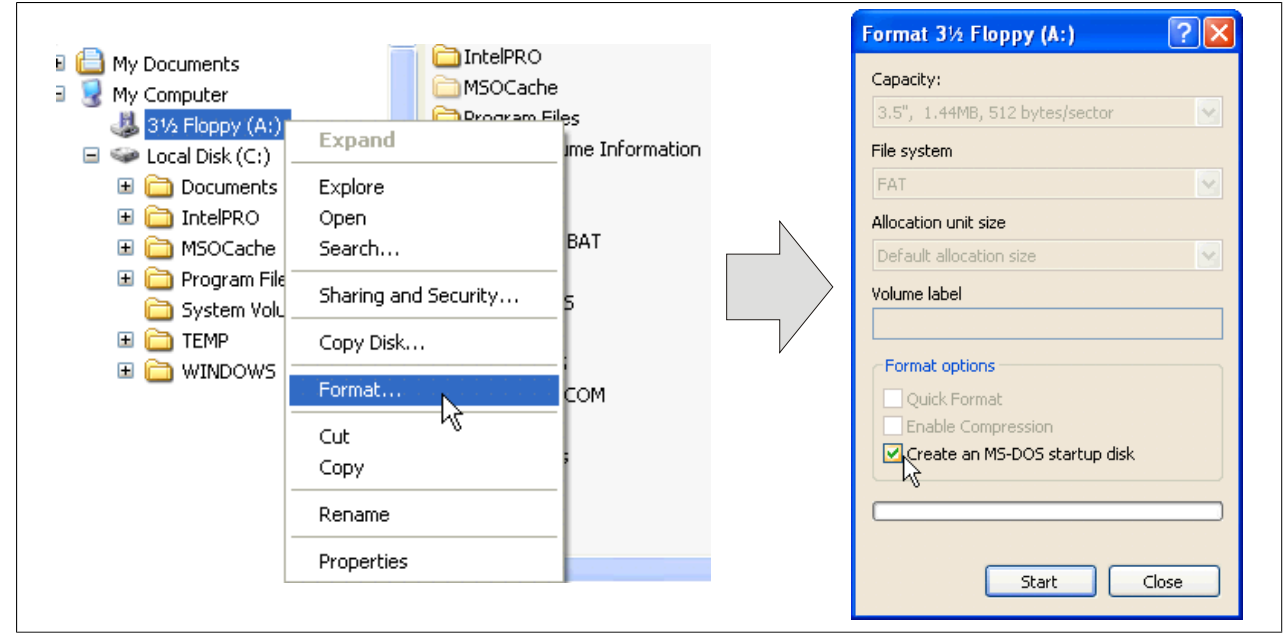

Figure 217: Creating a bootable diskette in Windows XP - Step 1

4. Select the "Create an MS-DOS startup disk" option, click on "Start" and acknowledge the warning message with "OK".

| Forma | t 3½ Floppy (A:)                                                                                              |
|-------|----------------------------------------------------------------------------------------------------|
| 1     | WARNING: Formatting will erase ALL data on this disk.<br>To format the disk, click OK. To quit, click CANCEL. |
|       | OK Cancel                                                                                                    |

Figure 218: Creating a bootable diskette in Windows XP - Step 2

| Formatting, 3½ Floppy (A:) 🔀 |
|------------------------------|
| Format Complete.             |
| ОК                           |

Figure 219: Creating a bootable diskette in Windows XP - Step 3

After creating the startup disk, some of the files must be deleted because of the size of the update.

To do this, all files (hidden system files, etc.) must be visible on the diskette.

In Windows Explorer, go to the "Tools" menu, select "Folder options" and open the "View" tab. Then deselect the option "Hide protected operating system files (Recommended)" (enabled by default) and enable the option "Show hidden files and folders".

|               | before                   |                  |                | afte   | r                  |                    |
|---------------|--------------------------|------------------|----------------|--------|--------------------|--------------------|
| Name 🔺        | Size Type                | Date Modified    | Name 🔺         | Size   | Туре               | Date Modified      |
| DISPLAY.SYS   | 17 KB System file        | 6/8/2000 5:00 PM | autoexec.bat   | 0 KB   | MS-DOS Batch File  | 3/22/2006 10:08 AM |
| EGA2.CPI      | 58 KB CPI File           | 6/8/2000 5:00 PM | COMMAND.COM    | 91 KB  | MS-DOS Application | 6/8/2000 5:00 PM   |
| 🚾 EGA3.CPI    | 58 KB CPI File           | 6/8/2000 5:00 PM | CONFIG.SYS     | 0 KB   | System file        | 3/22/2006 10:08 AM |
| 🖬 EGA.CPI     | 58 KB CPI File           | 6/8/2000 5:00 PM | DISPLAY.SYS    | 17 KB  | System file        | 6/8/2000 5:00 PM   |
| KEYB.COM      | 22 KB MS-DOS Application | 6/8/2000 5:00 PM | EGA2.CPI       | 58 KB  | CPI File           | 6/8/2000 5:00 PM   |
| KEYBOARD.SYS  | 34 KB System file        | 6/8/2000 5:00 PM | EGA3.CPI       | 58 KB  | CPI File           | 6/8/2000 5:00 PM   |
| E KEYBRD2.5Y5 | 32 KB System file        | 6/8/2000 5:00 PM | EGA.CPI        | 58 KB  | CPI File           | 6/8/2000 5:00 PM   |
| E KEYBRD3.SYS | 31 KB System file        | 6/8/2000 5:00 PM | io.sys         | 114 KB | System file        | 5/15/2001 6:57 PM  |
| KEYBRD4.SYS   | 13 KB System file        | 6/8/2000 5:00 PM | KEYB.COM       | 22 KB  | MS-DOS Application | 6/8/2000 5:00 PM   |
| MODE.COM      | 29 KB MS-DOS Application | 6/8/2000 5:00 PM | E KEYBOARD.SYS | 34 KB  | System file        | 6/8/2000 5:00 PM   |
|               |                          |                  | KEYBRD2.5Y5    | 32 KB  | System file        | 6/8/2000 5:00 PM   |
|               |                          |                  | E KEYBRD3.5Y5  | 31 KB  | System file        | 6/8/2000 5:00 PM   |
|               |                          |                  | KEYBRD4.SYS    | 13 KB  | System file        | 6/8/2000 5:00 PM   |
|               |                          |                  | MODE.COM       | 29 KB  | MS-DOS Application | 6/8/2000 5:00 PM   |
|               |                          |                  | MSDOS.SYS      | 1 KB   | System file        | 4/7/2001 1:40 PM   |

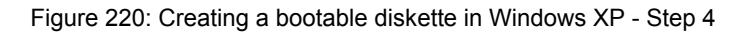

| Name 🔺       | Size    | Туре               | Date Modified      |
|--------------|---------|--------------------|--------------------|
| AUTOEXEC.BAT | 0 KB    | MS-DOS Batch File  | 3/22/2006 10:08 AM |
| COMMAND.COM  | 91 KB   | MS-DOS Application | 6/8/2000 5:00 PM   |
| CONFIG.SYS   | 0 KB    | System file        | 3/22/2006 10:08 AM |
| DISPLAY.SYS  | 17 KB   | System file        | 6/8/2000 5:00 PM   |
| EGA2.CPI     | 58 KB   | CPI File           | 6/8/2000 5:00 PM   |
| EGA3.CPI     | 58 KB   | CPI File           | 6/8/2000 5:00 PM   |
| EGA.CPI      | 58 KB   | CPI File           | 6/8/2000 5:00 PM   |
| 🖬 IO.SYS     | 114 KB  | System file        | 5/15/2001 6:57 PM  |
| KEYB.COM     | 22 KB   | MS-DOS Application | 6/8/2000 5:00 PM   |
| KEYBOARD.SYS | 34 KB   | System file        | 6/8/2000 5:00 PM   |
| KEYBRD2.SYS  | 32 KB   | System file        | 6/8/2000 5:00 PM   |
| KEYBRD3.SYS  | 🔀 31 КВ | System file        | 6/8/2000 5:00 PM   |
| KEYBRD4.SYS  | 13 KB   | System file        | 6/8/2000 5:00 PM   |
| MODE.COM     | 29 KB   | MS-DOS Application | 6/8/2000 5:00 PM   |
| 📼 MSDOS.SYS  | 1 KB    | System file        | 4/7/2001 1:40 PM   |

Figure 221: Creating a bootable diskette in Windows XP - Step 5

Now all files (selected) except Command.com, IO.sys and MSDOS.sys can be deleted.

## 4.2.4 Creating a bootable USB flash drive for B&R upgrade files

When used in connection with a B&R Industrial PC, it is possible to upgrade (e.g. BIOS) from one of the USB flash drives available from B&R. To do this, the USB flash drive must be prepared accordingly. This is done with the B&R Embedded OS Installer, which can be downloaded at no cost from the B&R website (www.br-automation.com).

### 4.2.4.1 Requirements

The following is required to create a bootable USB flash drive:

- B&R USB flash drive
- B&R Industrial PC
- USB media drive
- B&R Embedded OS Installer (V3.00 or higher)

### 4.2.4.2 Procedure

- 1. Connect the USB flash drive to the PC.
- 2. If the drive list is not refreshed automatically, update the list using the Drives > Refresh command.
- 3. Select the desired USB flash drive in the drive list.
- 4. Change to the Action tab and select Install a B&R update to a USB flash drive as the type of action.
- 5. Enter the path to the MS-DOS operating system files. If the files are part of a .zip archive, then click on the button **From .zip file**. If the files are stored in a directory on the hard drive, then click on the button **From folder**.
- 6. In the **B&R upgrade** text box, it is also possible to enter the path to the .zip file for the B&R upgrade disk and select the file.
- 7. Click on the Start action button in the toolbar.

| B8-0 Embedded OS Installer                                                                                                    |
|----------------------------------------------------------------------------------------------------|
| Ele Drives Tools ?                                                                                                    |
| Refresh View Run Action     Create Image     Log     Employed       Refresh View Run Action     Create Image     Redvanced OS Configuration                     |
| E     Computer                                                                                                    |
| La Reinfreder Brite (c), Grief Jichne Dente, 200 (D) (0)                                                                                                    |
|                                                                                                    |
|                                                                                                    |
| Action Identification File                                                                                                    |
| Addon Type                                                                                                    |
| Select the desired action: Instal a BBR upgrade to an USB memory stick                                                                                          |
| Description: C-Pades a bockballe Uberhemonystick writer Carl be used to upgrade any table industrial<br>PC, Windows 90, Windows 90 Windows PM EM-5005 regulard. |
|                                                                                                    |
| 1 Use "Advanced OS Configuration" to modify the standard behavior of this action.                                                                               |
| Operating System Files                                                                                                    |
| Select the Win95/98/Me MS-DOS files: By Folder By ZIP file                                                                                                    |
| [//MS-DOS]                                                                                                    |
| -920 librardo                                                                                                    |
| Unit oppique                                                                                                    |
| Select the 24 mile of the book upgrade.                                                                                                    |
|                                                                                                    |
|                                                                                                    |
|                                                                                                    |
|                                                                                                    |

Figure 222: Creating a USB flash drive for B&R upgrade files

### 4.2.4.3 How to access MS-DOS

Information about creating an MS-DOS boot diskette can be found in section "Creating an MS-DOS boot diskette in Windows XP" on page 308. The files from the diskette are then copied to the hard drive.

## 4.2.5 Creating a bootable mass storage device for B&R upgrade files

When used in connection with a B&R Industrial PC, it is possible to upgrade (e.g. BIOS) from a mass storage device (e.g. CFast card) available from B&R. To do this, the mass storage device must be prepared accordingly. This is done with the B&R Embedded OS Installer, which can be downloaded at no cost from the B&R website (www.br-automation.com).

## 4.2.5.1 Requirements

The following is required to create a bootable mass storage device:

- B&R mass storage device (e.g. CFast card)
- · PC with CFast slot
- B&R Embedded OS Installer (V3.00 or higher)

### 4.2.5.2 Procedure

- 1. Connect the storage device to the PC.
- 2. If the drive list is not refreshed automatically, update the list using the Drives > Refresh command.
- 3. Select the desired mass storage device from the list of drives.
- 4. Change to the Action tab and select Install a B&R update to a mass storage device as the type of action.
- 5. Enter the path to the MS-DOS operating system files. If the files are part of a .zip archive, then click on the button **From .zip file**. If the files are stored in a directory on the hard drive, then click on the button **From folder**.
- 6. In the **B&R upgrade** text box, it is also possible to enter the path to the .zip file for the B&R upgrade disk and select the file.
- 7. Click on the Start action button in the toolbar.

| Bar Embedded OS Installer                                                     |                                                                                                    |                                                                                                    | Restant P                                                            |
|-------------------------------------------------------------------------------|----------------------------------------------------------------------------------------------------|----------------------------------------------------------------------------------------------------|----------------------------------------------------------------------|
| Datei Laufwerke Extras 7<br>C S S S S S S S S S S S S S S S S S S S           | rten Image öffnen Image erzeug                                                                                                    | gen. Image wiederherstellen                                                                                                    | Frweiterte Einstellungen                                             |
| Gg Wechseldatenträger (G:), Swissbi                                           | it unitedCONTRAST, 1914,9 MBytes                                                                                                    |                                                                                                    |                                                                      |
| Aktion Identifikations-Datei                                                  |                                                                                                    |                                                                                                    |                                                                      |
| Aktionstyp                                                                    | Fin BSR I borade auf emen Massenso                                                                                                    | writer installeren                                                                                                    |                                                                      |
| <ul> <li>Beschrebung:</li> <li>Verwenden Sie die Funktion Tinweite</li> </ul> | Erstellt eine bootbaren Massenspeich<br>Formatierung werden die von B&R. In<br>verwendet. Sie benötigen ein Window<br>erte Einstellungen" um die Konfiguration | er, mit welcher ein Upgrade durc<br>nbedded OS Installer ermittelben<br>vis 95, Windows 98 oder Window<br>n des Betriebssystems anzupasse | chgeführt werden kann. Zur<br>Geometriewerte<br>is ME MS OOS.<br>en. |
| Detriebssystem-Dateien                                                        |                                                                                                    |                                                                                                    |                                                                      |
| Wahlen Sie die Win95,983,Mie MS-C<br>C: (MS-DOS)                              | DOS Datelen aus:                                                                                                    | Aus einen Verzeichnis                                                                                                    | Aus einer ZIP-Datei                                                  |
| BSR Upgrade                                                                   |                                                                                                    |                                                                                                    |                                                                      |
| Wahlen Sie das IZP-Wrchiv mit de<br>C: LIPG_APC910_8006T577_Cov               | em D&R Upgrade aus:<br>rel_v0111.ep                                                                                                    |                                                                                                    |                                                                      |

Figure 223: Creating a mass storage device for B&R upgrade files

### 4.2.5.3 How to access MS-DOS

Information about creating an MS-DOS boot diskette can be found in section "Creating an MS-DOS boot diskette in Windows XP" on page 308. The files from the diskette are then copied to the hard drive.

# 4.3 Multi-touch drivers

Automation Panels with multi-touch are available as human-interface devices (i.e. multi-touch support from the operating system) for the following operating systems:

- Windows 10 IoT Enterprise 2015 LTSB
- Windows Embedded 8.1 Industry Pro
- Windows 7 Professional / Ultimate
- Windows Embedded Standard 7 Premium

No guarantee can be made regarding compatibility and functionality when operating with other operating systems and/or individual touch drivers.

# 4.4 Windows 10 IoT Enterprise 2015 LTSB

## 4.4.1 General information

Windows 10 IoT Enterprise 2015 LTSB is the successor to Windows Embedded 8.1 Industry and based on new Windows 10 technology. This operating system also provides a high degree of protection for industrial applications with additional lockdown functions. Windows 10 IoT Enterprise 2015 LTSB is a version of Windows 10 Enterprise specifically developed for use in industrial applications (Long-Term Servicing Branch).

## 4.4.2 PPC900 - Order data

| Model number    | Short description                                                                                                    | Figure     |
|-----------------|----------------------------------------------------------------------------------------------------|------------|
|                 | Windows 10 IoT Enterprise                                                                                                    |            |
| 5SWW10.0241-MUL | Windows 10 IoT Enterprise 2015 LTSB - 64-bit - Multilingual -<br>PPC900 QM77/HM76 chipset - License (without Recovery DVD)<br>- Only available with a new device | Windows 10 |
|                 | Optional accessories                                                                                                    |            |
|                 | Windows 10 IoT Enterprise                                                                                                    |            |
| 5SWW10.0200-MUL | Windows 10 IoT Enterprise 2015 LTSB - 64-bit - Multilingual -<br>Recovery DVD                                                                                    |            |
| 5SWW10.0400-MUL | Windows 10 IoT Enterprise 2015 LTSB - 64-bit - Language Pack DVD                                                                                                 |            |

Table 272: 5SWW10.0241-MUL - Order data

## 4.4.3 Overview

| Model number    | Edition  | Target system | Chipset      | Architecture | Language     | Minimum disk size   | Minimum RAM re-<br>quired |
|-----------------|----------|---------------|--------------|--------------|--------------|---------------------|---------------------------|
| 5SWW10.0241-MUL | Embedded | PPC900        | QM77<br>HM76 | 64-bit       | Multilingual | 20 GB <sup>1)</sup> | 2 GB <sup>2)</sup>        |

1) The memory used by additional language packs is not taken into account in the minimum size specified for the disk.

2) The specified size is the minimum requirement according to Microsoft. B&R recommends, however, using 4 GB or more of RAM with 64-bit operating systems.

## 4.4.4 Features with Windows 10 IoT Enterprise 2015 LTSB

The list of features shows the most important device functions included in Windows 10 IoT Enterprise 2015 LTSB.

| Function                                              | Windows 10 IoT Enterprise 2015 LTSB                                       |
|-------------------------------------------------------|---------------------------------------------------------------------------|
| Range of functions in Windows 10 Enterprise 2015 LTSB | $\checkmark$                                                              |
| Internet Explorer 11, including Enterprise Mode       | $\checkmark$                                                              |
| Multi-touch support                                   | $\checkmark$                                                              |
| Multilingual support                                  | After installation using language pack DVDs (default language is English) |
| Page file                                             | Configurable (disabled in image by default by the UWF)                    |
| Hibernate file                                        | Configurable (disabled in image by default)                               |
| System restore                                        | Configurable (disabled in image by default by the UWF)                    |
| SuperFetch                                            | Configurable (disabled in image by default by the UWF)                    |
| File indexing service                                 | Configurable (disabled in image by default by the UWF)                    |
| Fast boot                                             | Configurable (disabled in image by default by the UWF)                    |
| Defragmentation service                               | Configurable (disabled in image by default by the UWF)                    |
| Additional embedded lockdown functions                |                                                                           |
| Assigned access                                       | Configurable                                                              |
| AppLocker                                             | Configurable                                                              |
| Shell Launcher                                        | Configurable                                                              |
| Unified Write Filter                                  | $\checkmark$                                                              |

Table 273: Features with Windows 10 IoT Enterprise 2015 LTSB.

## 4.4.5 Installation

B&R preinstalls Windows 10 IoT Enterprise 2015 LTSB on a suitable data storage device (64-bit: minimum 20 GB). When switched on for the first time, the system runs through the OOBE (Out-of-Box Experience), which allows different settings to be made (e.g. language, region, keyboard layout, computer name, username, etc.).

## 4.4.6 Drivers

All drivers required for operation are preinstalled along with the operating system. If an older version of a driver is still being used, its latest version can be downloaded and installed from the B&R website (<u>www.br-automation.com</u>). It is important that Unified Write Filter (UWF) is disabled for this.

# Information:

Necessary drivers must be downloaded from the B&R website, not from manufacturer websites.

## 4.4.7 Activation

Windows 10 IoT Enterprise 2015 LTSB must be activated like its predecessor, Windows Embedded 8.1 Industry Pro. This has already been done at B&R.

The activation status can be checked in the Control Panel:

| 🔛 System                   |                                  |                                                     |            | - 0 ×              |
|----------------------------|----------------------------------|-----------------------------------------------------|------------|--------------------|
| ← → → ↑ 🛃 > Control        | Panel > System and Security > Sy | stem                                                | ✓ ♂ Search | Control Panel      |
| Control Panel Home         | View basic information           | about your computer                                 |            | 8                  |
| 😌 Device Manager           | Windows edition                  |                                                     |            |                    |
| 🌳 Remote settings          | Windows 10 Enterprise 201        | 5 LTSB                                              |            |                    |
| System protection          | © 2015 Microsoft Corpora         | tion. All rights reserved.                          | Wind       | $d_{OM} = 10$      |
| 😔 Advanced system settings |                                  |                                                     |            |                    |
|                            | System                           |                                                     |            |                    |
|                            | Manufacturer:                    | B&R Industrial Automation                           |            |                    |
|                            | Processor:                       | Intel(R) Atom(TM) CPU E3827 @ 1.74GHz 1.74 GHz      |            |                    |
|                            | Installed memory (RAM):          | 4.00 GB (3.88 GB usable)                            |            |                    |
|                            | System type:                     | 64-bit Operating System, x64-based processor        |            |                    |
|                            | Pen and Touch:                   | No Pen or Touch Input is available for this Display |            |                    |
|                            | B&R Industrial Automation su     | pport                                               |            |                    |
|                            | Website:                         | Online support                                      |            |                    |
|                            | Computer name, domain, and       | workgroup settings                                  |            |                    |
|                            | Computer name:                   | DESKTOP-Q7NFDOQ                                     |            | Change settings    |
|                            | Full computer name:              | DESKTOP-Q7NFDOQ                                     |            |                    |
|                            | Computer description:            |                                                     |            |                    |
|                            | Workgroup:                       | WORKGROUP                                           |            |                    |
|                            | Windows activation               |                                                     |            |                    |
|                            | Windows is activated Rea         | d the Microsoft Software License Terms              |            |                    |
|                            | Product ID: 00329-41600-1        | 0103-AAOEM                                          |            | Change product key |
|                            |                                  |                                                     |            |                    |
| See also                   |                                  |                                                     |            |                    |
| Security and Maintenance   |                                  |                                                     |            |                    |

# Information:

Activation can become negated when making changes to hardware (e.g. replacing components in repair situations) and when reinstalling the system (e.g. with the Recovery DVD).

In this case, a "watermark message" will always be shown on the screen:

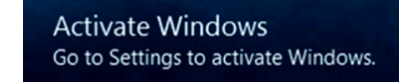

Windows 10 IoT Enterprise 2015 LTSB does not carry out any restarts or show any pop-up messages, which means that it is fully functional at all times. Personalization is not possible, however (e.g. setting the desktop background).

The product can be activated at a later time either over the phone or via the Internet. For instructions on how to do this, see the Windows Control Panel under Update & Security > Activation.

# Information:

The product key never has to be entered for reactivation.

## 4.4.8 Contents of the Recovery DVD

The DVD with model number 5SWW10.0200-MUL is only for recovery purposes.

# Information:

It is only used to carry out the basic installation of Windows 10 Enterprise 2015 LTSB. In contrast to the preinstalled operating system versions, the operating system does not include device-specific drivers (network, graphics, ADI, etc.) or optimized settings, nor is it activated! The product can be activated at a later time either over the phone or via the Internet (see "Activation").

## 4.4.9 Special considerations, limitations

- Unlike the standard Windows 10 Enterprise edition, Windows 10 IoT Enterprise 2015 LTSB does not include Cortana, the Microsoft Edge browser or the Microsoft Store.
- The LTSB version is based on Build 10240 of Windows 10 and does not contain any feature updates.

## 4.4.10 Supported display resolutions

In accordance with Microsoft requirements, Windows 10 IoT Enterprise 2015 LTSB requires SVGA resolution (800 x 600) or higher in order to allow unimpeded operation of the Windows user interface (including system dialog boxes and apps, etc.). A lower resolution can be selected for applications.

# 4.5 Windows Embedded 8.1 Industry Pro

## 4.5.1 General information

Windows Embedded 8.1 Industry Pro is an operating system specially tailored to industrial applications. Based on new Windows 8.1 technology, this edition offers full compatibility for applications and drivers while also integrating additional lockdown functions that make industrial PCs more secure.

### 4.5.2 Order data

| Model number    | Short description                                                                                                    | Figure             |
|-----------------|----------------------------------------------------------------------------------------------------|--------------------|
|                 | Windows Embedded 8.1 Industry Professional                                                                                                    |                    |
| 5SWWI8.0341-MUL | Windows Embedded 8.1 Industry Pro - 32-bit - Multilingual - PPC900 chipset QM77/HM76 - Only the license (without Recovery DVD) - Only available with a new device | Windows Embedded 8 |
| 5SWWI8.0441-MUL | Windows Embedded 8.1 Industry Pro - 64-bit - Multilingual - PPC900 chipset QM77/HM76 - Only the license (without Recovery DVD) - Only available with a new device |                    |
|                 | Optional accessories                                                                                                    |                    |
|                 | Windows Embedded 8.1 Industry Professional                                                                                                    |                    |
| 5SWWI8.0100-MUL | Windows Embedded 8.1 Industry Pro - 32-bit - Recovery DVD                                                                                                    |                    |
| 5SWWI8.0200-MUL | Windows Embedded 8.1 Industry Pro - 64-bit - Recovery DVD                                                                                                    |                    |
| 5SWWI8.0500-MUL | Windows Embedded 8.1 Industry Pro - 32-bit - Language Pack DVD                                                                                                    |                    |
| 5SWWI8.0600-MUL | Windows Embedded 8.1 Industry Pro - 64-bit - Language Pack DVD                                                                                                    |                    |

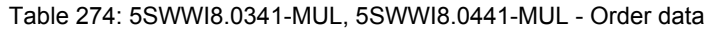

### 4.5.3 Overview

| Model number    | Edition  | Target system | Chipset      | Architecture | Language     | Minimum disk size   | Minimum RAM re-<br>quired |
|-----------------|----------|---------------|--------------|--------------|--------------|---------------------|---------------------------|
| 5SWWI8.0341-MUL | Embedded | PPC900        | QM77<br>HM76 | 32-bit       | Multilingual | 16 GB <sup>1)</sup> | 1 GB <sup>2)</sup>        |
| 5SWWI8.0441-MUL | Embedded | PPC900        | QM77<br>HM76 | 64-bit       | Multilingual | 20 GB <sup>1)</sup> | 2 GB <sup>3)</sup>        |

1) The memory used by additional language packs is not taken into account in the minimum size specified for the disk.

2) With an active UWF (Unified Write Filter), 2 GB RAM are recommended.

The specified size is the minimum requirement according to Microsoft. B&R recommends, however, using 2 GB or more of RAM with 32-bit operating systems.

3) The specified size is the minimum requirement according to Microsoft. B&R recommends, however, using 4 GB or more of RAM with 64-bit operating systems.

## 4.5.4 Features with Windows Embedded 8.1 Industry Pro

The list of features shows the most important device functions included in Windows Embedded 8.1 Industry Pro.

| Function                                        | Windows Embedded 8.1 Industry Pro                                         |
|-------------------------------------------------|---------------------------------------------------------------------------|
| Range of functions in Windows 8.1 Pro           | ✓                                                                         |
| Internet Explorer 11, including Enterprise Mode | $\checkmark$                                                              |
| Multi-touch support                             | $\checkmark$                                                              |
| Multilingual support                            | After installation using language pack DVDs (default language is English) |
| Page file                                       | Configurable (disabled in image by default by the UWF)                    |
| Hibernate file                                  | Configurable (disabled in image by default)                               |
| System restore                                  | Configurable (disabled in image by default by the UWF)                    |
| SuperFetch                                      | Configurable (disabled in image by default by the UWF)                    |
| File indexing service                           | Configurable (disabled in image by default by the UWF)                    |
| Fast boot                                       | Configurable (disabled in image by default by the UWF)                    |
| Defragmentation service                         | Configurable (disabled in image by default by the UWF)                    |
| Additional embedded lockdown functions          |                                                                           |
| Assigned access                                 | Configurable                                                              |
| Dialog filter                                   | Configurable                                                              |
| Embedded Lockdown Manager                       | ✓                                                                         |
| Keyboard Filter                                 | Configurable                                                              |
| Shell Launcher                                  | Configurable                                                              |
| Toast Notification Filter                       | Configurable                                                              |
| USB filter                                      | Configurable                                                              |
| Unified Write Filter                            | $\checkmark$                                                              |
| Windows 8 Application Launcher                  | Configurable                                                              |
| Gesture filter                                  | Configurable                                                              |

Table 275: Device functions in Windows Embedded 8.1 Industry Pro

## 4.5.5 Installation

B&R preinstalls Windows Embedded 8.1 Industry Pro on a suitable data storage device (32-bit: minimum 16 GB, 64-bit: minimum 20 GB). When switched on for the first time, the system runs through the out-of-box experience (OOBE), which allows different settings to be made (e.g. language, region, keyboard layout, computer name, username, etc.).

# Information:

If the product key is requested during the OOBE, it can be skipped by pressing "Skip".

## 4.5.6 Drivers

The operating system contains all drivers necessary for operation. If an older driver version is installed, the latest version can be downloaded and installed from the B&R website (<u>www.br-automation.com</u>). It is only important to ensure that "Unified Write Filter (UWF)" is disabled.

# Information:

### Necessary drivers must be downloaded from the B&R website, not from manufacturer websites.

## 4.5.7 Activation

In contrast to previous versions – Windows 7 and Windows XP Professional – Windows Embedded 8.1 Industry Pro must be activated. This has already been done at B&R.

The activation status can be checked in the Control Panel:

|                            |                                   | System                                              |                    |
|----------------------------|-----------------------------------|-----------------------------------------------------|--------------------|
| (e) → ↑ I♥ → Control F     | Panel > All Control Panel Items > | System v C Search Co                                | ntrol Panel 🔎      |
| Control Panel Home         | View basic information            | about your computer                                 | Ø                  |
| 🛞 Device Manager           | Windows edition                   |                                                     |                    |
| Remote settings            | Windows Embedded 8.1 In           | ndustry Pro                                         |                    |
| System protection          | © 2013 Microsoft Corpora          | tion. All rights Windows En                         | nbedded 8          |
| Ø Advanced system settings | reserved.                         |                                                     |                    |
|                            | System                            |                                                     |                    |
|                            | Manufacturer:                     | B&R Industrial Automation                           |                    |
|                            | Processor:                        | Intel(R) Core(TM) i7-3555LE CPU @ 2.50GHz 2.50 GHz  |                    |
|                            | Installed memory (RAM):           | 4.00 GB                                             |                    |
|                            | System type:                      | 64-bit Operating System, x64-based processor        |                    |
|                            | Pen and Touch:                    | No Pen or Touch Input is available for this Display |                    |
|                            | B&R Industrial Automation su      | pport                                               |                    |
|                            | Website:                          | Online support                                      |                    |
|                            | Computer name, domain, and        | l workgroup settings                                |                    |
|                            | Computer name:                    | APC910-HOH                                          | 🚱 Change settings  |
|                            | Full computer name:               | APC910-HOH                                          |                    |
|                            | Computer description:             |                                                     |                    |
|                            | Workgroup:                        | WORKGROUP                                           |                    |
|                            | Windows activation                |                                                     |                    |
| See also                   | Windows is activated Rea          | ad the Microsoft Software License Terms             |                    |
| Action Center              | Product ID: 00263-00100-0         | 00175-000EM                                         | Change product key |
| Windows Update             | 110000010.00203-00100-0           | AND BOOM                                            | change product key |

# Information:

Activation can become negated when making changes to hardware (e.g. replacing components in repair situations) and when reinstalling the system (e.g. with the Recovery DVD).

In this case, a "watermark message" will always be shown on the screen:

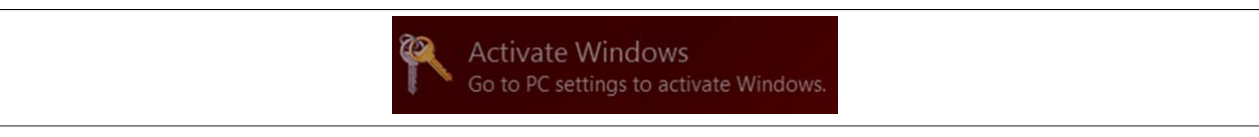

Windows Embedded 8.1 Industry Pro does not carry out any restarts or show any pop-up messages, which means that it is fully functional at all times. Personalization is not possible, however (e.g. setting the desktop background).

The product can be activated at a later time either over the phone or via the Internet. For instructions, see the Microsoft website.

Activation via direct Internet connection: http://msdn.microsoft.com/en-us/library/dn449258(v=winembedded.82).aspx Activation over the telephone: http://msdn.microsoft.com/en-us/library/dn449379(v=winembedded.82).aspx

# Information:

The product key never has to be entered for reactivation.

## 4.5.8 Contents of the Recovery DVD

DVDs with model numbers 5SWWI8.0100-MUL and 5SWWI8.0200-MUL are only for recovery purposes.

# Information:

They are only used to carry out the basic installation of Windows Embedded 8.1 Industry Pro. In contrast to the preinstalled operating system versions, the operating system does not include device-specific drivers (network, graphics, ADI, etc.) or optimized settings, nor is it activated! The product can be activated at a later time either over the phone or via the Internet (see "Activation").

## 4.5.9 Lockdown features

The lockdown functions in Windows Embedded 8.1 Industry Pro make it possible to individually configure the device while making the system more secure at the same time. They include:

• Unified Write Filter (UWF)

These features make it possible to configure a data storage device (e.g. CFast) for read-only access or to allow only certain registry keys to be accessed, for example. As a result, the system always starts with the same configuration after rebooting.

- Dialog filter
   This feature can be used to suppress pop-up windows and dialog boxes. Such dialog boxes can occur, for example, if virus scanners are updated, network connections fail or the Windows Security Center shows warnings. These windows can simply be hidden.
- Keyboard Filter The keyboard filter allows individual keys or certain keyboard shortcuts to be locked to prevent users from accessing certain functions (e.g. Task Manager).

For more information about lockdown functions, see the Microsoft website: http://msdn.microsoft.com/en-us/library/dn449278(v=winembedded.82).aspx

## 4.5.10 Supported display resolutions

In accordance with Microsoft requirements, Windows Embedded 8.1 Industry Pro requires XGA resolution (1024 x 768) or higher in order to fully operate the Windows user interface (including system dialog boxes, apps, etc.). A lower resolution can be selected for applications.

# 4.6 Windows 7

## 4.6.1 General information

Windows 7 offers a wide range of innovative features and performance improvements. The 64-bit variants can also exploit the full power of current PC architectures. Faster switching to sleep mode, quicker restores, less memory usage and high-speed detection of USB devices are just a few of the advantages provided by Windows 7. Both English and German are available in Windows 7 Professional, while Windows 7 Ultimate supports up to 35 different languages (up to 36 languages starting with Service Pack 1). Product activation is not necessary on B&R PCs, which is an enormous advantage for simple logistical procedures relating to machine automation.

All Windows operating systems offered by B&R are from the Microsoft Embedded division. This guarantees much longer availability, especially compared to products offered on the consumer market.

## 4.6.2 Order data

| Model number    | Short description                                    | Figure   |
|-----------------|------------------------------------------------------|----------|
|                 | Windows 7 Professional/Ultimate                      |          |
| 5SWWI7.1100-GER | Windows 7 Professional SP1 - 32-bit - German - DVD   | Mindowe7 |
| 5SWWI7.1100-ENG | Windows 7 Professional SP1 - 32-bit - English - DVD  |          |
| 5SWWI7.1200-GER | Windows 7 Professional SP1 - 64-bit - German - DVD   |          |
| 5SWWI7.1200-ENG | Windows 7 Professional SP1 - 64-bit - English - DVD  |          |
| 5SWWI7.1300-MUL | Windows 7 Ultimate SP1 - 32-bit - Multilingual - DVD |          |
| 5SWWI7.1400-MUL | Windows 7 Ultimate SP1 - 64-bit - Multilingual - DVD |          |

Table 276: 5SWWI7.1100-GER, 5SWWI7.1100-ENG, 5SWWI7.1200-GER, 5SWWI7.1200-ENG, 5SWWI7.1300-MUL, 5SWWI7.1400-MUL - Order data

## 4.6.3 Overview

| Model number    | Edition      | Target sys-<br>tem                                                                                | Chipset                                                     | Service<br>pack | Architec-<br>ture | Language     | Minimum hard disk space required | Minimum RAM required |
|-----------------|--------------|---------------------------------------------------------------------------------------------------|-------------------------------------------------------------|-----------------|-------------------|--------------|----------------------------------|----------------------|
| 5SWWI7.1100-GER | Professional | APC510<br>APC511<br>APC810<br>APC910<br>APC2100<br>PPC800<br>PPC900<br>PPC900<br>PPC2100<br>PP500 | 945GME<br>GM45<br>QM77/HM76<br>NM10<br>US15W<br>Bay Trail   | SP1             | 32-bit            | German       | 16 GB                            | 1 GB <sup>1)</sup>   |
| 5SWWI7.1100-ENG | Professional | APC510<br>APC511<br>APC810<br>APC910<br>APC2100<br>PPC800<br>PPC900<br>PPC900<br>PPC2100<br>PP500 | 945GME<br>GM45<br>QM77/HM76<br>NM10<br>US15W<br>Bay Trail   | SP1             | 32-bit            | English      | 16 GB                            | 1 GB <sup>1)</sup>   |
| 5SWWI7.1200-GER | Professional | APC810<br>APC910<br>APC2100<br>PPC800<br>PPC900<br>PPC2100                                        | 945GME Intel<br>Core2 Duo<br>GM45<br>QM77/HM76<br>Bay Trail | SP1             | 64-bit            | German       | 20 GB                            | 2 GB <sup>2)</sup>   |
| 5SWWI7.1200-ENG | Professional | APC810<br>APC910<br>APC2100<br>PPC800<br>PPC900<br>PPC2100                                        | 945GME Intel<br>Core2 Duo<br>GM45<br>QM77/HM76<br>Bay Trail | SP1             | 64-bit            | English      | 20 GB                            | 2 GB <sup>2)</sup>   |
| 5SWWI7.1300-MUL | Ultimate     | APC510<br>APC511<br>APC810<br>APC910<br>APC2100<br>PPC800<br>PPC900<br>PPC900<br>PPC2100<br>PP500 | 945GME<br>GM45<br>QM77/HM76<br>NM10<br>US15W<br>Bay Trail   | SP1             | 32-bit            | Multilingual | 16 GB <sup>3)</sup>              | 1 GB <sup>1)</sup>   |
| 5SWWI7.1400-MUL | Ultimate     | APC810<br>APC910<br>APC2100<br>PPC800<br>PPC900<br>PPC2100                                        | 945GME Intel<br>Core2 Duo<br>GM45<br>QM77/HM76<br>Bay Trail | SP1             | 64-bit            | Multilingual | 20 GB <sup>3)</sup>              | 2 GB <sup>2)</sup>   |

Table 277: Windows 7 - Overview

1) The specified size is the minimum requirement according to Microsoft. B&R recommends, however, using 2 GB or more of RAM with 32-bit operating systems.

2) The specified size is the minimum requirement according to Microsoft. B&R recommends, however, using 4 GB or more of RAM with 64-bit operating systems.

3) The memory used by additional language packs is not taken into account in the minimum size of the disk.

### 4.6.4 Installation

B&R preinstalls the required Windows 7 version on a desired storage device (e.g. CFast card, etc.). All of the drivers required for operation (graphics, network, etc.) are also installed in this process.

### 4.6.5 Drivers

Current drivers for all approved operating systems are available in the Downloads section of the B&R website (<u>www.br-automation.com</u>).

# Information:

Necessary drivers must be downloaded from the B&R website, not from manufacturer websites.

### 4.6.6 Issues and limitations

- Windows 7 does not contain a Beep.sys file, which means that an audible signal is not sounded when
  pressing a key, for example.
- There is currently no support for the Windows 7 system rating (although this does not apply to PP500, APC2100, APC510, APC511, APC910, PPC2100 or PPC800 devices with an NM10 chipset).

## 4.6.7 Supported display resolutions

In accordance with Microsoft requirements, Windows 7 requires XGA resolution (1024 x 768) or higher in order to fully operate the Windows user interface (including system dialog boxes, etc.). A lower resolution can be selected for applications.

# 4.7 Windows Embedded Standard 7

## 4.7.1 General information

The successor to Windows XP Embedded is Windows Embedded Standard 7. As with previous versions, this embedded operating system offers full system support for B&R industrial PCs. In addition to new features that are also included in Windows 7 Professional, Windows Embedded Standard 7 includes embedded components such as Enhanced Write Filter, File-Based Write Filter, Registry Filter and USB Boot. Windows Embedded Standard 7 is available in 2 different versions. The main difference between them has to do with multilingual support. Windows Embedded Standard 7 is only available in a single language, whereas Windows Embedded Standard 7 Premium supports the installation of several languages simultaneously.

With Windows Embedded Standard 7, Microsoft has made substantial improvements in the area of security. The AppLocker program, available in the premium version, can prevent the execution of unknown or potentially undesired applications that are being installed over a network or from drives that are directly connected. A tiered approach allows the differentiation between scripts (.ps1, .bat, .cmd, .vbs and .js), installation files (.msi, .msp) and libraries (.dll, .ocx). AppLocker can also be configured to record undesired activity and display it in the Event Viewer. Windows Embedded Standard 7 is available as both a 32-bit and 64-bit version<sup>4</sup>), which ensures that even the most demanding applications have the level of support they need.

## 4.7.2 Order data

| Model number    | Short description                                                                                                  | Figure             |
|-----------------|----------------------------------------------------------------------------------------------------|--------------------|
|                 | Windows Embedded Standard 7                                                                                        |                    |
| 5SWWI7.1541-ENG | Windows Embedded Standard 7 SP1 - 32-bit - English - For PPC900 with QM77/HM76 chipset - License                   | 🗾 Windows Embedded |
| 5SWWI7.1641-ENG | Windows Embedded Standard 7 SP1 - 64-bit - English - For PPC900 with QM77/HM76 chipset - License                   | Standard 7         |
| 5SWWI7.1741-MUL | Windows Embedded Standard 7 Premium SP1 - 32-bit - Multi-<br>lingual - For PPC900 with QM77/HM76 chipset - License |                    |
| 5SWWI7.1841-MUL | Windows Embedded Standard 7 Premium SP1 - 64-bit - Multi-<br>lingual - For PPC900 with QM77/HM76 chipset - License |                    |
|                 | Optional accessories                                                                                               |                    |
|                 | Windows Embedded Standard 7                                                                                        |                    |
| 5SWWI7.1900-MUL | Windows Embedded Standard 7 SP1 - 32-bit - Language Pack DVD                                                       |                    |
| 5SWWI7.2000-MUL | Windows Embedded Standard 7 SP1 - 64-bit - Language Pack<br>DVD                                                    |                    |

Table 278: 5SWWI7.1541-ENG, 5SWWI7.1641-ENG, 5SWWI7.1741-MUL, 5SWWI7.1841-MUL - Order data

## 4.7.3 Overview

| Model number    | Edition  | Target sys-<br>tem | Chipset      | Service pack | Architecture | Language     | Minimum disk<br>size | Minimum RAM required |
|-----------------|----------|--------------------|--------------|--------------|--------------|--------------|----------------------|----------------------|
| 5SWWI7.1541-ENG | Embedded | PPC900             | QM77<br>HM76 | SP1          | 32-bit       | English      | 16 GB                | 1 GB <sup>1)</sup>   |
| 5SWWI7.1641-ENG | Embedded | PPC900             | QM77<br>HM76 | SP1          | 64-bit       | English      | 16 GB                | 2 GB <sup>2)</sup>   |
| 5SWWI7.1741-MUL | Premium  | PPC900             | QM77<br>HM76 | SP1          | 32-bit       | Multilingual | 16 GB <sup>3)</sup>  | 1 GB <sup>1)</sup>   |
| 5SWWI7.1841-MUL | Premium  | PPC900             | QM77<br>HM76 | SP1          | 64-bit       | Multilingual | 16 GB <sup>3)</sup>  | 2 GB <sup>2)</sup>   |

1) The specified size is the minimum requirement according to Microsoft. B&R recommends, however, using 2 GB or more of RAM with 32-bit operating systems.

2) The specified size is the minimum requirement according to Microsoft. B&R recommends, however, using 4 GB or more of RAM with 64-bit operating systems.

3) The memory used by additional language packs is not taken into account in the minimum size of the disk.

## 4.7.4 Features with WES7 (Windows Embedded Standard 7)

The following list of features shows the most important device functions included in Windows Embedded Standard 7.

| Function                       | Windows Embedded Standard 7 | Windows Embedded Standard 7 Premium |
|--------------------------------|-----------------------------|-------------------------------------|
| Enhanced Write Filter (EWF)    | √                           | √                                   |
| File-Based Write Filter (FBWF) | ✓                           | √                                   |
| Administrator accounts         | √                           | ✓                                   |
| User accounts                  | Configurable                | Configurable                        |
| Windows Explorer shell         | √                           | ✓                                   |
| Registry filter                | √                           | ✓                                   |
| Internet Explorer 11.0         | √                           | √                                   |

Table 279: Device functions in Windows Embedded Standard 7

<sup>4)</sup> 64-bit versions are not supported by all systems.

| Function                                            | Windows Embedded Standard 7 | Windows Embedded Standard 7 Premium |
|-----------------------------------------------------|-----------------------------|-------------------------------------|
| Internet Information Service (IIS) 7.0              | ✓                           | 1                                   |
| Anti-malware (Windows Defender)                     | -                           | ✓                                   |
| Add-ons (Snipping Tool, Sticky Notes)               | -                           | 1                                   |
| Windows Firewall                                    | ✓                           | ✓                                   |
| .NET Framework 3.5                                  | √                           | ✓                                   |
| 32-bit and 64-bit                                   | ✓                           | ✓                                   |
| Remote Desktop Protocol 7.0                         | √                           | ✓                                   |
| File Compression Utility                            | √                           | 1                                   |
| Windows Installer Service                           | √                           | 1                                   |
| Windows XP mode                                     | -                           | -                                   |
| Media Player 12                                     | √                           | 1                                   |
| DirectX                                             | √                           | √                                   |
| Multilingual user interface packs in the same image | -                           | 1                                   |
| International components and language services      | √                           | ✓                                   |
| Language pack setup                                 | √                           | 1                                   |
| Windows Update                                      | Configurable                | Configurable                        |
| Windows PowerShell 2.0                              | √                           | √                                   |
| BitLocker                                           | -                           | √                                   |
| AppLocker                                           | -                           | ✓                                   |
| Tablet PC support                                   | -                           | √                                   |
| Multi-touch support                                 | -                           | √                                   |
| Boot from USB flash drive                           | √                           | √                                   |
| Accessories                                         | √                           | 1                                   |
| Page file                                           | Configurable                | Configurable                        |
| Number of fonts                                     | 134                         | 134                                 |

Table 279: Device functions in Windows Embedded Standard 7

### 4.7.5 Installation

B&R preinstalls Windows Embedded Standard 7 on a suitable CFast card (32-bit: minimum 16 GB, 64-bit: minimum 16 GB). The system is then automatically configured when it is switched on for the first time. This procedure takes approximately 30 minutes, with the device being rebooted a number of times.

## Information:

If Enhanced Write Filter (EWF) should be used, all mass storage devices should be disconnected from the system during installation or SYSPREP (except for the boot drive). It is also possible to disable additional mass storage devices in BIOS.

### 4.7.6 Drivers

The operating system contains all drivers necessary for operation. If an older driver version is installed, the latest version can be downloaded and installed from the B&R website (<u>www.br-automation.com</u>). It is only important to ensure that "Enhanced Write Filter (EWF)" is disabled.

### 4.7.6.1 Touch screen driver

A touch screen driver will be installed automatically if a touch controller is detected during the Windows Embedded Standard 7 installation. If a touch controller is not detected during Windows Embedded Standard 7 installation or a B&R Automation Panel is connected at a later time, then the touch screen driver needs to be installed manually or the additional touch screen interface must be selected in the touch screen settings in the Windows Control Panel. The driver is available in the Downloads section of the B&R website (www.br-automation.com). It is important that both Enhanced Write Filter (EWF) and File Based Write Filter (FBWF) are disabled for this.

# Information:

## Necessary drivers must be downloaded from the B&R website, not from manufacturer websites.

## 4.7.7 Supported display resolutions

In accordance with Microsoft requirements, Windows Embedded Standard 7 requires XGA resolution (1024 x 768) or higher in order to fully operate the Windows user interface (including system dialog boxes, etc.). A lower resolution can be selected for applications.

# 4.8 Windows XP Professional

## 4.8.1 General information

# Information:

Discontinuation of support for Windows XP by Microsoft:

After *April 8th, 2014*, Microsoft will no longer be providing any security updates, hotfixes, support (free or paid) or technical resources for Windows XP.

## 4.8.2 Order data

| Model number    | Short description                               | Figure                               |
|-----------------|-------------------------------------------------|--------------------------------------|
|                 | Windows XP Professional                         |                                      |
| 5SWWXP.0600-GER | Windows XP Professional SP3 - German - CD       |                                      |
| 5SWWXP.0600-ENG | Windows XP Professional SP3 - English - CD      |                                      |
| 5SWWXP.0600-MUL | Windows XP Professional SP3 - Multilingual - CD | Microsoft<br>Windows<br>Professional |

Table 280: 5SWWXP.0600-GER, 5SWWXP.0600-ENG, 5SWWXP.0600-MUL - Order data

## 4.8.3 Overview

| Model number    | Edition      | Target sys-<br>tem                                                                                                   | Chipset                                      | Service pack | Language     | Minimum hard disk space required | Minimum RAM required |
|-----------------|--------------|----------------------------------------------------------------------------------------------------|----------------------------------------------|--------------|--------------|----------------------------------|----------------------|
| 5SWWXP.0600-GER | Professional | APC510<br>APC511<br>APC620<br>APC810<br>APC820<br>APC910<br>PPC700<br>PPC725<br>PPC800<br>PPC900<br>PP500            | 945GME<br>GM45<br>QM77/HM76<br>NM10<br>US15W | SP3          | German       | ≤2.1 GB                          | 128 MB               |
| 5SWWXP.0600-ENG | Professional | APC510<br>APC511<br>APC620<br>APC810<br>APC820<br>APC910<br>PPC700<br>PPC725<br>PPC800<br>PPC900<br>PPC900           | 945GME<br>GM45<br>QM77/HM76<br>NM10<br>US15W | SP3          | English      | ≤2.1 GB                          | 128 MB               |
| 5SWWXP.0600-MUL | Professional | APC510<br>APC511<br>APC620<br>APC810<br>APC820<br>APC910<br>PPC700<br>PPC700<br>PPC725<br>PPC800<br>PPC900<br>PPC900 | 945GME<br>GM45<br>QM77/HM76<br>NM10<br>US15W | SP3          | Multilingual | ≤2.1 GB                          | 128 MB               |

## 4.8.4 Installation

B&R preinstalls the required Windows XP Professional version on the desired storage device (e.g. CompactFlash card, etc.). All of the drivers required for operation (graphics, network, etc.) are also installed in this process.

## 4.8.5 Drivers

Current drivers for all approved operating systems are available in the Downloads section of the B&R website (<u>www.br-automation.com</u>).

# Information:

## Necessary drivers must be downloaded from the B&R website, not from manufacturer websites.

## 4.8.6 Supported display resolutions

In accordance with Microsoft requirements, Windows XP Professional requires SVGA resolution (800 x 600) or higher in order to allow unimpeded operation of the Windows user interface (including system dialog boxes and apps, etc.). A lower resolution can be selected for applications.
# 4.9 Windows Embedded Standard 2009

### 4.9.1 General information

Windows Embedded Standard 2009 is the modular version of Windows XP Professional. It is used if XP applications should be executed with a minimal operating system size. Together with CompactFlash memory, Windows Embedded Standard 2009 makes it possible to use the Microsoft desktop operating system in harsh environmental conditions. In addition to the familiar features included in Windows XP Professional, Windows Embedded Standard 2009 has been improved with regard to dependability by adding a write filter for individual memory partitions. By protecting individual partitions such as the boot partition, the PC system can be started without problems even after an unexpected power failure. B&R offers complete images for industrial PCs, Power Panel and Mobile Panel devices to make the transition to Windows Embedded Standard 2009 as easy as possible. In addition to Windows Embedded Standard 2009, the standard Windows XP Professional operating system is also available in English, German and a multilingual version.

Windows Embedded Standard 2009 is based on the same binary files as Windows XP Professional with Service Pack 3 and is optimally tailored to the hardware being used. In other words, only the functions and modules required by the respective device are included. Windows Embedded Standard 2009 is also based on the same reliable code as Windows XP Professional with SP3. It provides industry with leading reliability, security and performance improvements as well as the latest technology for web browsing and extensive device support.

### 4.9.2 Order data

| Model number    | Short description                                                            | Figure                            |
|-----------------|------------------------------------------------------------------------------|-----------------------------------|
|                 | Windows Embedded Standard 2009                                               |                                   |
| 5SWWXP.0741-ENG | Windows Embedded Standard 2009 - English - For PPC900 with QM77/HM76 chipset | Windows Embedded<br>Standard 2009 |

#### Table 281: 5SWWXP.0741-ENG - Order data

### 4.9.3 Overview

| Model number    | Target system | Chipset | Language | Minimum disk size | Minimum RAM required |
|-----------------|---------------|---------|----------|-------------------|----------------------|
| 5SWWXP.0741-ENG | PPC900        | QM77    | English  | 2 GB              | 256 MB               |
|                 |               | HM76    |          |                   |                      |

### 4.9.4 Features with WES2009 (Windows Embedded Standard 2009)

The following list of features shows the most important device functions included in Windows Embedded Standard 2009.

| Function                             | Included?    |
|--------------------------------------|--------------|
| Enhanced Write Filter (EWF)          | $\checkmark$ |
| File-Based Write Filter (FBWF)       | $\checkmark$ |
| Page file                            | Configurable |
| Administrator accounts               | $\checkmark$ |
| User accounts                        | Configurable |
| Explorer shell                       | $\checkmark$ |
| Registry filter                      | $\checkmark$ |
| Internet Explorer 8.0                | $\checkmark$ |
| Internet Information Service (IIS)   | -            |
| Terminal service                     | $\checkmark$ |
| Windows Firewall                     | $\checkmark$ |
| MSN Explorer                         | -            |
| Outlook Express                      | -            |
| Administrative Tools                 | $\checkmark$ |
| Remote Desktop                       | $\checkmark$ |
| Remote Assistance                    | -            |
| .NET Framework                       | -            |
| ASP.NET                              | -            |
| OpenGL support                       | $\checkmark$ |
| Local network bridge                 | $\checkmark$ |
| Codepages / User locales / Keyboards | $\checkmark$ |
| Disk Management Service              | $\checkmark$ |
| Windows Installer Service            | $\checkmark$ |
| Class Installer                      | ✓            |
| CoDevice Installer                   | $\checkmark$ |

Table 282: Device functions in Windows Embedded Standard 2009

| S | of | ťν | /a | re |
|---|----|----|----|----|
| 0 | U. |    | ľ  | 10 |

| Function        | Included?    |
|-----------------|--------------|
| Media Player 64 | $\checkmark$ |
| DirectX 9.0c    | $\checkmark$ |
| Accessories     | $\checkmark$ |
| Number of fonts | 89           |

Table 282: Device functions in Windows Embedded Standard 2009

### 4.9.5 Installation

Windows Embedded Standard 2009 is already preinstalled on a suitable CFast card by B&R (minimum 1 GB). The system is then automatically configured when it is switched on for the first time. This procedure takes approximately 10 minutes, with the device being rebooted a number of times.

### 4.9.6 Drivers

All drivers required for operation are preinstalled along with the operating system. If an older version of a driver is still being used, its latest version can be downloaded and installed from the B&R website (<u>www.br-automation.com</u>). It is important that Enhanced Write Filter (EWF) is disabled for this.

### 4.9.7 Supported display resolutions

In accordance with Microsoft requirements, Windows Embedded Standard 2009 requires SVGA resolution (800 x 600) or higher in order to allow unimpeded operation of the Windows user interface (including system dialog boxes, etc.). A lower resolution can be selected for applications.

## 4.10 Automation Runtime

### 4.10.1 General information

The Automation Runtime real-time operating system is an integral part of Automation Studio. This real-time operating system makes up the software kernel that allows applications to run on a target system.

- · Guarantees the highest possible performance for the hardware used
- Runs on all B&R target systems
- · Makes the application hardware-independent
- · Easy portability of applications between B&R target systems
- · Guaranteed determinism through cyclic system
- Configurable jitter tolerance in all task classes
- Support for all relevant programming languages, such as IEC 61131-3 languages and C
- Rich function library per IEC 61131-3 and additionally the extended B&R Automation Library
- Integrated in Automation NET. Access to all networks and bus systems via function calls or by configuration in Automation Studio™

B&R Automation Runtime is fully embedded in the corresponding target system (hardware on which Automation Runtime is installed). It thus enables application programs to access I/O systems (also via the fieldbus) and other devices such as interfaces and networks.

### 4.10.2 Order data

| Model number | Short description                                                                                                    | Figure      |
|--------------|----------------------------------------------------------------------------------------------------|-------------|
|              | Technology Guard                                                                                                    |             |
| 0TG1000.01   | Technology Guard (MSD)                                                                                                    | A States    |
| 0TG1000.02   | Technology Guard (HID) is available for the USB device class<br>HID (human interface device). Automation Runtime supports<br>HID beginning with version D4.09. | Techquartes |
| 1TG4600.10-5 | Automation Runtime Windows, TG license                                                                                                    | and a start |
| 1TG4601.06-5 | Automation Runtime Embedded, TG license                                                                                                    | BER         |

Table 283: 0TG1000.01, 0TG1000.02, 1TG4600.10-5, 1TG4601.06-5 - Order data

### 4.10.3 Automation Runtime Windows (ARwin)

### System requirements

In order to run Automation Runtime Windows on a Panel PC 900, the following software versions (or higher) are required:

- ARwin upgrade AR A4.06
- Automation Studio V4.0.17.x
- Technology Guard

### Information:

In order to use Automation Runtime Windows (ARwin), the BIOS setting Advanced - OEM features - Miscellaneous configuration - Realtime environment must be set to Enabled.

### Information:

In ARwin 4.06, ADI access is no longer possible from Windows and ARwin at the same time since the ADI interface is blocked by ARwin.

The following components are required in order to be able to access the ADI interface by Windows and ARwin simultaneously:

- ADI driver V2.3 (or higher)
- ARwin I4.06 (or higher)

### 4.10.4 Automation Runtime Embedded (ARemb)

### System requirements

In order to run Automation Runtime Embedded on a Panel PC 900, the following software versions (or higher) are required:

- ARemb upgrade AR A4.06
- Automation Studio V4.0.17.x
  - ° There is support starting from this version exclusively for 5AP923\* single-touch display units.
  - <sup>°</sup> There is support starting from this version exclusively for 5AP112x\*, 5AP115x\*, 5AP118x\* single-touch display units.
- ARemb upgrade AR I4.06 and Automation Studio V4.0.19.x
  - <sup>°</sup> There is support with single-touch functionality starting with this version for 5AP933\* multi-touch display units with Rev. ≤ B7.
- ARemb upgrade AR O4.06, AR E4.09 or AR F4.10 and Automation Studio V4.0.19.x
  - ° There is support with single-touch functionality starting with this version for 5AP933\* multi-touch display units with Rev. ≤ B7 and Rev. ≥ B8.
- Visual Components Runtime (VC) V4.05.5
- Technology Guard

PVI Development Setup must be downloaded from the B&R website (<u>www.br-automation.com</u>) and installed separately!

### Information:

In order to use Automation Runtime Embedded (ARemb), the BIOS setting Advanced - OEM features - Miscellaneous configuration - Realtime environment must be set to Enabled.

### 4.10.5 Technology Guarding

Technology Guarding is the license protection used for individual software components. The "Technology Guard" (dongle) serves as the license container; this is connected to an available USB interface on the target system.

The B&R software components Automation Runtime Embedded (ARemb), Automation Runtime Windows (ARwin) and Automation Runtime Embedded Terminal require a license, and the use of the Technology Guard is mandatory.

### Information:

Licensing using the Technology Guarding wizard is available starting with Automation Studio version 4.1 and Automation Runtime version 4.08. A Technology Guard is not necessary in earlier Automation Runtime versions.

For additional information about Technology Guarding, see Automation Help.

### 4.11 Debian (GNU/Linux)

### 4.11.1 General information

A Linux or GNU/Linux system is an open, Unix-like multiuser operating system based on the Linux kernel and GNU software. Widespread use and commercial applications were made possible starting in 1992 with the licensing of the Linux kernel under the GPL.

The Debian 8 operating system developed by B&R already contains all of the necessary drivers for the devices and can be used immediately without additional work.

Advantages of Debian:

- · High degree of stability
- · Wide selection of packages

For more information about Debian, visit <u>http://www.debian.org</u>.

### 4.11.2 Order data

| Model number    | Short description                                                                                                    | Figure   |
|-----------------|----------------------------------------------------------------------------------------------------|----------|
|                 | B&R Linux 8                                                                                                    |          |
| 5SWLIN.0541-MUL | Debian 8 - 32-bit - Multilingual - PPC900 chipset QM77/HM76 -<br>Installation (without Recovery DVD) - Only available with a new<br>device | I inux 🛝 |
| 5SWLIN.0641-MUL | Debian 8 - 64-bit - Multilingual - PPC900 chipset QM77/HM76 -<br>Installation (without Recovery DVD) - Only available with a new<br>device |          |
|                 | Optional accessories                                                                                                    |          |
|                 | CFast cards                                                                                                    |          |
| 5CFAST.016G-00  | CFast 16 GB SLC                                                                                                    |          |
| 5CFAST.032G-00  | CFast 32 GB SLC                                                                                                    |          |
| 5CFAST.032G-10  | CFast card, 32 GB MLC                                                                                                    |          |
| 5CFAST.064G-10  | CFast card, 64 GB MLC                                                                                                    |          |
| 5CFAST.128G-10  | CFast card, 128 GB MLC                                                                                                    |          |
| 5CFAST.4096-00  | CFast 4 GB SLC                                                                                                    |          |
| 5CFAST.8192-00  | CFast 8 GB SLC                                                                                                    |          |

Table 284: 5SWLIN.0541-MUL, 5SWLIN.0641-MUL - Order data

### 4.11.3 Overview

| Model number    | Target sys-<br>tem | Chipset      | Architec-<br>ture | Language     | Minimum disk size | Minimum RAM required |
|-----------------|--------------------|--------------|-------------------|--------------|-------------------|----------------------|
| 5SWLIN.0541-MUL | PPC900             | QM77<br>HM76 | 32-bit            | Multilingual | 4 GB              | 1 GB                 |
| 5SWLIN.0641-MUL | PPC900             | QM77<br>HM76 | 64-bit            | Multilingual | 4 GB              | 1 GB                 |

### 4.11.4 Features

- LXDE desktop environment
- Touch driver
- MTCX driver
- ADI library
- · HMI diagnostics tool
- · Tool for right-click support via touch screen
- · Virtual keyboard

Detailed information about Debian 8 for B&R devices is available in the Downloads section of the B&R website (<u>www.br-automation.com</u>).

### 4.11.5 Installation

B&R preinstalls Debian 8 on the desired storage device (e.g. CompactFlash card,CFast card, etc.). All of the drivers required for operation (graphics, network, etc.) are also installed in this process.

Debian 8 can also be downloaded from the Debian website (<u>http://www.debian.org</u>). The Debian website also provides more detailed instructions.

Notes regarding installation on B&R devices are included in a separate document that can be downloaded from the B&R website (<u>www.br-automation.com</u>).

Installation packages are also available on the B&R website for the necessary B&R modifications (<u>www.br-automa-tion.com</u>).

### 4.11.6 Drivers

The operating system contains all drivers necessary for operation.

The most current versions of B&R-specific drivers can be downloaded and installed from the B&R website (<u>www.br-automation.com</u>).

# 4.12 B&R Automation Device Interface (ADI) - Control Center

The ADI (Automation Device Interface) enables access to specific functions on B&R devices. Settings for devices can be read and configured using the B&R Control Center applet in the Control Panel.

| can t                   | Control Center | selected device inform  | ation nere. In  | is report | 8                 | <b>×</b>         |         |
|-------------------------|----------------|-------------------------|-----------------|-----------|-------------------|------------------|---------|
| CPU Board               | Display Keys   | LEDs Ten                | peratures       | Fans      | Switches U        | PS               |         |
| V Temperatu             | Statistics     | User Settings           | Factory Setting | s V       | ersions Rep       | ort              |         |
| Memory In     BIOS vers | CPIL Roard     | e installed on the PC a | and connected   | devices   |                   |                  | 7       |
| Baseboard               | BIOS           | Statistics              | User Settings   | Fac       | tory Settings     | Versions         | Report  |
| Firmware v              | Developed      | Display Keys            | LEDs            | Tempe     | ratures Fans      | Switches         | UPS     |
| Factory se              | MTC            | Temper                  | ature values of | the PC an | id connected pane | ls are displayed | here.   |
| User settin             | SDL            | CPU Board               | 36/96           | *C/*F     | Panel:            | AP Link (0)      | •       |
|                         | 2              | Board:                  | 38 / 100        | "C/"F     | Display:          | 36/96            | "C/"F   |
| Set All                 | Panel          |                         | 007 100         |           |                   |                  | 1       |
|                         | CDL            | Baseboard<br>Board I/O: | 41 / 105        | "C/"F     | Slide-In 1:       | 0/32             | 1C/1E   |
|                         | SUL.           | Board ETH2              | 29 / 102        | "C/"F     | Slide In 2        | 0/32             | 10/1E   |
|                         | UPS            | Board comer             | 40 / 104        | "C/"F     | IF elot           | (0.3.)           | 1 10/1F |
|                         | Fimv           | board power.            | 407 104         | IC/IE     | 11. 1004          | (                | 1       |
|                         |                | EIH2:                   | 517 123         | IC/IE     |                   |                  |         |
|                         |                | Power supply:           | 40 / 104        | U.F       |                   |                  |         |

Figure 224: ADI Control Center screenshots - Examples

### Information:

The temperature and voltage values (e.g. CPU temperature, core voltage, battery voltage) displayed in the corresponding ADI window represent uncalibrated values for informational purposes. They cannot be used to draw conclusions about possible hardware alarms or error states. The hardware components being used include automatic diagnostic functions in the event of error.

### 4.12.1 Functions

### Information:

The functions provided by the Automation Device Interface (ADI) - Control Center vary according to the device series.

- Changing display-specific parameters
- Reading device-specific keys
- Updating the key configuration
- · Enabling device-specific LEDs on a membrane keypad or keys
- Reading and calibrating control devices (e.g. key switches, handwheels, joysticks, potentiometers)
- · Reading temperatures, fan speeds, statistical data and switch settings
- Reading operating hours (power-on hours)
- Reading user and factory settings
- Reading software versions
- Updating and backing up BIOS and firmware
- · Creating reports about the current system (support assistance)
- Setting the SDL equalizer value when adjusting SDL cables
- · Changing the user serial ID

#### Software

Supports the following systems:

- Automation PC 510
- Automation PC 511
- Automation PC 620
- Automation PC 810
- Automation PC 820
- Automation PC 910
- Automation PC 2100
- Panel PC 300
- Panel PC 700
- Panel PC 725
- Panel PC 800
- Panel PC 900
- Panel PC 2100
- Power Panel 100/200
- Power Panel 300/400
- Power Panel 500
- Mobile Panel 40/50
- Mobile Panel 100/200
- Connected Automation Panel 800
- Connected Automation Panel 900
- Connected Automation Panel 1000

### 4.12.2 Installation

A detailed description of the Control Center can be found in the integrated help system. The B&R Automation Device Interface (ADI) driver (also includes the Control Center) is available at no charge in the Downloads section of the B&R website (<u>www.br-automation.com</u>).

- 1. Download and unzip the .zip archive.
- 2. Close all applications.
- 3. Run the Setup.exe file (e.g. double-click on it in Explorer).

# Information:

The ADI driver is already included in B&R images of embedded operating systems.

If a more current ADI driver version exists (see the Downloads section of the B&R website), it can be installed later. It is important that Enhanced Write Filter (EWF) is disabled for this.

# 4.13 B&R Automation Device Interface (ADI) Development Kit

This software can be used to access B&R Automation Device Interface (ADI) functions directly from Windows applications created in one of the following development environments:

- Microsoft Visual C++ 6.0
- Microsoft Visual Basic 6.0
- Microsoft Embedded Visual C++ 4.0
- Microsoft Visual Studio 2008 (or newer)

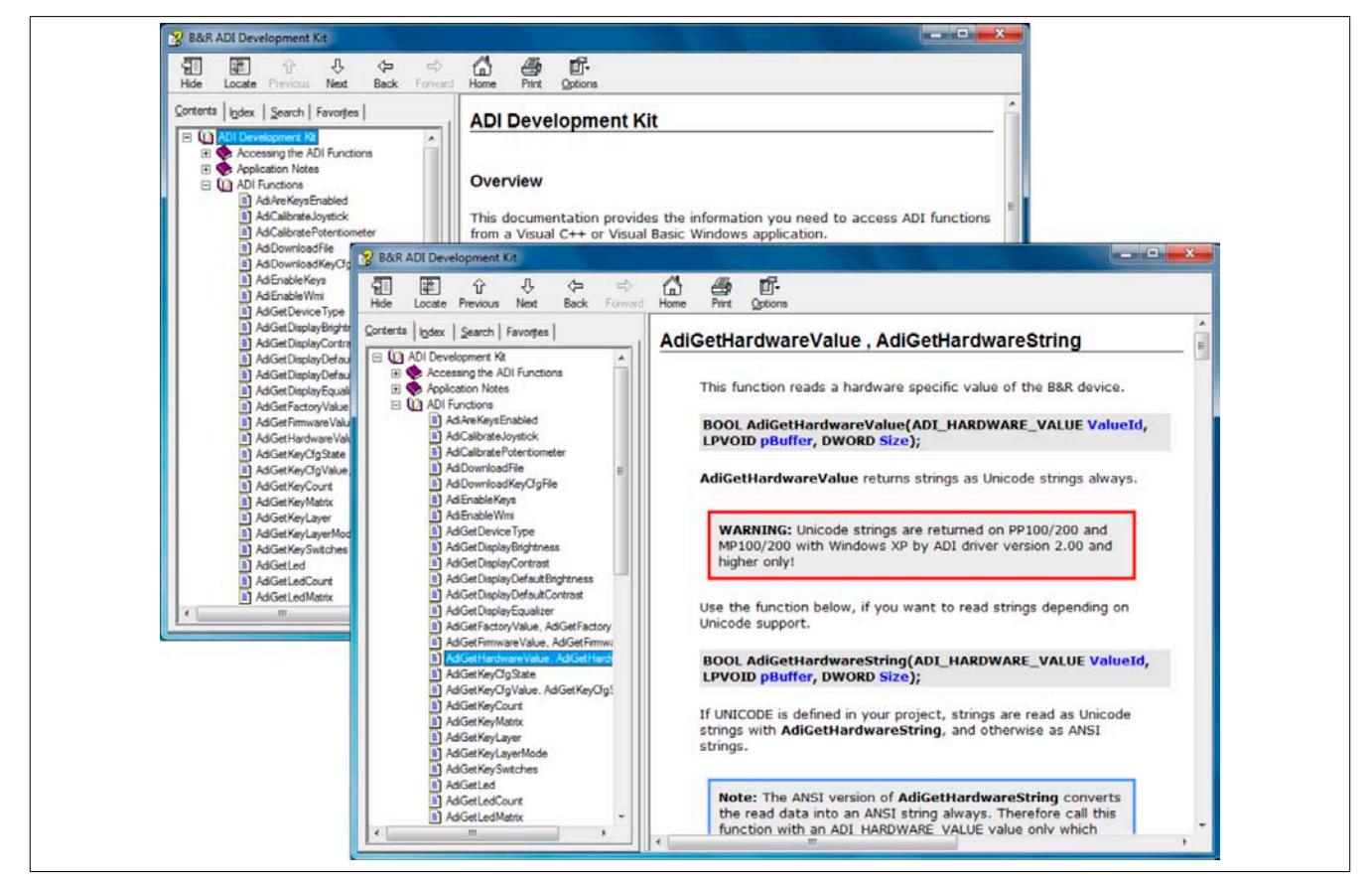

Figure 225: ADI Development Kit screenshots

Features:

- One Microsoft Visual Basic module with ADI function declarations
- · Header files and import libraries for Microsoft Visual C++
- Help files for Visual Basic and Visual C++
- Sample projects for Visual Basic and Visual C++
- ADI DLL (for application testing if no ADI driver is installed)

The following systems are supported (version 3.70 and higher):

- Automation PC 510
- Automation PC 511
- Automation PC 620
- Automation PC 810
- Automation PC 820
- Automation PC 910
- Automation PC 2100
- Panel PC 300
- Panel PC 700
- Panel PC 800
- Panel PC 900
- Panel PC 2100

- Power Panel 100/200
- Power Panel 300/400
- Power Panel 500
- Mobile Panel 40/50
- Mobile Panel 100/200

The ADI driver installed on the stated product series must be suitable for that device. The ADI driver is already included in B&R images of embedded operating systems.

A detailed description of how to use ADI functions can be found in the help system.

The B&R Automation Device Interface (ADI) development kit is available at no cost in the Downloads section of the B&R website (<u>www.br-automation.com</u>).

# 4.14 B&R Automation Device Interface (ADI) .NET SDK

This software can be used to access B&R Automation Device Interface (ADI) functions directly from .NET applications created using Microsoft Visual Studio 2005 or later.

Supported programming languages:

- Visual Basic
- Visual C++
- Visual C#

System requirements

- Development system: PC with Windows XP or Windows 7 and
  - ° Microsoft Visual Studio 2005 (or newer)
  - ° Microsoft .NET Framework 2.0 and/or Microsoft .NET Compact Framework 2.0 (or newer)

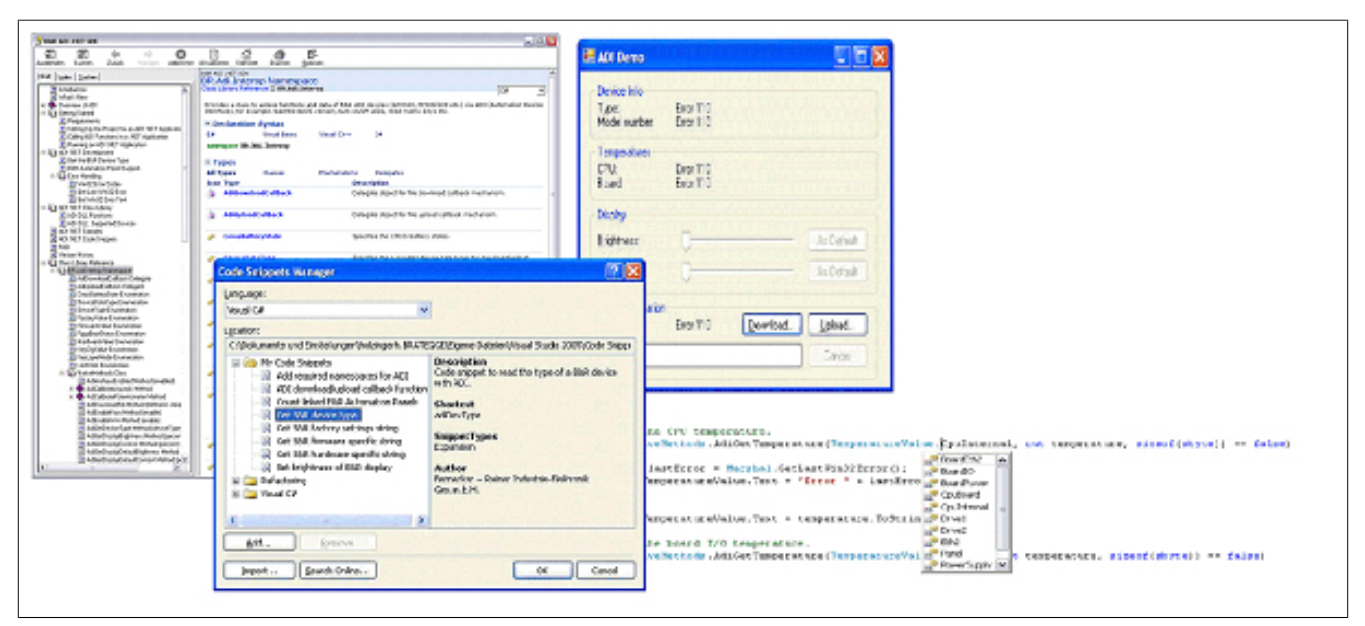

Figure 226: ADI .NET SDK screenshots (version 2.10)

Features (version 2.10 and higher)

- ADI .NET class library
- Help files in HTML Help 1.0 format (.chm), MS Help 2.0 format (.HxS) and MS Help Viewer format (.MSHC) (help documentation is in English only)
- · Sample projects and code snippets for Visual Basic, Visual C++ and Visual C#
- ADI DLL (for application testing if no ADI driver is installed)

The following systems are supported (version 2.10 and higher):

- Automation PC 510
- Automation PC 511
- Automation PC 620
- Automation PC 810
- Automation PC 820
- Automation PC 910
- Automation PC 2100
- Panel PC 300
- Panel PC 700
- Panel PC 800
- Panel PC 900
- Panel PC 2100
- Power Panel 100/200
- Power Panel 300/400

- Power Panel 500
- Mobile Panel 40/50
- Mobile Panel 100/200

The ADI driver installed on the stated product series must be suitable for that device. The ADI driver is already included in B&R images of embedded operating systems.

A detailed description of how to use ADI functions can be found in the help system.

The ADI .NET SDK is available in the Downloads section of the B&R website (www.br-automation.com).

## 4.15 B&R Key Editor

On display devices, it is often necessary to adapt the function keys and LEDs directly to the application software being used. The B&R Key Editor makes it quick and easy to implement a unique configuration for the application.

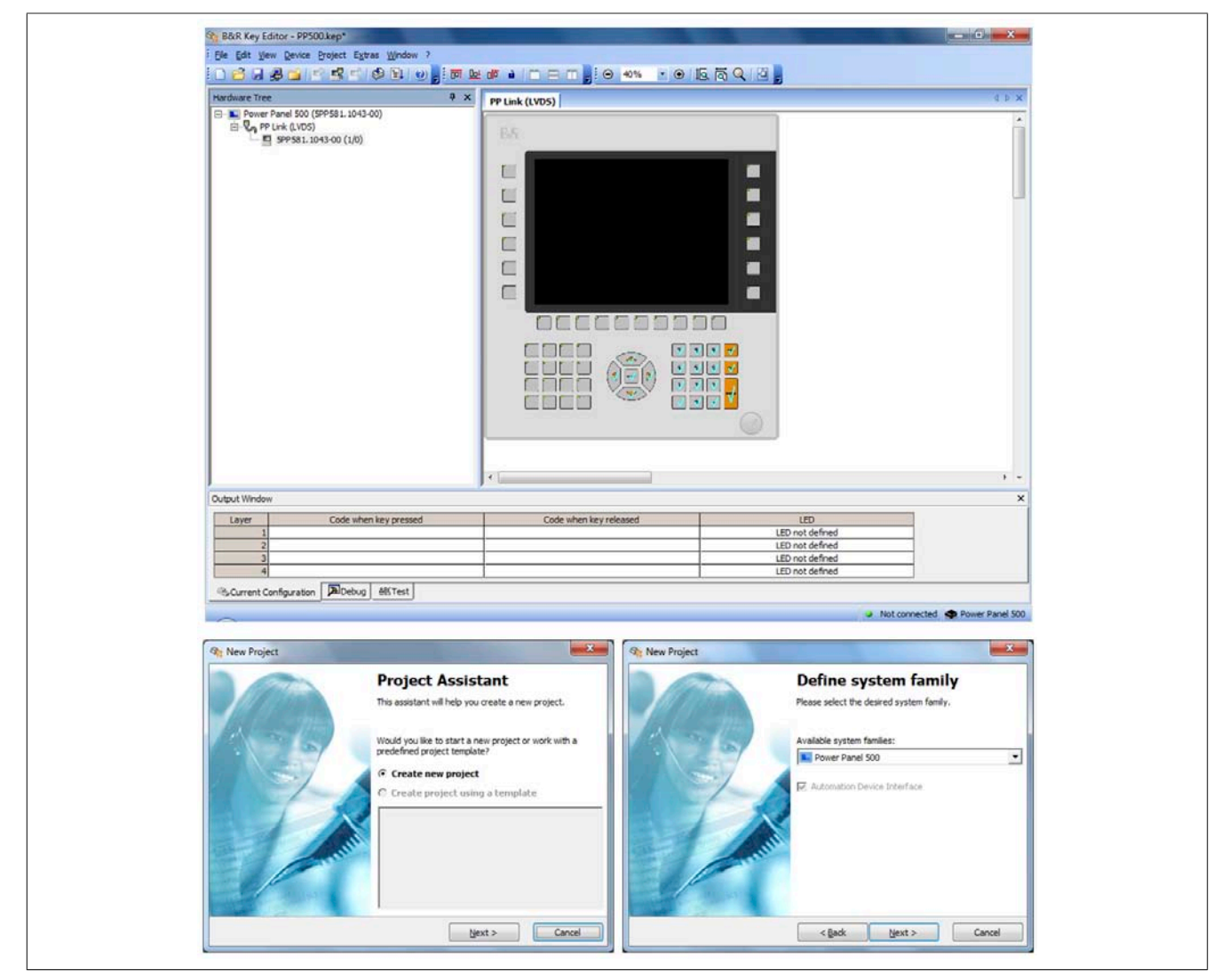

Figure 227: B&R Key Editor screenshots (version 3.60)

### Features:

- Configuration of normal keyboard keys (A, B, C, etc.)
- Keyboard shortcuts (CTRL+C, SHIFT+DEL, etc.) using only one key
- Special key functions (change brightness, etc.)
- · Assignment of functions to LEDs (HDD access, power, etc.)
- 4 assignments possible per key (using layers)
- Configuration of the panel locking time when multiple Automation Panel 900 devices are connected to Automation PC and Panel PC devices.

### The following systems are supported (version 3.60 and higher):

- Automation PC 510
- Automation PC 511
- Automation PC 620
- Automation PC 810
- Automation PC 820
- Automation PC 910
- Automation PC 2100
- Automation Panel 800
- Automation Panel 830

### Software

- Automation Panel 900
- Automation Panel 9x3
- Automation Panel 9xD
- Automation Panel 1000
- IPC2000, IPC2001, IPC2002
- IPC5000, IPC5600
- IPC5000C, IPC5600C
- Mobile Panel 40/50
- Mobile Panel 100/200
- Panel PC 300
- Panel PC 700
- Panel PC 800
- Panel PC 900
- Panel PC 2100
- Power Panel 100/200
- Power Panel 300/400
- Power Panel 500

A detailed guide for configuring keys and LEDs as well as installing the key configuration on the target system can be found in the B&R Key Editor's help system. The B&R Key Editor is available in the Downloads section of the B&R website (<u>www.br-automation.com</u>).

### 4.16 B&R KCF Editor

The B&R KCF Editor can be used as a simple alternative to B&R Key Editor. This tool also allows function keys and LEDs to be adapted to the application software. Unlike the B&R Key Editor, operation takes place in a simple Windows dialog box instead of on a visual representation of the device. This makes it possible to use the B&R KCF Editor for devices that are not yet supported by the B&R Key Editor. The B&R KCF Editor is a portable application and can be launched on the target device without prior installation (directly from a USB flash drive, for example). An installed ADI driver is required to use the software's full range of functions.

| 🥪 5PC810.SX02-00.kcf - KCF Edit 💶 💷 🗮 🏵     |  |
|---------------------------------------------|--|
| <u>File Edit Transfer Tools H</u> elp       |  |
| Panel Panel number: 0                       |  |
| Layer: 0 🔔 V Config all                     |  |
| Define panels to be locked: Lock Group      |  |
| Key<br>Key <u>n</u> umber: 0 <u></u> Detect |  |
| Key: (Undefined)                            |  |
| Press gode:                                 |  |
| Release cgde:                               |  |
| LED                                         |  |
| LED type: Alarm -                           |  |
| LED number: -1 🔔 🕅 Set LED                  |  |
|                                             |  |

Figure 228: B&R KCF Editor V1.0 screenshot

### Features

- Configuration of normal keyboard keys (A, B, C, etc.)
- Special key functions (change brightness, etc.)
- Assignment of functions to LEDs (HDD access, power, etc.)
- 4 assignments possible per key (using layers)
- Configuration of the panel locking time when connecting multiple Automation Panel devices to B&R PCs.
- Exporting and importing configurations (INI files)
- Saving configurations as a report (text file)

### Additional features if the B&R KCF Editor is executed on the target device<sup>5)</sup>

- Panel and key detection
- LED test
- Configuration uploads/downloads

### The following systems are supported (V1.0)

- Automation PCs
- Panel PCs
- Automation Panels
- Power Panels
- Mobile panels

For a detailed guide on configuring keys and LEDs, see the user's manual for the B&R KCF Editor. The B&R KCF Editor and its user's manual can be downloaded at no cost from the Downloads section of the B&R website (<u>www.br-automation.com</u>).

 $<sup>^{\</sup>rm 5)}~$  The ADI driver must be installed on the B&R PC to use these features.

### 4.17 HMI Service Center

### 4.17.1 5SWUTI.0001-000

### 4.17.1.1 General information

The HMI Service Center is a software tool used to test B&R industrial PCs and Automation Panels. These tests cover many different aspects, including COM interfaces, network connectivity, SRAM, etc.

The test system consists of a USB flash drive with an installed Windows PE 5.1 operating system and the HMI Service Center.

For details about the HMI Service Center, see the HMI Service Center user's manual. This can be downloaded from the B&R website (<u>www.br-automation.com</u>).

### 4.17.1.2 Order data

| Model number    | Short description                                                                                                    | Figure                       |
|-----------------|----------------------------------------------------------------------------------------------------|------------------------------|
|                 | Accessories                                                                                                    |                              |
| 5SWUTI.0001-000 | HMI Service Center USB Flash Drive - Hardware diagnos-<br>tics software - For APC810/PPC800 - For APC910/PPC900 -<br>For APC2100/PPC2100 - For APC51x/PP500 - For Automation<br>Panel 800/900 | Perfection in Automation BER |

Table 285: 5SWUTI.0001-000 - Order data

# **5 Standards and certifications**

### 5.1 Directives and declarations

### 5.1.1 CE marking

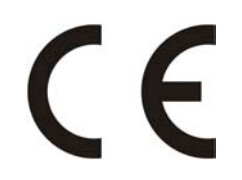

All directives applicable to the respective product and their harmonized EN standards are met.

### 5.1.2 EMC directive

These devices meet the requirements of EC directive "2004/108/EC Electromagnetic compatibility" and are designed for the following areas:

| EN 61131-2:2007    | Programmable logic controllers - Part 2: Equipment requirements and tests                                              |
|--------------------|----------------------------------------------------------------------------------------------------|
| EN 61000-6 -2:2005 | Electromagnetic compatibility (EMC) - Part 6-2: Generic standards - Immunity for in-<br>dustrial environments          |
| EN 61000-6 -4:2007 | Electromagnetic compatibility (EMC) - Part 6-4: Generic standards - Emission stan-<br>dard for industrial environments |

### 5.1.3 Low voltage directive

These devices satisfy the requirements of EC directive "2006/95/EC Low voltage directive" and are designed for the following areas:

EN 61131-2:2007Programmable logic controllers - Part 2: Equipment requirements and testsEN 60204-1:2006 +Safety of machinery - Electrical equipment of machines - Part 1: General requirementsA1:2009A1:2009

The low voltage directive applies to equipment that can be used with a nominal voltage between 50 and 1000 VAC and between 75 and 1500 VDC.

### **5.2 Certifications**

# Danger!

A complete system can only receive certification if ALL of the individual components it includes have the applicable certifications. If an individual component is being used that DOES NOT have an applicable certification, then the complete system WILL NOT receive certification.

B&R products and services comply with applicable standards. This includes international standards from organizations such as ISO, IEC and CENELEC, as well as national standards from organizations such as UL, CSA, FCC, VDE, ÖVE, etc. We are committed to ensuring the reliability of our products in an industrial environment.

Unless otherwise specified, the following certifications apply:

### 5.2.1 UL certification

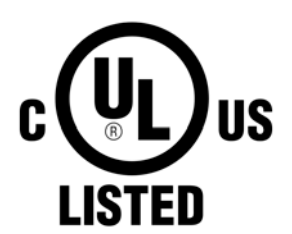

Products with this mark have been tested by Underwriters Laboratories and are listed as "Industrial Control Equipment". This mark is valid for the USA and Canada and simplifies the certification of your machines and systems in these regions.

Underwriters Laboratories (UL) in accordance with the UL508 standard - 17th Edition Canadian (CSA) standard in accordance with C22.2 No. 142-M1987

Ind.Cont.Eq. E115267

### 5.2.2 GOST-R

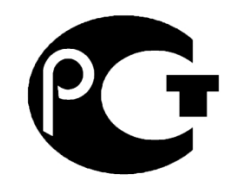

Products with this mark are tested by an accredited testing laboratory and permitted for import to the Russian Federation (based on EU compliance).

### 5.2.3 Certifications for use in potentially explosive environments

### 5.2.3.1 UL Haz. Loc. Certifications

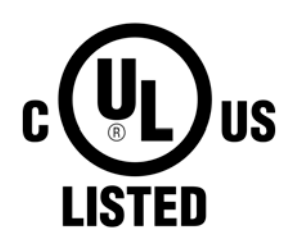

Products with this mark have been certified by Underwriters Laboratories and are listed as "Industrial Control Equipment for Use in Hazardous Locations". This mark is valid for the USA and Canada and simplifies the certification of your machines and systems in these regions.

Underwriters Laboratories (UL) in accordance with standard ANSI/ISA 12.12.01:2013 Canadian (CSA) standard in accordance with C22.2 No. 213-M1987

Ind.Cont.Eq. for Haz.Locs. Cl. I, Div. 2, Groups ABCD E180196 (T3C)

### 5.2.3.1.1 General safety guidelines

PPC900 system with AP923 or AP1000 display units that are certified for use in potentially explosive environments and carry the marking above are suitable for use in Class I, Division 2, Groups A, B, C and D as well as non-potentially explosive environments.

Devices with explosion protection are to be used as intended and are only permitted to be operated by knowledgeable and qualified personnel according to these operating instructions and the corresponding PPC900 and AP923 or AP1000 user's manuals. Operation in any other way endangers the safety and functionality of the devices and the connected systems. The operator is responsible for following all applicable safety and accident prevention regulations, as well as adhering to standards.

PPC900 systems with AP923 or AP1000 display units that are certified for use in potentially explosive environments and carry the marking above correspond to the following standards: UL 508 - 17th Edition, ANSI/ISA 12.12.01:2013, CSA C22.2 No. 213-M1987, and CSA C22.2 No. 142-M1987.

### 5.2.3.1.2 Mounting and installation

PPC900 systems with AP923 or AP1000 display units are only permitted to be installed by knowledgeable and qualified personnel in accordance with the PPC900 and AP923 or AP1000 user's manuals. Devices must be installed in a suitable protective housing that can only be opened by using a tool. In order to guarantee sufficient air circulation, allow the specified amount of space around the device. Use only in environments with pollution degree 2. The maximum ambient temperature varies depending on the individual components being used, see section "Temperature specifications" on page 33.

The certification marking on the device must be checked before each installation or use of the device in potentially explosive environments. Additional equipment must be suitable for the operating location. Final assembly must be approved by the relevant local authorities. Wiring must follow national regulations and meet all legal requirements.

Devices must remain voltage-free until installation work is complete. The tightening torque for the power supply terminals is 0.5 Nm. Cables must be able to handle a surface temperature of 75°C. PPC900 systems with AP923 or AP1000 display units are only permitted to operated with 24 VDC.

Unshielded/Ungrounded cables are never permitted to be used in potentially explosive areas. Devices must be securely connected to the potential offset. Power supply, communication and accessory cables must be secured on the device or control cabinet. Power supply, communication and accessory cables are not permitted to exert excessive tensile stress on the interfaces. Possible vibrations in the environment must be taken into account for this.

### 5.2.3.1.3 Operation

To switch PP900 systems with AP923 or AP1000 display units on/off in a potentially explosive area, either the switch must be located outside the explosive area or a switch certified for use in potentially explosive areas must be used.

### Danger!

Explosion hazard: The accessory is not permitted to be connected or disconnected with voltage applied unless the area is considered nonhazardous and is free of ignitable concentrations!

Explosion hazard: Replacing components may impair eligibility for Class I, Division 2!

Explosion hazard: Fuses or batteries (Renata CR2477N) are not permitted to be removed or replaced with voltage applied unless the area is considered nonhazardous and is free of ignitable concentrations!

### Danger !

Risque d'explosion – Ne pas connecter ou déconnecter un quelconque équipement lorsque le circuit est sous tension, à moins que la zone soit connue comme étant sans risque et sans concentrations inflammables!

Risque d'explosion – Le remplacement de composants peut compromettre l'aptitude au respect de la Classe I, Division 2!

Risque d'explosion – Ne pas retirer ou remplacer les fusibles ou les batteries (Renata CR2477N), sauf si l'alimentation électrique a été déconnectée ou si la zone est connue comme étant sans risque et sans concentrations inflammables!

With the exception of USB dongle 0TG1000.01 or in line with the requirements set forth in "Control drawing (nonincendive)", USB interfaces are not certified for operation in potentially explosive areas and may only be used for service purposes.

### 5.2.3.1.4 Maintenance, breakdowns and disassembly

Devices must be shut down and protected against accidental startup. A voltmeter must be used to verify that the power supply is cut off.

#### Standards and certifications

Before removing or installing accessories, components or cables, all power supplies to PPC900 systems with AP923 or AP1000 display units must be interrupted. Defective devices must only be replaced by knowledgeable and qualified personnel. Before switching on or connecting the power supply, all covers and system components must be reinstalled and secured.

# Danger!

Nonobservance of these instructions can result in material damage, severe injury or death!

### Danger !

Le non-respect de ces instructions peut entraîner des blessures graves ou mortelles!

### 5.2.3.1.5 USB connection with the Automation Panel 1000

### 5.2.3.1.5.1 Introduction

The information below describes the use of USB peripheral devices on the front USB interface of the B&R Automation Panel 1000 in hazardous locations Class I, Division 2, Groups A, B, C and D.

# Danger!

### EXPLOSIONSGEFAHR

- Before installation or use in potentially explosive atmospheres, the explosion protection class of the device must be checked according to ANSI/ISA 12.12.01 and CSA C22.2 N°213.
- To switch on/off B&R devices installed in potentially explosive atmosphere, one of the following conditions must be met:
  - ° A switch outside the hazardous area must be used, or
  - A switch certified according to hazardous location class and division for "tube use" must be used.
- As long as the electrical circuit is activated, cables or lines are not permitted to be connected or disconnected unless the area is knowingly free of flammable concentrations of vapors, gases and other flammable or combustible materials. This applies to all connections and circuits. This includes power, ground and network connections as well as series and parallel connections.
- Unshielded/ungrounded cables are never permitted to be used in potentially explosive atmospheres.
- Only configurations with nonincendive USB devices are permitted to be used.
- The doors and openings of housings must always remain closed. This prevents the accumulation of foreign bodies within the workstation.

Failure to follow this instruction can result in death, serious bodily injury or damage to property!

### 5.2.3.1.5.2 Description

Nonincendive equipment (keyboards, mouse) is certified for use on the front USB interface of the B&R Automation Panel 1000 (connected device). In addition to being nonincendive, any equipment connected to the front USB interface must satisfy the following criteria.

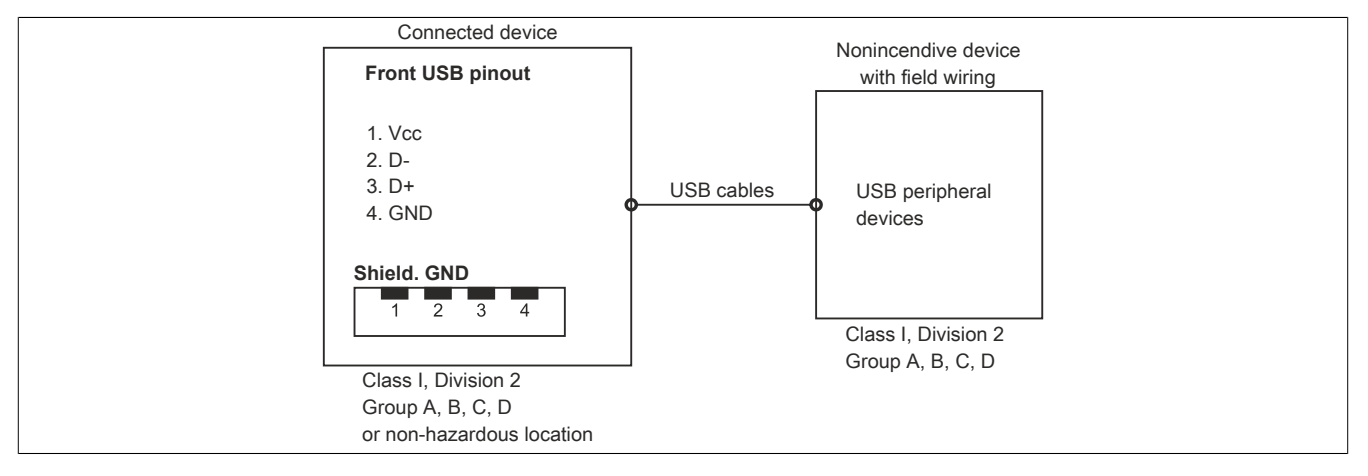

| Front USB interface (USB 2.0):           |         |  |
|------------------------------------------|---------|--|
| No load voltage [V <sub>oc</sub> ]       | 512 V   |  |
| Short circuit current [Isc]              | 1165 mA |  |
| Associated capacitance [C <sub>a</sub> ] | 20 µF   |  |
| Associated inductance [L <sub>a</sub> ]  | 16.8 µH |  |

Table 286: Nonincendive circuit parameters for front USB interface

The unity concept allows the interconnection of nonincendive devices with connected devices without specifically verified combinations as the system. For this, the permitted values of  $V_{oc}$  (or  $U_o$ ) and  $I_{sc}$  (or  $I_o$ ) for the connected device must be less than or equal to  $V_{max}$  ( $U_i$ ) and  $I_{max}$  ( $I_i$ ) for the nonincendive device, and the permitted values of  $C_a$  ( $C_o$ ) and  $L_a$  ( $L_o$ ) for the connected device must be greater than or equal to  $C_i + C_{Cable}$  and  $L_i + L_{Cable}$  for the nonincendive device with field wiring.

Where  $C_{Cable}$  = 196.85 pF/m (60 pF/ft), if unknown

### Where $L_{\text{Cable}}$ = 0.656 $\mu\text{H/m}$ (0.20 $\mu\text{H/ft}),$ if unknown

| B&R device (associated device) | - | Associated nonincendive field wiring apparatus (mouse, keyboard) |
|--------------------------------|---|------------------------------------------------------------------|
| V <sub>oc</sub>                | ≤ | V <sub>max</sub>                                                 |
| I <sub>sc</sub>                | ≤ | I <sub>max</sub>                                                 |
| C <sub>a</sub>                 | ≥ | C <sub>i</sub> + C <sub>Cable</sub>                              |
| La                             | ≥ | L <sub>i</sub> + L <sub>Cable</sub>                              |

Table 287: Associated nonincendive field wiring apparatus

Wiring must follow national regulations and meet all legal requirements.

The B&R device must be installed in a suitable protective housing. For installations in Class I, Division 2 Hazardous Locations, the housing must be able to withstand one or more Division 2 wiring methods.

# Warning!

- Substitution of components may impair suitability for Division 2 or Division 1 hazardous (classified) locations.
- Do not energize or disconnect the device while the area is known to be hazardous.
- The associated nonincendive field wiring apparatus shall not be connected in parallel unless permitted by the associated nonincendive apparatus approval.

The B&R device is suitable for use in Class I, Division 2, Groups A, B, C and D. It also offers nonincendive field wiring for devices in Class I, Division 2, Groups A, B, C and D.

The functionality of the following accessories has been tested and approved by B&R in connection with this device. Nevertheless, there may be possible limitations with regard to operation with other individual components as part of the complete system. For the operation of the complete system, all individual specifications of the components must be observed.

All components listed in this manual have been subjected to extensive system and compatibility testing and approved accordingly. B&R cannot guarantee the functionality of non-approved accessories.

### 6.1 Power supply connectors

### 6.1.1 0TB103.9x

### 6.1.1.1 General information

1-row 3-pin terminal block 0TB103 is used for the power supply.

### 6.1.1.2 Order data

| Model number | Short description                                                                | Figure       |
|--------------|----------------------------------------------------------------------------------|--------------|
|              | Terminal blocks                                                                  |              |
| 0TB103.9     | Connector 24 VDC - 3-pin female - Screw clamp terminal block 3.31 $\mbox{mm}^2$  | 1 1 1 1      |
| OTB103.91    | Connector 24 VDC - 3-pin female - Cage clamp terminal block 3.31 mm <sup>2</sup> | A CONTRACTOR |

Table 288: 0TB103.9, 0TB103.91 - Order data

### 6.1.1.3 Technical data

### Information:

The following specified characteristic data, features and limit values are only valid for this accessory and may differ from those of the complete system. The data specified for the complete system applies to the complete system in which this accessory is installed, for example.

| Model number                           | 0TB103.9                                                                          | 0TB103.91                    |  |  |
|----------------------------------------|-----------------------------------------------------------------------------------|------------------------------|--|--|
| General information                    |                                                                                   |                              |  |  |
| Certification                          |                                                                                   |                              |  |  |
| CE                                     | Y                                                                                 | /es                          |  |  |
| cULus                                  | Y                                                                                 | /es                          |  |  |
| cULus HazLoc Class 1 Division 2        | Ye                                                                                | es <sup>1)</sup>             |  |  |
| GL                                     | Ye                                                                                | 2S <sup>2)</sup>             |  |  |
| Terminal block                         |                                                                                   |                              |  |  |
| Note                                   | Protected against vibration by the screw flange<br>Nominal values according to UL |                              |  |  |
| Number of pins                         | 3 (female)                                                                        |                              |  |  |
| Type of terminal block                 | Screw clamp terminal block                                                        | Cage clamp terminal block 3) |  |  |
| Cable type                             | Only copper wires (no aluminum wires!)                                            |                              |  |  |
| Distance between contacts              | 5.08 mm                                                                           |                              |  |  |
| Connection cross section               |                                                                                   |                              |  |  |
| AWG wire                               | 26 to 14 AWG                                                                      | 26 to 12 AWG                 |  |  |
| Wire end sleeves with plastic covering | 0.20 to 1.50 mm <sup>2</sup>                                                      |                              |  |  |
| Solid wires                            | 0.20 to 2.50 mm <sup>2</sup>                                                      |                              |  |  |
| Fine strand wires                      | 0.20 to 1.50 mm <sup>2</sup> 0.20 to 2.50 mm <sup>2</sup>                         |                              |  |  |
| With wire end sleeves                  | 0.20 to                                                                           | 0.20 to 1.50 mm <sup>2</sup> |  |  |
| Tightening torque                      | 0.4 Nm -                                                                          |                              |  |  |

Table 289: 0TB103.9, 0TB103.91 - Technical data

| Model number               | 0TB103.9       | 0TB103.91 |
|----------------------------|----------------|-----------|
| Electrical characteristics |                |           |
| Nominal voltage            | 300 V          |           |
| Nominal current 4)         | 10 A / contact |           |
| Contact resistance         | ≤5 mΩ          |           |

#### Table 289: 0TB103.9, 0TB103.91 - Technical data

1) Yes, although applies only if all components installed within the complete system have this certification and the complete system itself carries the corresponding mark.

Yes, although applies only if all components installed within the complete system have this certification. Cage clamp terminal blocks cannot be used side-by-side. 2)

- 3)
- The limit data for each I/O module must be taken into consideration. 4)

#### 6.1.2 0TB3103.8000

#### 6.1.2.1 General information

This single row 3-pin terminal block is used to connect the voltage supply.

### 6.1.2.2 Order data

| Model number | Short description                                                                                                    | Figure |
|--------------|----------------------------------------------------------------------------------------------------|--------|
|              | Terminal blocks                                                                                                    |        |
| 0TB3103.8000 | Connector, 230 VAC, 3-pin female, 4 mm <sup>2</sup> screw clamps, pro-<br>tected against vibration by the screw flange |        |

#### Table 290: 0TB3103.8000 - Order data

### 6.1.2.3 Technical data

| Model number                           | 0TB3103.8000                                    |
|----------------------------------------|-------------------------------------------------|
| General information                    |                                                 |
| Certification                          |                                                 |
| CE                                     | Yes                                             |
| cULus                                  | Yes                                             |
| cULus HazLoc Class 1 Division 2        | Yes 1)                                          |
| Terminal block                         |                                                 |
| Note                                   | Protected against vibration by the screw flange |
| Number of pins                         | 3 (male)                                        |
| Type of terminal block                 | Screw clamps                                    |
| Distance between contacts              | 7.62 mm                                         |
| Connection cross section               |                                                 |
| AWG wire                               | 24 to 10 AWG                                    |
| Wire end sleeves with plastic covering | 0.25 to 4 mm <sup>2</sup>                       |
| Flexible                               | 0.2 to 4 mm <sup>2</sup>                        |
| Inflexible                             | 0.2 to 4 mm <sup>2</sup>                        |
| Tightening torque                      | 0.5 to 0.6 Nm                                   |
| Electrical characteristics             |                                                 |
| Nominal voltage                        | 400 V                                           |
| Nominal current                        | 20 A                                            |

#### Table 291: 0TB3103.8000 - Technical data

Yes, although applies only if all components installed within the complete system have this certification and the complete system itself carries the corresponding 1) mark.

# 6.2 Terminal block ready relay

### 6.2.1 0TB2104.8000

### 6.2.1.1 General information

This 1-row, 4-pin TB2104 terminal block is used for ready relay 5AC901.IRDY-00.

### 6.2.1.2 Order data

| Model number | Short description                                                  | Figure |
|--------------|--------------------------------------------------------------------|--------|
|              | Terminal blocks                                                    |        |
| 0TB2104.8000 | Connector 24 VDC - 4-pin female - Screw clamps 2.5 mm <sup>2</sup> |        |

Table 292: 0TB2104.8000 - Order data

### 6.2.1.3 Technical data

| Model number                           | 0TB2104.8000                           |
|----------------------------------------|----------------------------------------|
| General information                    |                                        |
| Certification                          |                                        |
| CE                                     | Yes                                    |
| cULus                                  | Yes                                    |
| Terminal block                         |                                        |
| Note                                   | Nominal values according to UL         |
| Number of pins                         | 4 (female)                             |
| Type of terminal block                 | Screw clamps                           |
| Cable type                             | Only copper wires (no aluminum wires!) |
| Distance between contacts              | 5.08 mm                                |
| Connection cross section               |                                        |
| AWG wire                               | 26 to 14 AWG                           |
| Wire end sleeves with plastic covering | 0.2 to 1.5 mm <sup>2</sup>             |
| Solid wires                            | 0.2 to 2.5 mm <sup>2</sup>             |
| Fine strand wires                      | 0.2 to 1.5 mm <sup>2</sup>             |
| With wire end sleeves                  | 0.2 to 1.5 mm <sup>2</sup>             |
| Electrical characteristics             |                                        |
| Nominal voltage                        | 300 V                                  |
| Nominal current <sup>1)</sup>          | 10 A                                   |

Table 293: 0TB2104.8000 - Technical data

1) The limit data for each IF option must be taken into consideration.

### 6.3 Replacement CMOS batteries

### 6.3.1 0AC201.91 / 4A0006.00-000

#### 6.3.1.1 General information

The lithium battery is needed to retain BIOS CMOS data and to back up the real-time clock (RTC).

The battery is subject to wear and must be replaced if the battery capacity is insufficient (state "Bad").

### 6.3.1.2 Order data

| Model number  | Short description                                                                                                    | Figure      |
|---------------|----------------------------------------------------------------------------------------------------|-------------|
|               | Batteries                                                                                                    |             |
| 0AC201.91     | Lithium batteries 4 pcs., 3 V / 950 mAh button cell We hereby<br>state that the lithium cells contained in this shipment qualify as<br>"partly regulated". Handle with care. If the package is damaged,<br>inspect the cells, repack intact cells and protect cells against<br>short circuits. For emergency information, call RENATA SA at +<br>41 61 319 28 27 | STUDENT AND |
| 4A0006.00-000 | Lithium battery, 3 V / 950 mAh, button cell                                                                                                    |             |

Table 294: 0AC201.91, 4A0006.00-000 - Order data

### 6.3.1.3 Technical data

# Warning!

The battery is only permitted to be replaced by a Renata CR2477N battery. The use of another battery may present a fire or explosion hazard.

The battery can explode if handled improperly. Do not recharge, disassemble or dispose of the battery in fire.

### Information:

The following specified characteristic data, features and limit values are only valid for this accessory and may differ from those of the complete system. The data specified for the complete system applies to the complete system in which this accessory is installed, for example.

| Model number               | 0AC201.91              | 4A0006.00-000 |  |
|----------------------------|------------------------|---------------|--|
| General information        |                        |               |  |
| Storage time               | Max. 3 years at 30°C   |               |  |
| Certification              |                        |               |  |
| CE                         | Ye                     | es            |  |
| cULus                      | Ye                     | es            |  |
| Electrical characteristics |                        |               |  |
| Capacity                   | 950                    | mAh           |  |
| Self-discharging           | <1% per year (at 23°C) |               |  |
| Voltage range              | 3 V                    |               |  |
| Environmental conditions   |                        |               |  |
| Temperature                |                        |               |  |
| Storage                    | -20 to 60°C            |               |  |
| Relative humidity          |                        |               |  |
| Operation                  | 0 to 95%               |               |  |
| Storage                    | 0 to 95%               |               |  |
| Transport                  | 0 to 95%               |               |  |

Table 295: 0AC201.91, 4A0006.00-000 - Technical data

### 6.4 CFast cards

### 6.4.1 General information

CFast cards are easily exchangeable data storage devices. Due to their robustness against environmental influences (temperature, shock, vibration, etc.), CFast cards are ideal for use as storage media in industrial environments.

CFast cards are a variant of CompactFlash that use the SATA protocol instead. CFast cards are not compatible with CompactFlash cards.

### 6.4.2 Basic information

CFast cards used in industrial automation must be extremely reliable. To achieve this, the following points are very important:

- The flash technology used
- An efficient algorithm to maximize service life
- Good mechanisms for detecting and correcting flash memory errors

### 6.4.2.1 Flash technology

CFast cards are currently available with multi-level cell (MLC) and single-level cell (SLC) flash blocks.

SLC flash blocks have a service life 10 times longer than MLC flash blocks and are characterized above all by 33 times the number of write/erase cycles, which makes CFast cards with SLC flash blocks the preferred choice for industrial applications. These factors are strongly dependent on the application, however, so that no general statement is possible.

Due to increasing cost pressure, improved wear level algorithms and improved monitoring features (S.M.A.R.T.), MLC flash technology is increasingly finding its way into this market.

### 6.4.2.2 Wear leveling

Wear leveling refers to an algorithm that can be used to maximize the service life of a CFast card. A distinction is made between the following algorithms:

- Dynamic wear leveling
- Static wear leveling

The basic idea of wear leveling is that data is distributed over a wide range of blocks or cells on the data storage medium so that the same areas do not always have to be erased and reprogrammed.

### 6.4.2.2.1 Dynamic wear leveling

Dynamic wear leveling offers the possibility to use unused flash blocks when writing to a file. If the data storage medium is already 80% full of files, only 20% can be used for wear leveling. The service life of the CFast card therefore depends on the unused flash blocks.

### 6.4.2.2.2 Static wear leveling

Static wear leveling additionally monitors which data is rarely modified. From time to time, the controller moves this data to blocks that have already been programmed frequently to avoid further wear and tear of the cells.

### 6.4.2.3 ECC error correction

Inactivity or operation of a particular cell can cause bit errors. Error-correcting code (ECC) implemented by the hardware or software allows many such errors to be detected and corrected.

### 6.4.2.4 S.M.A.R.T. support

Self-Monitoring, Analysis and Reporting Technology (S.M.A.R.T.) is an industry standard for mass storage devices that has been introduced to monitor key parameters and detect imminent failures at an early stage. Monitoring and storing critical performance and calibration data attempts to predict the probability of error states.

### 6.4.2.5 Calculating the expected service life for an existing application

To better verify whether an SLC or MLC CFast card should be used for an existing application, the following procedure is recommended:

- Read the "Average erase count" of the data storage medium via S.M.A.R.T.
- Fully operate the system with the relevant data storage medium over a defined period of time (e.g. 1 week).
- · Determine the used erase cycles via "Average erase count".
- Determine the expected service life based on the maximum guaranteed write/erase cycles (MLC: 3000, SLC: 100,000).

Example of an MLC CFast card in a one-week period: Expected service life =  $\frac{3000*1 \text{ week}}{\text{Completed erase cycles}}$ 

### 6.4.2.6 Dimensions

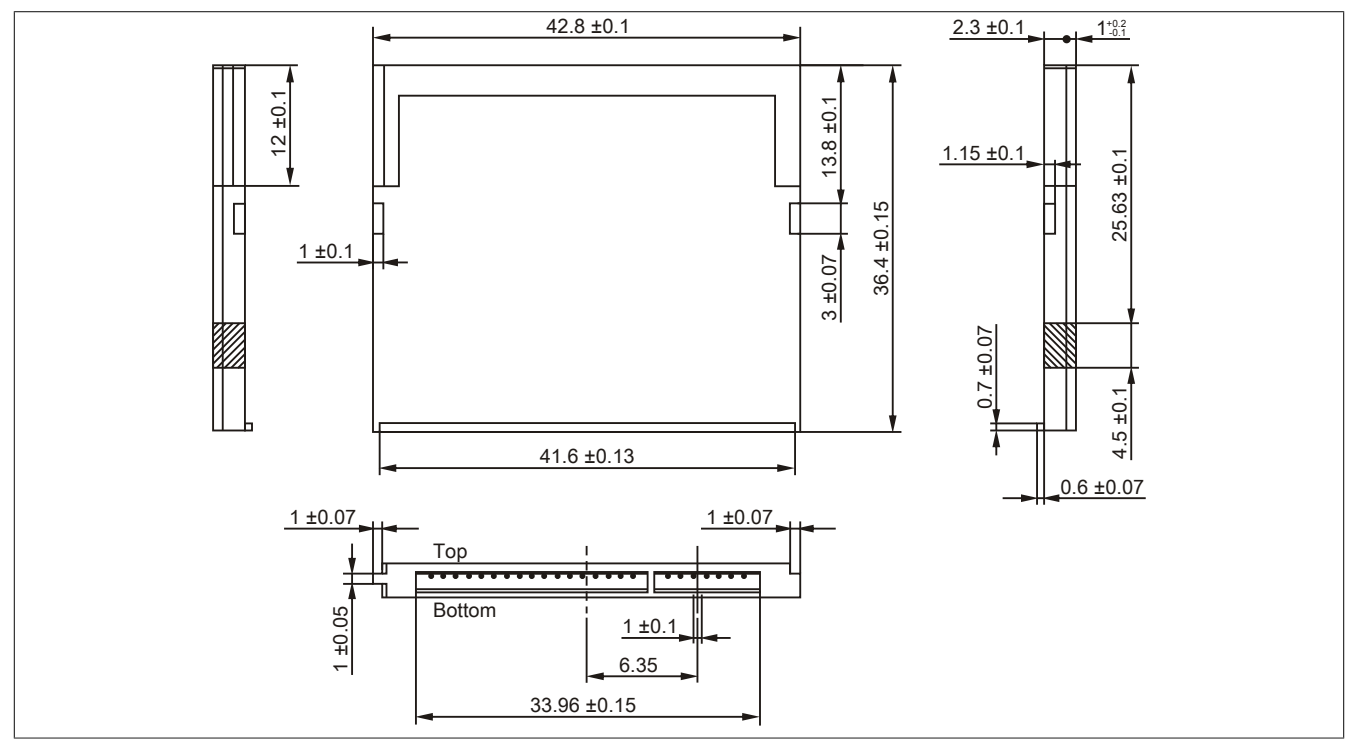

Figure 229: CFast card - Dimensions

### 6.4.3 5CFAST.xxxx-00

### 6.4.3.1 General information

These CFast cards are based on single-level cell (SLC) technology and compatible with SATA 2.6. The dimensions are identical to CompactFlash cards.

#### 6.4.3.2 Order data

| Model number   | Short description     | Figure     |
|----------------|-----------------------|------------|
|                | CFast cards           |            |
| 5CFAST.2048-00 | CFast card, 2 GB SLC  |            |
| 5CFAST.4096-00 | CFast 4 GB SLC        | A cuicebit |
| 5CFAST.8192-00 | CFast card, 8 GB SLC  | - Suisson  |
| 5CFAST.016G-00 | CFast 16 GB SLC       |            |
| 5CFAST.032G-00 | CFast card, 32 GB SLC | 2GB        |

Table 296: 5CFAST.2048-00, 5CFAST.4096-00, 5CFAST.8192-00, 5CFAST.016G-00, 5CFAST.032G-00 - Order data

#### 6.4.3.3 Technical data

### Information:

Due to the changeover to the new controller, revision E0 may not be image-compatible to previous revisions when using older cloning tools. This is not the case when using current cloning tools.

### Information:

The following specified characteristic data, features and limit values are only valid for this accessory and may differ from those of the complete system. The data specified for the complete system applies to the complete system in which this accessory is installed, for example.

| Product ID                      | 5CFAST.2048-00<br>≥ Rev. E0 | 5CFAST.4096-00<br>≥ Rev. E0 | 5CFAST.8192-00<br>≥ Rev. E0  | 5CFAST.016G-00<br>≥ Rev. E0 | 5CFAST.032G-00<br>≥ Rev. E0 |
|---------------------------------|-----------------------------|-----------------------------|------------------------------|-----------------------------|-----------------------------|
| General information             |                             |                             | 1                            |                             |                             |
| Capacity                        | 2 GB                        | 4 GB                        | 8 GB                         | 16 GB                       | 32 GB                       |
| Data retention                  |                             |                             | 10 years                     |                             |                             |
| Data reliability                |                             | <1 unrecove                 | erable error in 1014 bit rea | ad accesses                 |                             |
| Lifetime monitoring             |                             |                             | Yes                          |                             |                             |
| MTBF                            |                             | >                           | 2,500,000 hours (at 25°C     | C)                          |                             |
| Maintenance                     |                             |                             | None                         |                             |                             |
| Supported operating modes       |                             | SATA 2.6, max. PIO Mo       | de 4, Multiword DMA Mc       | de 2, Ultra DMA Mode 6      | 3                           |
| Sequential read                 |                             |                             |                              |                             |                             |
| Typical                         |                             |                             |                              |                             |                             |
| With 128 kB block size          | 94 MB/s                     | 108 MB/s                    | 108 MB/s                     | 108 MB/s                    | 116 MB/s                    |
| With 4 kB block size            | 42 MB/s                     | 46 MB/s                     | 46 MB/s                      | 46 MB/s                     | 46 MB/s                     |
| Maximum                         |                             |                             |                              |                             |                             |
| With 128 kB block size          | 100 MB/s                    | 115 MB/s                    | 115 MB/s                     | 115 MB/s                    | 120 MB/s                    |
| With 4 kB block size            |                             |                             | 42 MB/s                      |                             |                             |
| Sequential write                |                             |                             |                              |                             |                             |
| Typical                         |                             |                             |                              |                             |                             |
| With 128 kB block size          | 57 MB/s                     | 86 MB/s                     | 86 MB/s                      | 86 MB/s                     | 111 MB/s                    |
| With 4 kB block size            | 36 MB/s                     | 40 MB/s                     | 40 MB/s                      | 40 MB/s                     | 40 MB/s                     |
| Maximum                         |                             |                             |                              | ·                           |                             |
| With 128 kB block size          | 65 MB/s                     | 95 MB/s                     | 95 MB/s                      | 95 MB/s                     | 120 MB/s                    |
| With 4 kB block size            | 40 MB/s                     | 45 MB/s                     | 45 MB/s                      | 45 MB/s                     | 45 MB/s                     |
| Certification                   |                             |                             |                              |                             |                             |
| CE                              |                             |                             | Yes                          |                             |                             |
| cULus                           |                             |                             | Yes                          |                             |                             |
| cULus HazLoc Class 1 Division 2 |                             |                             | Yes <sup>1)</sup>            |                             |                             |
| GOST-R                          | Yes                         |                             |                              |                             |                             |
| GL                              | Yes <sup>2</sup> )          |                             |                              |                             |                             |

Table 297: 5CFAST.2048-00, 5CFAST.4096-00, 5CFAST.8192-00, 5CFAST.016G-00, 5CFAST.032G-00 - Technical data

| Product ID                          | 5CFAST.2048-00<br>≥ Rev. E0 | 5CFAST.4096-00<br>≥ Rev. E0 | 5CFAST.8192-00<br>≥ Rev. E0 | 5CFAST.016G-00<br>≥ Rev. E0 | 5CFAST.032G-00<br>≥ Rev. E0 |
|-------------------------------------|-----------------------------|-----------------------------|-----------------------------|-----------------------------|-----------------------------|
| Endurance                           |                             |                             |                             |                             | 1                           |
| SLC flash                           | Yes                         |                             |                             |                             |                             |
| Guaranteed data volume              |                             |                             |                             |                             |                             |
| Guaranteed 3)                       | 185 TBW                     | 371 TBW                     | 745 TBW                     | 1468 TBW                    | 2937 TBW                    |
| Clear/Write cycles                  |                             |                             |                             |                             |                             |
| Guaranteed                          | 100,000                     |                             |                             |                             |                             |
| Wear leveling                       | Static                      |                             |                             |                             |                             |
| S.M.A.R.T. support                  |                             |                             | Yes                         |                             |                             |
| Support                             |                             |                             |                             |                             |                             |
| Hardware                            |                             | APC210                      | 00, APC910, PPC2100,        | PPC900                      |                             |
| Operating systems                   |                             |                             |                             |                             |                             |
| Windows 7 32-bit                    | No                          | No                          | No                          | Yes                         | Yes                         |
| Windows 7 64-bit                    | No                          | No                          | No                          | No                          | Yes                         |
| Windows Embedded Standard 7, 32-bit | No                          | No                          | No                          | Yes                         | Yes                         |
| Windows Embedded Standard 7, 64-bit | No                          | No                          | No                          | Yes                         | Yes                         |
| Windows XP Professional             | No                          | Yes                         | Yes                         | Yes                         | Yes                         |
| Windows Embedded Standard 2009      | Yes                         |                             |                             |                             |                             |
| Software                            |                             |                             |                             |                             |                             |
| PVI Transfer                        |                             | ≥V4.0.0.8 (part o           | of PVI Development Setu     | up ≥V3.0.2.3014)            |                             |
| B&R Embedded OS Installer           | ≥V3.10                      | ≥V3.10                      | ≥V3.10                      | ≥V3.20                      | ≥V3.21                      |
| Environmental conditions            |                             |                             | ·                           |                             |                             |
| Temperature                         |                             |                             |                             |                             |                             |
| Operation                           |                             |                             | -40 to 85°C                 |                             |                             |
| Storage                             |                             |                             | -50 to 100°C                |                             |                             |
| Transport                           |                             |                             | -50 to 100°C                |                             |                             |
| Relative humidity                   |                             |                             |                             |                             |                             |
| Operation                           |                             | Max. 85% at 85°C            |                             |                             |                             |
| Storage                             |                             |                             | Max. 85% at 85°C            |                             |                             |
| Transport                           |                             |                             | Max. 85% at 85°C            |                             |                             |
| Vibration                           |                             |                             |                             |                             |                             |
| Operation                           | 10 to 2000 Hz: 20 g peak    |                             |                             |                             |                             |
| Storage                             | 10 to 2000 Hz: 20 g peak    |                             |                             |                             |                             |
| Transport                           |                             |                             | 10 to 2000 Hz: 20 g pea     | k                           |                             |
| Shock                               |                             |                             |                             |                             |                             |
| Operation                           |                             |                             | 1500 g peak, 0.5 ms         |                             |                             |
| Storage                             | 1500 g peak, 0.5 ms         |                             |                             |                             |                             |
| Transport                           | 1500 g peak, 0.5 ms         |                             |                             |                             |                             |
| Mechanical characteristics          |                             |                             |                             |                             |                             |
| Dimensions                          |                             |                             |                             |                             |                             |
| Width                               |                             |                             | 42.8 ±0.10 mm               |                             |                             |
| Length                              |                             |                             | 36.4 ±0.10 mm               |                             |                             |
| Depth                               |                             |                             | 3.6 ±0.10 mm                |                             |                             |
| Weight                              | 10 g                        |                             |                             |                             |                             |

Table 297: 5CFAST.2048-00, 5CFAST.4096-00, 5CFAST.8192-00, 5CFAST.016G-00, 5CFAST.032G-00 - Technical data

1) Yes, although applies only if all components installed within the complete system have this certification and the complete system itself carries the corresponding mark.

2) Yes, although applies only if all components installed within the complete system have this certification.

3) TBW = Terabytes written.

Sequential access without a file system.

| Product ID                             | 5CFAST.2048-00<br>≤ Rev. D0                                       | 5CFAST.4096-00<br>≤ Rev. D0 | 5CFAST.8192-00<br>≤ Rev. D0 | 5CFAST.016G-00<br>≤ Rev. D0 | 5CFAST.032G-00<br>≤ Rev. D0 |
|----------------------------------------|-------------------------------------------------------------------|-----------------------------|-----------------------------|-----------------------------|-----------------------------|
| General information                    |                                                                   |                             |                             |                             |                             |
| Capacity                               | 2 GB                                                              | 4 GB                        | 8 GB                        | 16 GB                       | 32 GB                       |
| Data retention                         |                                                                   |                             | 10 years                    |                             |                             |
| Data reliability                       | <1 unrecoverable error in 10 <sup>14</sup> bit read accesses      |                             |                             |                             |                             |
| Lifetime monitoring                    | Yes                                                               |                             |                             |                             |                             |
| MTBF                                   |                                                                   | >                           | 2,500,000 hours (at 25°0    | 2)                          |                             |
| Maintenance                            |                                                                   |                             | None                        |                             |                             |
| Supported operating modes              | SATA 2.6, max. PIO Mode 4, Multiword DMA Mode 2, Ultra DMA Mode 6 |                             |                             |                             |                             |
| Sequential read                        |                                                                   |                             |                             |                             |                             |
| Typical                                |                                                                   |                             |                             |                             |                             |
| With 128 kB block size                 | 56 MB/s                                                           | 107 MB/s                    | 116 MB/s                    | 116 MB/s                    | 116 MB/s                    |
| With 4 kB block size                   | 23 MB/s                                                           | 26 MB/s                     | 29 MB/s                     | 29 MB/s                     | 29 MB/s                     |
| Maximum                                | 00.145/                                                           | (10,115)                    |                             |                             | (00.145)                    |
| With 128 kB block size                 | 60 MB/s                                                           | 110 MB/s                    | 120 MB/s                    | 120 MB/s                    | 120 MB/s                    |
| With 4 kB block size                   | 25 MB/s                                                           | 30 MB/s                     | 35 MB/s                     | 35 MB/s                     | 35 MB/s                     |
|                                        |                                                                   |                             |                             |                             |                             |
| I ypical                               | 04 MD/-                                                           | 40 MD/-                     | 00 MD/-                     | 00 MD/-                     | 00 MD/-                     |
| With 128 KB block size                 | 24 MB/s                                                           | 49 MB/s                     | 93 MB/s                     | 93 MB/s                     | 93 MB/s                     |
| With 4 kB block size                   | 17 MB/S                                                           | 19 MB/S                     | 21 MB/S                     | 21 MB/S                     | Z1 MB/S                     |
| With 129 kB block size                 | 20 MP/2                                                           | EE MP/o                     | 100 MP/o                    | 100 MP/2                    | 100 MP/2                    |
| With 4 kD block size                   | 30 MB/s                                                           | 35 MB/S                     | TUU IVIB/S                  | TUU IVIB/S                  | TOU MB/S                    |
| VVIII 4 KB DIOCK SIZE                  | 20 MB/S                                                           | 25 MB/S                     | 25 MB/S                     | 25 MB/S                     | 25 IVIB/S                   |
|                                        |                                                                   |                             | Vaa                         |                             |                             |
|                                        |                                                                   |                             | Vos                         |                             |                             |
| cl II us Hazl oc Class 1 Division 2    |                                                                   |                             | Ves1                        |                             |                             |
| COST-R                                 |                                                                   |                             | Vae                         |                             |                             |
| GL                                     |                                                                   |                             | Ves2)                       |                             |                             |
| Endurance                              |                                                                   |                             | 103 /                       |                             |                             |
| SI C flash                             |                                                                   |                             | Yes                         |                             |                             |
| Guaranteed data volume                 |                                                                   |                             | 100                         |                             |                             |
| Guaranteed <sup>3)</sup>               | 185 TBW                                                           | 371 TBW                     | 745 TBW                     | 1468 TBW                    | 2937 TBW                    |
| Clear/Write cycles                     |                                                                   |                             |                             |                             |                             |
| Guaranteed                             | 100.000                                                           |                             |                             |                             |                             |
| Wear leveling                          | Static                                                            |                             |                             |                             |                             |
| S.M.A.R.T. support                     | Yes                                                               |                             |                             |                             |                             |
| Support                                |                                                                   |                             |                             |                             |                             |
| Hardware                               |                                                                   |                             | APC910, PPC900              |                             |                             |
| Operating systems                      |                                                                   |                             |                             |                             |                             |
| Windows 7 32-bit                       | No                                                                | No                          | No                          | Yes                         | Yes                         |
| Windows 7 64-bit                       | No                                                                | No                          | No                          | No                          | Yes                         |
| Windows Embedded Standard 7,           | No                                                                | No                          | No                          | Yes                         | Yes                         |
| 32-bit                                 |                                                                   |                             |                             |                             |                             |
| Windows Embedded Standard 7,<br>64-bit | No                                                                | No                          | No                          | Yes                         | Yes                         |
| Windows XP Professional                | No                                                                | Yes                         | Yes                         | Yes                         | Yes                         |
| Windows Embedded Standard 2009         |                                                                   | -                           | Yes                         |                             |                             |
| Software                               |                                                                   |                             |                             |                             |                             |
| PVI Transfer                           |                                                                   | ≥V4.0.0.8 (part c           | of PVI Development Setu     | ip ≥V3.0.2.3014)            |                             |
| B&R Embedded OS Installer              | ≥V3.10                                                            | ≥V3.10                      | ≥V3.10                      | ≥V3.20                      | ≥V3.21                      |
| Environmental conditions               |                                                                   |                             |                             |                             |                             |
| Iemperature                            |                                                                   |                             | 0 1 7000                    |                             |                             |
| Operation                              |                                                                   |                             | 0 to 70°C                   |                             |                             |
| Storage                                | -50 to 100°C                                                      |                             |                             |                             |                             |
| Transport                              | -50 to 100°C                                                      |                             |                             |                             |                             |
| Relative humidity                      |                                                                   |                             | Max 95% at 70°C             |                             |                             |
| Operation                              | Max. 85% at /0°C                                                  |                             |                             |                             |                             |
| Storage                                | Max. 85% at 70°C                                                  |                             |                             |                             |                             |
| Vibratian                              |                                                                   |                             | Max. 65% at 70 C            |                             |                             |
|                                        |                                                                   |                             |                             | -                           |                             |
| Operation                              | 10 to 2000 Hz; 20 g peak                                          |                             |                             |                             |                             |
| Transport                              |                                                                   |                             | 10 to 2000 HZ: 20 g peak    | <u> </u>                    |                             |
| Shock                                  |                                                                   |                             | 10 10 2000 HZ: 20 g peak    | <b>A</b>                    |                             |
|                                        |                                                                   |                             | 1500 a pook 0 5 m-          |                             |                             |
| Storage                                |                                                                   |                             | 1500 g peak, 0.5 ms         |                             |                             |
| Transport                              |                                                                   |                             | 1500 g peak, 0.5 ms         |                             |                             |
| ranoport                               |                                                                   |                             | 1000 g peak, 0.0 mS         |                             |                             |

Table 298: 5CFAST.2048-00, 5CFAST.4096-00, 5CFAST.8192-00, 5CFAST.016G-00, 5CFAST.032G-00 - Technical data

| Product ID                 | 5CFAST.2048-00<br>≤ Rev. D0 | 5CFAST.4096-00<br>≤ Rev. D0 | 5CFAST.8192-00<br>≤ Rev. D0 | 5CFAST.016G-00<br>≤ Rev. D0 | 5CFAST.032G-00<br>≤ Rev. D0 |
|----------------------------|-----------------------------|-----------------------------|-----------------------------|-----------------------------|-----------------------------|
| Mechanical characteristics |                             |                             |                             |                             |                             |
| Dimensions                 |                             |                             |                             |                             |                             |
| Width                      | 42.8 ±0.10 mm               |                             |                             |                             |                             |
| Length                     | 36.4 ±0.10 mm               |                             |                             |                             |                             |
| Depth                      | 3.6 ±0.10 mm                |                             |                             |                             |                             |
| Weight                     |                             | 10 g                        |                             |                             |                             |

Table 298: 5CFAST.2048-00, 5CFAST.4096-00, 5CFAST.8192-00, 5CFAST.016G-00, 5CFAST.032G-00 - Technical data

1) Yes, although applies only if all components installed within the complete system have this certification and the complete system itself carries the corresponding mark.

Yes, although applies only if all components installed within the complete system have this certification.
 TBW = Terabytes written.

TBW = Terabytes written.
 Sequential access without a file system.

#### 6.4.3.4 Temperature/Humidity diagram

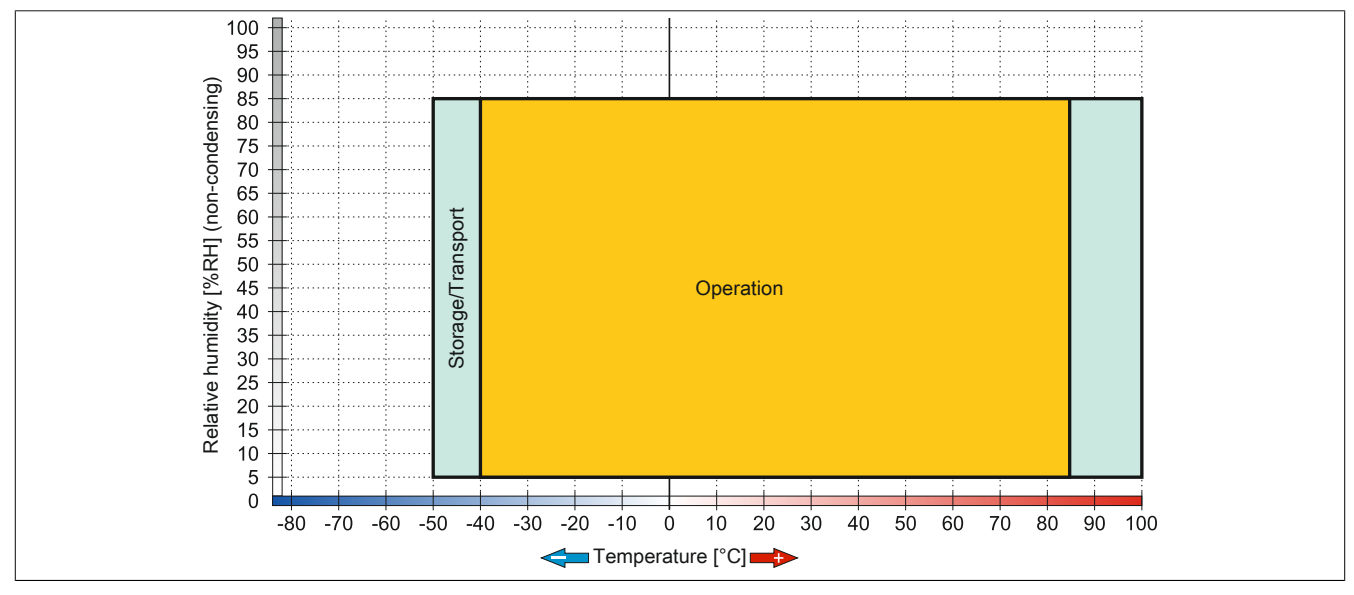

Figure 230: 5CFAST.xxxx-00 ≥ Rev. E0 - Temperature/Humidity diagram

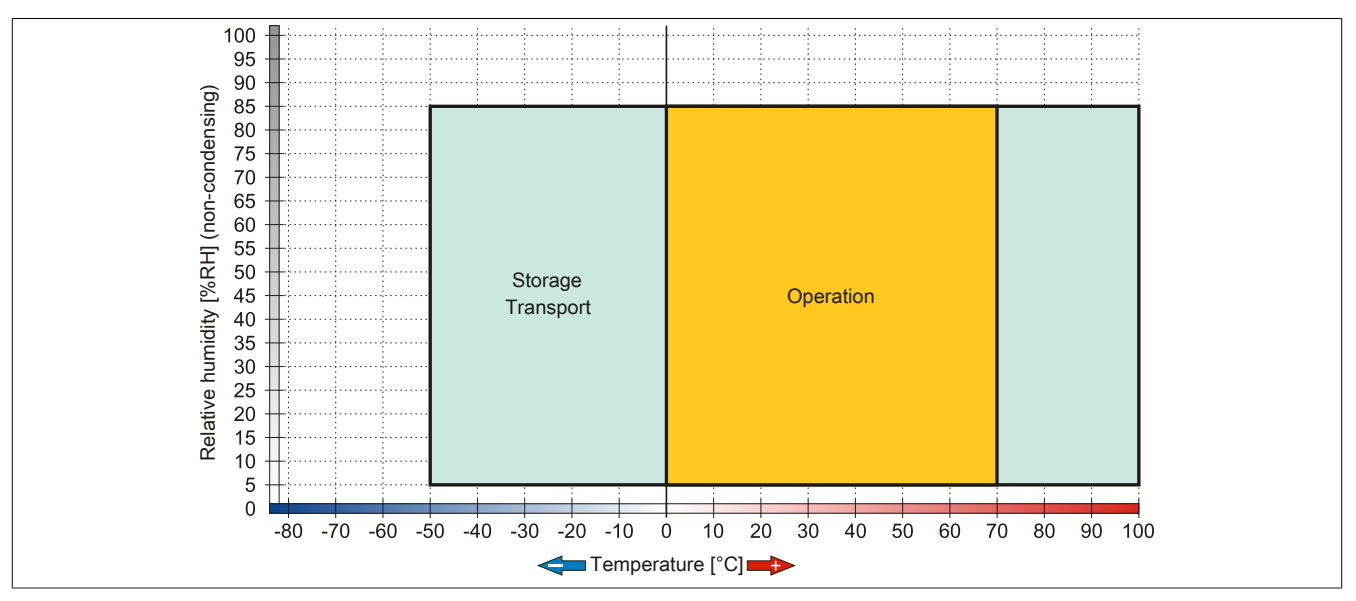

Figure 231: 5CFAST.xxxx-00 ≤ Rev. D0 - Temperature/Humidity diagram

### 6.4.4 5CFAST.xxxx-10

### 6.4.4.1 General information

These CFast cards are based on multi-level cell (MLC) technology and compatible with SATA 3. The dimensions are identical to CompactFlash cards.

#### 6.4.4.2 Order data

| Model number   | Short description      | Figure                                                                                                    |
|----------------|------------------------|----------------------------------------------------------------------------------------------------|
|                | CFast cards            |                                                                                                    |
| 5CFAST.032G-10 | CFast card, 32 GB MLC  | A DESCRIPTION OF THE OWNER OF THE OWNER OWNER OF THE OWNER OF THE OWNER OF THE OWNER OF THE OWNER OF THE OWNER OF THE OWNER OF THE OWNER OF THE OWNER OF THE OWNER OF THE OWNER OF THE OWNER OF THE OWNER OF THE OWNER OF THE OWNER OF THE OWNER OF THE OWNER OWNER OW |
| 5CFAST.064G-10 | CFast card, 64 GB MLC  |                                                                                                    |
| 5CFAST.128G-10 | CFast card, 128 GB MLC | 1286B                                                                                                    |

Table 299: 5CFAST.032G-10, 5CFAST.064G-10, 5CFAST.128G-10 - Order data

#### 6.4.4.3 Technical data

### Information:

The following specified characteristic data, features and limit values are only valid for this accessory and may differ from those of the complete system. The data specified for the complete system applies to the complete system in which this accessory is installed, for example.

| Model number                    | 5CFAST.032G-10                   | 5CFAST.064G-10                          | 5CFAST.128G-10 |  |  |
|---------------------------------|----------------------------------|-----------------------------------------|----------------|--|--|
| General information             |                                  |                                         |                |  |  |
| Capacity                        | 32 GB                            | 64 GB                                   | 128 GB         |  |  |
| Data retention                  |                                  | 10 years <sup>1)</sup>                  |                |  |  |
| Data reliability                | <1 u                             | nrecoverable error in 1017 bit read acc | cesses         |  |  |
| Lifetime monitoring             |                                  | Yes                                     |                |  |  |
| MTBF                            |                                  | >3,000,000 hours (at 25°C)              |                |  |  |
| Maintenance                     |                                  | None                                    |                |  |  |
| Supported operating modes       |                                  | SATA 3, SATA 2, SATA 1                  |                |  |  |
| Sequential read                 |                                  |                                         |                |  |  |
| Maximum                         | 300 MB/s                         | 310 MB/s                                | 310 MB/s       |  |  |
| Sequential write                |                                  |                                         |                |  |  |
| Maximum                         | 75 MB/s                          | 150 MB/s                                | 150 MB/s       |  |  |
| Certification                   |                                  |                                         |                |  |  |
| CE                              | Yes                              |                                         |                |  |  |
| cULus                           | Yes                              |                                         |                |  |  |
| cULus HazLoc Class 1 Division 2 | Yes 2)                           |                                         |                |  |  |
| GL                              | Yes 3)                           |                                         |                |  |  |
| Endurance                       | indurance                        |                                         |                |  |  |
| MLC flash                       |                                  | Yes                                     |                |  |  |
| Guaranteed data volume          |                                  |                                         |                |  |  |
| Guaranteed 4)                   | 86.4 TBW                         | 172.8 TBW                               | 345.6 TBW      |  |  |
| Clear/Write cycles              |                                  |                                         |                |  |  |
| Guaranteed                      | 3000                             |                                         |                |  |  |
| Wear leveling                   | Static                           |                                         |                |  |  |
| Error correction coding (ECC)   | Yes                              |                                         |                |  |  |
| S.M.A.R.T. support              | Yes                              |                                         |                |  |  |
| Support                         |                                  |                                         |                |  |  |
| Hardware                        | APC910, APC2100, PPC900, PPC2100 |                                         |                |  |  |

Table 300: 5CFAST.032G-10, 5CFAST.064G-10, 5CFAST.128G-10 - Technical data

| Model number                        | 5CFAST.032G-10            | 5CFAST.064G-10                        | 5CFAST.128G-10     |
|-------------------------------------|---------------------------|---------------------------------------|--------------------|
| Operating systems                   |                           | · · · · · · · · · · · · · · · · · · · |                    |
| Windows 7 32-bit                    |                           | Yes                                   |                    |
| Windows 7 64-bit                    |                           | Yes                                   |                    |
| Windows Embedded Standard 7, 32-bit |                           | Yes                                   |                    |
| Windows Embedded Standard 7, 64-bit |                           | Yes                                   |                    |
| Windows XP Professional             |                           | Yes                                   |                    |
| Windows Embedded Standard 2009      |                           | Yes                                   |                    |
| Software                            |                           |                                       |                    |
| PVI Transfer                        | ≥ V4.0.20 or V4.1.5       | ≥ V4.0.20 or V4.1.5                   | ≥V4.0.22 or V4.1.6 |
| B&R Embedded OS Installer           |                           | ≥V3.21                                |                    |
| Environmental conditions            |                           |                                       |                    |
| Temperature                         |                           |                                       |                    |
| Operation                           |                           | -40 to 85°C                           |                    |
| Storage                             |                           | -55 to 95°C                           |                    |
| Transport                           |                           | -55 to 95°C                           |                    |
| Relative humidity                   |                           |                                       |                    |
| Operation                           | 10 to 95%, non-condensing |                                       |                    |
| Storage                             | 10 to 95%, non-condensing |                                       |                    |
| Transport                           | 10 to 95%, non-condensing |                                       |                    |
| Vibration                           |                           |                                       |                    |
| Operation                           | 7 to 2000 Hz: 20 g peak   |                                       |                    |
| Storage                             | 7 to 2000 Hz: 20 g peak   |                                       |                    |
| Transport                           | 7 to 2000 Hz: 20 g peak   |                                       |                    |
| Shock                               |                           |                                       |                    |
| Operation                           |                           | 1500 g peak, 0.5 ms                   |                    |
| Storage                             | 1500 g peak, 0.5 ms       |                                       |                    |
| Transport                           | 1500 g peak, 0.5 ms       |                                       |                    |
| Mechanical characteristics          |                           |                                       |                    |
| Dimensions                          |                           |                                       |                    |
| Width                               | 42.8 ±0.10 mm             |                                       |                    |
| Length                              | 36.4 ±0.10 mm             |                                       |                    |
| Depth                               | 3.6 ±0.10 mm              |                                       |                    |
| Weight                              |                           | 10 g                                  |                    |

#### Table 300: 5CFAST.032G-10, 5CFAST.064G-10, 5CFAST.128G-10 - Technical data

1) At 25°C ambient temperature at the start of service life.

2) Yes, although applies only if all components installed within the complete system have this certification and the complete system itself carries the corresponding mark.

3) Yes, although applies only if all components installed within the complete system have this certification.

4) TBW = Terabytes written.

Sequential access without a file system.

#### 6.4.4.4 Temperature/Humidity diagram

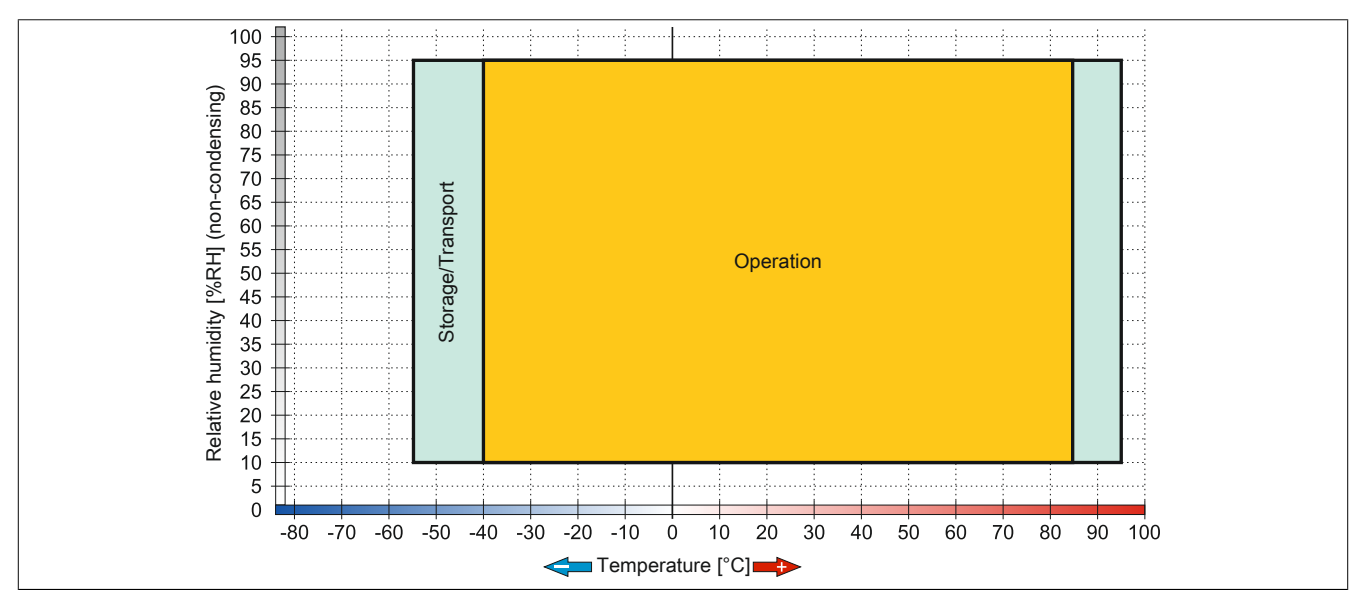

Figure 232: 5CFAST.xxxx-10 - Temperature/Humidity diagram

### 6.4.4.5 Write protection

Write protection can prevent data from being deleted or changed on the CFast card. If write protection is enabled, data can only be read.

### Information:

If an operating system is installed on the CFast card, write protection must be disabled.

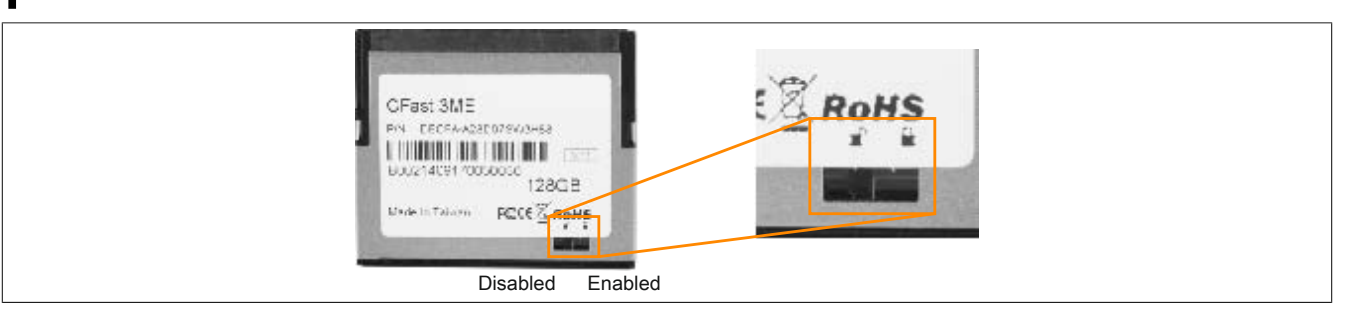

### 6.5 USB flash drives

### 6.5.1 5MMUSB.xxxx-01

### 6.5.1.1 General information

USB flash drives are easily exchangeable data storage devices. Because of their high-speed data transfer (USB 2.0), USB flash drives are ideal for use as portable storage media. Without additional drivers ("hot plugging", except in Windows 98SE), the USB flash drive is immediately registered as a drive for reading and writing data.

### Information:

Due to the large number of USB flash drives available on the market as well as their short product lifecycle, we reserve the right to provide alternative products. The following measures may therefore be necessary in order to also boot from these USB flash drives:

- The USB flash drive must be reformatted or in some cases also repartitioned (set partition as active).
- The USB flash drive must be in the first position of the BIOS boot order; alternatively, the IDE controllers can be disabled in BIOS. This can be avoided in most cases if command "fdisk / mbr" is additionally executed on the USB flash drive.

### 6.5.1.2 Order data

| Model number   | Short description               | Figure                   |
|----------------|---------------------------------|--------------------------|
|                | USB accessories                 |                          |
| 5MMUSB.2048-01 | USB 2.0 flash drive 2048 MB B&R |                          |
| 5MMUSB.4096-01 | USB 2.0 flash drive 4096 MB B&R |                          |
|                |                                 | Perfection in Automation |
|                |                                 |                          |

#### Table 301: 5MMUSB.2048-01, 5MMUSB.4096-01 - Order data

#### 6.5.1.3 Technical data

| Model number          | 5MMUSB.2048-01                                                          | 5MMUSB.4096-01 |  |
|-----------------------|-------------------------------------------------------------------------|----------------|--|
| General information   |                                                                         |                |  |
| Capacity              | 2 GB                                                                    | 4 GB           |  |
| LED status indicators | 1 LED (9                                                                | green) 1)      |  |
| MTBF                  | >3,000,0                                                                | 00 hours       |  |
| Туре                  | USB 1.1,                                                                | USB 2.0        |  |
| Maintenance           | No                                                                      | ne             |  |
| Default file system   | FAT16                                                                   | FAT32          |  |
| Certification         |                                                                         |                |  |
| CE                    | Ye                                                                      | es             |  |
| cULus                 | TBD                                                                     |                |  |
| GOST-R                | Yes                                                                     |                |  |
| Interfaces            |                                                                         |                |  |
| USB                   |                                                                         |                |  |
| Туре                  | USB 1.1, USB 2.0                                                        |                |  |
| Connection            | To any USB type A interface                                             |                |  |
| Transfer rate         | Low speed (1.5 Mbit/s), full speed (12 Mbit/s), high speed (480 Mbit/s) |                |  |
| Sequential reading    | Full speed max. 1 MB/s,                                                 |                |  |
|                       | High speed n                                                            | nax. 32 MB/s   |  |
| Sequential writing    | Full speed m                                                            | ax. 0.9 MB/s,  |  |
|                       | High speed max. 23 MB/s                                                 |                |  |
| Endurance             |                                                                         |                |  |
| SLC flash             | Yes                                                                     |                |  |
| Data retention        | >10 years                                                               |                |  |
| Data reliability      | <1 unrecoverable error in 10 <sup>14</sup> bit read accesses            |                |  |
| Connection cycles     | >1500                                                                   |                |  |

Table 302: 5MMUSB.2048-01, 5MMUSB.4096-01 - Technical data

| Model number               | 5MMUSB 2048-01             | 5MMUSB 4096-01            |  |
|----------------------------|----------------------------|---------------------------|--|
| Support                    | 51111058.2048-01           | 5MINO36.4090-01           |  |
| Operating systems          |                            |                           |  |
| Windows 7                  | Ves                        |                           |  |
| Windows XP Professional    | Ves                        |                           |  |
| Windows XP Embedded        | ICS<br>Vac                 |                           |  |
| Windows ME                 |                            | /es                       |  |
| Windows 2000               |                            | (es                       |  |
| Windows CE 5.0             | Ň                          | (es                       |  |
| Windows CE 4 2             | Ň                          | (es                       |  |
| Electrical characteristics |                            |                           |  |
| Current consumption        | Max. 500 µA sleep mod      | e, max, 120 mA read/write |  |
| Environmental conditions   |                            |                           |  |
| Temperature                |                            | -                         |  |
| Operation                  | 0 to                       | 70°C                      |  |
| Storage                    | -50 tc                     | 100°C                     |  |
| Transport                  | -50 tc                     | o 100°C                   |  |
| Relative humidity          |                            |                           |  |
| Operation                  | 85%, non-                  | -condensing               |  |
| Storage                    | 85%, non-condensing        |                           |  |
| Transport                  | 85%, non-condensing        |                           |  |
| Vibration                  | g                          |                           |  |
| Operation                  | 20 to 2000 H               | Iz: 20 g (peak)           |  |
| Storage                    | 20 to 2000 Hz: 20 g (peak) |                           |  |
| Transport                  | 20 to 2000 H               | Iz: 20 g (peak)           |  |
| Shock                      |                            |                           |  |
| Operation                  | Max. 150                   | 00 g (peak)               |  |
| Storage                    | Max. 150                   | 00 g (peak)               |  |
| Transport                  | Max. 150                   | 00 g (peak)               |  |
| Elevation                  |                            |                           |  |
| Operation                  | Max.                       | 3048 m                    |  |
| Storage                    | Max. 12192 m               |                           |  |
| Transport                  | Max. 12192 m               |                           |  |
| Mechanical characteristics |                            |                           |  |
| Dimensions                 |                            |                           |  |
| Width                      | 17.97 mm                   |                           |  |
| Length                     | 67.85 mm                   |                           |  |
| Height                     | 8.3                        | 5 mm                      |  |

#### Table 302: 5MMUSB.2048-01, 5MMUSB.4096-01 - Technical data

1) Indicates data being transferred (sending and receiving).

### 6.5.1.4 Temperature/Humidity diagram

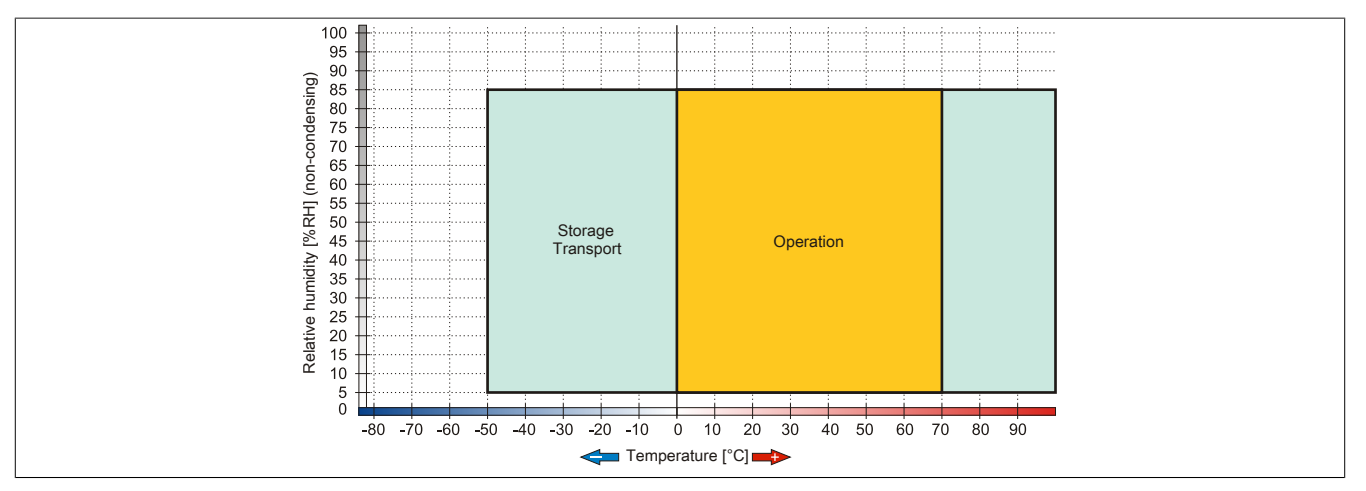

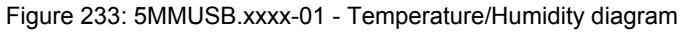
# 6.6 Cables

# 6.6.1 DVI cables

### 6.6.1.1 5CADVI.0xxx-00

### 6.6.1.1.1 General information

5CADVI.0xxx-00 DVI cables are designed for use in fixed installations.

# **Caution!**

The cable is only permitted to be connected/disconnected when the power is switched off.

## 6.6.1.1.2 Order data

| Model number   | Short description   | Figure |
|----------------|---------------------|--------|
|                | DVI cables          |        |
| 5CADVI.0018-00 | DVI-D cable - 1.8 m |        |
| 5CADVI.0050-00 | DVI-D cable - 5 m   |        |
| 5CADVI.0100-00 | DVI-D cable - 10 m  |        |

Table 303: 5CADVI.0018-00, 5CADVI.0050-00, 5CADVI.0100-00 - Order data

### 6.6.1.1.3 Technical data

| Model number                     | 5CADVI.0018-00                                                                                                    | 5CADVI.0050-00                       | 5CADVI.0100-00                                                                           |  |  |  |  |
|----------------------------------|----------------------------------------------------------------------------------------------------|--------------------------------------|------------------------------------------------------------------------------------------|--|--|--|--|
| General information              |                                                                                                    |                                      |                                                                                          |  |  |  |  |
| Certification                    |                                                                                                    |                                      |                                                                                          |  |  |  |  |
| CE                               |                                                                                                    | Yes                                  |                                                                                          |  |  |  |  |
| cULus                            |                                                                                                    | Yes                                  |                                                                                          |  |  |  |  |
| GOST-R                           |                                                                                                    | Yes                                  |                                                                                          |  |  |  |  |
| GL                               | Ye                                                                                                    | es                                   | Yes 1)                                                                                   |  |  |  |  |
| Cable construction               |                                                                                                    |                                      |                                                                                          |  |  |  |  |
| Wire cross section               | 28 A                                                                                                    | WG                                   | AWG 28                                                                                   |  |  |  |  |
| Shield                           |                                                                                                    | Individual cable pairs, entire cable |                                                                                          |  |  |  |  |
| Complete shielding               | Tinned copper braiding, optical coverage > 86% Tinned copper braiding optical coverage                                                                                                    |                                      |                                                                                          |  |  |  |  |
| Outer sheathing                  |                                                                                                    |                                      |                                                                                          |  |  |  |  |
| Material                         |                                                                                                    | PVC                                  |                                                                                          |  |  |  |  |
| Color                            |                                                                                                    | Beige                                |                                                                                          |  |  |  |  |
| Labeling                         | AWM STYLE 2027                                                                                                    | 6 80°C 30V VW1 DVI DIGITAL SING      | GLE LINK DER AN                                                                          |  |  |  |  |
| Connector                        |                                                                                                    |                                      |                                                                                          |  |  |  |  |
| Туре                             |                                                                                                    | 2x DVI-D (18+1), male                |                                                                                          |  |  |  |  |
| Connection cycles                |                                                                                                    | 100                                  |                                                                                          |  |  |  |  |
| Locating screw tightening torque |                                                                                                    | Max. 0.5 Nm                          |                                                                                          |  |  |  |  |
| Electrical characteristics       |                                                                                                    |                                      |                                                                                          |  |  |  |  |
| Conductor resistance             |                                                                                                    | Max. 237 Ω/km                        |                                                                                          |  |  |  |  |
| Insulation resistance            |                                                                                                    | Min. 100 MΩ/km                       |                                                                                          |  |  |  |  |
| Mechanical characteristics       |                                                                                                    |                                      |                                                                                          |  |  |  |  |
| Dimensions                       |                                                                                                    |                                      |                                                                                          |  |  |  |  |
| Length                           | 1.8 m ±50 mm                                                                                                    | 5 m ±80 mm                           | 10 m ±100 mm                                                                             |  |  |  |  |
| Diameter                         | Max. 8.5 mm                                                                                                    |                                      |                                                                                          |  |  |  |  |
| Flex radius                      | ≥5x cable diameter (connector to fer-<br>rite bead and ferrite bead to ferrite bead) ≤5x cable diameter<br>connector - ferrite bead - ferrite bead - fer |                                      | ≥5x cable diameter (male<br>connector - ferrite bead and<br>ferrite bead - ferrite bead) |  |  |  |  |
| Weight                           | Approx. 260 g                                                                                                    | Approx. 460 g                        | Approx. 790 g                                                                            |  |  |  |  |

#### Table 304: 5CADVI.0018-00, 5CADVI.0050-00, 5CADVI.0100-00 - Technical data

1) Yes, although applies only if all components installed within the complete system have this certification.

### 6.6.1.1.4 Bend radius specification

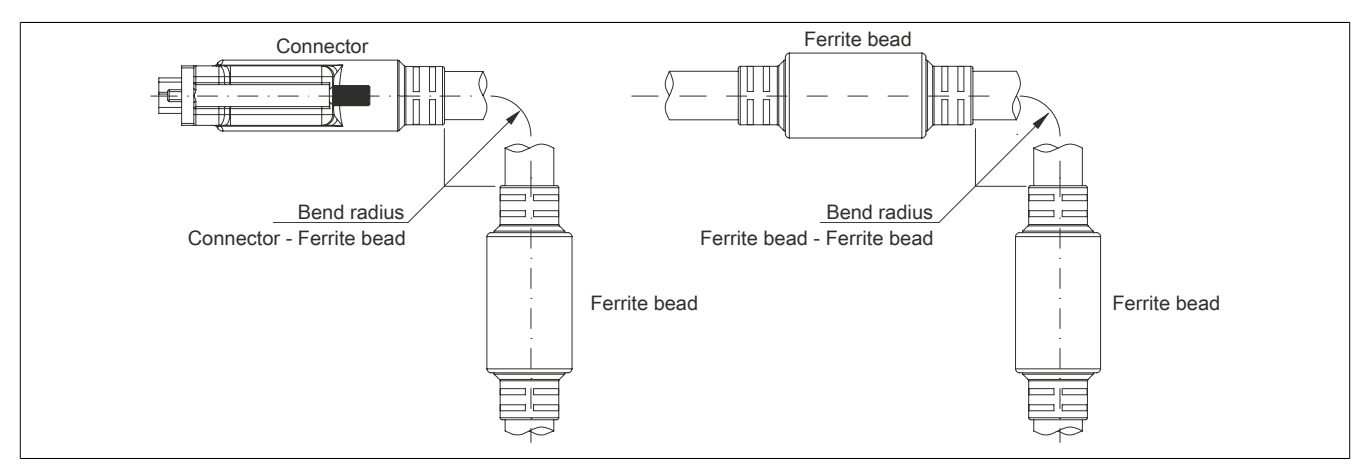

Figure 234: Bend radius specification

### 6.6.1.1.5 Dimensions

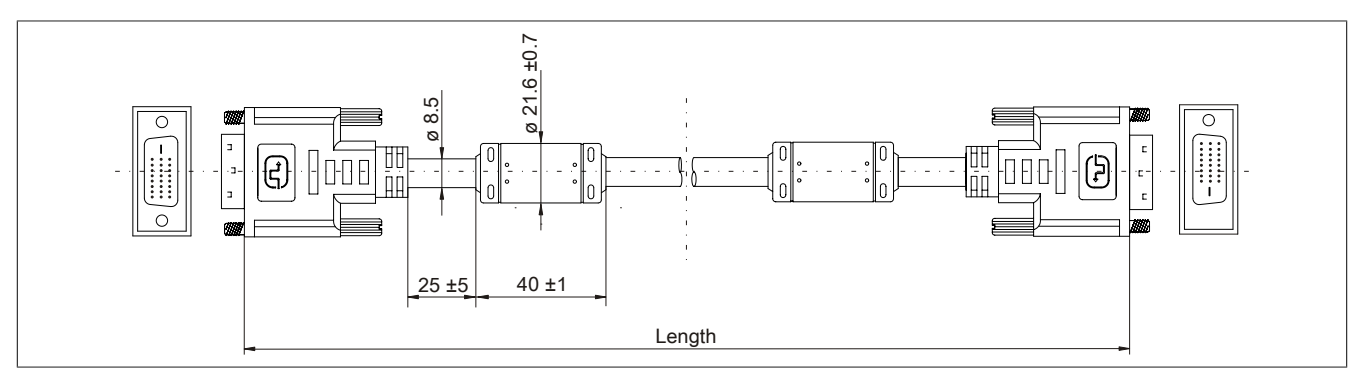

Figure 235: 5CADVI.0xxx-00 - Dimensions

### 6.6.1.1.6 Cable pinout

# Warning!

If you wish to assemble a suitable cable yourself, the cable must be wired according to this pinout.

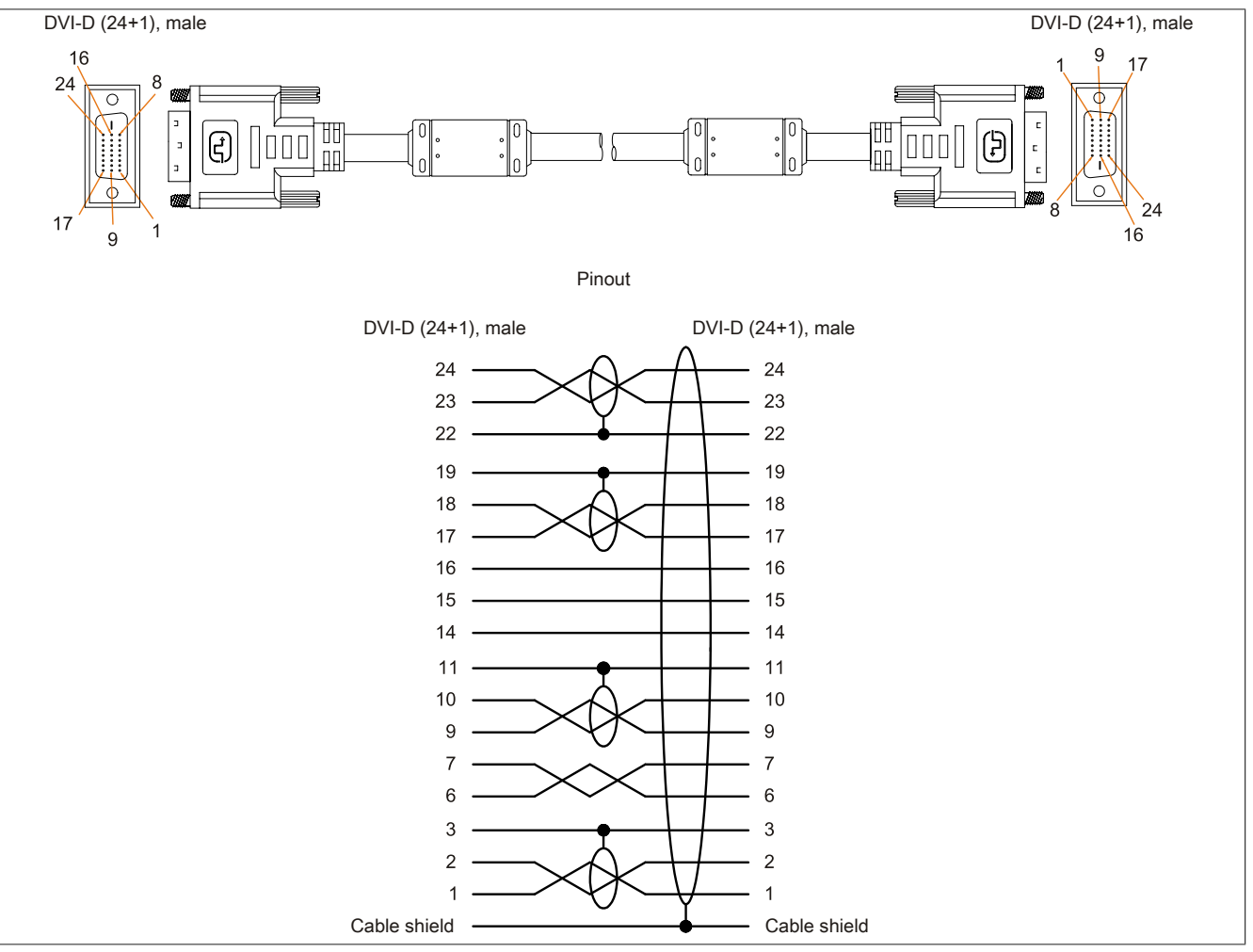

Figure 236: 5CADVI.0xxx-00 - Pinout

# 6.6.2 SDL cables

#### 6.6.2.1 5CASDL.0xxx-00

#### 6.6.2.1.1 General information

5CASDL.0xxx-00 SDL cables are designed for use in inflexible applications. 5CASDL.0xxx-03 SDL flex cables are required for flexible applications (e.g. swing arm systems).

# **Caution!**

### The cable is only permitted to be connected/disconnected when the power is switched off.

#### 6.6.2.1.2 Order data

| Model number   | Short description | Figure |
|----------------|-------------------|--------|
|                | SDL cables        |        |
| 5CASDL.0008-00 | SDL cable - 0.8 m |        |
| 5CASDL.0018-00 | SDL cable - 1.8 m |        |
| 5CASDL.0050-00 | SDL cable - 5 m   |        |
| 5CASDL.0100-00 | SDL cable - 10 m  |        |
| 5CASDL.0150-00 | SDL cable - 15 m  |        |
| 5CASDL.0200-00 | SDL cable - 20 m  |        |
| 5CASDL.0250-00 | SDL cable - 25 m  |        |
| 5CASDL.0300-00 | SDL cable - 30 m  |        |

Table 305: 5CASDL.0008-00, 5CASDL.0018-00, 5CASDL.0050-00, 5CASDL.0100-00, 5CASDL.0150-00, 5CASDL.0200-00, 5CASDL.0250-00, 5CASDL.0300-00 - Order data

# 6.6.2.1.3 Technical data

| Model number                     | 5CASDL.                                                                       | 5CASDL.                                                                      | 5CASDL.       | 5CASDL.          | 5CASDL.           | 5CASDL.        | 5CASDL.        | 5CASDL.        |
|----------------------------------|-------------------------------------------------------------------------------|------------------------------------------------------------------------------|---------------|------------------|-------------------|----------------|----------------|----------------|
| General information              | 0008-00                                                                       | 0018-00                                                                      | 0050-00       | 0100-00          | 0150-00           | 0200-00        | 0250-00        | 0300-00        |
| Certification                    |                                                                               |                                                                              |               |                  |                   |                |                |                |
| CE                               |                                                                               | Ves                                                                          |               |                  |                   |                |                |                |
| culus                            |                                                                               |                                                                              |               | Ye               | es                |                |                |                |
| GL                               |                                                                               |                                                                              | Yes 1)        |                  |                   |                | Yes            |                |
| GOST-R                           | -                                                                             |                                                                              |               |                  | Yes               |                |                |                |
| Cable construction               | 1                                                                             |                                                                              | -             |                  |                   |                |                |                |
| Wire cross section               |                                                                               | AWG 28                                                                       |               | AWO              | G 24              |                | 24 AWG         |                |
| Shield                           |                                                                               |                                                                              | In            | dividual cable p | pairs, entire cal | ble            |                |                |
| Complete shielding               | Г                                                                             | Tinned copper braiding, optical coverage >85% Tinned cop- Tinned cop- Tinned |               |                  |                   | Tinned cop-    |                |                |
|                                  |                                                                               |                                                                              |               |                  |                   | per braiding,  | per braiding,  | per braiding,  |
|                                  |                                                                               |                                                                              |               |                  |                   | optical cover- | optical cover- | optical cover- |
|                                  |                                                                               |                                                                              |               |                  | -                 | age > 85%      | age >85%       | age > 85%      |
| Outer sheathing                  |                                                                               |                                                                              |               |                  |                   |                |                |                |
| Material                         |                                                                               |                                                                              |               | P\               | VC                |                |                |                |
| Color                            |                                                                               |                                                                              |               | Bla              | ack               |                |                |                |
| Labeling                         |                                                                               | E740                                                                         | 20-C (UL) AWN | 1 STYLE 20176    | 80°C 30V VW       | -1 DVI DIGITAL | . LINK         |                |
| Connector                        |                                                                               |                                                                              |               |                  |                   |                |                |                |
| Туре                             |                                                                               |                                                                              |               | 2x DVI-D (2      | 24+1), male       |                |                |                |
| Connection cycles                |                                                                               |                                                                              |               | 10               | 00                |                |                |                |
| Contacts                         |                                                                               |                                                                              |               | Gold-            | plated            |                |                |                |
| Mechanical protection            | Metal cover with crimped stress relief Metal cover with crimped strain relief |                                                                              |               | strain relief    |                   |                |                |                |
| Locating screw tightening torque | Max. 0.5 Nm                                                                   |                                                                              |               |                  |                   |                |                |                |
| Electrical characteristics       |                                                                               |                                                                              |               |                  |                   |                |                |                |
| Conductor resistance             |                                                                               |                                                                              |               |                  |                   |                |                |                |
| AWG 24                           |                                                                               | -                                                                            |               |                  |                   | ≤93 Ω/km       |                |                |
| AWG 28                           |                                                                               | ≤237 Ω/km                                                                    |               |                  |                   | -              |                |                |
| Insulation resistance            |                                                                               |                                                                              |               | Min. 10          | MΩ/km             |                |                |                |

Table 306: 5CASDL.0008-00, 5CASDL.0018-00, 5CASDL.0050-00, 5CASDL.0100-00, 5CASDL.0150-00, 5CASDL.0200-00, 5CASDL.0250-00, 5CASDL.0300-00 - Technical data

#### Accessories

| Model number               | 5CASDL.<br>0008-00 | 5CASDL.<br>0018-00                                                                                                    | 5CASDL.<br>0050-00 | 5CASDL.<br>0100-00 | 5CASDL.<br>0150-00              | 5CASDL.<br>0200-00                                                                                                    | 5CASDL.<br>0250-00                                                                                                    | 5CASDL.<br>0300-00                                                                                                    |
|----------------------------|--------------------|----------------------------------------------------------------------------------------------------|--------------------|--------------------|---------------------------------|----------------------------------------------------------------------------------------------------|----------------------------------------------------------------------------------------------------|----------------------------------------------------------------------------------------------------|
| Mechanical characteristics | L                  |                                                                                                    |                    | 1                  |                                 | ,                                                                                                    | 1                                                                                                    |                                                                                                    |
| Dimensions                 |                    |                                                                                                    |                    |                    |                                 |                                                                                                    |                                                                                                    |                                                                                                    |
| Length                     | 0.8 m<br>±25 mm    | 1.8 m<br>±30 mm                                                                                                    | 5 m ±30 mm         | 10 m<br>±50 mm     | 15 m<br>±100 mm                 | 20 m<br>±100 mm                                                                                                    | 25 m<br>±100 mm                                                                                                    | 30 m<br>±100 mm                                                                                                    |
| Diameter                   | ۱                  | Typ. 8.6 ±0.2 mm<br>Max. 9 mm                                                                                                |                    |                    | Typ. 11 ±0.2 mm<br>Max. 11.5 mm |                                                                                                    |                                                                                                    |                                                                                                    |
| Flex radius                |                    | ≥5x cable diameter (male connector - fer-<br>rite bead and ferrite bead - ferrite bead)                                      |                    |                    |                                 |                                                                                                    | ≥5x cable di-<br>ameter (male<br>connector -<br>ferrite bead<br>and ferrite<br>bead - fer-<br>rite bead)                                                   | ≥5x cable<br>diameter<br>(connector to<br>ferrite bead<br>and ferrite<br>bead to<br>ferrite bead)                                                                    |
| Flexibility                | Limite<br>ed 10    | Limited flexibility, valid for ferrite bead - ferrite bead (test-<br>ed 100 cycles with 5x cable diameter, 20 cycles/minute) |                    |                    |                                 | Conditional-<br>ly flexible,<br>applies from<br>ferrite bead<br>to ferrite<br>bead (test-<br>ed 100 cy-<br>cles at 5x<br>cable diam-<br>eter, 20 cy-<br>cles/minute) | Limited flex-<br>ibility, valid<br>for ferrite<br>bead - ferrite<br>bead (tested<br>100 cycles<br>with 5x ca-<br>ble diame-<br>ter, 20 cy-<br>cles/minute) | Conditional-<br>ly flexible,<br>applies from<br>ferrite bead<br>to ferrite<br>bead (test-<br>ed 100 cy-<br>cles at 5x<br>cable diam-<br>eter, 20 cy-<br>cles/minute) |
| Weight                     | Approx.<br>206 g   | Approx.<br>300 q                                                                                                    | Approx.<br>580 q   | Approx.<br>1500 g  | Approx.<br>2250 g               | Approx.<br>2880 g                                                                                                    | Approx.<br>4800 g                                                                                                    | Approx.<br>5520 g                                                                                                    |

Table 306: 5CASDL.0008-00, 5CASDL.0018-00, 5CASDL.0050-00, 5CASDL.0100-00, 5CASDL.0150-00, 5CASDL.0200-00, 5CASDL.0250-00, 5CASDL.0300-00 - Technical data

#### 1) Yes, although applies only if all components installed within the complete system have this certification.

### 6.6.2.1.4 Bend radius specification

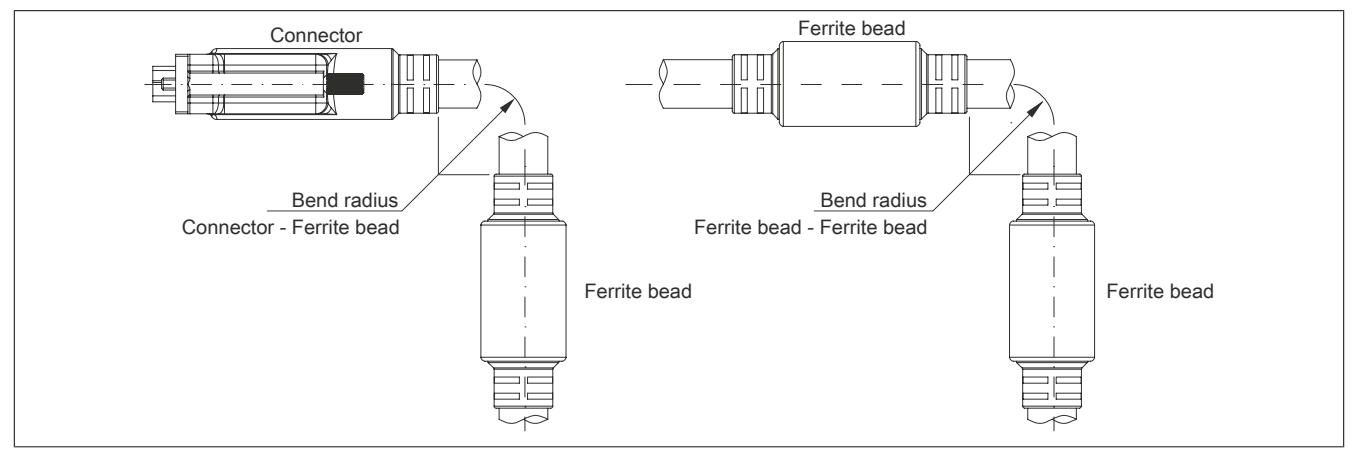

Figure 237: Bend radius specification

#### 6.6.2.1.5 Dimensions

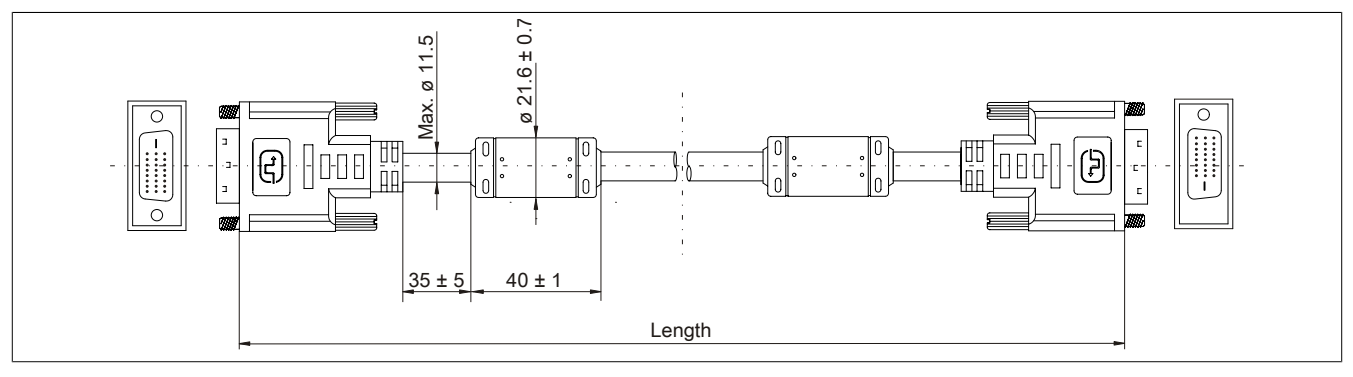

Figure 238: 5CASDL.0xxx-00- Dimensions

### 6.6.2.1.6 Cable pinout

# Warning!

If you wish to assemble a suitable cable yourself, the cable must be wired according to this pinout.

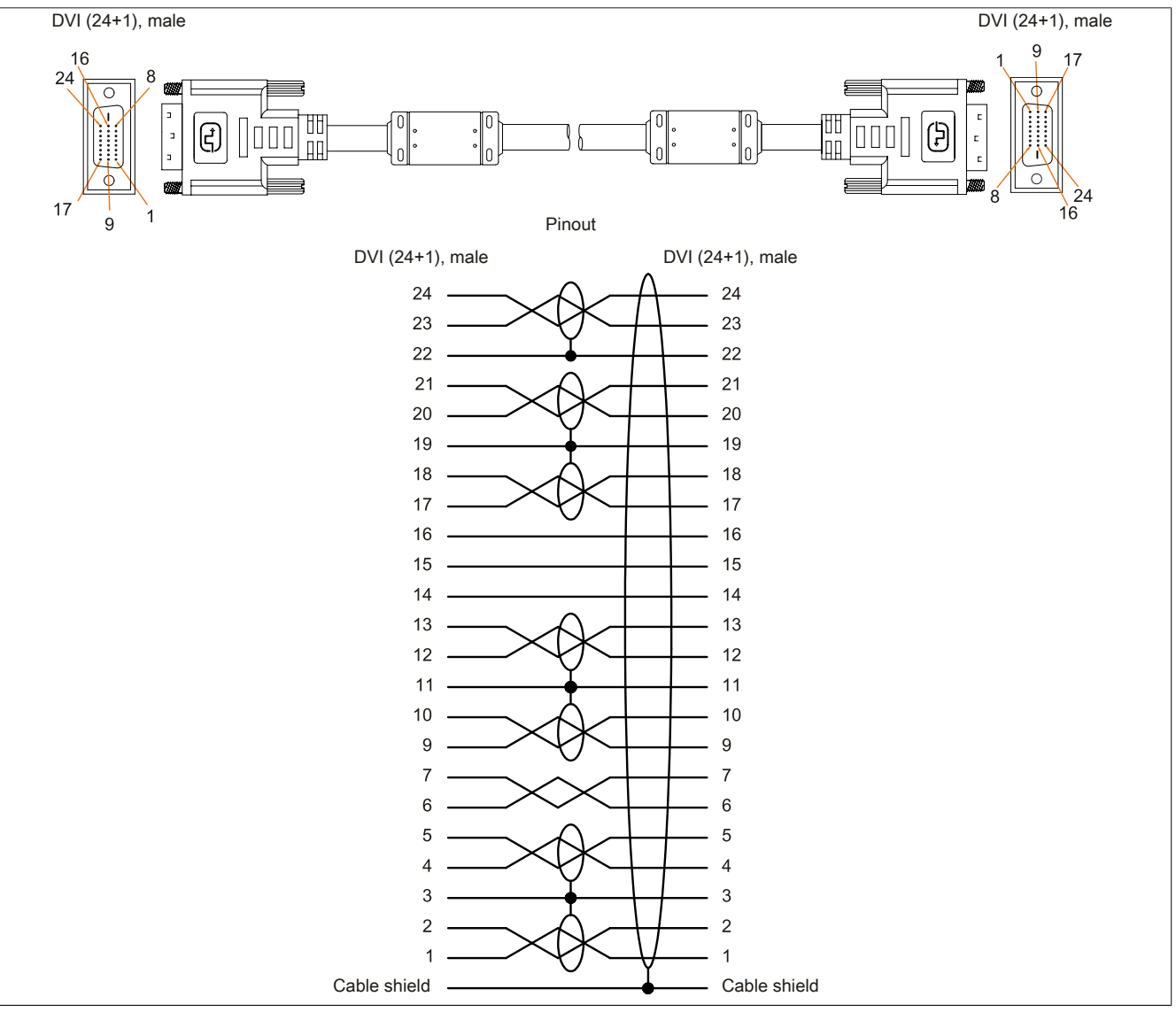

Figure 239: 5CASDL.0xxx-00 - Pinout

### 6.6.3 SDL cables with 45° connector

### 6.6.3.1 5CASDL.0xxx-01

#### 6.6.3.1.1 General information

5CASDL.0xxx-01 SDL cables with 45° connector are designed for use in fixed installations.

# Caution!

The cable is only permitted to be connected/disconnected when the power is switched off.

#### 6.6.3.1.2 Order data

| Model number   | Short description                       | Figure |  |  |  |
|----------------|-----------------------------------------|--------|--|--|--|
|                | SDL cables with 45° connectors          |        |  |  |  |
| 5CASDL.0018-01 | SDL cable - 45 degree connector - 1.8 m |        |  |  |  |
| 5CASDL.0050-01 | SDL cable - 45 degree connector - 5 m   |        |  |  |  |
| 5CASDL.0100-01 | SDL cable - 45 degree connector - 10 m  |        |  |  |  |
| 5CASDL.0150-01 | SDL cable - 45 degree connector - 15 m  |        |  |  |  |

Table 307: 5CASDL.0018-01, 5CASDL.0050-01, 5CASDL.0100-01, 5CASDL.0150-01 - Order data

### 6.6.3.1.3 Technical data

| Model number                     | 5CASDL.0018-01 5CASDL.0050-01 5CASDL.010 |                                   | 5CASDL.0100-01                    | 5CASDL.0150-01            |  |
|----------------------------------|------------------------------------------|-----------------------------------|-----------------------------------|---------------------------|--|
| General information              |                                          |                                   |                                   |                           |  |
| Certification                    |                                          |                                   |                                   |                           |  |
| CE                               |                                          | Yes                               |                                   |                           |  |
| cULus                            |                                          | Ye                                | es                                |                           |  |
| GOST-R                           |                                          | Ye                                | es                                |                           |  |
| GL                               |                                          | Ye                                | S <sup>1)</sup>                   |                           |  |
| Cable construction               |                                          |                                   |                                   |                           |  |
| Wire cross section               | AWG 28 AWG 24                            |                                   |                                   | G 24                      |  |
| Shield                           |                                          | Individual cable p                | oairs, entire cable               |                           |  |
| Complete shielding               |                                          | Tinned copper braiding,           | optical coverage >85%             |                           |  |
| Outer sheathing                  |                                          |                                   |                                   |                           |  |
| Material                         |                                          | P\                                | /C                                |                           |  |
| Color                            |                                          | Bla                               | ack                               |                           |  |
| Connector                        |                                          |                                   |                                   |                           |  |
| Туре                             |                                          | 2x DVI-D (2                       | 24+1), male                       |                           |  |
| Connection cycles                |                                          | 10                                | 00                                |                           |  |
| Contacts                         |                                          | Gold-j                            | plated                            |                           |  |
| Mechanical protection            |                                          | Metal cover with cr               | imped stress relief               |                           |  |
| Locating screw tightening torque |                                          | Max. 0                            | ).5 Nm                            |                           |  |
| Electrical characteristics       |                                          |                                   |                                   |                           |  |
| Conductor resistance             |                                          |                                   |                                   |                           |  |
| AWG 24                           | -                                        | -                                 | ≤93 0                             | Ω/km                      |  |
| AWG 28                           | ≤237                                     | Ω/km                              | -                                 | -                         |  |
| Insulation resistance            |                                          | Min. 10                           | MΩ/km                             |                           |  |
| Mechanical characteristics       |                                          |                                   |                                   |                           |  |
| Dimensions                       |                                          |                                   |                                   |                           |  |
| Length                           | 1.8 m ±30 mm                             | 5 m ±50 mm                        | 10 m ±100 mm                      | 15 m ±100 mm              |  |
| Diameter                         | Max.                                     | 9 mm                              | Max. 1                            | 1.5 mm                    |  |
| Flex radius                      |                                          |                                   |                                   |                           |  |
| Fixed installation               | ≥5x cable                                | diameter (male connector - fer    | rrite bead and ferrite bead - fer | rite bead)                |  |
| Flexibility                      | Limited flexibility, valid for           | ferrite bead - ferrite bead (test | ed 100 cycles with 5x cable di    | ameter, 20 cycles/minute) |  |
| Weight                           | Approx. 300 g                            | Approx. 590 g                     | Approx. 2800 g                    | Approx. 2860 g            |  |

Table 308: 5CASDL.0018-01, 5CASDL.0050-01, 5CASDL.0100-01, 5CASDL.0150-01 - Technical data

1) Yes, although applies only if all components installed within the complete system have this certification.

### 6.6.3.1.4 Bend radius specification

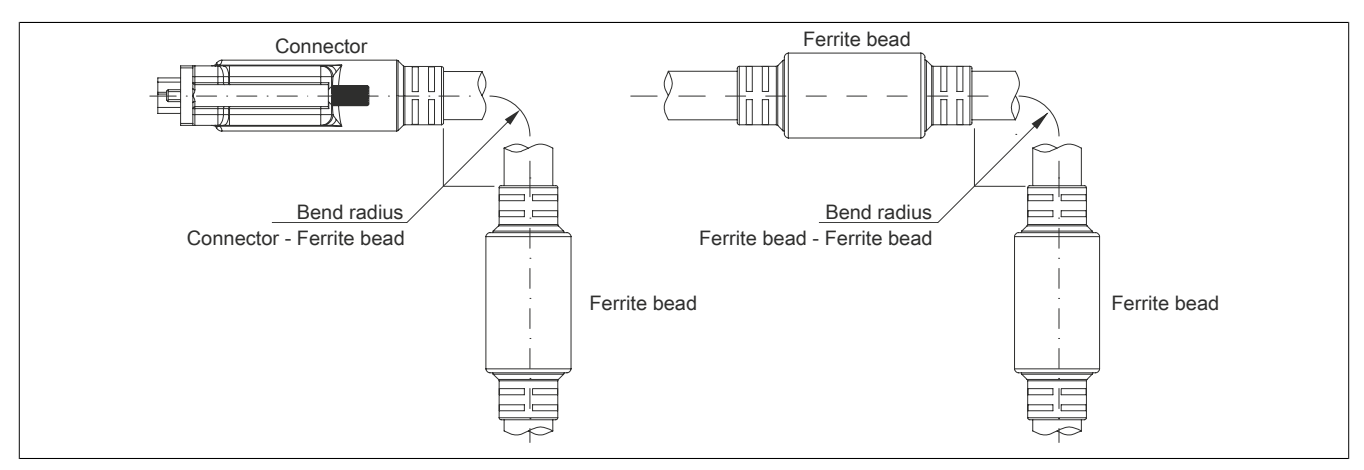

Figure 240: Bend radius specification

### 6.6.3.1.5 Dimensions

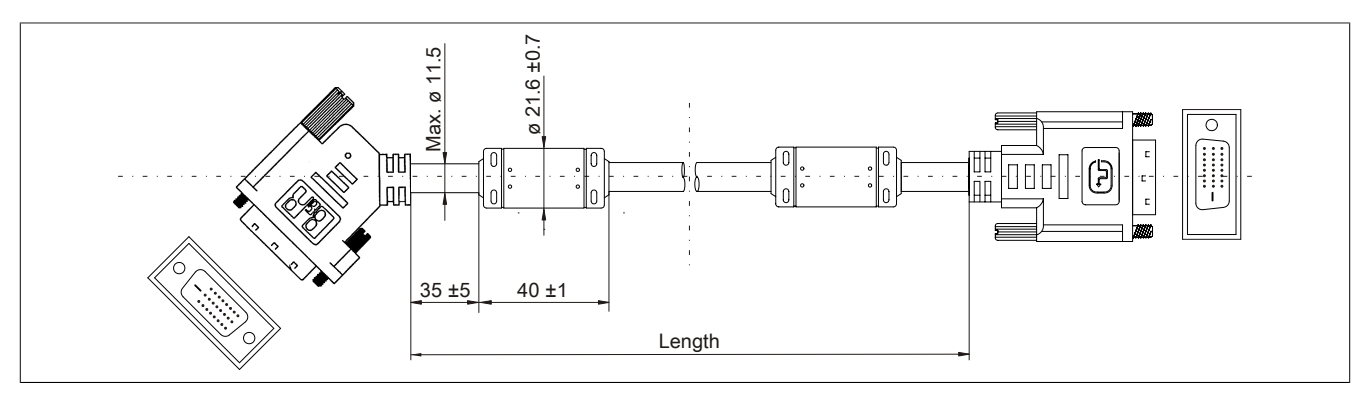

Figure 241: 5CASDL.0xxx-01 - Dimensions

### 6.6.3.1.6 Cable pinout

# Warning!

If you wish to assemble a suitable cable yourself, the cable must be wired according to this pinout.

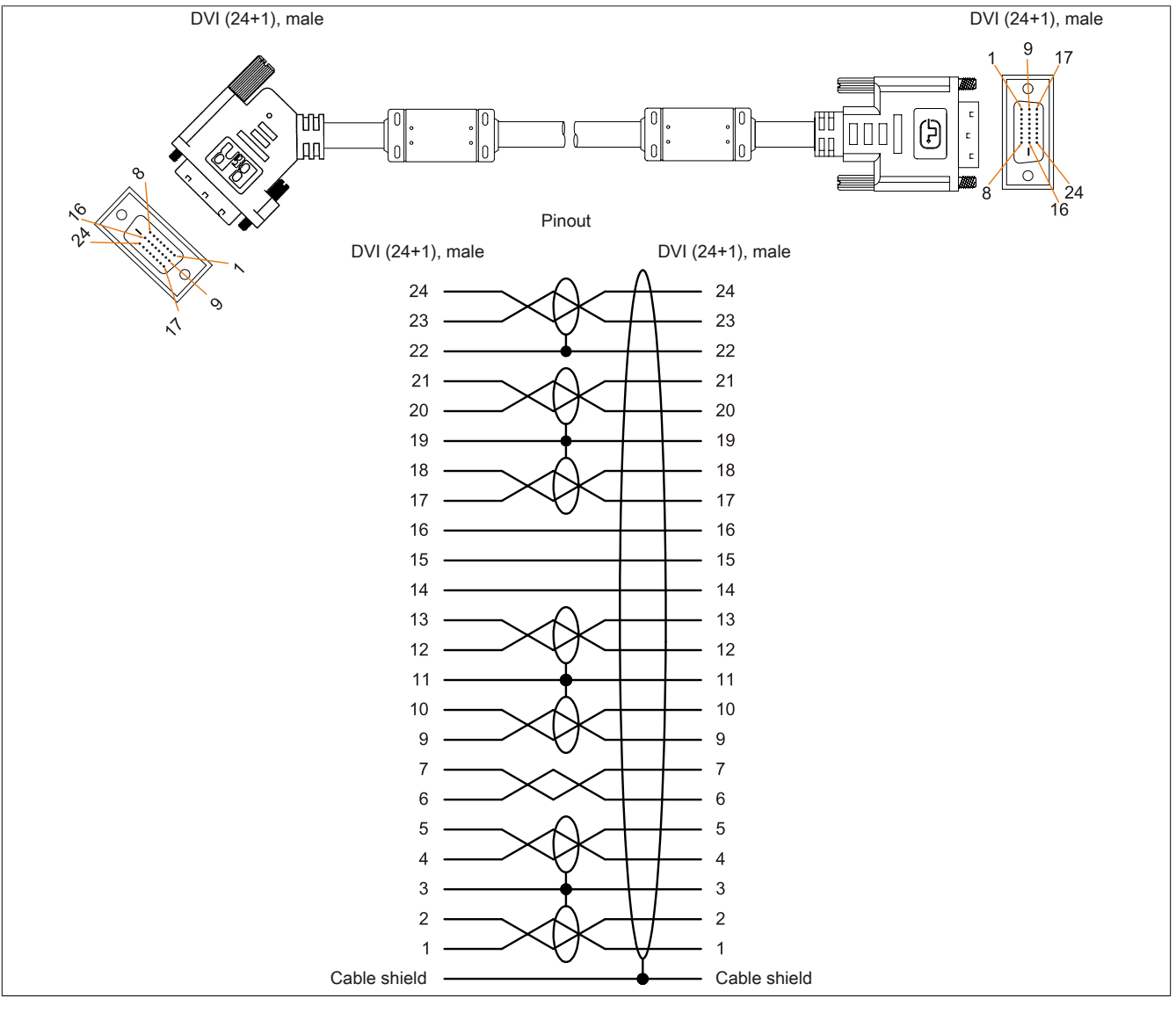

Figure 242: 5CASDL.0xxx-01 - Pinout

### 6.6.4 SDL flex cables

#### 6.6.4.1 5CASDL.0xxx-03

#### 6.6.4.1.1 General information

5CASDL.0xxx-03 SDL flex cables are designed for use in fixed as well as flexible installations (e.g. swing arm systems).

# **Caution!**

The cable is only permitted to be connected/disconnected when the power is switched off.

#### 6.6.4.1.2 Order data

| Model number   | Short description      | Figure |
|----------------|------------------------|--------|
|                | SDL flex cables        |        |
| 5CASDL.0018-03 | SDL flex cable - 1.8 m |        |
| 5CASDL.0050-03 | SDL flex cable - 5 m   |        |
| 5CASDL.0100-03 | SDL flex cable - 10 m  |        |
| 5CASDL.0150-03 | SDL flex cable - 15 m  |        |
| 5CASDL.0200-03 | SDL flex cable - 20 m  |        |
| 5CASDL.0250-03 | SDL flex cable - 25 m  |        |
| 5CASDL.0300-03 | SDL flex cable - 30 m  |        |

Table 309: 5CASDL.0018-03, 5CASDL.0050-03, 5CASDL.0100-03, 5CASDL.0150-03, 5CASDL.0200-03, 5CASDL.0250-03, 5CASDL.0300-03 - Order data

#### 6.6.4.1.3 Technical data

| Model number                     | 5CASDL.<br>0018-03 | 5CASDL.<br>0050-03                                | 5CASDL.<br>0100-03 | 5CASDL.<br>0150-03  | 5CASDL.<br>0200-03 | 5CASDL.<br>0250-03 | 5CASDL.<br>0300-03 |
|----------------------------------|--------------------|---------------------------------------------------|--------------------|---------------------|--------------------|--------------------|--------------------|
| General information              |                    |                                                   |                    |                     |                    |                    |                    |
| Certification                    |                    | -                                                 |                    |                     |                    |                    |                    |
| CE                               |                    |                                                   |                    | Yes                 |                    |                    |                    |
| cULus                            |                    |                                                   |                    | Yes                 |                    |                    |                    |
| GOST-R                           |                    |                                                   |                    | Yes                 |                    |                    | _                  |
| GL                               |                    |                                                   |                    | Yes 1)              |                    |                    |                    |
| Cable construction               |                    |                                                   |                    |                     |                    |                    |                    |
| Wire cross section               |                    | AWG 24 (control wires)<br>AWG 26 (DVI, USB, data) |                    |                     |                    |                    |                    |
| Features                         |                    |                                                   | Silic              | one- and halogen    | -free              |                    |                    |
| Shield                           |                    |                                                   | Individu           | al cable pairs, ent | ire cable          |                    |                    |
| Complete shielding               |                    |                                                   | Aluminum-cla       | d foil and tinned c | opper braiding     |                    |                    |
| Outer sheathing                  |                    |                                                   |                    |                     |                    |                    |                    |
| Material                         |                    |                                                   | Spec               | cial semi-glossy T  | MPU                |                    |                    |
| Color                            |                    |                                                   |                    | Black               |                    |                    | _                  |
| Labeling                         |                    | (B&R) SDL Cable (UL) AWM 20236 80°C 30V E 63216   |                    |                     |                    |                    |                    |
| Connector                        |                    |                                                   |                    |                     |                    |                    |                    |
| Туре                             |                    | 2x DVI-D (24+1), male                             |                    |                     |                    |                    |                    |
| Connection cycles                |                    | Min. 200                                          |                    |                     |                    |                    |                    |
| Contacts                         |                    | Gold-plated                                       |                    |                     |                    |                    |                    |
| Mechanical protection            |                    | Metal cover with crimped stress relief            |                    |                     |                    |                    |                    |
| Locating screw tightening torque |                    |                                                   |                    | Max. 0.5 Nm         |                    |                    |                    |
| Electrical characteristics       |                    |                                                   |                    |                     |                    |                    |                    |
| Operating voltage                |                    | ≤30 V                                             |                    |                     |                    |                    |                    |
| Test voltage                     |                    |                                                   |                    |                     |                    |                    |                    |
| Wire/Wire                        |                    | 1 kV                                              |                    |                     |                    |                    |                    |
| Wire/Shield                      |                    | 0.5 kV                                            |                    |                     |                    |                    |                    |
| Wave impedance                   |                    |                                                   |                    | 100 ±10 Ω           |                    |                    |                    |
| Conductor resistance             |                    |                                                   |                    |                     |                    |                    |                    |
| AWG 24                           |                    |                                                   |                    | ≤95 Ω/km            |                    |                    |                    |
| AWG 26                           |                    | ≤145 Ω/km                                         |                    |                     |                    |                    |                    |
| Insulation resistance            |                    |                                                   |                    | >200 MΩ/km          |                    |                    |                    |
| Operating conditions             |                    |                                                   |                    |                     |                    |                    |                    |
| Approbation                      |                    |                                                   | UL A               | WM 20236 80°C       | 30 V               |                    | -                  |
| Flame-retardant                  |                    |                                                   | In accordance wi   | th UL758 (cable v   | ertical flame test | )                  | -                  |
| Oil and hydrolysis resistance    |                    |                                                   | In acco            | rdance with VDE     | 0282-10            |                    | _                  |

Table 310: 5CASDL.0018-03, 5CASDL.0050-03, 5CASDL.0100-03, 5CASDL.0150-03, 5CASDL.0200-03, 5CASDL.0250-03, 5CASDL.0300-03 - Technical data

| Model number               | 5CASDL.<br>0018-03         | 5CASDL.<br>0050-03   | 5CASDL.<br>0100-03   | 5CASDL.<br>0150-03   | 5CASDL.<br>0200-03   | 5CASDL.<br>0250-03 | 5CASDL.<br>0300-03 |
|----------------------------|----------------------------|----------------------|----------------------|----------------------|----------------------|--------------------|--------------------|
| Environmental conditions   |                            |                      | 0100 00              | 0100 00              | 0200 00              | 0200 00            |                    |
| Temperature                |                            |                      |                      |                      |                      |                    |                    |
| Storage                    |                            | -20 to 80°C          |                      |                      |                      |                    |                    |
| Fixed installation         |                            |                      |                      | -20 to 80°C          |                      |                    |                    |
| Flexible installation      |                            |                      |                      | -5 to 60°C           |                      |                    |                    |
| Mechanical characteristics |                            |                      |                      |                      |                      |                    |                    |
| Dimensions                 |                            |                      |                      |                      |                      |                    |                    |
| Length                     | 1.8 m ±20 mm               | 5 m ±45 mm           | 10 m ±90 mm          | 15 m ±135 mm         | 20 m ±180 mm         | 25 m ±225 mm       | 30 m ±270 mm       |
| Diameter                   |                            |                      |                      | Max. 12 mm           |                      |                    |                    |
| Flex radius                |                            |                      |                      |                      |                      |                    |                    |
| Fixed installation         |                            | ≥3                   | .5x cable diamete    | er (from male con    | nector - ferrite bea | ad)                |                    |
|                            |                            |                      | ≥10x cable diame     | eter (from ferrite b | ead - ferrite bead   | )                  |                    |
| Flexible installation      |                            |                      | ≥15x cable diame     | eter (from ferrite b | ead - ferrite bead   | )                  |                    |
| Flexibility                | Flexible, va               | lid for ferrite beau | d - ferrite bead (te | sted 300,000 cycl    | es with 15x cable    | diameter, 4800 d   | ycles/hour)        |
| Drag chain data            |                            |                      |                      |                      |                      |                    |                    |
| Flex cycles                |                            |                      |                      | 300,000              |                      |                    |                    |
| Speed                      | 4800 cycles/hour           |                      |                      |                      |                      |                    |                    |
| Flex radius                | 180 mm, 15x cable diameter |                      |                      |                      |                      |                    |                    |
| Hub                        |                            |                      |                      | 460 mm               |                      |                    |                    |
| Weight                     | Approx. 460 g              | Approx. 1020 g       | Approx. 1940 g       | Approx. 2840 g       | Approx. 3740 g       | Approx. 4560 g     | Approx. 5590 g     |
| Tension                    |                            |                      |                      |                      |                      |                    |                    |
| During operation           |                            |                      |                      | ≤50 N                |                      |                    |                    |
| During installation        |                            | ≤400 N               |                      |                      |                      |                    |                    |

Table 310: 5CASDL.0018-03, 5CASDL.0050-03, 5CASDL.0100-03, 5CASDL.0150-03, 5CASDL.0200-03, 5CASDL.0250-03, 5CASDL.0300-03 - Technical data

1) Yes, although applies only if all components installed within the complete system have this certification.

#### 6.6.4.1.4 Bend radius specification

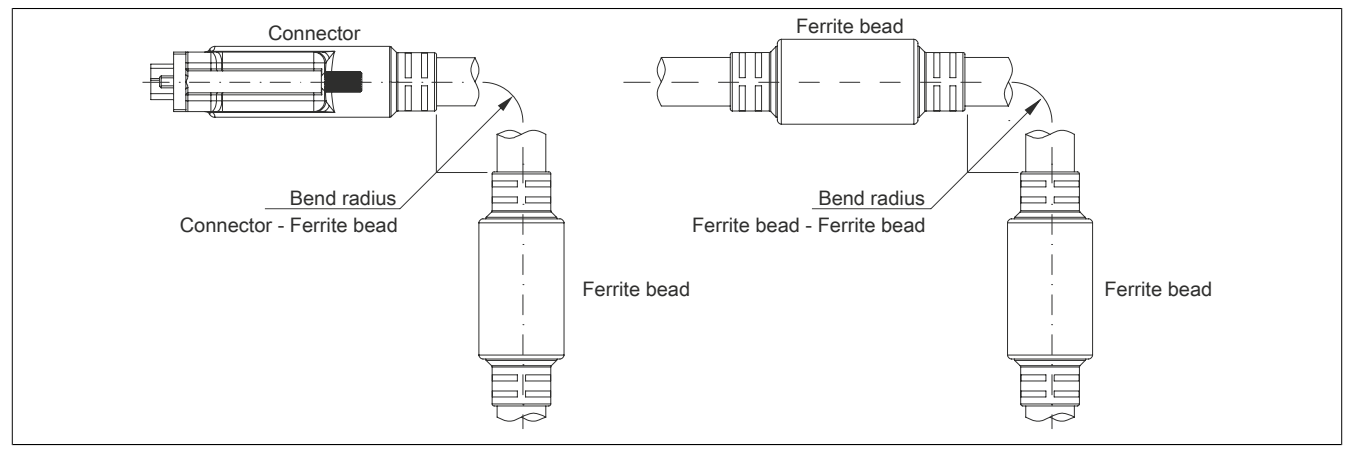

Figure 243: Bend radius specification

#### 6.6.4.1.5 Dimensions

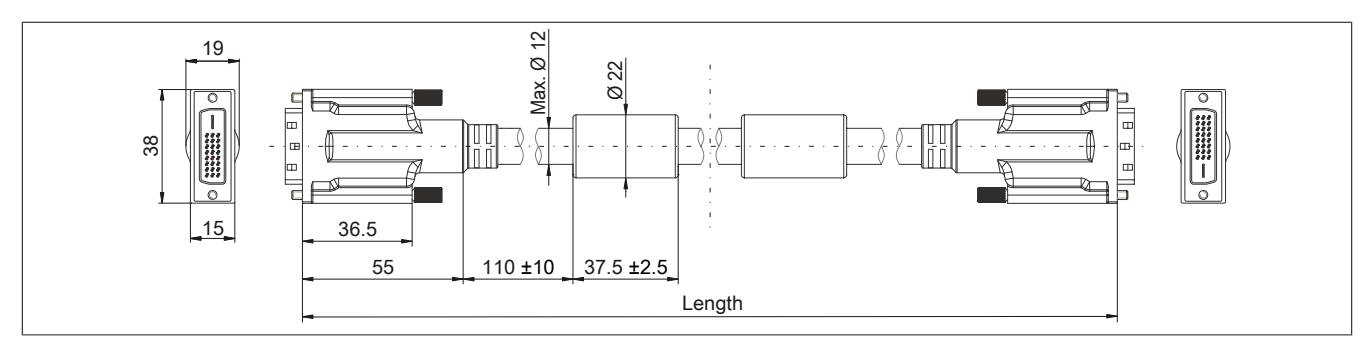

Figure 244: 5CASDL.0xxx-03 - Dimensions

# 6.6.4.1.6 Construction

| Element       | Pinout             | Cross section |                         |
|---------------|--------------------|---------------|-------------------------|
|               | TMDS data 0        | 26 AWG        | TMDS data 2 TMDS data 1 |
| DV/I          | TMDS data 1        | 26 AWG        |                         |
|               | TMDS data 2        | 26 AWG        | TMDS cycle              |
|               | TMDS clock         | 26 AWG        |                         |
| USB           | XUSB0              | 26 AWG        | Control wires           |
|               | XUSB1              | 26 AWG        | - DDC clock             |
| Data          | SDL                | 26 AWG        |                         |
|               | DDC clock          | 24 AWG        | TUSB1                   |
| Control wires | DDC data           | 24 AWG        | - Ground                |
|               | +5 V               | 24 AWG        | - Hot plug detect       |
|               | Ground             | 24 AWG        | XUSB0 SDL               |
|               | Hot plug detection | 24 AWG        |                         |

Table 311: 5CASDL.0xxx-03 SDL flex cables - Construction

### 6.6.4.1.7 Cable pinout

# Warning!

If you wish to assemble a suitable cable yourself, the cable must be wired according to this pinout.

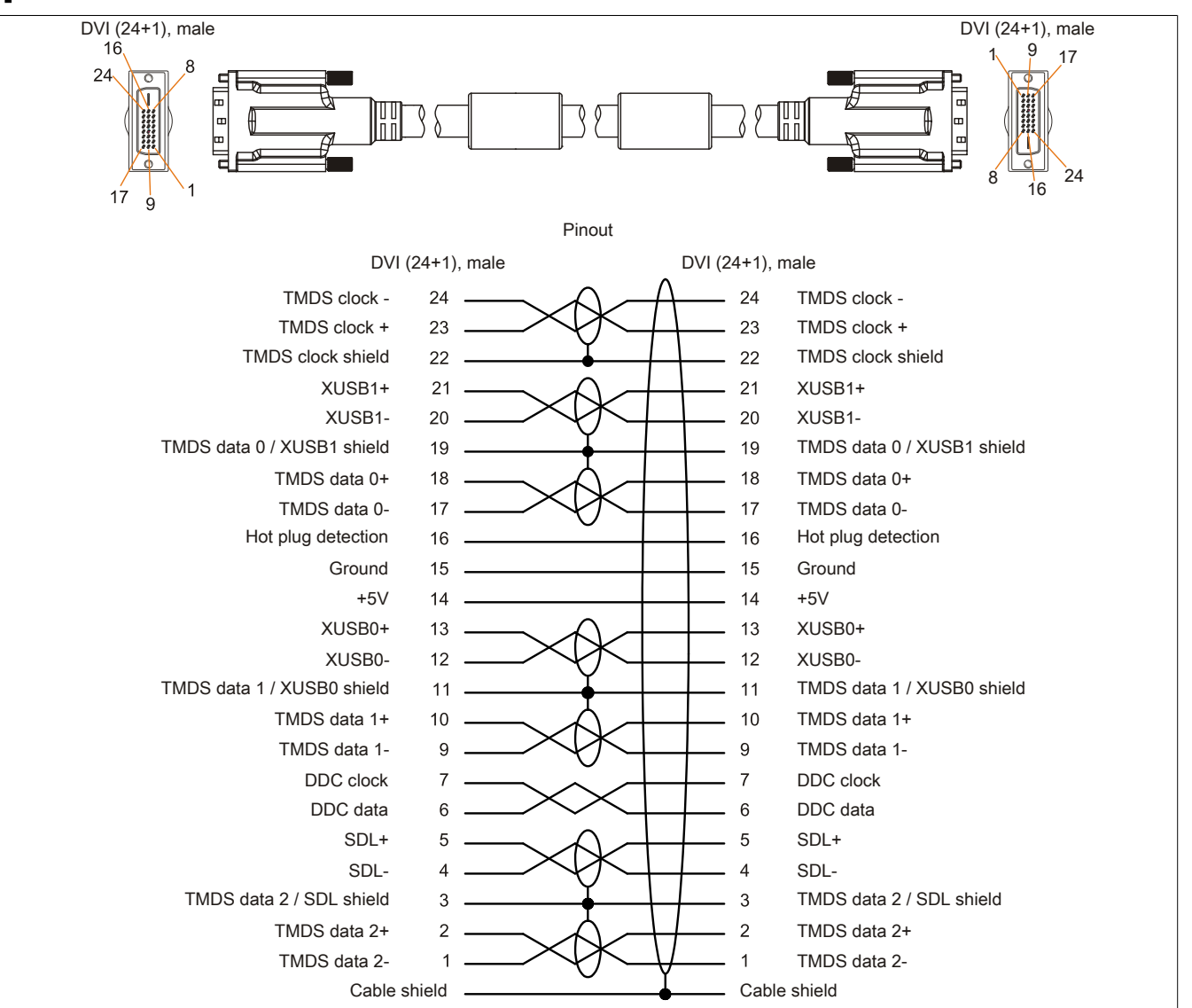

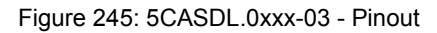

## 6.6.5 SDL flex cables with extender

### 6.6.5.1 5CASDL.0xx0-13

#### 6.6.5.1.1 General information

5CASDL.0xx0-13 SDL flex cables with extender are designed for use in fixed as well as flexible installations (e.g. swing arm systems).

# **Caution!**

### The cable is only permitted to be connected/disconnected when the power is switched off.

#### 6.6.5.1.2 Order data

| Model number   | Short description                   | Figure |
|----------------|-------------------------------------|--------|
|                | SDL flex cables                     |        |
| 5CASDL.0300-13 | SDL flex cable with extender - 30 m |        |
| 5CASDL.0400-13 | SDL flex cable with extender - 40 m |        |
| 5CASDL.0430-13 | SDL flex cable with extender - 43 m |        |

Table 312: 5CASDL.0300-13, 5CASDL.0400-13, 5CASDL.0430-13 - Order data

### 6.6.5.1.3 Technical data

| Model number                     | 5CASDL.0300-13                         | 5CASDL.0400-13                                    | 5CASDL.0430-13 |
|----------------------------------|----------------------------------------|---------------------------------------------------|----------------|
| General information              |                                        |                                                   |                |
| Certification                    |                                        |                                                   |                |
| CE                               |                                        | Yes                                               |                |
| cULus                            |                                        | Yes                                               |                |
| GOST-R                           |                                        | Yes                                               |                |
| GL                               |                                        | Yes 1)                                            |                |
| Cable construction               |                                        |                                                   |                |
| Wire cross section               |                                        | AWG 24 (control wires)<br>AWG 26 (DVI, USB, data) |                |
| Features                         |                                        | Silicone- and halogen-free                        |                |
| Shield                           |                                        | Individual cable pairs, entire cable              |                |
| Complete shielding               | Alur                                   | minum-clad foil and tinned copper brain           | iding          |
| Outer sheathing                  |                                        |                                                   |                |
| Material                         |                                        | Special semi-glossy TMPU                          |                |
| Color                            |                                        | Black                                             |                |
| Labeling                         | (B&R) S                                | DL cable (UL) AWM 20236 80°C 30V                  | E63216         |
| Connector                        |                                        |                                                   |                |
| Туре                             |                                        | 2x DVI-D (24+1), male                             |                |
| Connection cycles                |                                        | Min. 200                                          |                |
| Contacts                         |                                        | Gold-plated                                       |                |
| Mechanical protection            | Metal cover with crimped stress relief |                                                   |                |
| Locating screw tightening torque |                                        | Max. 0.5 Nm                                       |                |
| Electrical characteristics       |                                        |                                                   |                |
| Operating voltage                |                                        | ≤30 V                                             |                |
| Test voltage                     |                                        |                                                   |                |
| Wire/Wire                        |                                        | 1 kV                                              |                |
| Wire/Shield                      | 0.5 kV                                 |                                                   |                |
| Wave impedance                   | 100 ±10 Ω                              |                                                   |                |
| Conductor resistance             |                                        |                                                   |                |
| AWG 24                           |                                        | ≤95 Ω/km                                          |                |
| AWG 26                           | ≤145 Ω/km                              |                                                   |                |
| Insulation resistance            |                                        | >200 MΩ/km                                        |                |
| Operating conditions             |                                        |                                                   |                |
| Approbation                      |                                        | UL AWM 20236 80°C 30 V                            |                |
| Flame-retardant                  | In acco                                | ordance with UL758 (cable vertical flar           | me test)       |
| Oil and hydrolysis resistance    | In accordance with VDE 0282-10         |                                                   |                |
| Environmental conditions         |                                        |                                                   |                |
| Temperature                      |                                        |                                                   |                |
| Storage                          | -20 to 60°C                            |                                                   |                |
| Fixed installation               | -20 to 60°C                            |                                                   |                |
| Flexible installation            | -5 to 60°C                             |                                                   |                |

Table 313: 5CASDL.0300-13, 5CASDL.0400-13, 5CASDL.0430-13 - Technical data

#### Accessories

| Model number               | 5CASDL.0300-13 | 5CASDL.0400-13                                            | 5CASDL.0430-13 |  |
|----------------------------|----------------|-----------------------------------------------------------|----------------|--|
| Mechanical characteristics |                |                                                           |                |  |
| Dimensions                 |                |                                                           |                |  |
| Length                     | 30 m ±280 mm   | 40 m ±380 mm                                              | 43 m ±410 mm   |  |
| Diameter                   |                | Max. 12 mm                                                |                |  |
| Extender box               |                |                                                           |                |  |
| Width                      |                | 35 mm                                                     |                |  |
| Length                     |                | 125 mm                                                    |                |  |
| Height                     |                | 18.5 mm                                                   |                |  |
| Flex radius                |                |                                                           |                |  |
| Fixed installation         | ≥6x cable      | ≥6x cable diameter (from male connector - ferrite bead)   |                |  |
|                            | ≥10x cab       | le diameter (from ferrite bead - ferr                     | ite bead)      |  |
| Flexible installation      | ≥15x cab       | ≥15x cable diameter (from ferrite bead - ferrite bead)    |                |  |
| Flexibility                | Flexible       | Flexible, valid for ferrite bead - ferrite bead (tested   |                |  |
|                            | 300,000 cyc    | 300,000 cycles with 15x cable diameter, 4800 cycles/hour) |                |  |
| Drag chain data            |                |                                                           |                |  |
| Flex cycles                |                | 300,000                                                   |                |  |
| Speed                      |                | 4800 cycles/hour                                          |                |  |
| Flex radius                |                | 180 mm, 15x cable diameter                                |                |  |
| Hub                        |                | 460 mm                                                    |                |  |
| Weight                     | Approx. 5430 g | Approx. 7200 g                                            | Approx. 7790 g |  |
| Tension                    |                |                                                           | _              |  |
| During operation           |                | ≤50 N                                                     |                |  |
| During installation        |                | ≤400 N                                                    |                |  |

#### Table 313: 5CASDL.0300-13, 5CASDL.0400-13, 5CASDL.0430-13 - Technical data

1) Yes, although applies only if all components installed within the complete system have this certification.

#### 6.6.5.1.4 Bend radius specification

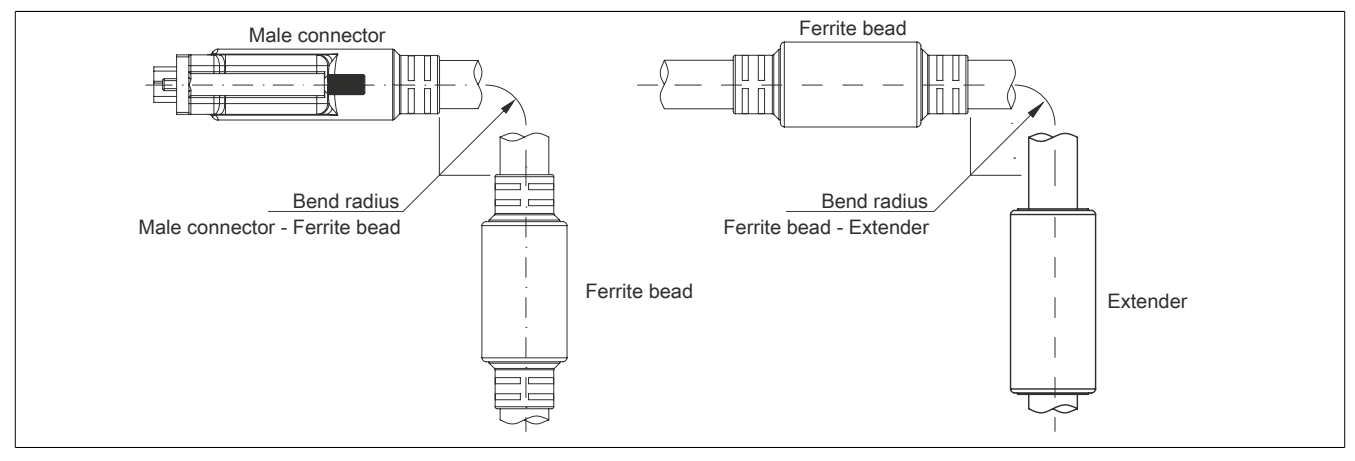

Figure 246: Bend radius specification with extender

### 6.6.5.1.5 Dimensions

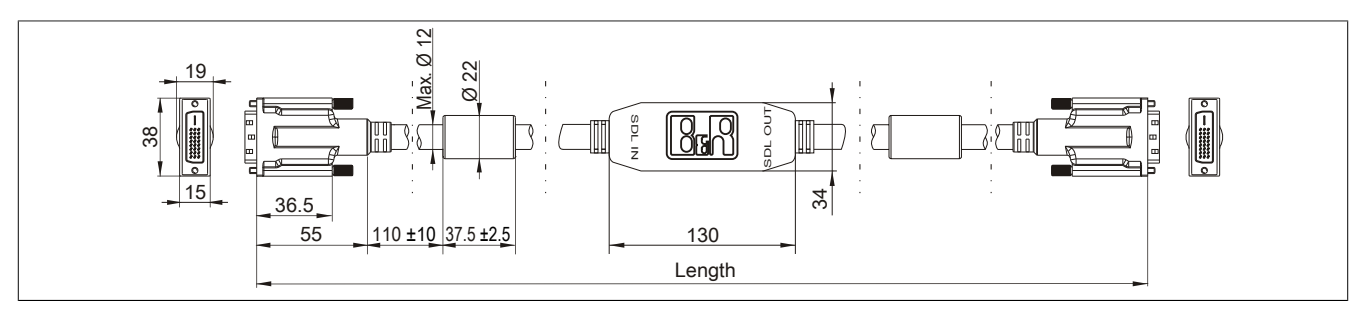

Figure 247: 5CASDL.0xx0-13 - Dimensions

### 6.6.5.1.6 Cable pinout

# Warning!

If you wish to assemble a suitable cable yourself, the cable must be wired according to this pinout.

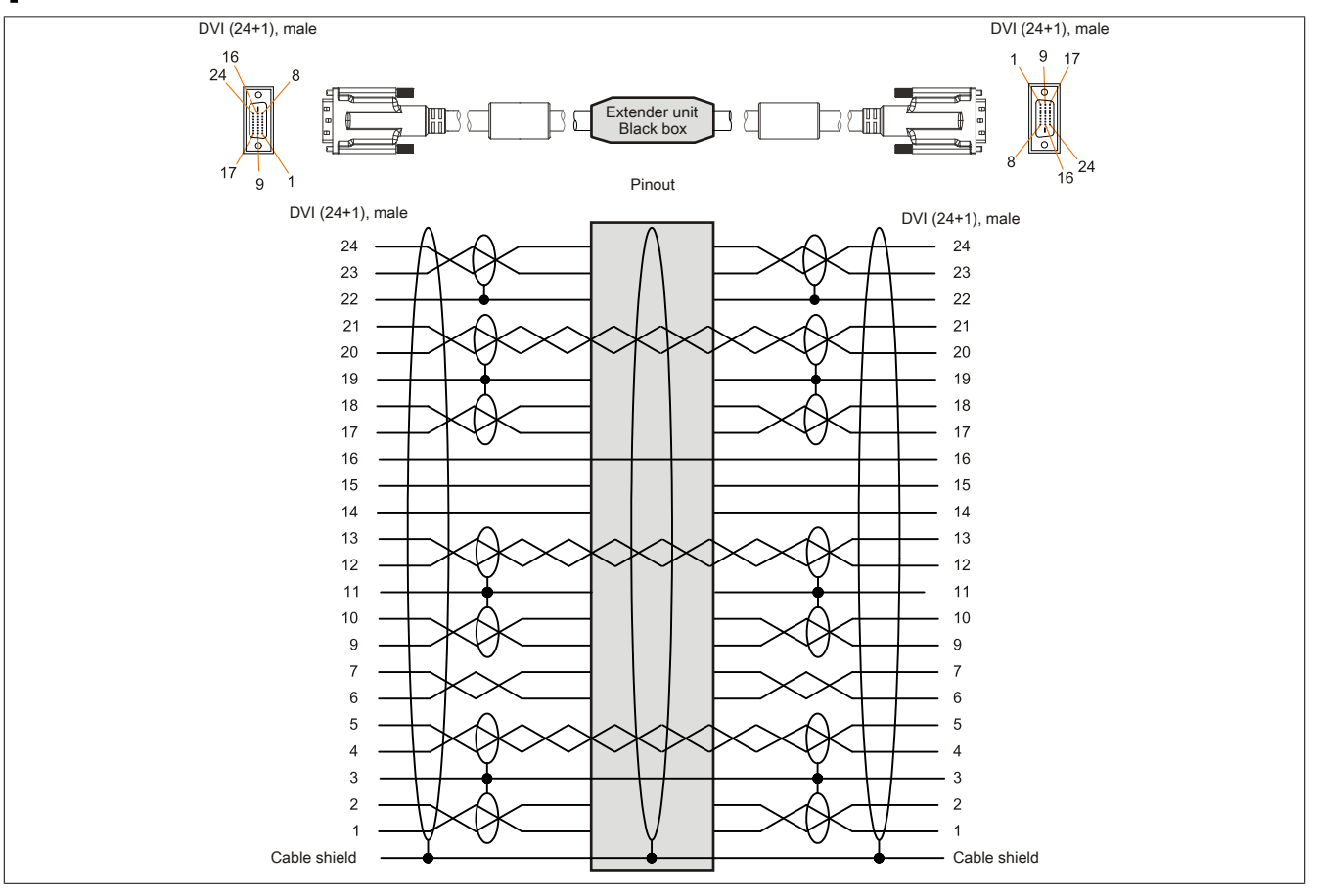

Figure 248: 5CASDL.0xx0-13 - Pinout

## 6.6.5.1.7 Cable connection

SDL flex cables with an extender must be connected between the B&R Industrial PC and the Automation Panel display unit in the correct direction. The proper signal direction is indicated on the extender.

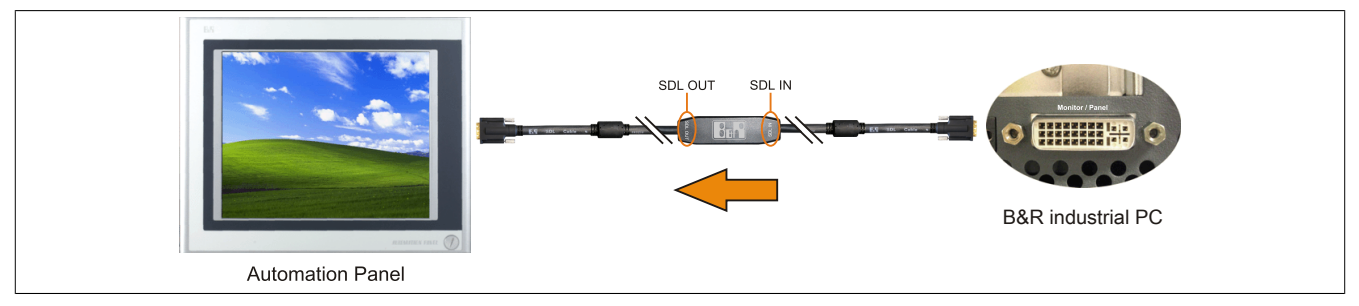

Figure 249: Example for the signal direction of the SDL flex cable with extender

# 6.6.6 USB cables

### 6.6.6.1 5CAUSB.00xx-00

#### 6.6.6.1.1 General information

USB cables are designed for USB 2.0 transfer rates.

#### 6.6.6.1.2 Order data

| Model number   | Short description                                            | Figure |
|----------------|--------------------------------------------------------------|--------|
|                | USB cables                                                   |        |
| 5CAUSB.0018-00 | USB 2.0 connection cable - Type A - Type B connector - 1.8 m |        |
| 5CAUSB.0050-00 | USB 2.0 connection cable - Type A - Type B connector - 5 m   |        |

Table 314: 5CAUSB.0018-00, 5CAUSB.0050-00 - Order data

#### 6.6.6.1.3 Technical data

| Model number               | 5CAUSB.0018-00     | 5CAUSB.0050-00     |  |  |
|----------------------------|--------------------|--------------------|--|--|
| General information        |                    |                    |  |  |
| Certification              |                    |                    |  |  |
| CE                         | Ye                 | es                 |  |  |
| cULus                      | Ye                 | es                 |  |  |
| GOST-R                     | Ye                 | es                 |  |  |
| GL                         | Ye                 | es                 |  |  |
| Cable construction         |                    |                    |  |  |
| Wire cross section         | AWG                | 24, 28             |  |  |
| Shield                     | Entire cable       |                    |  |  |
| Outer sheathing            |                    |                    |  |  |
| Color                      | Bei                | ige                |  |  |
| Connector                  | Connector          |                    |  |  |
| Туре                       | USB type A male ar | nd USB type B male |  |  |
| Mechanical characteristics |                    |                    |  |  |
| Dimensions                 |                    |                    |  |  |
| Length                     | 1.8 m ±30 mm       | 5 m ±50 mm         |  |  |
| Diameter                   | Max. 5 mm          |                    |  |  |
| Flex radius                | Min. 10            | 00 mm              |  |  |

Table 315: 5CAUSB.0018-00, 5CAUSB.0050-00 - Technical data

#### 6.6.6.1.4 Cable pinout

# Warning!

If you wish to assemble a suitable cable yourself, the cable must be wired according to this pinout.

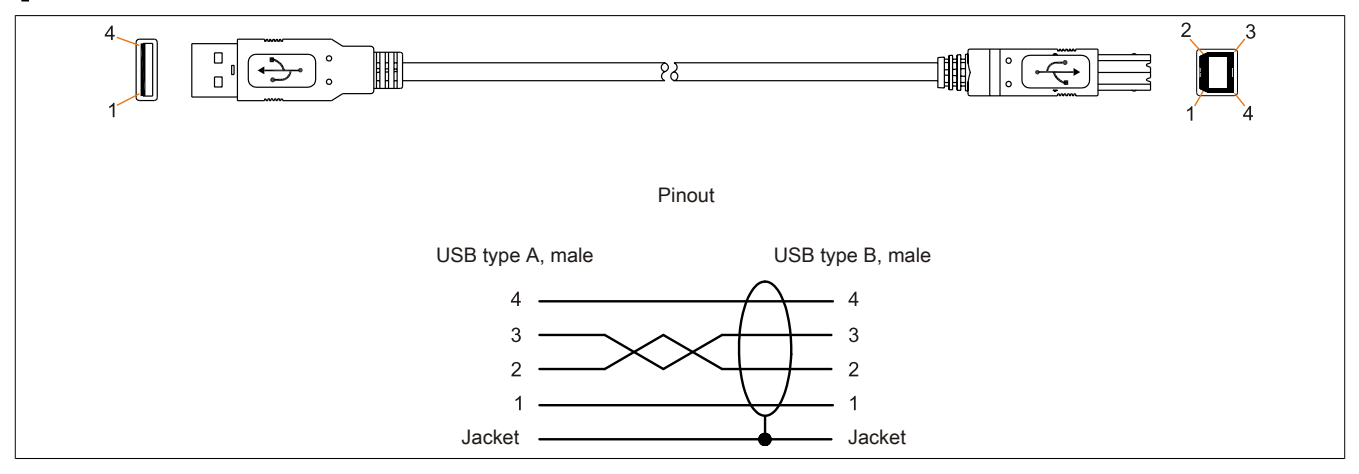

Figure 250: 5CAUSB.00xx-00 USB cables - Pinout

### 6.6.7 RS232 cables

#### 6.6.7.1 9A0014.xx

#### 6.6.7.1.1 General information

RS232 cables serve as extension cables between two RS232 interfaces.

# 6.6.7.1.2 Order data

| Model number | Short description                                                               | Figure |
|--------------|---------------------------------------------------------------------------------|--------|
|              | RS232 cables                                                                    |        |
| 9A0014.02    | RS232 extension cable for operating a remote panel with touch<br>screen, 1.8 m. |        |
| 9A0014.05    | RS232 extension cable for operating a remote panel with touch<br>screen, 5 m.   |        |
| 9A0014.10    | RS232 extension cable for operating a remote panel with touch<br>screen. 10 m.  |        |

#### Table 316: 9A0014.02, 9A0014.05, 9A0014.10 - Order data

#### 6.6.7.1.3 Technical data

| Model number                     | 9A0014.02    | 9A0014.05                         | 9A0014.10    |
|----------------------------------|--------------|-----------------------------------|--------------|
| General information              |              |                                   |              |
| Certification                    |              | -                                 |              |
| CE                               |              | Yes                               |              |
| GOST-R                           | -            | Y                                 | es           |
| Cable construction               |              |                                   |              |
| Wire cross section               |              | 26 AWG                            |              |
| Shield                           |              | Entire cable                      |              |
| Outer sheathing                  |              |                                   |              |
| Color                            |              | Beige                             |              |
| Connector                        |              |                                   |              |
| Туре                             |              | 9-pin DSUB connector, male/female |              |
| Locating screw tightening torque | Max. 0.5 Nm  |                                   |              |
| Mechanical characteristics       |              |                                   |              |
| Dimensions                       |              |                                   |              |
| Length                           | 1.8 m ±50 mm | 5 m ±80 mm                        | 10 m ±100 mm |
| Diameter                         |              | Max. 5 mm                         |              |
| Flex radius                      |              | Min. 70 mm                        |              |

Table 317: 9A0014.02, 9A0014.05, 9A0014.10 - Technical data

### 6.6.7.1.4 Cable pinout

# Warning!

If you wish to assemble a suitable cable yourself, the cable must be wired according to this pinout.

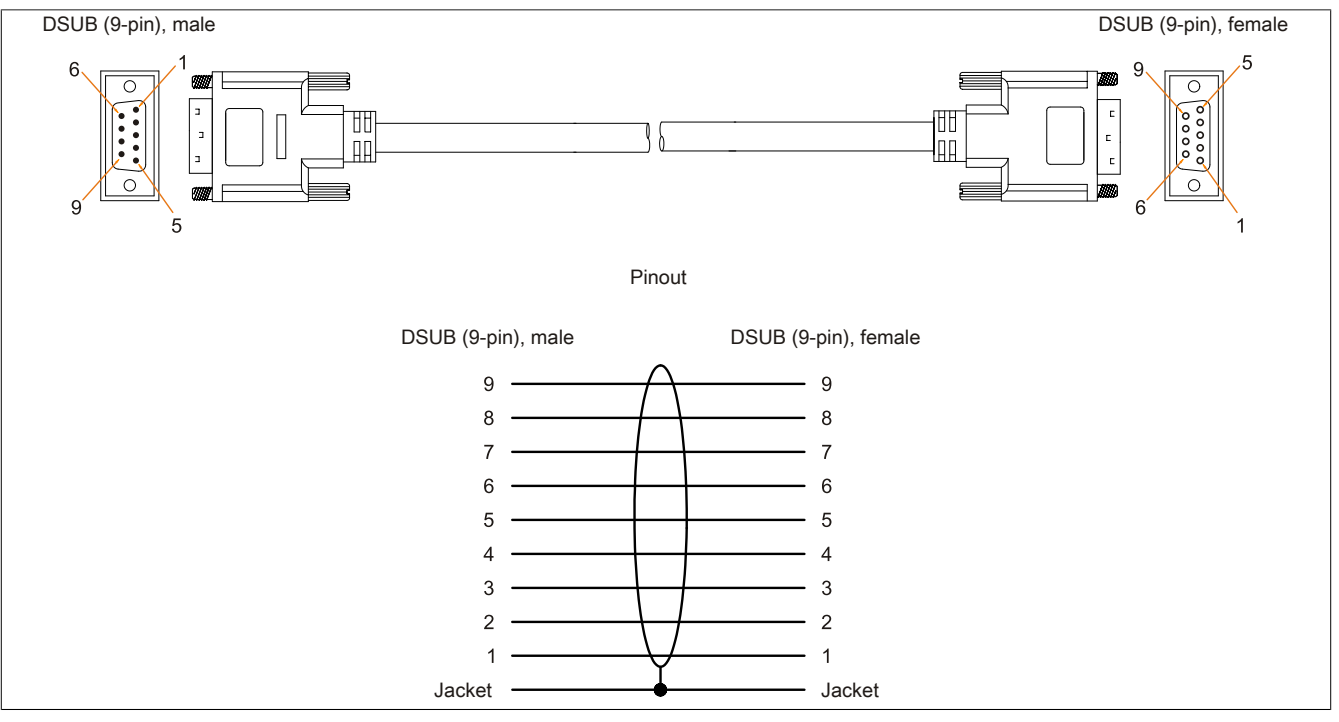

Figure 251: 9A0014.xx RS232 cables - Pinout

# 7 Servicing and maintenance

This chapter describes the servicing/maintenance work that is possible to be carried out by a trained and qualified end user.

# 7.1 Changing the battery

The lithium battery buffers the internal real-time clock (RTC) and CMOS data.

# Information:

- The product design allows the battery to be changed when the power is switched off to the B&R device or when it is switched on. In some countries, safety regulations do not allow batteries to be changed while the module is switched on.
- When changing the battery when the power is switched off, the BIOS settings made are retained (stored in a voltage-safe EEPROM). The date and time must be reset later since this data is lost when the battery is changed.
- The battery is only permitted to be replaced by qualified personnel.

# Warning!

The battery is only permitted to be replaced by a Renata CR2477N battery. The use of another battery may present a fire or explosion hazard.

The battery can explode if handled improperly. Do not recharge, disassemble or dispose of the battery in fire.

The following lithium replacement batteries are available: 4A0006.00-000 (1 pc.) and 0AC201.91 (4 pcs.).

# 7.1.1 Procedure

- Disconnect the power supply to the B&R Industrial PC (disconnect the power cable). Isolate the system from all potential sources of electrical power!
- Touch the housing or ground connection in order to discharge any electrostatic charge from your body.
- Pull the battery holder out of the Panel PC (1) and remove the battery (2).

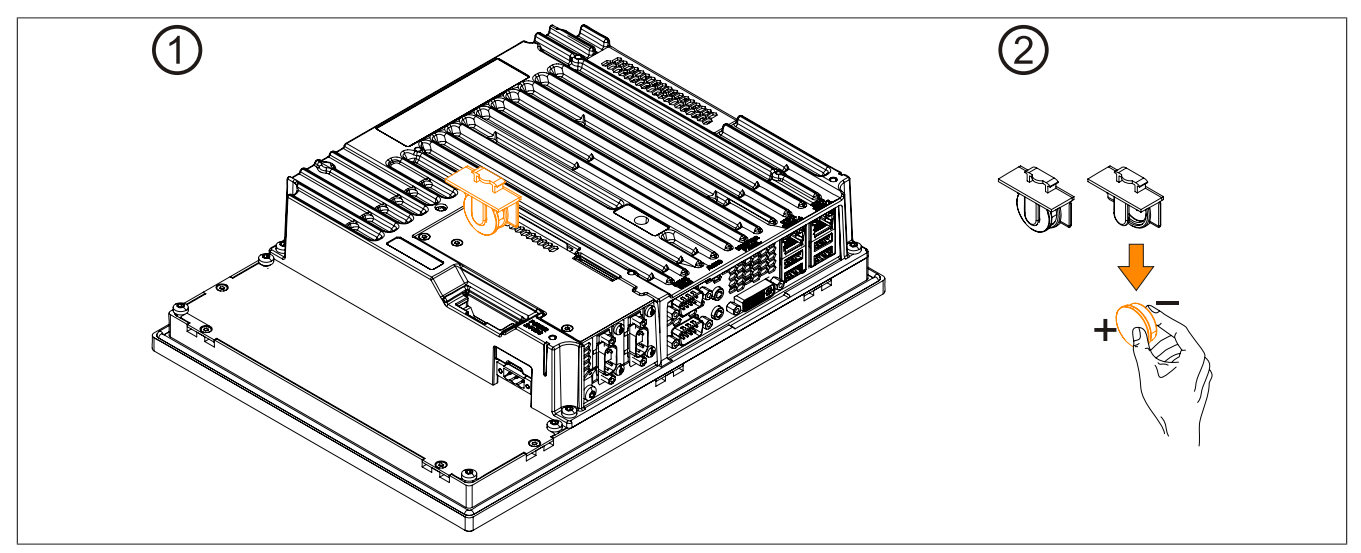

Figure 252: Pull out battery holder and remove battery

• The battery should not be held by its edges. Insulated tweezers may also be used to insert the battery.

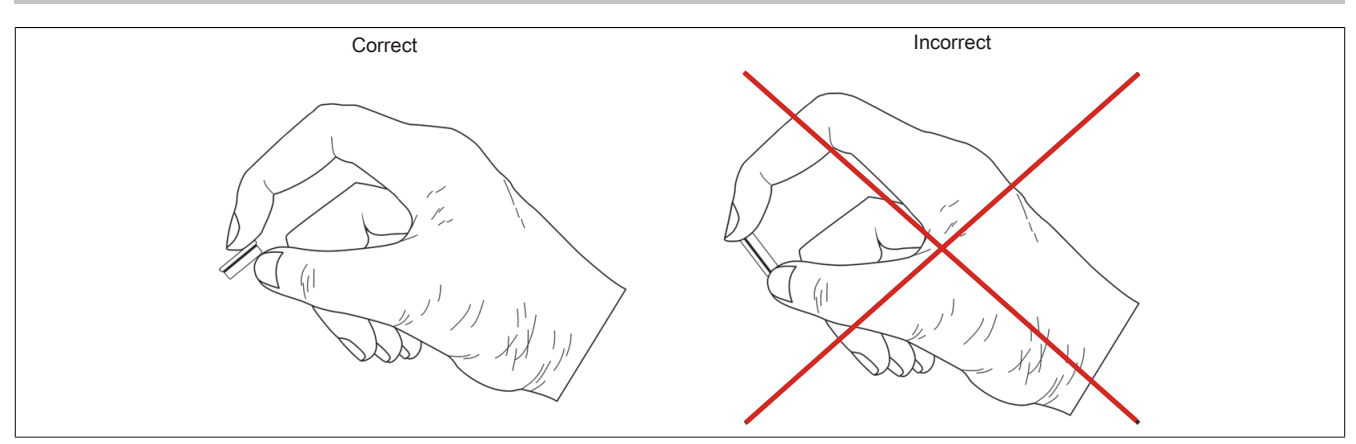

Figure 253: Battery handling

- Insert the new battery with the correct polarity.
- Insert the battery holder into the Panel PC.
- Reconnect the power supply to the B&R Industrial PC (plug in the power cable).
- Check the date and time in BIOS and correct them if necessary.

# Warning!

Lithium batteries are hazardous waste! Used batteries must be disposed of in accordance with local regulations.

# 7.2 Exchanging a CFast card

# Caution!

Power must be turned off before exchanging CFast cards.

The CFast card can be exchanged quickly and easily using the ejector (see image).

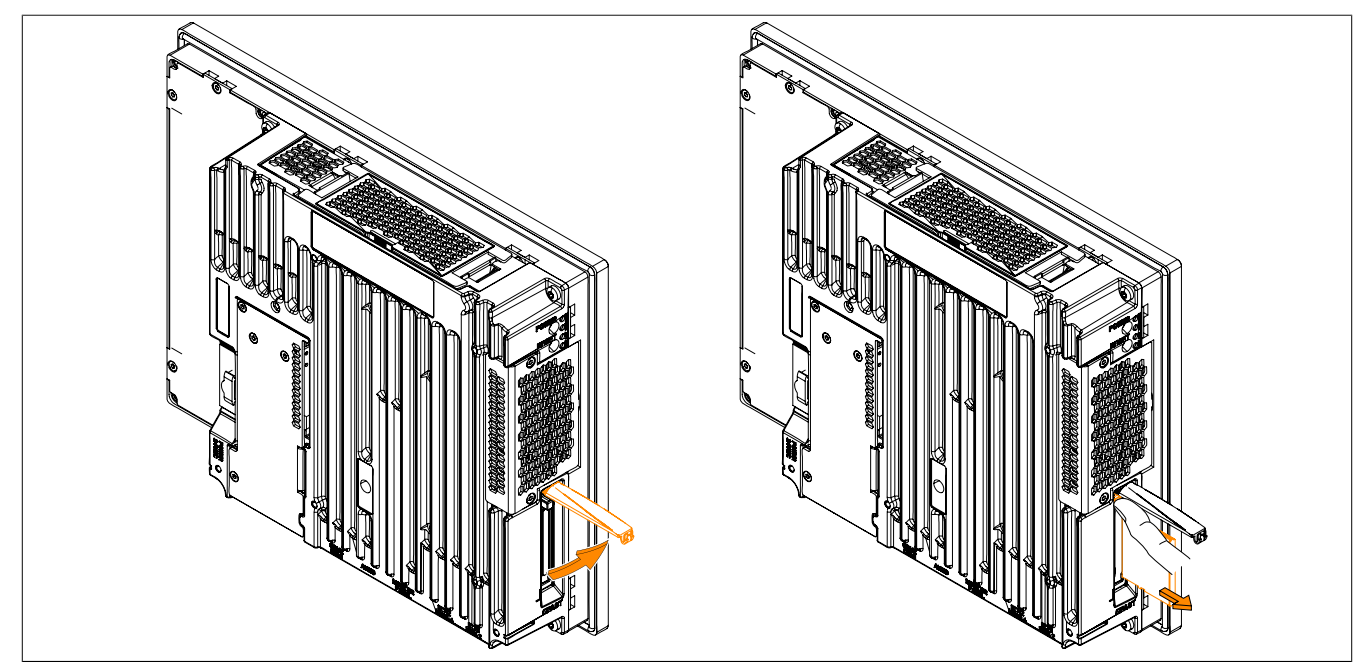

Figure 254: Exchanging a CFast card

# 7.3 Cleaning

# Danger!

The device is only permitted to be cleaned when it is switched off in order to avoid triggering unintentional functions by touching the touch screen or pressing keys.

Use a damp cloth to clean the device. Use only water with detergent, screen cleaner or alcohol (ethanol) to moisten the cleaning cloth. Apply the cleaning agent to the cloth first; do not spray it directly onto the device! Never use aggressive solvents, chemicals, abrasive cleaners, compressed air or steam cleaners.

# Information:

Displays with a touch screen should be cleaned at regular intervals.

# 7.4 User tips for increasing the service life of the display

# 7.4.1 Backlight

The service life of the backlight is specified by its "half-brightness time". An operating time of 50,000 hours would mean that the display brightness would still be 50% after this time.

### 7.4.1.1 How can the service life of backlights be extended?

- Set the display brightness to the lowest value comfortable for the eyes.
- Use dark images.
- Reducing the brightness by 50% can increase the half-brightness time by approximately 50%.

### 7.4.2 Image persistence

Image persistence refers to the "burning in" of a static image on a display after being displayed for a long time. It does not only occur with static images, however. Image persistence is also referred to in the technical literature as screen burn-in, image retention, memory effect, memory sticking or ghost image.

There are 2 different types:

- Area type: This type can be seen in a dark gray image. The effect disappears if the display is switched off for a long time.
- Line type: This can result in permanent damage.

### 7.4.2.1 What causes image persistence?

- Static images
- No screensaver
- Sharp transitions in contrast (e.g. black/white)
- High ambient temperatures
- · Operation outside of specifications

#### 7.4.2.2 How can image persistence be reduced?

- Switch continuously between static and dynamic images.
- Prevent excessive differences in brightness between foreground and background elements.
- Use colors with similar brightness.
- · Use complementary colors for subsequent images.
- Use screensavers.

# 7.5 Pixel errors

# Information:

Displays can contain faulty pixels (pixel errors) due to the manufacturing process. They are not grounds for initiating a complaint or warranty claim.

# **Appendix A**

# A.1 Maintenance Controller Extended (MTCX)

The MTCX controller (FPGA processor) is located on the mainboard (part of every system unit) of the PPC900 device.

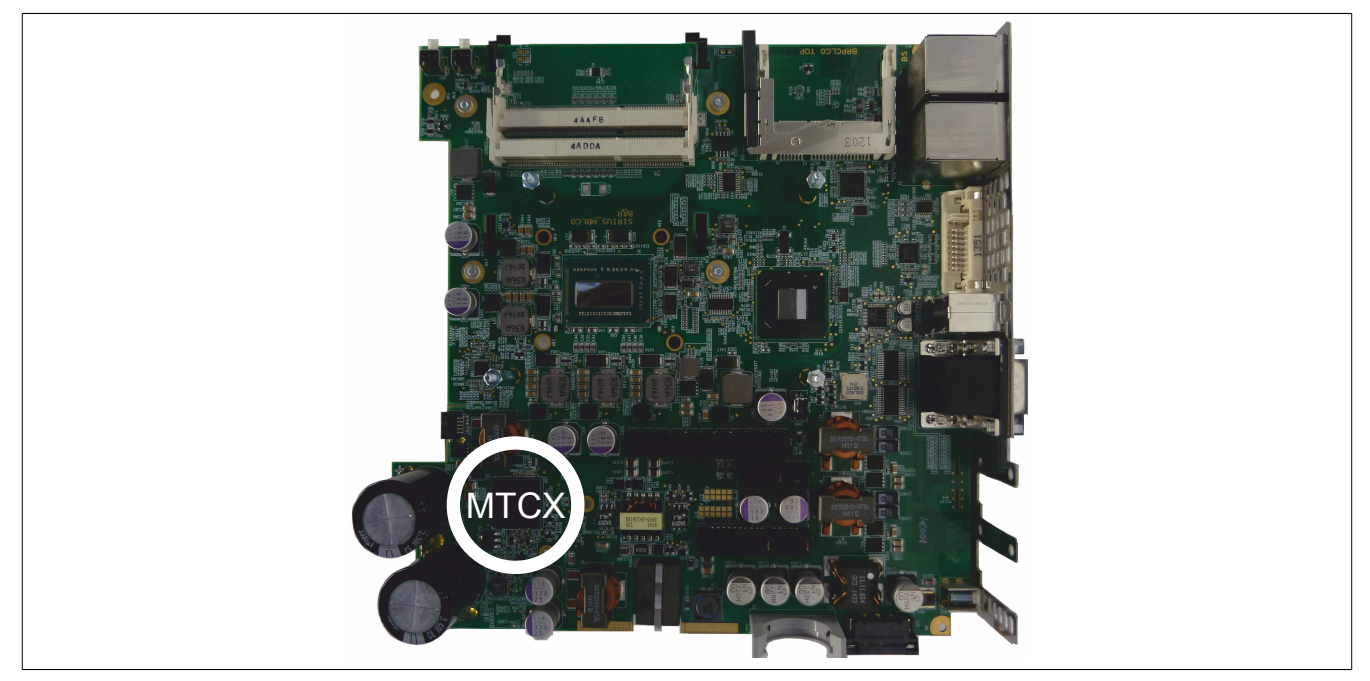

The MTCX is responsible for the following monitoring and control functions:

- · Power on (power OK sequencing) and power failure logic
- Watchdog handling (NMI and reset handling)
- Temperature monitoring
- Fan control
- Key and LED handling/coordination (matrix keyboard on B&R display units)
- · Advanced desktop operation (keys, USB forwarding)
- Daisy chain display operation (touch screen, USB forwarding)
- · Panel locking mechanism (can be configured using B&R Control Center ADI driver)
- Backlight control for connected B&R displays
- Statistical data recording (power cycles records every switch-on, power on and fan hour; each quarter hour is counted)
- SDL data transfer (display, matrix keyboard, touch screen, service data, USB)
- · LED status indicators (Power, HDD, Link, Run)
- Optimal default BIOS are reported to BIOS by the MTCX based on the actual hardware.

Extended MTCX functions are available by upgrading firmware <sup>6</sup>). The version can be read in BIOS or approved Microsoft Windows operating systems using the B&R Control Center.

<sup>&</sup>lt;sup>6)</sup> Available in the Downloads section of the B&R website (<u>www.br-automation.com</u>).

# A.2 Abbreviations

| Abbreviation | Stands for      | Description                                                                       |
|--------------|-----------------|-----------------------------------------------------------------------------------|
| NC           | Normally closed | Normally closed relay contact.                                                    |
|              | Not connected   | Used in pinout descriptions if a terminal or pin is not connected on the module   |
|              |                 | side.                                                                             |
| ND           | Not defined     | In technical data tables, this stands for a value that is not defined. This may   |
|              |                 | be because a cable manufacturer does not provide a value for certain technical    |
|              |                 | data, for example.                                                                |
| NO           | Normally open   | Normally open relay contact.                                                      |
| TBD          | To be defined   | Used in technical data tables when there is currently no value for specific tech- |
|              |                 | nical data. The value will be provided at a later point in time.                  |

Table 318: Abbreviations used in this user's manual

# A.3 Viewing angles

For viewing angle specifications (R, L, U, D) of the display types, see the technical data of the individual components.

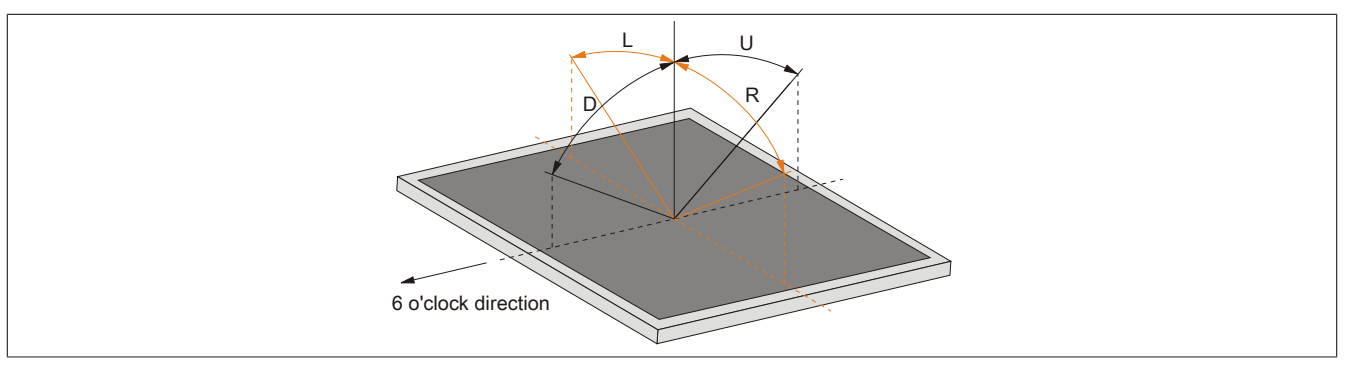

# A.4 Chemical resistance

Single-touch display units feature the Autotex panel overlay starting with the following revision number:

- 5AP923.1215-00 ≥ Revision B8
- 5AP923.1505-00 ≥ Revision B8
- 5AP923.1906-00 ≥ Revision B8

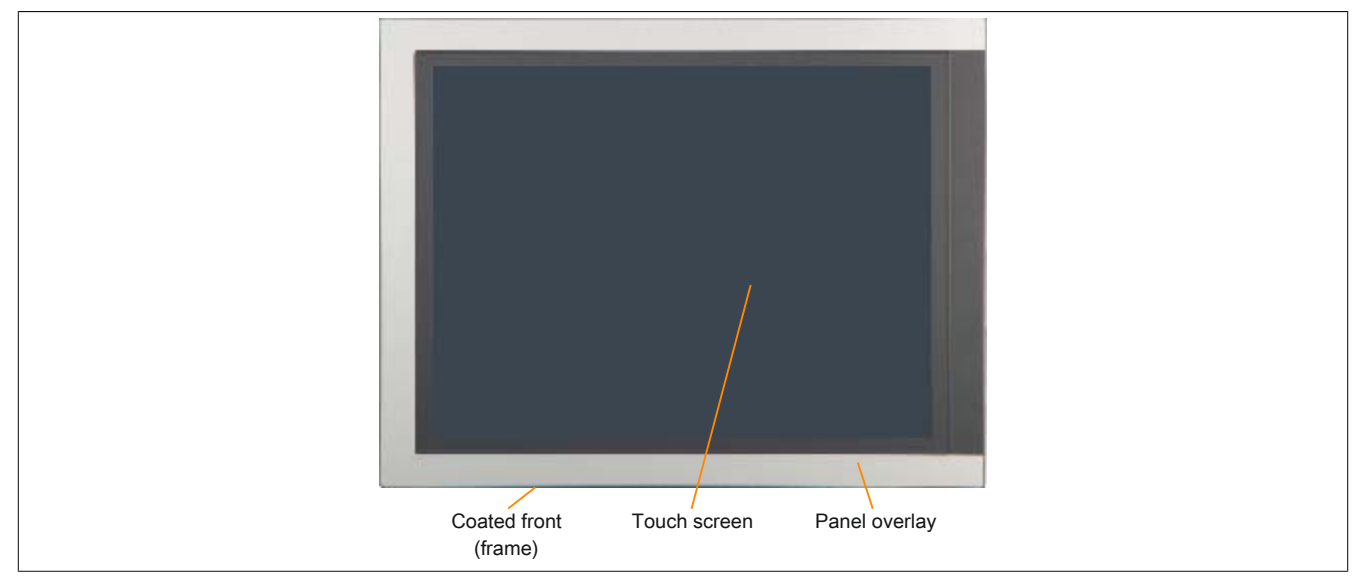

Figure 255: Single-touch display unit with Autotex panel overlay

Single-touch display units < Revision B8 were manufactured with the aluminum panel overlay.

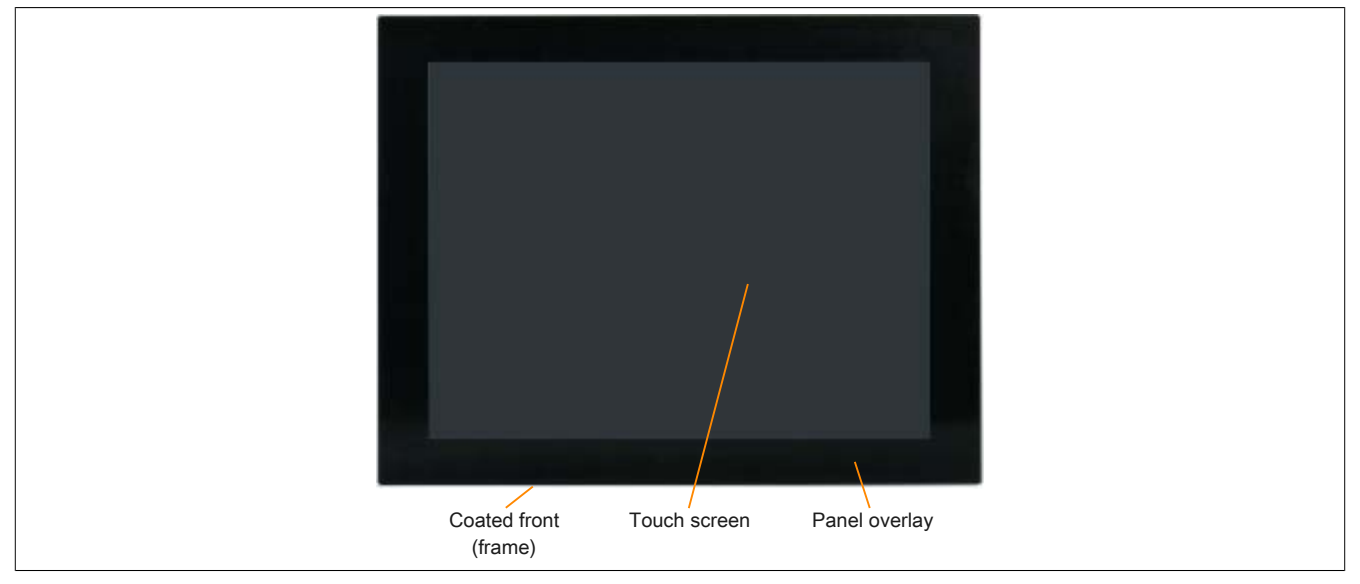

Multi-touch display units feature an edge-to-edge glass surface.

# A.4.1 Autotex panel overlay (polyester)

Unless otherwise specified, the panel overlay is resistant to the following chemicals per DIN 42115 Part 2 when exposed for up to 24 hours without visible changes:

- Acetaldehyde
- Acetone
- Acetonitrile
- Aliphatic hydrocarbons
- Alkali carbonate
- Formic acid < 50%•
- Ammonia < 40%
- Amyl acetate ٠
- Ethanol •
- Ether •
- Gasoline •
- **Bichromate** •
- Potassium
- Cutting oil •
- Brake fluid
- Butylcellosolve
- Sodium hypochlorite < 20% •
- Cyclohexanol
- Cyclohexanone •
- Decon
- Diacetone alcohol •
- Dibutyl phthalate
- Diesel •

- Diethyl ether •
- Diethyl phthalate
- Dioxan
- Dowandol
- DRM/PM
- Iron chloride (FeCl2) ٠
- Iron chloride (FeCl3) •
- Acetic acid < 50% •
- Ethyl acetate •
- Linseed oil •
- Aviation fuel
- Formaldehyde 37 to 42% •
- Glycerine •
- Glycol •
- Isophorone
- Isopropanol
- Potassium hydroxide
- Potassium carbonate
- Methanol
- Methylisobutylketone
- MIBK ٠
- Sodium bisulphate
- Sodium carbonate

- Caustic soda < 40%
- N-Butyl acetate
- Paraffin oil
- Phosphoric acid < 30%
- Blown castor oil
- Nitric acid < 10%
- Hydrochloric acid < 36%
- Sea water
- Sulphuric acid < 10%
- Silicon oil •
- Tenside
- Turpentine oil replacement
- Toluene •
- Triacetin
- Trichloracetic acid < 50%•
- Trichloroethane •
- White spirits
- Washing agents
- Water
- Hydrogen peroxide < 25%
- Fabric conditioner
- **Xylene**

Per DIN 42115 Part 2, the panel overlay is resistant to glacial acetic acid for less than one hour without visible damage.

- •

- •
- •

# •

# A.4.2 Aluminum panel overlay

Unless otherwise specified, the panel overlay is resistant to the following chemicals per DIN 42115 Part 2 when exposed for up to 24 hours without visible changes:

- Acetaldehyde
- Acetone
- Acetonitrile
- Alkali carbonate
- Alkane
- Formic acid < 50%
- Ammonia < 40%
- Amyl acetate
- Gasoline •
- **Bichromate** •
- Brake fluid
- Castor oil •
- Hydrogen chloride < 36%
- Cyclohexanol
- Cyclohexanone
- Decon •
- Diacetone alcohol
- Diesel
- Diethyl ether •
- Diethyl phthalate
- Dimethylbenzene •
- Dioxan
- Dowandol •

The panel overlay is not resistant to the following chemicals:

Benzyl alcohol

Dimethyl formamide

- Methylene chloride

Transmission fluid

Isopropanol

Petroleum

Coolant < 4%

Lactic acid < 10%

A.4.3 Coated aluminum front

Concentrated mineral acid

Unless otherwise specified, the coated aluminum front is resistant to the following chemicals per DIN 42115 Part 2 when exposed for up to 24 hours without visible changes:

Sodium hydroxide < 40%

- Formic acid < 50%
- Ammonia < 40%</li>
- Brake fluid
- Hydrogen chloride < 10%
- Diesel •
- Acetic acid < 50%

The coated aluminum front is not resistant to the following chemicals:

•

٠

•

- Acetone
- · Ethyl acetate

- DRM/PM
- Iron chloride
- Iron chloride (FeCl2)
- Iron chloride (FeCl3)
- Acetic acid < 50%
- Butyl acetate
- Ethanol
- Ether
- Ethyl acetate •
- 2-Butoxyethanol ٠
- Aviation fuel
- Formaldehyde 37 to 42% •
- Transmission fluid •
- Glycerine
- Glvcol
- Isophorone
- Isopropanol
- Potassium •
- Potassium carbonate
- Potassium hydroxide
- White spirit ٠
- Linseed oil •
- Methanol •
- Tetrahydrofuran •
- High-pressure steam over 100°C

- Phosphoric acid < 25%
- Saline < 10%
- Sulphuric acid < 25%
- Sidolin
- Skydrol

- Concentrated caustic solution

- Methylbenzene
  - Methyl ethyl ketone
  - Methylisobutylketone
  - Sodium bisulphate
  - Sodium carbonate
  - Sodium hydroxide < 40%
  - Sodium hypochlorite < 20%
  - Paraffin oil
  - . Phosphoric acid < 30%
  - Phthalate
  - Nitric acid < 10%
  - Sea water •
  - Cutting oil •
  - Sulphuric acid < 10%
  - Turpentine oil replacement

Hydrogen peroxide < 25%

Triacetin •

Water

Trichloracetic acid < 50%

Trichloroethane

Washing agents

Fabric conditioner

# A.4.4 Touch screen

# AMT touch screen (single-touch)

Unless otherwise specified, the AMT touch screen is resistant to the following chemicals when exposed for up to 1 hour (at 25°C) with no visible changes:

- Acetone
- Ammonia-based glass cleaner •
- Beer
- Unleaded gasoline
- Chemical cleaning agents
- Hydrogen chloride < 6%

3M touch screen (multi-touch)

- Coca-Cola •
- Diesel •
- Dimethylbenzene •
- Vinegar •

- Ethanol
- Antifreeze
- Transmission fluid
- Household cleaning agents •
- Hexane ٠
- n-hexane
- Isopropanol ٠
- Coffee •
- Methylbenzene •
- Methylene chloride •

- Methyl ethyl ketone
- Mineral spirits •
- Motor oil •
- Nitric acid < 70%</li>
- Saline solution < 5% tea
- Turpentine
- Lubricants •
- Sulphuric acid < 40%
- Cooking oil •
- Unless otherwise specified, the 3M touch screen is resistant to the following chemicals per ASTM D 1308-02 and ASTM F 1598-95 when exposed for up to 24 hours without visible changes:
  - Acetone
  - Ammonia < 5%
  - Gasoline
  - Beer ٠
  - Lead
  - Brake fluid •
  - Hydrogen chloride < 6% •
  - Coca-Cola
  - Dimethylbenzene
  - Ethanol •

- Rubber cement
- Isopropanol
- Coffee
- Ink
- Lipstick
- Lysol •
- Methylbenzene •
- Methyl ethyl ketone •
- Naphtha •
- Nitric acid < 70%</li>

- Lubricants •
- Sulphuric acid < 40%
- Stamping ink
- Теа
- Trichloroethylene •
- Water •
- White wine vinegar •
- Windex Original ٠

•

# A.5 Touch screen

# A.5.1 5-wire AMT touch screen (single-touch)

### A.5.1.1 Technical data

# Information:

The following specified characteristic data, features and limit values are only valid for these individual components and may differ from those of the complete system. The data specified for the complete system applies to the complete system in which this individual component is used, for example.

| Product ID           | 5-wire AMT touch screen                                                                             |
|----------------------|----------------------------------------------------------------------------------------------------|
| General information  |                                                                                                    |
| Certifications       |                                                                                                    |
| CE                   | Yes                                                                                                 |
| c-UL-us              | Yes                                                                                                 |
| Manufacturer         | AMT                                                                                                 |
| Technology           | Analog, resistive                                                                                   |
| Release pressure     | <1 N                                                                                                |
| Light transmission   | 81% ± 3%                                                                                            |
| Ambient conditions   |                                                                                                    |
| Temperature          |                                                                                                    |
| Operation            | -20 to 70°C                                                                                         |
| Storage              | -40 to 80°C                                                                                         |
| Transport            | -40 to 80°C                                                                                         |
| Relative humidity    |                                                                                                    |
| Operation            | 90% at max. 50°C                                                                                    |
| Storage              | 90% RH at max. 60°C for 504 hours                                                                   |
| Transport            | 90% RH at max. 60°C for 504 hours                                                                   |
| Operating conditions |                                                                                                    |
| Service life         | 36 million touch operations at the same position (release pressure: 250 g, interval: 2x per second) |
| Activation           | Finger, stylus, credit card, glove                                                                  |
| Drivers              | Touch screen drivers for approved operating systems are available for down-                         |
|                      | load in the Downloads section of the B&R website ( <u>www.br-automation.com</u> ).                  |

Table 319: 5-wire AMT touch screen - Technical data

#### A.5.1.2 Temperature/Humidity diagram

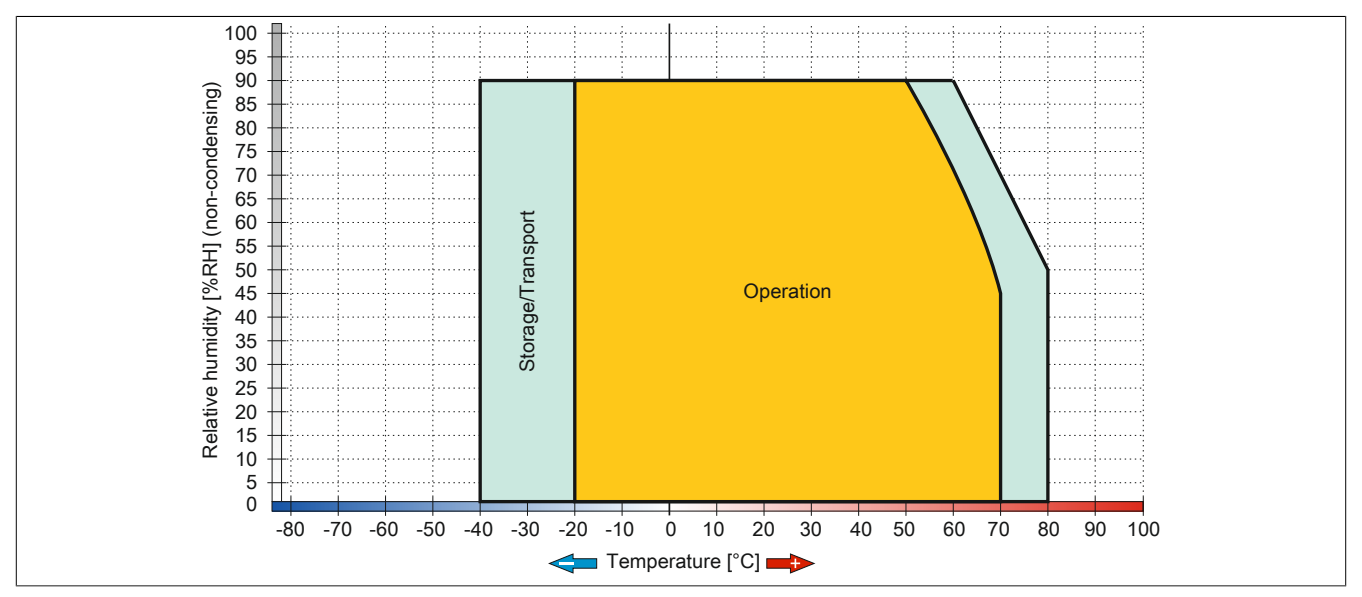

Figure 256: 5-wire AMT touch screen - Temperature/Humidity diagram

# A.5.2 Touch screen 3M (multi-touch)

### A.5.2.1 Technical data

# Information:

The following specified characteristic data, features and limit values are only valid for these individual components and may differ from those of the complete system. The data specified for the complete system applies to the complete system in which this individual component is used, for example.

| Product ID               | 3M touch screen                  |
|--------------------------|----------------------------------|
| General information      |                                  |
| Certification            |                                  |
| CE                       | Yes                              |
| Manufacturer             | 3M                               |
| Technology               | Projected capacitive touch (PCT) |
| Light permeability       | 88 ±2%                           |
| Environmental conditions |                                  |
| Temperature              |                                  |
| Operation                | 0 to 50°C                        |
| Storage                  | -10 to 70°C                      |
| Transport                | -10 to 70°C                      |
| Relative humidity        |                                  |
| Operation                | 90% at max. 35°C                 |
| Storage                  | 90% at max. 35°C                 |
| Transport                | 90% at max. 35°C                 |
| Operating conditions     |                                  |
| Activation               | Finger, thin glove, 3M Smart Pen |

Table 320: 3M touch screen - Technical data

### A.5.2.2 Temperature/Humidity diagram

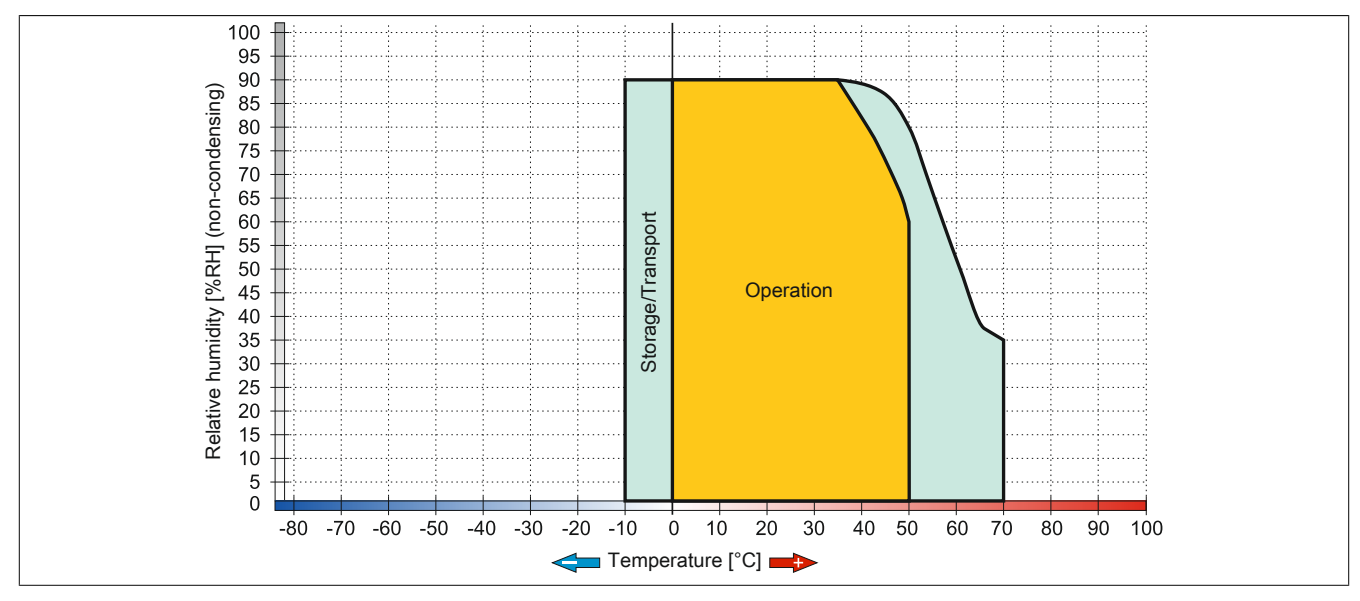

Figure 257: 3M touch screen - Temperature/Humidity diagram

| 0AC201.91           | 349          |
|---------------------|--------------|
| 0TB103.9            | . 346        |
| 0TB103.91           | . 346        |
| 0TB2104.8000        | . 348        |
| 0TB3103.8000        | . 347        |
| 0TG1000.01          | 327          |
| 0TG1000.02          | 327          |
| 1TG4600.10-5        | . 327        |
| 1TG4601.06-5        | . 327        |
| 4A0006.00-000       | . 349        |
| 5AC901.BUPS-00      | 182          |
| 5AC901.BUPS-01      | 186          |
| 5AC901.CCFA-00      | 154          |
| 5AC901.CHDD-01      | . 129        |
| 5AC901.CHDD-99      | . 153        |
| 5AC901.CSSD-03      | . 131        |
| 5AC901.CSSD-04      | . 134        |
| 5AC901.CSSD-05      | . 137        |
| 5AC901.CSSD-06      | . 140        |
| 5AC901.I485-00      | . 158        |
| 5AC901.ICAN-00      | .162         |
| 5AC901.IHDA-00      | .171         |
| 5AC901.IPLK-00      | 167          |
| 5AC901.IRDY-00      | 173          |
| 5AC901.ISIO-00      | . 175        |
| 5AC901.ISRM-00      | . 165        |
| 5AC901.IUPS-00      | .178         |
| 5AC901.IUPS-01      | . 180        |
| 5AC901.SDVW-00      | 155          |
| 5AC901.SSCA-00      | 157          |
| 5AC902.BX01-00      | 126          |
| 5AC902.BX01-01      | 126          |
| 5AC902.BX02-00      | 126          |
| 5AC902 BX02-01      | 126          |
| 5AC902.BX02-02      | 126          |
| 5AC902.FA00-00      | .127         |
| 5AC902 FA0X-00      | 128          |
| 5AC902 PS00-00      |              |
| 5AP1120.1043-000    | 93           |
| 5AP1120.1214-000    | .105         |
| 5AP1120,1505-000    | 107          |
| 5AP1120 156B-000    | 111          |
| 5AP1120 1906-000    | 113          |
| 5AP1180 1043-000    | 96           |
| 5AP1180 1505-000    | 109          |
| 5AP1181 1043-000    | . 100        |
| 5AP1182 1043-000    | 102          |
| 54P923 1215-00      | 79           |
| 54P923 1505-00      | 70           |
| 54 923 1903-00      | 01           |
| 54P033 156R_00      | 05           |
| 5A D033 185B 00     | 0J<br>87     |
| 5AD033 215C 00      | 07           |
| 54 900.2 100-00     | 01 0.        |
| 5CΔD\/I 000.2+00-00 | 261<br>261   |
| 5CΔDVI.0010-00      | 261          |
| 5CADVI.0000-00      | 261          |
| 50AD11.0100-00      | 261          |
| 50A3DL.0000-00      | . 304<br>261 |
| UCAODE.UU 10-UU     | . 304        |
| UCAOLLUU10-U1       | . 30/        |
|                     | . 370        |
| DCASDL.0000-00      | . 364        |

| 5CASDL.0050-01    | 367   |
|-------------------|-------|
| 5CASDL.0050-03    | . 370 |
| 5CASDL 0100-00    | 364   |
|                   | 367   |
| 50A0DL.0100-01    | 370   |
|                   | 370   |
|                   | 304   |
| 5CASDL.0150-01    | 367   |
| 5CASDL.0150-03    | 370   |
| 5CASDL.0200-00    | 364   |
| 5CASDL.0200-03    | . 370 |
| 5CASDL.0250-00    | 364   |
| 5CASDL 0250-03    | 370   |
|                   | 364   |
|                   | . 304 |
|                   | 370   |
| 5CASDE.0300-13    | 3/3   |
| 5CASDL.0400-13    | 373   |
| 5CASDL.0430-13    | 373   |
| 5CAUPS.0005-01    | 190   |
| 5CAUPS.0010-01    | 190   |
| 5CAUPS.0030-01    | 190   |
| 5CAUSB 0018-00    | 377   |
|                   | 377   |
|                   | 250   |
|                   | 352   |
| 5CFAS1.032G-00    | 352   |
| 5CFAST.032G-10    | 356   |
| 5CFAST.064G-10    | 356   |
| 5CFAST.128G-10    | 356   |
| 5CFAST.2048-00    | 352   |
| 5CFAST 4096-00    | 352   |
| 50 FAST 8192-00   | 352   |
|                   | 104   |
|                   | . 124 |
| 5MMDDR.2048-03    | . 124 |
| 5MMDDR.4096-03    | . 124 |
| 5MMDDR.8192-03    | . 124 |
| 5MMSSD.0060-01    | 142   |
| 5MMSSD.0128-01    | 145   |
| 5MMSSD.0256-00    | 148   |
| 5MMSSD.0512-00    | 151   |
| 5MMUSB 2048-01    | 359   |
|                   | 350   |
|                   | 116   |
|                   |       |
| 5PC901.1S77-01    | 116   |
| 5PC901.TS77-03    | 116   |
| 5PC901.TS77-04    | 116   |
| 5PC901.TS77-05    | 116   |
| 5PC901.TS77-06    | 116   |
| 5PC901 TS77-07    | 119   |
| 5PC001 TS77-08    | 110   |
|                   | 110   |
|                   |       |
| 5PC901.1577-10    | 119   |
| 5PC911.SX00-00    | 122   |
| 5PC911.SX00-01    | 123   |
| 5SWLIN.0541-MUL   | 329   |
| 5SWLIN.0641-MUL   | . 329 |
| 5SWUTI.0001-000   | 340   |
| 5SWW10 0241-MUI   | 312   |
| 59W/W/I7 1100-FNG | 212   |
|                   | 240   |
|                   |       |
| 55WWW1/.1200-ENG  | 318   |
| 5SWWI7.1200-GER   | 318   |
| 5SWWI7.1300-MUL   | 318   |
| 5SWWI7.1400-MUL   | 318   |
|                   |       |
| 5SWWI7.1541-ENG |  |
|-----------------|--|
| 5SWWI7.1641-ENG |  |
| 5SWWI7.1741-MUL |  |
| 5SWWI7.1841-MUL |  |
| 5SWWI8.0341-MUL |  |
| 5SWWI8.0441-MUL |  |
| 5SWWXP.0600-ENG |  |
| 5SWWXP.0600-GER |  |
| 5SWWXP.0600-MUL |  |
| 5SWWXP.0741-ENG |  |
| 9A0014.02       |  |
| 9A0014.05       |  |
| 9A0014.10       |  |
|                 |  |

## Index